# HAMILTON·C2

## Intelligent Ventilation

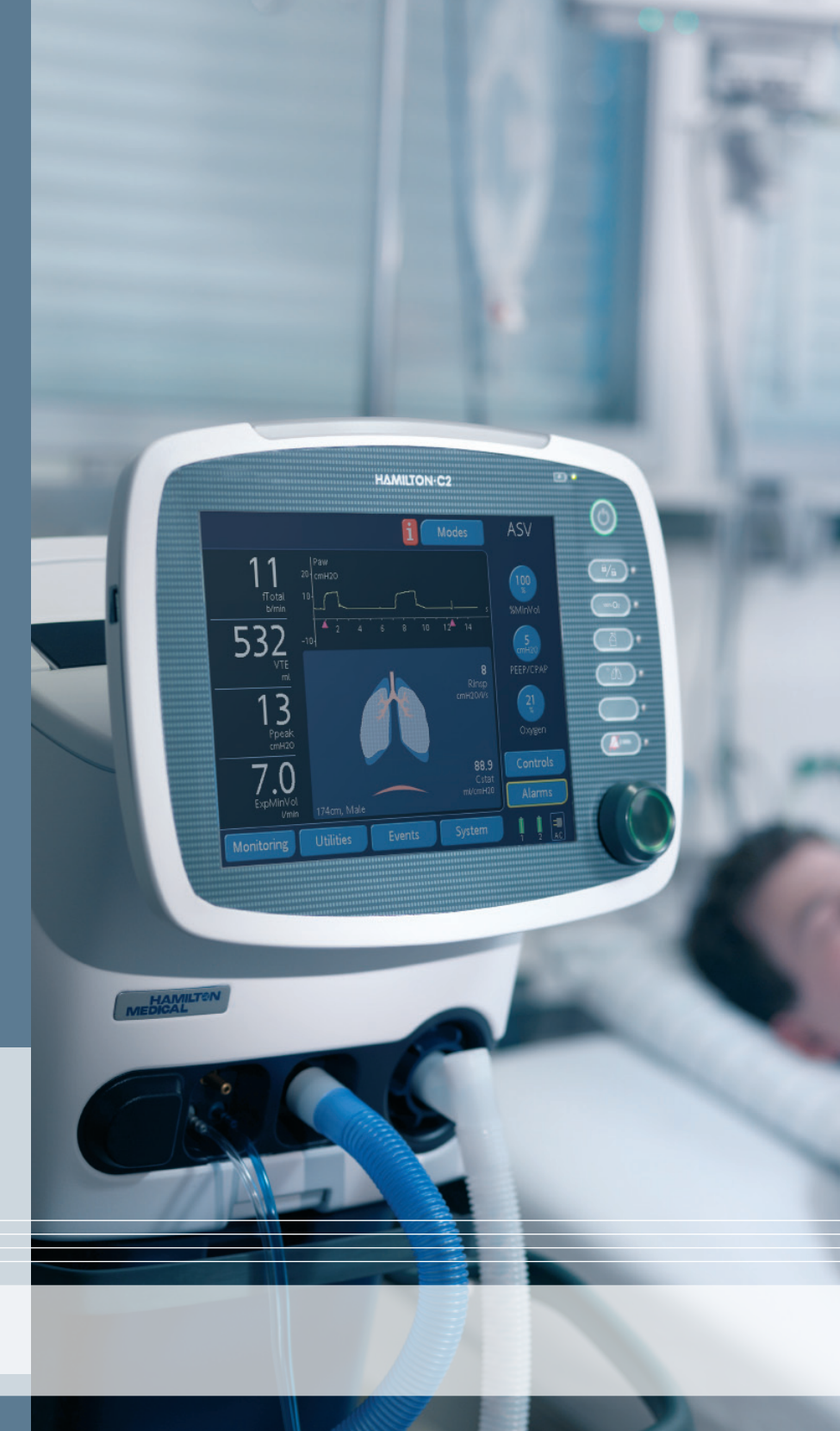

## Service Manual

PN 624165/03 October 2010

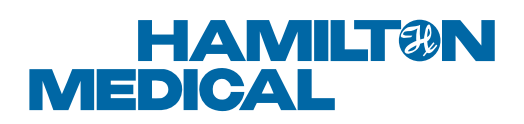

© 2010 HAMILTON MEDICAL AG. All rights reserved. Printed in Switzerland. No part of this publication may be reproduced or stored in a database or retrieval system, or transmitted in any form or by any means, electronic, mechanical, or by photocopying, recording, or otherwise, without the prior written permission of HAMILTON MEDICAL AG.

This document may be revised or replaced by HAMILTON MEDICAL AG at any time and without notice. You should ensure that you have the most current applicable version of this document; if in doubt, contact the technical support department of HAMILTON MEDICAL AG, Switzerland. While the information set forth is believed to be accurate, it is not a substitute for the excercise of professional judgement.

Nothing in this document shall limit or restrict in any way HAMILTON MEDICAL AG's right to revise or otherwise change or modify the equipment (including its software) described herein, without notice. In the absence of an express, written agreement to the contrary, HAMILTON MEDICAL AG has no obligation to furnish any such revisions, changes, or modifications to the owner or user of the equipment (including software) described herein.

The equipment must be operated, serviced or upgraded only by trained professionals. HAMILTON MEDICAL's sole responsibility with respect to the equipment and its use is as stated in the limited warranty provided in the operator's manual.

Product and company names mentioned herein may be the trademarks of their respective owners.

HAMILTON MEDICAL AG will make available on request, component parts lists, descriptions, calibration instructions, or other information that will assist the user's appropriately trained personnel to repair those parts of the equipment designated by HAMILTON MEDICAL AG to be repairable.

#### Manufacturer

HAMILTON MEDICAL AG Via Crusch 8 CH-7402 Bonaduz Switzerland Phone: (+41) 81 660 60 10 Fax: (+41) 81 660 60 20

info@hamilton-medical.com

www.hamilton-medical.com

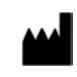

**Representative in USA** 

HAMILTON MEDICAL Inc. 4990 Energy Way Reno, NV 89502 PO Box 30008 Reno, NV 89520 Phone: (775) 858-3200 Toll-free: (800) HAM-MED 1 Or: (800) 426-6331 Fax: (775) 856-5621

## **Table of Contents**

## **Table of Contents**

## Conventions

Notes, Cautions and Warnings Typographic Conventions Expressions

## Foreword

The HAMILTON-C2 Service Manual is for: The HAMILTON-C2 Service Manual contains: The HAMILTON-C2 Service Manual does not contain: This HAMILTON-C2 Service Manual covers: The HAMILTON-C2 Service Manual Structure:

## Part 1: General Description

| Section 1 | HAMILTON-C2 Overview 1-                        |  |
|-----------|------------------------------------------------|--|
| 1.1       | Front Components Overview                      |  |
| 1.2       | Rear Components Overview                       |  |
| 1.3       | Interaction Panel Internal Components Overview |  |
| 1.4       | Ventilation Unit Internal Components Overview  |  |
| 1.5       | Top Section                                    |  |
| 1.6       | Middle Section                                 |  |
| 1.7       | Bottom Section                                 |  |
| Section 2 | Pneumatics: Overview and Theory of Operation   |  |
| 2.1       | Overview                                       |  |
| 2.2       | Principal Gas Flow                             |  |
| 2.3       | Pressure Control                               |  |
| 2.4       | Gas Rinse Flows                                |  |
| 2.5       | Measurements                                   |  |
| Section 3 | Electronics: Component Functions Overview      |  |
| 3.1       | Overview                                       |  |
| 3.2       | Ventilation Unit Electronics Components        |  |
| 3.3       | Interaction Panel Electronics Components       |  |

| Section 4 | Lithium Ion Battery                       | 4-1 |
|-----------|-------------------------------------------|-----|
| 4.1       | Lithium Ion Battery Handling Precautions. | 4-1 |
| 4.2       | Rechargeable Lithium Ion Battery          | 4-3 |
| 4.3       | Battery Charger / Calibrator              | 4-5 |

## Part 2: Preventive Maintenance and Testing

| Section 5 | Preventive Maintenance and Testing Overview           |
|-----------|-------------------------------------------------------|
| 5.1       | Introduction                                          |
| 5.2       | Checking the Software Level                           |
| 5.3       | Items Required for Preventive Maintenance and Testing |
| 5.4       | Procedure5-3                                          |
| Section 6 | Hospital Preventive Maintenance6-1                    |
| Section 7 | Engineer Preventive Maintenance7-1                    |
| Section 8 | Electrical Safety Tests                               |
| 8.1       | Overview                                              |
| 8.2       | Preparation for test                                  |
| 8.3       | Perform the test                                      |
| 8.4       | Device Type                                           |
| 8.5       | Internal Cable Checks                                 |
| 8.6       | Electrical Safety Tests - IEC 60601-1 8-5             |
| Section 9 | Service Software                                      |
| 9.1       | Introduction                                          |
| 9.2       | Functions of the Service Software                     |
| 9.3       | Structure of the Service Software                     |
| 9.4       | Service Software Screen Layout                        |
| 9.5       | Starting the Service Software                         |
| 9.6       | Making screenshots                                    |
| 9.7       | Ventilator Info Screens 9-5                           |
| 9.8       | Test overviews                                        |
| 9.9       | Test / Calibration Screens 9-18                       |
| 9.10      | Log/Config Files                                      |
| 9.11      | Software Update                                       |
| 9.12      | Preoperational Check                                  |
| 9.13      | General tests                                         |
| 9.14      | Final Tests                                           |
| 9.15      | Set the Service Timer                                 |

## Part 3: Component Technical faults

| Section 10 | Technical faults 10-1                                    |
|------------|----------------------------------------------------------|
| Section 11 | Components Removal/Assembly 11-1                         |
| 11.1       | Overview                                                 |
| 11.2       | Notes on Maintenance and Replacement                     |
| 11.3       | Interaction Panel Components Removal/Assembly            |
| 11.4       | Ventilation Unit Components Removal/Assembly.            |
| 11.5       | Ventilation Unit Components, Tubings and Cables Assembly |
| Appendix A | Maintenance Tools and Test Equipment A-1                 |
| A.1        | Overview                                                 |
| A.2        | Standard Tools                                           |
| A.3        | Special Tools A-1                                        |
| Appendix B | Spare Parts B-1                                          |
| B.1        | Introduction to Major Components                         |
| B.2        | Major Components of the Interaction PanelB-3             |
| B.3        | Major Components of the Ventilation UnitB-3              |
| B.4        | Interaction Panel Parts SummaryB-6                       |
| B.5        | Ventilation Unit Parts Summary B-8                       |
| B.6        | Detailed Parts DescriptionsB-12                          |
| Appendix C | Schematics                                               |
| C.1        | Block Diagrams C-1                                       |
| C.2        | Wiring Diagrams C-1                                      |
| Appendix D | Software revisions, features and compatibilityD-1        |
| D.1        | Introduction D-1                                         |
| D.2        | Software version 1.0.1 *) D-1                            |
| D.3        | Software version 1.0.2 *) D-1                            |
| D.4        | Software version 1.1.0 *) D-2                            |
| D.5        | Software version 1.1.1 *) D-2                            |
| D.6        | Software version 1.1.2 *) D-2                            |
| D.7        | Software version 1.1.3 *) D-3                            |
| D.8        | Software version 1.1.4. D-3                              |
| Appendix E | Hardware revisions, features and compatibility E-1       |
| E.1        | Introduction E-1                                         |
| E.2        | Improvements                                             |

| Appendix F | Glossary                  | F-1 |
|------------|---------------------------|-----|
| F.1<br>F.2 | Definitions of expression |     |
| Appendix G | Knowledgebase             | G-1 |
| G.1        | Knowledgebase G-1         |     |
| Section 1  | HAMILTON-C2 Test Report   | A-1 |

## Conventions

## **Notes, Cautions and Warnings**

#### Note

This format emphasizes information of particular importance.

### CAUTION

This format alerts the user to the possibility of a problem with the device associated with its use or misuse, such as device malfunction, device failure, damage to the device, or damage to other property.

#### WARNING

This format alerts the user to the possibility of injury, death, or other serious adverse reactions associated with the user or misuse of the device.

#### Note

The HAMILTON-C2 needs a warm-up period. Make sure it was running for at least 20 minutes in the ventilation software.

## **Typographic Conventions**

| Effect             | Example                                                                    | Function                                                                                                    |
|--------------------|----------------------------------------------------------------------------|----------------------------------------------------------------------------------------------------|
| Courier,<br>bold   | Configuration                                                              | Marks text quoted directly from the HAMILTON-C2 screen.                                                                                       |
| Italic             | HAMILTON-C2 Ventilator<br>Operator's Manual                                | Marks the names of other documents.                                                                                                    |
|                    | Appendix C, <i>Upgrade paths</i> , on page C-1                             | Marks text that is a quotation from within the manual.<br>In this example, it is part of a cross-reference.                                   |
|                    | Tank                                                                       | Marks a term that is in the glossary. If you are using a PDF file to view this, you can hyperlink to the glossary by clicking on these items. |
| Bold               | TRIGGER                                                                    | Marks text that is quoted directly from:<br>• The HAMILTON-C2 case<br>• A touch key<br>• A printed circuit board                              |
| Bold, italic       | Select <b>only the first</b> column.                                       | Emphasizes important text.                                                                                                    |
| Number<br>Sequence | <ol> <li>Step one in a sequence</li> <li>Step two in a sequence</li> </ol> | Organizes the performance of actions into steps.                                                                                              |
| Letter<br>Sequence | A. Identifies part A<br>B. Identifies part B                               | Used in photos and illustrations to identify the topic being discussed and relates to specific text.                                          |

## Expressions

| Expression          | Example                                                               | Explanation                                                                                                    |
|---------------------|-----------------------------------------------------------------------|----------------------------------------------------------------------------------------------------|
| Activate            | Activate <b>LED ON/OFF</b> .                                          | Using the Control Knob, you must first select the <b>LED</b><br><b>ON/OFF</b> Button on the HAMILTON-C2's screen, and then<br>press the Control Knob.<br>The button on the screen changes its appearance, so<br>that it looks "pressed". It now performs its function                                                                                    |
|                     |                                                                       | (turning the LED ON in this case).<br>Sometimes you are told to "activate and set" a field. In<br>this case you first activate the field, and then turn the<br>P&T Control Knob to set a value.                                                                                                    |
| Deactivate          | Deactivate <b>LED ON/OFF</b> .                                        | With <b>LED ON/OFF</b> still selected and activated, you must press the Control Knob again.<br>The button on the screen changes its appearance, so that it looks "unpressed". It stops performing its function (turning the LED OFF in this case).                                                                                                    |
| Select              | Select LED ON/OFF.                                                    | Pressing the Touchscreen to select the LED ON/OFF<br>Button.                                                                                                    |
| De-select           | De-select <b>LED ON/OFF.</b>                                          | Pressing the Touchscreen to de-select the LED ON/OFF<br>Button.                                                                                                    |
| Pressure            | Patient Pressure is 80 mbar.                                          | Pressure refers to the amount of pressure above ambient<br>pressure. If the Patient Pressure (Ppat) is 80 mbar, it<br>means the pressure is 80 mbar above the ambient (room)<br>pressure.                                                                                                    |
| Software<br>version | 0.6.0                                                                 | The HAMILTON-C2 contains a memory device that hold software identified by a version number.                                                                                                    |
| Update              | This kit enables an update to an existing function.                   | An update is an improvement to an existing function. An<br>update normally involves only software. A software<br>update is generally a revision number increment in a digit<br>after the decimal point.                                                                                                    |
| Upgrade             | This kit enables an upgrade to implement a new function.              | <ul> <li>An upgrade is the addition of new functions to a device.<br/>There are three ways to perform an upgrade:</li> <li>Add a hardware item that offers additional functions.</li> <li>Upgrade to a higher software revision. This is indicated by a higher value before the decimal point.</li> <li>Upgrade to a higher type of software.</li> </ul> |
| *                   | With this kit, you can update<br>or upgrade from software<br>version. | Unless otherwise stated, a syntax variable ("wild card") indicates the use of any alpha-numeric character.                                                                                                    |

## Foreword

## WARNING

- Service the HAMILTON-C2 only as described in this manual, using only parts approved or supplied by HAMILTON MEDICAL AG. Incorrectly parts, components or assemblies could result in patient injury. See available spare parts in Appendix B, Spare Parts, on page B-1.
- For incorrectly used parts HAMILTON MEDICAL doesn't takes any warranty.

#### The HAMILTON-C2 Service Manual is for:

Engineers who have successfully completed a HAMILTON MEDICAL AG Service Training Course for the HAMILTON-C2.

Training courses are held regularly in Bonaduz, Switzerland, at HAMILTON MEDICAL's headquarters, and at other locations throughout the world. For more information, visit the partner section of the HAMILTON MEDICAL AG Web Site (http://www.hamilton-medical.com).

#### Note

If you have questions about testing or any part of this manual, contact HAMILTON MEDICAL AG (techsupport@hamilton-medical.ch).

## The HAMILTON-C2 Service Manual contains:

The architecture and components of the HAMILTON-C2.

In addition, information on testing, troubleshooting and repairing the HAMILTON-C2. Appendices.

#### The HAMILTON-C2 Service Manual does not contain:

Information about operating the HAMILTON-C2. See the HAMILTON-C2 Operator's Manual for operating instructions.

#### This HAMILTON-C2 Service Manual covers:

The HAMILTON-C2 Software version 1.1.1 and higher versions.

## The HAMILTON-C2 Service Manual Structure:

| Section                                                       | Function                                                                                                    | Your responsibility                                                                                                    |
|---------------------------------------------------------------|----------------------------------------------------------------------------------------------------|----------------------------------------------------------------------------------------------------|
| Section 1, HAMILTON-C2<br>Overview                            | This section explains the theory behind the HAMILTON-C2.                                                                       | You should fully understand this section.                                                                                                    |
| Section 2, Pneumatics:<br>Overview and Theory of<br>Operation | This section explains each component and the gas flows, flow measurements and pressure measurements in the pneumatic circuits. | You should be able to name and explain the functions of all the major components.                                                                     |
| Section 3, Electronics:<br>Component Functions                | This section explains the basic functions of the printed circuit boards, Printed circuit boards are not repaired in the field. | You should be able to identify all<br>circuit boards, and know where<br>they are positioned in the<br>HAMILTON-C2.                                    |
| Section 4, <i>Lithium Ion Battery</i>                         | This section explains the use, care and maintenance of the Lithium Ion Battery Pack.                                           | You have to understand the safety<br>concerns and hazards, and know<br>how to perform charging and<br>calibration of the Lithium Ion<br>Battery Pack. |
| Section 5, Preventive<br>Maintenance and Testing<br>Overview  | This section gives a schedule for maintenance.                                                                                 | You have to be familiar with the maintenance schedule for the HAMILTON-C2.                                                                            |
| Section 6, <i>Hospital Preventive</i><br><i>Maintenance</i>   | This section gives the Hospital Preventive<br>Maintenance details.                                                             | You should be able to perform this<br>maintenance and assertain if this<br>maintenance is being performed<br>regularly.                               |
| Section 7, Engineer Preventive<br>Maintenance                 | This section gives maintenance details.                                                                                        | You have to be able to perform all the tasks in this section.                                                                                         |
| Section 8, Electrical Safety Tests                            | This section lists further tests you must perform<br>on the HAMILTON-C2 before you start the<br>Service Software tests.        | You have to be able to use this section to test the HAMILTON-C2.                                                                                      |
| Section 9, Service Software                                   | This section explains how you perform the tests that are built into the software of the HAMILTON-C2.                           | You have to know how to perform all the appropriate tests.                                                                                            |
| Section 10, Technical faults                                  | This section gives an overview of the alarm indications                                                                        |                                                                                                    |
| Section 11, Components<br>Removal/Assembly                    | This section explains how to remove and assemble each major component.                                                         | You have to be able to use this section to make repairs.                                                                                              |
| Appendix A, Maintenance Tools<br>and Test Equipment           | This appendix lists the equipment you require to work on the HAMILTON-C2.                                                      | Check this appendix to make sure you have the correct tools and test equipment.                                                                       |
| Appendix B, Spare Parts                                       | Information resource.                                                                                                    | You only require this section when you must order spare parts.                                                                                        |
| Appendix C, Schematics                                        | This section includes many of the schematics produced by HAMILTON MEDICAL AG for internal use.                                 | You are sometimes directed to this section when reading in other parts of the manual.                                                                 |

| Section                                                          | Function                                                          | Your responsibility                                        |
|------------------------------------------------------------------|-------------------------------------------------------------------|------------------------------------------------------------|
| Appendix D, Software revisions, features and compatibility       | This section explains many of the expressions used in the manual. | You should know how to find information in this section.   |
| Appendix E, Hardware<br>revisions, features and<br>compatibility | This section explains many of the expressions used in the manual. | You should know how to find information in this section.   |
| Appendix F, <i>Glossary</i>                                      | This section explains many of the expressions used in the manual. | You should know how to find information in this section.   |
| Appendix G, Knowledgebase                                        | This section explains many of the expressions used in the manual. | You should know how to find information in this section.   |
| HAMILTON-C2 Test Report                                          | Test Report pages for the Service Software section.               | Complete the report when using the Service Software tests. |

# Part 1: General Description

PN 624165/03

## 1.1 Front Components Overview

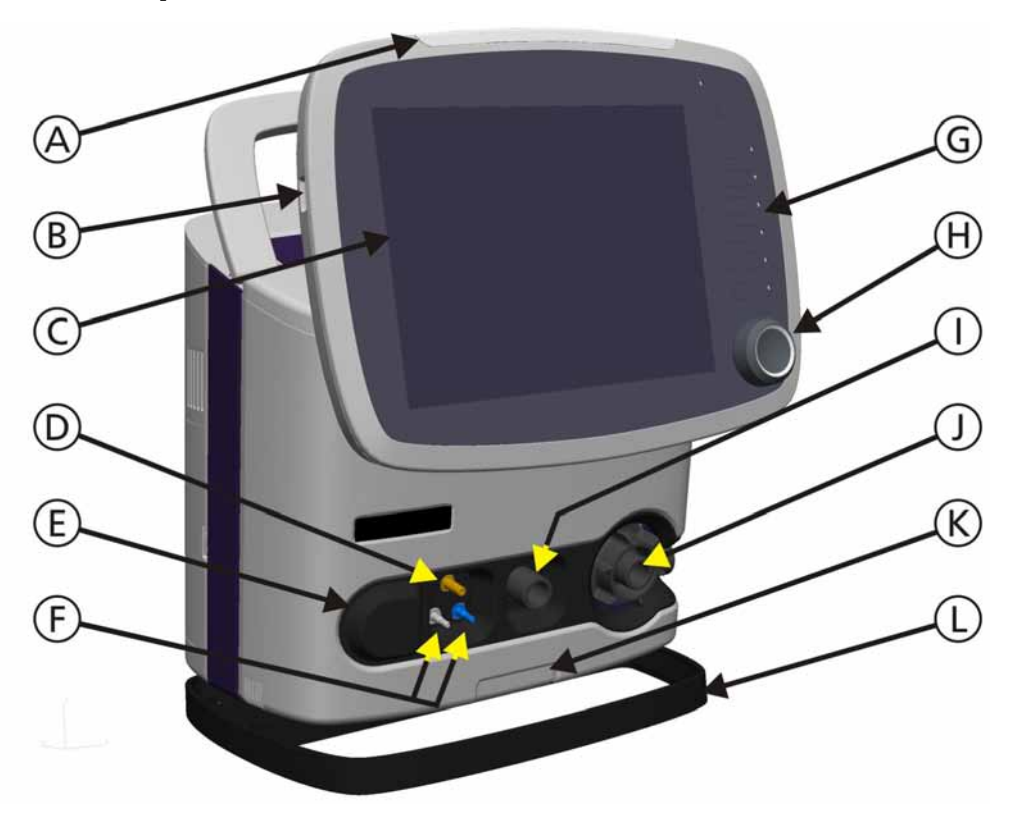

#### Figure 1-1. Front Panel Components Overview

- A. Alarm Lamp
  - Yellow Medium and Low Priority Alarms
  - Red High Priority Alarms and Technical Faults
- B. USB Socket
- C. 10.4" TFT Display with Touchscreen and Backlight
- D. Nebulizer Connection
- E. Oxygen Cell Sensor and Cover (O2 cell not shown)
- F. Flow Sensor Connections
- G. Front Panel Keys
- H. P&T (Press and Turn) Control Knob
- I. Patient Breathing Circuit Connection to the Patient
- J. Patient Breathing Circuit Connection from the Patient
- K. Quick lock to remove Hamilton-C2 from the trolley.
- L. Shelf Stand

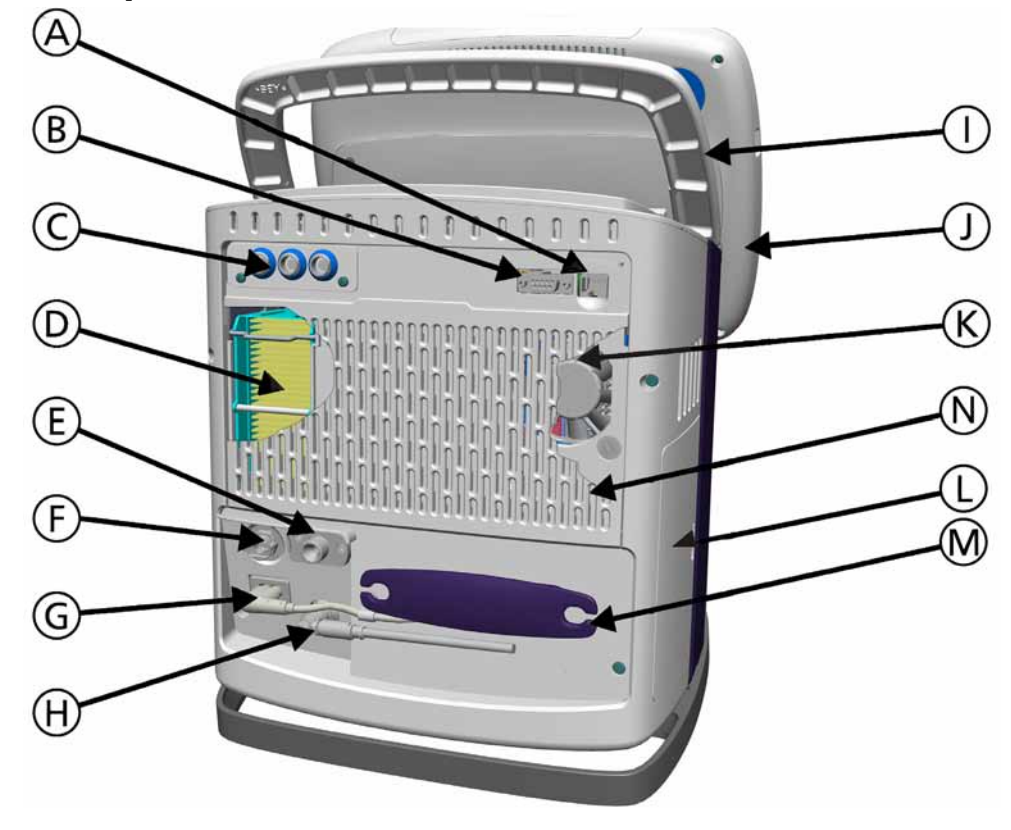

## 1.2 Rear Components Overview

Figure 1-2. Rear Panel Components Overview

- A. Ethernet Connection
- B. RS232 Interface Connection
- C. Option slot for future options
- D. Dust Air Filter and HEPA Filter Element
- E. High Pressure Oxygen DISS or NIST Connection
- F. Low Pressure Oxygen Connection
- G. Mains Power Inlet
- H. DC input
- I. Lift Handle
- J. Interaction Panel
- K. Cooling Fan
- L. Battery Compartment
- M. Cable Holder
- N. Ventilation Unit Filter Cover

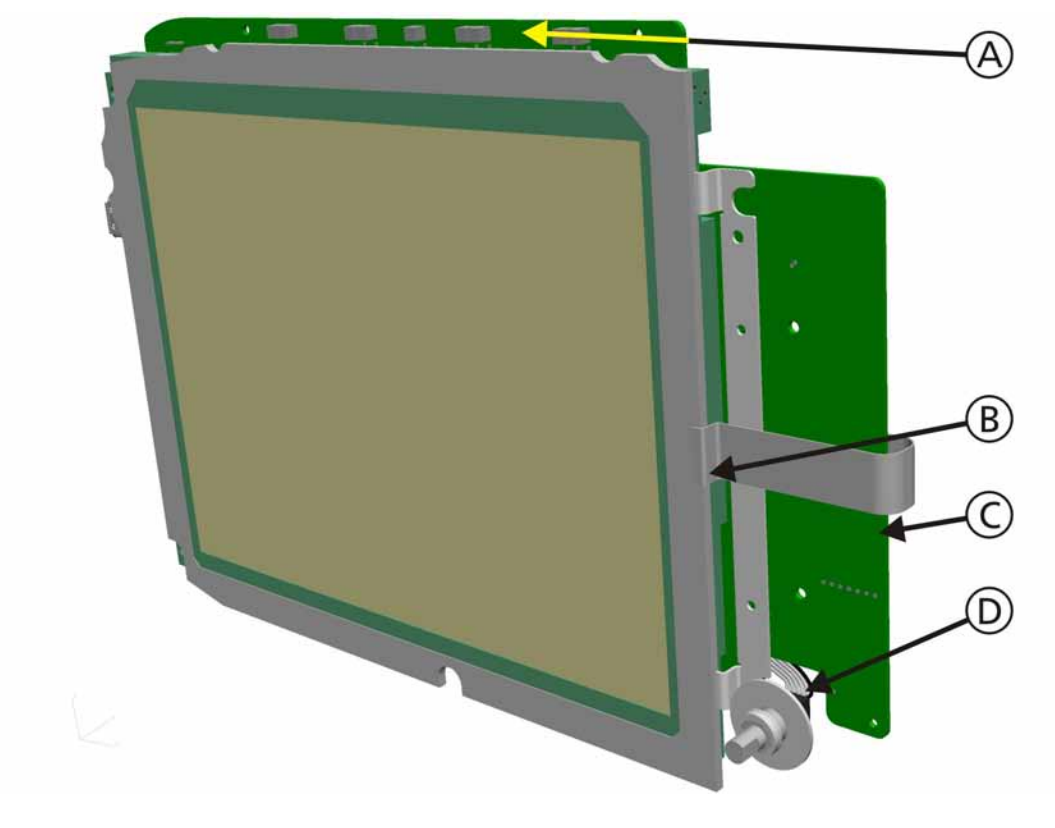

## **1.3 Interaction Panel Internal Components Overview**

Figure 1-3. Interaction Panel Internal Components Front Overview

- A. Alarm Lamp LED's
- B. 10.4" TFT Display with Backlight
- C. IP Board
- D. P&T (Press and Turn) Control Knob Encoder

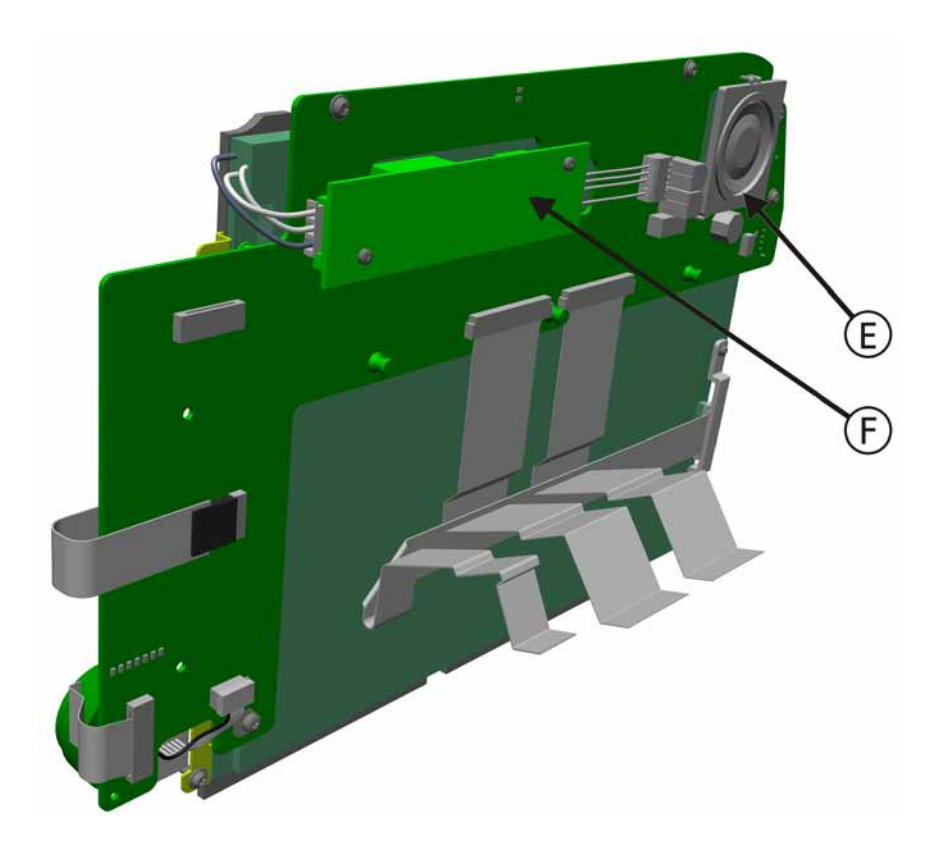

Figure 1-4. Interaction Panel Internal Components Rear Overview

- E. Loudspeaker
- F. Backlight Converter Board

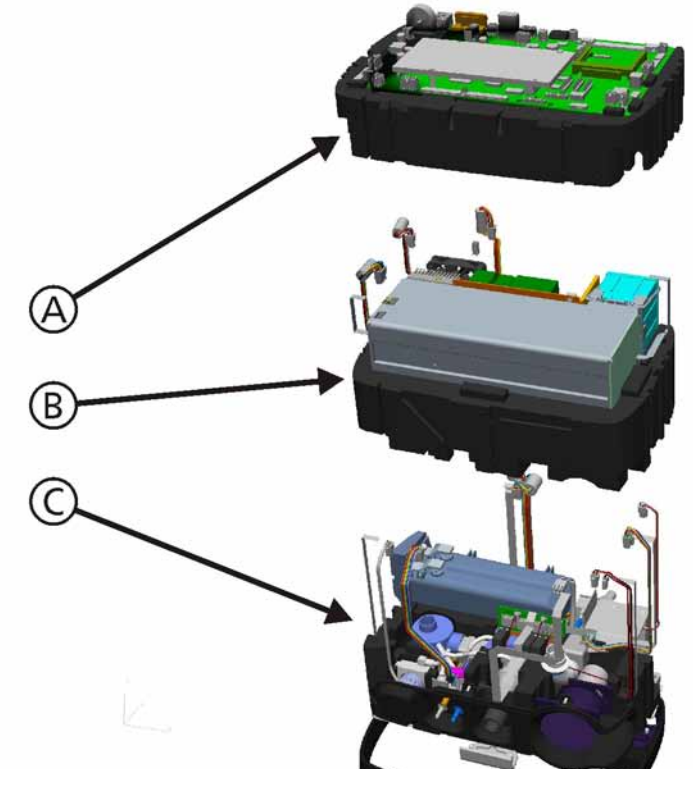

## **1.4 Ventilation Unit Internal Components Overview**

Figure 1-5. Ventilation Unit Internal Components Overview

The Ventilation Unit is divided into 3 sections:

- A. Top Section
- B. Middle Section
- C. Bottom Section

## 1.5 Top Section

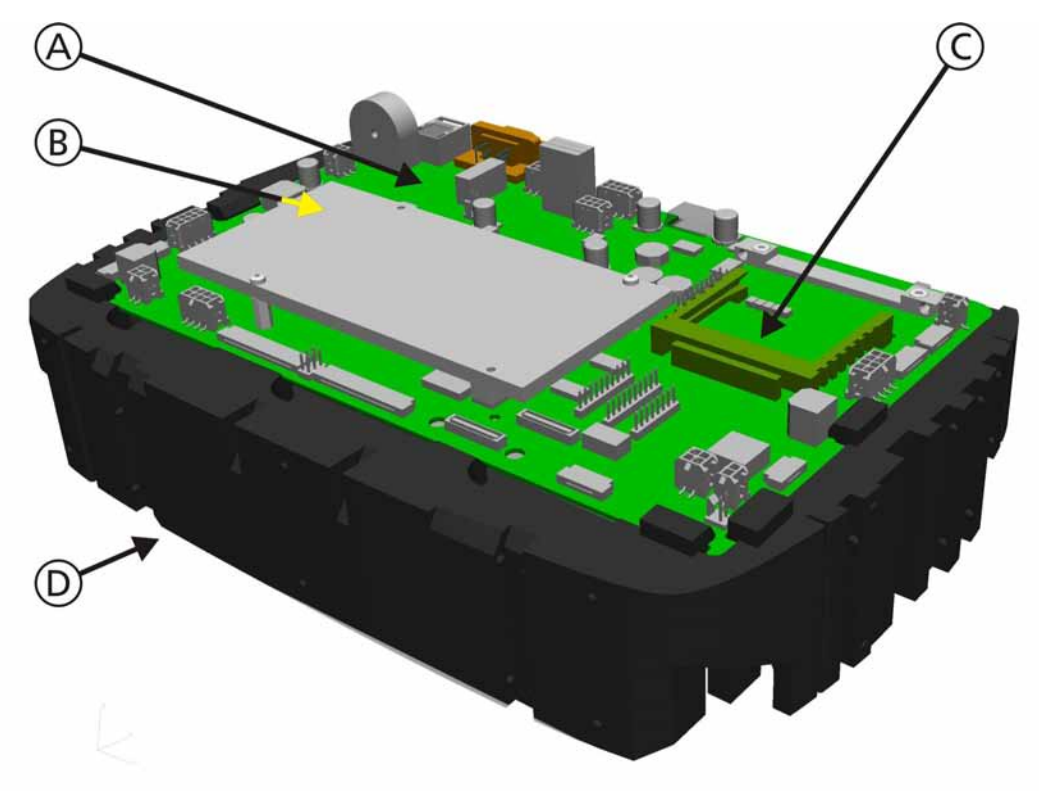

Figure 1-6. Ventilation Unit Internal Components Top Section Front Overview

- A. Mainboard
- B. ESM (Embedded System Module)
- C. Options Slot
- D. Top Foam Section

## 1.6 Middle Section

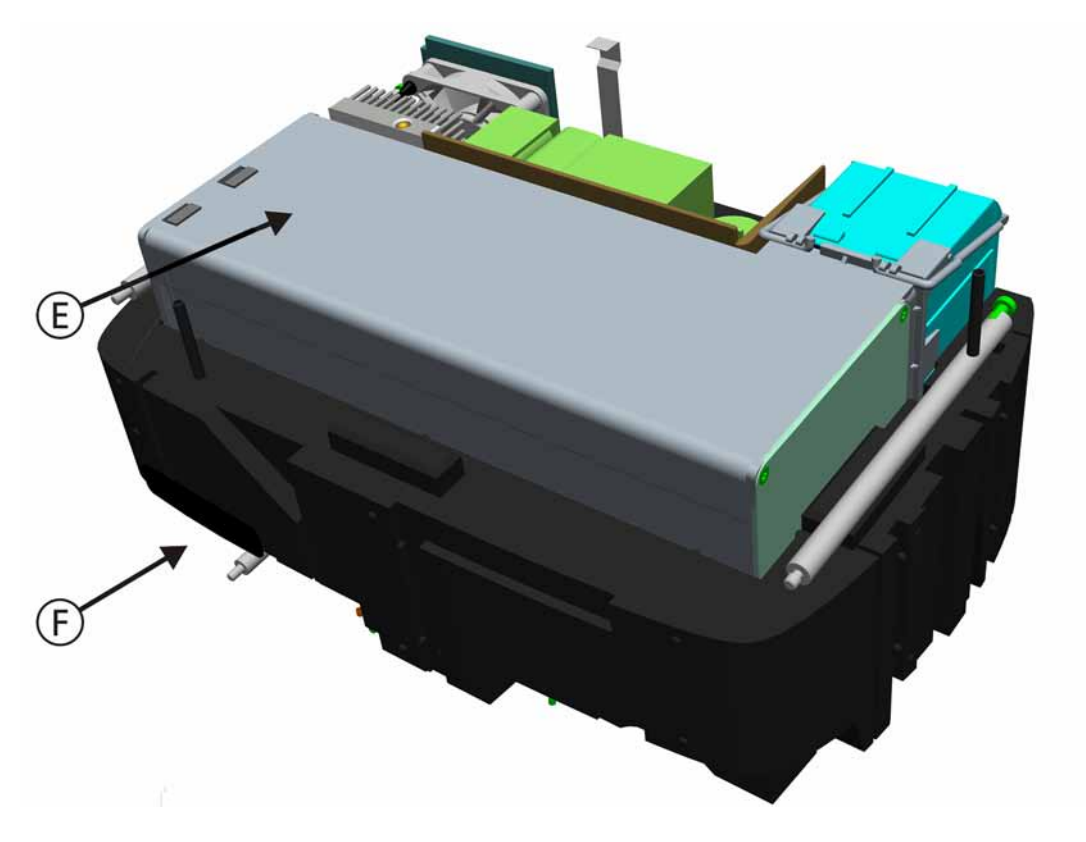

Figure 1-7. Ventilation Unit Internal Components Middle Section Front Overview

- E. Blower Assembly
- F. Middle Foam Section

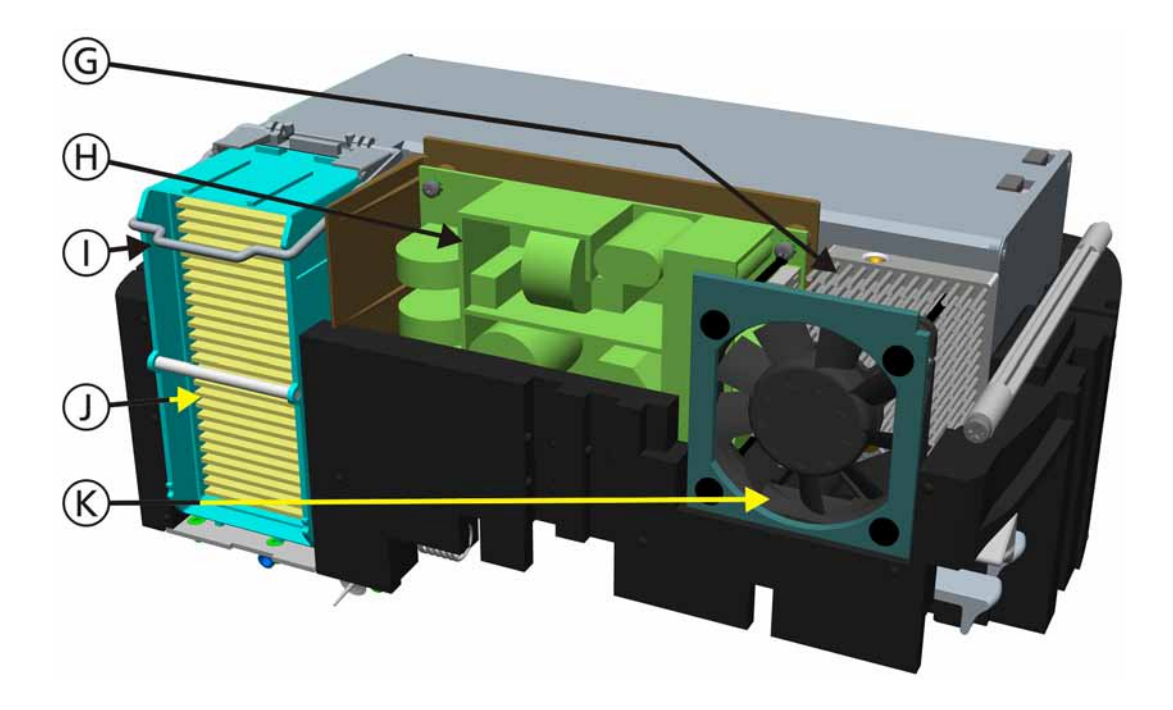

## Figure 1-8. Ventilation Unit Internal Components Middle Section Rear Overview

- G. Heat Exchanger
- H. Power Supply
- I. HEPA Filter Latch
- J. HEPA Filter
- K. Cooling Fan

## 1.7 Bottom Section

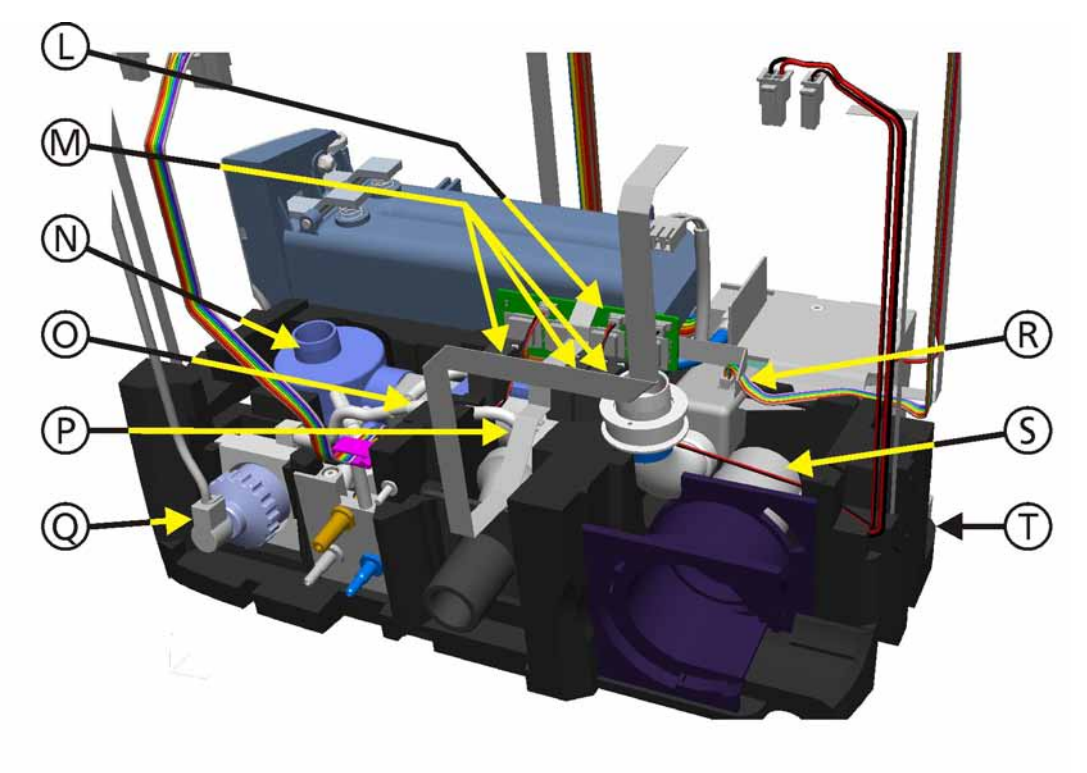

Figure 1-9. Ventilation Unit Internal Components Bottom Section Front Overview

- L. Pressure Sensor Assembly
- M. Autozero Valves
- N. Inspiratory Valve
- O. Qvent Flow Sensor
- P. Ambient Valve
- Q. O<sub>2</sub> Cell
- R. QO<sub>2</sub> Flow Sensor
- S. Expiratory Valve
- T. Bottom Foam Section

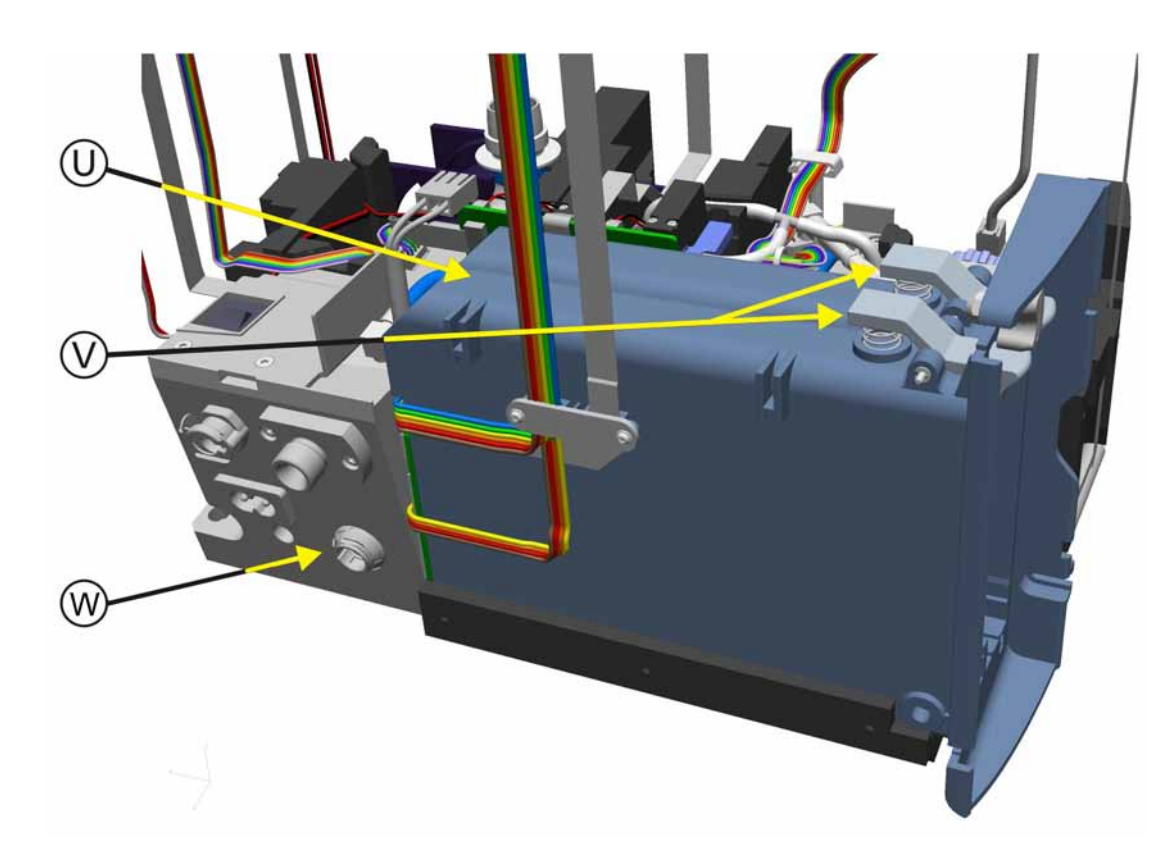

Figure 1-10. Ventilation Unit Internal Components Bottom Section Rear Overview

- U. Battery Module
- V. Battery Release Latches
- W. Oxygen Mixer Block

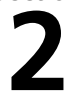

## 2.1 **Overview**

This section introduces all the major pneumatic components in the HAMILTON-C2. In addition, the gas flows and theory of operation are explained.

#### Note

The figures in this section show exploded and transparent views of the HAMILTON-C2 components. The exploded diagrams may not always show components in their correct positions.

## WARNING

Repair of parts, components or assemblies is not permitted by HAMILTON MEDICAL AG, as incorrectly repaired parts, components or assemblies could result in patient injury. See available spare parts in Spare Parts.

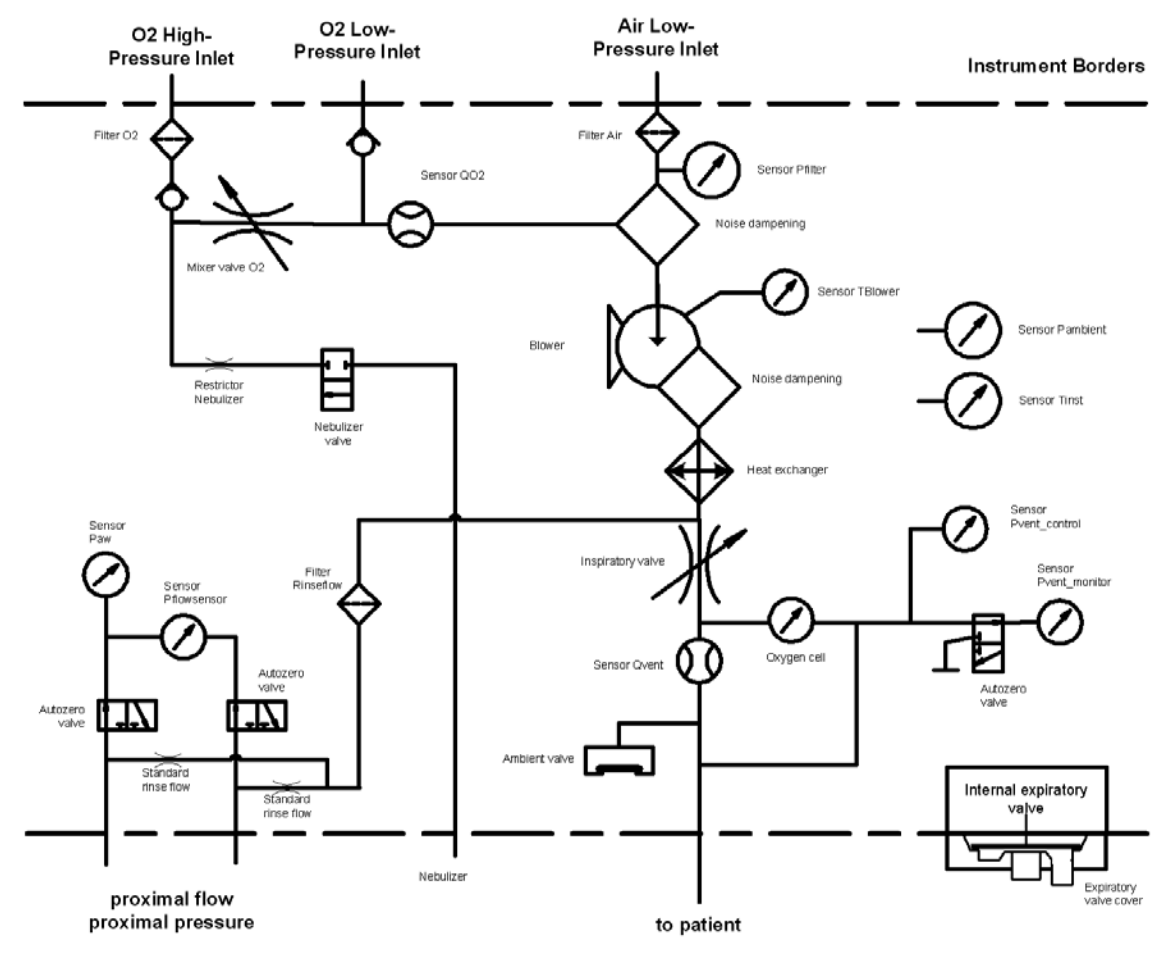

Figure 2-1. Pneumatic System Drawing

## 2.1.1 Blower Assembly Overview

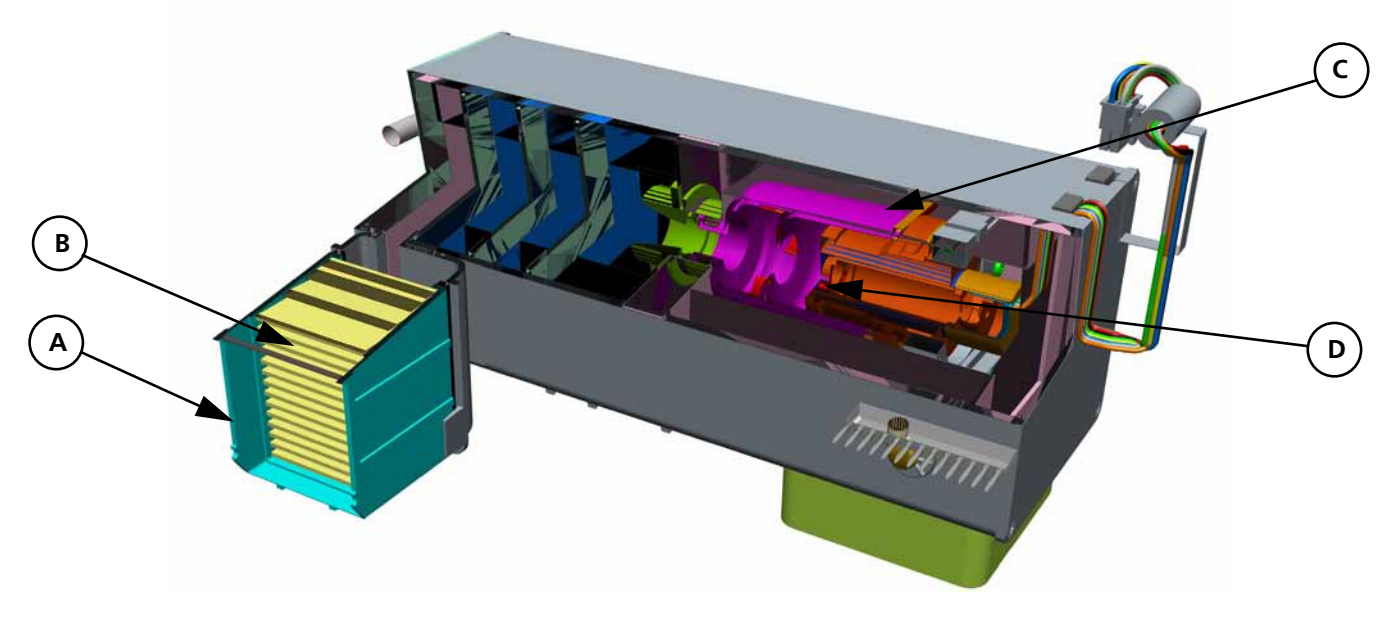

## Figure 2-2. Blower Assembly Overview

The Blower Assembly supplies the air and oxygen mixture for patient inspiration.

- A. Dust Air Filter
- B. HEPA Filter Element
- C. Blower Module
- D. Blower and Motor

## 2.1.2 Oxygen Mixer Block Assembly Overview

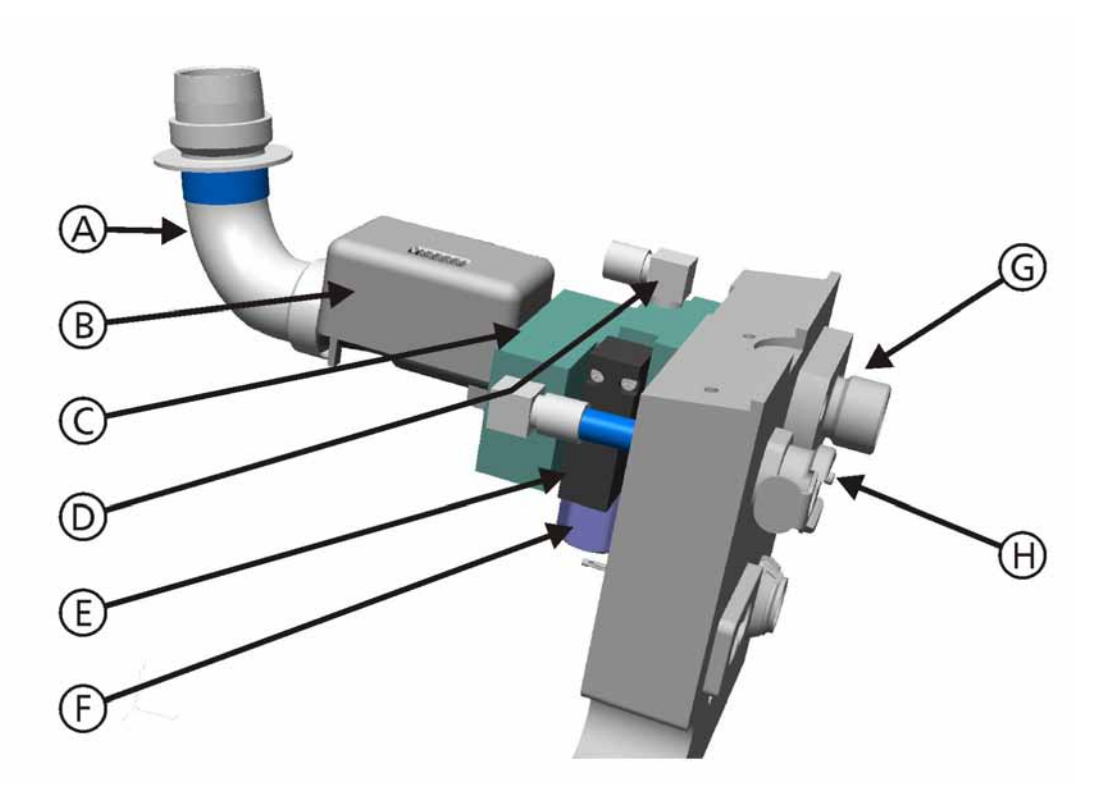

Figure 2-3. Oxygen Mixer Block Assembly Overview

The Oxygen Mixer Block Assembly controls the flow of oxygen into the Blower Assembly.

- A. Shaped Tube from the QO<sub>2</sub> Flow Sensor to the Blower Assembly
- B. QO<sub>2</sub> Flow Sensor
- C. Oxygen Mixer Block Assembly
- D. Outlet to supply Oxygen to the Front Panel Nebulizer Connection
- E. Nebulizer Valve
- F. High Pressure Oxygen Control Valve
- G. High pressure Oxygen DISS or NIST Connection
- H. Low pressure Oxygen Connection

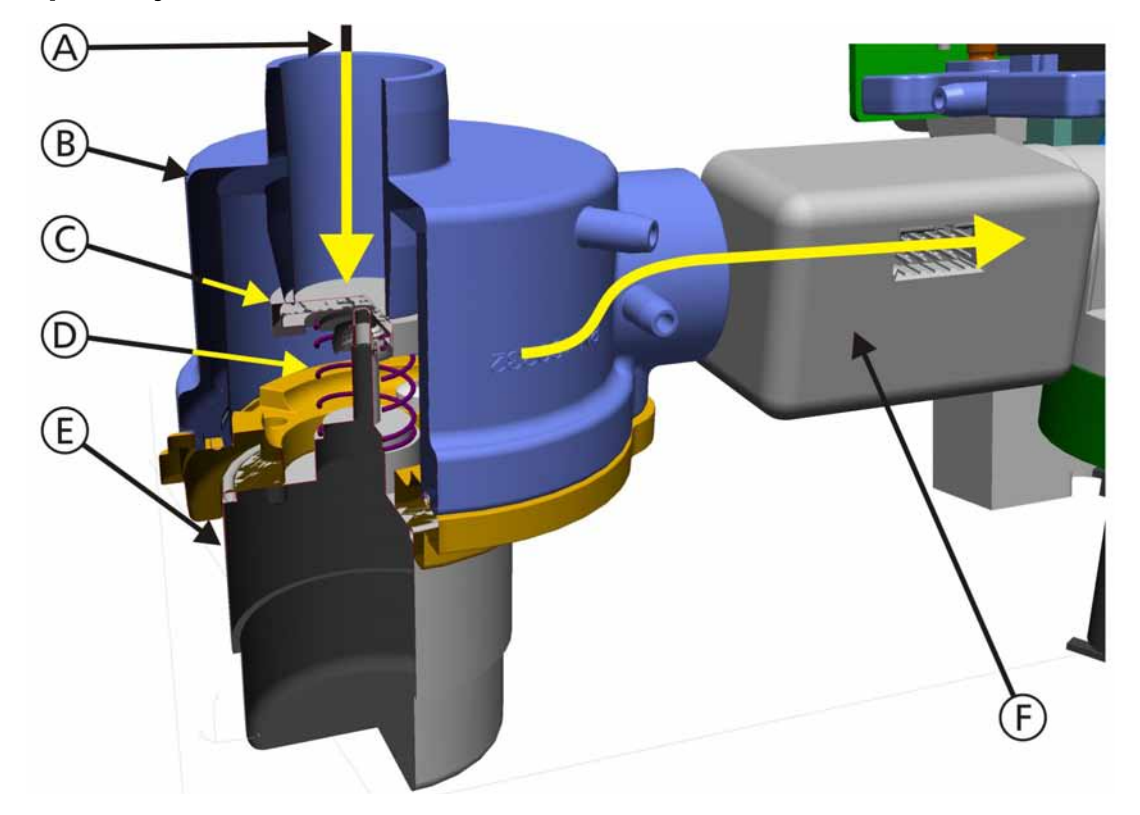

## 2.1.3 Inspiratory Valve Overview

Figure 2-4. Inspiratory Valve Overview

The Inspiratory Valve precisely controls the volume and pressure of the air/oxygen mixture from the Blower Assembly to the Patient Breathing Circuit.

The Inspiratory Valve contains the following components:

- A. The Air/Oxygen Mixture from the Blower Assembly
- B. Inspiratory Valve
- C. Control Valve
- D. Pressure Spring
- E. Inspiratory Valve Voice Coil Assembly
- F. Qvent Flow Sensor

## 2.1.4 Ambient Valve Overview

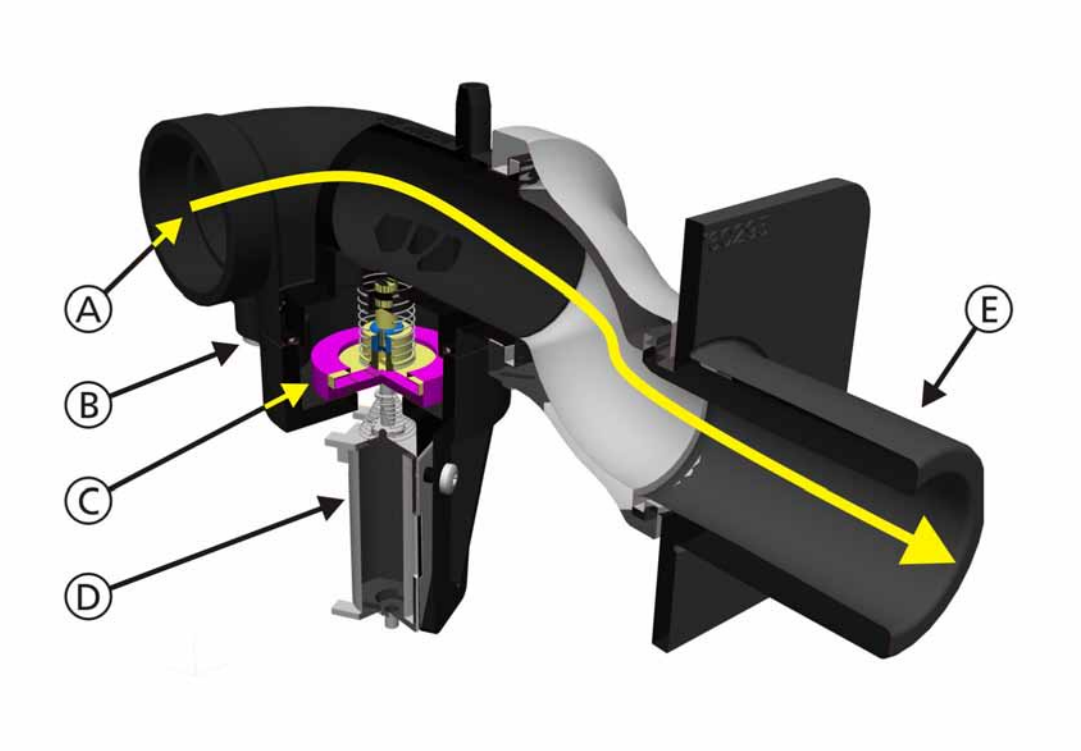

Figure 2-5. Ambient Valve Overview

The Ambient Valve enables the patient to inhale ambient air, if there is a fatal failure on the HAMILTON-C2 (Ambient Mode). It is opened when unpowered, allowing the patient to inspire ambient air.

The Ambient Valve Assembly consists of:

- A. The Air/Oxygen Mixture from the Inspiratory Valve to the Patient Breathing Circuit
- B. Ambient Valve Assembly
- C. Ambient Valve
- D. Ambient Valve Solenoid
- E. Outlet connection to the Patient Breathing Circuit

## 2.1.5 Expiratory Valve Overview

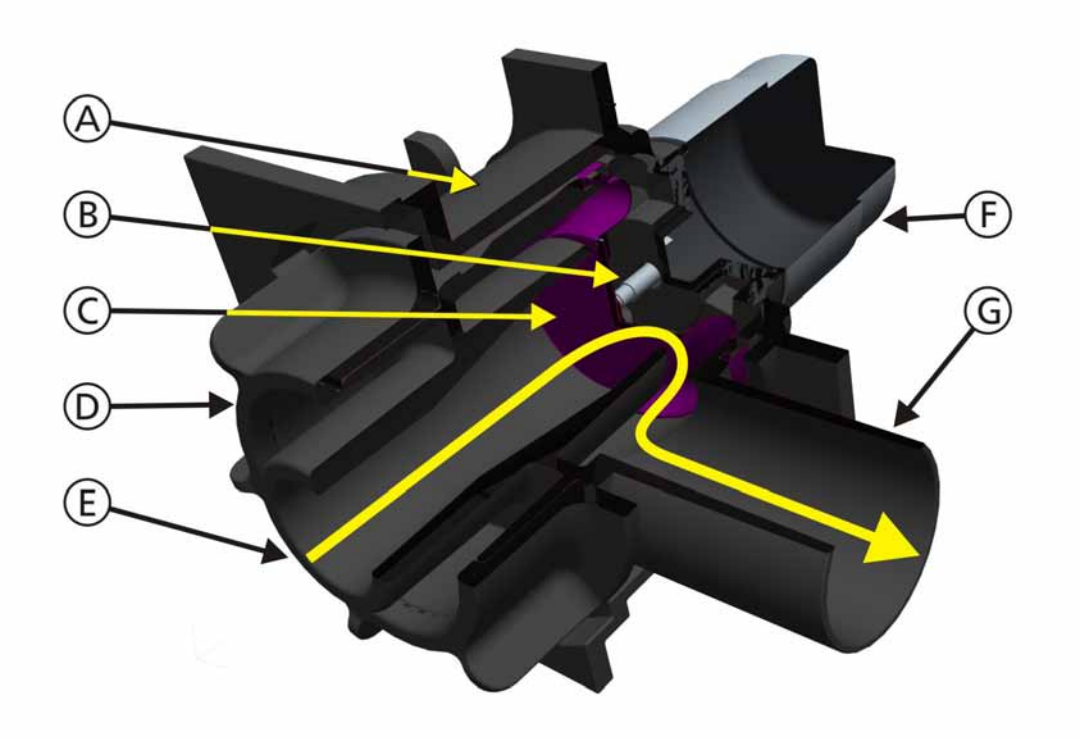

#### Figure 2-6. Expiratory Valve Overview

The Expiratory Valve enables gas to escape from the Patient Breathing Circuit in a controlled manner, allowing the patient to exhale.

The Expiratory Valve consists of:

- A. Expiratory Valve Assembly
- B. Plunger
- C. Silicon Membrane
- D. Inlet connection from the Patient Breathing Circuit
- E. Expired gas from the Patient Breathing Circuit
- F. Expiratory Valve Voice Coil Assembly
- G. Expiratory Valve Exhaust

The Expiratory Valve:

- Maintain PEEP/CPAP if required To do this, the action of the Expiratory Valve is closely synchronized with the action of the Inspiratory Valve
- In ambient state the Expiratory Valve is open.

#### WARNING

Never attach a Spirometer or any other device or tube to the exhaust port of the Expiratory Valve. This can cause the HAMILTON-C2 to lose full control of PEEP/CPAP.

## 2.1.6 Patient Flow Sensor Overview

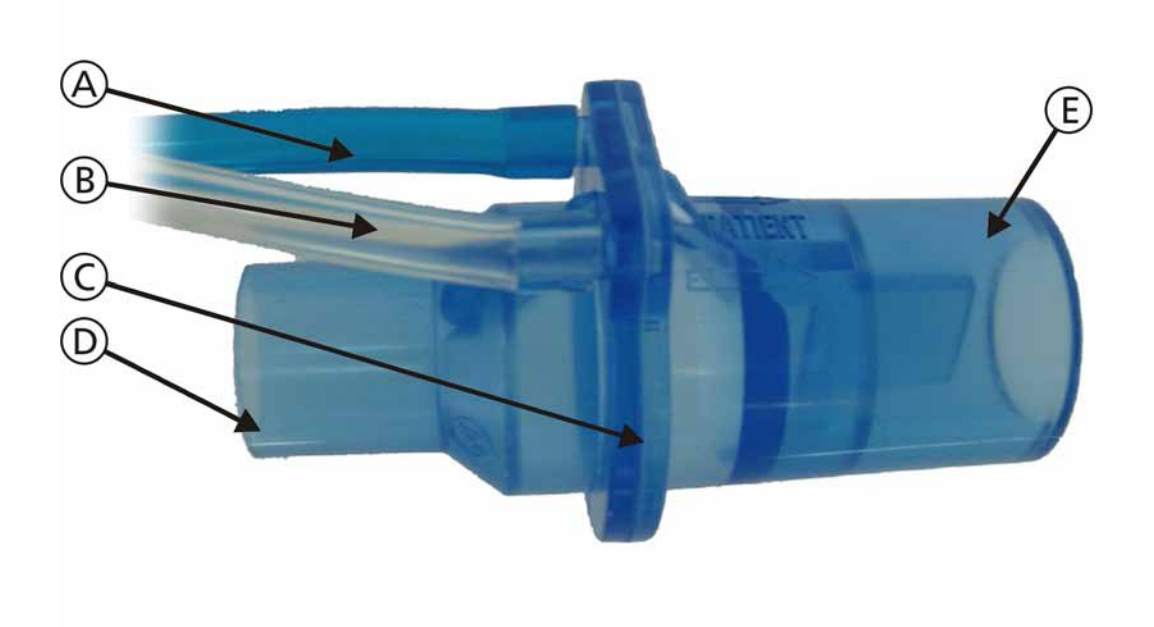

#### Figure 2-7. Flow Sensor Overview

The Patient Flow Sensor is used to calculate the Gas Flow to and from the patient and measure the Gas Pressure at a point near (proximal) to the patient's airway.

The Patient Flow Sensor generates a pressure difference which is measured by the Pflowsensor Pressure Sensor located on the Pressure Sensor Assembly.

- A. Blue Tube Proximal side measured Pflowsensor Pressure and Paw Pressure
- B. Clear Tube Distal side measures Pflowsensor Pressure
- C. Variable Orifice Membrane
- D. Two-way Gas Flow connection on the Distal side of the Patient Flow Sensor
- E. Two-way Gas Flow connection on the Proximal side of the Patient Flow Sensor

#### Note

Ventilation is not totally dependent on the Flow Sensor. If the Flow Sensor malfunctions, patient ventilation continues. The HAMILTON-C2 has an internal flow measurement at the Inspiratory Valve for Inspiratory Flow.

## 2.1.7 Oxygen Cell Overview

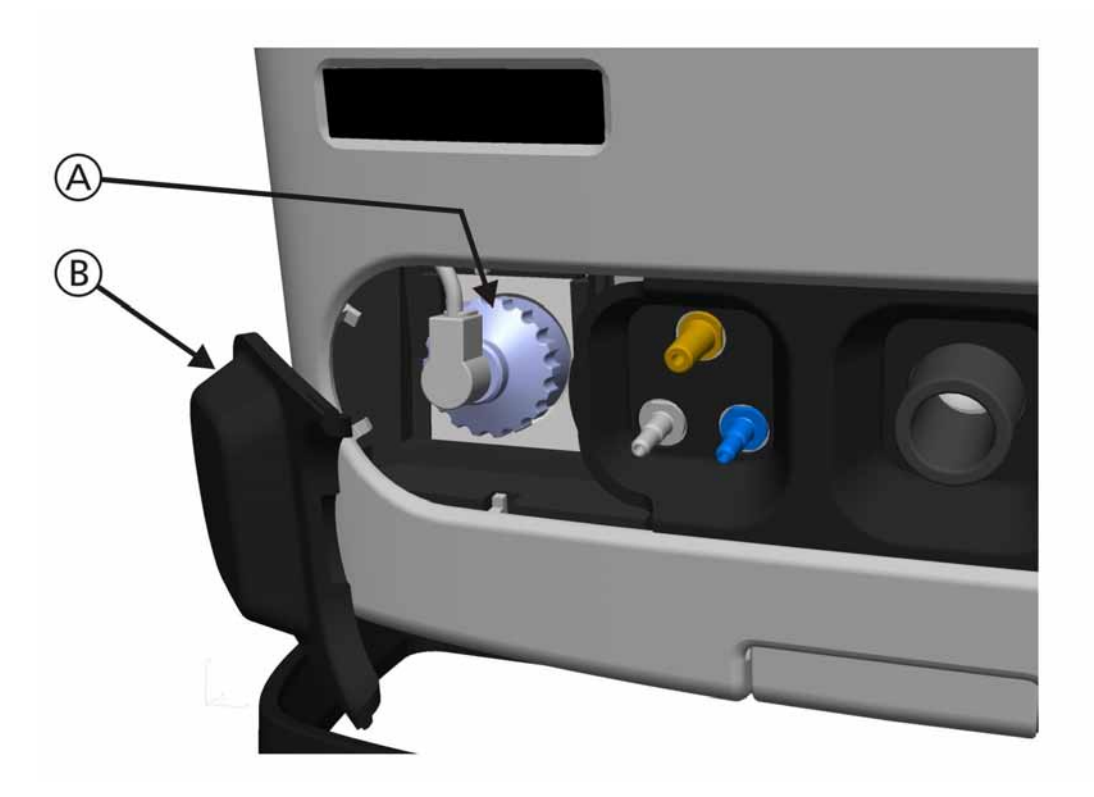

Figure 2-8. Oxygen Cell Overview

The Oxygen Cell (A) is attached to the front left side of the HAMILTON-C2 behind the Oxygen Cell Cover (B). It is used to monitor the oxygen concentration in the gases delivered to the patient. The Oxygen Cell performs only a monitoring function, and can be disabled by the user, if required. • HAMILTON MEDICAL Oxygen Cells are available from HAMILTON MEDICAL AG only.

#### WARNING

The HAMILTON-C2 should never be used for ventilating a patient without some means of monitoring the oxygen content in the gas mixture delivered to the patient. The HAMILTON-C2 can not be operated without  $O_2$  cell installed.

The HAMILTON MEDICAL Oxygen Cell produces a voltage between 11 and 13mV at  $21\%O_2$  which changes with oxygen concentration. Each unit comprises a teflon-bonded gold cathode and a lead anode, submerged in a liquid electrolyte solution. When oxygen diffuses through the flouropolymer membrane, the electrochemical reduction of oxygen on the cathode and the corresponding oxidation of the anode generates an electrical current that is proportional to the concentration of oxygen.

## 2.2 Principal Gas Flow

The HAMILTON-C2 regulates the flow of gases at three points, as represented in the diagram in Figure 2-9.

Room air (A) is aspirated, mixed with compressed oxygen (C) from an external high or low pressure supply (B) and compressed in the Blower Assembly (D). The flow of the air/oxygen mixture is regulated at three points:

- Air and oxygen mixture in the Blower Assembly (D regulation point 1).
- Air and oxygen mixture through the Inspiratory Valve and Flow Sensor (E - regulation point 2).
- Expired gas from the patient through the Expiratory Valve (F regulatoin point 3).

Expired gases from the patient are allowed to escape into the room.

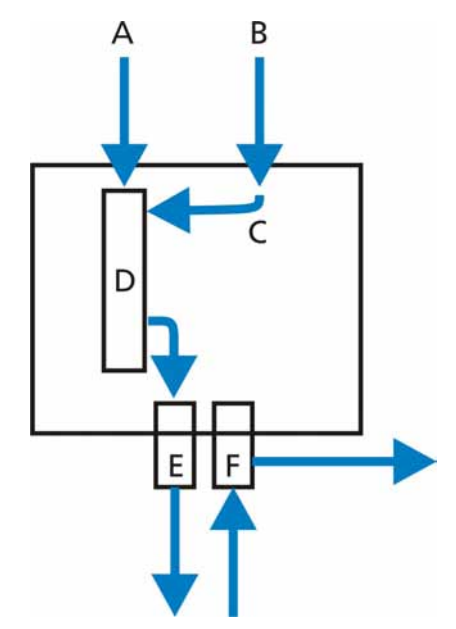

Figure 2-9. Principal Gas Flow

The "Principal Gas Flow" is the flow of air and oxygen into the HAMILTON-C2, out to the patient and directly at the Expiratory valve back to the room.

This flow is managed by components that regulate the gases at three points:

- Room air and oxygen into the Blower Assembly
- Gas to the patient at the Inspiratory Valve
- Gas from the patient at the Expiratory Valve

The following section provides details of the components that manage the "Principal Gas Flow".

## 2.2.1 Components that manage the Principal Gas Flow

The main components that control the flow of gases through the HAMILTON-C2 are shown in Figure 2-10.

The components have the following functions:

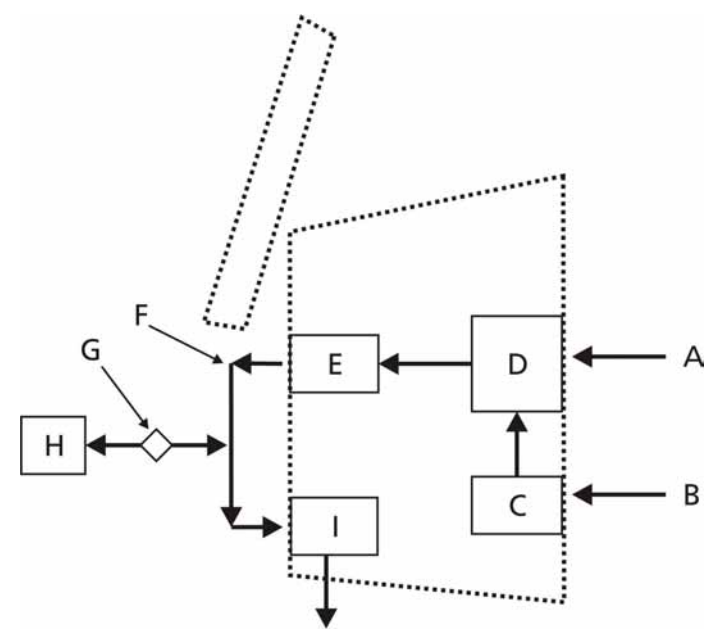

Figure 2-10. Components that Manage the Principal Gas Flow

| A. Room Air                                   | Room air.                                                                                                    |
|-----------------------------------------------|----------------------------------------------------------------------------------------------------|
| B. Oxygen                                     | Oxygen from an external high or low pressure source.                                                                                                    |
| C. Mixer Block                                | Measures and Regulates the flow of the high pressure oxygen (B) into the Blower Assembly.                                                                   |
| D. Blower Assembly                            | Compresses the air and oxygen mixture with a Turbine Blower.                                                                                                |
| E. Inspiratory Valve and<br>Qvent Flow Sensor | Measures and Regulates the flow of the air/oxygen mixture to the patient and the pressure during inspiration. It regulates the Base Flow during expiration. |
| F. Patient Circuit                            | Supplies air/oxygen gas mixture to the patient, and removes exhalation gases from the patient.                                                              |
| G. Patient Flow Sensor                        | The Flow Sensor monitors the flow of gases to and from the patient's airway.                                                                                |
| H. Patient                                    | The patient breathes in and out (inhales and exhales) with the assistance of the ventilator.                                                                |
| I. Expiratory Valve                           | Regulates the flow of expiratory gases from the patient. The Expiratory Valve is nearly closed during inspiraton and regulates PEEP during expiration.      |
### 2.2.2 Principal Gas Flow in the HAMILTON-C2

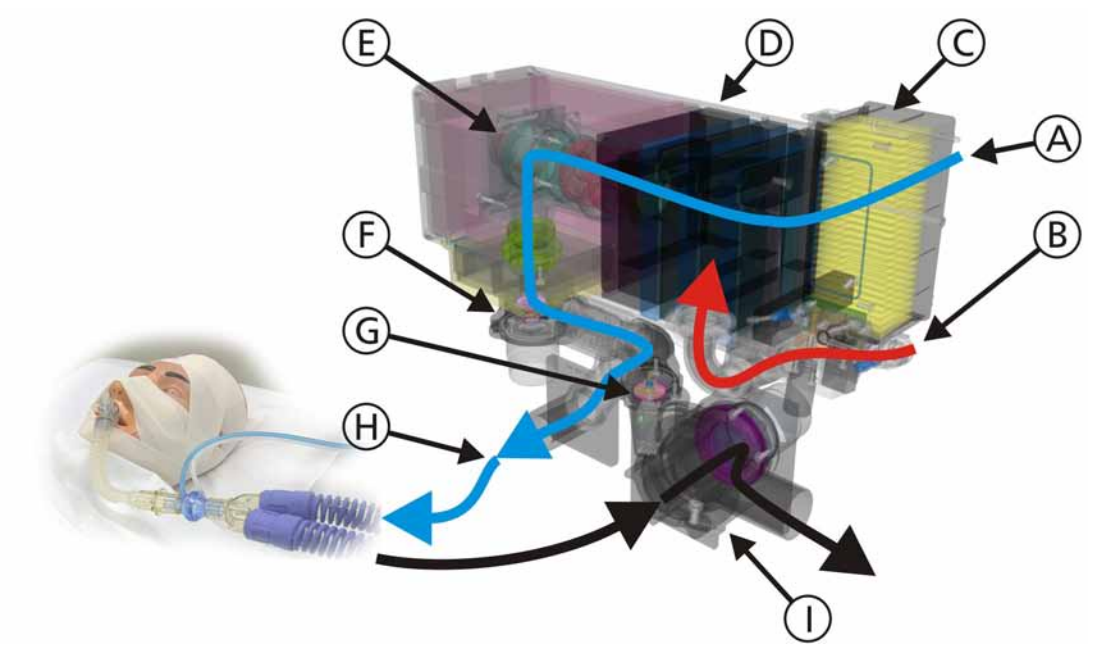

#### Figure 2-11. Principal Gas Flow in the HAMILTON-C2

The following flow occurs in the "Principal Gas Flow":

- A. Room Air
- B. High or Low Pressure Oxygen Supply
- C. HEPA Filter Assembly
- D. Air and oxygen mixed in the Blower Assembly
- E. Air/Oxygen Mixture flows through the Turbine Blower
- F. From the Turbine Blower to the Inspiratory Valve
- G. Passes the Ambient Valve
- H. Air/Oxygen Mixture into the Patient Breathing Circuit
- I. Expired gas to the Expiratory Valve

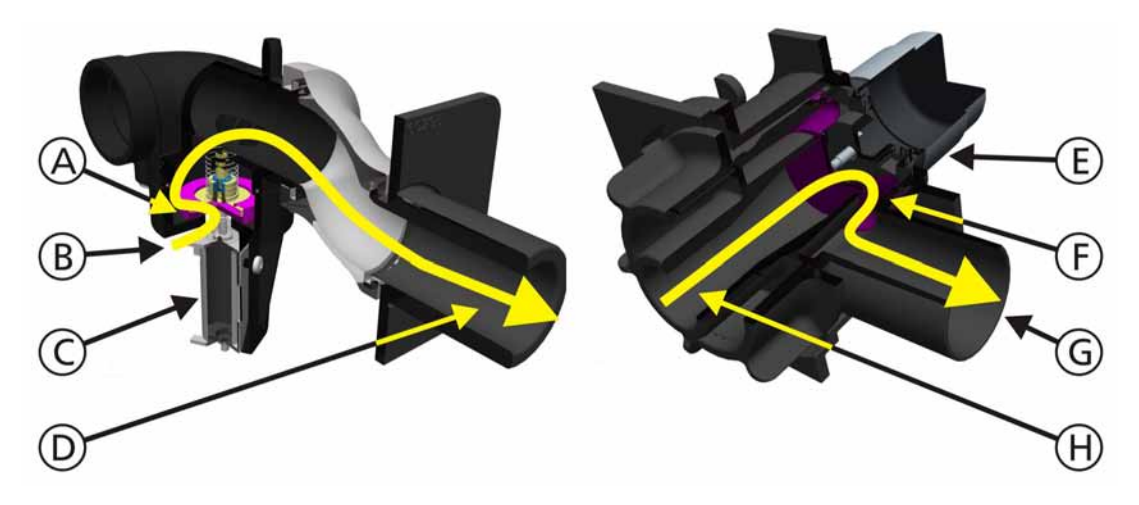

#### 2.2.3 Components for the Ambient State Gas Flow

Figure 2-12. Components for the Ambient State Gas Flow

If there is a total breakdown of ventilation, the HAMILTON-C2 goes into Ambient State.

In the Ambient State, the Ambient Valve is unpowered, allowing the patient to inspire ambient air thru the Ambient Disc.

In the Ambient State, the Expiratory Valve is also unpowered, enabling gas to escape from the Patient Breathing Circuit in a controlled manner, allowing the patient to exhale into the room. The Expiratory Valve Silicon Membrane has a one-way flow from the Patient Breathing Circuit.

The one-way function of the Expiratory Valve make sure the patient does not inhale his exhaled  $CO_2$  (rebreathing).

- A. Ambient Valve Disc
- B. Ambient air from the room
- C. Ambient Valve Solenoid
- D. Into Patient Breathing Circuit
- E. Expiratory Valve
- F. Expiratory Valve Membrane
- G. Expired gas to the room
- H. From the Patient Breathing Circuit

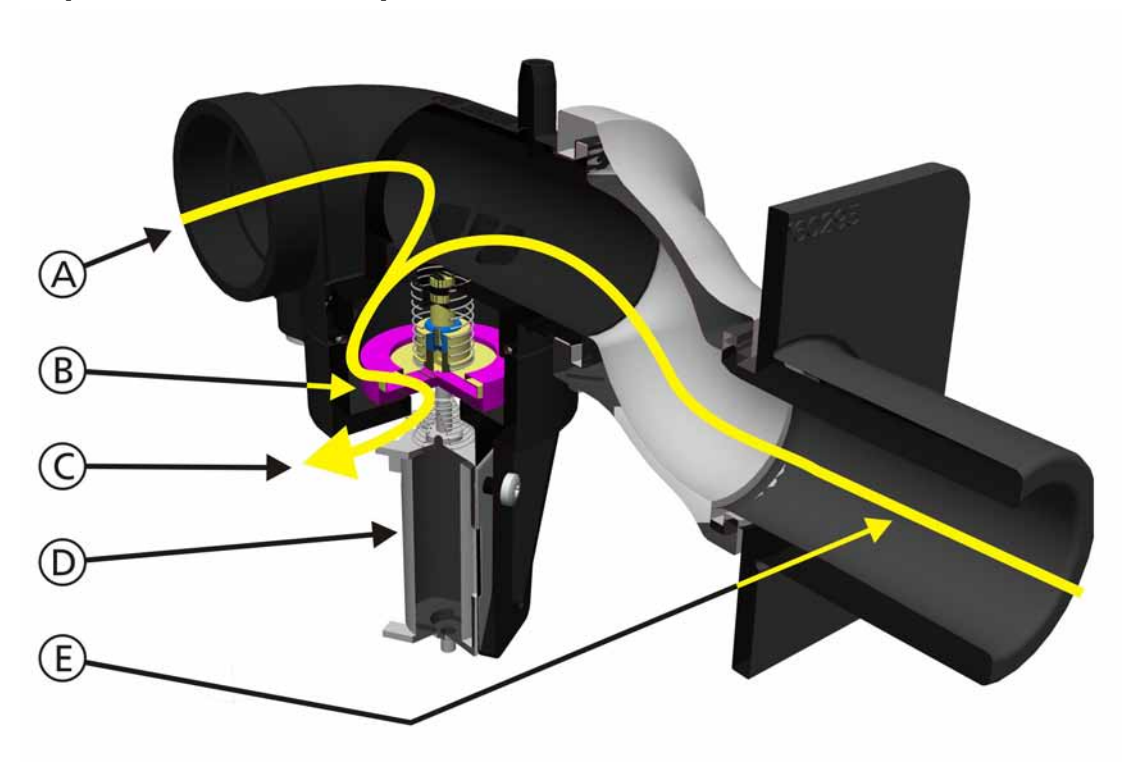

#### 2.2.4 Components for the Overpressure Relief Gas Flow

Figure 2-13. Components for the Patient Overpressure Gas Flow

If the pressure from the Inspiratory Valve for the Patient Breathing Circuit is too high (15 mbar above Pmax), the Ambient Valve is driven to an open position to relieve the excess pressure to the room.

Functions as an additional backup to the pressure limit set by the user for the Patient Circuit.

- A. Overpressure from the Inspiratory Valve
- B. Ambient Valve Disc
- C. Excess pressure to the room
- D. Ambient Valve Solenoid
- E. Overpressure from the Patient Breathing Circuit

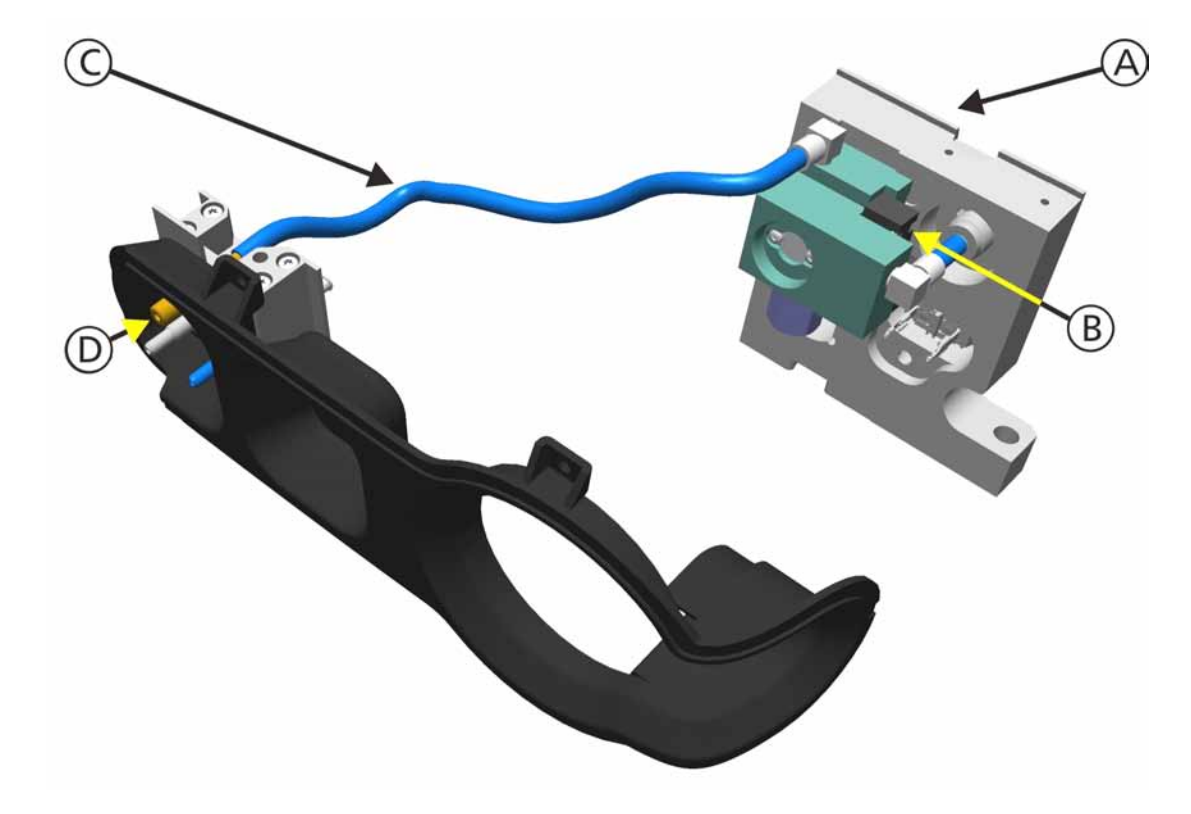

#### 2.2.5 Components for the Nebulizer Gas Flow

Figure 2-14. Nebulizer Output Overview

The HAMILTON-C2 provides Oxygen with sufficient pressure to drive the Nebulizer Jar. The Oxygen flow is reduced to approximately 8 liters/minute by means of an internal flow restrictor in the Oxygen Mixer Block Assembly. A valve attached to the Oxygen Mixer Block Assembly switches the flow of Oxygen to the Nebulizer Jar through the output connection at the Front Panel. The pneumatic nebulizer is inactive when low-pressure oxygen is used.

- A. High Pressure Oxygen Inlet
- B. Nebulizer Valve
- C. Tubing from Oxygen Mixer Block Assembly to the Nebulizer Front Panel connection
- D. Nebulizer Front Panel connection

# 2.3 Pressure Control

The HAMILTON-C2 is a pressure controlled ventilator. This means that the applied volume is controlled by a specific calculated pressure and not by a setted, permanently volume only. The HAMILTON-C2 does not contain a tank. The required pressure is generated by a turbine, known as blower module, which turns with approximately 35000 RPM during normal ventilation. This pressure source provides a pressure always at least 10mbar above the required ventilation pressure, e.g. PEEP+Pcontrol+10mbar = Pblower. To get the certain pressure in the breathing circuit the outlet pressure of the inspiration valve is observed with a 1000 measurement per second so the inspiration valve can react within in a fraction of a second. The expiration valve on the other hand manages the outflow of the gas. It applies a known force by the membrane which has a direct effect on the gas in the breathing circuit (back pressure). It does never close completely the outlet of the breathing circuit during ventilation, so the membrane is floating all the time. The correct ventilation pressure is given by the close collaboration of the inspiration valve, that applies the pressure into to the breathing circuit and the expiration valve that stabilize it by a controlled releasing of the gas.

#### 2.3.1 Pressure Sensor Assembly

The HAMILTON-C2 has four pressure sensors over all to apply, control and monitor the airway pressure and proximal flow.

Detailed description see Pressure Sensor Assembly Components Overview on page 3-10

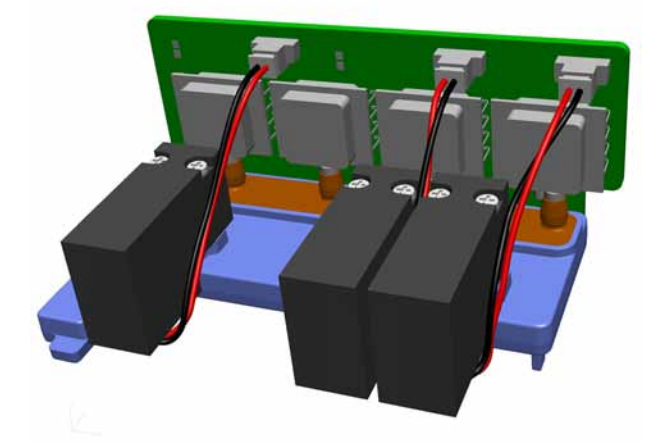

Figure 2-15. Pressure Sensor Assembly

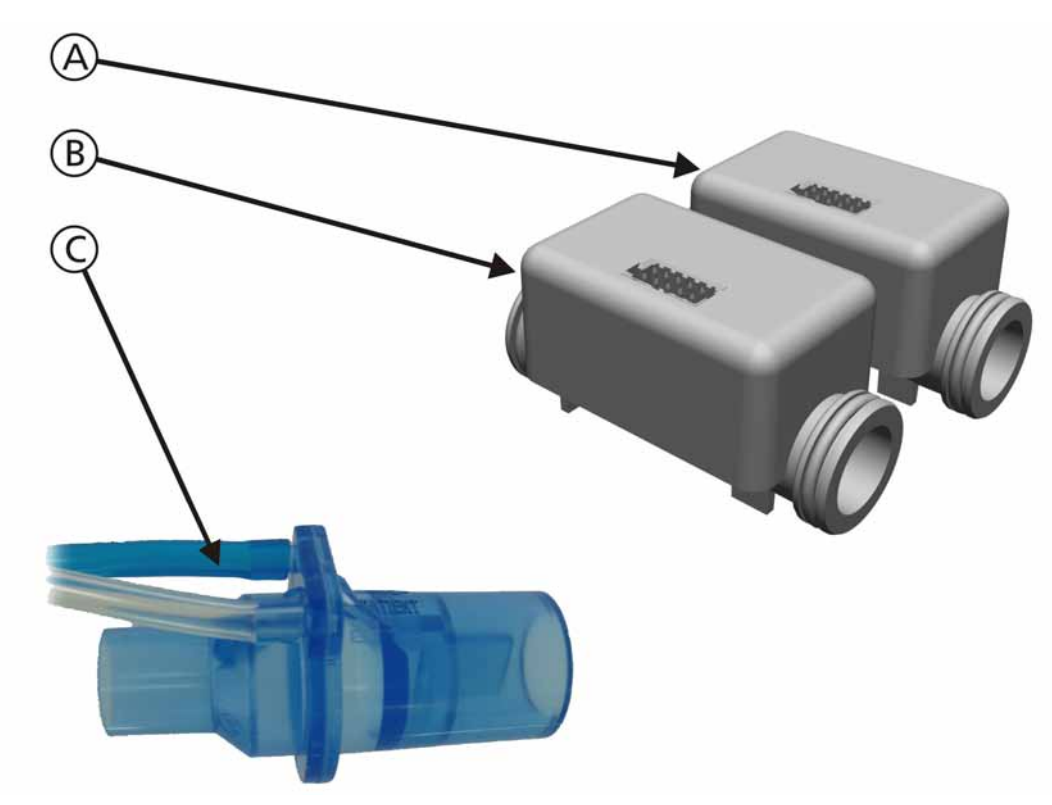

#### 2.3.2 Flow Sensors used for Flow Measurement Overview

Figure 2-16. Flow Sensors used for Flow Measurement Overview

Flow Sensors used for flow measurement are:

- A. The QO<sub>2</sub> Flow Sensor measures the flow of the Oxygen into the Blower Assembly. Works with the Qvent Flow Sensor to control the Air/Oxygen Mixture.
- B. The Qvent Flow Sensor measures the flow of the Air/Oxygen Mixture into the Patient Breathing Circuit.
- C. Patient Flow Sensor with a flap. The flap works as a very flexible resistance to make flow/pressure relation proportional.

This Flow Sensor is used to messure the inspiration and expiration flow from/to the patient.

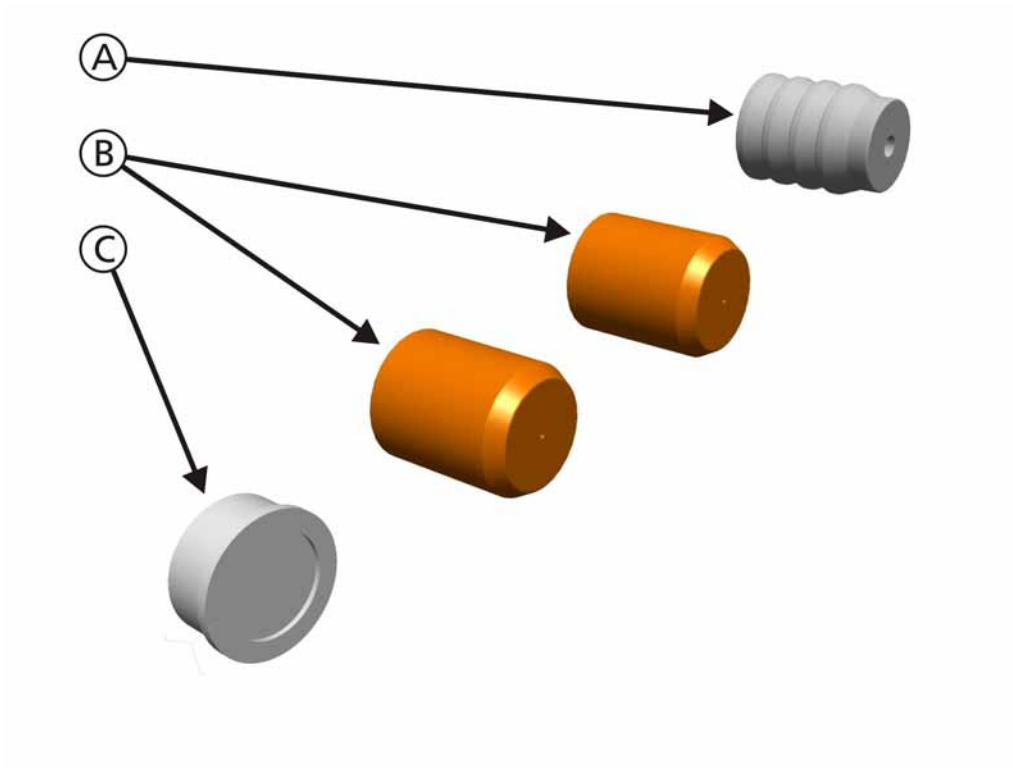

# 2.3.3 Flow Restrictors used for Flow Reduction Overview

#### Figure 2-17. Flow Restrictors for Flow Reduction Overview

Flow Restrictors for the purpose of reducing flow are:

- A. A Restrictive "Orifice" for the Oxygen Flow to the Nebulizer Valve.
- B. Two precisely matched "Orifice" Restrictors for the Flow Sensor Rinse Flow.
- C. A Restrictive "Screen" for the Flow Sensor Rinse Flow supply from the Inspiratory Valve.

# 2.4 Gas Rinse Flows

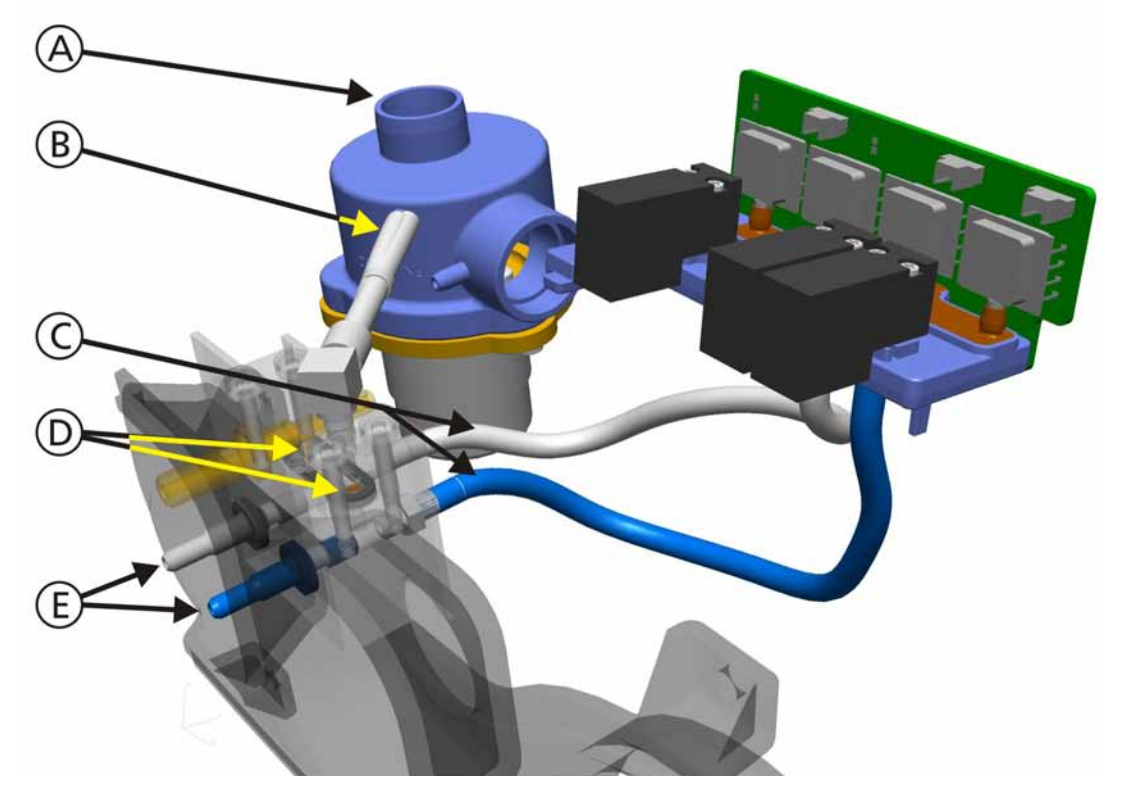

#### 2.4.1 Components that generate the Flow Sensor Rinse Flow

Figure 2-18. Components that Generate the Flow Sensor Rinse Flow

The Rinse Flow is provided on the Blower side of the Inspiratory Block Assembly. A constant small flow of gas (approximately 11.5 ml/min @ 35mbar Blower Pressure) is provided through both tubes to the Flow Sensor. The difference between the Proximal and Distal Rinse Flows is  $\pm 10\%$ . The Rinse Flow eliminates the possibility of contamination from the patient, condensing humidity in the measuring tubes and cross-contamination to other patients.

- A. Gas from the Blower Assembly
- B. Outlet from the Blower side of the Inspiratory Valve
- C. Pflowsensor Sensor Connections
- D. Flow Restrictors
- E. Front Panel Connections for the Flow Sensor

# 2.5 Measurements

#### 2.5.1 Overview of Pneumatic Sensors

The following table lists all the pneumatic sensors in the HAMILTON-C2:

| Name            | Location                    | Comment                                                                                                    |
|-----------------|-----------------------------|----------------------------------------------------------------------------------------------------|
| Pvent_control   | Pressure Sensor<br>Assembly | • Measures pressure at the <i>Inspiratory Valve</i> outlet for controlling.                                           |
| Pvent_monitor   | Pressure Sensor<br>Assembly | • Measures pressure at the <i>Inspiratory Valve</i> outlet for monitoring.                                            |
| Paw             | Pressure Sensor<br>Assembly | • Measures pressure at the proximal side of the <i>Flow Sensor</i> .                                                  |
| Pflowsensor     | Pressure Sensor<br>Assembly | • Measures differential pressure across the <i>Flow Sensor</i> .                                                      |
| Pambient        | Mainboard                   | • Measures Ambient Pressure or the room pressure.                                                                     |
| Pfilter         | Blower module               | <ul> <li>Measures pressure after the Filter; used to indicate if<br/>the HEPA Filter needs to be replaced.</li> </ul> |
| Qvent           | Ventilation Flow<br>Sensor  | <ul> <li>Measures the Air/Oxygen Flow in the Patient<br/>Breathing Circuit.</li> </ul>                                |
| QO <sub>2</sub> | Oxygen Flow<br>Sensor       | • Measures the Oxygen Flow into the Blower Assembly.                                                                  |

Table 2-1. Sensors in the HAMILTON-C2

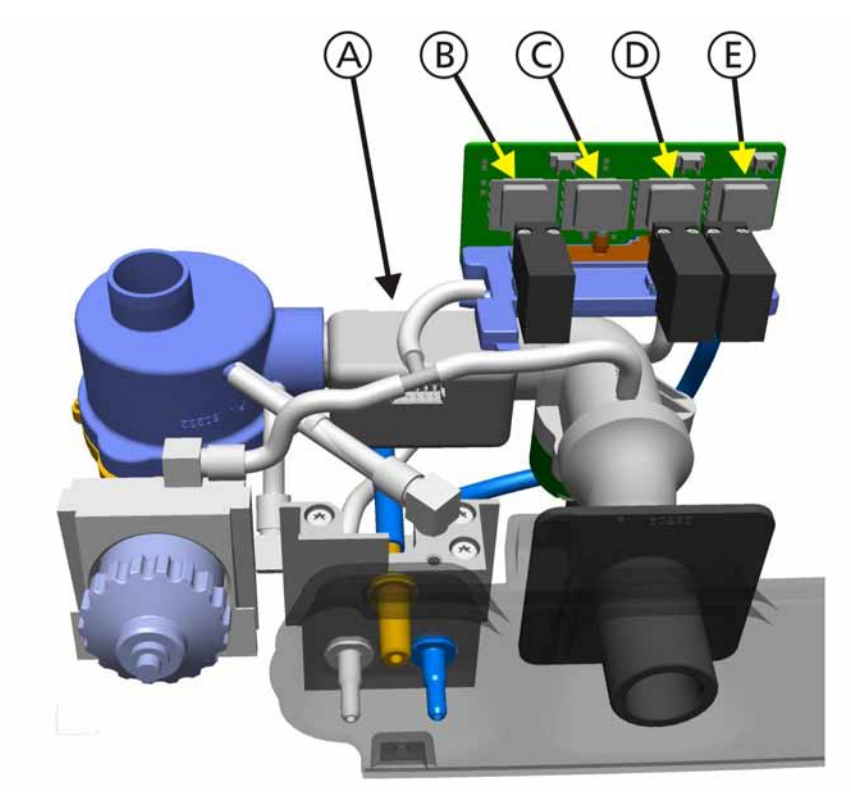

#### 2.5.2 Components that measure Gas Flow and Pressure

Figure 2-19. Components that measure Gas Flow and Pressure in the Patient Circuit

The Flow Sensor Qvent measures the flow of Air/Oxygen in the Patient Breathing Circuit. The Pvent\_control measurement is used to control the Inspiratory Valve. The Pvent\_monitor Sensor measures the pressure in the patient circuit.

- A. Flow Sensor Qvent measures the flow of Air/Oxygen to the Patient Breathing Circuit.
- B. Pvent\_monitor Pressure Sensor monitor the pressure in the Patient Breathing Circuit.
- C. Pvent\_control Pressure Sensor used to control the Inspiratory Valve.
- D. Pflowsensor Pressure Sensor measures the pressure difference between the two chambers of the Patient Flow Sensor, and enables the flow of gas to and from the patient to be calculated.
- E. Paw Pressure Sensor measures the pressure on the proximal side of the Patient Flow Sensor.

During normal ventilation, the Flow Sensor Autozero Valves open at calculated intervals to expose the Pflowsensor Pressure Sensor to ambient air for the Autozero offset compensation.

#### Note

During the Autozero procedure, which occurs in a fraction of a second, the patient is ventilated normally. Since parameters such as expired tidal volume, resistance, compliance, and PEEP cannot be measured or monitored, the HAMILTON-C2 uses the most recently measured values until the procedure is complete.

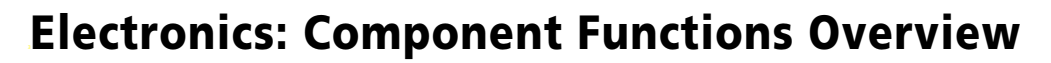

#### 3.1 **Overview**

This section introduces the major electronic components in the HAMILTON-C2. Where you require more information, cross-references direct you to other parts of this manual.

This section does not include a theory of operation, because engineers do not require a detailed knowledge of board-level electronics to service and maintain the HAMILTON-C2. All electronic failures are dealt with by replacing complete circuit boards. Any repairs at a lower level than the spare parts provided in Appendix B, *Spare Parts*, on page B-1 is not permitted.

#### WARNING

Service the HAMILTON-C2 only as described in this manual, using only parts approved or supplied by HAMILTON MEDICAL AG. Incorrectly repaired parts, components or assemblies could result in patient injury. See available spare parts in Appendix B, Spare Parts, on page B-1.

#### Note

Always send defective Printed Circuit Boards to HAMILTON MEDICAL AG with a completed *Returned Goods ID Tag*.

# 3.2 Ventilation Unit Electronics Components

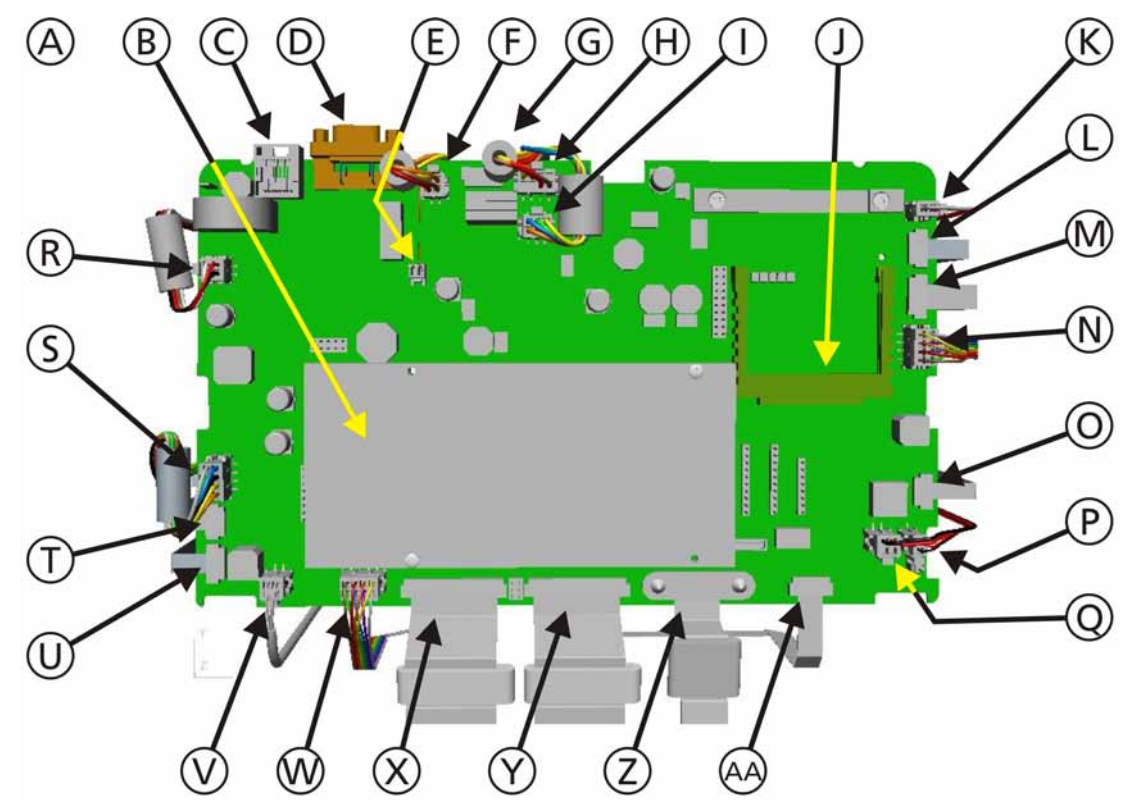

# 3.2.1 Ventilation Unit Mainboard

Figure 3-1. Ventilation Unit Mainboard Overview

#### A. Ventilation Unit Mainboard

- Serves as the Carrier Board for the Processor Board, Power Management System and a Connector Board for all Sensors, Valves and Periphery Components
  - The Motherboard controls:
  - Blower
  - ON/OFF Key
  - Hardkey and Lamps
  - Touch Panel
  - TFT Display
  - Ambient Valve
  - Expiratory Valve
  - Mixer Valves
  - Nebulizer Valve
  - Emergency Status Indicator
- Interfaces with the following Ventilation Unit boards:
  - Power Supply
  - Pressure Sensor Assembly
  - Filter Board
  - Smart Batteries
- Sensor Monitoring:
  - Blower Temperature
  - Instrument Temperature
  - Pvent\_control
  - Pvent\_monitor
  - Paw
  - Pflowsensor
  - Pambient
  - O<sub>2</sub> Flow Sensor
  - Qvent Flow Sensor
  - Proximal Flow Sensor
  - O<sub>2</sub> Cell
- Input Voltage supplied from the Power Supply:
  - 24VDC ±5% 6.6A/150W (Range 22.8V...25.2V)
- Output Voltages created by Switching Regulators on the Ventilation Unit Mainboard:
  - 3.3VDC Ventilation Flow Sensor, O<sub>2</sub> Flow Sensor, USB Port, Pressure Sensors, P&T Control Knob, ESM Module, Blower Temperature Sensor and HEPA Filter Temperature Sensor
  - 5VDC Ventilation Flow Sensor, O<sub>2</sub> Flow Sensor , DC/AC Backlight Converter and USB Port
  - 12VDC Autozero Valves, Inspiratory Valve, Expiratory Valve, O2 Inlet Proportional Valve, Ambient Valve, Nebulizer, Valve, Alarm Lamps (IP), Speaker and the Cooling Fan
  - 24 VDC Blower
- Embedded System Microprocessor Module
  - Power PC MPC5200 Processor

# C. J1 Connector

B. ESM Module

Ethernet Connection

| D. J2 Connector  | RS232 Connection                                                     |
|------------------|----------------------------------------------------------------------|
| E. P25 Connector | Cable from Power Supply for Fan Supply                               |
| F. P3 Connector  | Cable from Power Supply 24VDC (PN 160371)                            |
| G. J4 Connector  | • FCC to Battery Data (PN 160351)                                    |
| H. P5 Connector  | Cable to DC Input (PN 160372)                                        |
| I. P6 Connector  | Cable to Battery Power (PN 160351)                                   |
| J. P60 Connector | Options Slot (VGA interface for beamer)                              |
| K. P7 Connector  | • Cable to O <sub>2</sub> Valve                                      |
| L. J9 Connector  | Cable to Filter Pressure Board                                       |
| M. J8 Connector  | • FFC to Binary Valves (PN 160359)                                   |
| N. P10 Connector | Cable to Flow Sensor O <sub>2</sub> (PN 160373)                      |
| O. J11 Connector | Cable to Expiratory Valve                                            |
| P. P12 Connector | Cable to Ambient Valve                                               |
| Q. P13 Connector | Cable to Nebulizer Valve                                             |
| R. P28 Connector | • Cable to Fan 12V (PN 160346)                                       |
| S. P23 Connector | Cable to Blower                                                      |
| T. J22 Connector | Cable to Inspiratory Valve                                           |
| U. J21 Connector | FFC to Temperature Sensor (PN 160353)                                |
| V. P20 Connector | • Cable to $O_2$ Cell (PN 160354)                                    |
| W. P19 Connector | Cable to Flow Sensor Ventilation (PN 160373)                         |
| X. J18 Connector | • FFC to Key Panel for Backlight, Speaker and Microphone (PN 160356) |
| Y. J17 Connector | • FFC to Key Panel for P&T and Key Panel (PN 160356)                 |
| Z. P16 Connector | • FDC to Display (PN 160357)                                         |
| AA.J14 Connector | FFC to Pressure Sensor Assembly (PN 160355)                          |
|                  |                                                                      |

| Signal Name                     | Voltage Level | Voltage Range | Current                       | Watts |
|---------------------------------|---------------|---------------|-------------------------------|-------|
| +24V_PS (from<br>Power Supply)  | 24VDC         | 21.6 - 26.4   | 7A at 21.6V<br>5.7 at 26.4    | 150W  |
| +24V Dcln (from                 |               | 11.0 - 27.0   | 9.1A at 11V<br>5A at 20V      | 100W  |
| DC Input)                       | 12-24VDC      |               | 7.5A at >20V*<br>5.6A at 27V* | 150W  |
| Battery 1 (Primary<br>Battery)  | 14.4VDC       | 12.0 - 16.8   | 6A at 16.8V<br>8.3A at 12V    | 100W  |
| Battery 2 (Optional<br>Battery) | 14.4VDC       | 12.0 - 16.8   | 6A at 16.8V<br>8.3A at 12V    | 100W  |

Mainboard Voltage inputs:

#### Table 3-1. Mainboard Voltage Inputs

#### Note

\*Battery starts charging from DC inlet if voltage is above 20V .

Mainboard Supply Voltages:

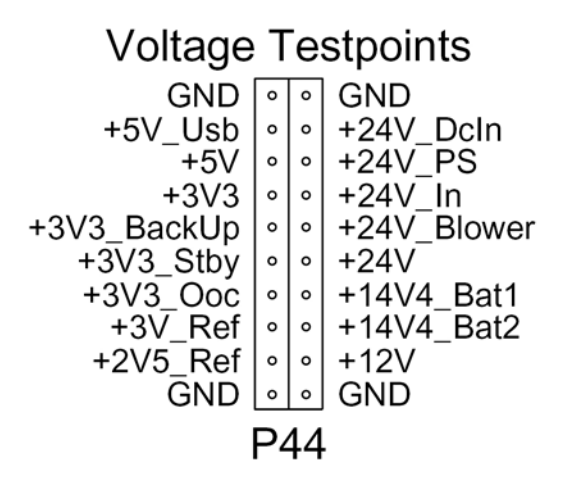

| Signal Name                          | Voltage Level | Voltage Range |  |  |
|--------------------------------------|---------------|---------------|--|--|
| +3V_Ref                              | 3.0VDC        | 2.91 - 3.09   |  |  |
| +3V3                                 | 3.3VDC        | 3.10 - 3.60   |  |  |
| +3V3 Ooc                             | 3.3VDC        | 3.00 - 4.20   |  |  |
| Table 3-2. Mainboard Voltage Outputs |               |               |  |  |
| +3V3_BackUp                          | 3.3VDC        | 3.00 - 3.60   |  |  |
| +3V3_Stby                            | 3.3VDC        | 3.00 - 4.20   |  |  |
| +5V                                  | 5.0VDC        | 4.60 - 5.40   |  |  |
| +5V_USB                              | 5.0VDC        | 4.75 - 5.25   |  |  |
| +12V                                 | 12VDC         | 9.00 - 13.2   |  |  |
| +24V                                 | 26.80VDC      | 24 - 29       |  |  |

#### Sensor Testpoints 0 0 GND 0 GND **Pventmonitor** 0 lexpvalve linspvalve Iblower o 0 O2 o Pflowsensor o o Paw o Pventcontrol 0 0 To2 Soundlevel Qo2 Tvent 0 0 n.c. Tblower 0 0 • ExtInstrument • Qvent Image: Second second secon o GND P42 P41

| Signal Name   | Voltage Level | Voltage Range |
|---------------|---------------|---------------|
| Pventmonitor  | 0.472         | 0.372 - 0.572 |
| 02            | 0.227*        | 0.223 - 0.231 |
| Pflowsensor   | 1.25          | 1.15 - 1.35   |
| Paw           | 0.472         | 0.372 - 0.572 |
| Soundlevel    | 1.15          | 1.11 - 1.19   |
| Tblower       | 0.5V          | + 10mV/°C     |
| ExtInstrument | not used      |               |
| lexpvalve     | 1.25          | 1.05 - 1.45   |
| linspvalve    | not used      |               |
| lblower       | not used      |               |
| Pventcontrol  | 0.472         | 0.372 - 0.572 |
| To2           | 1.25          | 1.15 - 1.35   |
| Qo2           | 0.25          | 0.05 - 0.45   |
| Tvent         | 1.25          | 1.15 - 1.35   |
| Qvent         | 0.25          | 0.05 - 0.45   |

\* when O2 cell is disconnected

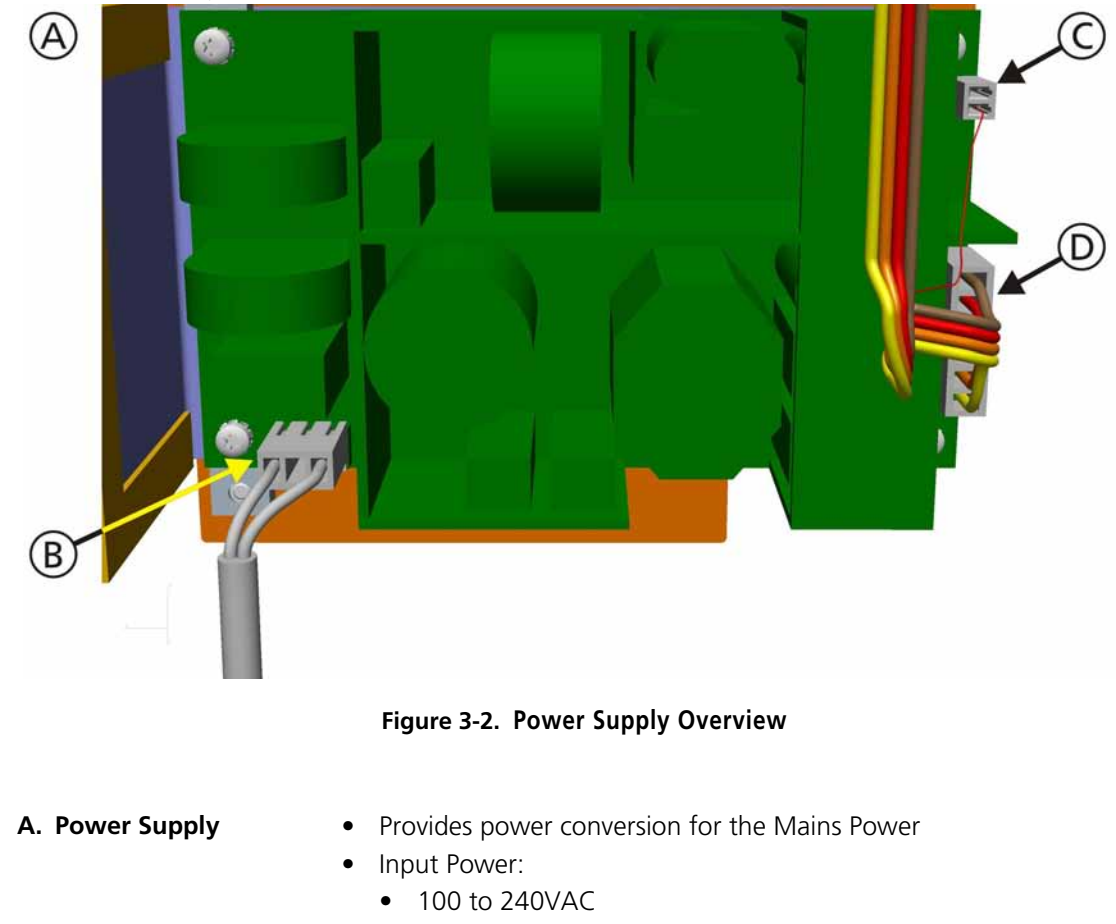

# 3.2.2 Power Supply Components Overview

- 50 to 60Hz
- Output Voltage:
  - +24VDC ± 10%
- B. Power Inlet Cable from AC Power Inlet Connector
- C. Power Outlet Connector • Cable for Fan Supply from the Power Supply to the Mainboard P25 Connector
- D. Power Outlet Connector
   Cable for 24VDC Supply from the Power Supply to the Mainboard P3 Connector

Power Supply Voltage input and output:

| Signal Name            | Voltage Level             | Voltage Range |
|------------------------|---------------------------|---------------|
| Mains Input<br>Voltage | 100 - 240VAC<br>50 - 60Hz | 90 - 264      |
| Output Voltage         | +24VDC                    | 21.6 - 26.4   |

#### Table 3-3. Power Supply Voltage Input and Output

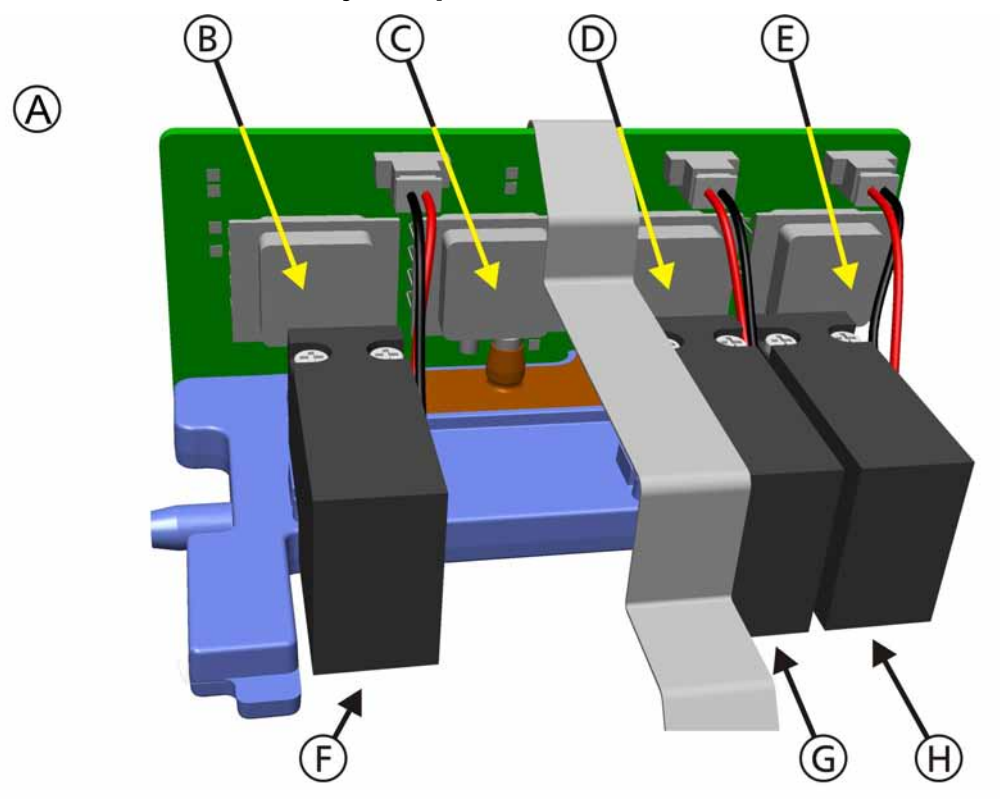

# 3.2.3 Pressure Sensor Assembly Components Overview

Figure 3-3. Pressure Sensor Assembly Components Overview

| A.)Pressure Sensor<br>Assembly       | • Provides components for pressure measurements.                                                                                                    |
|--------------------------------------|----------------------------------------------------------------------------------------------------|
| B.)Pvent_monitor<br>Pressure Sensor  | • Monitors the pressure in the ventilation circuit.                                                                                                    |
| C.) Pvent_control<br>Pressure Sensor | • Controls the pressure in the ventilation circuit.                                                                                                    |
| D.) Pflowsensor<br>Pressure Sensor   | • A measurement of the pressure difference between the front and rear chambers of the Flow Sensor.                                                                                                    |
| E.) Paw Pressure<br>Sensor           | • A measurement of the pressure in the patient breathing circuit as measured at the Flow Sensor, in the chamber attached to the blue (patient side) pressure-sensing tube.                                          |
| F.) Pvent_monitor<br>Autozero Valve  | <ul> <li>Switches the Pvent_monitor Air Way Pressure Messured at the<br/>proximal Flow Sensor to allow for offset re-calculation to<br/>compensate for sensor drift for Pvent_control and Pvent_monitor.</li> </ul> |
| G.).Distal Autozero<br>Valve         | • Switches the Pflowsensor Pressure Sensor to Ambient Air to allow for offset re-calculation to compensate for sensor drift.                                                                                        |
| H.) Proximal Autozero<br>Valve       | • Switches the Pflowsensor and Paw Pressure Sensor to Ambient Air to allow for offset re-calculation to compensate for sensor drift.                                                                                |

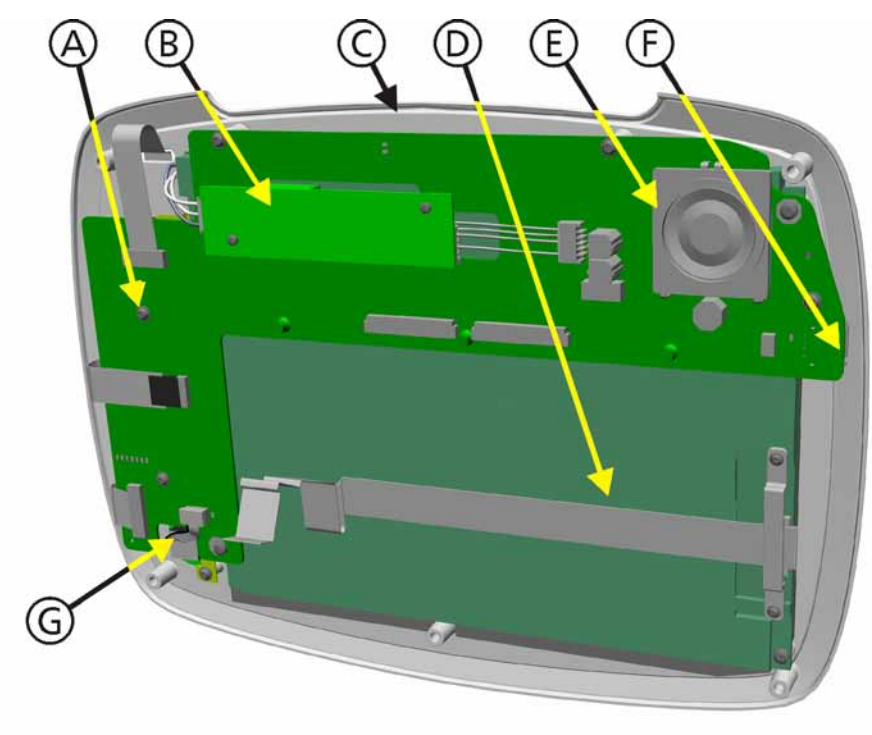

# **3.3 Interaction Panel Electronics Components**

#### Figure 3-4. Interaction Panel Components Overview

#### A. Front Panel Board

- Provides 7 Hard Keys for the operator with LED Indicators
- Interfaces the P&T Control Knob Encoder
- LED Colors available:
  - Red

•

- Green
- Yellow
- Voltage inputs:
  - 12VDC for the Key and LED Communications Board
  - 5VDC for the Backlight Inverter Board
- 3.3VDC for the P&T Control Knob Encoder and USB
- Converts 5VDC (Input Voltage) to 1100VAC for the 10.4" TFT LCD Display Backlight
- Indicates Alarm Conditions:

Graphical User Interface (GUI)

- Yellow Medium and Low Priority Alarms
- Red High Priority Alarms and Technical Faults
- D. 10.4" TFT LCD Display with Frontpanel and Backlight

B. Backlight Inverter

C. Alarm Lamp LEDs

Board

| E. | Loudspeaker and<br>Microphone | <ul> <li>Audible indication of alarms</li> <li>Microphone: <ul> <li>The Microphone monitors the operation of the Loudspeaker</li> <li>If the Loudspeaker does not function, audible alarm indication is transferred to the Buzzer</li> </ul> </li> </ul>                                   |
|----|-------------------------------|----------------------------------------------------------------------------------------------------|
| F. | USB Socket                    | <ul> <li>Used to:</li> <li>Download software from a USB Stick</li> <li>Export Data to a USB Stick</li> </ul>                                                                                                    |
| G. | P&T Control Knob<br>Encoder   | <ul> <li>Provides additional controls for interaction with various screen functions</li> <li>Functions: <ul> <li>-16 Encoder positions from center</li> <li>+16 Encoder positions from center</li> <li>Switch activation when the P&amp;T Control Knob is depressed</li> </ul> </li> </ul> |
| H. | RS232 interface (not shown)   | <ul> <li>Used to</li> <li>communicate information about the patient and about the ventilator settings to peripherals such as a computer or</li> </ul>                                                                                                    |

monitor.

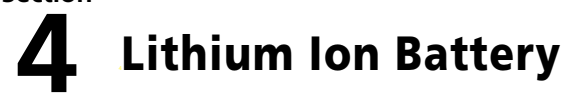

# **4.1 Lithium Ion Battery Handling Precautions**

#### Note

Before using Lithium Ion Batteries for the first time, carefully study this section, including all Cautions and Warnings. Keep this section for future reference.

#### 4.1.1 Cautions

#### CAUTION

- 1. If you find rust, a bad odor, overheating and/or other irregularities when using the Battery for the first time, return it to HAMILTON Medical.
- 2. If acid leaking from the Battery comes into contact with your skin or clothing, immediately wash it away with running water. Otherwise, skin inflammation can occur.
- 3. The Battery incorporates built-in safety devices. Do not use it in a location where static electricity (greater than the manufacturer's guarantee) may be present. Otherwise, the safety devices can be damaged, possibly leading to acid leakage, overheating, smoke emission, bursting and/or ignition.
- 4. Do not use or subject the Battery to intense sunlight or hot temperatures such as in a car in hot weather. Otherwise, acid leakage, overheating and/or smoke emission can occur. Also, its guaranteed performance will be lost and/or its service life will be shortened.
- 5. The guaranteed recharging temperature range is 0°C to +55°C. A recharging operation outside this temperature range can lead to acid leakage and/or overheating of the Battery and may cause damage to it.
- 6. Store the Battery in a location where children cannot reach it. Also, make sure that a child does not take the Battery out of the Battery Charger or equipment.

#### 4.1.2 Warnings

#### WARNING

- 1. Do not use the Battery for a purpose other than those specified. Otherwise, its guaranteed performance will be lost and/or its service life will be shortened. Depending on the equipment in which the Battery is used, excessively high current can flow through the Battery , possibly damaging it and leading to acid leakage, overheating, smoke emission, bursting and/or ignition.
- 2. Do not use the Battery in combination with primary Batteries (such as Dry-Cell Batteries) or Batteries of different capacities or brands. Otherwise, the Battery can be overdischarged during use or overcharged during recharging, abnormal chemical reactions may occur, possibly leading to acid leakage, overheating, smoke emission, bursting and/or ignition.
- 3. Do not use or leave the Battery near a heat source such as a fire or a heater (+80°C or higher). If the resin separator should be damaged owing to overheating, internal short-circuiting may occur to the Battery, possibly leading to acid leakage, smoke emission, bursting and/or ignition of the Battery.
- 4. Do not put the Battery into a microwave oven or pressurized container. Rapid heating or disrupted sealing can lead to acid leakage, overheating, smoke emission, bursting and/or ignition.
- 5. Do not discard the Battery into fire or heat it. Otherwise, its insulation can melt down, its gas release vent or safety features will be damaged and/or its electrolyte can ignite, possibly leading to acid leakage, overheating, smoke emission, bursting and/or ignition on it.
- 6. Do not immerse the Battery in water or seawater and do not allow it to get wet. Otherwise, the protective features in it can be damaged, it can be charged with extremely high current and voltage, abnormal chemical reactions may occur in it, possibly leading to acid leakage, smoke emission, bursting and/or ignition.
- 7. Do not pierce the Battery with a nail or other sharp objects, strike it with a hammer, or step on it. Otherwise, the Battery will become damaged and deformed, internal short-circuiting can occur, possibly leading to acid leakage, overheating, smoke emission, bursting and/or ignition.
- 8. Do not strike or throw the Battery. The impact might cause leakage, overheating, smoke emission, bursting and/or ignition. Also, if the protective feature in it becomes damaged, it could become charged with an extremely high current and voltage, abnormal chemical reactions can occur, which can lead to acid leakage, overheating smoke emission, bursting and/or ignition.
- 9. Do not disassemble or modify the Battery. The Battery is equipped with built-in safety/protection features. Should these features be disabled, the Battery can leak acid, overheat, emit smoke, burst and/or ignite.
- 10. If the Battery leaks and the electrolyte gets into the eyes, do not rub them. Instead, rinse the eyes with clean running water and immediately seek medical attention. Otherwise, eye injury may result.
- 11. Do not use an apparently damaged or deformed Battery. Otherwise, acid leakage, overheating, smoke emission, bursting and/or ignition of the Battery may occur.
- 12. Do not directly solder the Battery. Otherwise, heat can melt down its insulation, damage its gas release vent or safety features, possibly leading to acid leakage, overheating, smoke emission, bursting and/or ignition.
- 13. If the Battery leaks or gives off a bad odor, remove it from any exposed flame. Otherwise, the leaking electrolyte may catch fire and the Battery may emit smoke, burst or ignite.
- 14. If the Battery gives off an odor, generates heat, becomes discolored or deformed, or in any way appears abnormal during use, recharging or storage, immediately remove it from the equipment or Battery Charger and stop using it. Otherwise, the problematic Battery can develop acid leakage, overheating, smoke emission, bursting and/or ignition.
- 15. Do not reverse the positive (+) and negative (-) terminals. Otherwise, during recharging, the Battery will be reverse-charged, abnormal chemical reactions then may occur, or excessively high current can flow during discharging, leading to acid leakage, overheating, smoke emission, bursting and/or ignition.
- 16. The positive (+) and negative (-) terminals are arranged in a particular orientation. Do not force

the connection if you cannot easily connect the Battery terminals to the Battery Charger or other equipment. Confirm that the terminals are correctly oriented. Reversing the terminals will result in reverse-charging, possibly leading to acid leakage, overheating, smoke emission, bursting and/or ignition of the Battery.

- 17. Do not connect the positive (+) and negative (-) terminals with a metal object such as wire. Do not transport or store the Battery together with metal objects such as necklaces, hair pins, etc. Otherwise, short-circuiting will occur, over-current will flow, causing the Battery to leak acid, overheat, emit smoke, burst and/or ignite, or the metal object such as wire, necklace or hair pin can generate heat.
- 18. Do not connect the Battery to an electrical outlet, vehicle cigarette lighter, etc. When subjected to large voltage, over-current can flow on the Battery, possibly leading to acid leakage, overheating, smoke emission, bursting and/or ignition.
- 19. Do not recharge the Battery near fire or in extremely hot weather. Otherwise, hot temperatures can trigger its built-in protective features, inhibiting recharging, or can damage the built-in protective features, causing it to be charged with an extremely high current and voltage and, as a result, abnormal chemical reactions can occur in it, possibly leading to acid leakage, overheating, smoke emission, bursting and/or ignition.
- 20. To recharge the Battery, use the Battery Charger specifically designed for the purpose and observe the recharging conditions specified in the *Section 4.3 Battery Charger / Calibrator*. A recharging operation under non-conforming recharging conditions (higher temperature and larger voltage/current than specified, modified Battery Charger, etc.) can cause the Battery to be overcharged, or charged with extremely high current, abnormal chemical reaction can occur in it, possibly leading to acid leakage, overheating, smoke emission, bursting and/or ignition.
- 21. If recharging operation fails to complete even when a specified recharging time has elapsed, immediately stop further recharging. Otherwise, acid leakage, overheating, smoke emission, bursting and/or ignition can occur.

# 4.2 Rechargeable Lithium Ion Battery

The Rechargeable Lithium Ion Batteries utilized in the HAMILTON-C2 are manufactured by Inspired Energy. The Backup Battery provides backup power to the HAMILTON-C2.

#### CAUTION

It is mandatory that the HAMILTON-C2 is operated with at least one battery installed.

#### Note

- The Backup Battery is intended for short-term use only. It is not intended to be a primary power source.
- HAMILTON MEDICAL recommends that the Ventilator's Batteries be fully charged before you ventilate a patient. If the Batteries are not fully charged and the AC power fails, always pay close attention to the level of Battery Charge.

#### 4.2.1 Introduction

Two Backup Batteries, one standard and the other optional, protect the HAMILTON-C2 from low, or failure of, the primary power source. When the primary power source (either AC Mains Power or a DC Power Supply) fails, the ventilator automatically switches to Backup Battery operation with no interruption in ventilation. An alarm sounds to signal the switchover. You must silence the alarm to confirm notification of the power system change; this resets the alarm. If the optional Battery (Battery 2) is available and adequately charged, the ventilator switches to this Battery first. When Battery 2 is depleted or not installed, the ventilator switches to the standard Battery (Battery 1). The Batteries power the ventilator until the primary power source is again adequate or until the Battery is depleted. Each Battery powers the ventilator typically for 3 hours or a minimum of 2.5 hours.

As a further safeguard, the HAMILTON-C2 provides a low battery alarm. It also has a capacitor-driven backup buzzer that sounds continuously for at least 2 minutes when Battery Power is completely lost.

The ventilator recharges the Batteries whenever the ventilator is connected to either AC or >20VDC, with or without the ventilator power switched on. The battery charge indicator (Figure 2-13) lights to show that the Batteries are being charged.

The power source symbols in the bottom right-hand corner of the screen show the available power sources. A frame around a symbol indicates the current ventilator power source. Green indicates the level of battery charge.

Check the battery charge level before putting the ventilator on a patient and before unplugging the ventilator for transport or other purposes. A green symbol indicates a fully charged battery. A red and green symbol indicates a partially charged battery. If battery symbol 1 is crossed out, the standard battery is not installed or defective. If battery symbol 2 is not shown, the optional battery is not installed. If a battery is not fully charged, recharge it by connecting the ventilator to the primary power source for a minimum of 3h for one battery and 5h charging time for two batteries until the battery charge level is 80 to 100%. If the battery is not fully charged at this time, have the ventilator serviced.

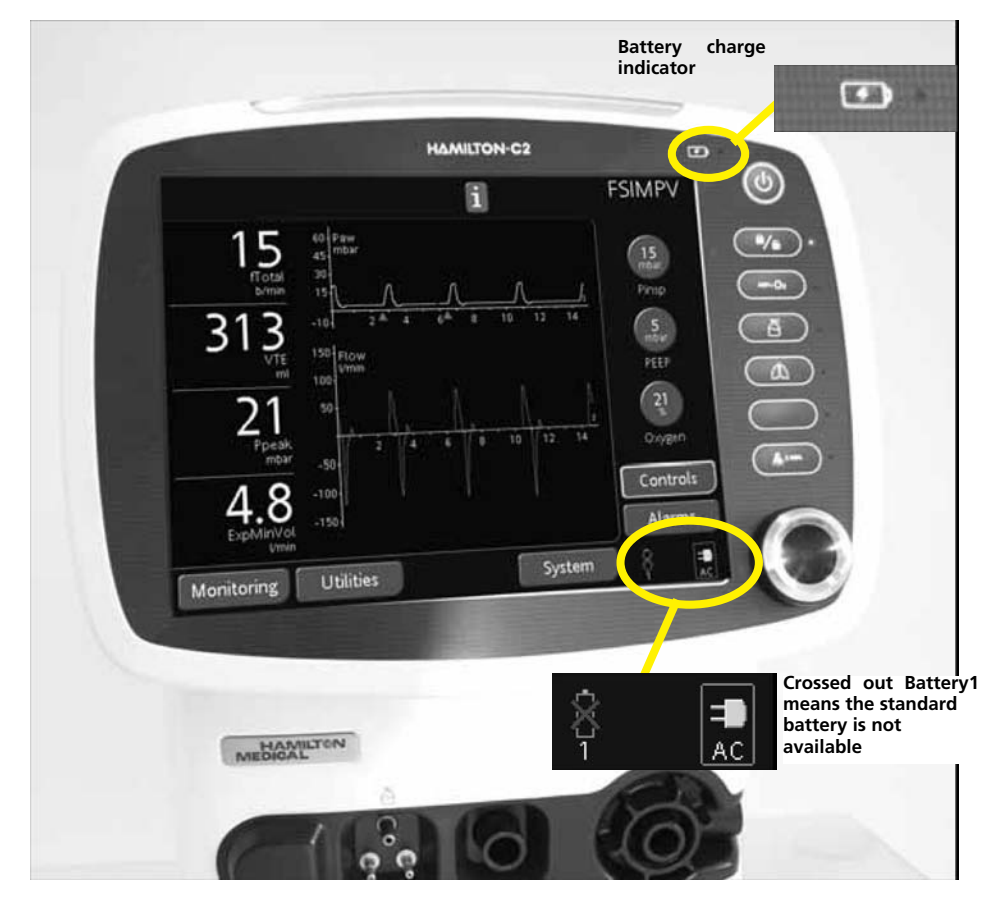

Figure 4-1. Power Source Symbols and Battery Charge Indicator

#### 4.2.2 Replacing the Batteries

The Batteries are hot-swappable; that is, they can be replaced while the ventilator is operating. Replace with a newly charged Battery. For Battery replacement, See *Section 11.4.3* **Backup Battery Pack Removal/Assembly**.

# 4.3 Battery Charger / Calibrator

The Battery Charger / Calibrator (PN 369104) is a standalone desktop Battery Charger with the added ability to Recalibrate the Fuel Gauge on Smart Batteries. It works with all Moltech Power Systems or Inspired Energy<sup>®</sup> Brand Smart Batteries and hybrids irrespective of size, shape, voltage, cell chemistry or capacity.

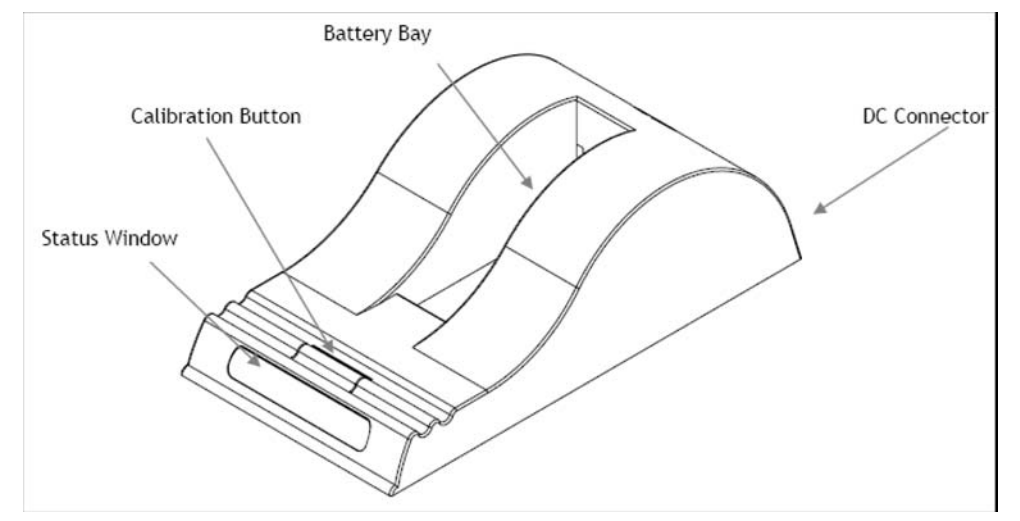

Figure 4-2. Battery Charger/Calibrator

#### 4.3.1 Package Contents

- 1. One Desktop Charger/Calibrator (PN 369104)
- 2. Three plastic spacers to modify the battery recess to suit your battery size.
- 3. One 24V 2.5A AC:DC Power Supply, Universal Mains Input.

#### Note

Chargers shipped with medical grade power supplies carry the suffix "M" - eg. CH5000AM

- 4. One Mains Cable.
  - a. European Chargers (CH5000E) are packed with a European 2-pin Mains Power Cord
  - a. UK Chargers (CH5000U) are packed with a UK 3-pin Mains Power Cord
- 5. Instuction Manual.

#### 4.3.2 Warnings and Cautions

#### WARNING

- 1. Do not expose the charger or power supply to water or conductive liquids, this is not a sealed case.
- 2. Do not open the charger or power supply case. There are no user serviceable parts inside.
- 3. Do not cover the fan exhaust or obstruct the airflow, as this will cause overheating.
- 4. Use only the manufacturer's 24V 2.5A power supply and observe terminal polarity.
- 5. Place the charger in a cool spot, away from external heat sources

#### CAUTION

During recalibration, the battery connector and base of the charger may become warm.

#### 4.3.3 Battery Charger/Calibrator Installation

Place the Charger Unit on a flat, level surface away from sources of heat and moisture. Plug the DC Connector from the Power Supply into the back of the charger and connect the Power Supply to the AC Mains Supply using the supplied cable.

#### 4.3.4 Battery Charging

Place the Battery into the Battery Bay making sure that the 5-way connector is fully seated. The LEDs in the status window will provide status information as detailed below, and the charger will automatically begin to charge the Battery.

#### 4.3.5 LED Indications

The status of the Battery is indicated by the LEDs visible in the status window:

| Green Flashing | Charging                        |
|----------------|---------------------------------|
| Green Solid    | Fully Charged                   |
| Blue Flashing  | In Calibration Mode             |
| Blue Solid     | Calibration Complete            |
| Red Flashing   | Fuel Gauge Calibration Required |
| Red Solid      | Error                           |

Table 4-1. Charger LED Status Indicator Descriptions

#### 4.3.6 Battery Recharge Time

The times given below are for a full charge from 0% to 100% state of charge.

| Battery Chemistry | Battery Model | Typical Recharge Time |  |
|-------------------|---------------|-----------------------|--|
| Li Ion            | NL2024        | 4 1/2 hours           |  |

#### Table 4-2. Battery Charge Time

#### 4.3.7 Battery Recalibration

If the Battery is in need of Fuel Gauge Recalibration, the red LED will flash upon insertion of the Battery into the Battery Charger. This indicator provides feedback to the user on the accuracy of the fuel gauge and avoids unnecessary Battery Calibration Cycles.

The user has the option to calibrate the fuel gauge and charge the Battery, or to only charge the Battery. This option is given because a recalibration cycle is longer than a charge cycle.

To recalibrate the Battery, press the calibrate button on the front of the charger.

#### Note

No action is required if only a recharge is required, as the charger will automatically begin to charge the battery.

The blue calibration LED will flash to indicate that the Battery is undergoing the recalibration cycle. There may be a short delay before the calibration begins. During calibration the discharge resistors will heat up and the fan will operate to maintain temperature within acceptable limits.

At the end of this procedure the blue LED will stay constant indicating a fully charged, fully calibrated Battery.

#### Note

The most common cause of calibration failure is overheating of the Battery during discharge. Please keep the charger away from direct sunlight or heat sources.

#### 4.3.8 Recalibration Time

The Recalibration Cycle begins by discharging away any residual capacity. Then a Calibration Charge is delivered to the Battery. This is followed by a Calibration Discharge. Finally the Battery is given a regular charge. A Calibration Cycle will be faster if the Battery is fully discharged to begin with. Recalibration Time is governed by the battery voltage and capacity. Larger Batteries, and lower voltage Batteries will take longer to recalibrate.

Calibration is initiated each time the Recalibration Button is pressed, so it is not recommended to press the Recalibration Button part way through the recalibration cycle.

| Battery Chemistry | Battery Model | Min. Recalibration Time | Max. Recalibration Time |
|-------------------|---------------|-------------------------|-------------------------|
| Li Ion            | NL2024        | 14.6 hours              | 19.2 hours              |

|  | Table 4-3. | Battery | Recalibration | Times |
|--|------------|---------|---------------|-------|
|--|------------|---------|---------------|-------|

#### 4.3.9 Recalibration Description

The Fuel Gauge in the Battery uses a highly accurate voltmeter, amperemeter and time clock to measure actual charge in and out of the Battery. In addition, there are algorithms to compensate for the effects of discharge rate, discharge temperature, self-discharge and charging efficiency etc.

All this combines to provide a highly accurate Fuel Gauging System. What is also required is the means to ensure the continued reliability of this system throughout the life of the Battery.

Even with all this technology, the only time at which the Battery is absolutely certain of its real capacity is when it is either completely full or completely empty. Anywhere in between is a calculated estimate - albeit a highly accurate calculated estimate.

Also, as the Battery ages, the amount of available capacity shrinks - so each cycle the "full" point gets a little bit lower.

What's more, if the Battery only sees partial charges and discharges during its application, then it may not get the benefit of a "full" or "empty" reference point for some time and must rely more and more on its calculated figure. The Fuel Gauging System may be subject to drift during use.

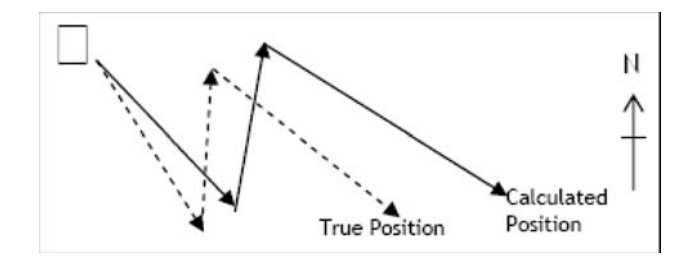

Figure 4-3. Battery Capacity Graph

In use, as the Fuel Gauge mathematically works out the Batteries remaining capacity. It will also work out an estimated accuracy figure known as the "Max Error". This keeps track of the overall accuracy of the system. In this way, the Battery can tell the device not only how much capacity is remaining, but also how reliable this estimate is. When a Moltech Power Systems or Inspired Energy battery achieves a max. error of 10% the recalibration bit is set.

Some devices use this recalibration bit to trigger a note on the device screen to tell the user to recalibrate their Battery. The Battery Charger/Calibrator uses the recalibration bit to tell the user if recalibration is necessary and flashes the red LED if the Battery Fuel Gauge is becoming inaccurate.

The recalibration is used to re-set the Fuel Gauge algorithms, re-establish the full and empty points, and re-calculate the actual capacity in the Battery. In this way, even as the Battery ages and things change, the accuracy and reliability of the Fuel Gauge can be retained throughout the life of the Battery.

In order to carry out a full recalibration the following must occur:

- Either; begin with a fully discharged Battery, or discharge away any residual capacity.
- Fully charge the Battery (this tells the system how much charge has been put into the battery to take it from 0% to 100% charged, and establishes the current "Full" point.)
- Fully discharge the Battery (This tells the system how much of the full charge input is available for discharging, and re-sets the Max Error)

At this point the Battery is calibrated, but it is also empty - so it needs a full recharge to return it to use.

This process can be achieved inside the device (e.g. you leave the device on until it shuts down, fully charge it, leave it on until it shuts down again and then fully charge it again) but this can be time consuming and inconvenient. Also many devices operate a device shut-down before the Battery is

discharged to the point at which the fully-discharged bit is set. These devices will not be capable of recalibration Smart Batteries and an external device such as the Battery Charger/Calibrator must be used instead.

A desktop device like the Battery Charger/Calibrator, which automatically takes the Batteries through this process, is a useful alternative, ensuring accuracy and reliability of the fuel gauge throughout the life of the battery. As the process of recalibration includes the charging process it is most convenient to build in this functionality into a charger and give the user the option of a regular charge or a recalibration with a charge.

# Part 2: Preventive Maintenance and Testing

PN 624165/03

5

#### WARNING

- To prevent disease transmission, you must use personal protective equipment when handling contaminated bacterial filters or other patient accessories. Refer to the HAMILTON-C2 operator's manual for instructions on sterilizing patient system parts.
- You must complete a service training course for the HAMILTON-C2 with HAMILTON MEDICAL before undertaking the maintenance and testing procedures described in this manual.

#### CAUTION

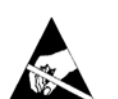

Make sure to take full ESD (ElectroStatic Discharge) precautions before handling any EEPROM, or before opening the HAMILTON-C2. For more information, see Appendix A, *Maintenance Tools and Test Equipment*, on page A-1.

# 5.1 Introduction

All preventive maintenance and testing must be performed:

- After replacing any component.
- Once a year or once every 5000 operating hours, whichever comes first.

To perform preventive maintenance, perform all the steps shown in Table 5-2.

# 5.2 Checking the Software Level

In general, HAMILTON MEDICAL AG recommends updating to the latest Software available. See the HAMILTON MEDICAL AG Partner Web Site (http://www.hamilton-medical.com).
| Step                                                                                                    | Items required, or possibly required                                                                                                    |
|----------------------------------------------------------------------------------------------------|----------------------------------------------------------------------------------------------------|
| <ul> <li>Section 6, Hospital<br/>Preventive Maintenance</li> <li>Section 7, Engineer<br/>Preventive Maintenance</li> </ul> | <ul> <li><i>The HAMILTON-C2 Operator's Manual</i> or local-language equivalent</li> <li>HEPA Filter (PN 160216)</li> <li>Filter set (each set has 2 Dust Air Filter and 1 Fan Filter (PN 160215)</li> <li>Backlight (PN 380030)</li> <li>Blower Module (PN 160250)</li> <li>Lithium Ion Battery Pack(s) (PN 369106)</li> <li>Battery Charger / Calibrator (PN 369104)</li> <li>HAMILTON-C2 Oxygen Cell (PN 396200)</li> <li>O<sub>2</sub> Inlet filter kit (PN 160497)</li> <li>Complete Breathing Circuit (Adult) (PN 260086): <ul> <li>Flow sensors. Any of the following:</li> <li>Pediatric/Adult (PN 155362), reusable or</li> <li>Pediatric/Adult (PN 279331), Single-Patient use</li> <li>Test Lung with ET-Tube (PN 151815) and adapter (PN 281420)</li> <li>Filter Inspiratory (PN 279204)</li> <li>Short Silicone tube (PN 260100)</li> </ul> </li> </ul> |
|                                                                                                    | Note<br>Details of parts are shown in Appendix B, <i>Spare Parts</i> , on page B-1.                                                                                                    |
| <ul> <li>Section 8, Electrical<br/>Safety Tests</li> <li>Section 9, Service<br/>Software</li> </ul>                        | • Test equipment for HAMILTON-C2; see HAMILTON MEDICAL<br>website: Partner-net -> Technial support -> recommended spare<br>part list -> Test equipment (complete)                                                                                                    |
|                                                                                                    | Note<br>Details of tools are shown in Appendix A, <i>Maintenance Tools and</i><br><i>Test Equipment</i> , on page A-1.                                                                                                    |

# 5.3 Items Required for Preventive Maintenance and Testing

Table 5-1. Items Required for Preventive Maintenance and Testing

## 5.4 Procedure

Work methodically through the sections shown in Table 5-2.

Maintenance and testing is not complete until all steps are successfully performed.

| Step | Task                                                                                                    | Where Found                                                           | Time<br>Required |
|------|----------------------------------------------------------------------------------------------------|-----------------------------------------------------------------------|------------------|
| 1.   | Perform (or confirm it has been<br>performed) the Hospital Preventive<br>Maintenance.                                                                    | Section 6, <i>Hospital Preventive</i><br><i>Maintenance</i>           | 5-15 min.        |
| 2.   | Perform the Engineer Preventive<br>Maintenance.                                                                                                    | Section 7, Engineer Preventive<br>Maintenance.                        | 10 min.          |
| 3.   | Perform parts replacements as necessary. <sup>a</sup>                                                                                                    | Section 11, Components<br>Removal/Assembly                            | N/A              |
| 4.   | Perform the Electrical Safety Tests.                                                                                                    | Section 8, Electrical Safety Tests                                    | 10 min           |
| 5.   | Perform the Service Software.                                                                                                    | Section 9, Service Software                                           | 40 min           |
| 6.   | Finish the testing by completing<br>the tasks documented in the Tests,<br>Calibrations and utilities section of<br>the HAMILTON-C2 Operator's<br>Manual. | The HAMILTON-C2 Operator's<br>Manual or local-language<br>equivalent. | 10 min           |

### Table 5-2. Overview of Preventive Maintenance and Testing

a. If you make a replacement, you must go back to step (3).

Table 6-1 shows the maintenance tasks that hospital staff must perform. It is copied from the English version of the HAMILTON-C2 Operator's Manual.

Examine each HAMILTON-C2 for which you are responsible, and satisfy yourself that hospital staff are regularly performing these tasks. If necessary:

- Perform the tasks yourself.
- Train staff how to perform these tasks.

| Interval                                               | Part/Accessory                                                                                                    | Procedure                                                                                                    |  |
|--------------------------------------------------------|----------------------------------------------------------------------------------------------------|----------------------------------------------------------------------------------------------------|--|
| Between patients and according to hospital policy.     | Breathing circuit (including Mask,<br>Inspiratory Filter, Flow Sensor,<br>Nebulizer Jar, Expiratory Valve and<br>Membrane). | Replace with sterilized or new single-<br>use parts. Run the Tightness Test and<br>the Flow Sensor Calibration as<br>shown in the HAMILTON-C2<br>Operator's Manual. |  |
|                                                        | Entire ventilator.                                                                                                    | Run the pre-operational check as shown in the HAMILTON-C2 Operator's Manual.                                                                                        |  |
| Every 2 days or according to hospital policy           | Breathing Circuit.                                                                                                    | Empty any water from breathing<br>tubes or water traps.<br>Inspect parts for damage. Replace as<br>necessary.                                                       |  |
| Every month (or more often,<br>if required).           | Air intake Dust Filter and Fan Filter set (5 pieces)(rear panel).                                                           | Check for dust and lint. If needed,<br>clean or replace as shown in the<br>HAMILTON-C2 Operator's Manual.                                                           |  |
| Every 6 months (while the<br>Ventilator is in storage) | Battery                                                                                                    | Recharge battery by plugging the<br>Ventilator into AC Power for at least<br>4 hours.                                                                               |  |

Table 6-1. Hospital Preventive Maintenance Schedule

**Engineer Preventive Maintenance** 

### WARNING

This section is not a stand-alone, independent part of the manual. Perform the tasks detailed here only as a part of, and as instructed by, Section 5, *Preventive Maintenance and Testing Overview*.

Perform the Engineer Preventive Maintenance, according to the table below:

| Interval                                                                 | Part/accessory                                                                        | Procedure                                                                                                    |  |
|--------------------------------------------------------------------------|---------------------------------------------------------------------------------------|----------------------------------------------------------------------------------------------------|--|
|                                                                          | Ventilator                                                                            | Check internal connections of cables.<br>Check for proper installation of components.<br>Perform service-related Preventive Maintenance. |  |
|                                                                          | Tests                                                                                 | Perform complete Service Software checks as described in <b>Section 9</b> , <i>Service Software</i> , on page 9-1.                       |  |
|                                                                          | Pre-Operational<br>Checks                                                             | Perform the Pre-Operational Checks as shown in the HAMILTON-C2 Operator's Manual, Section 3.2 Preoperational Checks.                     |  |
| Yearly or every 5000<br>Hours, whichever comes<br>first, or as necessary | Test and Calibration<br>Procedure                                                     | Perform the Test and Calibration Procedure as shown<br>in the HAMILTON-C2 Operator's Manual, Section<br>3.3.2 Test & Calib.              |  |
|                                                                          | Alarm Tests                                                                           | Perform the Alarm Checks as shown in the HAMILTON-C2 Operator's Manual, Section 3.5 Alarm Tests.                                         |  |
|                                                                          | HEPA Filter                                                                           | Replace.                                                                                                    |  |
|                                                                          | O2 inlet filter                                                                       | Replace                                                                                                    |  |
|                                                                          | Oxygen Cell                                                                           | Replace if depleted as shown in the HAMILTON-C2<br>Operator's Manual.                                                                    |  |
|                                                                          | Mainboard                                                                             | Check screw nut at RS232 connector. If necessary tighten and fix with Loctite 638.                                                       |  |
|                                                                          | Note<br>Oxygen Cell life specific<br>the operating environm<br>concentrations shorten | cations are approximate. The actual cell life depends on<br>nent. Operation at higher temperatures, higher oxygen<br>cell life.          |  |
| Cycles to be<br>checked > 500                                            | Lithium Ion Battery                                                                   | Replace the Lithium Ion Battery. Also reference <b>Section 4, <i>Lithium Ion Battery</i></b> , on page 4-1.                              |  |

| Table 7-1. | Engineer | Preventive | Maintenance |
|------------|----------|------------|-------------|
|------------|----------|------------|-------------|

| Interval                                            | Part/accessory            | Procedure                                                                                                    |
|-----------------------------------------------------|---------------------------|----------------------------------------------------------------------------------------------------|
| Every 20,000 hours or as required by service timer. | Ventilator                | Replace the Blower Module as described in <i>Section 11.4.9, Blower Module Removal/Assembly</i> , on page 11-27 |
| Every 5 years (30,000<br>Hours)                     | LCD display<br>backlight. | Replace as described in <i>Section 11.3.7, LCD Display</i><br><i>Removal/Assembly</i> , on page 11-13.          |

### Table 7-1. Engineer Preventive Maintenance

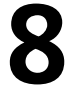

### WARNING

Electrical Safety Tests detailed in this section must be performed as part of, or as instructed by, Section 5, *Preventive Maintenance and Testing Overview*, on page 5-1.

- In addition, to comply with IEC 60601-1 the Electrical Safety Tests must be performed after:
  - the Power Supply is replaced
  - the Mainboard is replaced
  - removing any ground contact from the HAMILTON-C2
  - when performing Preventive Maintenance

### 8.1 **Overview**

HAMILTON MEDICAL performs a set of Electrical Safety Tests, as specified in IEC 60601-1, on all the ventilator and compressor units that it manufactures. HAMILTON MEDICAL performs these tests automatically, using the RIGEL 288.

As stated in the warning above, it is a legal necessity that, after performing a repair or adjustment that includes replacing the Power Supply, replacing the Mainboard or by removing any of the internal connectors, you must perform the Electrical Safety Tests. In addition, HAMILTON MEDICAL recommends that even if a repair is not made, the Electrical Safety Tests are performed during Preventive Maintenance.

## 8.2 Preparation for test

See "Short description RIGEL 288 PN 612175".

- Multimeter
- Safety Analyzer
- EST Cable

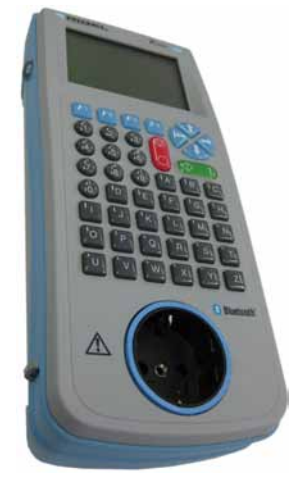

Figure 8-1. RIGEL 288

## 8.3 Perform the test

The Electrical Safety Tests you must perform are explained in this section. If you have an automated safety device such as the Metron Safety Analyzer used by HAMILTON MEDICAL, perform the automated tests *in addition to the tests shown in this section*.

## 8.4 Device Type

For the IEC 60601-1 Regulations concerning medical devices, the HAMILTON-C2 is a Class: 2 Type: B device.

# 8.5 Internal Cable Checks

For these tests, a Digital Voltmeter is required, as specified in Appendix A.3.1, *Digital Voltmeter*, on page A-1.

Check the resistance between the ground (earth) pin on the HAMILTON-C2's DC Power Inlet Socket with the Test Connector, and other components, as shown in Table 8-1.

| Check                                                           | Mimimal acceptable resistance | Figure     |
|-----------------------------------------------------------------|-------------------------------|------------|
| A. Ground (earth) pin to: Communications<br>Interface Connector | > 2.4MΩ                       | Figure 8-2 |
| B. Ground (earth) pin to: Interaction Panel                     | > 2.4MΩ                       | Figure 8-3 |
| C. Ground (earth) pin to: Oxygen High Pressure                  | > 2.4MΩ                       | Figure 8-4 |
| D. Ground (earth) pin to: Oxygen Low Pressure                   | > 2.4MΩ                       | Figure 8-5 |

Table 8-1. Electrical Tests

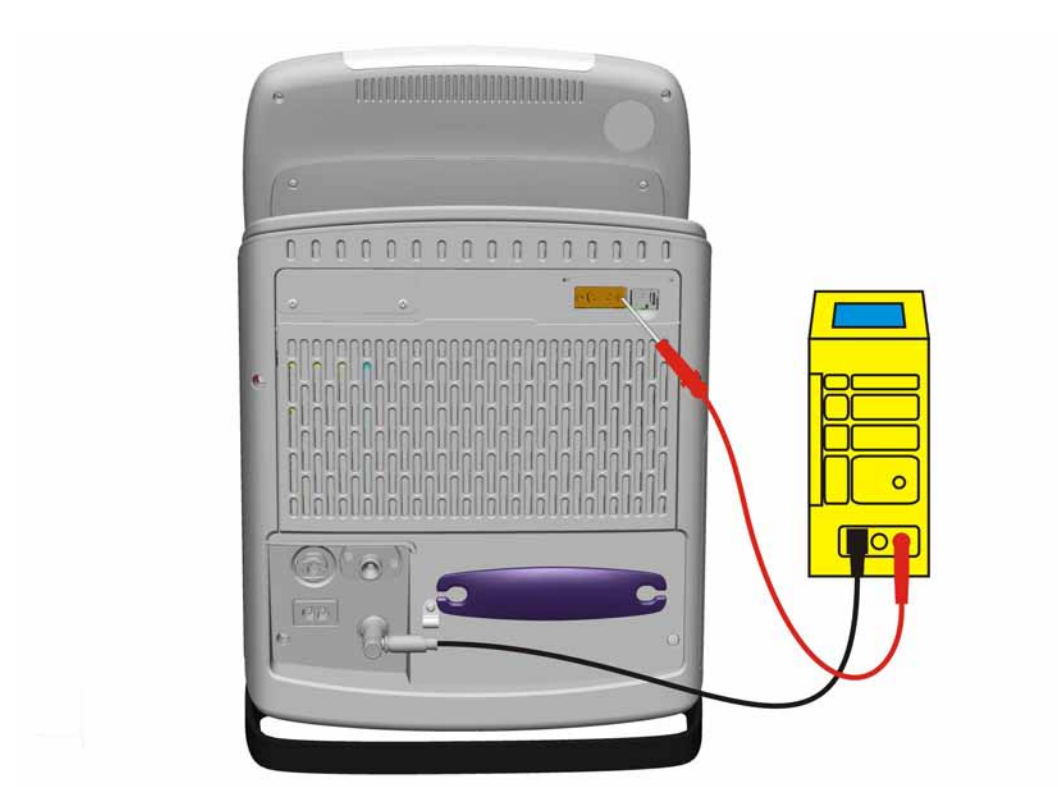

Figure 8-2. Checking the Earth Ground to the Communication Interface Connector Resistance

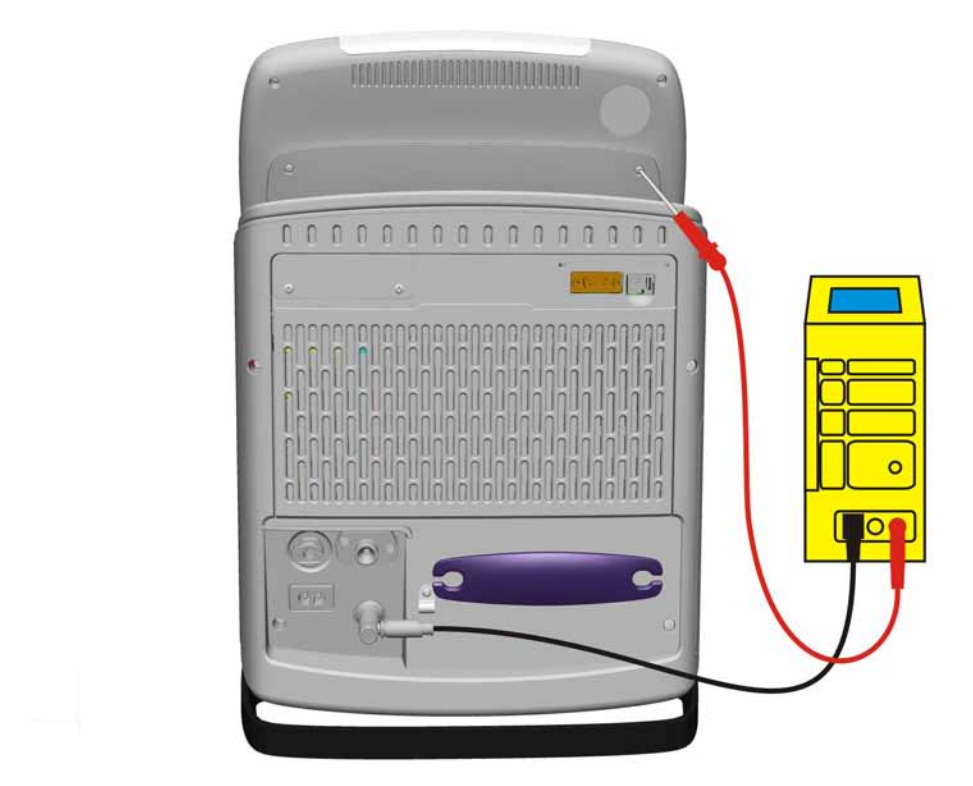

Figure 8-3. Checking the Earth Ground to the Interaction Panel Resistance

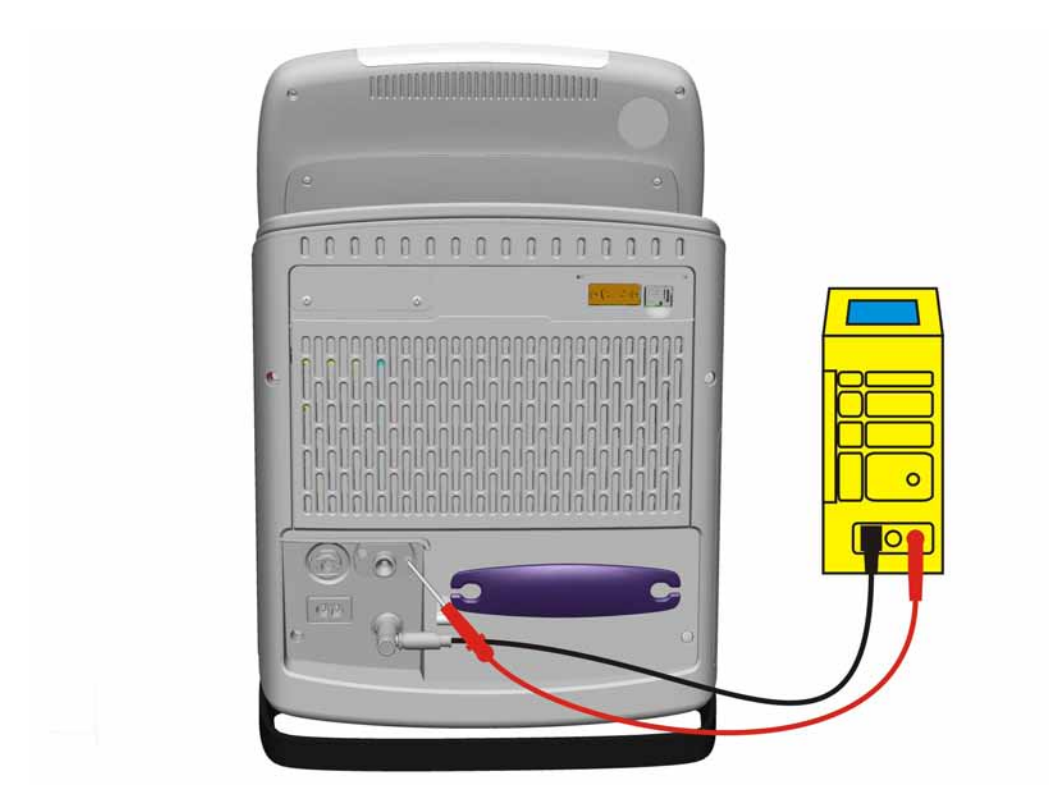

Figure 8-4. Checking the Earth Ground to the High Pressure Oxygen Resistance

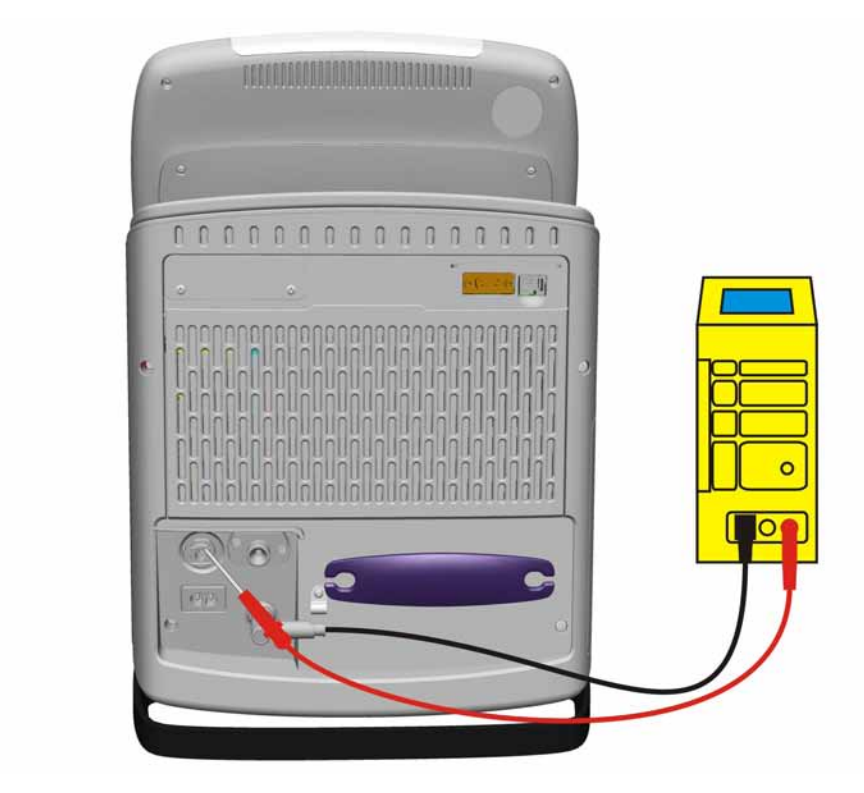

Figure 8-5. Checking the Earth Ground to the Low Pressure Oxygen Resistance

## 8.6 Electrical Safety Tests - IEC 60601-1

HAMILTON MEDICAL performs an Electrical Safety Test, according to IEC 60601-1, on all ventilator and compressor units it manufactures.

It is a legal necessity, after a repair or adjustment that includes replacing the Power Supply, Mainboard or removing any of the internal earth connectors, perform an Electrical Safety Test on the HAMILTON-C2.

The Electrical Safety Test is performed with suitable equipment such as the RIGEL 288.

Because details of these Automated Electrical Safety Tests depend on the test equipment used, it is impossible to offer any detailed descriptions.

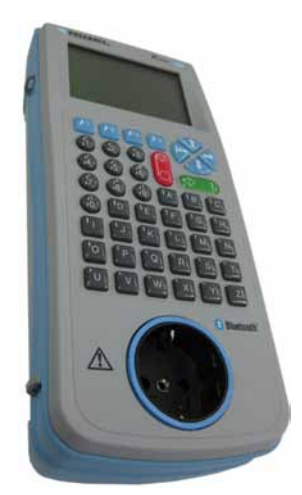

Figure 8-6. RIGEL 288

## 8.6.1 Specifications

| Current / Value                |  | Туре В  |         | Type BF |         |
|--------------------------------|--|---------|---------|---------|---------|
|                                |  | N.C.    | S.F.C.  | N.C.    | S.F.C.  |
| Enclosure Leakage Current / mA |  | 0.1 mA  | 0.5 mA  | 0.1 mA  | 0.5 mA  |
| Patient Leakage Current / mA   |  | 0.01 mA | 0.05 mA | 0.01 mA | 0.05 mA |
|                                |  | 0.1 mA  | 0.5 mA  | 0.1 mA  | 0.5 mA  |
| Insulating Resistance / Mohms  |  | >200    | ) MΩ    | >200    | ) MΩ    |

#### Table 8-2. IEC 60601-1 Specifications for the Class 2 Type B Device

## 8.6.2 Setup for the RIGEL 288 Safety Tests

- 1. Attach the Ground Cable from the DC Input of the HAMILTON-C2 to the Ground of the RIGEL 288.
- 2. Connect the AC Mains Cable from the HAMILTON-C2 to the AC Connection at the front of the RIGEL 288.

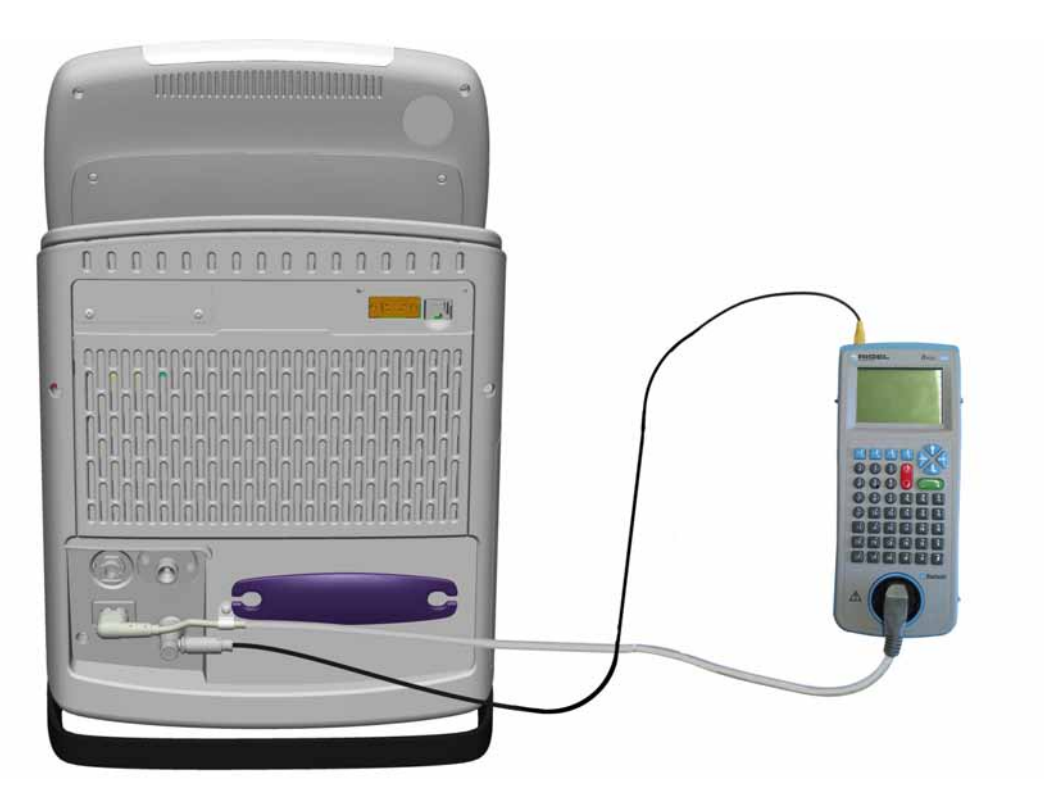

Figure 8-7. RIGEL 288 Rear Connections

3. Attach a Patient lead from the Patient Lead 1 Connection on the top of the RIGEL 288 to one of the Nebulizer outlet on the front of the HAMILTON-C2.

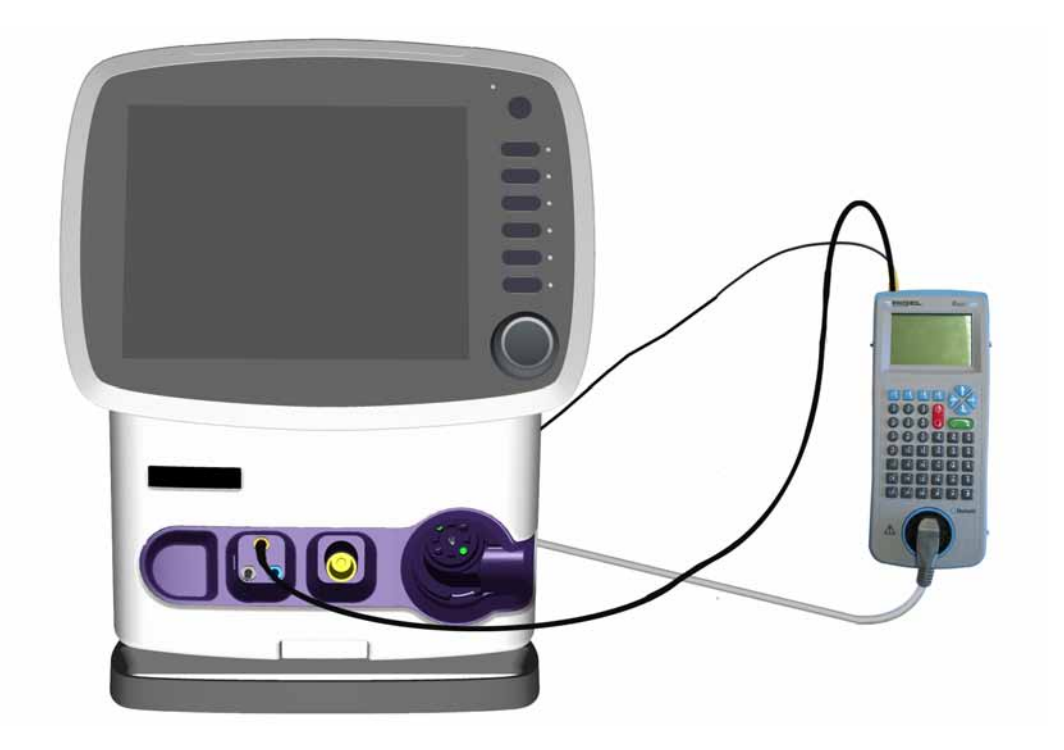

Figure 8-8. RIGEL 288 Front Connections

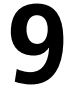

# **Service Software**

#### WARNING

- Read Section 5 *Preventive Maintenance and Testing Overview*, before performing any of the tests in this section.
- If one of the tests indicates that you must replace a part, do so immediately and update the service entry (see Section 9 Service Entry) and then repeat the complete series of tests. See Section 11 Contents in this Section.

#### CAUTION

To prevent patient or ventilator contamination, always use a Bacterial Filter between the HAMILTON-C2 and the Inspiratory Limb of the Patient Breathing Circuit.

- For Troubleshooting see Knowledge base.
- Record all results on the HAMILTON-C2 Test report.
- Confirm that the technical state is updated and that the device has been restarted after technical state modifications. see Service *Service Entry* on page 9-12. Always use a Adult Breathing Circuit, if a circuit is required during the tests.

#### Note

The HAMILTON-C2 needs a warm-up period. Make sure it was running for at least 20min in the ventilation software.

## 9.1 Introduction

This section describes each of the Units comprising the HAMILTON-C2 Service Software.

Before starting, be sure that you are familiar with *Typographic Conventions* on page *Conventions-1*, and *Expressions* on page *Conventions-2*.

The *HAMILTON-C2 Test Report Form* is the standard form to be used and must be completed each time the Service Software is performed. If you do not have a suitable form, you can photocopy and use the form named *HAMILTON-C2 Test Report Form* at the back of this manual.

## 9.2 Functions of the Service Software

Units in the Service Software perform the following functions:

- Enables display information (concerning revisions and versions of the HAMILTON-C2 Hardware and Software)
- Enables checks on the HAMILTON-C2 Hardware and Software
- Enables calibration of the HAMILTON-C2 Hardware
- Enables viewing and exporting of the Event Log and Service Log
- Enables software upgrades

## 9.3 Structure of the Service Software

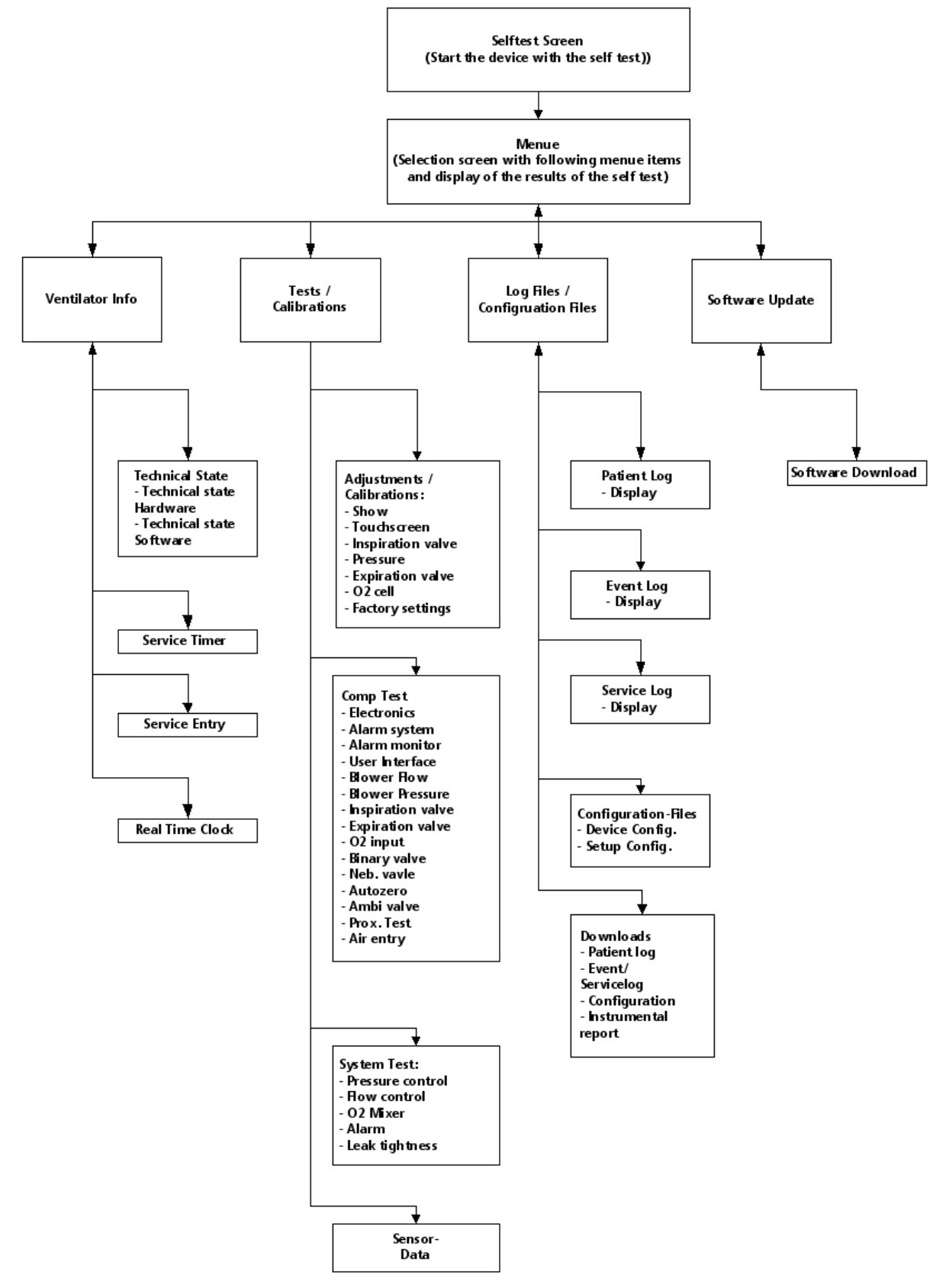

Figure 9-1. Menue structure

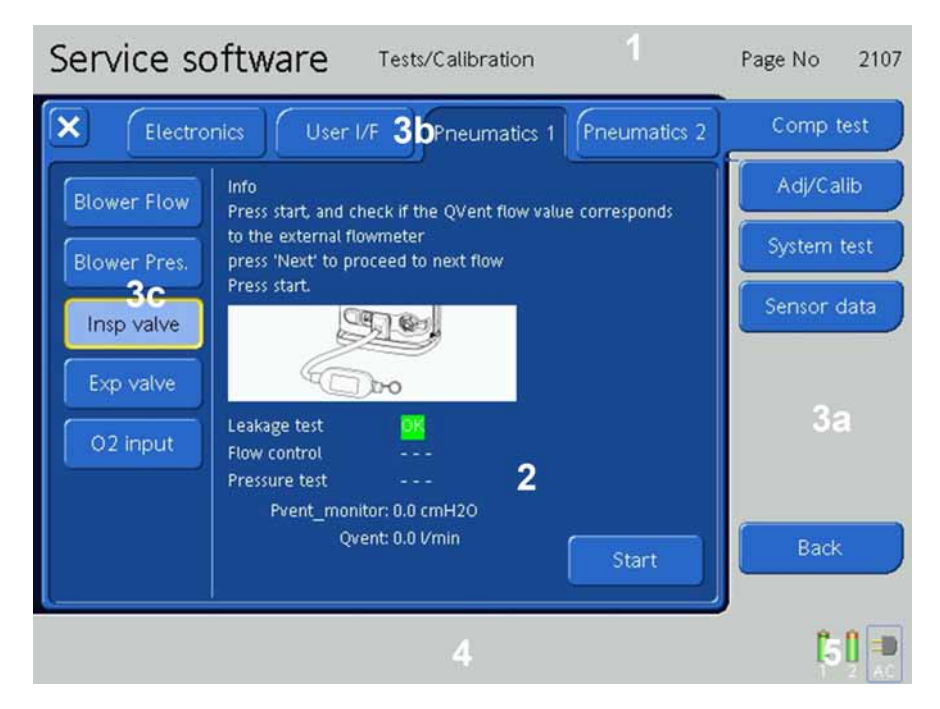

# 9.4 Service Software Screen Layout

Figure 9-2. The HAMILTON-C2 Service Software Screen Layout

- 1. Header Window
- 2. Test Window including Dialogs
- 3a. Menu Tab Layer 1
- 3b. Optional Menu Tab Layer 2
- 3c. Optional Menu Tab Layer 3
- 4. Alarm Window
- 5. Energy State Window

## 9.5 Starting the Service Software

To start the Service Software, you must place the HAMILTON-C2 into the Service Software Mode.

- 1. Connect the HAMILTON-C2 to Mains Power.
- Switch the ON (A) Button located on the HAMILTON-C2 Interaction Panel and then press and hold the 100% O<sub>2</sub>(B) and Manual Breath (B) Buttons at the same time.

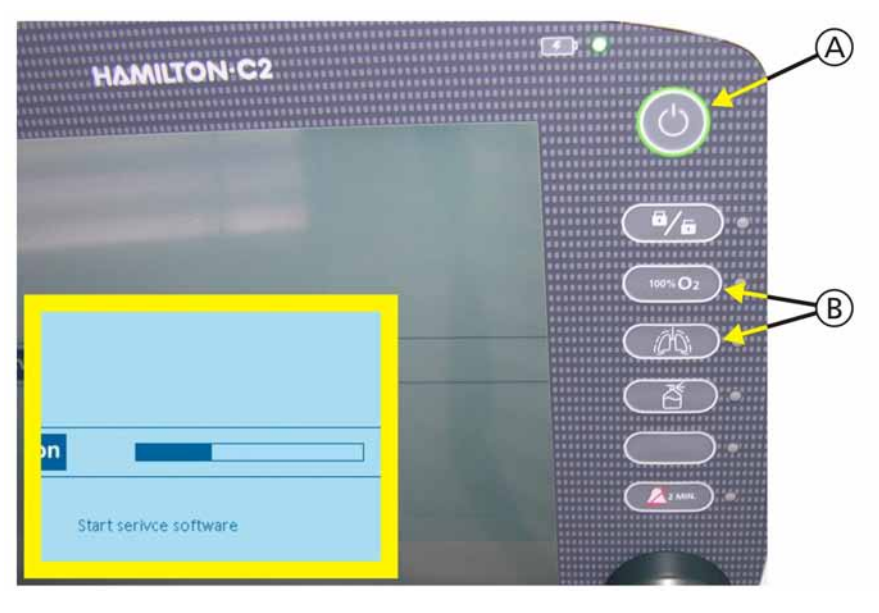

Figure 9-3. Starting the HAMILTON-C2 Service Software

3. After the Service Software starts, the Main Service Software Screen is displayed.

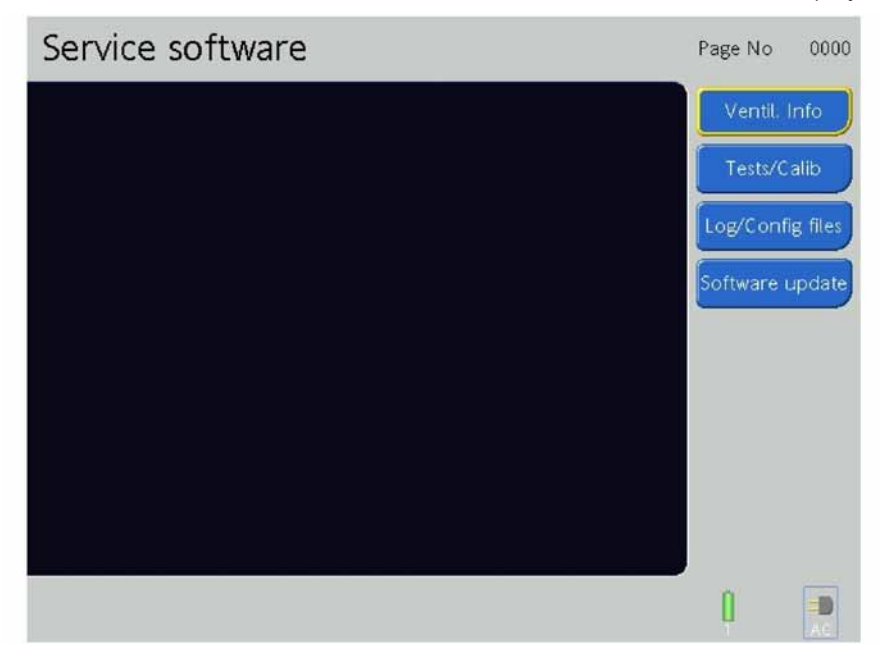

Figure 9-4. The HAMILTON-C2 Main Service Software Screen

4. To exit the Service Software, switch OFF the HAMILTON-C2.

## 9.6 Making screenshots

- 1. Create a file folder on the USB Stick called "screenshots".
- 2. Connect the **USB Stick** (B) (PN 396207) with the HAMILTON-C2 and press the (A) for 1 second..

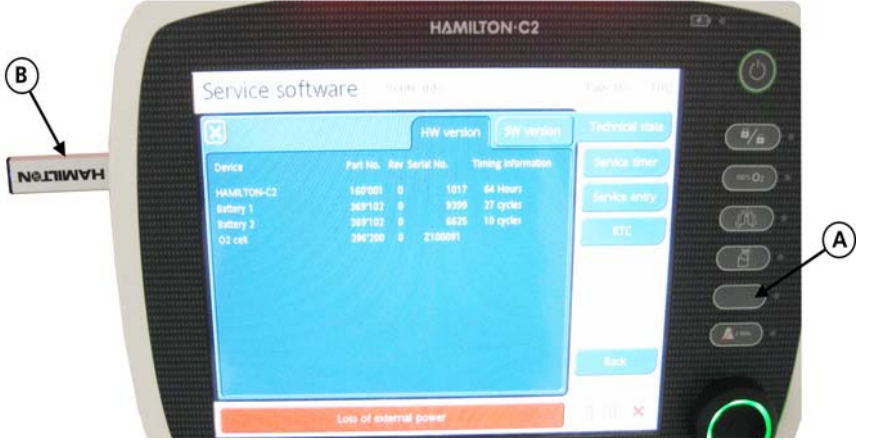

Figure 9-5. Making screenshots

#### Note

Screenshots are only in the Service Software possible. For the Print Screen Button test, press the empty button for 1 second.

## 9.7 Ventilator Info Screens

From the Main Service Software Screen, press the Ventilator Info Button.

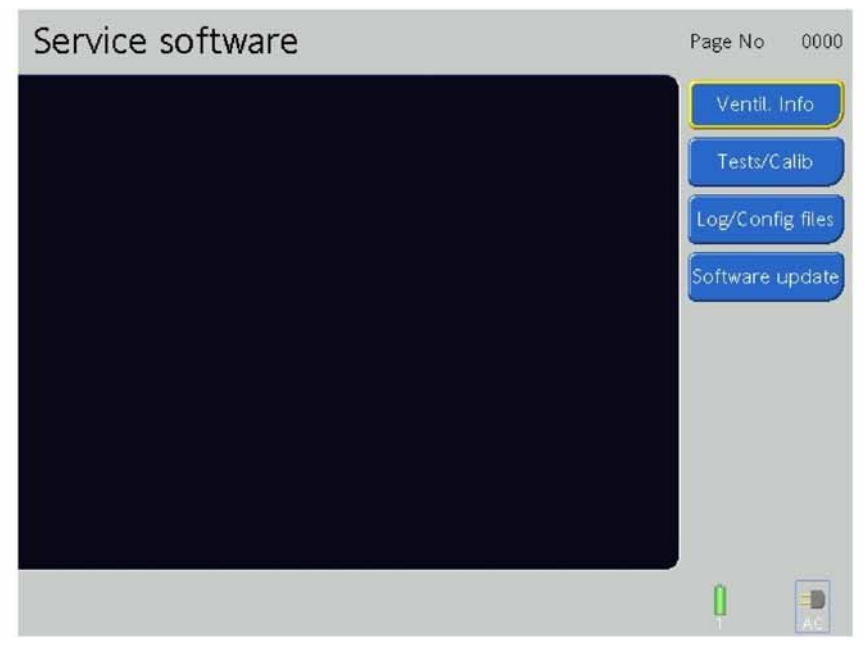

Figure 9-6. The Main Service Software Screen

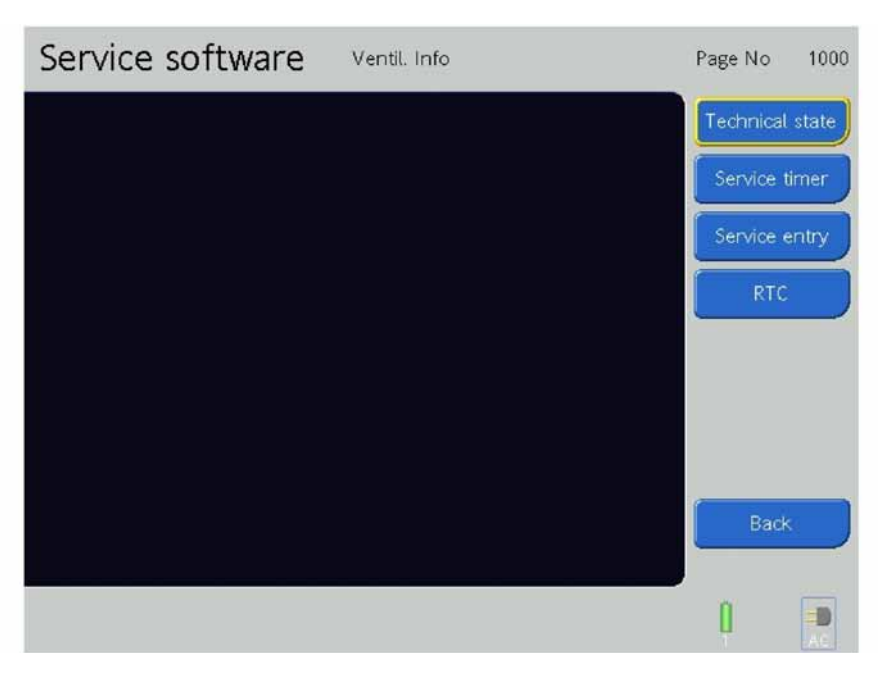

#### Figure 9-7. The Ventilator Info Screen

On the Ventilator Info Screen are the:

- Technical State Button
- Service Timer Button
- Service Entry Button
- Real Time Clock (RTC) Button
- Back Button (go back to the main menu)

### 9.7.1 Technical State

Press the **Technical State Button** to open the Hardware (HW) Version and Software (SW) Version Tabs.

| Service software | Ventil. Info | Page No 1000    |
|------------------|--------------|-----------------|
|                  |              | Technical state |
|                  |              | Service timer   |
|                  |              | Service entry   |
|                  |              | RTC             |
|                  |              |                 |
|                  |              |                 |
|                  |              |                 |
|                  |              | Back            |
|                  |              |                 |

Figure 9-8. The Instrument State Screen

#### 9.7.1.1 Hardware Version Tab

1. Press the **HW Version Tab**. The Hardware Version Tab displays the Device Name, Part Number, Revision, Serial Number and Timing Information.

| Service soft             | tware              | Ver | ntil. Info       |                         | Page No 1102    |
|--------------------------|--------------------|-----|------------------|-------------------------|-----------------|
| X                        |                    |     | HW versio        | on SW version           | Technical state |
| Device                   | Part No.           | Rev | Serial No.       | Timing information      | Service timer   |
| HAMILTON-C2<br>Battery 1 | 160'001<br>369'102 |     | -<br>5184        | 1724 Hours<br>66 cycles | Service entry   |
| Battery 2<br>O2 cell     | 369'102<br>396'200 |     | 10450<br>Z100175 | 12 cycles               | RTC             |
|                          |                    |     |                  |                         |                 |
|                          |                    |     |                  |                         |                 |
|                          |                    |     |                  |                         |                 |
|                          |                    |     |                  |                         | Back            |
|                          |                    |     |                  |                         | J               |
|                          |                    |     |                  |                         | 8 8 📼           |

Figure 9-9. The Hardware Version Tab

2. Record the Hardware Version Information on the **HAMILTON-C2 Test Report**.

#### 9.7.1.2 Software Version Tab

1. Press the **SW Version Tab**. The Software Version Tab displays the Device Names and Revisions of the operating software.

| Service softw            | Vare Ventil. Info                     | Page No 1101    |
|--------------------------|---------------------------------------|-----------------|
| ×                        | HW version SW version                 | Technical state |
| Device                   | Revision                              | Service timer   |
| Software Nerno ICU<br>OS | 1.1.4<br>VXWorks 6.4                  | Service entry   |
| FPGA<br>menmon           | A.10<br>01.19 (Aug 27 2008 - 11:21:02 | RTC             |
|                          |                                       | Back            |
|                          |                                       |                 |

#### Figure 9-10. The Software Version Tab

2. Record the Software Version Information on the HAMILTON-C2 Test Report.

### 9.7.2 Service Timer

Press the Service Timer Button.

#### 9.7.2.1 Service Timer Tab

1. Press the **Service Timer Tab**. On the Service Timer Tab, the total Operating hours are displayed and the Service Timer hours are displayed since the last time the Service Timer was previously Reset.

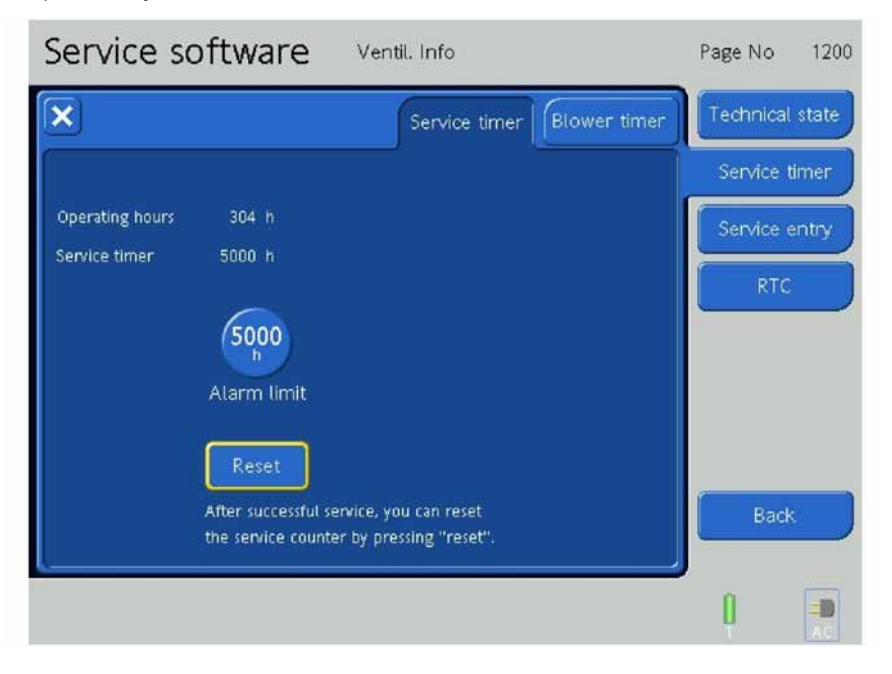

Figure 9-11. The Service Timer Tab

- 2. Record the Operating hours and the Service Timer Hours on the **HAMILTON-C2 Test Report**.
- 3. After successful service, 'Reset' the service counter by pressing the **Reset Button**.

4. The **Alarm Limit Button** allows the set number of hours between service intervals to be changed.

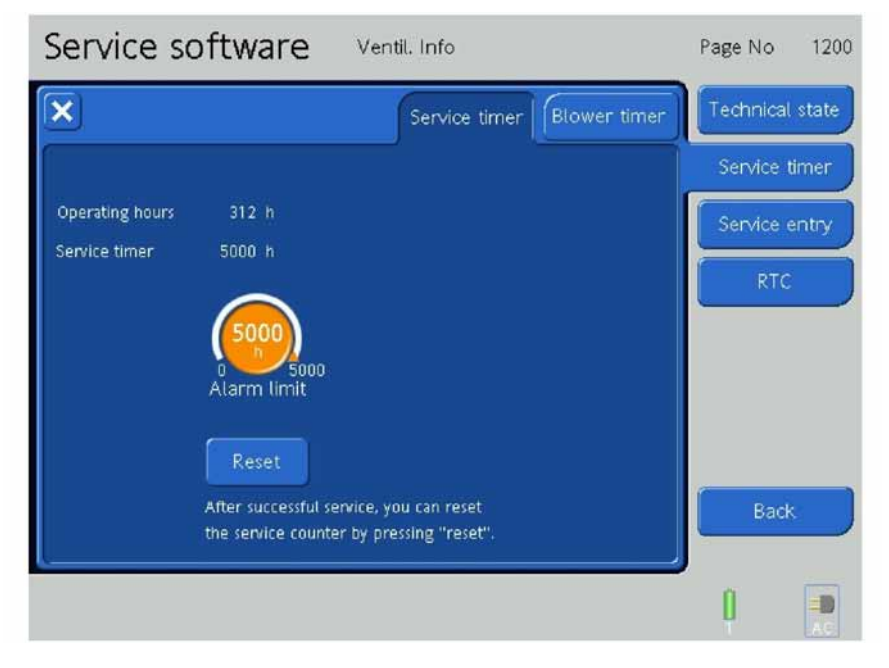

Figure 9-12. Setting the Alarm Limit

- a. Press the **Alarm Limit Button** or rotate the P&T Control Knob until the Alarm Limit Rotary Screen Button is highlighted, then press the P&T Control Knob.
- b. The number of hours can be changed by rotating the P&T Control Knob.
- c. Press the **Alarm Limit Button** again or press the P&T Control Knob to save the new value.
- d. Press RESET

#### 9.7.2.2 Blower Timer Tab

1. Press the **Blower Timer Tab**. On the Blower Timer Tab, the total Blower Time hours are displayed in percentage.

| Service software   | Ventil. Info              | Page No 1200      |
|--------------------|---------------------------|-------------------|
| $\mathbf{X}$       | Service timer Blower time | r Technical state |
|                    |                           | Service timer     |
| Blower timer 141 h |                           | Service entry     |
|                    |                           | RTC               |
|                    |                           |                   |
|                    |                           |                   |
|                    |                           | Back              |
|                    |                           |                   |
|                    |                           |                   |

Figure 9-13. The Blower Timer Tab

2. Record the Blower Timer Hours on the **HAMILTON-C2 Test Report**.

#### 9.7.3 Service Entry

Press the Service Entry Button.

#### 9.7.3.1 Service Entry Show Tab

The Service Entry Show Tab displays all the major components by Device Name and their Part Number, Revision Number and Serial Number. Service Entry Modify Tab

| Service softw                                                                                                    | ware Ven                                                           | til. Info             |                                                      | Page No 1301    |
|----------------------------------------------------------------------------------------------------|--------------------------------------------------------------------|-----------------------|------------------------------------------------------|-----------------|
| ×                                                                                                    |                                                                    | Show                  | Modify                                               | Technical state |
| Device                                                                                                    | Part No.                                                           | Revision              | Serial No.                                           | Service timer   |
| Device<br>Instrument<br>Mainboard<br>Processor Board                                                                                | 160001<br>160100<br>160200<br>160206                               | 0<br>0<br>6<br>0      | 1017<br>1017<br>1641<br>751                          | Service entry   |
| Blower Module<br>Inspiration Valve<br>Expiration Valve<br>Mixer Assembly<br>Ambient Valve<br>Interaction Panel<br>Pressure Assembly | 160250<br>160230<br>160240<br>160226<br>160290<br>160325<br>160300 | 0<br>0<br>0<br>0<br>0 | 1005<br>1018<br>1013<br>1003<br>1001<br>1019<br>1002 | RTC             |
| Flowsensor Air<br>Flowsensor O2<br>Base Flow<br>Power Supply                                                                        | 399123<br>399124<br>0<br>396199                                    | 0<br>0<br>0           | 5210812017<br>5220812019<br>C84050079                |                 |
|                                                                                                    |                                                                    |                       |                                                      | Back            |
|                                                                                                    |                                                                    |                       |                                                      |                 |

Figure 9-14. The Service Entry Show Tab Screen

### 9.7.3.2 Service Entry Modify Tab

#### Note

Always complete, actualize the Service Entry Modifications and restart the device before you perform the Service Software Tests and Calibrations.

The Service Entry Modify Tab allows updating information when a part has been replaced.

1. Press the **Modify Button** and select the part which has been replaced.

| Service software                 | Ventil. I            | nfo         |        | Page No 1302    |
|----------------------------------|----------------------|-------------|--------|-----------------|
| ×                                |                      | Show        | Modify | Technical state |
|                                  |                      |             |        | Service timer   |
| Device                           | Part No.<br>Revision | 160230<br>0 |        |                 |
| Instrument Mainboard             | Serial No.           | 1016        |        |                 |
| Processor Board<br>Blower Module |                      |             |        |                 |
| Part No. Revision Ser            | ial No.              |             |        |                 |
|                                  |                      |             |        | Back            |
|                                  |                      |             |        | 8 🛛 💷           |
|                                  |                      |             |        | 1 2 AC          |

Figure 9-15. The Service Entry Modify Tab Screen, Step 1

2. To change the Serial- or Partnumber or Revision press one of these buttons.

| Service software Ven         | til. Info      | Page No 1302    |
|------------------------------|----------------|-----------------|
| ×                            | Show Modify    | Technical state |
| 160240                       |                | Service timer   |
|                              |                | Service entry   |
| 4 5 6                        |                | RTC             |
| 7 8 9                        | ! % , .        |                 |
| 0 <- ABC                     | Cancel Confirm |                 |
| Part No. Revision Serial No. | Save           | Back            |
|                              |                | 0 0 💷           |

Figure 9-16. The Service Entry Modify Tab Screen, Step 2

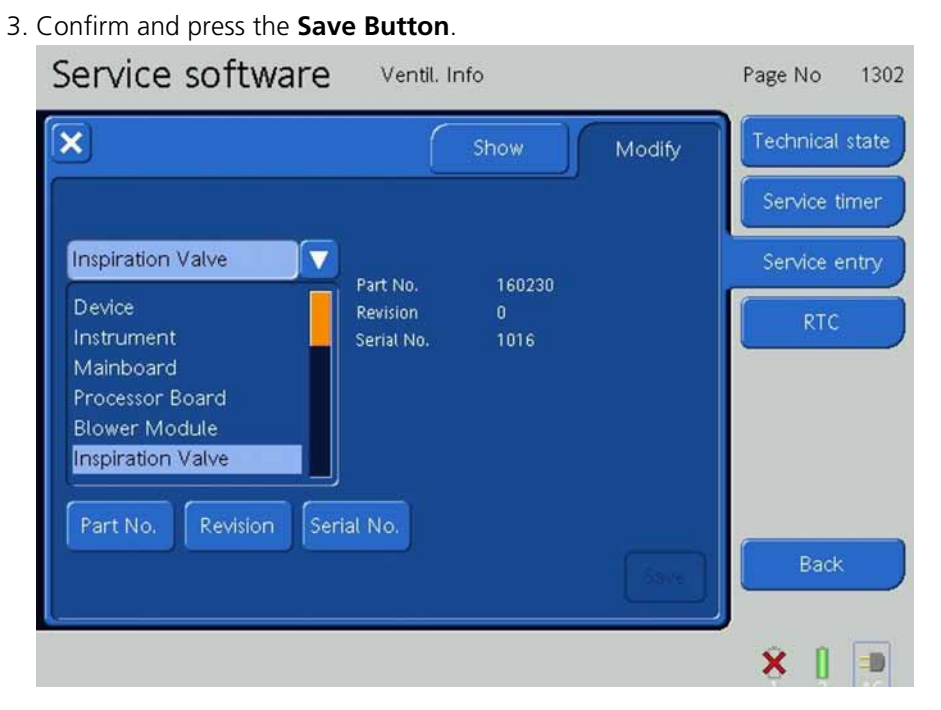

Figure 9-17. The Service Entry Modify Tab Screen, Step 3

#### 9.7.3.3 Data Transfer with Software 2.0.0 or higher

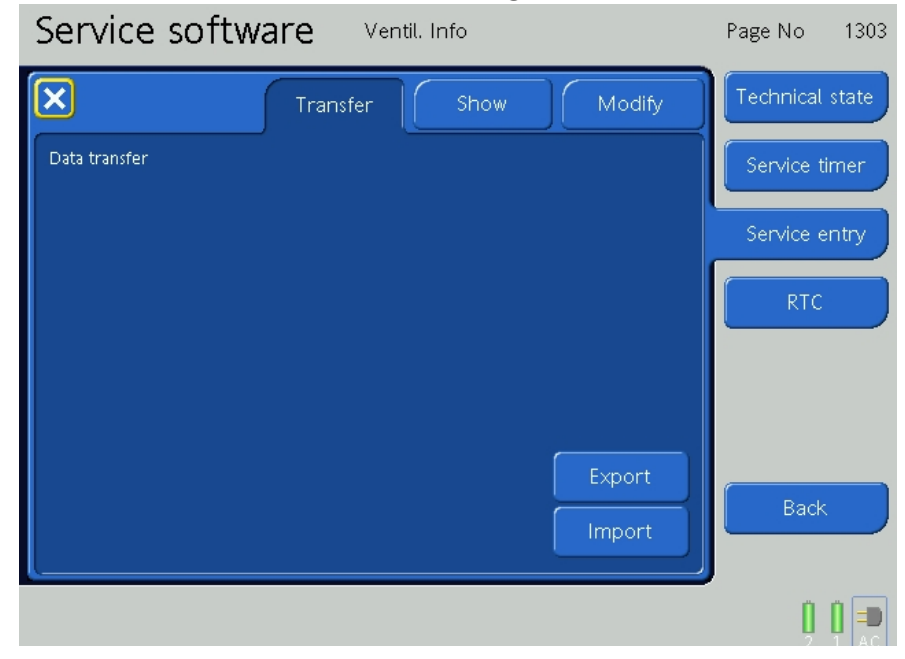

Figure 9-18. The Service Entry Modify Tab Screen, Step 3

### 9.7.4 Real Time Clock (RTC)

1. Check the current Date and Time:

| Service software Ventil. Info         | Page No 1401    |
|---------------------------------------|-----------------|
| RTC                                   | Technical state |
| Current date/time 2008-08-29 12:15:27 | Service timer   |
| 2008 8 29                             | Service entry   |
| Year Month Day                        | RTC             |
|                                       |                 |
| Hours Minutes                         |                 |
| Set                                   |                 |
| RTC status Battery OK                 | Back            |
|                                       |                 |
|                                       |                 |

Figure 9-19. Current Date and Time Reset, Step 1

- a. Press the **Screen Button(s)** that need to be changed, or rotate the P&T Control Knob until the desired Button is highlighted, then press the P&T Control Knob.
- b. Change the number displayed by rotating the P&T Control Knob.
- c. Press the **Screen Button** again or press the P&T Control Knob to keep the new value.
- 2. When all selections are complete, press the Set Button.

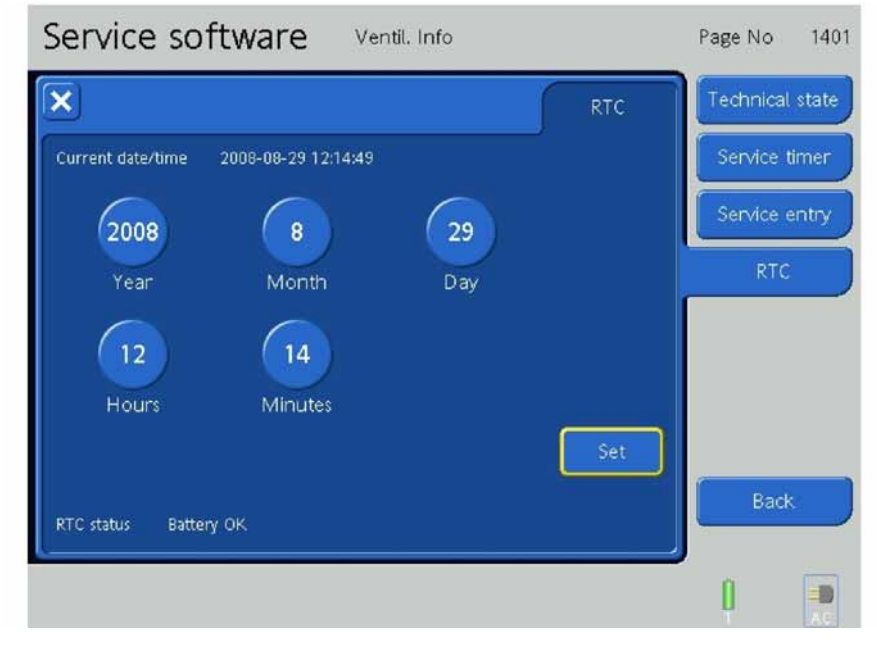

Figure 9-20. Current Date and Time Reset, Step 2

3. To change to the Main Menu, press the Back Button.

# 9.8 Test overviews

| Adjustments/Calibrations |              |           |  |  |  |
|--------------------------|--------------|-----------|--|--|--|
| Tests                    | Screenshots  | Page No   |  |  |  |
| Touchscreen              | Page No 2321 | page 9-23 |  |  |  |
| Pressure                 | Page No 2341 | page 9-19 |  |  |  |
| Inspiratory Valve        | Page No 2342 | page 9-74 |  |  |  |
| Expiratory Valve         | Page No 2343 | page 9-39 |  |  |  |
| O2 Cell                  | Page No 2346 | page 9-22 |  |  |  |

| Components Tests   |              |           |  |  |  |
|--------------------|--------------|-----------|--|--|--|
| Tests              | Screenshots  | Page No   |  |  |  |
| Alarm System       | Page No 2102 | page 9-52 |  |  |  |
| Alarm Monitor 1    | Page No 2113 | page 9-57 |  |  |  |
| Alarm Monitor 2    | Page No 2114 | page 9-64 |  |  |  |
| User Interface Tab | Page No 2115 | page 9-68 |  |  |  |
| Blower Flow        | Page No 2104 | page 9-70 |  |  |  |
| Blower Pressure    | Page No 2105 | page 9-72 |  |  |  |
| Inspiratory Valve  | Page No 2107 | page 9-74 |  |  |  |
| Expiratory Valve   | Page No 2111 | page 9-39 |  |  |  |
| O2 Input           | Page No 2112 | page 9-79 |  |  |  |
| Binary Valve       | Page No 2106 | page 9-83 |  |  |  |
| Nebulize valve     | Page No 2116 | page 9-85 |  |  |  |
| Autozero           | Page No 2109 | page 9-86 |  |  |  |
| Ambient Valve      | Page No 2108 | page 9-88 |  |  |  |
| Proximal Test      | Page No 2110 | page 9-91 |  |  |  |
| HEPA Filter Test   | Page No 2117 | page 9-95 |  |  |  |

|              | System Test  |            |  |  |  |
|--------------|--------------|------------|--|--|--|
| Tests        | Screenshots  | Page No    |  |  |  |
| Pressure     | Page No 2201 | page 9-96  |  |  |  |
| Leakage Test | Page No 2204 | page 9-99  |  |  |  |
| Alarming     | Page No 2205 | page 9-101 |  |  |  |

# 9.9 Test / Calibration Screens

From the Main Service Software Screen, press the **Tests / Calibration Button**.

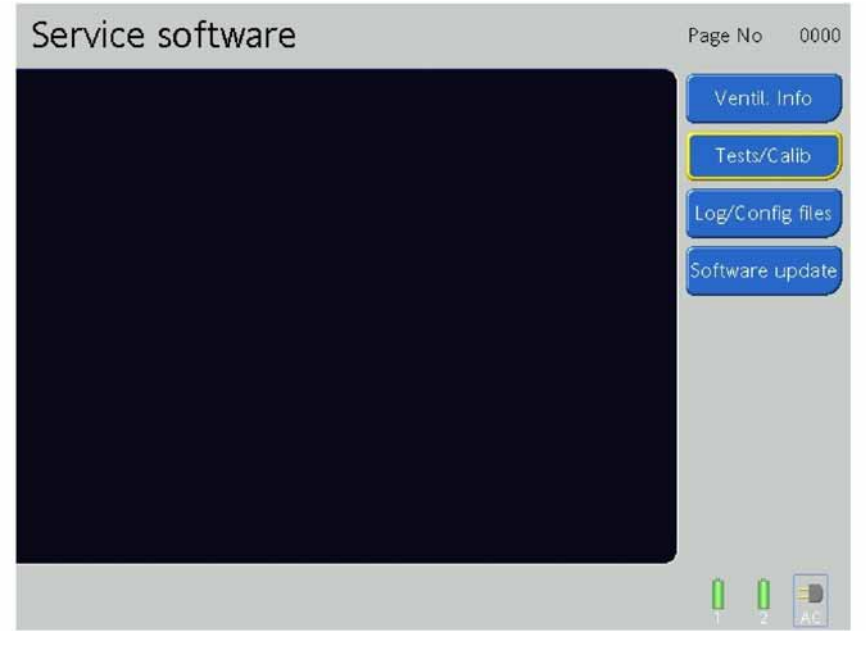

Figure 9-21. The Main Service Software Screen

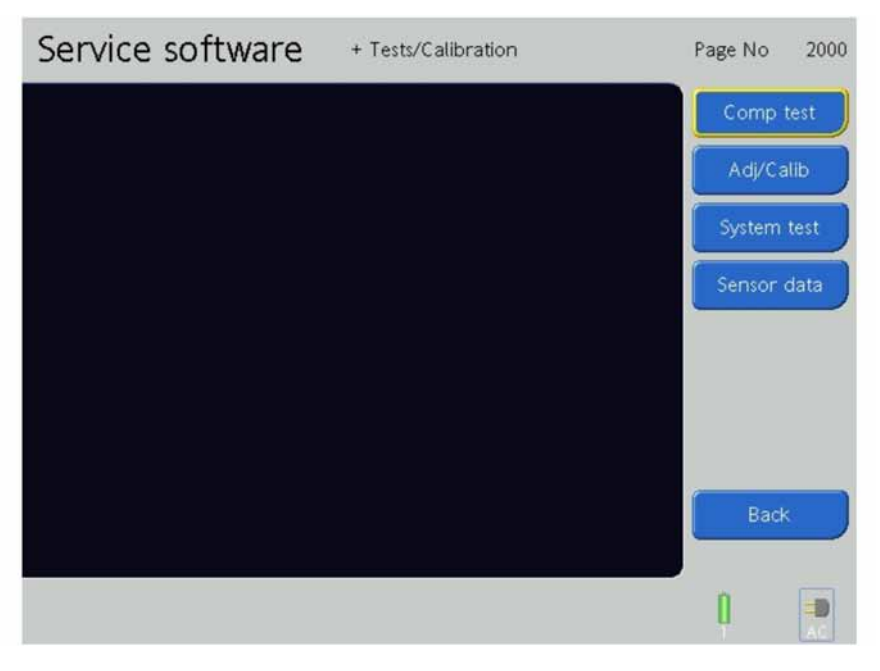

Figure 9-22. The Test / Calibration Screen

On the Test / Calibration Screen are the:

- Component Test Button
- Adjustment / Calibration Button
- System Test Button
- Sensor Data Button
- Back Button

## 9.9.1 Adjustment / Calibration

Press the Adjustment / Calibration Button.

#### 9.9.1.1 Show Tab

Press the Show Tab.

| Service so  | oftware + T                 | ests/Calibration |              | Page No 2301 |
|-------------|-----------------------------|------------------|--------------|--------------|
| ×           | Show                        | Calibration      | Factory set. | Comp test    |
| Pressure    | Sensors                     | Offset           | Gain         | Adj/Calib    |
| Flow Sensor | Pvent_control Pvent_monitor | 0                | 1000         | System test  |
| Valves      | Pressure sensor Paw         | 0                | 999          | Sensor data  |
| O2 cell     |                             |                  |              |              |
|             |                             |                  |              |              |
|             |                             |                  |              |              |
|             |                             |                  |              | Back         |
|             |                             |                  |              |              |
|             |                             |                  |              | 1            |

Figure 9-23. The Adjustment / Calibration Show Tab Screen

#### Pressure

1. Press the **Pressure Button**.

| Show         Calibration         Factory set.         Comp test           Pressure         Sensors         Offset         Gain         Adj/Calib           Pvent_control         0         1000         Pvent_monitor         0         1000           Flow Sensor         Valves         0         1000         System test           Valves         O2 cell         Back         Back | Service so                                   | Page No 2301                                                     |                       |                              |                                         |
|----------------------------------------------------------------------------------------------------|----------------------------------------------|------------------------------------------------------------------|-----------------------|------------------------------|-----------------------------------------|
| Pressure       Sensors       Offset       Gain       Adj/Calib         Pvent_control       0       1000       System test         Pressure sensor       Pressure sensor Paw       0       1000         Valves       O2 celt       Back                                                                                                    | ×                                            | Show                                                             | Calibration           | Factory set.                 | Comp test                               |
| Back                                                                                                    | Pressure<br>Flow Sensor<br>Valves<br>O2 cell | Sensors<br>Pvent_control<br>Pvent_monitor<br>Pressure sensor Paw | Offset<br>0<br>0<br>0 | Gain<br>1000<br>1000<br>1000 | Adj/Calib<br>System test<br>Sensor data |
|                                                                                                    |                                              |                                                                  |                       |                              | Back                                    |

Figure 9-24. The Adjustment / Calibration Pressure Sensors Screen

2. Displays the Pvent\_control, Pvent\_monitor and Paw Pressure Sensor Offset and Gain values.

#### **Flow Sensor**

1. Press the Flow Sensor Button.

| Service software Tests/Calibration           |                                                                                                    |                                                                                                    |                                                                                                    |                                                                                                    | Page No 2302                                    |
|----------------------------------------------|----------------------------------------------------------------------------------------------------|----------------------------------------------------------------------------------------------------|----------------------------------------------------------------------------------------------------|----------------------------------------------------------------------------------------------------|-------------------------------------------------|
| ×                                            | Sł                                                                                                    | now                                                                                                    | Calibration                                                                                                    | Factory set.                                                                                                    | Comp test                                       |
| Pressure<br>Flow Sensor<br>Valves<br>O2 cell | Insp Flow<br>Pressure<br>8<br>16<br>31<br>51<br>129<br>229<br>395<br>610<br>968<br>1537<br>2570<br>3723<br>0<br>0<br>0<br>0 | Flow<br>10000<br>20000<br>35000<br>100000<br>150000<br>250000<br>1000000<br>1500000<br>2500000<br>3000000<br>3500001 | Exp Flow<br>Pressure<br>-8<br>-16<br>-30<br>-50<br>-127<br>-224<br>-392<br>-607<br>-972<br>-1508<br>-2692<br>-3856<br>0<br>0<br>0<br>0<br>0 | Flow<br>-10000<br>-20000<br>-35000<br>-50000<br>-100000<br>-250000<br>-700000<br>-1000000<br>-1500000<br>-2500000<br>-2500000<br>-3000000<br>-3500001 | Adj/Calib<br>System test<br>Sensor data<br>Back |
|                                              | 0                                                                                                    | 3500001                                                                                                    | 0                                                                                                    | -3500001                                                                                                    | <b>I</b> ×                                      |

#### Figure 9-25. The Adjustment / Calibration Flow Sensor Screen

2. Displays the Inspiratory Flow and Expiratory Flow values at different pressures.

#### Note

Not required on the HAMILTON-C2 Service Report.

#### Valves

1. Press the Valves Button.

| Service so  | Page No 2304         |                  |                |             |
|-------------|----------------------|------------------|----------------|-------------|
| ×           | Show                 | Calibration      | Factory set.   | Comp test   |
| Pressure    | Sensors<br>Exp valve | Offset<br>2250   | Gain<br>966    | Adj/Calib   |
| Flow Sensor | lexp<br>Insp valve   | 12334<br>3152500 | 1031<br>-50375 | System test |
| Valves      |                      |                  |                | Sensor data |
| O2 cell     |                      |                  |                |             |
|             |                      |                  |                |             |
|             |                      |                  |                |             |
|             |                      |                  |                | Back        |
|             | <u> </u>             |                  |                | ,<br>I ×    |

### Figure 9-26. The Adjustment / Calibration Valves Screen

2. Displays the Expiratory Valve Offset and Gain values.
# $O_2$ Cell

1. Press the O<sub>2</sub> Cell Button.

| Service software + Tests/Calibration |      |                 | Page No 2303 |             |
|--------------------------------------|------|-----------------|--------------|-------------|
| ×                                    | Show | Calibration     | Factory set. | Comp test   |
| Pressure O2 cell                     |      | Offset<br>-4502 | Gain<br>1000 | Adj/Calib   |
| Flow Sensor                          |      |                 |              | System test |
| Valves                               |      |                 |              | Sensor data |
| O2 cell                              |      |                 |              |             |
|                                      |      |                 |              |             |
|                                      |      |                 |              |             |
|                                      |      |                 |              | Back        |
|                                      |      |                 |              |             |

Figure 9-27. The Adjustment / Calibration O<sub>2</sub> Cell Screen

2. Displays the  $O_2$  Cell Offset and Gain values.

## 9.9.1.2 Calibration Tab

Press the Calibration Tab.

| Service so   | oftware Tests/Calibration                                 | Page No 2321 |
|--------------|-----------------------------------------------------------|--------------|
| $\mathbf{X}$ | Show Calibration Factory set.                             | Comp test    |
| Touchscreen  | Info<br>Press start to begin the touch screen calibration | Adj/Calib    |
| Insp valve   |                                                           | System test  |
| Pressure     |                                                           | Sensor data  |
| Exp valve    |                                                           |              |
| O2 cell      |                                                           |              |
|              |                                                           |              |
|              | Start                                                     | Back         |
|              |                                                           | ,<br>I ×     |
|              |                                                           | <u>A</u>     |

Figure 9-28. The Calibration Tab

#### Touchscreen

1. Press the **Touchscreen Button**.

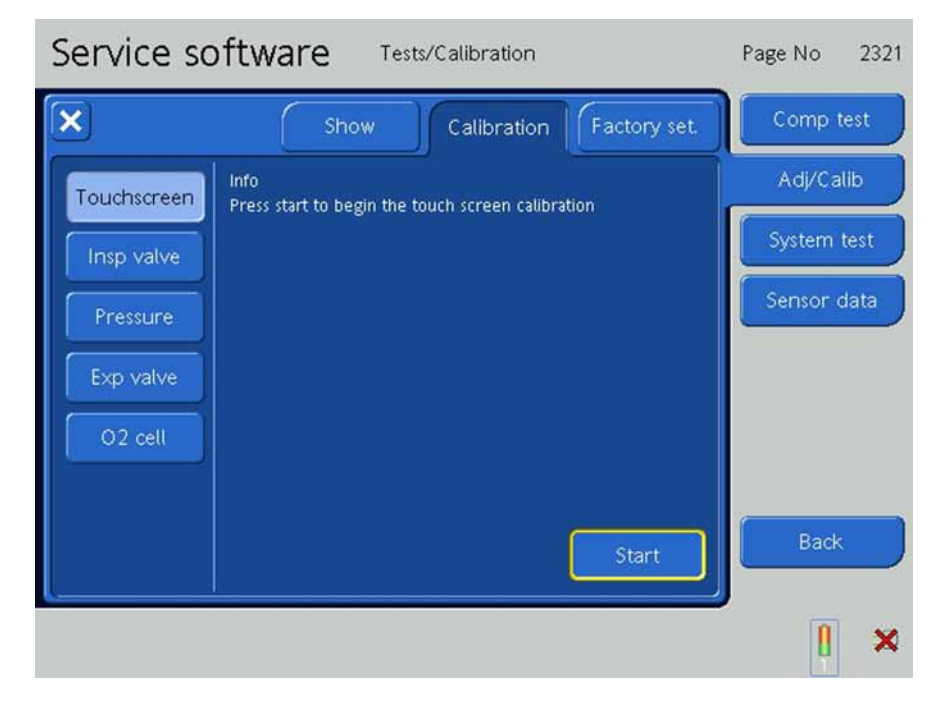

Figure 9-29. The Touch Screen Calibration, Step 1

2. Press the **Start Button** to begin the Touch Screen Calibration.

- Touch Screen Calibration is Running
- 3. The test begins automatically indicated by **Touch Screen Calibration is Running** on the screen.

## Figure 9-30. The Touch Screen Calibration, Step 2

4. You are instructed to touch the cross located on the top left of the screen with your finger.

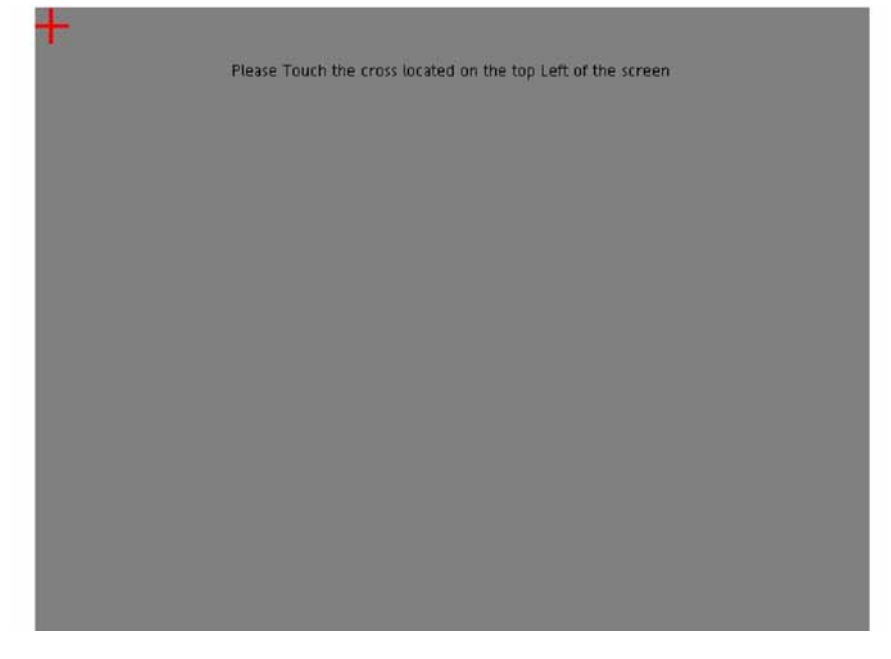

Figure 9-31. The Touch Screen Calibration, Step 3

5. Next, you are then instructed to touch the cross located on the bottom right of the screen with your finger.

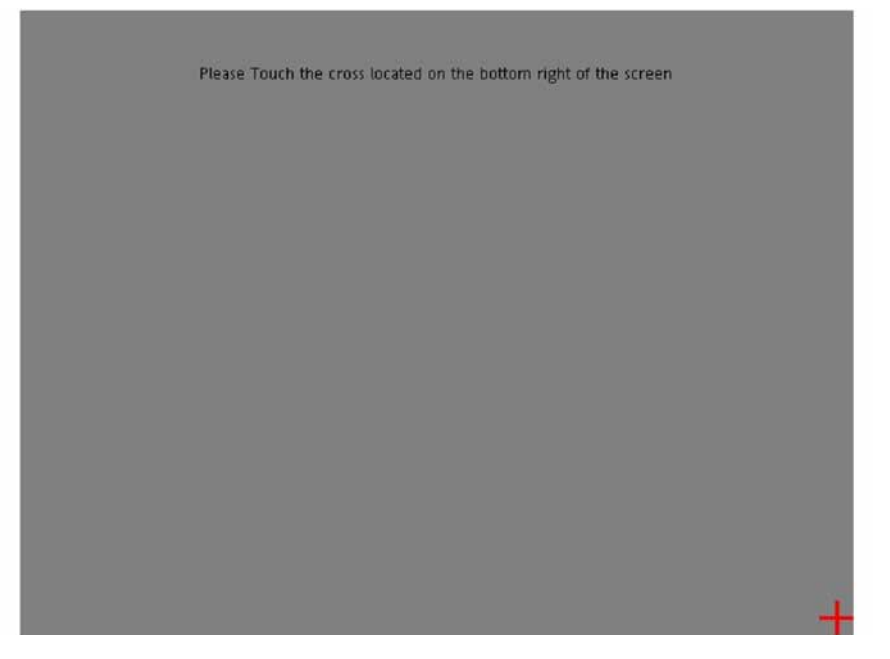

Figure 9-32. The Touch Screen Calibration, Step 4

6. Next, you are instructed to touch the Test Button in the middle of the screen with your finger.

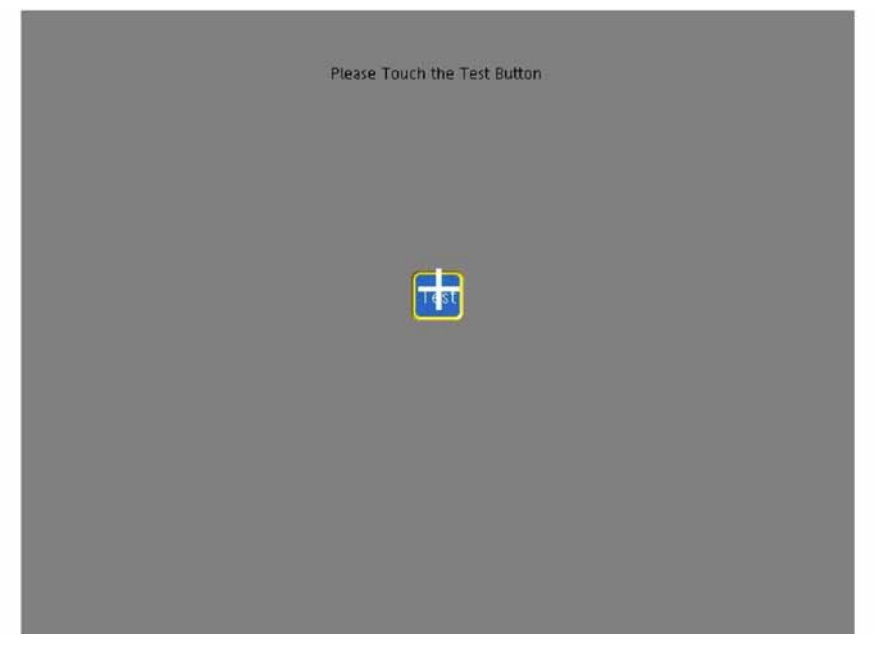

Figure 9-33. The Touch Screen Calibration, Step 5

| Touch Screen calibration Complete, do you want to apply? |
|----------------------------------------------------------|
| Apply Cancel                                             |
|                                                          |

7. The Touch Screen Calibration is complete. Press **Apply** to accept the new Touch Screen Calibration or **Cancel**.

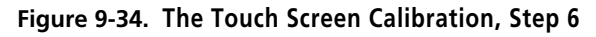

8. Press **Apply** to accept the new Touch Screen Calibration.

| Touch Screen calibration Complete, do you want to apply? |  |
|----------------------------------------------------------|--|
|                                                          |  |
| Cancel                                                   |  |
|                                                          |  |
|                                                          |  |

Figure 9-35. The Touch Screen Calibration, Step 7

9. The Touch Screen Calibration is complete indicated by **Touch screen calibration values saved** on the screen.

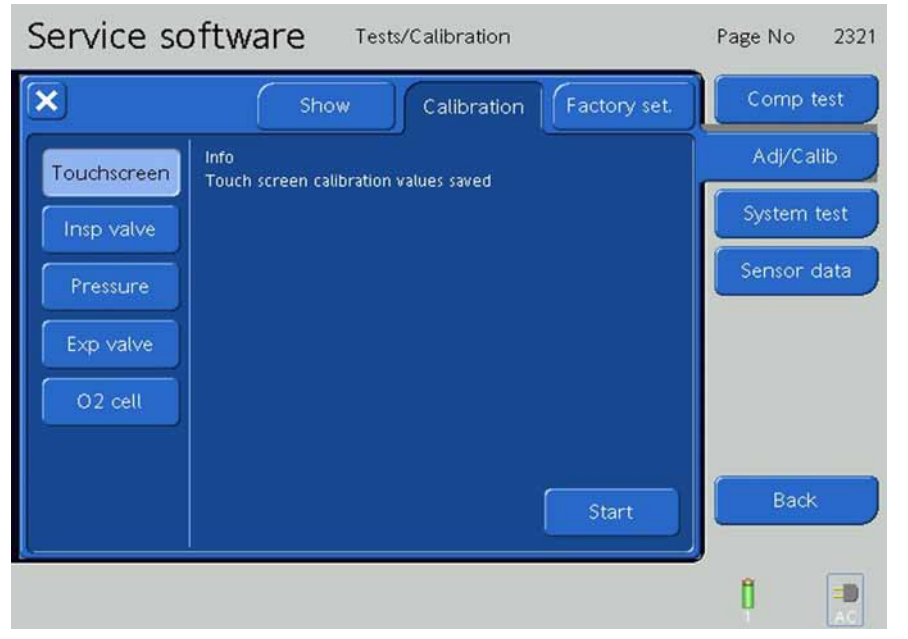

Figure 9-36. The Touch Screen Calibration, Step 8

#### **Inspiratory Valve**

#### Note

- To adjust in small steps use the P&T Control Knob to set the step width on 5mV.
- Confirm that the technical state is updated with the fitted inspiration valve serial number AND revision, see *Service Entry* on page 9-12. The calibration values depends on software version. But the calibration process is the same.
- The HAMILTON-C2 needs a warm-up period. Make sure it was running for at least 20min in the ventilation software.

#### Software 2.0.0 or higher

10. With software version 2.0.0 the calibration of the inspiration valve is fully automated.

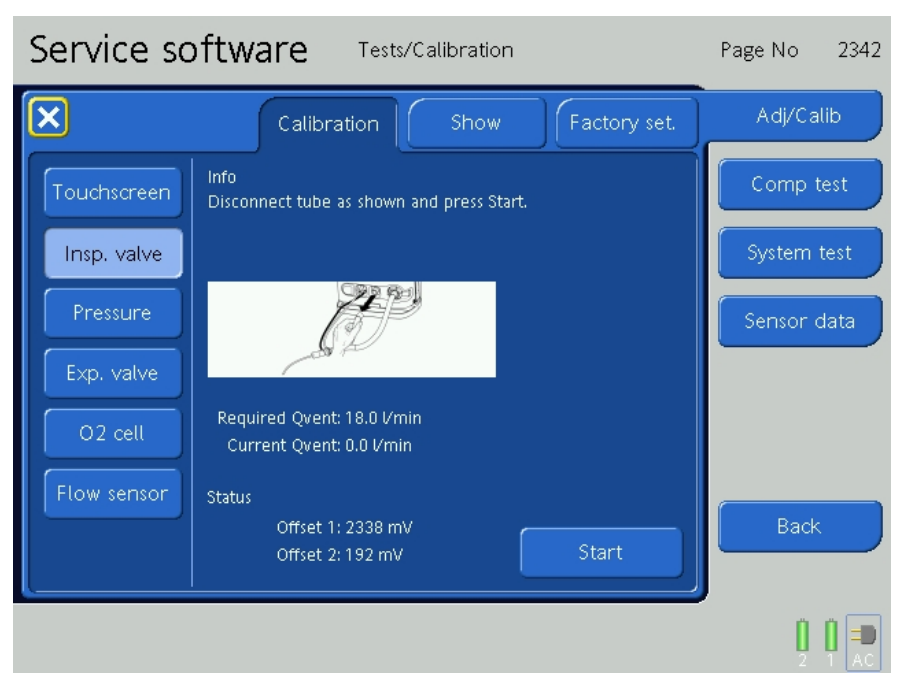

Figure 9-37. The Inspiratory Valve Adjustment / Calibration

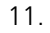

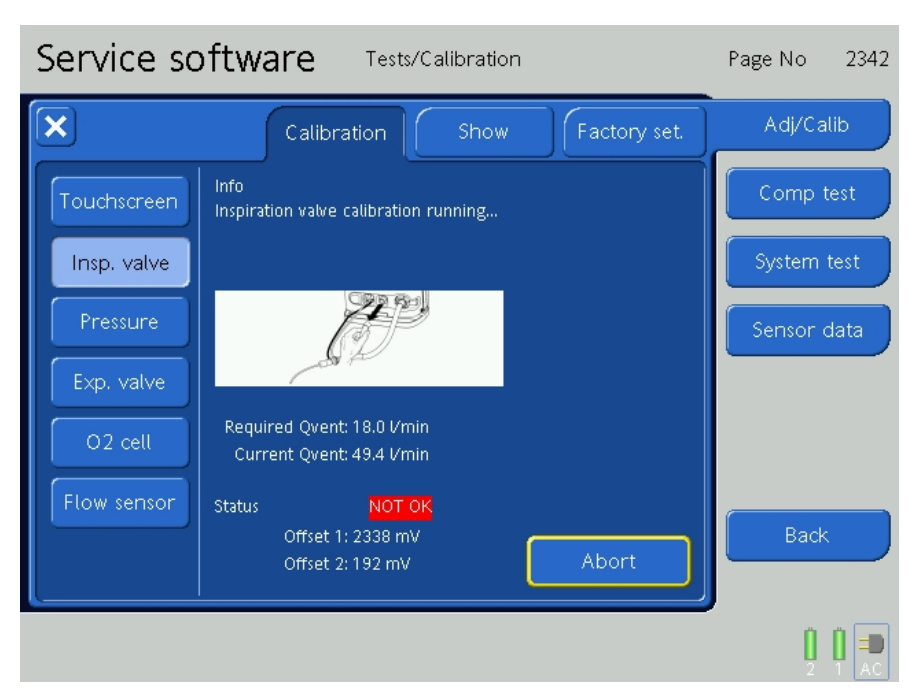

Figure 9-38. The Inspiratory Valve Adjustment / Calibration

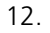

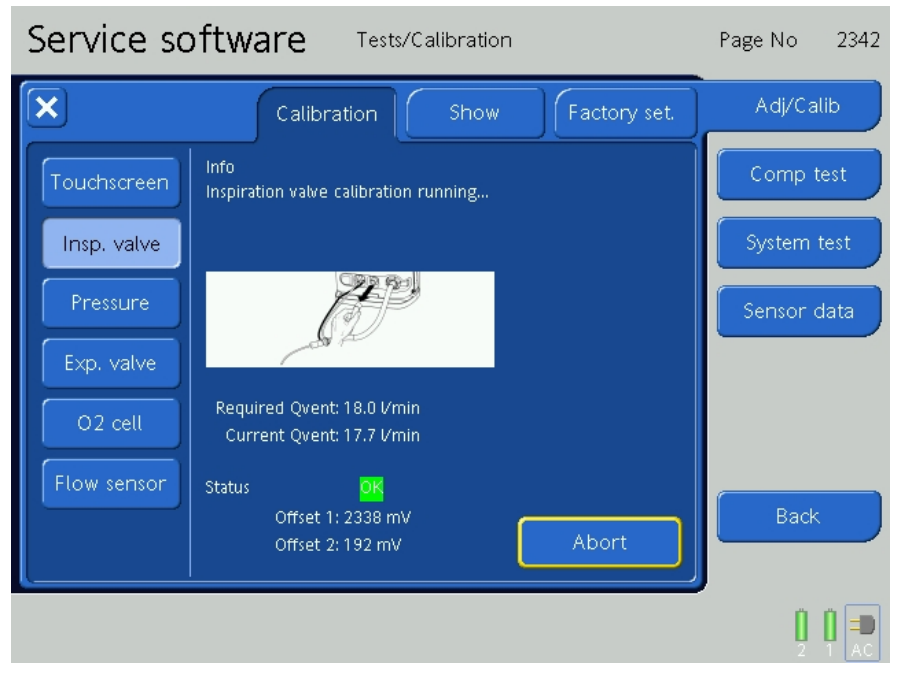

Figure 9-39. The Inspiratory Valve Adjustment / Calibration

13.

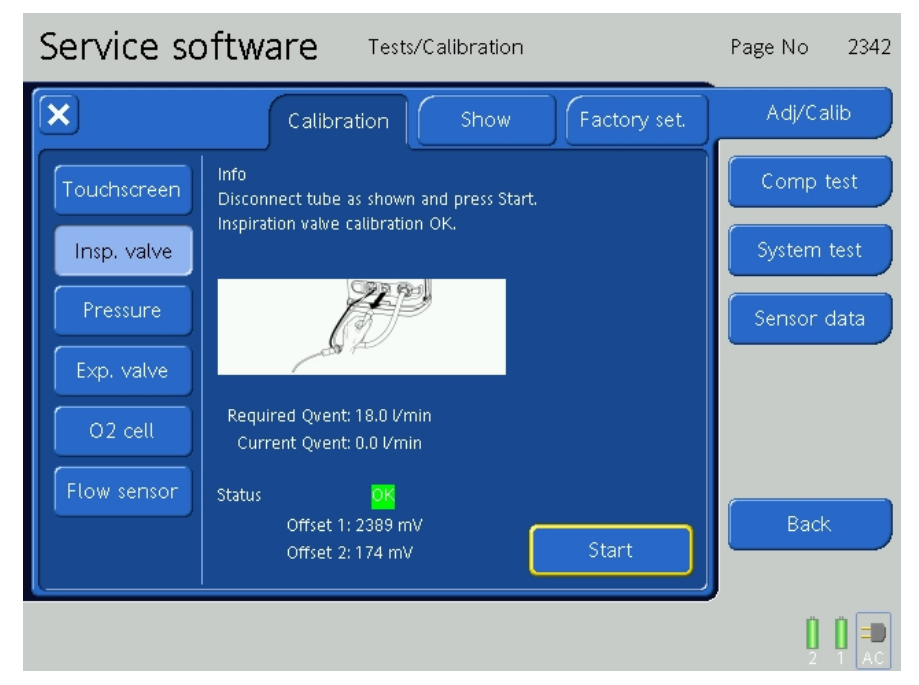

Figure 9-40. The Inspiratory Valve Adjustment / Calibration

## Software 1.1.4 or lower

Regarding the fact that the inspiration valve has a flow-voltage-hysteresis in other words the valve open characteristic is different from the close characteristic, the valve needs to be calibrated with either the closing process or opening process. Based on the design and pressure control mechanism, the inspiration valve is calibrated by the closing characteristic.

For a better understanding, how to calibrate the inspiratory valve correctly, please find a flow chart of the calibration process on the next page:

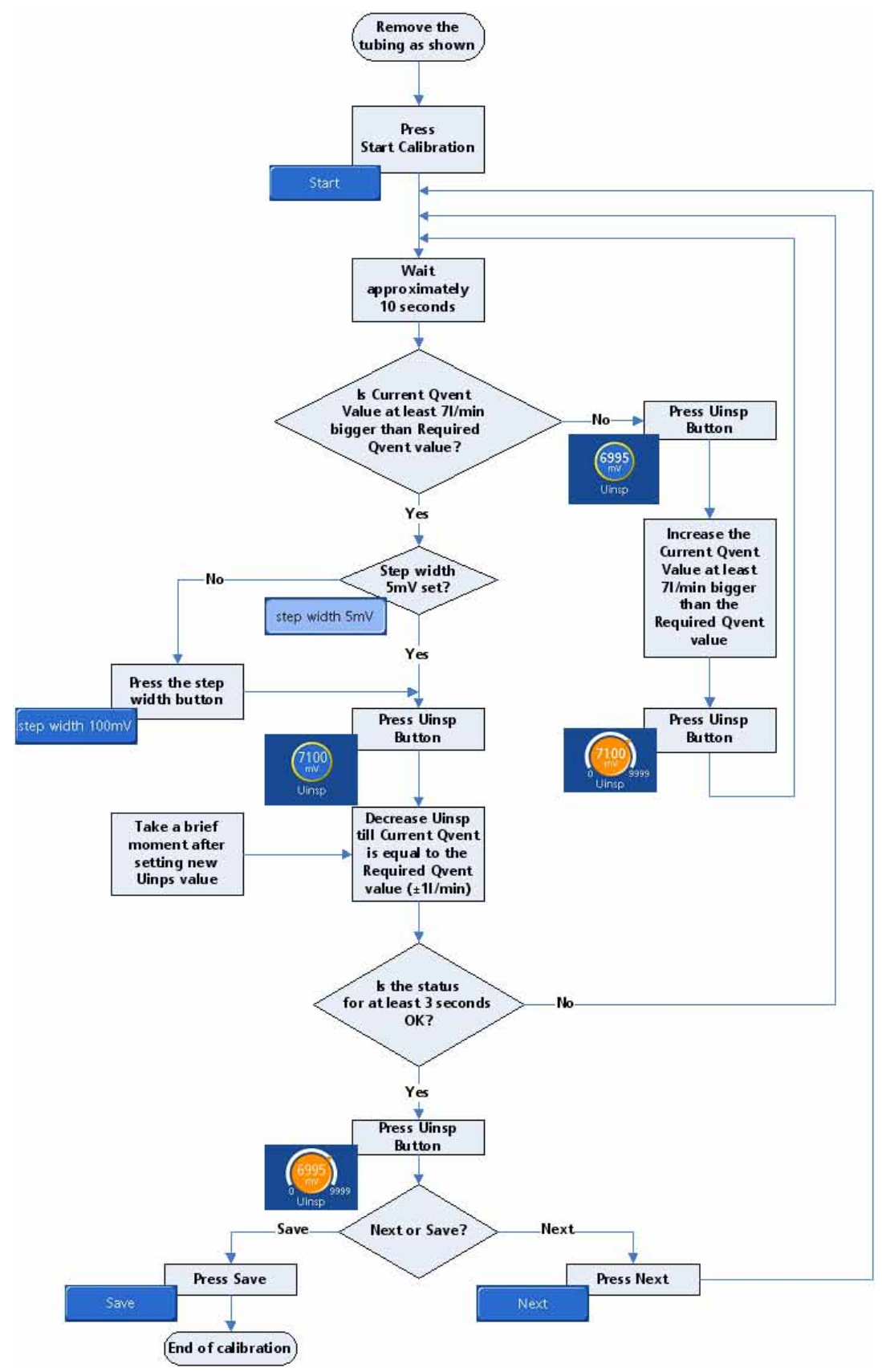

Figure 9-41. Inspiration calibration overview

- 1. Disconect the inspiration tube as shown.
- 2. Press the Start Button. Wait approximately 10 seconds till the flow has stabilised.

| Show Calibration Factory set.                               | omp test   |
|-------------------------------------------------------------|------------|
| Touchscreen Info<br>connect tube as shown, and press Start  | Adj/Calib  |
| Insp valve                                                  | /stem test |
| Pressure                                                    | insor data |
| Exp valve step width 100mV                                  |            |
| O2 cell Required Qvent: 0.0 Vmin<br>Current Qvent: 0.0 Vmin |            |
| Status                                                      |            |
| Offset 1: 7145 mV                                           | Back       |
| Offset 2: 5130 mV                                           |            |
|                                                             | 1          |

Figure 9-42. The Inspiratory Valve Adjustment / Calibration

3. Press the Uinsp button to adjust Current Qvent flow step by step to a value which is at least 7l/min bigger than Required Qvent.

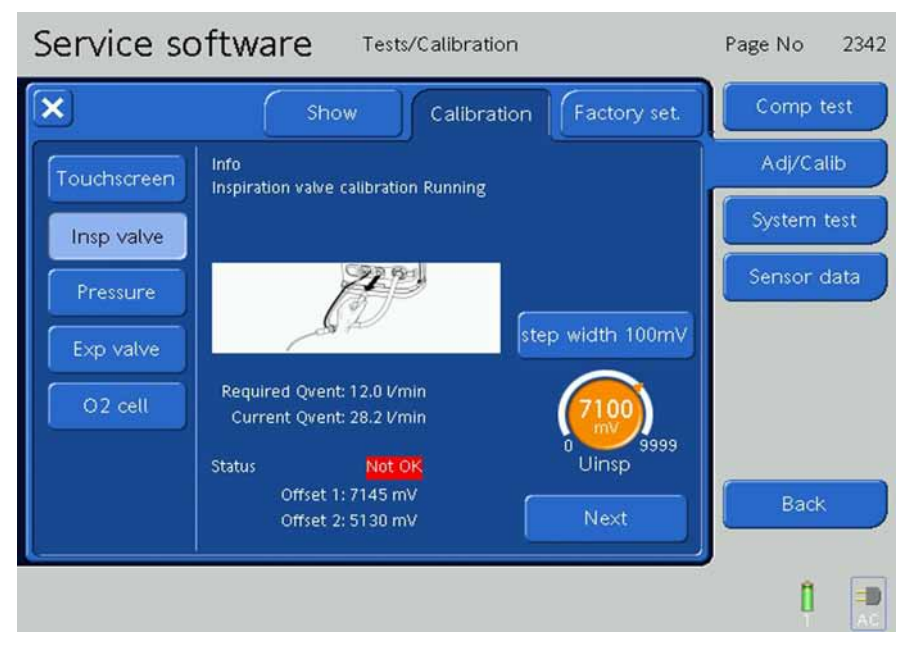

Figure 9-43. The Inspiratory Valve Adjustment / Calibration

4. Change the step width to 5mV and decrease smoothly the Uinsp value till the Required Qvent value (±1l/min) is reached.

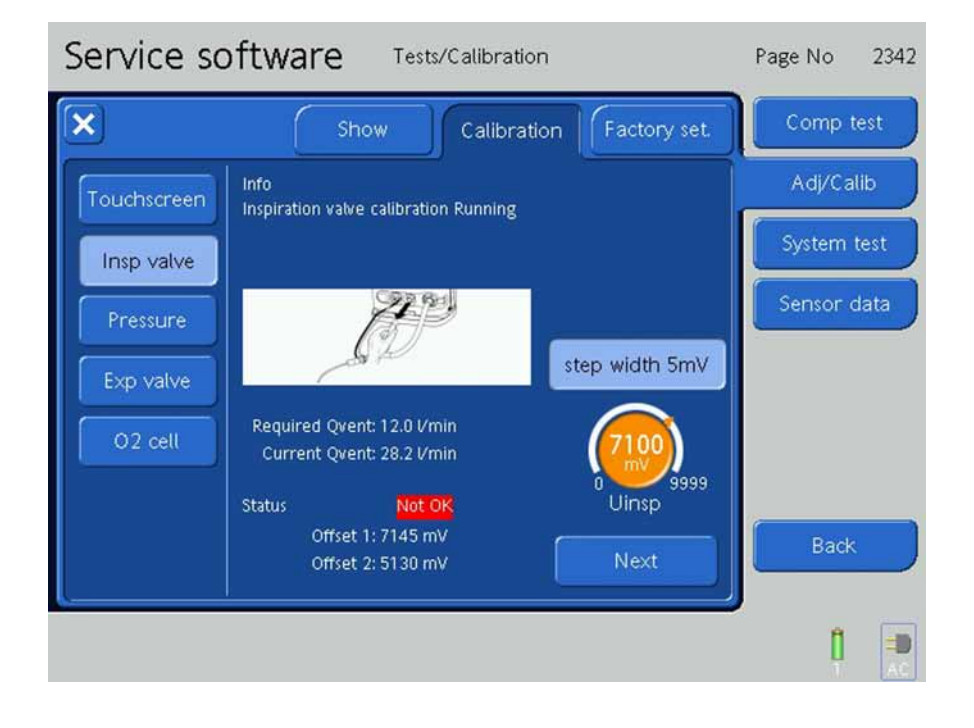

5. The Inspiratory Valve Test is complete when **OK** is indicated for 3-4 seconds.

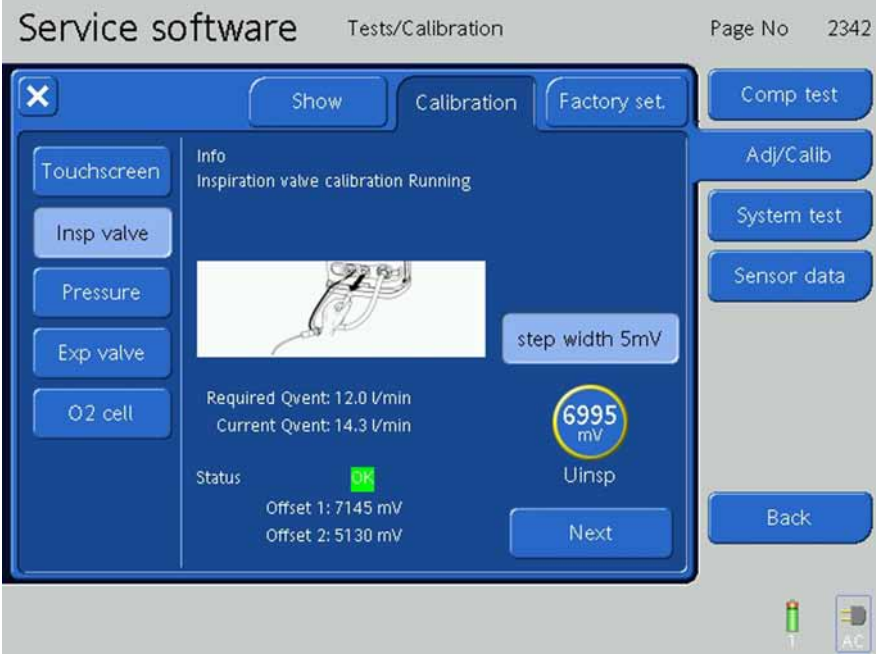

Figure 9-44. The Inspiratory Valve Adjustment / Calibration

6. Press **Next** to calibrate the Offset 2 value, please proceed with this calibration as before mentioned.

7. Press save to complete Inspiration Valve Calibration.

## Note

If you restart the test make sure the 5mV step width is activated, otherwise the calibration values will not be taken over correctly as a start value.

#### Pressure with Software 2.0.0 or higher

1. Press the **Pressure Button**.

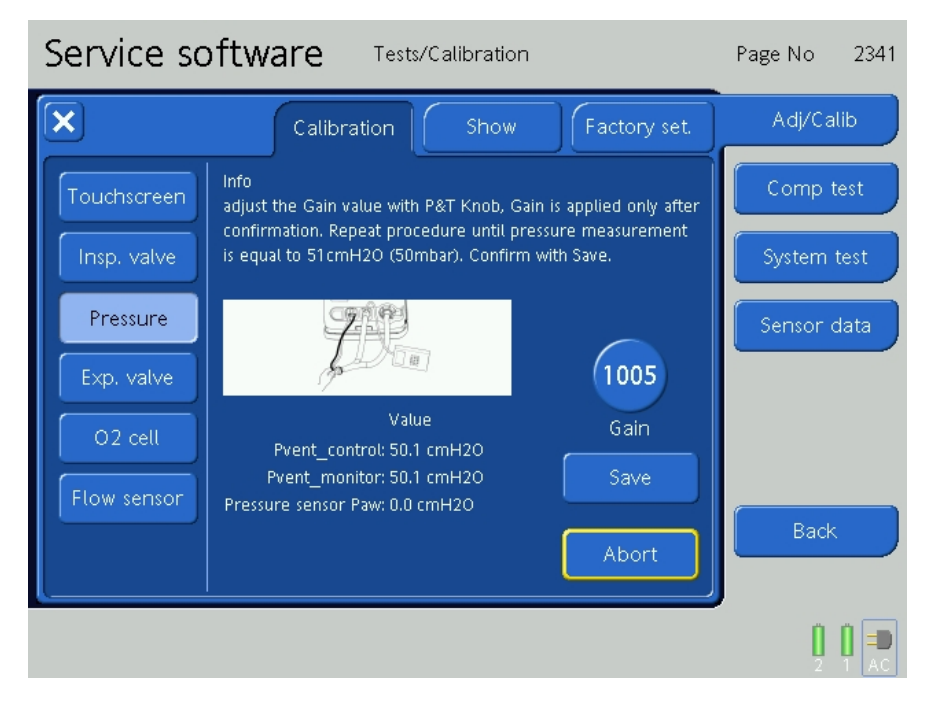

Figure 9-45. The Pressure Adjustment / Calibration, Step 1

#### Pressure with Software 1.1.4 or higher

1. Press the **Pressure Button**.

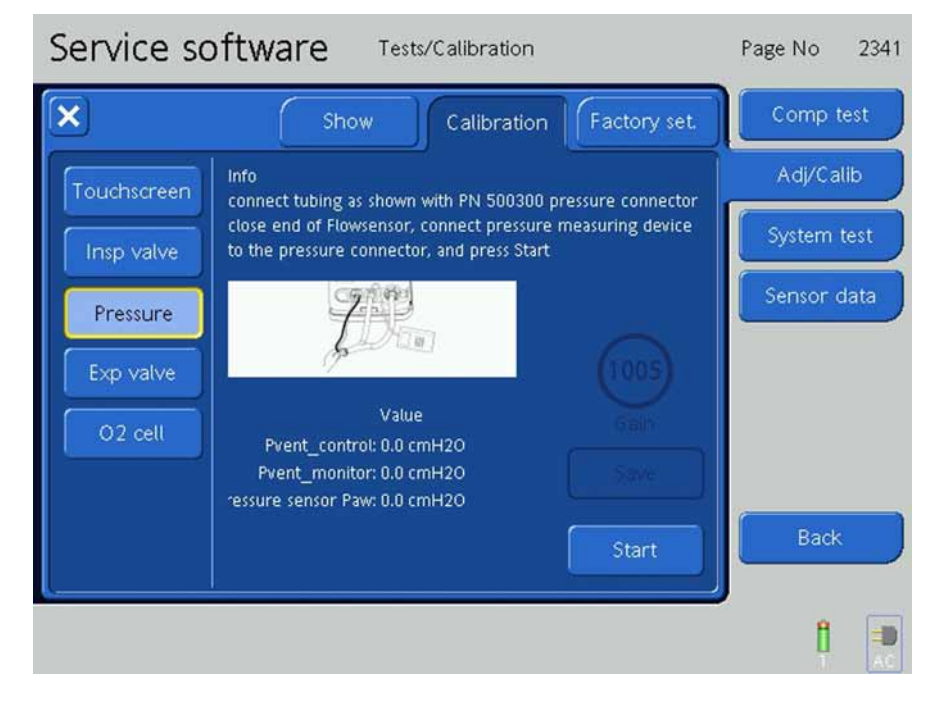

#### Figure 9-46. The Pressure Adjustment / Calibration, Step 1

- 2. Attach a Pressure Connector to the Patient Connection.
- 3. Attach the Tube System to the Pressure Connector and the Expiratory Connection.
- 4. Attach an external Pressure Gauge to the Pressure Connector.
- 5. Close the Flow Sensor outlet.
- 6. Press the **Start Button**.
- 7. The Values on the screen should equal the value on the Pressure Gauge.

8. If adjustment is necessary, adjust the Gain by using the P&T Control Knob. Make the adjustment with the P&T Control Knob, then, press the P&T Control Knob for the change in Gain to be applied. Adjust the Gain to equal the measurement of the external Pressure Gauge. The pressure must be 50 mbar, +/- 0.5 mbar.

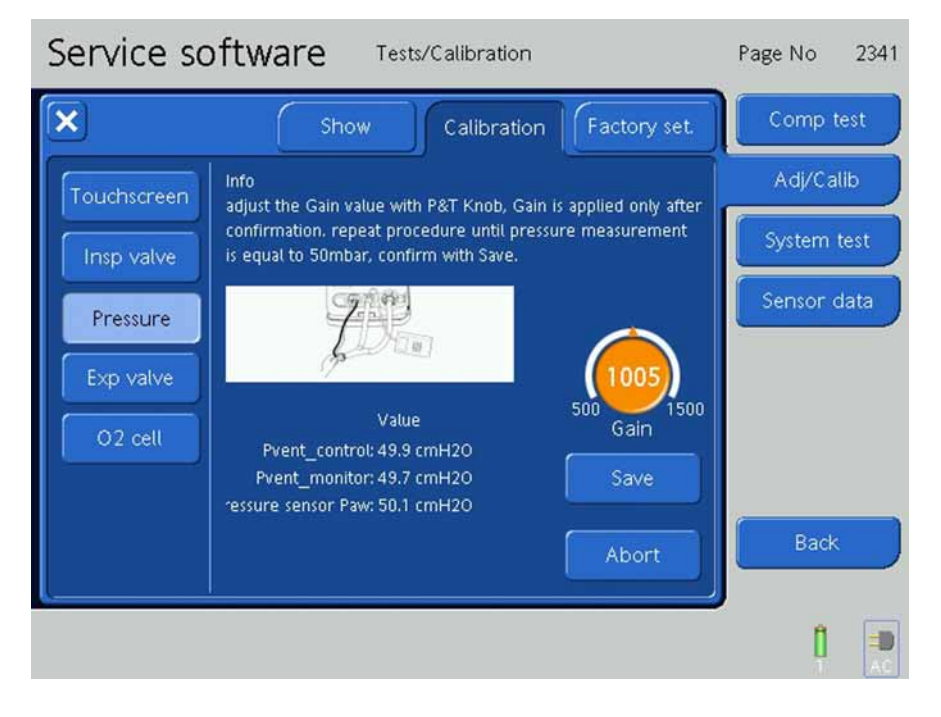

Figure 9-47. The Pressure Adjustment / Calibration, Step 2

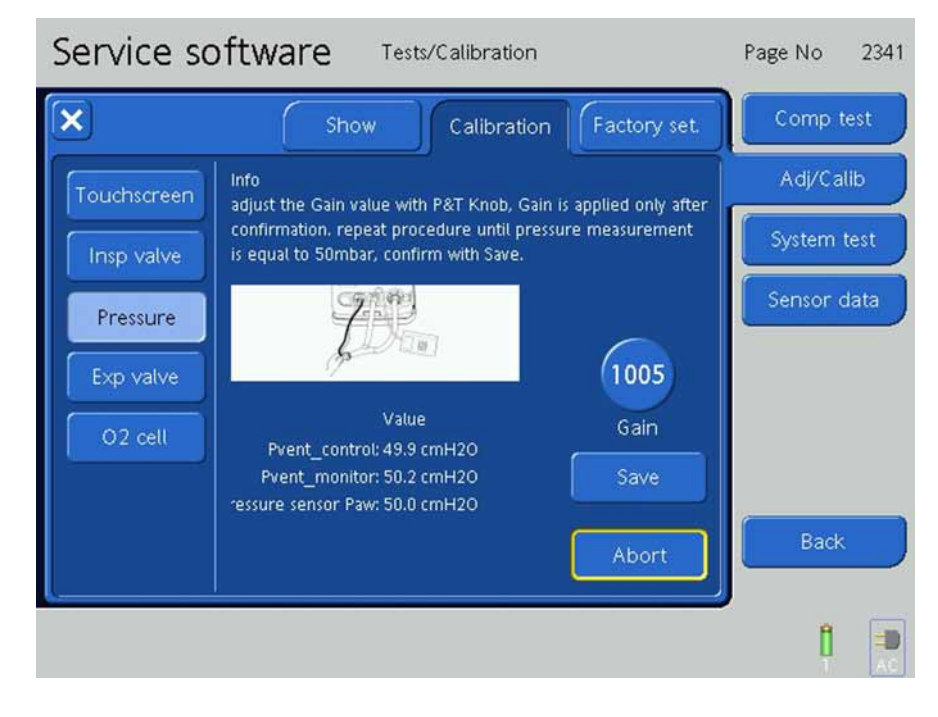

9. After completion, press **Save** to save the changes.

Figure 9-48. The Pressure Adjustment / Calibration, Step 3

#### Note

If the test can not be performed, check the hole setup for leakages. Furthermore the flow, out of the expiration outlet should be next to nothing.

If you perform this test more than ones, please close and reopen the pressure calibration window.

## **Expiratory Valve**

1. Press the **Expiratory Valve Button**.

| Service so  | oftware Tests/Calibration                      | Page No 2343            |
|-------------|------------------------------------------------|-------------------------|
| ×           | Show Calibration Factory set.                  | Comp test               |
| Touchscreen | Info<br>connect tube as shown, and press Start | Adj/Calib               |
| Insp valve  |                                                | System test             |
| Pressure    |                                                | Sensor data             |
| Exp valve   | 1245                                           |                         |
| O2 cell     | Value<br>Pvent_monitor: 0.0 cmH2O              |                         |
|             | lexp: 31.6 mA<br>Sensor results                |                         |
|             | Vgain Igain Voffset Start                      | Back                    |
| <u></u>     |                                                | ,<br>1 <mark>1</mark> × |

Figure 9-49. The Expiratory Valve Tests, Step 1

- 2. Connect a short tube with a filter (PN 279204) as shown on the screen.
- 3. Press the **Start Button**.
- 4. The calibration runs automatically indicated by the Pvent\_monitor and lexp. values changing during the calibration process.

5. The calibration is complete when **Calibration Successfully Finished** is displayed on the screen.

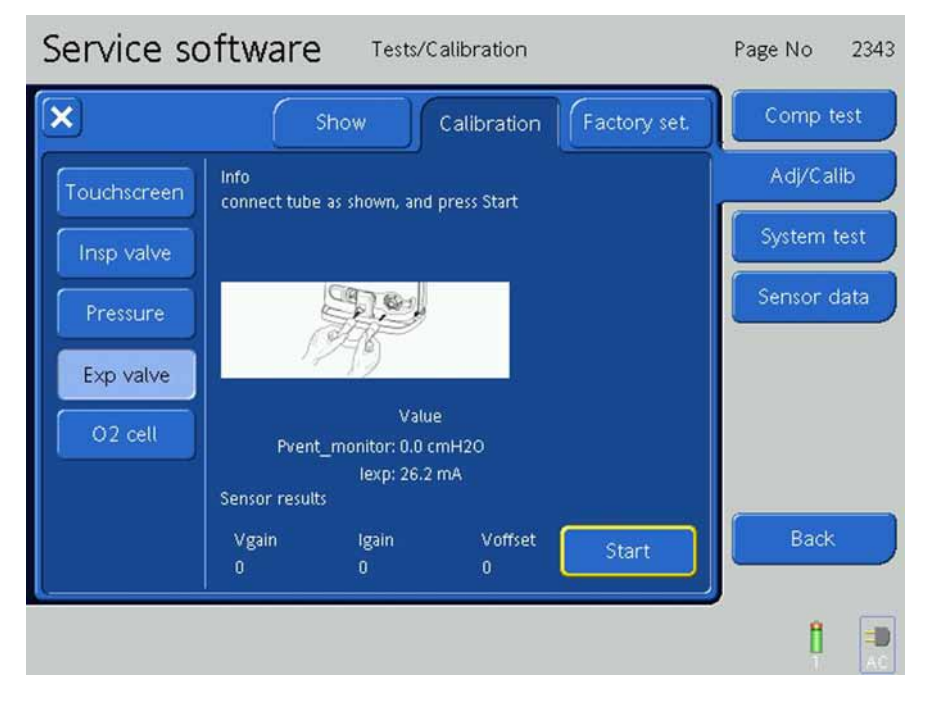

Figure 9-50. The Expiratory Valve Adjustment / Calibration, Step 4

## Note

If the test takes more than 3 minutes or if calibration is not ok replace the membrane.

## $O_2$ Cell

#### Note

Confirm that the technical state is updated see Section 9.7.3, Service Entry, on page 9-12.

#### Note

With mainboard **Revision 1-5** perform the test as shown in figures 9-45 to 9-48 and with **Revisions 6** and higher perform it as shown in figures 9-49 to 9-52.

#### **Revisions 1-5**

- 1. Connect the device to HP O<sub>2</sub>.
- 2. Press the O<sub>2</sub> Cell Button.
- 3. Disconnect the  $O_2$  Cell cable from the  $O_2$  Cell and connect the  $O_2$  cell calibration tool (PN 160967).

| Service software Tests/Calibration |                                                              |              | Page No 2346 |
|------------------------------------|--------------------------------------------------------------|--------------|--------------|
| ×                                  | Show Calibration                                             | Factory set. | Comp test    |
| Touchscreen                        | Info<br>Disconnect O2 cell                                   |              | Adj/Calib    |
| Insp valve                         | Connect O2 cell cal. tool 160367<br>Start offset calibration |              | System test  |
| Pressure                           |                                                              |              | Sensor data  |
| Exp valve                          | Offset                                                       | Start        |              |
| O2 cell                            | Gain                                                         | Start        |              |
|                                    |                                                              |              |              |
|                                    |                                                              |              | Back         |
| J                                  |                                                              |              |              |
|                                    |                                                              |              |              |

Figure 9-51. The O<sub>2</sub> Cell Adjustment / Calibration, Step 1

4. Press the **Start Button**.

| Service so  | oftware Tests/Calibration                                  | Page No 2346 |
|-------------|------------------------------------------------------------|--------------|
| ×           | Show Calibration Factory set.                              | Comp test    |
| Touchscreen | Info<br>Offset cal. done, connect O2 cell, start gain cal. | Adj/Calib    |
| Insp valve  |                                                            | System test  |
| Pressure    |                                                            | Sensor data  |
| Exp valve   | Offset                                                     |              |
| O2 cell     | Gain Start                                                 |              |
|             |                                                            |              |
|             |                                                            | Back         |
|             |                                                            | 1            |

Figure 9-52. The  $O_2$  Cell Adjustment / Calibration, Step 2

- 5. The O<sub>2</sub> Cell Offset Calibration runs automatically until **Offset Calibration done OK** appears on the screen.
- 6. Connect the  $O_2$  Cell cable to the  $O_2$  Cell.
- 7. Press start to begin the Gain Calibration.

| Service so  | oftware Tests/Calibration               | Page No 2346 |
|-------------|-----------------------------------------|--------------|
| ×           | Show Calibration Factory set.           | Comp test    |
| Touchscreen | Info<br>Oxygen Cell calibration Running | Adj/Calib    |
| Insp valve  |                                         | System test  |
| Pressure    |                                         | Sensor data  |
| Exp valve   | Offset OK                               |              |
| O2 cell     | Gain<br>0% 100% Start                   |              |
|             |                                         |              |
|             |                                         | Back         |
| <u></u>     |                                         | 1            |

8. The O<sub>2</sub> Cell Gain Calibration runs automatically indicated **Oxygen cell Calibration Running** on the screen.

Figure 9-53. The O<sub>2</sub> Cell Adjustment / Calibration, Step 3

| Service so  | ftware Tests/Calib                                           | ration                | Page No 2346 |
|-------------|--------------------------------------------------------------|-----------------------|--------------|
| ×           | Show                                                         | ibration Factory set. | Comp test    |
| Touchscreen | Info<br>Disconnect O2 cell                                   |                       | Adj/Calib    |
| Insp valve  | Connect O2 cell cal. tool 160367<br>Start offset calibration |                       | System test  |
| Pressure    |                                                              |                       | Sensor data  |
| Exp valve   | Offset 0                                                     | Start                 |              |
| O2 cell     | Gain                                                         | Start                 |              |
|             |                                                              |                       |              |
|             |                                                              |                       | Back         |
| L           |                                                              |                       |              |
|             |                                                              |                       |              |

Figure 9-54. The O<sub>2</sub> Cell Adjustment / Calibration, Step 4

9. The calibration is complete when **OK** is displayed on the screen.

#### **Revision 6**

For Mainboard PN 160200/06 and higher.

1. Press the O<sub>2</sub> Cell Button.

3. Press the Start Button.

2. Disconnect the  $O_2$  Cell cable from the  $O_2$  Cell. Make sure the  $O_2$  Cell connector is free-hanging.

| Service so  | oftware Tests/Calibration                                    | Page No 2346 |
|-------------|--------------------------------------------------------------|--------------|
| ×           | Show Calibration Factory set.                                | Comp test    |
| Touchscreen | Info<br>Disconnect 02 cell                                   | Adj/Calib    |
| Insp valve  | Connect O2 cell cal. tool 160367<br>Start offset calibration | System test  |
| Pressure    |                                                              | Sensor data  |
| Exp valve   | Offset Start                                                 |              |
| 02 cell     | Gain                                                         |              |
|             |                                                              |              |
|             |                                                              | Back         |
|             |                                                              |              |
|             |                                                              | 1            |

Figure 9-55. The  $O_2$  Cell Adjustment / Calibration, Step 1

| Service so  | oftware Tests/Calibration                                  | Page No 23  | 346 |
|-------------|------------------------------------------------------------|-------------|-----|
| ×           | Show Calibration Factory set.                              | Comp test   |     |
| Touchscreen | Info<br>Offset cal. done, connect O2 cell, start gain cal. | Adj/Calib   |     |
| Insp valve  |                                                            | System test |     |
| Pressure    | The Mer                                                    | Sensor data |     |
| Exp valve   | Offset                                                     |             |     |
| 02 cell     | Gain Start                                                 |             |     |
|             |                                                            |             |     |
|             |                                                            | Back        |     |
| L           |                                                            | H I         |     |

Figure 9-56. The  $O_2$  Cell Adjustment / Calibration, Step 2

- 4. The O<sub>2</sub> Cell Offset Calibration runs automatically until **Offset Calibration OK** appears on the screen.
- 5. Connect the  $O_2$  Cell cable to the  $O_2$  Cell.

- 6. Press start to begin the Gain Calibration.
- 7. The O<sub>2</sub> Cell Gain Calibration runs automatically indicated **Oxygen Cell calibration Running** on the screen.

| Service so  | oftware Tests/Calibratio                | n                | Page No 2346 |
|-------------|-----------------------------------------|------------------|--------------|
| ×           | Show Calibrat                           | ion Factory set. | Comp test    |
| Touchscreen | Info<br>Oxygen Cell calibration Running |                  | Adj/Calib    |
| Insp valve  |                                         |                  | System test  |
| Pressure    |                                         |                  | Sensor data  |
| Exp valve   | Offset                                  | Stairt           |              |
| O2 cell     | Gain<br>0% 100%                         | Start            |              |
|             |                                         |                  |              |
|             |                                         |                  | Back         |
|             |                                         |                  | 1 💷          |

Figure 9-57. The O<sub>2</sub> Cell Adjustment / Calibration, Step 3

| Show Calibration Factory set.                                           | Comp test   |
|-------------------------------------------------------------------------|-------------|
| Touchscreen Info<br>Disconnect 02 cell                                  | Adj/Calib   |
| Insp valve Connect O2 cell cal. tool 160367<br>Start offset calibration | System test |
| Pressure                                                                | ensor data  |
| Exp valve Offset OK Start                                               |             |
| Gain OK Start                                                           |             |
|                                                                         |             |
|                                                                         | Back        |
|                                                                         |             |

Figure 9-58. The  $O_2$  Cell Adjustment / Calibration, Step 4

8. The calibration is complete when **OK** is displayed on the screen.

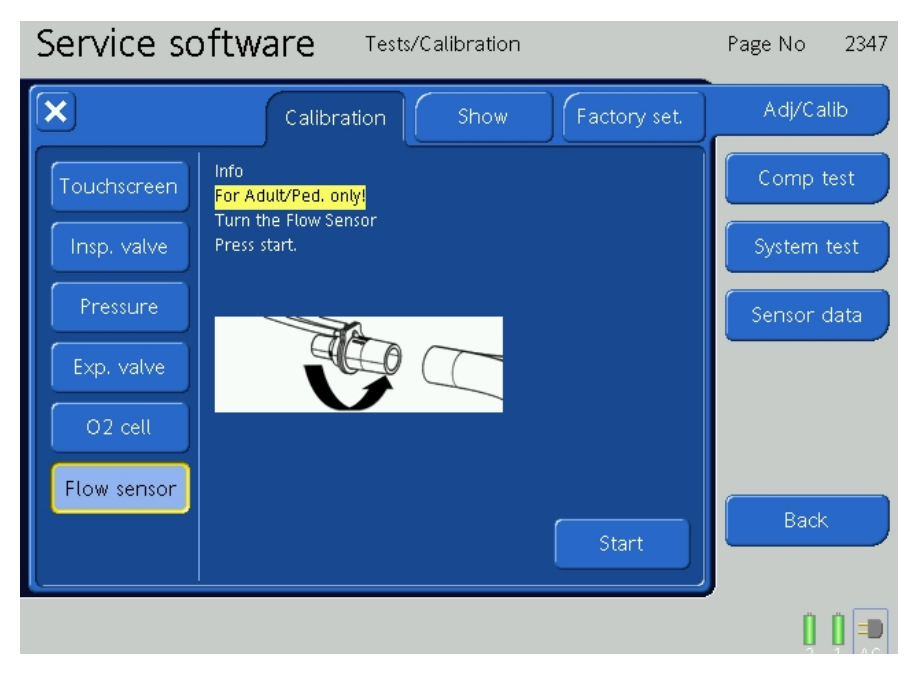

Flow Sensor Calibration with Software 2.0.0 or higher

## Figure 9-59. Flow Sensor Calibration

To be clear, the flow sensor as to be turned for the flow sensor calibration.

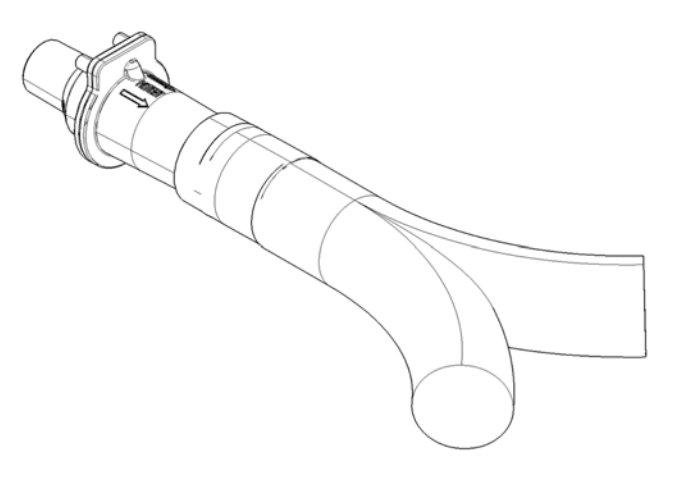

Figure 9-60. Set up for Flow Sensor Calibration

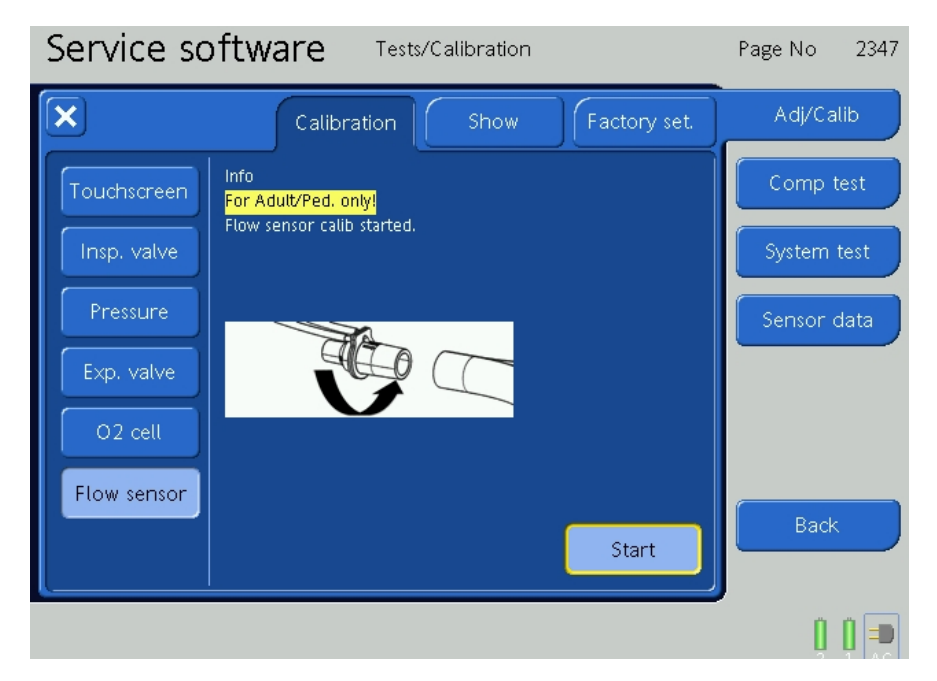

Figure 9-61. Flow Sensor Calibration

| Service so  | oftware Tests/Calibration                      | Page No 2347 |
|-------------|------------------------------------------------|--------------|
| ×           | Calibration Show Factory set.                  | Adj/Calib    |
| Touchscreen | Info<br>For Adult/Ped. only!                   | Comp test    |
| Insp. valve | Turn the Flow Sensor<br>press Next to continue | System test  |
| Pressure    |                                                | Sensor data  |
| Exp. valve  |                                                |              |
| O2 cell     |                                                |              |
| Flow sensor |                                                | Back         |
|             | Next                                           |              |
|             |                                                | 0 0 🗩        |

Figure 9-62. Flow Sensor Calibration

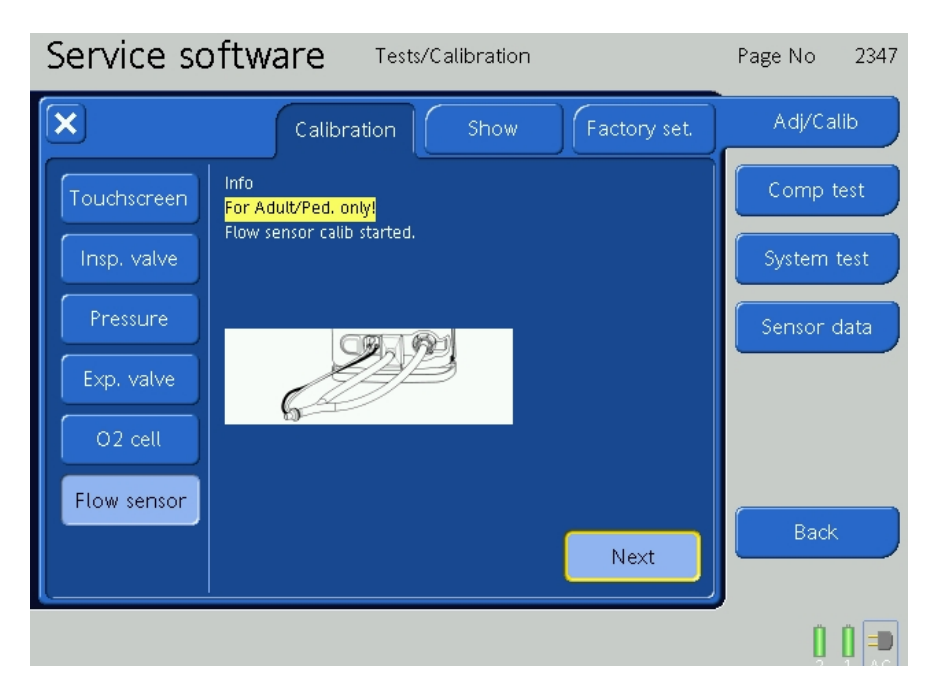

Figure 9-63. Flow Sensor Calibration

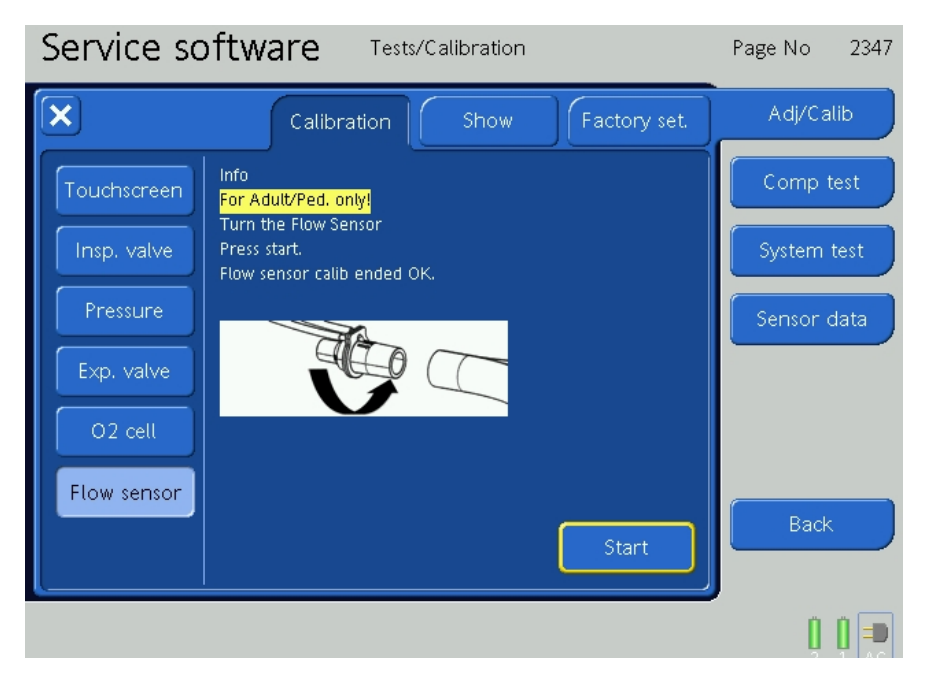

Figure 9-64. Flow Sensor Calibration

#### **Factory Settings Tab**

## CAUTION

If calibration is not possible due to a corrupted calibration file, press the Factory Settings Tab. Therefore the Service software has to be passed through again.

1. Press the Factory Settings Tab.

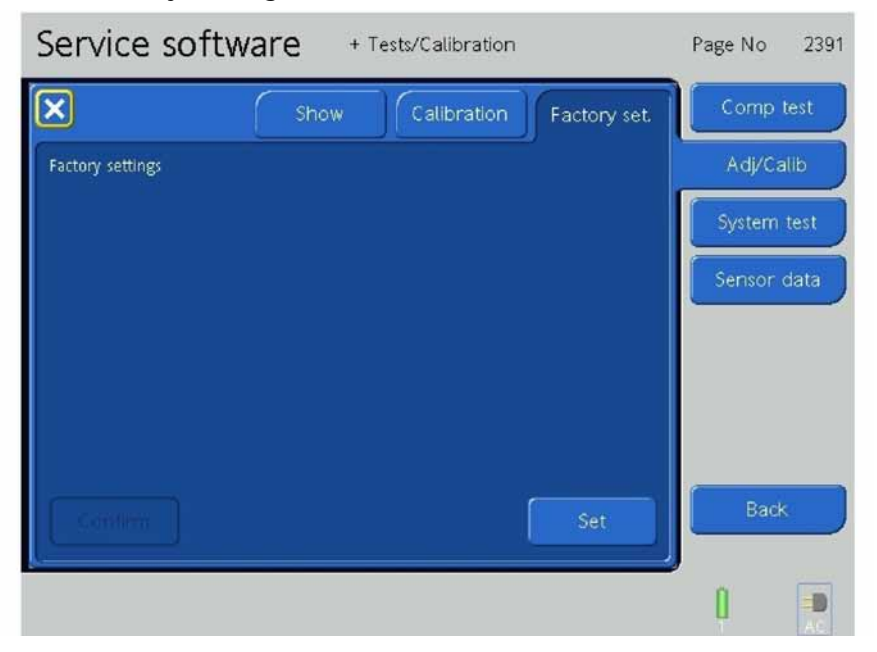

Figure 9-65. The Factory Settings Reset, Step 1

- 2. The Factory Settings Tab provides a method to reset or set all the values to a pre-determined Factory Default Setting.
- 3. To reset the values, press the Set Button.

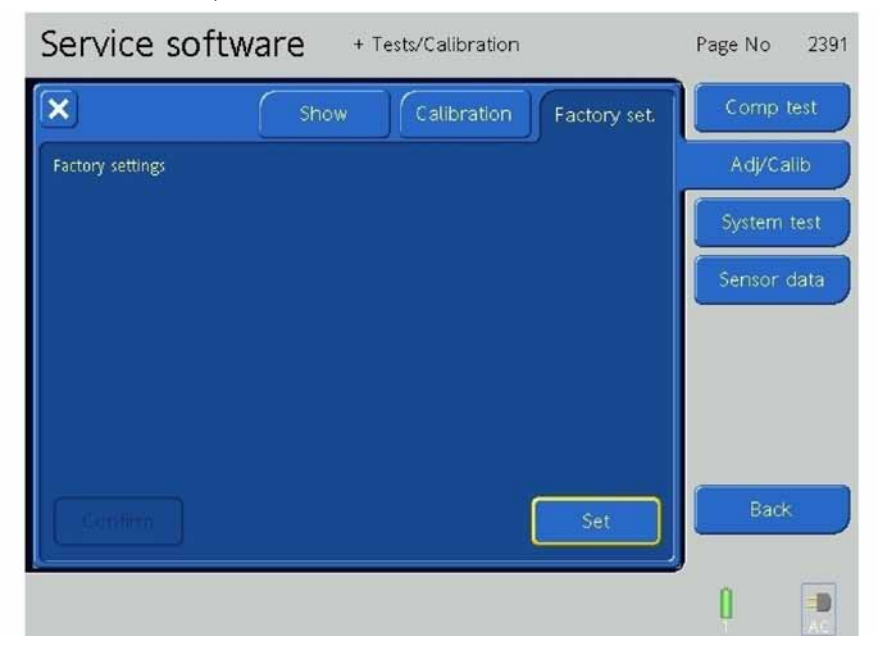

Figure 9-66. The Factory Settings Reset, Step 2

4. When the **Set Button** is pressed, a **Warning:** is displayed with the **Cancel Button** highlighted.

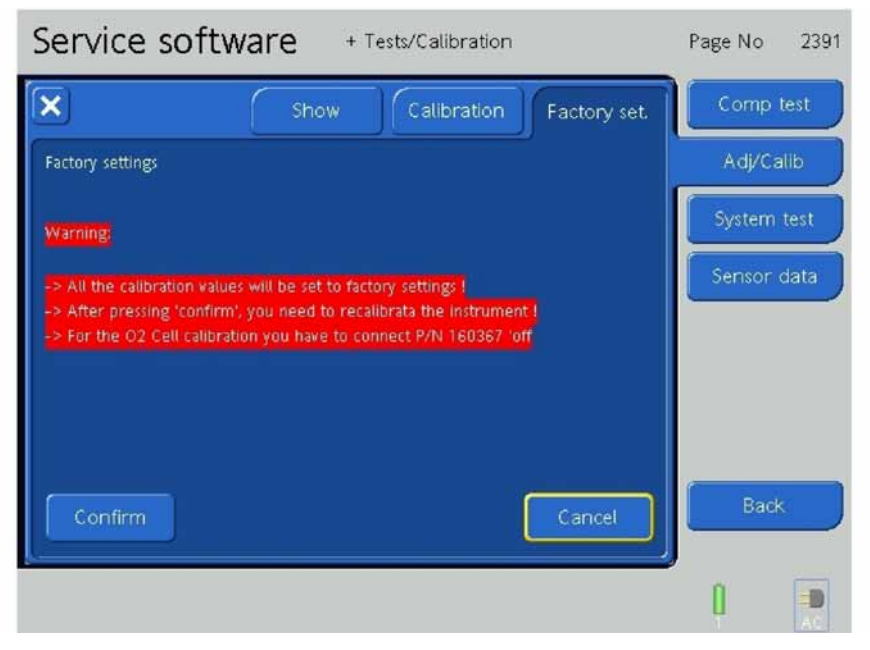

Figure 9-67. The Factory Settings Reset, Step 3

5. You must press the **Confirm Button** to reset to the Factory Settings.

| Service so                                    | ftware + Tests/Calibration                                                                          | Page No 2391     |
|-----------------------------------------------|----------------------------------------------------------------------------------------------------|------------------|
| ×                                             | Show Calibration Factory                                                                            | / set. Comp test |
| Factory settings                              |                                                                                                    | Adj/Calib        |
| Warning:                                      |                                                                                                    | System test      |
| -> All the calibration                        | n values will be set to factory settings f                                                          | Sensor data      |
| -> After pressing 'co<br>-> For the O2 Cell o | onfirm', you need to recalibrata the instrument !<br>alibration you have to connect P/N 160367 'off |                  |
|                                               |                                                                                                    |                  |
|                                               |                                                                                                    |                  |
| Confirm                                       | Cance                                                                                               | Back             |
|                                               |                                                                                                    |                  |

Figure 9-68. The Factory Settings Reset, Step 4

# 9.9.2 Component Test

Press the **Component Test Button**.

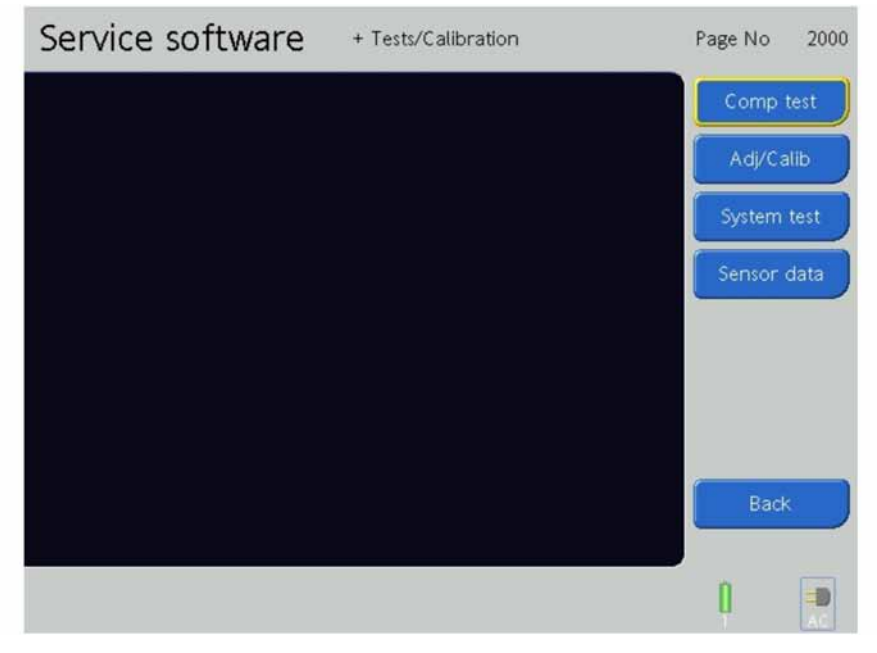

Figure 9-69. The Test / Calibration Screen

## 9.9.2.1 Electronics Tab

Press the **Electronics Tab**.

| Service so   | Page No      | 2102 |        |        |            |        |      |
|--------------|--------------|------|--------|--------|------------|--------|------|
| Electro      | nics User    | I/F  | Pneuma | tics 1 | eumatics 2 | Comp   | test |
| Alarm system | Alarm system |      |        |        |            | Adj/Ca | alib |
| Alr. Mon. 1  |              |      |        |        |            | System | test |
| Alr. Mon. 2  | Speaker      | Off  |        | Start  |            | Sensor | data |
|              | Yellow lamp  | Off  |        | Start  |            |        |      |
|              | Red lamp     | Off  |        | Start  |            |        |      |
|              |              |      |        |        |            |        |      |
|              | 5            |      |        |        |            | Back   |      |
|              | Loudness     |      |        |        |            |        |      |
|              |              |      |        |        |            | 0      |      |

Figure 9-70. The Component Test, Electronics Tab Screen

## Alarm System

1. Press the Alarm System Button.

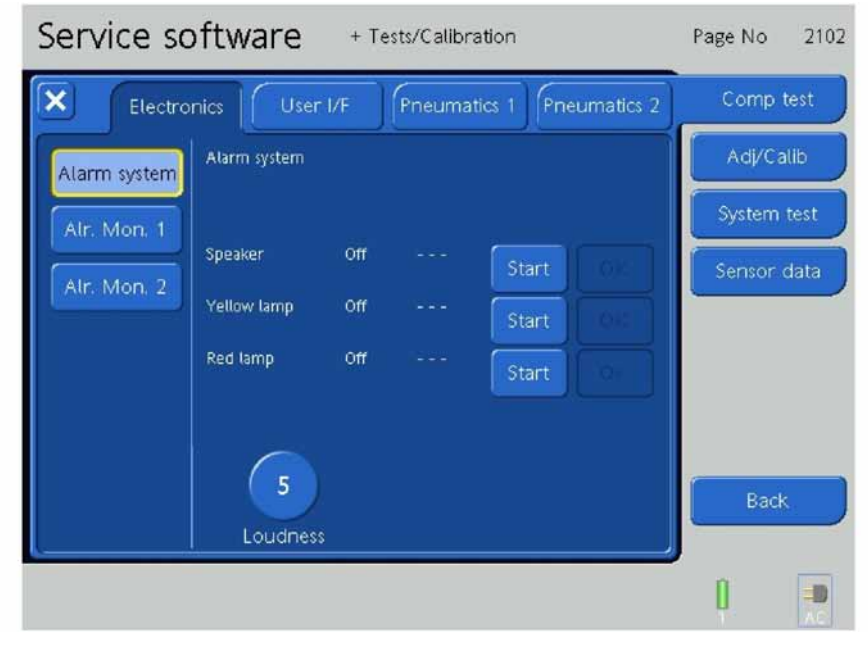

Figure 9-71. The Alarm System Tests, Step 1

2. Press the **Speaker Start Button**.

| Service so                                                                                                    | oftware      | + Te | ests/Calibra                          | ation      |            | Page No | 2102 |
|----------------------------------------------------------------------------------------------------|--------------|------|---------------------------------------|------------|------------|---------|------|
| Electro                                                                                                    | onics User   | I/F  | Pneumat                               | tics 1 Pne | eumatics 2 | Comp    | test |
| Alarm system                                                                                                    | Alarm system |      | · · · · · · · · · · · · · · · · · · · |            |            | Adj/Ca  | alib |
| Alr. Mon. 1                                                                                                    |              |      |                                       |            |            | System  | test |
| Alr. Mon. 2                                                                                                    | Speaker      | Off  |                                       | Start      |            | Sensor  | data |
| (manual and a start start start start start start start start start start start start start start start start s | Yellow lamp  | Off  |                                       | Start      |            |         |      |
|                                                                                                    | Red lamp     | Off  |                                       | Start      |            |         |      |
|                                                                                                    |              |      |                                       |            |            |         |      |
|                                                                                                    | 5            |      |                                       |            |            | Back    |      |
|                                                                                                    | Loudness     |      |                                       |            |            |         |      |
|                                                                                                    |              |      |                                       |            |            | 0       |      |

Figure 9-72. The Alarm System Tests, Step 2

3. Observe that the Speaker makes an audible sound.

4. The Speaker Volume can be adjusted with the screen adjustment knob.Check that the volume changes to minimum and maximum.

| Service so   | Page No      | 2102         |        |         |           |        |        |
|--------------|--------------|--------------|--------|---------|-----------|--------|--------|
| Electro      | onics User   | · I/F        | Pneuma | itics 1 | umatics 2 | Comp   | test   |
| Alarm system | Alarm system |              |        |         |           | Adj/C  | alib   |
| Alr. Mon. 1  |              |              |        |         |           | System | n test |
| Alr. Mon. 2  | Speaker      | Θn           |        | Not OK  | ок        | Sensor | data   |
|              | Yellow lamp  | Off          |        | Start   |           |        |        |
|              | Red lamp     | 0ff          |        | Start   |           |        |        |
|              |              |              |        |         |           |        |        |
|              | 5<br>Loudnes | )<br>10<br>5 |        |         |           | Bac    | *      |
|              |              |              |        |         |           | 0      |        |

Figure 9-73. The Alarm System Tests, Step 3

5. Indicate on the screen if the Speaker is operating properly by pressing **OK** or **Not OK**.

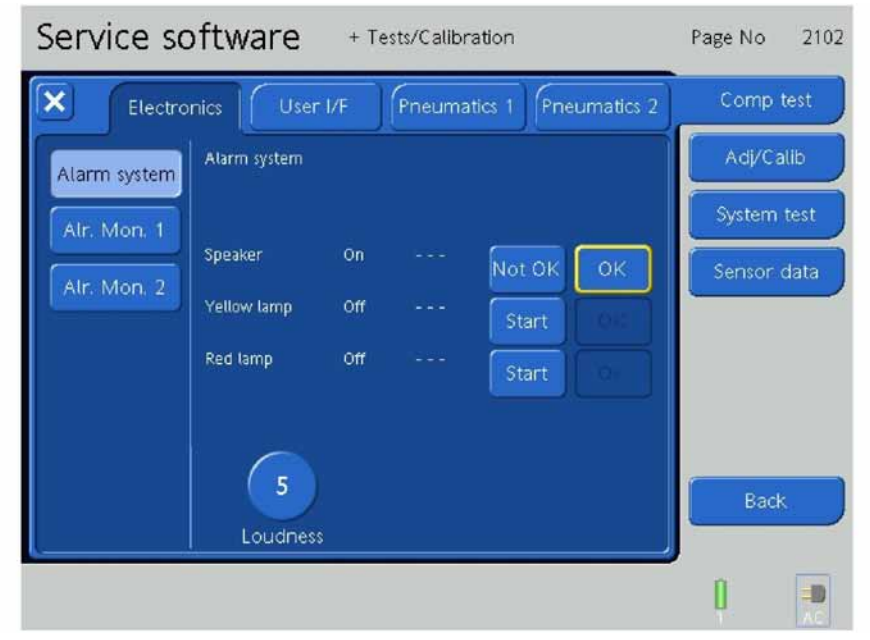

Figure 9-74. The Alarm System Tests, Step 4

6. If **OK** is pressed, the Speaker will switch OFF, the Speaker Start Button will switch to Start and OK will be indicated on the screen.

| Service so   | Page No      | 2102  |        |        |            |        |      |
|--------------|--------------|-------|--------|--------|------------|--------|------|
| Electro      | onics User   | - I/F | Pneuma | tics 1 | eumatics 2 | Comp   | test |
| Alarm system | Alarm system |       |        |        |            | Adj/Ca | alib |
| Alr. Mon. 1  |              |       |        |        |            | System | test |
| Alr. Mon. 2  | Speaker      | Off   | OK     | Start  |            | Sensor | data |
|              | Yellow lamp  | Off   |        | Start  |            |        |      |
|              | Red lamp     | Off   |        | Start  |            |        |      |
|              |              |       |        |        |            |        |      |
|              | 5            |       |        |        |            | Back   |      |
|              | Loudnes      | s     |        |        |            |        |      |
|              |              |       |        |        |            | 0      |      |

Figure 9-75. The Alarm System Tests, Step 5

7. Press the **Yellow Lamp Start Button**.

| Service so   | oftware      | + Te  | sts/Calibr | ation  |           | Page No | 2102 |
|--------------|--------------|-------|------------|--------|-----------|---------|------|
| Electro      | onics User   | - I/F | Pneuma     | tics 1 | umatics 2 | Comp    | test |
| Alarm system | Alarm system |       |            |        |           | Adj/Ca  | alib |
| Alr. Mon. 1  |              |       |            |        |           | System  | test |
| Alr. Mon. 2  | Speaker      | 0ff   |            | Start  |           | Sensor  | data |
|              | Yellow lamp  | Off   |            | Start  |           |         |      |
|              | Red lamp     | Off   |            | Start  |           |         |      |
|              |              |       |            |        |           |         |      |
|              | 5            |       |            |        |           | Bad     |      |
|              | Loudnes      | s     |            |        |           |         |      |
|              |              |       |            |        |           | 0       |      |

Figure 9-76. The Alarm System Tests, Step 6

8. Observe that the Yellow Lamp is switched ON.

| Service so   | oftware      | + Te | ests/Calibr | ation  |           | Page No | 2102   |
|--------------|--------------|------|-------------|--------|-----------|---------|--------|
| Electro      | onics User   | I/F  | Pneuma      | tics 1 | umatics 2 | Comp    | test   |
| Alarm system | Alarm system |      |             |        |           | Adj/C   | alib   |
| Alr. Mon. 1  |              |      |             |        |           | System  | n test |
| Alr. Mon. 2  | Speaker      | Off  |             | Start  | 108       | Sensor  | data   |
|              | Yellow lamp  | On   |             | Not OK | ок        |         |        |
|              | Red tamp     | on   |             | Start  |           |         |        |
|              |              |      |             |        |           |         |        |
|              | 5            |      |             |        |           | Bac     | *      |
|              | Loudness     |      |             |        |           |         |        |
|              |              |      |             |        |           | Į.      |        |

9. Indicate on the screen if the Yellow Lamp is operating properly by pressing **OK** or **Not OK**.

Figure 9-77. The Alarm System Tests, Step 7

10. If **OK** is pressed, the Yellow Lamp will switch OFF, the Yellow Lamp Start Button will switch to Start and OK will be indicated on the screen.

| Service so   |              | Page No | 2102   |            |           |        |      |
|--------------|--------------|---------|--------|------------|-----------|--------|------|
| Electro      | nics User    | I/F     | Pneuma | tics 1 Pne | umatics 2 | Comp   | test |
| Alarm system | Alarm system |         |        |            |           | Adj/Ca | ilib |
| Alr. Mon. 1  |              |         |        |            |           | System | test |
| Alr. Mon. 2  | Speaker      | Off     |        | Start      |           | Sensor | data |
|              | Yellow lamp  | Off     |        | Start      |           |        |      |
|              | Red lamp     | Off     |        | Start      |           |        |      |
|              |              |         |        |            |           |        |      |
|              | 5            |         |        |            |           | Back   |      |
|              | Loudness     |         |        |            |           |        |      |
|              |              |         |        |            |           | 0      |      |

Figure 9-78. The Alarm System Tests, Step 8

| Service so   | oftware      | + Te | sts/Calibr | ation  |            | Page No | 2102 |
|--------------|--------------|------|------------|--------|------------|---------|------|
| Electro      | onics User   | I/F  | Pneuma     | tics 1 | aumatics 2 | Comp    | test |
| Alarm system | Alarm system |      |            |        |            | Adj/Ca  | alib |
| Alr. Mon. 1  |              |      |            |        |            | System  | test |
| Alr. Mon. 2  | Speaker      | Off  | OK         | Start  |            | Sensor  | data |
|              | Yellow lamp  | Off  | <u>ek</u>  | Start  |            |         |      |
|              | Red lamp     | Off  |            | Start  |            |         |      |
|              | 5            |      |            |        |            | Back    |      |
| L            | T Eoddries   |      |            |        |            | 0       | -0   |
|              |              |      |            |        |            | Ť.      | AC   |

11. Press the Red Lamp Start Button.

Figure 9-79. The Alarm System Tests, Step 9

- 12. Observe that the Red Lamp is switched ON.
- 13. Indicate on the screen if the Red Lamp is operating properly by pressing **OK** or **Not OK**.

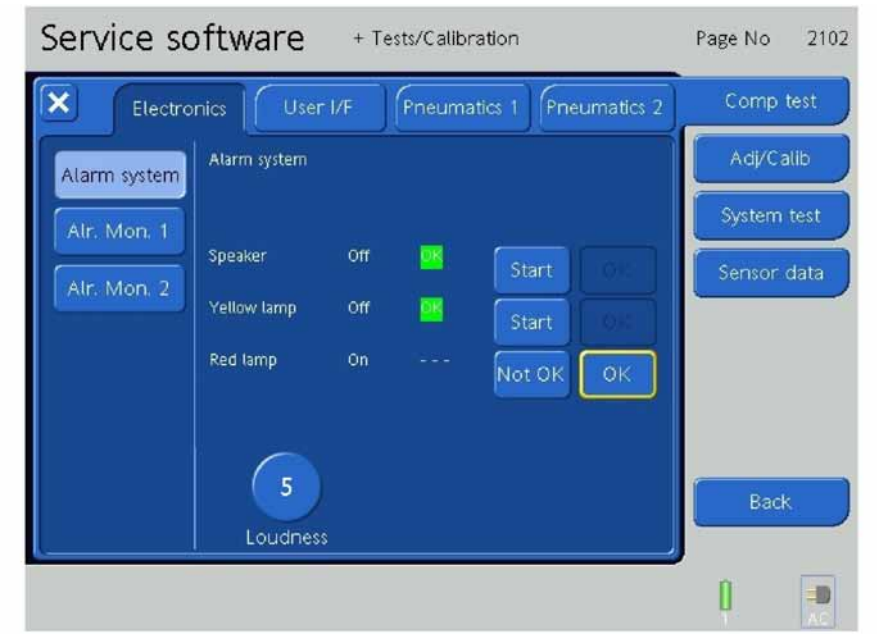

Figure 9-80. The Alarm System Tests, Step 10

14. If **OK** is pressed, the Red Lamp will switch OFF, the Red Lamp Start Button will switch to Start and OK will be indicated on the screen.

| Service software + Tests/Calibration           |              |     |          |       |  |           | 2102   |
|------------------------------------------------|--------------|-----|----------|-------|--|-----------|--------|
| Electronics User I/F Pneumatics 1 Pneumatics 2 |              |     |          |       |  | Comp test |        |
| Alarm system                                   | Alarm system |     |          |       |  | Adi/Calib |        |
| Alr. Mon. 1<br>Alr. Mon. 2                     |              |     | <u> </u> |       |  | System    | n test |
|                                                | Speaker      | off | <u> </u> | Start |  | Sensor    | data   |
|                                                | Yellow lamp  | Off | <u> </u> | Start |  |           |        |
|                                                | Red lamp     | υm  | -        | Start |  |           |        |
|                                                |              |     |          |       |  |           |        |
|                                                | 5            |     |          |       |  | Bac       | .*     |
|                                                | Loudness     |     |          |       |  |           |        |
|                                                |              |     |          |       |  | Q         |        |

Figure 9-81. The Alarm System Tests, Step 11

15. After completion of the Alarm System Tests, the results are indicated on the screen.

#### **Alarm Monitor 1**

1. Press the Alarm Monitor 1 Button.

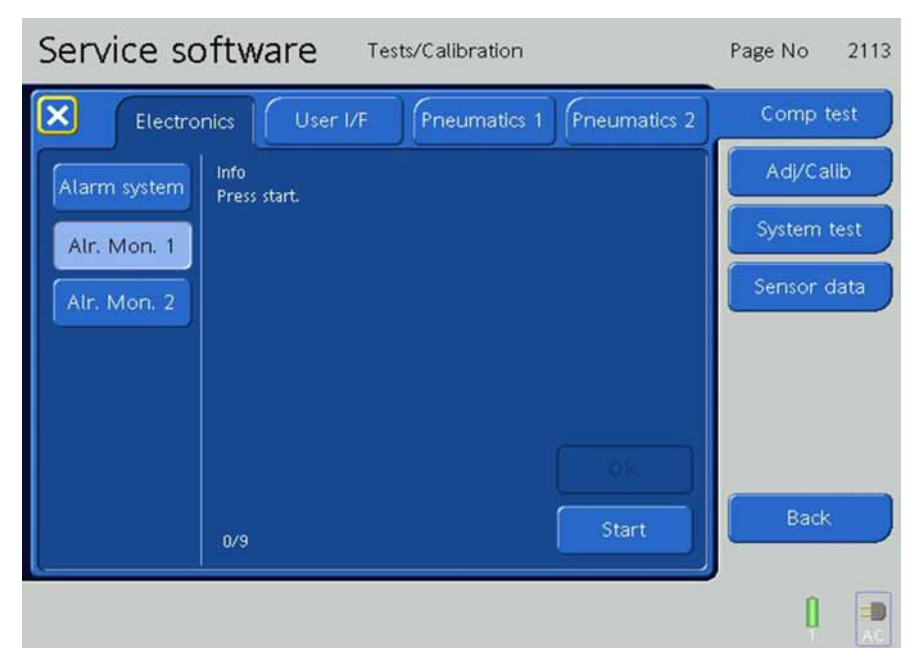

Figure 9-82. The Alarm Monitor 1 Screen
2. Press the **Start Button**.

| Service software + Tests/Calibration           | Page No 2113 |
|------------------------------------------------|--------------|
| Electronics User I/F Pneumatics 1 Pneumatics 2 | Comp test    |
| Alarm system Info<br>Press Start               | Adj/Calib    |
| Air. Mon. 1                                    | System test  |
| Alr. Mon. 2                                    | Sensor data  |
|                                                |              |
|                                                |              |
|                                                |              |
| 0/9 Start                                      | Back         |
|                                                |              |
|                                                |              |

Figure 9-83. The Alarm Monitor 1 Tests, Step 1

3. Indicate on the screen if the Alarm Light and the Alarm Silence LED is blinking by pressing **OK** or **Not OK**.

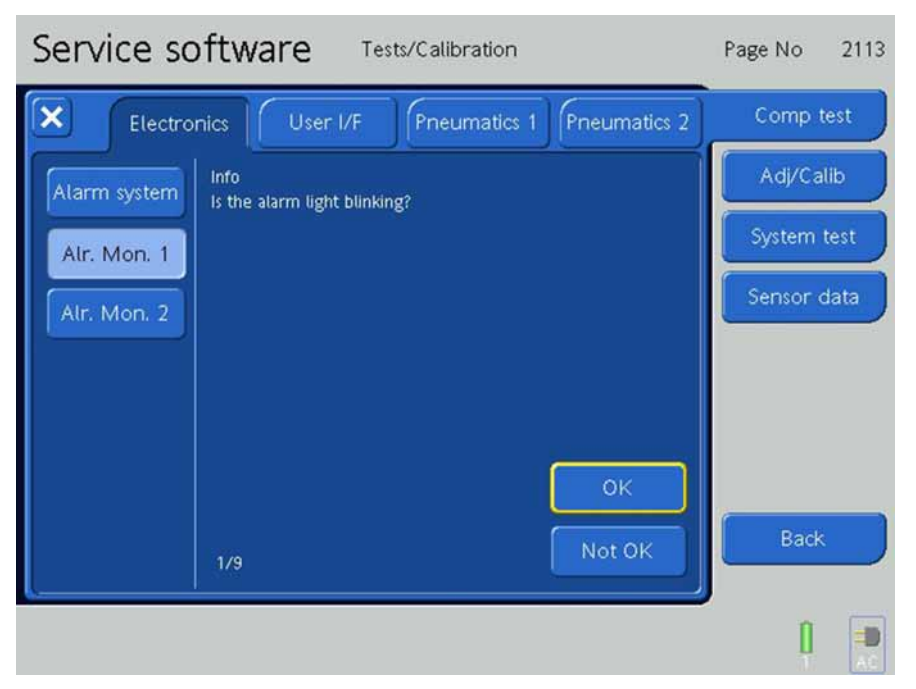

Figure 9-84. The Alarm Monitor 1 Tests, Step 2

4. Record the results on the HAMILTON-C2 Test Report.

5. Next, indicate on the screen if the Alarm Light and the Alarm Silence LED is ON by pressing **OK** or **Not OK**.

| Service software Tests/Calibration             | Page No 2113 |
|------------------------------------------------|--------------|
| Electronics User I/F Pneumatics 1 Pneumatics 2 | Comp test    |
| Alarm system                                   | Adj/Calib    |
| Alr. Mon. 1                                    | System test  |
| Alr. Mon. 2                                    | Sensor data  |
|                                                |              |
|                                                |              |
| ок                                             |              |
| 2/9 Not OK                                     | Back         |
|                                                | )<br>1 📼     |
|                                                |              |

Figure 9-85. The Alarm Monitor 1 Tests, Step 3

6. Next, press the Alarm Silence Button then indicate on the screen if the Alarm Light is ON by pressing **OK** or **Not OK**.

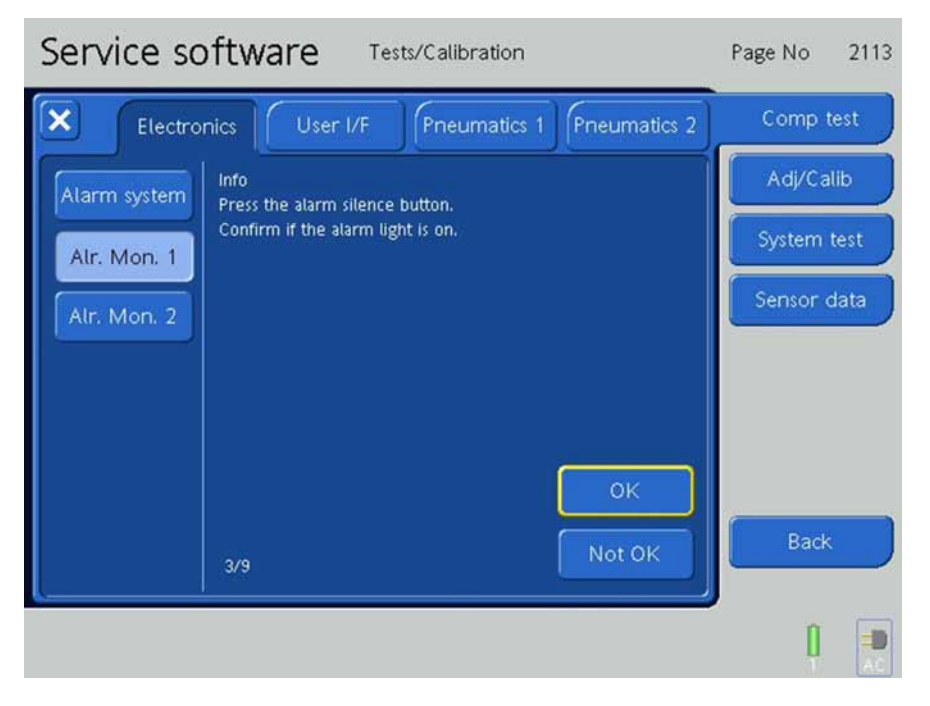

Figure 9-86. The Alarm Monitor 1 Tests, Step 4

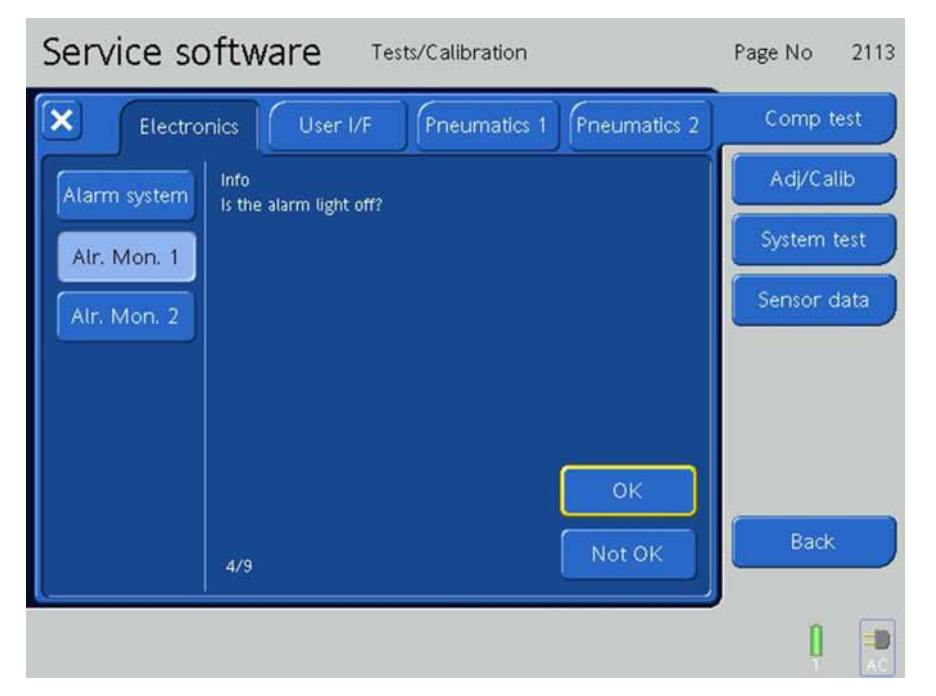

7. Next, indicate on the screen if the Alarm Light is OFF by pressing **OK** or **Not OK**.

Figure 9-87. The Alarm Monitor 1 Tests, Step 5

8. Next, press the Alarm Silence Button then indicate on the screen if the Alarm Light is OFF by pressing **OK** or **Not OK**.

| Service software Tests/Calibration             | Page No 2113 |
|------------------------------------------------|--------------|
| Electronics User I/F Pneumatics 1 Pneumatics 2 | Comp test    |
| Alarm system                                   | Adj/Calib    |
| Confirm if the alarm light is off.             | System test  |
| Alr. Mon. 2                                    | Sensor data  |
|                                                |              |
|                                                |              |
| ОК                                             |              |
| 5/9 Not OK                                     | Back         |
|                                                |              |
|                                                |              |

Figure 9-88. The Alarm Monitor 1 Tests, Step 6

| Service software Tests/Calibration             | Page No 2113 |
|------------------------------------------------|--------------|
| Electronics User I/F Pneumatics 1 Pneumatics 2 | Comp test    |
| Alarm system                                   | Adj/Calib    |
| Alr. Mon. 1                                    | System test  |
| Alr. Mon. 2                                    | Sensor data  |
|                                                |              |
|                                                |              |
| οĸ                                             |              |
| 6/9 Not Qk                                     | Back         |
|                                                |              |
|                                                |              |

9. Press the Alarm Silence Button and wait 5 seconds.

Figure 9-89. The Alarm Monitor 1 Tests, Step 7

10. Indicate on the screen if the Expiratory Valve Plunger can be moved by hand by pressing **OK** or **Not OK**.

| Service so   | ftware Tests/Calibration                          | Page No   | 2113 |
|--------------|---------------------------------------------------|-----------|------|
| Electron     | ics User I/F Pneumatics 1 Pneumatics 2            | Comp te   | st   |
| Alarm system | Info<br>can the E-Valve plunger be moved by hand? | Adj/Calil | •    |
| Alr. Mon. 1  |                                                   | System te | st   |
| Alr. Mon. 2  |                                                   | Sensor da | ata  |
|              |                                                   |           |      |
|              |                                                   |           |      |
|              | ок                                                | 084       |      |
|              | 7/9 Not OK                                        | Back      |      |
| L            |                                                   | ń         |      |
|              |                                                   |           | AC   |

Figure 9-90. The Alarm Monitor 1 Tests, Step 8

11. Indicate on the screen if the Alarm Silence LED is ON and the Buzzer Sounds by pressing **OK** or **Not OK**.

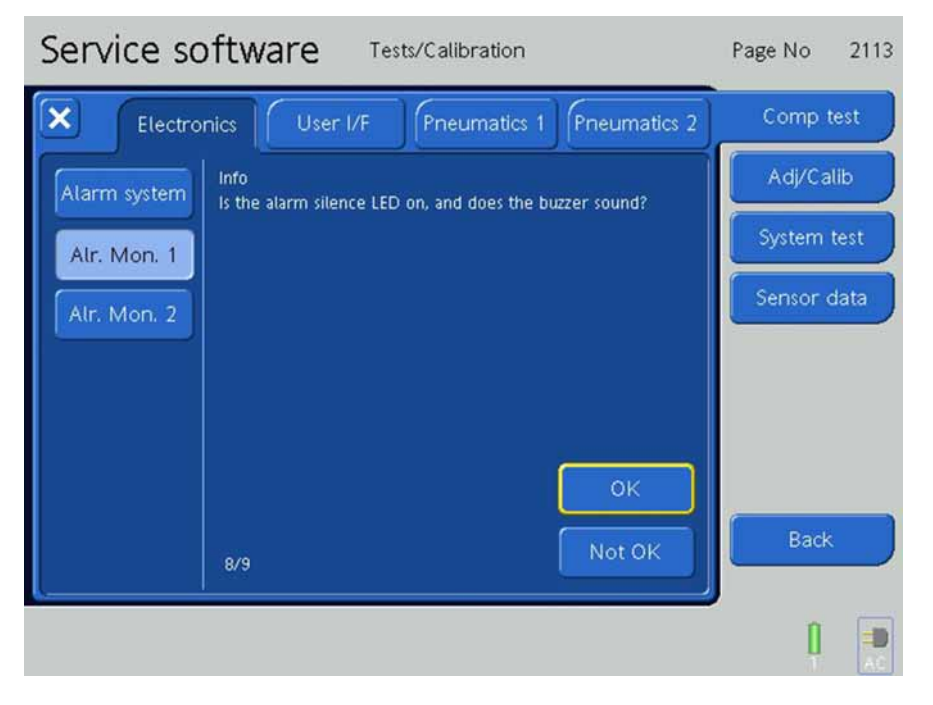

Figure 9-91. The Alarm Monitor 1 Tests, Step 9

12. Next, remove the Rear Cover and Fan Filter, then physically STOP the Cooling Fan by Hand until the alarm is shown on the screen.

# CAUTION

Be careful when stopping the Cooling Fan by Hand.

| Service software + Tests/Calibration           | Page No 2113 |
|------------------------------------------------|--------------|
| Electronics User I/F Pneumatics 1 Pneumatics 2 | Comp test    |
| Alarm system                                   | Adj/Calib    |
| Alr. Mon. 1                                    | System test  |
| Alr. Mon. 2                                    | Sensor data  |
|                                                |              |
|                                                |              |
|                                                |              |
| 9/9                                            | Back         |
|                                                |              |

Figure 9-92. The Alarm Monitor 1 Tests, Step 10

13. After the Fan Failure Alarm is displayed, release the Fan.

| Service software + Tests/Calibration           | Page No 2113 |
|------------------------------------------------|--------------|
| Electronics User I/F Pneumatics 1 Pneumatics 2 | Comp test    |
| Alarm system                                   | Adj/Calib    |
| Alr. Mon. 1                                    | System test  |
| Alr. Mon. 2                                    | Sensor data  |
|                                                |              |
|                                                |              |
| 201<br>201                                     |              |
| g/g                                            | Back         |
|                                                |              |
| Fan failure                                    |              |

Figure 9-93. The Alarm Monitor 1 Tests, Step 11

| Service software + Tests/Calibration           | Page No 2113 |
|------------------------------------------------|--------------|
| Electronics User I/F Pneumatics 1 Pneumatics 2 | Comp test    |
| Alarm system                                   | Adj/Calib    |
| Air. Mon. 1                                    | System test  |
| Alr. Mon. 2                                    | Sensor data  |
|                                                |              |
|                                                |              |
| , XIK                                          |              |
| 9/9                                            | Back         |
|                                                |              |
|                                                |              |

14. Verify that the message "Test completed successfully" is displayed on the screen.

Figure 9-94. The Alarm Monitor 1 Tests, Step 12

15. Re-install the Fan Filter and Rear Cover.

#### Alarm Monitor 2

1. Press the Alarm Monitor 2 Button.

| Service software Tests/Calibration                                 | Page No 2114 |
|--------------------------------------------------------------------|--------------|
| Electronics User I/F Pneumatics 1 Pneumatics 2                     | Comp test    |
| Alarm system                                                       | Adj/Calib    |
| Alr. Mon. 1 The alarm LED should blink.<br>the buzzer should sound | System test  |
| Alr. Mon. 2                                                        | Sensor data  |
|                                                                    |              |
|                                                                    |              |
| ок                                                                 |              |
| Not OK Start                                                       | Back         |
|                                                                    | 0.00.00      |
|                                                                    |              |

Figure 9-95. The Alarm Monitor 2 Screen

| Service software Tests/Calibration                                 | Page No 2114 |
|--------------------------------------------------------------------|--------------|
| Electronics User I/F Pneumatics 1 Pneumatics 2                     | Comp test    |
| Alarm system                                                       | Adj/Calib    |
| Alr. Mon. 1 The alarm LED should blink.<br>the buzzer should sound | System test  |
| Alr. Mon. 2                                                        | Sensor data  |
|                                                                    |              |
|                                                                    |              |
| ок                                                                 |              |
| Not OK Start                                                       | Back         |
|                                                                    | ,<br>() () 🗙 |

2. Press the **Start Button** to activate the Watchdog.

### Figure 9-96. The Alarm Monitor 2 Tests, Step 1

- The Alarm LED should blink.
- The Buzzer should sound.
- Reboot the instrument by switching OFF the Power Button (A) on the front of the HAMILTON-C2 Interaction Panel. Wait 15 seconds, switch ON the Power Button (A) on the front of the HAMILTON-C2 Interaction Panel and then press and hold the 100% O<sub>2</sub> (B)

and Manual Breath (B) Buttons at the same time.

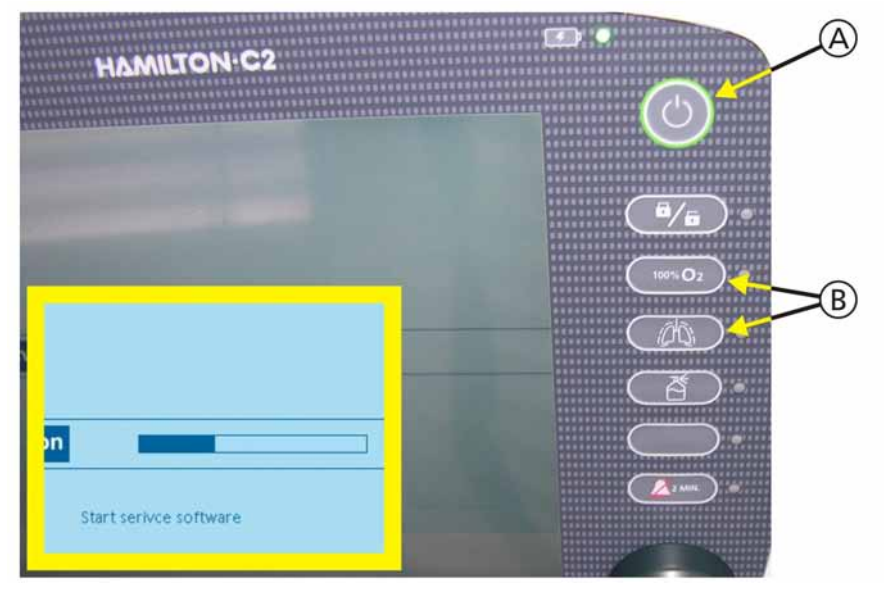

Figure 9-97. The Alarm Monitor 2 Tests, Step 2

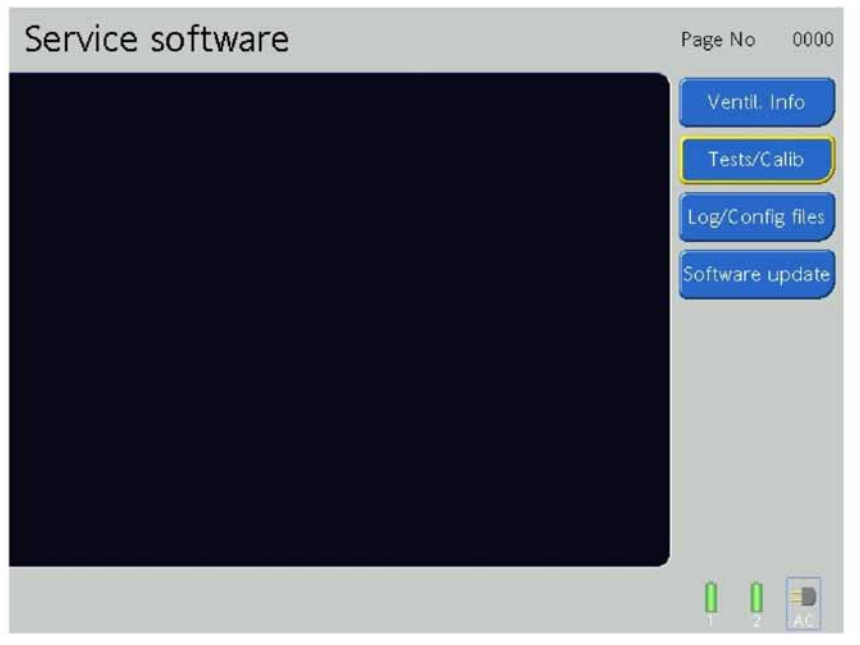

4. From the Main Service Software Screen, press the **Test /Calibration Button**.

Figure 9-98. The Alarm Monitor 2 Tests, Step 3

5. From the Test / Calibration Screen, press the Component Test Button.

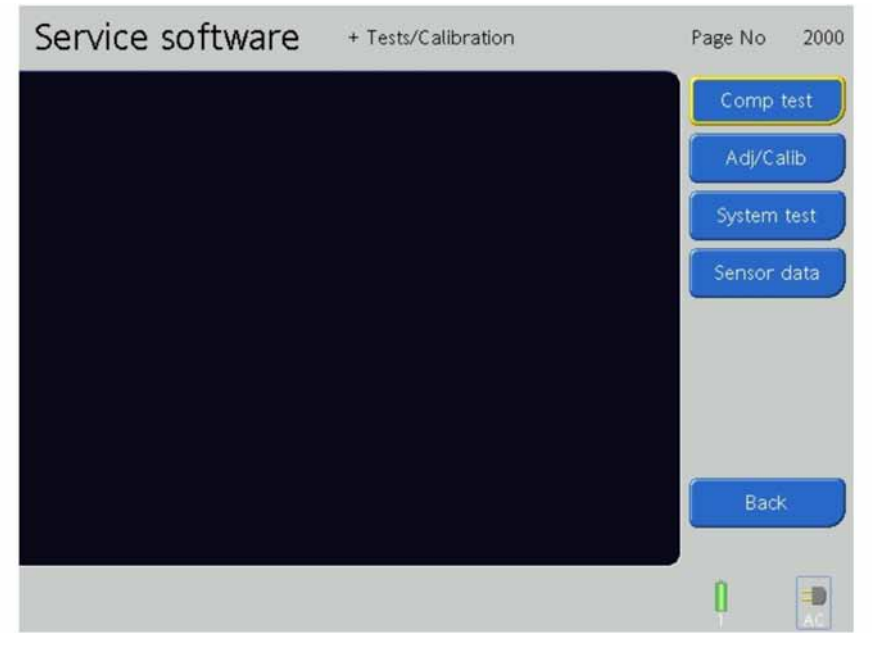

Figure 9-99. The Alarm Monitor 2 Tests, Step 4

| Service software Tests/Calibration                     | Page No 2114 |
|--------------------------------------------------------|--------------|
| Electronics User I/F Pneumatics 1 Pneumatics 2         | Comp test    |
| Alarm system Info<br>Press start to activate Watchdog. | Adj/Calib    |
| Alr. Mon. 1 The alarm LED should blink.                | System test  |
| Alr. Mon. 2                                            | Sensor data  |
|                                                        |              |
|                                                        |              |
| ок                                                     | 0            |
| Not OK Start                                           | Back         |
|                                                        | 0.0.00       |
|                                                        | ų ų 🕺        |

6. On the Electronics Tab, press the Alarm Monitor 2 Button.

Figure 9-100. The Alarm Monitor 2 Tests, Step 6

- 7. DO NOT press Start again.
- 8. Indicate on the screen if the Alarm LED and the Buzzer functioned as expected by pressing **OK** or **Not OK**.

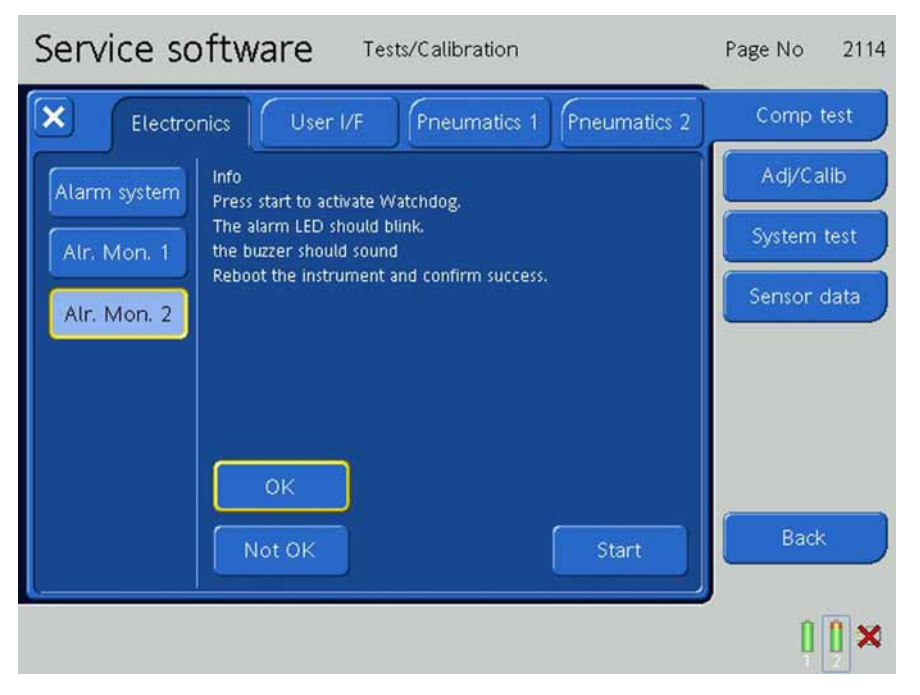

Figure 9-101. The Alarm Monitor 2 Tests, Step 7

## 9.9.2.2 User Interface Tab

1. Press the User Interface Tab

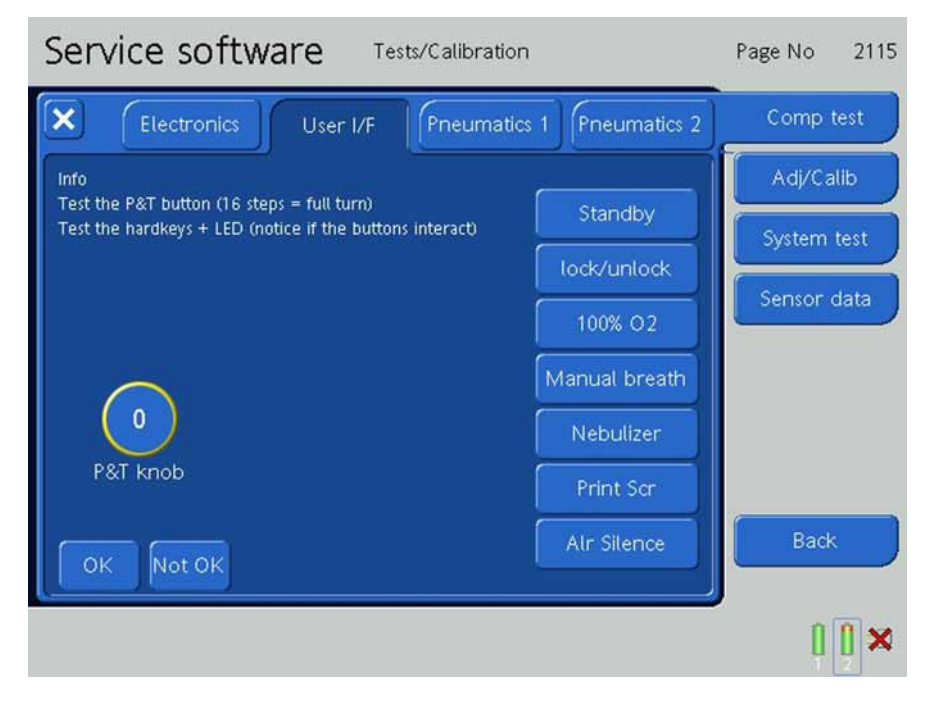

Figure 9-102. The User Interface Tab Screen

2. Test the P&T Control Knob Encoder by selecting the P&T Control Knob on the screen and rotating the knob. Observe there are 16 steps in 1 full turn of the P&T Knob.

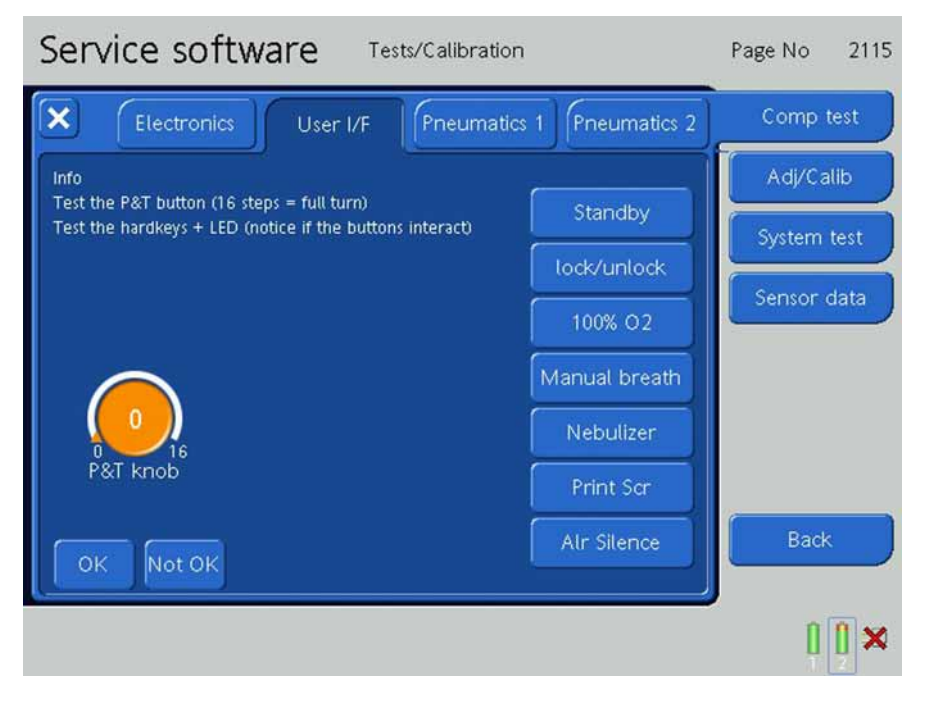

Figure 9-103. The User Interface Tests, Step 1

3. Press each button on the Interaction Panel and observe the reaction to the button pressed on the screen.

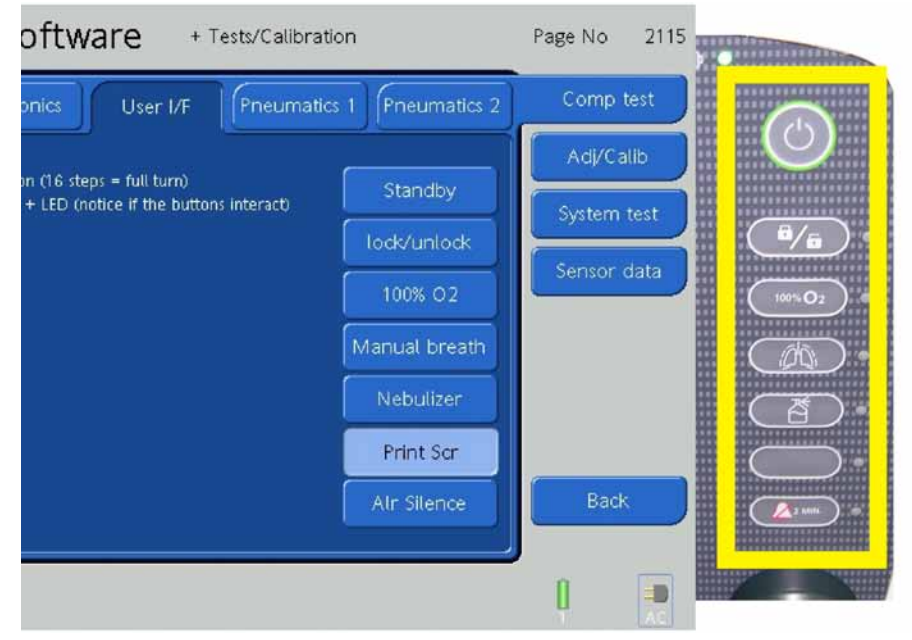

Figure 9-104. The User Interface Tests, Step 2

## 9.9.2.3 Pneumatics 1 Tab

## Binary Valve in Software 2.0.0

| Service software Tests/Calibration                                             | Page No 2106 |
|--------------------------------------------------------------------------------|--------------|
| Electronics User I/F Pneumatics 1 Pneumatics 2                                 | Adj/Calib    |
| Binary valve<br>Connect the tubing as shown with a 7mm ET-tube<br>Press start. | Comp test    |
| Autozero                                                                       | System test  |
| Blower Flow Start                                                              | Sensor data  |
| Blower Pres. No Valves Modes Result Status                                     |              |
| Exp. valve                                                                     |              |
|                                                                                | Back         |
|                                                                                | ,<br>Û Û 🗩   |

Figure 9-105. The Pneumatics 1 Screen

## 1. Press the **Pneumatics 1 Tab**.

| Service software Tests/Calibration                   | Page No 2104 |
|------------------------------------------------------|--------------|
| Electronics User I/F Pneumatics 1 Pneumatics 2       | Comp test    |
| Blower Flow disconnect the inspiration tube          | Adj/Calib    |
| Blower Press Start.                                  | System test  |
| Insp valve                                           | Sensor data  |
| Exp value Blower Pres. Ambient Tolerance Flow Status |              |
| O2 input                                             |              |
|                                                      |              |
| Start                                                | Back         |
|                                                      |              |
|                                                      |              |

#### Figure 9-106. The Pneumatics 1 Screen

2. Connect a complete Patient Breathing Circuit before starting the test.

## **Blower Flow**

- 1. Press the **Blower Flow Button**.
- 2. Disconnect the Inspiration Tube.

| 3. Press the <b>Start Button</b> .                   |              |
|------------------------------------------------------|--------------|
| Service software Tests/Calibration                   | Page No 2104 |
| Electronics User I/F Pneumatics 1 Pneumatics 2       | Comp test    |
| Blower Flow                                          | Adj/Calib    |
| Blower Pres.                                         | System test  |
| Insp valve                                           | Sensor data  |
| Exp value Blower Pres. Ambient Tolerance Flow Status |              |
| O2 input                                             |              |
|                                                      |              |
| Start                                                | Back         |
|                                                      | 1 =          |

Figure 9-107. The Blower Flow Tests, Step 1

4. The test runs automatically indicated by **Component Test Blower Flow Running** on the screen.

| Service software Tests/Calibration                   | Page No 2104 |
|------------------------------------------------------|--------------|
| Electronics User I/F Pneumatics 1 Pneumatics 2       | Comp test    |
| Blower Flow disconnect the inspiration tube          | Adj/Calib    |
| Blower Pres.                                         | System test  |
| Insp valve                                           | Sensor data  |
| Exp valve Blower Pres. Ambient Tolerance Flow Status |              |
| O2 input                                             |              |
|                                                      |              |
| Start                                                | Back         |
|                                                      | 1            |

Figure 9-108. The Blower Flow Tests, Step 2

5. The test is complete when **Component Test Blower Flow Done** is displayed on the screen and the results are displayed with **OK** or **Not OK**.

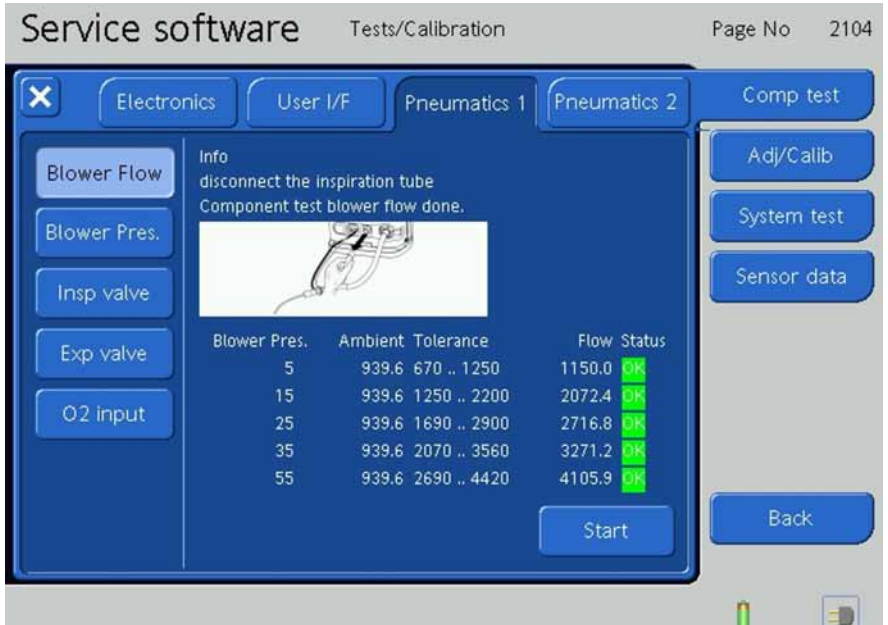

Figure 9-109. The Blower Flow Tests, Step 3

#### Note

The Blower Pressure values are in **mbar** and the Flow values are in **ml/minute**.

#### **Blower Pressure**

- 1. Press the Blower Pressure Button.
- 2. Disconnect the Inspiration Tube and seal the Patient Outlet with a stopper.

| 3. Press the <b>Start Button</b> .<br>Service software Tests/Calibration | Page No 2105 |
|--------------------------------------------------------------------------|--------------|
| Electronics User I/F Pneumatics 1 Pneumatics 2                           | Comp test    |
| Blower Flow Info seal the 'to patient' outlet                            | Adj/Calib    |
| Press start.                                                             | System test  |
| Insp valve                                                               | Sensor data  |
| Exp valve Blower Pres. Tolerance Pressure Status                         |              |
| 02 input                                                                 |              |
|                                                                          |              |
| Start                                                                    | Back         |
|                                                                          | 1 💷          |

Figure 9-110. The Blower Pressure Tests, Step 1

4. The test runs automatically indicated by **Component Test Blower Pressure Running** on the screen.

| Service software Tests/Calibration               | Page No 2105 |
|--------------------------------------------------|--------------|
| Electronics User I/F Pneumatics 1 Pneumatics 2   | Comp test    |
| Blower Flow Info seal the 'to patient' outlet    | Adj/Calib    |
| Blower Pres.                                     | System test  |
| Insp valve                                       | Sensor data  |
| Exp valve Blower Pres. Tolerance Pressure Status |              |
| 02 input                                         |              |
|                                                  |              |
| ótart                                            | Back         |
|                                                  | 1 =0         |

Figure 9-111. The Blower Pressure Tests, Step 2

5. The test is complete when **Component Test Blower Flow Done** is displayed on the screen and the results are displayed with **OK** or **Not OK**.

| Service software Tests/Calibration                    | Page No 2105 |
|-------------------------------------------------------|--------------|
| Electronics User I/F Pneumatics 1 Pneumatics 2        | Comp test    |
| Blower Flow Info                                      | Adj/Calib    |
| Blower Pres.                                          | System test  |
| Insp valve                                            | Sensor data  |
| Exp. valve Blower Press. Tolerance Pressure Status    |              |
| 02 input 25 20.0 30.0 26.3 0K<br>35 28.0 42.0 37.0 0K |              |
| 50 40.0 60.0 52.8 <mark>0K</mark>                     |              |
| Start                                                 | Back         |
|                                                       | 8            |

Figure 9-112. The Blower Pressure Tests, Step 3

#### Note

The Blower Pressure values are in **mbar**.

#### **Inspiratory Valve**

1. Press the Inspiratory Valve Button. Service software Tests/Calibration Page No 2107 Comp test × Adj/Calib connect tubing as shown Press start. Sensor data Insp valve 19,160 Exp valve 200 Leakage test Pressure test Pvent\_monitor: 0.0 cmH2O Qvent: 0.1 Vmin Start

Figure 9-113. The Inspiratory Valve Tests, Step 1

Page No.

2107

- 2. Connect an Adult 22mm Tube (PN 260100) and a filter (PN 279211) to the Instrument and attach the Flow Analyzer (as shown in the picture on the screen).
- 3. Press the **Start Button**.

Service software

4. The test runs automatically indicated by **Test Leakage Test in Progress** on the screen.

Tests/Calibration

| Service Soreware                      |                                                 | 1000110 2101 |
|---------------------------------------|-------------------------------------------------|--------------|
| Electronics                           | er I/F Pneumatics 1 Pneumatics 2                | Comp test    |
| Blower Flow Info                      | ig as shown                                     | Adj/Calib    |
| Blower Pres. Leakage test i           | n progress                                      | System test  |
| Insp valve                            | STO.                                            | Sensor data  |
| Exp valve                             | 020                                             |              |
| 02 input Leakage test<br>Flow control |                                                 |              |
| Pressure test                         |                                                 |              |
| Pvent_n                               | oonitor: 0.0 cmH2O<br>Qvent: 0.1 l/min<br>Abort | Back         |
|                                       |                                                 | 1            |

Figure 9-114. The Inspiratory Valve Tests, Step 2

5. The Inspiratory Valve Leakage Test is complete when **OK** is indicated on the screen.

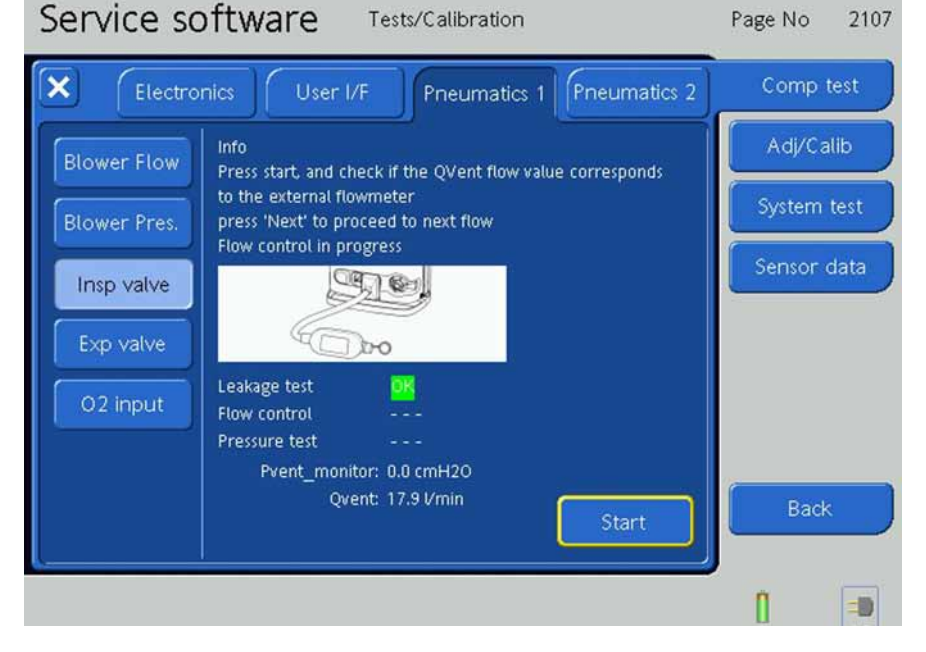

Figure 9-115. The Inspiratory Valve Tests, Step 3

- 6. Press the Start Button to begin the Flow Control Tests.
- 7. Pass through the Flow control test with the values of 0 l/min., 3 l/min., 18 l/min. and 150 l/min. Only verify the 18 l/min. value with external flow analyser. It must be in tolerance of +/- 8% (16.5 19.5 l/min).
- 8. The Inspiratory Valve Flow Control Test is complete when **OK** is indicated on the screen.

9. The test runs automatically indicated by **Test Pressure Control in Progress** on the screen.

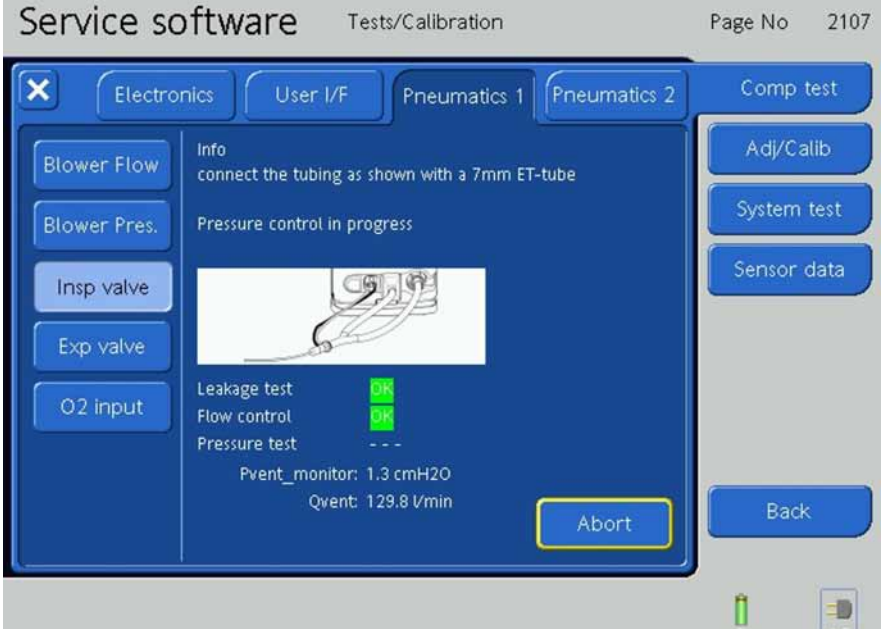

Figure 9-116. The Inspiratory Valve Tests, Step 8

10. The Inspiratory Valve Pressure Control Test is complete when **OK** is indicated on the screen.

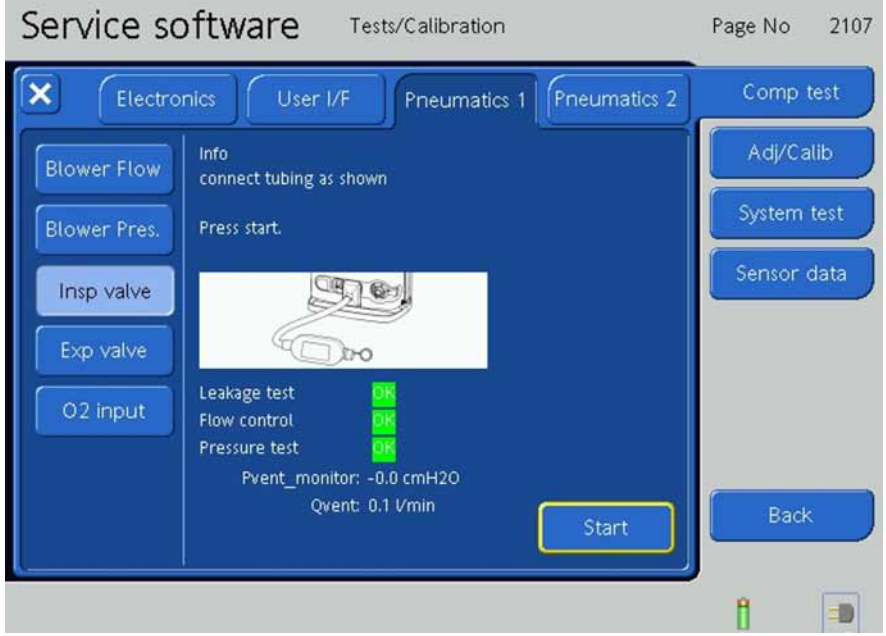

Figure 9-117. The Inspiratory Valve Tests, Step 9

11. Connect the tubing as shown and close the end of the Flow Sensor.

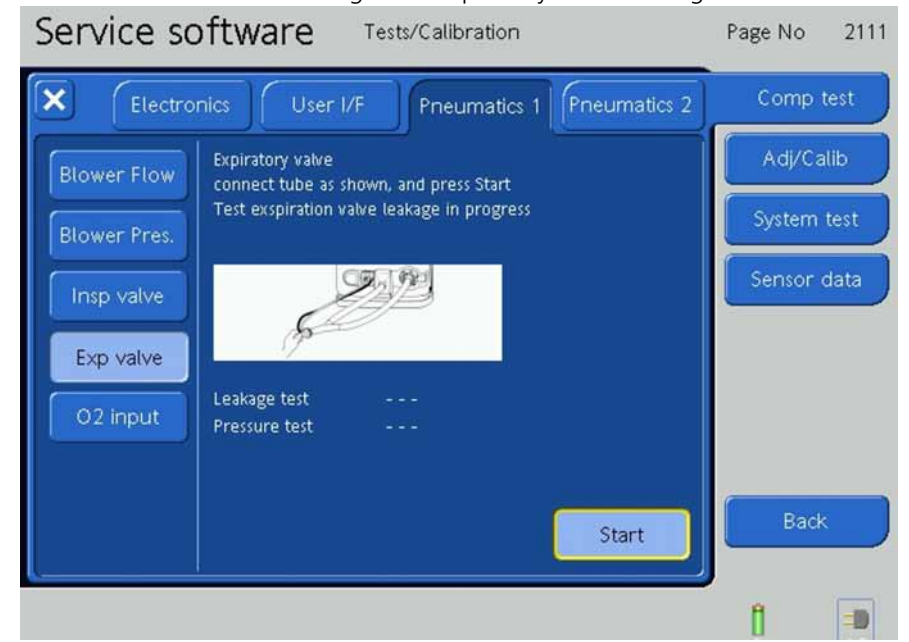

12. Press the **Start Button** to begin the Expiratory Valve Leakage and Pressure Tests.

Figure 9-118. The Expiratory Valve Tests, Step 2

13. The test runs automatically indicated by **Test Expiration Valve Leakage in Progress** on the screen.

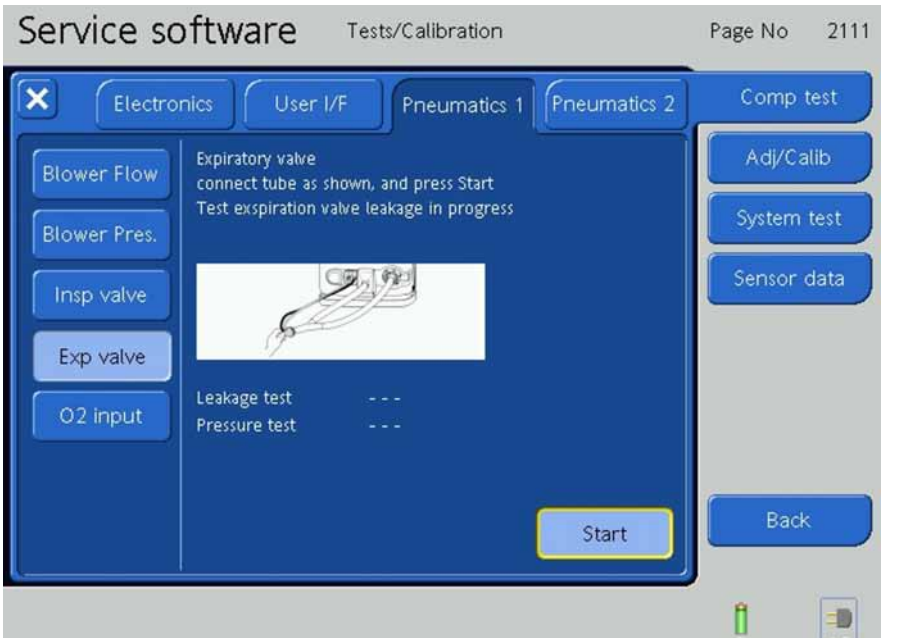

Figure 9-119. The Expiratory Valve Tests, Step 3

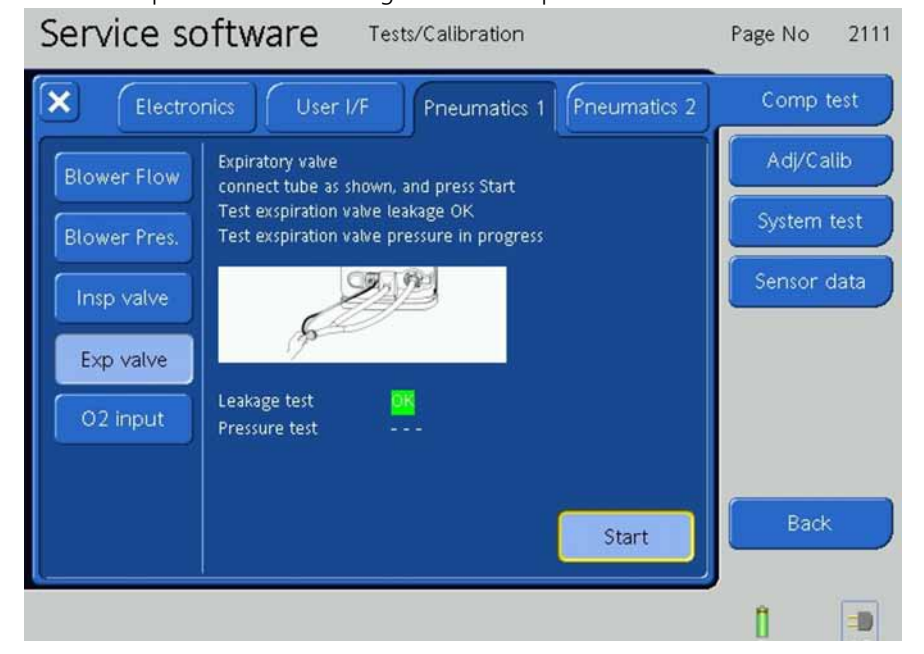

14. The Test Expiration Valve Leakage Test is complete when **OK** is indicated on the screen.

Figure 9-120. The Expiratory Valve Tests, Step 4

15. The next test runs automatically indicated by **Test Expiration Valve Pressure in Progress** on the screen.

| Service so   | oftware Tests/Calibration                                                        | Page No  | 2111 |
|--------------|----------------------------------------------------------------------------------|----------|------|
| Electro      | nics User I/F Pneumatics 1 Pneumatics 2                                          | Comp t   | est  |
| Blower Flow  | Expiratory valve<br>connect tube as shown, and press Start                       | Adj/Ca   | lib  |
| Blower Pres. | Test exspiration value leakage OK<br>Test exspiration value pressure in progress | System   | test |
| Insp valve   | ST 19                                                                            | Sensor o | data |
| Exp valve    | - And -                                                                          |          |      |
| 02 input     | Leakage test OK<br>Pressure test                                                 |          |      |
|              |                                                                                  | <i>c</i> |      |
|              | Start                                                                            | Back     |      |
|              | ,                                                                                | Û        | -0   |

Figure 9-121. The Expiratory Valve Tests, Step 5

| 16. The Test Expira | tion Valve Pressure                                                                                                    | e Test is comp         | ete when <b>OK</b> | is indicate | ed on the screen. |
|---------------------|----------------------------------------------------------------------------------------------------|------------------------|--------------------|-------------|-------------------|
| Service so          | oftware Tes                                                                                                    | ts/Calibration         |                    | Page No     | 2111              |
| Electro             | onics User I/F                                                                                                    | Pneumatics 1           | Pneumatics 2       | Comp        | test              |
| Blower Flow         | Expiratory valve<br>connect tube as shown,                                                                                                    | and press Start        |                    | Adj/Ca      | lib               |
| Blower Pres.        | Test exspiration valve le<br>Test exspiration valve pr                                                                                                    | akage OK<br>ressure OK |                    | System      | test              |
| Insp valve          |                                                                                                    | 2                      |                    | Sensor      | data              |
| Exp valve           | and the second second s | Ja                     |                    |             |                   |
| O2 input            | Leakage test 🛛 🖸<br>Pressure test                                                                                                    | ik<br>K                |                    |             |                   |
|                     |                                                                                                    |                        |                    | e           |                   |
|                     |                                                                                                    |                        | Start              | Back        |                   |
|                     |                                                                                                    |                        |                    | Î           | =                 |

Figure 9-122. The Expiratory Valve Tests, Step 6

## O<sub>2</sub> Input

1. Press the **O<sub>2</sub> Input Button**.

| Service software Tests/Calibration                                     | Page No 2112 |
|------------------------------------------------------------------------|--------------|
| Electronics User I/F Pneumatics 1 Pneumatics 2                         | Comp test    |
| Blower Flow 02 input<br>connect the instrument to the high pressure 02 | Adj/Calib    |
| Blower Pres. disconnect the inspiration tube Press start.              | System test  |
| Insp valve                                                             | Sensor data  |
| Exp valve Flow test                                                    |              |
| O2 input Leakage test                                                  |              |
|                                                                        |              |
| Start                                                                  | Back         |
|                                                                        | 1 =          |

Figure 9-123. The  $O_2$  Input Tests, Step 1

- 2. Connect the Instrument to the High Pressure  $O_2$  of 2-6 bar.
- 3. Disconnect the Inspiration Tube.

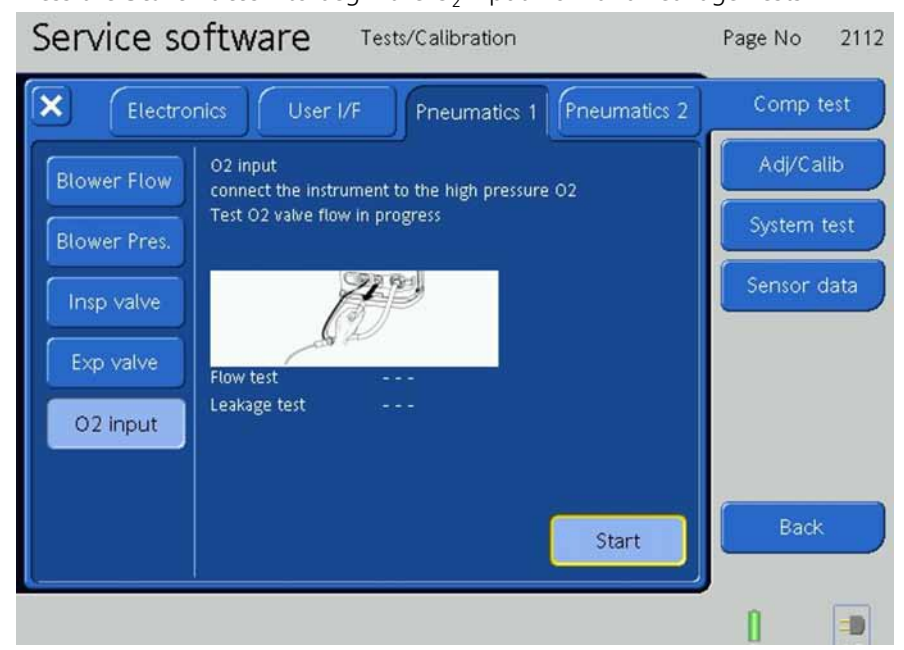

4. Press the **Start Button** to begin the O<sub>2</sub> Input Flow and Leakage Tests.

Figure 9-124. The O<sub>2</sub> Input Tests, Step 2

5. The test runs automatically indicated by **Test O<sub>2</sub> Valve Flow in Progress** on the screen.

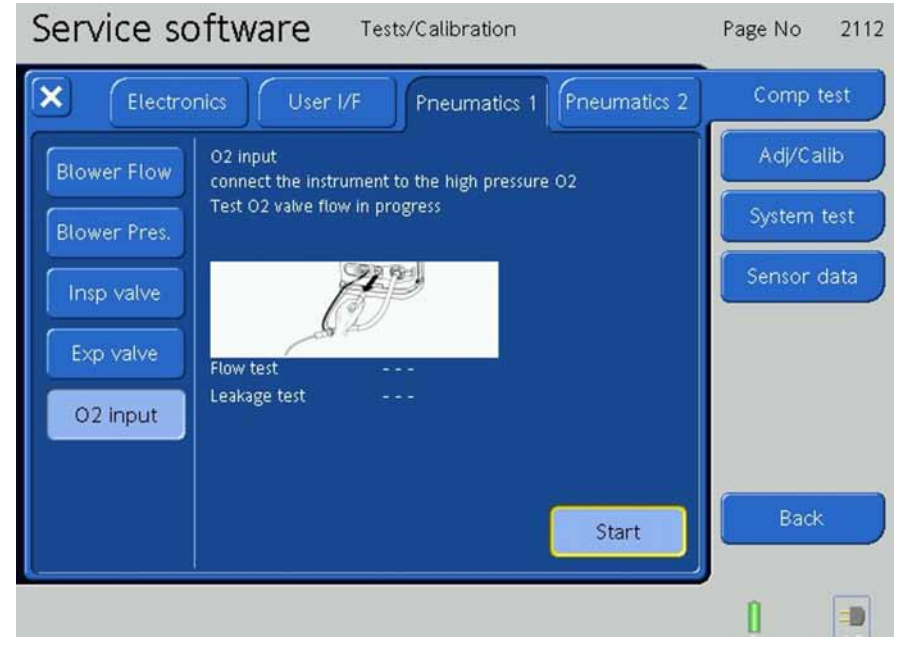

Figure 9-125. The O<sub>2</sub> Input Tests, Step 3

| Service software Tests/Calibration                                     | Page No 2112 |
|------------------------------------------------------------------------|--------------|
| Electronics User I/F Pneumatics 1 Pneumatics 2                         | Comp test    |
| Blower Flow 02 input<br>connect the instrument to the high pressure 02 | Adj/Calib    |
| Blower Pres.                                                           | System test  |
| Insp valve                                                             | Sensor data  |
| Exp valve Flow test OK                                                 |              |
| O2 input                                                               |              |
|                                                                        |              |
| Start                                                                  | Back         |
|                                                                        | (            |

6. The  $O_2$  Valve Flow Test is complete when **OK** is indicated on the screen.

Figure 9-126. The O<sub>2</sub> Input Tests, Step 4

7. The next test runs automatically indicated by **Test O2 Valve Leakage in Progress** on the screen.

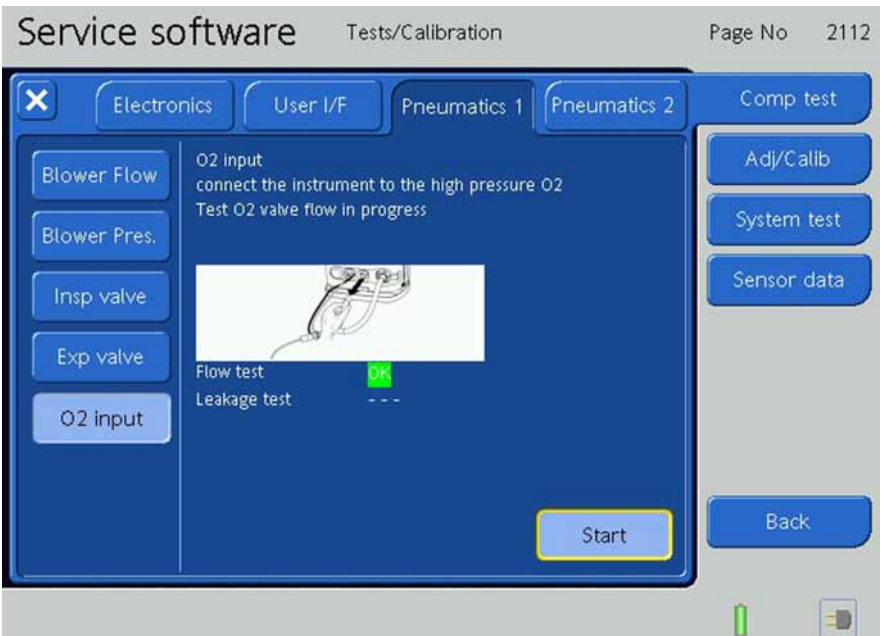

Figure 9-127. The O<sub>2</sub> Input Tests, Step 5

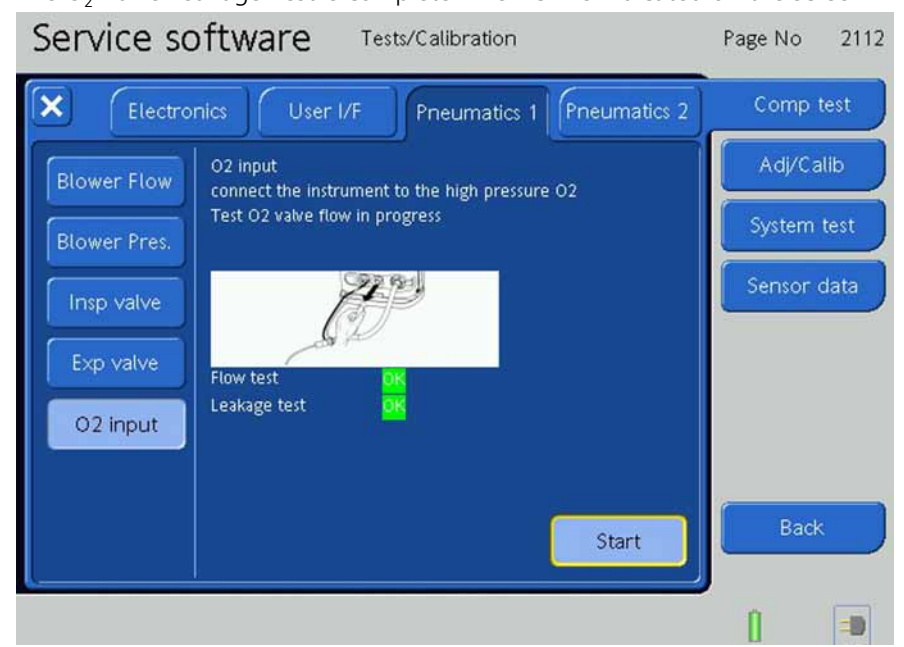

8. The  $O_2$  Valve Leakage Test is complete when **OK** is indicated on the screen.

Figure 9-128. The  $O_2$  Input Tests, Step 6

## 9.9.2.4 Pneumatics 2 Tab

#### Press the **Pneumatics 2 Tab**.

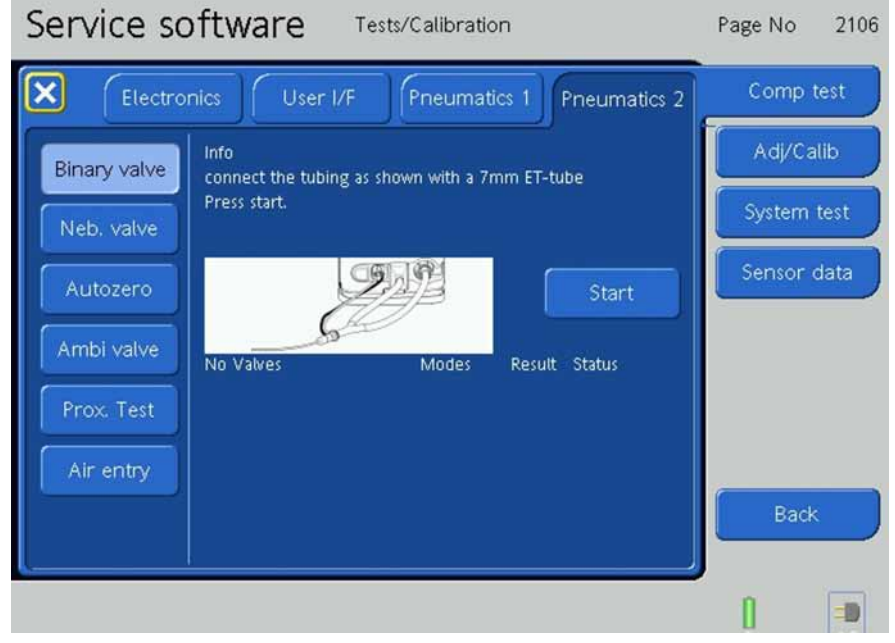

Figure 9-129. The Pneumatics 2 Screen

## **Binary Valve**

1. Press the **Binary Valve Button**.

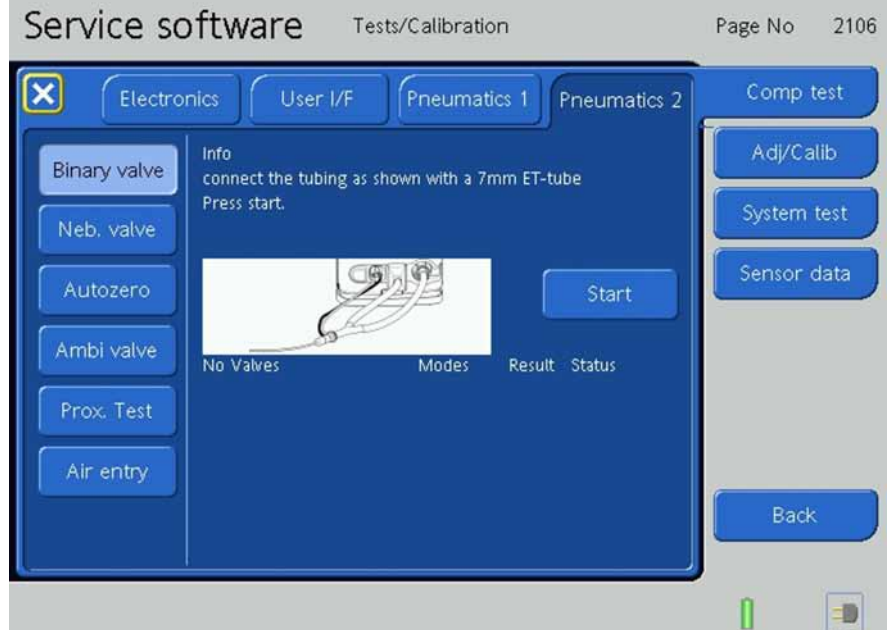

Figure 9-130. The Binary Valve Tests, Step 1

2. Connect the tubing as shown with a 7mm ET Tube to the Flow Sensor.

| Service so   | oftware Tests/Calibration                              | Page No 2106 |
|--------------|--------------------------------------------------------|--------------|
| Electro      | nics User I/F Pneumatics 1 Pneumatics 2                | Comp test    |
| Binary valve | Info<br>connect the tubing as shown with a 7mm ET-tube | Adj/Calib    |
| Neb. valve   | Component test binary valves running                   | System test  |
| Autozero     | Start                                                  | Sensor data  |
| Ambi valve   | No Valves Modes Result Status                          |              |
| Prox. Test   |                                                        |              |
| Air entry    |                                                        |              |
|              |                                                        | Back         |
|              |                                                        | 1            |

3. Press the **Start Button** to begin the Binary Valve Test.

Figure 9-131. The Binary Valve Tests, Step 2

4. The test runs automatically indicated by **Component Test Binary Valves Running** on the screen.

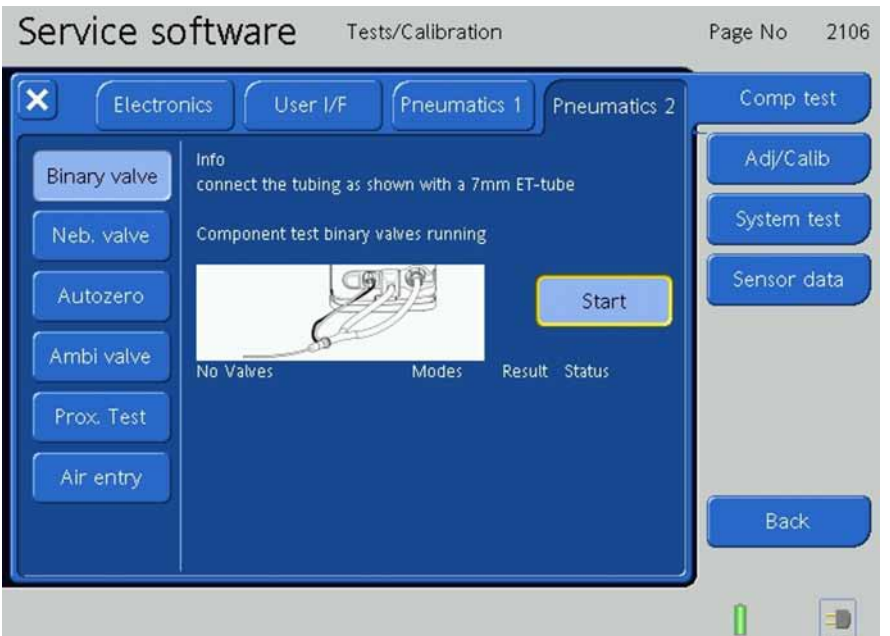

Figure 9-132. The Binary Valve Tests, Step 3

5. The Component Test Binary Valves is complete when **OK** is indicated on the screen. This means that the internal sensor checks are ok.

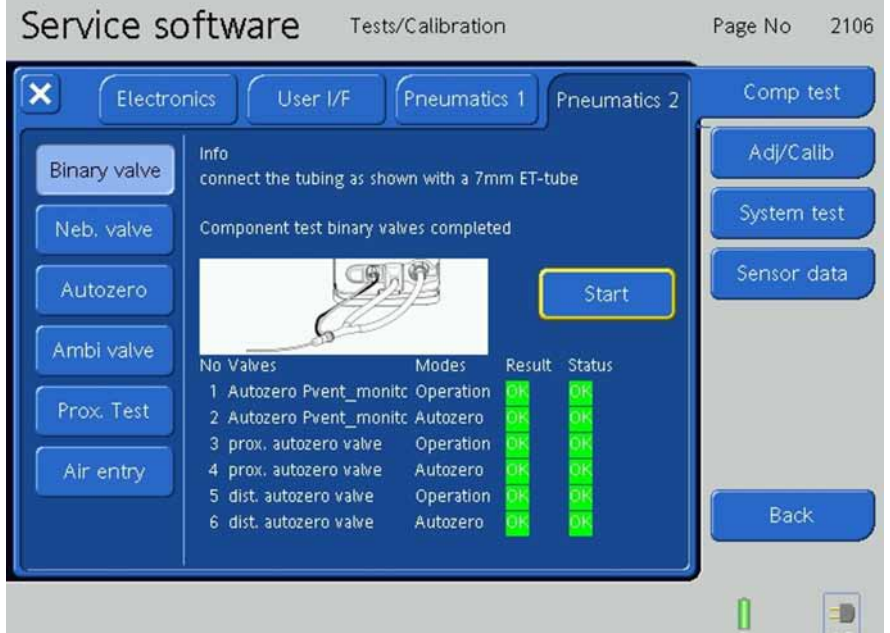

Figure 9-133. The Binary Valve Tests, Step 4

#### Nebulize valve

1. Press the **Nebulize Button** 

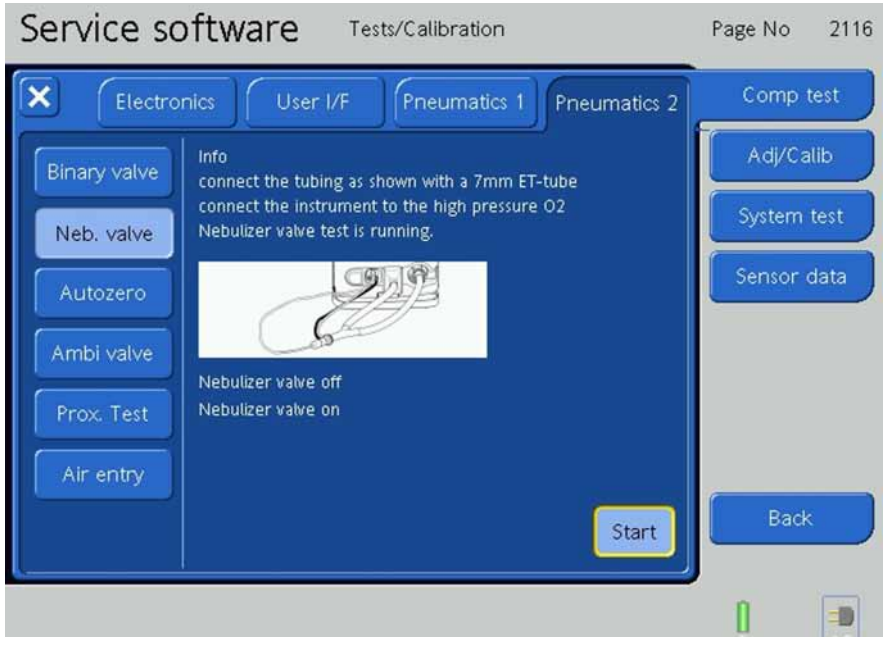

Figure 9-134. The Nebulizer Valve Tests, Step 1

2. Press the **Start Button** to start running the Nubulizer valve test with high inlet O2 pressure min 2.8 bar max. 6.0 bar (41-86psi).

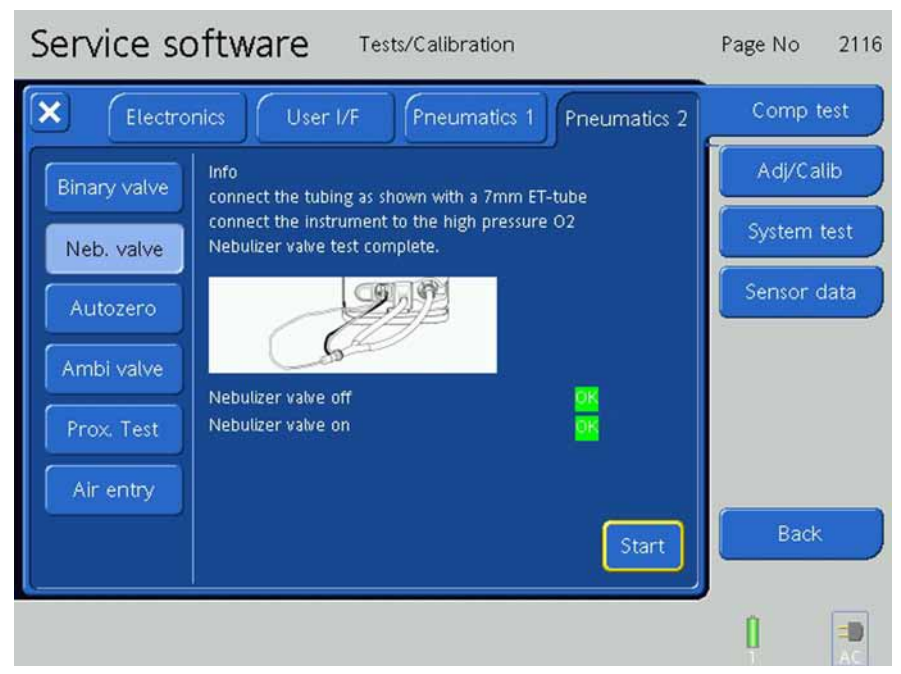

3. The adjustment is complete when **OK** is indicated on the screen.

Figure 9-135. The Nebulizer Valve Tests, Step 2

#### Autozero

1. Press the Autozero Button.

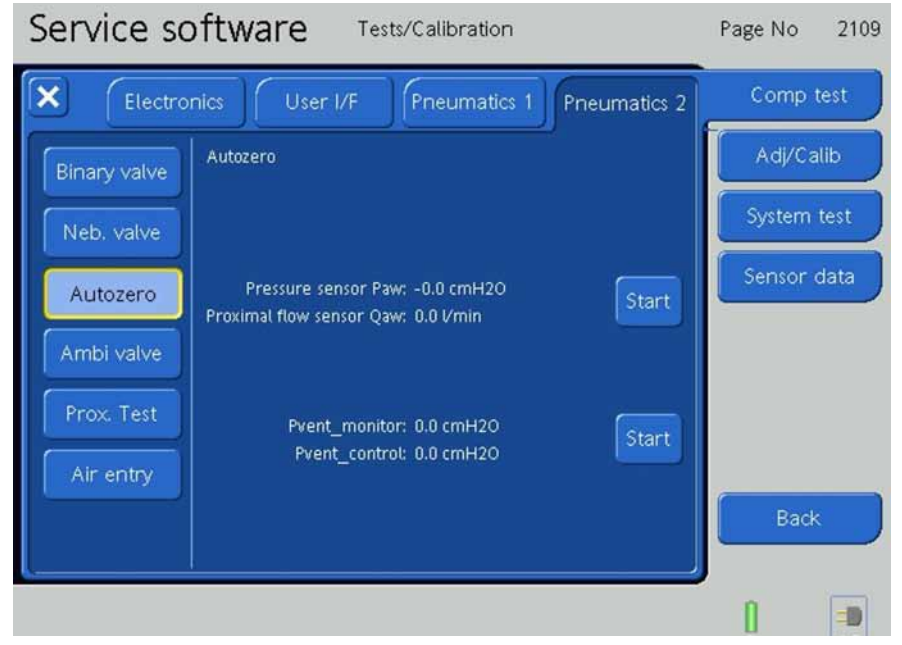

Figure 9-136. The Autozero Valves Tests, Step 1

2. Press the **Start Button** to Autozero the Paw Pressure Sensor and Qaw Proximal Flow Sensor.

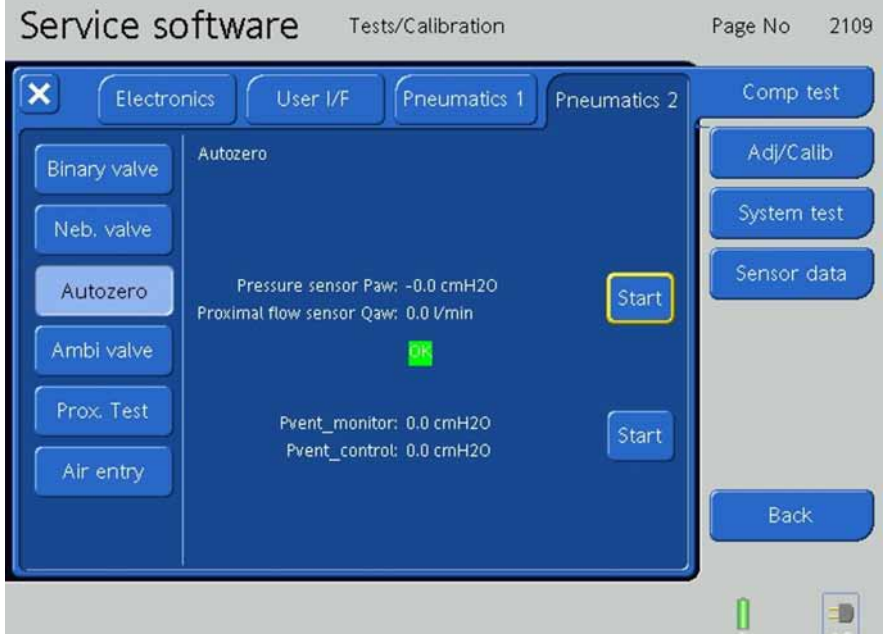

Figure 9-137. The Autozero Valves Tests, Step 2

- 3. The Paw Pressure Sensor and Qaw Flow Sensor Autozero adjustment is complete when **OK** is indicated on the screen.
- 4. Press the **Start Button** to Autozero the Pvent\_monitor and Pvent\_control Pressure Sensors.

| Service software Tests/Calibration             | Page No 2109 |
|------------------------------------------------|--------------|
| Electronics User I/F Pneumatics 1 Pneumatics 2 | Comp test    |
| Binany valve Autozero                          | Adj/Calib    |
| Neb. valve                                     | System test  |
| Autozero Pressure sensor Paw: -0.0 cmH20 Start | Sensor data  |
| Ambi valve                                     |              |
| Prox. Test Pvent_monitor: 0.0 cmH20 Start      |              |
| Air entry                                      | Dents        |
|                                                | Back         |
|                                                | 0            |

Figure 9-138. The Autozero Valves Tests, Step 3

- 5. The Pvent\_monitor and Pvent\_control Autozero adjustments are complete when **OK** is indicated on the screen.
- 6. The Autozero Tests are complete when **OK** for both tests is indicated on the screen.

### **Ambient Valve**

1. Press the Ambient Valve Button.

| Service so   | oftware Tests/Calibration                                                                                                    | Page No 2108 |
|--------------|----------------------------------------------------------------------------------------------------|--------------|
| Electro      | nics User I/F Pneumatics 1 Pneumatics 2                                                                                                    | Comp test    |
| Binary valve | Info<br>connect tubing as shown, and close end of flowsensor                                                                                                    | Adj/Calib    |
| Neb. valve   |                                                                                                    | System test  |
| Autozero     |                                                                                                    | Sensor data  |
| Ambi valve   | S Providence in the second second sec |              |
| Prox. Test   | power-off                                                                                                    |              |
| Air entry    | Closed<br>Active open                                                                                                    |              |
|              | Start                                                                                                    | Back         |
|              |                                                                                                    | 1            |

Figure 9-139. The Ambient Valve Tests, Step 1

- 2. Connect the Tube System as shown and close the Flow Sensor outlet.
- 3. Press the **Start Button**.

| Service so   | oftware Tests/Calibration                                    | Page No 2108 |
|--------------|--------------------------------------------------------------|--------------|
| Electron     | nics User I/F Pneumatics 1 Pneumatics 2                      | Comp test    |
| Binary valve | Info<br>connect tubing as shown, and close end of flowsensor | Adj/Calib    |
| Neb. valve   | Test ambient valve power-off in progress                     | System test  |
| Autozero     |                                                              | Sensor data  |
| Ambi valve   | S S S S S S S S S S S S S S S S S S S                        |              |
| Prox. Test   | power-off                                                    |              |
| Air entry    | Closed<br>Active open                                        |              |
|              | Start                                                        | Back         |
|              |                                                              | 0            |

Figure 9-140. The Ambient Valve Tests, Step 2

| Service so   | oftware Tests/Calibration                                    | Page No 21  | 08 |
|--------------|--------------------------------------------------------------|-------------|----|
| Electro      | nics User I/F Pneumatics 1 Pneumatics 2                      | Comp test   |    |
| Binary valve | Info<br>connect tubing as shown, and close end of flowsensor | Adj/Calib   |    |
| Neb. valve   | Test ambient valve power-off in progress                     | System test |    |
| Autozero     |                                                              | Sensor data |    |
| Ambi valve   | 5 MA                                                         |             |    |
| Prox. Test   | power-off                                                    |             |    |
| Air entry    | Closed<br>Active open                                        |             |    |
|              | Start                                                        | Back        |    |
|              |                                                              | 1           |    |

4. The test runs automatically indicated by **Test Ambient Valve Power-Off in Progress** on the screen.

Figure 9-141. The Ambient Valve Tests, Step 3

5. The Ambient Valve Power-Off Test is complete when **OK** is indicated on the screen.

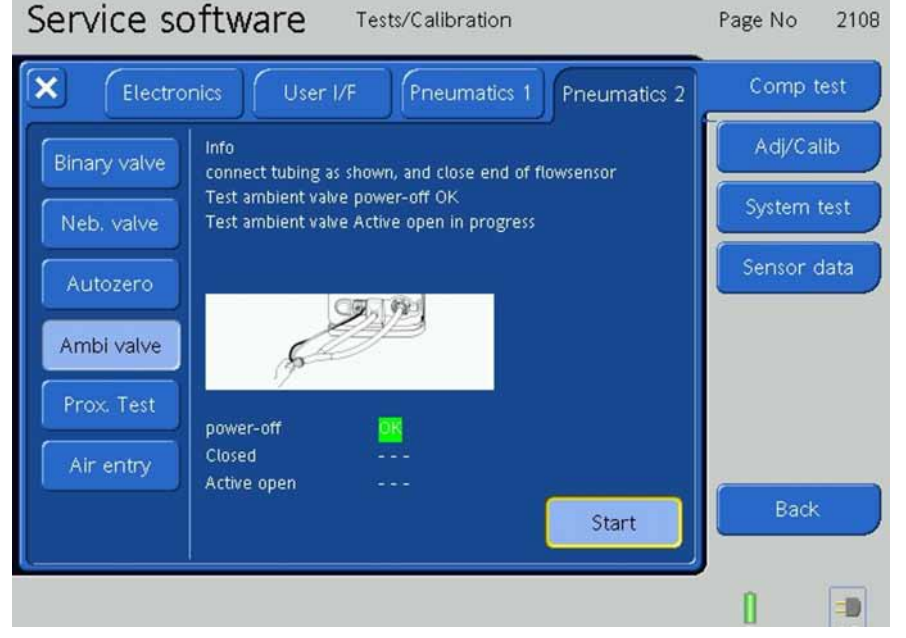

Figure 9-142. The Ambient Valve Tests, Step 4

6. The next test runs automatically indicated by **Test Ambient Valve Closed in Progress** on the screen.

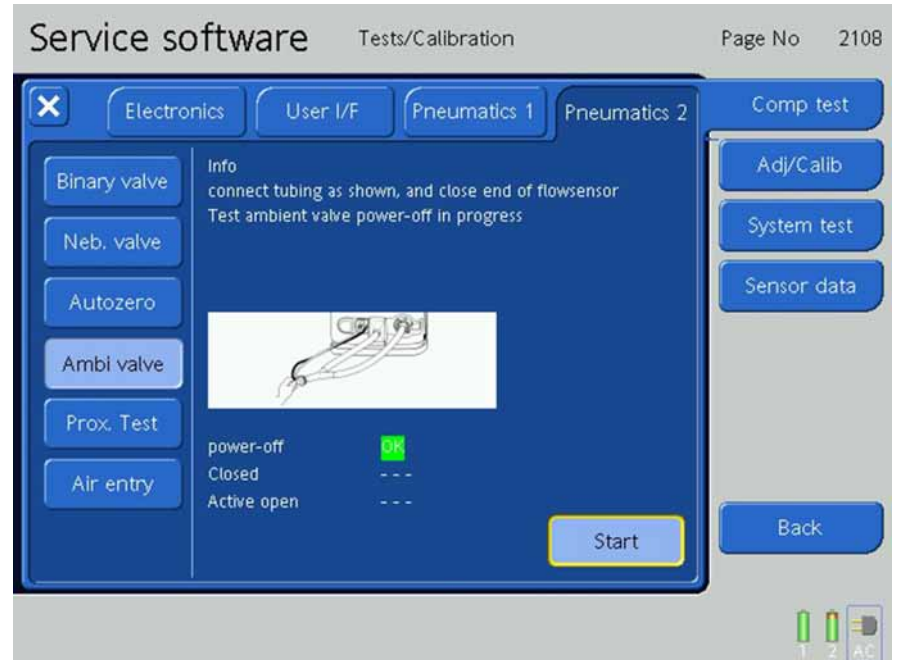

Figure 9-143. The Ambient Valve Tests, Step 5

During this Test there must appear the Technical event 231003.

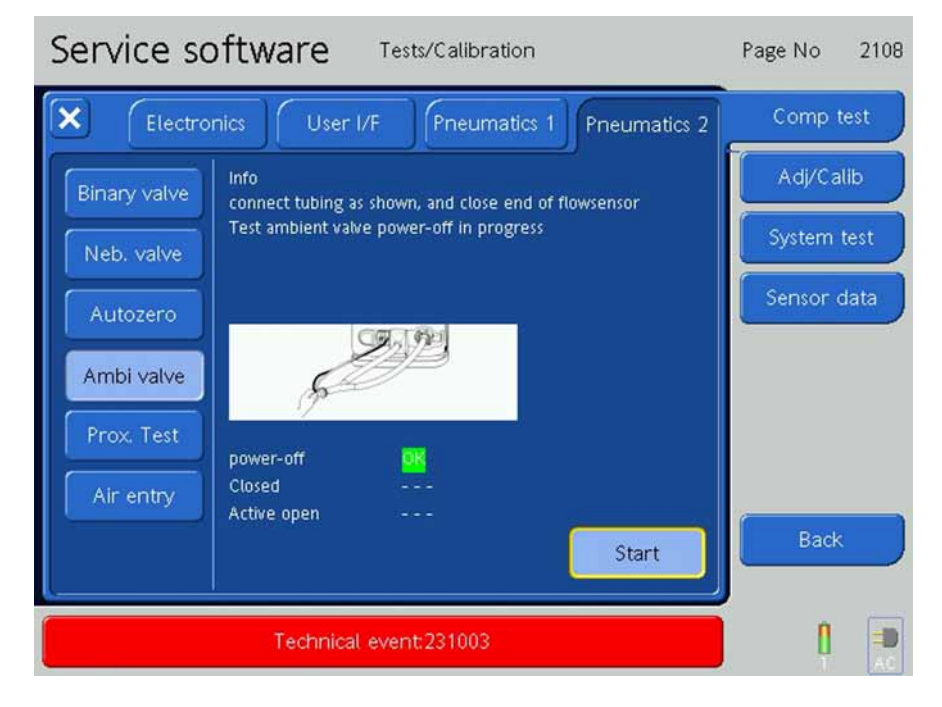

Figure 9-144. The Ambient Valve Tests, Possible Technical event

- 7. The Ambient Valve Closed Test is complete when **OK** is indicated on the screen.
- 8. The next test runs automatically indicated by **Test Ambient Valve Active Open in Progress** on the screen.

Service software Tests/Calibration Page No 2108 × Comp test Pneumatics 2 Adj/Calib Info Binary valve connect tubing as shown, and close end of flowsensor Test ambient valve power-off OK Neb. valve Test ambient valve Closed OK Test ambient valve Active open OK 970 Ambi valve power-off Closed Active open Start -10

9. The Ambient Valve Active Open Test is complete when **OK** is indicated on the screen.

Figure 9-145. The Ambient Valve Tests, Step 7

#### **Proximal Test**

#### 1. Press the **Proximal Test Button**.

| Service so   | oftware                                                                                                    | Tests/Calibratior                         | 1                         | Page No     | 2110 |
|--------------|----------------------------------------------------------------------------------------------------|-------------------------------------------|---------------------------|-------------|------|
| Electro      | nics User I/F                                                                                              | Pneumatic                                 | s 1 Pneumatics 2          | Comp 1      | test |
| Binary valve | Proximal flow and p<br>connect two identics                                                                | ressure measureme<br>al tubes to the flow | nts<br>sensor connectors, | Adj/Ca      | llib |
| Neb. valve   | immerse the tubes in a glass of water as shown,<br>verify that the bubbles appear at both tube outlets and |                                           |                           | System test |      |
| Autozero     | Press start.                                                                                               | Geol                                      | equation each outlet      | Sensor      | data |
| Ambi valve   | 5 P                                                                                                    |                                           |                           |             |      |
| Prox. Test   | Rinse flow test                                                                                            | 1222                                      |                           |             |      |
| Air entry    | Proximal pressure<br>Proximal flow                                                                         |                                           |                           | C           |      |
|              |                                                                                                    |                                           | Start                     | Back        |      |
|              |                                                                                                    |                                           |                           | 0           | =0   |

Figure 9-146. The Proximal Tests, Step 1

- 2. Attach 2 identical length tubes to the Flow Sensor connectors, immerse the tubes in a glass of water. Verify that the bubbles appear at both tube outlets and that the number of bubbles are approximately equal on each outlet.
- 3. Press the **Start Button**.

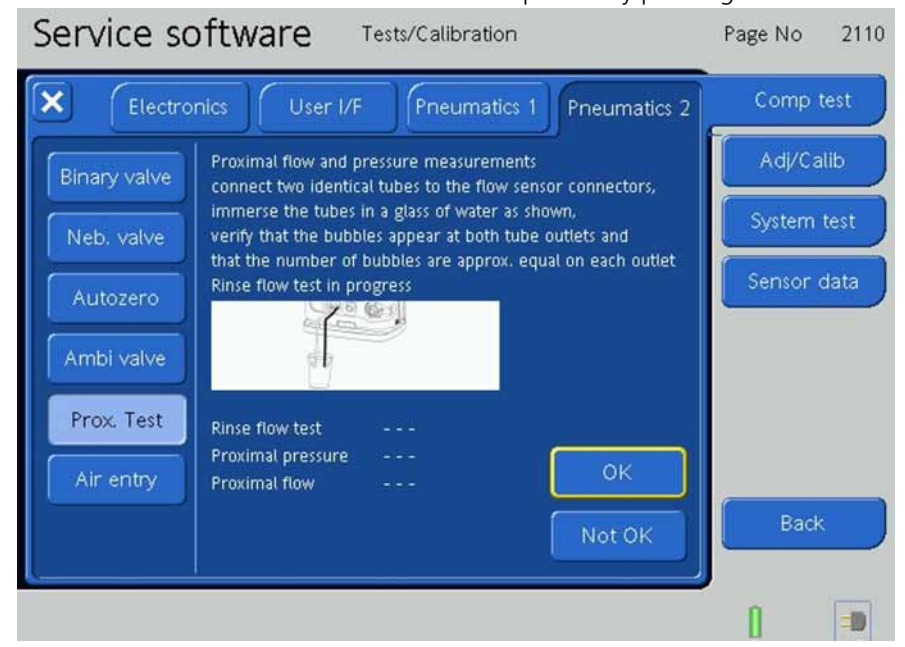

4. Indicate on the screen if the Rinse Flow Test passed by pressing **OK** or **Not OK**.

Figure 9-147. The Proximal Tests, Step 2

5. The Rinse Flow Test is complete when **OK** is displayed on the screen.

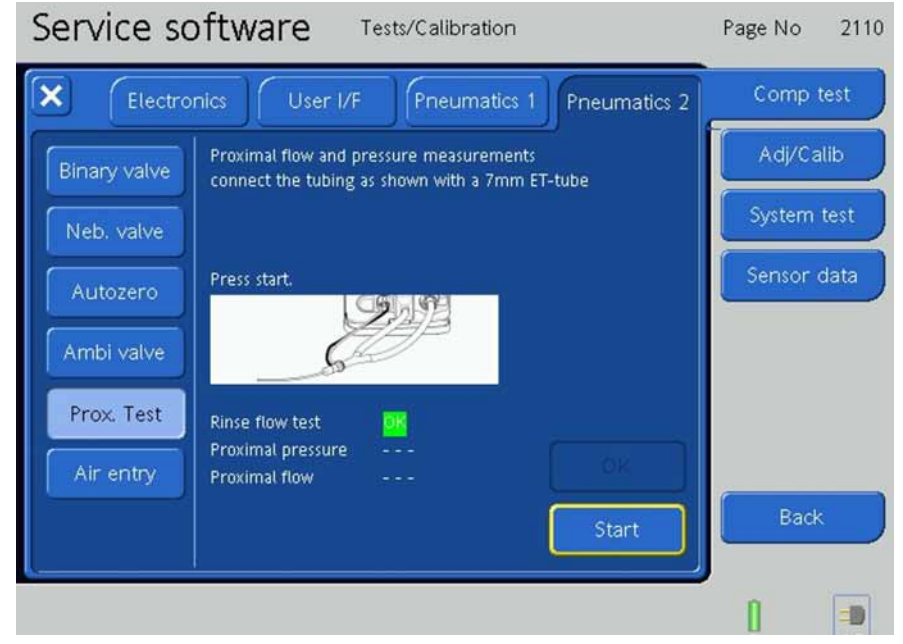

Figure 9-148. The Proximal Tests, Step 3

- 6. Connect the Adult Tube System to the Instrument with a 7mm ET Tube.
- 7. Press the **Start Button** to begin the Proximal Pressure Test.

8. The test runs automatically indicated by **Test Proximal Pressure in Progress** on the screen.

| Service software Tests/Calibration                                                                                                    | Page No 2110                            |
|----------------------------------------------------------------------------------------------------|-----------------------------------------|
| Electronics User I/F Pneumatics 1 Pneumatics 2                                                                                                    | Comp test                               |
| Binary valve       Proximal flow and pressure measurements connect the tubing as shown with a 7mm ET-tube         Neb. valve       Proximal pressure in progress         Autozero       Proximal pressure in progress | Adj/Calib<br>System test<br>Sensor data |
| Prox. Test<br>Air entry Proximal flow Proximal flow Air entry Air entry Abort                                                                                                    | Back                                    |
|                                                                                                    | 1 🗩                                     |

Figure 9-149. The Proximal Tests, Step 4

9. The Proximal Pressure Test is complete when **OK** is indicated on the screen.

| Service software Tests/Calibration |                                    |                      |              | Page No  | 2110 |
|------------------------------------|------------------------------------|----------------------|--------------|----------|------|
| Electron                           | nics User I/F                      | Pneumatics 1         | Pneumatics 2 | Comp t   | test |
| Binary valve                       | Proximal flow and p                | ressure measurements |              | Adj/Ca   | lib  |
| Neb. valve                         |                                    |                      |              | System   | test |
| Autozero                           | Press start.                       |                      |              | Sensor o | data |
| Ambi valve                         | Ì                                  |                      |              |          |      |
| Prox. Test                         | Rinse flow test                    |                      |              |          |      |
| Air entry                          | Proximal pressure<br>Proximal flow |                      | 0R           | 6        |      |
|                                    |                                    |                      | Start        | Back     |      |
|                                    |                                    |                      | ¢            | n        |      |

Figure 9-150. The Proximal Tests, Step 5

- 10. Remove the 7mm ET Tube from the Adult Tube System.
- 11. Press the **Start Button** to begin the Proximal Flow Test.
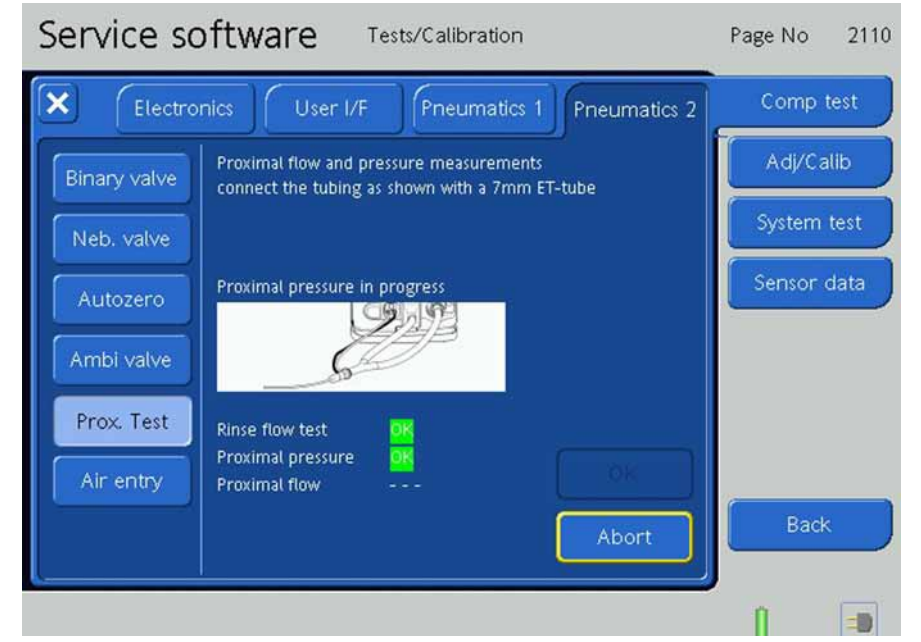

12. The test runs automatically indicated by Test Proximal Flow in Progress on the screen.

Figure 9-151. The Proximal Tests, Step 6

13. The Proximal Flow Test is complete when **OK** is indicated on the screen.

| Service software Tests/Calibration                                                                                 | Page No 2110 |
|----------------------------------------------------------------------------------------------------|--------------|
| Electronics User I/F Pneumatics 1 Pneumatics 2                                                                     | Comp test    |
| Binary value Proximal flow and pressure measurements connectors.                                                   | Adj/Calib    |
| Neb. valve immerse the tubes in a glass of water as shown, verify that the bubbles appear at both tube outlets and | System test  |
| Autozero                                                                                                    | Sensor data  |
| Prox. Test<br>Air entry<br>Air entry<br>Proximal flow                                                              | Rack         |
| Start                                                                                                    |              |

Figure 9-152. The Proximal Tests, Step 7

## **HEPA Filter Test**

#### Note

If the test is not **OK** restart the HAMILTON-C2 Service software and perform the test again.

1. Press the Air entry Test Button and then start.

| Service software Tests/Calibration                         | Page No 2117 |
|------------------------------------------------------------|--------------|
| Electronics User I/F Pneumatics 1 Pneumatics 2             | Comp test    |
| Binary valve Info                                          | Adj/Calib    |
| Connect tube as shown, and press Start                     | System test  |
| Autozero                                                   | Sensor data  |
| Ambi valve                                                 |              |
| Prox. Test                                                 |              |
| Air entry Obstructed filter. (Pfilter >= 2 mbar @ 601/min) | ×            |
| OK Notick Next                                             | Back         |
|                                                            | 0            |

Figure 9-153. The Air entry Tests, Step 1

- 2. Obstruct HEPA filter with a piece of paper with a small hole.
- 3. Connect the obstructed HEPA filter and press start. The pressure must be higher than 2 mbar as shown.

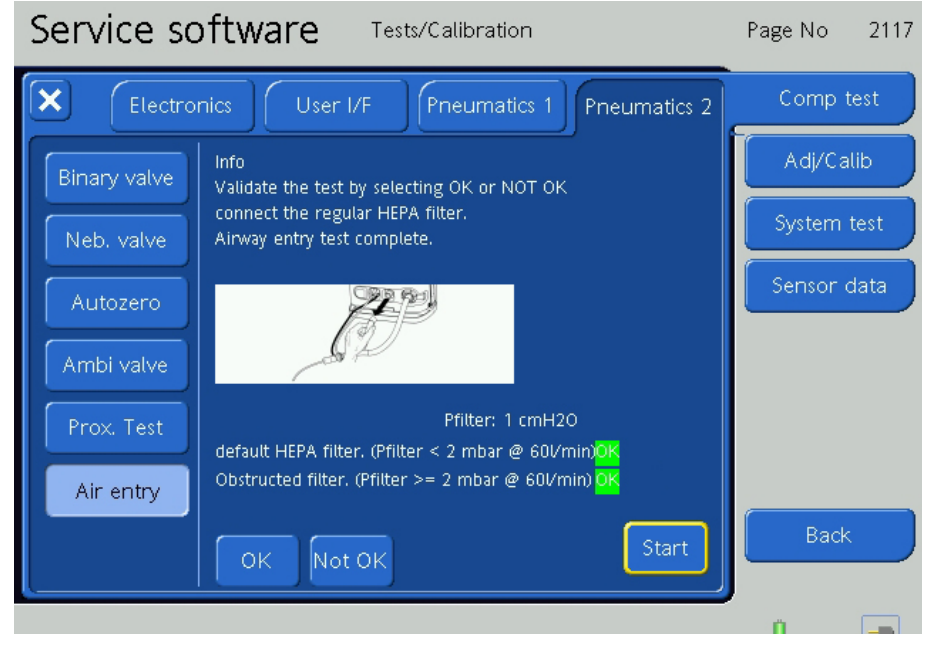

Figure 9-154. The Air entry Tests, Step 2

4. The test is complete when **OK** is indicated twice on the screen.

# 9.9.3 System Test

Press the System Test Button.

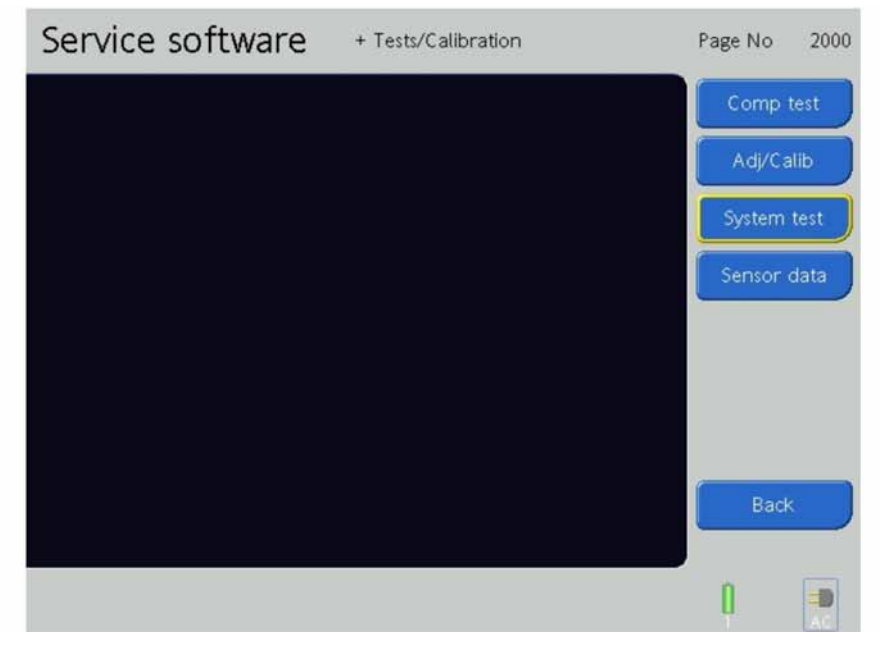

Figure 9-155. The Tests / Calibration Screen

# Pressure

1. Press the **Pressure Button**. Service software Tests/Calibration 2201 Page No × Tolerance Status Pressure ---- 0003 ---- 0003 Pvent\_control: 0.0 cmH2O Pvent\_monitor: 0.0 cmH2O 2, 92 Leakage test Off **0** cmH20 0 Vmin n -0

Figure 9-156. The Pressure System Tests, Step 1

2. Attach the Tube System.

| . Press the <b>ON B</b> | utton.                                                                                                    |                      |              |
|-------------------------|----------------------------------------------------------------------------------------------------|----------------------|--------------|
| Service sc              | oftware Tests/Calibrati                                                                                                    | on                   | Page No 2201 |
| ×                       |                                                                                                    | System test          | Comp test    |
| Pressure                | Value                                                                                                    | Tolerance Status     | Adj/Calib    |
| Flow                    | Pvent_control: 0.0 cmH2O<br>Pvent_monitor: 0.0 cmH2O<br>Pressure sensor Paw: 0.0 cmH2O                                                                                                    | 0003<br>0003<br>0003 | System test  |
| 02 mixer                | STATE OF THE STATE OF THE STATE |                      | Sensor data  |
| Leakage test            | (star                                                                                                    |                      |              |
| Alarming                |                                                                                                    |                      |              |
|                         | 0<br>cmH2O 0<br>Vmin                                                                                                    |                      |              |
|                         | Pinsp Qbase                                                                                                    | On                   | Back         |
| L                       |                                                                                                    |                      |              |
|                         |                                                                                                    |                      |              |

4. Set Pinsp to **5**, **25** and **50cmH2O**. Press the Pinsp Button with the P&T Control Knob. Press the P&T Control Knob and rotate the setting to these values. Press the P&T Control Knob to activate the setting.

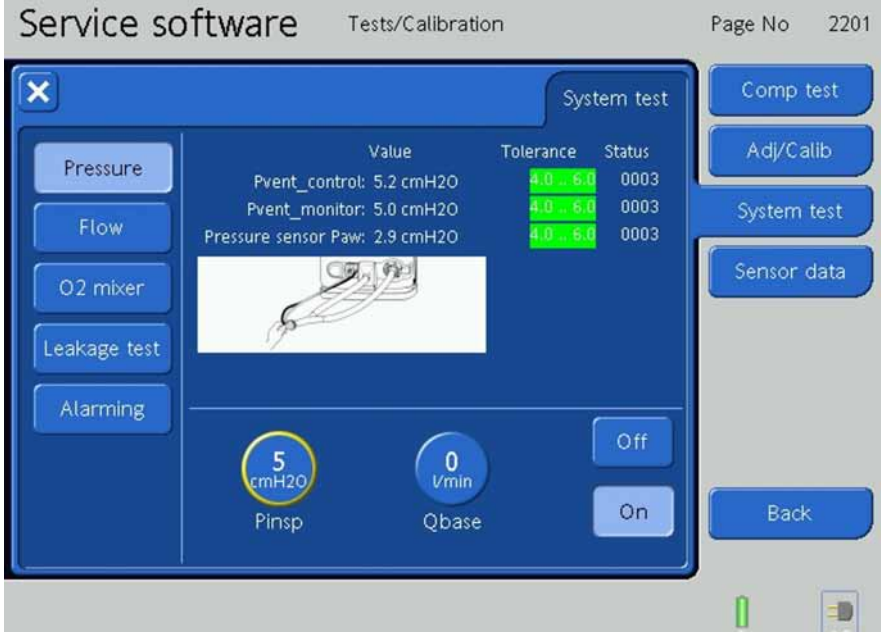

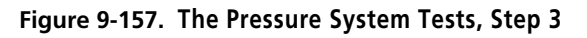

5. All values should read 5cmH2O ±1.0, 25cmH2O ±1.2 and 50cmH2O ±2.5.

6. The test is OK, If the tolerance buttons are green.

| 7. Then, press the | Off Button.                                                                                                    |                  |              |
|--------------------|----------------------------------------------------------------------------------------------------|------------------|--------------|
| Service so         | ftware Tests/Calibration                                                                                                    | i an             | Page No 2201 |
| ×                  |                                                                                                    | System test      | Comp test    |
| Pressure           | Value<br>Event control: 0.0 cmH20                                                                                                    | Tolerance Status | Adj/Calib    |
| Flow               | Pvent_monitor: 0.0 cmH20<br>Pressure sensor Paw: 0.0 cmH20                                                                                                    | 0003<br>0003     | System test  |
| 02 mixer           | Star 19                                                                                                    |                  | Sensor data  |
| Leakage test       | As the second second se |                  |              |
| Alarming           |                                                                                                    |                  |              |
|                    | 5<br>cmH20 0<br>Vmin                                                                                                    | Off              |              |
|                    | Pinsp Qbase                                                                                                    | On               | Back         |
|                    |                                                                                                    |                  | 0            |
|                    |                                                                                                    |                  |              |

Figure 9-158. The Pressure System Tests, Step 6

#### Note

Flow test only for internal use.

# O2 Mixer

- 1. Connect the instrument to the high pressure O2.
- 2. Press the **O2 Mixer Button** and then **On**.

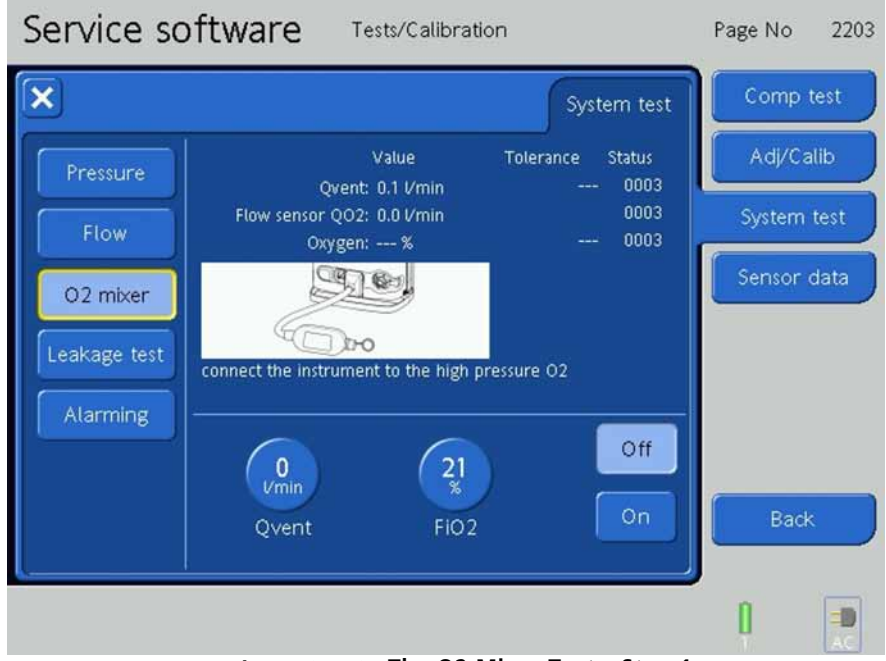

Figure 9-159. The O2 Mixer Tests, Step 1

| Service so   | ftware Tests/Calibrati                 | on                              | Page No 2203 |
|--------------|----------------------------------------|---------------------------------|--------------|
| ×            |                                        | System test                     | Comp test    |
| Pressure     | Value<br>Ovent: 0.0 l/min              | Tolerance Status                | Adj/Calib    |
| Flow         | Flow sensor QO2: 0.0 Vmin<br>Oxygen: % | 0003<br><mark>16 26</mark> 0003 | System test  |
| 02 mixer     |                                        |                                 | Sensor data  |
| Leakage test | connect the instrument to the high p   | ressure O2                      |              |
| Alarming     |                                        |                                 |              |
|              | 0<br>Vmin 21<br>%                      |                                 |              |
|              | Qvent FiO2                             | On                              | Back         |
| <u></u>      |                                        |                                 | 1            |
|              | 5                                      | Alway Toota Chan 2              | T AC         |

3. If the green lights appear, the test is complete.

- Figure 9-160. The O2 Mixer Tests, Step 2
- 4. Check for the following concentrations: 21%, 90%, 61%.

## Leakage Test

1. Press Leakage Test Button.

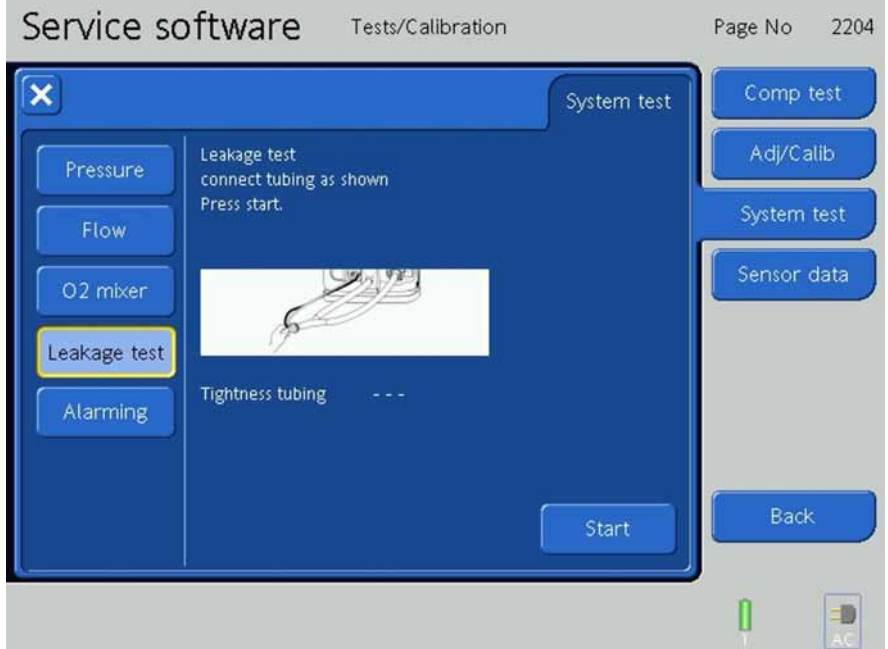

Figure 9-161. The Leakage Tests, Step 1

2. Press Start Button.

|                                                  | 5.7.1 (C.S.) | 2204 |
|--------------------------------------------------|--------------|------|
| System test                                      | Comp t       | est  |
| Pressure Leakage test<br>connect tubing as shown | Adj/Cal      | ib   |
| Flow Tightness tubing in progress                | System t     | est  |
| O2 mixer                                         | Sensor c     | lata |
| Leakage test                                     |              |      |
| Alarming Tightness tubing                        |              |      |
|                                                  |              |      |
| Abort                                            | Back         |      |
|                                                  | n            | -0   |

3. The test runs automatically indicated by **Tightness tubing in progress** on the screen.

Figure 9-162. The Leakage Tests, Step 2

4. The Leakage Test is complete when **OK** is indicated on the screen.

| Service software Tests/C                      | alibration Page No 2204 |
|-----------------------------------------------|-------------------------|
| ×                                             | System test Comp test   |
| Pressure Leakage test connect tubing as shown | Adj/Calib               |
| Flow Press start.                             | System test             |
| 02 mixer                                      | Sensor data             |
| Leakage test                                  |                         |
| Alarming Tightness tubing                     |                         |
|                                               |                         |
|                                               | Start Back              |
|                                               |                         |

Figure 9-163. The Leakage Tests, Step 3

#### Alarming

1

| Press the <b>Alarm</b> | ning Button                         |                                                         |                     |         |      |
|------------------------|-------------------------------------|---------------------------------------------------------|---------------------|---------|------|
| Service so             | oftware                             | Tests/Calibration                                       |                     | Page No | 2205 |
| ×                      |                                     |                                                         | System test         | Comp    | test |
| Pressure               | Alarming<br>Press on the alar       | rm button(s) to generate a                              | larm(s)             | Adj/Ca  | ilib |
| Flow                   | Check if the cor<br>Check the alarm | rect alarm lamp/sound is g<br>priority by combining the | jenerated<br>alarms | System  | test |
| 02 mixer               | Press OK/NotOK                      | to confirm/cancel the tes                               |                     | Sensor  | data |
| Leakage test           |                                     |                                                         | Alr. High           |         |      |
| Alarming               |                                     |                                                         | Alr. Medium         |         |      |
|                        |                                     |                                                         | All. LOW            |         |      |
|                        |                                     |                                                         |                     | Back    |      |
|                        | <u> </u>                            |                                                         |                     | n       |      |
|                        |                                     |                                                         |                     | U       |      |

Figure 9-164. The Alarming Screen Tests, Step 1

- 2. Press the Alarm High, Alarm Medium and Alarm Low Buttons to generate Alarm(s).
- 3. Check if the correct Alarm Lamp and Alarm Sounds are generated.
- 4. Check the Alarm Priority by combining the Alarms.
- 5. Alarm High Button.

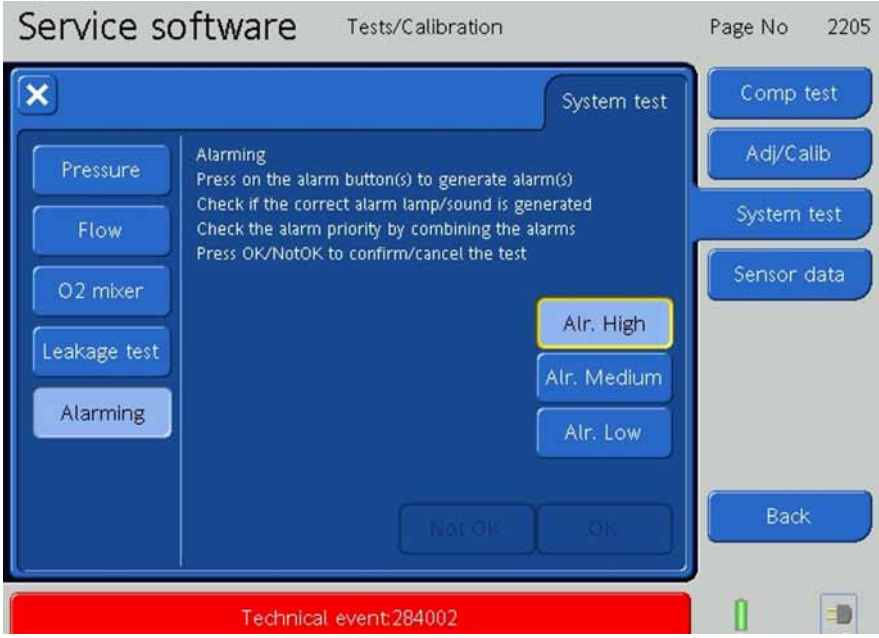

Figure 9-165. The Alarming Screen Tests, Step 2

6. Alarm Medium Button.

| Service so   | oftware Tests/Calibration                                                                              | Page No  | 2205 |
|--------------|----------------------------------------------------------------------------------------------------|----------|------|
| ×            | System test                                                                                            | Comp t   | test |
| Pressure     | Alarming<br>Press on the alarm button(s) to generate alarm(s)                                          | Adj/Ca   | alib |
| Flow         | Check if the correct alarm lamp/sound is generated<br>Check the alarm priority by combining the alarms | System   | test |
| 02 mixer     | Press OK/NotOK to contirm/cancel the test                                                              | Sensor o | data |
| Leakage test | Alr. High                                                                                              |          |      |
| Alarming     | Alr. Medium                                                                                            |          |      |
|              |                                                                                                    | -        |      |
|              | Not OK OK                                                                                              | Back     |      |
|              | Technical event:284003                                                                                 | n        |      |

Figure 9-166. The Alarming Screen Tests, Step 3

7. Alarm Low Button.

| Service so   | oftware Tests/Calibration                                                                              | Page No | 2205 |
|--------------|----------------------------------------------------------------------------------------------------|---------|------|
| ×            | System test                                                                                            | Comp t  | test |
| Pressure     | Alarming<br>Press on the alarm button(s) to generate alarm(s)                                          | Adj/Ca  | lib  |
| Flow         | Check if the correct alarm lamp/sound is generated<br>Check the alarm priority by combining the alarms | System  | test |
| O2 mixer     | Press UK/NotUK to contirm/cancel the test                                                              | Sensor  | data |
| Leakage test | Alr. High                                                                                              |         |      |
| Alarming     | Air. I ow                                                                                              |         |      |
|              |                                                                                                    | 6       | _    |
|              | Not OK OK                                                                                              | Back    |      |
|              | Technical event:284004                                                                                 | 0       | -    |

Figure 9-167. The Alarming Screen Tests, Step 4

| Service so   | oftware Tests/Calibration                                                                              | Page No | 2205 |
|--------------|----------------------------------------------------------------------------------------------------|---------|------|
| ×            | System test                                                                                            | Comp    | test |
| Pressure     | Alarming<br>Press on the alarm button(s) to generate alarm(s)                                          | Adj/Ca  | ilib |
| Flow         | Check if the correct alarm lamp/sound is generated<br>Check the alarm priority by combining the alarms | System  | test |
| 02 mixer     | Write results to service log                                                                           | Sensor  | data |
| Leakage test | Air. High                                                                                              |         |      |
| Alarming     | Air. Low                                                                                               |         |      |
|              |                                                                                                    |         |      |
|              | Not OK OK                                                                                              | Back    |      |
|              |                                                                                                    | 0       | -0   |

8. Press **OK / Not OK** to confirm / cancel the Test.

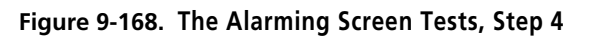

# 9.9.4 Sensor Data

# Note

Only for internal use.

# 9.10 Log/Config Files

## Note

This capture is only a description, not a test.

From the Main Service Software Screen, press the Log/Config Files Button.

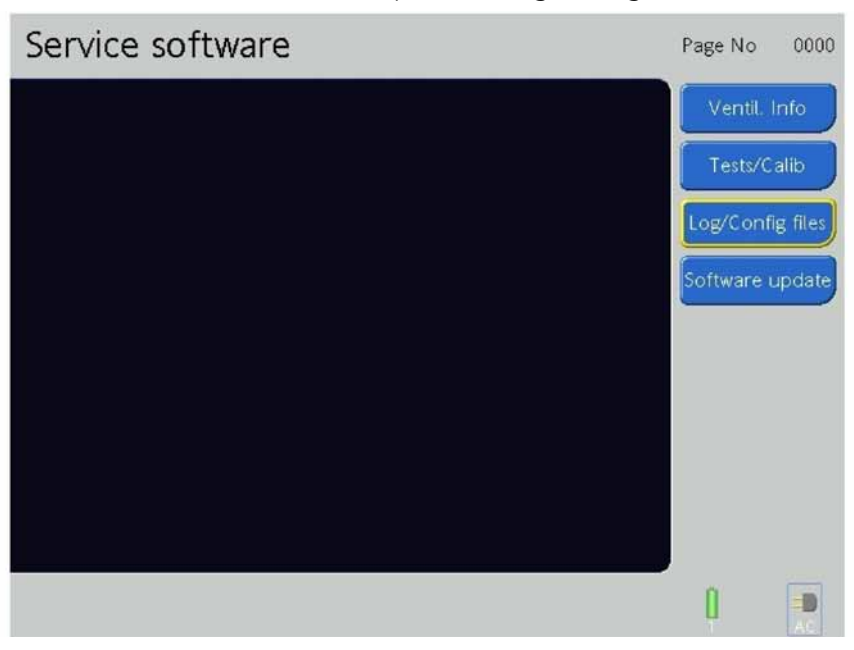

Figure 9-169. The Main Service Software Screen

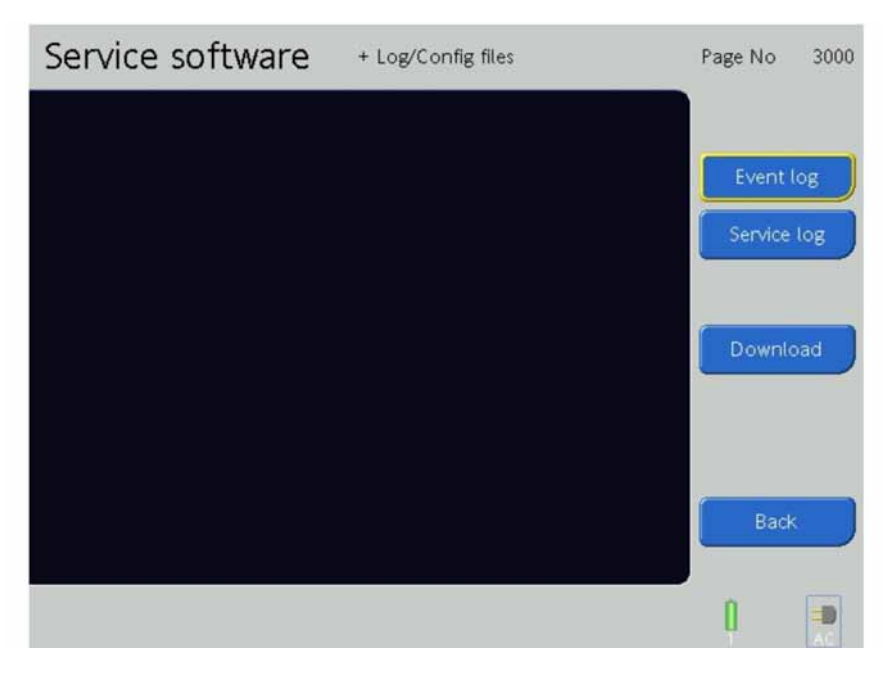

Figure 9-170. The Log / Config Files Screen

On the Log/Config Files screen are the:

• Event Log Button

- Service Log Button
- Download (Instrument report and Events) Button
- Back Button

# 9.10.1 Event Log

| Service     | softw | are + Log/Config files                  | Page No 3000 |
|-------------|-------|-----------------------------------------|--------------|
| ×           |       | Show                                    |              |
| 08-29 11:59 |       | Loss of external power Condition remove | Event log    |
| 08-29 11:59 | Power | AC On                                   |              |
| 08-29 11:59 | Power | Battery 1 Off                           | Service log  |
| 08-29 11:59 |       | Loss of external power                  |              |
| 08-29 11:59 | Power | AC Off                                  |              |
| 08-29 11:59 | Power | Battery 1 On                            |              |
| 08-29 11:58 |       | Battery power loss Condition removed    | Download     |
| 08-29 11:58 | Power | Battery 1 inserted, ID NL2024HD 5214    | Download     |
| 08-29 11:58 |       | Battery power loss                      |              |
| 08-29 11:58 | Power | Battery 2 ejected, ID NL2024HD 5214     |              |
| 08-29 11:57 |       | Battery power loss Condition removed    |              |
| 08-29 11:57 | Power | Battery 2 inserted, ID NL2024HD 5214    |              |
| 08-29 11:57 |       | Battery power loss                      | 10           |
| 08-29 11:57 | Power | Battery 1 ejected, ID NL2024HD 5214     | Back         |
| 08-29 11:56 | Power | Battery 1 inserted, ID NL2024HD 5214    |              |
|             |       |                                         |              |

Press the **Event Log Button** to open the Event Log.

Figure 9-171. Viewing the Event Log, Step 1

- 1. The Event Log displays the Technical Events which have occurred with the Date, Time, Device Affected and a Description of the Technical Event.
- 2. To view another section of the Event Log listing, rotate the P&T Control Knob to select the slider on the right side of the screen.

| Service                                   | soft                  | Vare + Log/Config files                                                                           | Page No 3000 |
|-------------------------------------------|-----------------------|---------------------------------------------------------------------------------------------------|--------------|
| ×                                         |                       | Show                                                                                              |              |
| 08-29 11:59<br>08-29 11:59                | <b>Ⅲ</b><br>Power     | Loss of external power Condition remove<br>AC On                                                  | Event log    |
| 08-29 11:59<br>08-29 11:59                | Power                 | Battery 1 Off<br>Loss of external power                                                           | Service log  |
| 08-29 11:59<br>08-29 11:59<br>08-29 11:58 | Power<br>Power        | AC Off<br>Battery 1 On<br>Battery power Loss Condition removed                                    |              |
| 08-29 11:58<br>08-29 11:58                | Power                 | Battery 1 inserted, ID NL2024HD 5214<br>Battery power loss                                        | Download     |
| 08-29 11:58<br>08-29 11:57                | Power                 | Battery 2 ejected, ID NL2024HD 5214<br>Battery power loss Condition removed                       |              |
| 08-29 11:57<br>08-29 11:57<br>08-29 11:57 | Power<br>III<br>Power | Battery 2 inserted, ID NL2024HD 5214<br>Battery power loss<br>Battery 1 ejected, ID NL2024HD 5214 | Back         |
| 08-29 11:56                               | Power                 | Battery 1 inserted, ID NL2024HD 5214                                                              |              |
|                                           |                       |                                                                                                   | 1            |

Figure 9-172. Viewing the Event Log, Step 2

3. Press the P&T Control Knob to activate the slider, then rotate the P&T Control Knob to move the slider up or down.

| Service     | softw | are + Log/Config files                  | Page No 3000 |
|-------------|-------|-----------------------------------------|--------------|
| ×           |       | Show                                    |              |
| 08-27 15:13 |       | Technical event:231014                  | Event log    |
| 08-27 15:13 | TF    | 431006                                  |              |
| 08-27 15:12 |       | Technical event 231003 Condition remove | Service log  |
| 08-27 15:12 |       | Technical event231003                   |              |
| 08-26 14:48 | Power | Battery 1 inserted, ID NL2024HD 5214    |              |
| 08-26 14:48 | Power | On                                      |              |
| 08-26 14:47 | Power | Off                                     | Designation  |
| 08-26 14:34 | Power | Battery 1 inserted, ID NL2024HD 5214    | Download     |
| 08-26 14:34 | Power | en l                                    |              |
| 08-26 14:33 | Power | Off                                     |              |
| 08-26 14:32 |       | Loss of external power Condition remove |              |
| 08-26 14:32 | Power | AC On                                   |              |
| 08-26 14:32 | Power | Battery 1 Off                           | 10           |
| 08-26 14:32 |       | Loss of external power                  | Back         |
| 08-26 14:32 | Power | AC Off                                  |              |
|             |       |                                         |              |
|             |       |                                         | 11           |
|             |       |                                         | U P          |

Figure 9-173. Viewing the Event Log, Step 3

# 9.10.2 Service Log

Press the **Service Log Button** to open the Service Log.

| Service software | + Log/Config files | Page No 3000 |
|------------------|--------------------|--------------|
|                  |                    | Event log    |
|                  |                    | Service log  |
|                  |                    |              |
|                  |                    | Download     |
|                  |                    |              |
|                  |                    | Back         |
|                  |                    | ()           |

Figure 9-174. The Service Log Screen, Step 1

1. The Service Log displays the Test and Calibration results with the Date, Time and a Description of the results.

| Service                                                                                                    | softwa                                                       | re + Log/Config files                                                                                                    | Page No 3000                         |
|----------------------------------------------------------------------------------------------------|--------------------------------------------------------------|----------------------------------------------------------------------------------------------------|--------------------------------------|
| X                                                                                                    |                                                              | Show                                                                                                    |                                      |
| 10-01 21:27<br>10-01 21:27<br>10-01 21:26<br>10-01 21:26<br>10-01 21:26<br>10-01 19:08<br>10-01 19:08<br>10-01 18:54<br>10-01 18:54<br>10-01 18:38<br>10-01 18:38<br>10-01 18:38 | Test<br>Test<br>Test<br>Test<br>Test<br>Test<br>Test<br>Test | Alarm system all ended OK<br>Alarm system all ended OK<br>Alarm system red lamp ended OK<br>Alarm system red lamp ended OK<br>Alarm system speaker ended OK<br>Inspiration flow ended OK<br>Inspiration tightness ended OK<br>Sys tubing tightness ended not OK<br>Sys instrument tightness ended not OK<br>Sys instrument tightness ended not OK<br>Sys tubing tightness ended not OK<br>Sys tubing tightness ended not OK<br>Sys tubing tightness ended not OK<br>Sys tubing tightness ended not OK<br>Sys tubing tightness ended not OK | Event log<br>Service log<br>Download |
| 10-01 17:07                                                                                                    | Test                                                         | AM fan error ended OK                                                                                                    | 1                                    |

Figure 9-175. The Service Log Screen, Step 2

- 1. To view another section of the Service Log listing, rotate the P&T Control Knob to select the slider on the right side of the screen.
- 2. Press the P&T Control Knob to activate the slider, then rotate the P&T Control Knob to move the slider up or down.

# 9.10.3 Download (Instrument report and Events)

- 1. The Download Tab allows downloading the Service Log / Instrument Report to a USB Memory Stick.
- 2. Insert a USB Memory Stick (PN 396207) into the USB connection on the side of the Interaction Panel.

# 9.10.3.1 Download Events

1. Press the **Download Button**.

| Service software | + Log/Config files | Page No 3000 |
|------------------|--------------------|--------------|
|                  |                    |              |
|                  |                    | Event log    |
|                  |                    | Service log  |
|                  |                    |              |
|                  |                    | Download     |
|                  |                    |              |
|                  |                    | Back         |
|                  |                    |              |
|                  |                    | 1            |

Figure 9-176. The Download Screen, Step 1

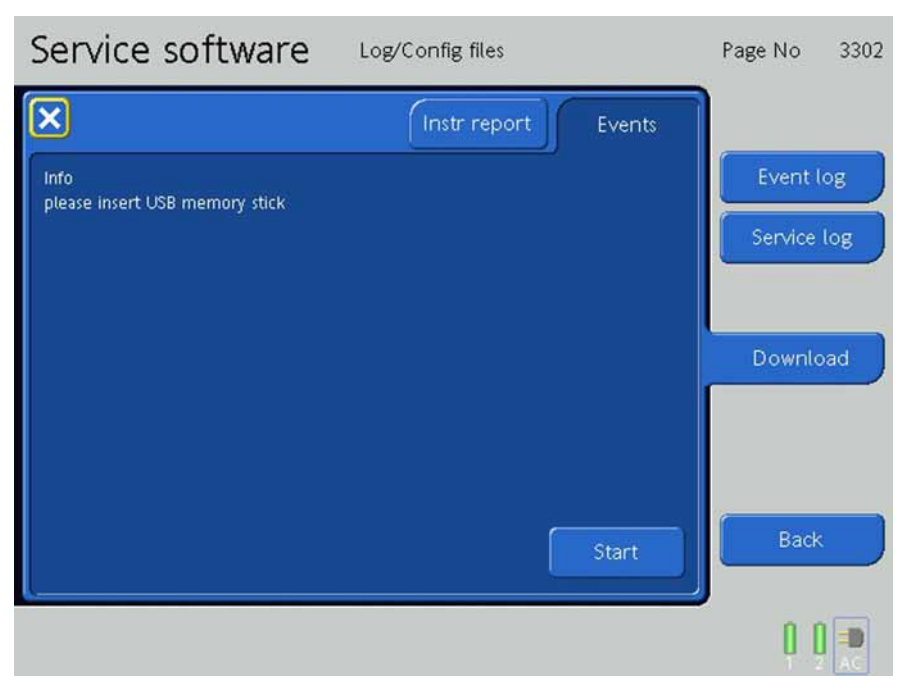

Figure 9-177.

# 2. Press Start.

3. The download is performed automatically.

| Service software                                                          | Log/Config files    | Page No 3302             |
|---------------------------------------------------------------------------|---------------------|--------------------------|
| Info<br>please insert USB memory stick<br>download completed successfully | Instr report Events | Event log<br>Service log |
|                                                                           |                     | Download                 |
|                                                                           | Start               | Back                     |
|                                                                           |                     | 0 0                      |

# Figure 9-178.

4. The Eventfile is downloaded in a folder named as c2-sn##### (##### device serial number). In this folder is a file named year-month-day\_hour-minute-second\_serviceLog\_enGB.txt

#### Note

If you have to send log files to HAMILTON MEDICAL for further investigation, please send all files which are created in the specific folder (error.log, eventLog.txt, serviceLog.txt, etcetera).

# 9.10.3.2 Download Instrument report

1. Press the **Download Button.** 

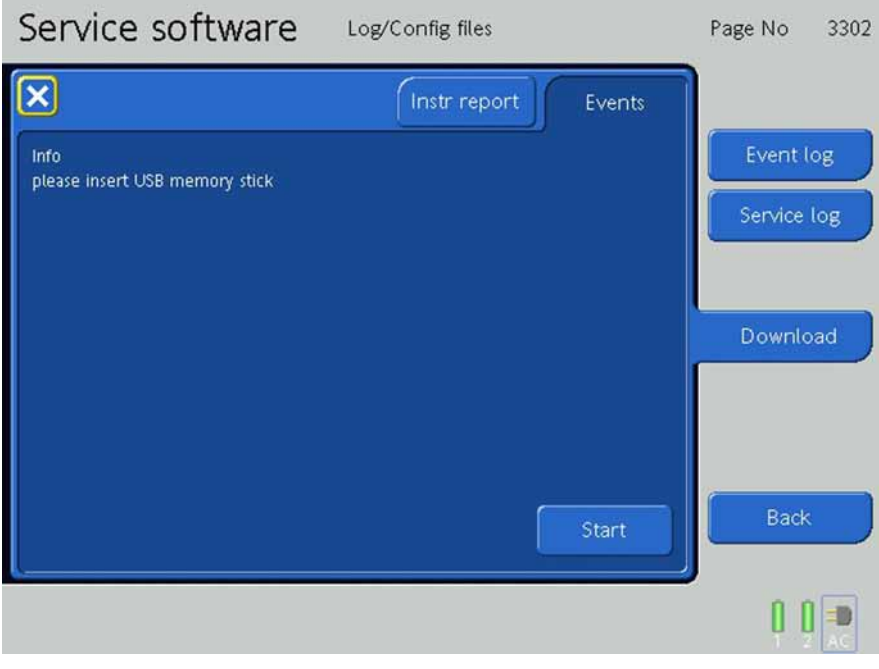

Figure 9-179.

2. Activate the **Instr report** Tab.

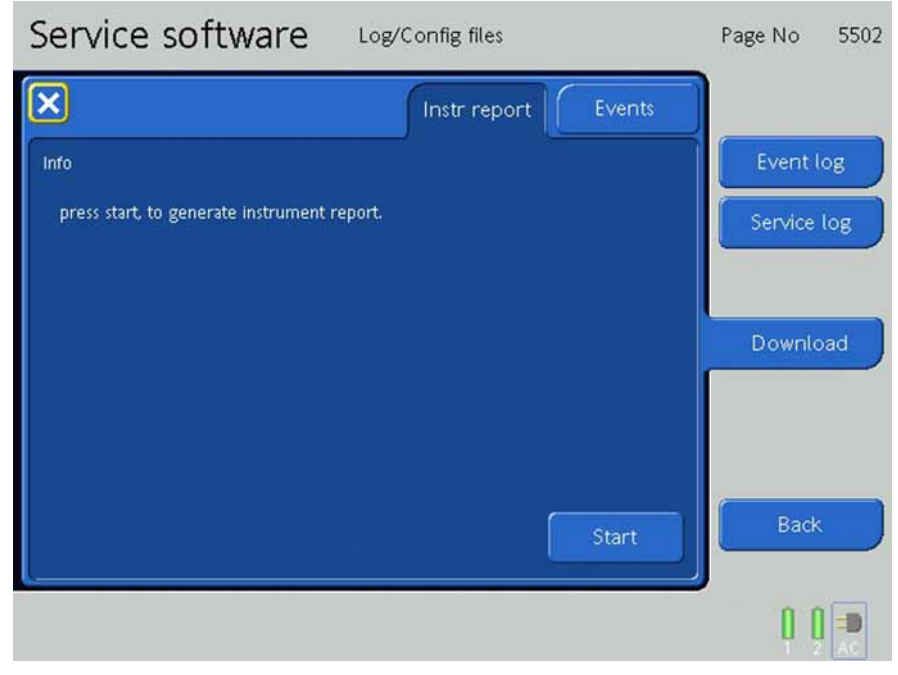

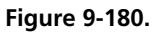

## 3. Press Start

4. The download is performed automatically.

| Service software Log/Config files                                  | Page No 5502 |
|--------------------------------------------------------------------|--------------|
| Instr report Events                                                |              |
| Info                                                               | Event log    |
| press start, to generate instrument report.<br>Successfully copied | Service log  |
|                                                                    | Download     |
| done                                                               | Back         |
|                                                                    | 1            |

Figure 9-181.

The Instrument report is downloaded in a folder named as c2-sn##### (##### device serial number). In this folder is a file named year-month-day\_hour-minute-secondInstrumentRepport.txt.

# 9.11 Software Update

# CAUTION

Software downgrade is not allowed/possible, because this will corrupt the unit and the ESM module will need to be exchanged.

1. From the Main Service Software Screen, press the **Software Update Button**.

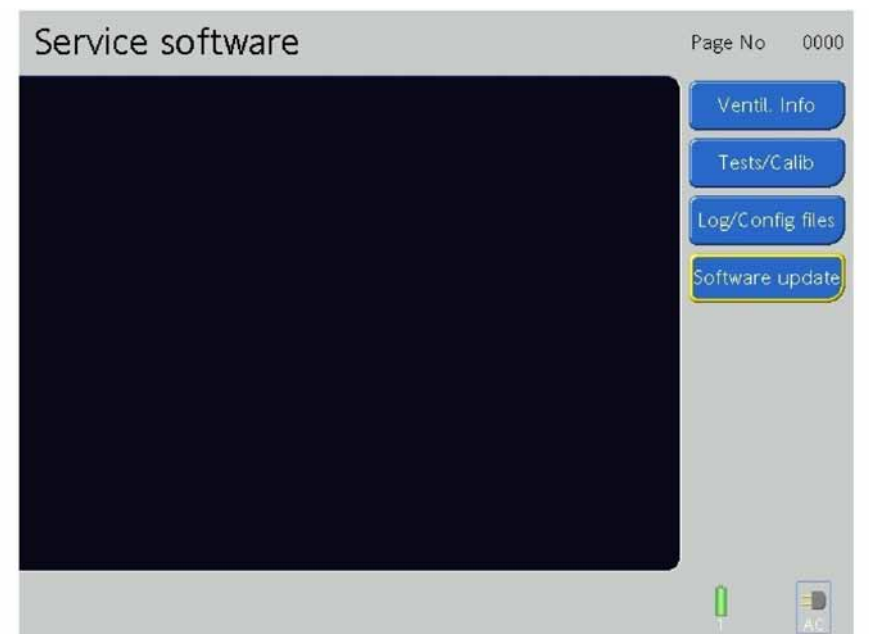

Figure 9-182. The Main Service Software Screen

- 2. The Software Update Screen allows update or upgrade of the HAMILTON-C2 software.
- 3. Press the SW Download Button.

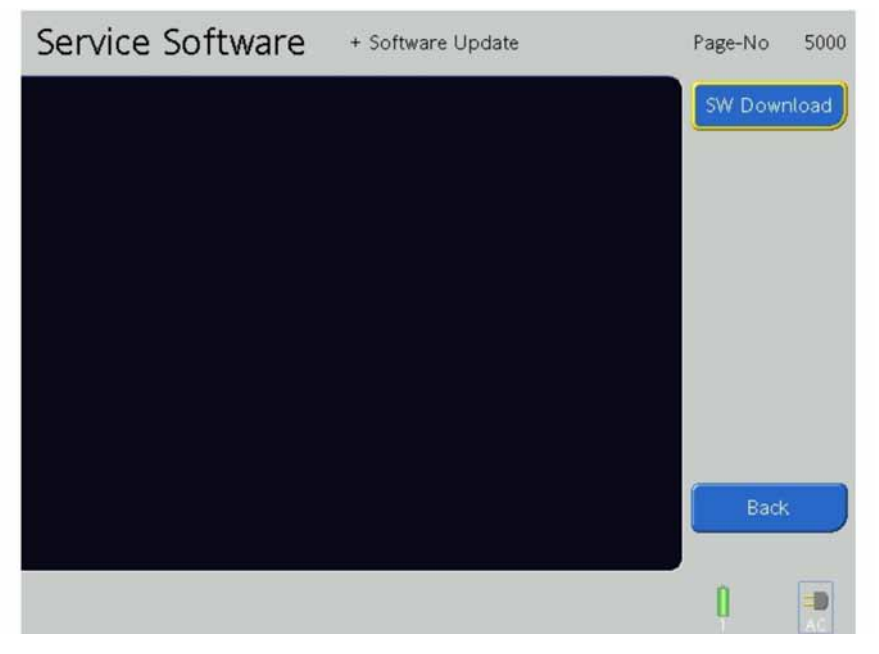

Figure 9-183. The Software Download, Step 1

4. If the USB Memory Stick is not inserted into the USB Connector or no software is available on the USB Memory Stick, the message "No Update Tarball File is available..." is displayed.

| Service Software                  | e + Software L | Jpdate      | Page-No | 5101  |
|-----------------------------------|----------------|-------------|---------|-------|
| $\mathbf{X}$                      |                | SW Download | SW Dowr | nload |
| SW Download                       |                |             |         |       |
| No Update Tarball File is availab | ole            |             |         |       |
|                                   |                |             |         |       |
|                                   |                |             |         |       |
|                                   |                |             |         |       |
|                                   |                |             |         |       |
| 0.20                              | 222            | Start       | Back    |       |
|                                   | 1111           |             |         |       |
|                                   |                |             | 0       |       |

Figure 9-184. The Software Download, Step 2

5. If the correct file is available on the USB Memory Stick, the message appears indicating the update version.

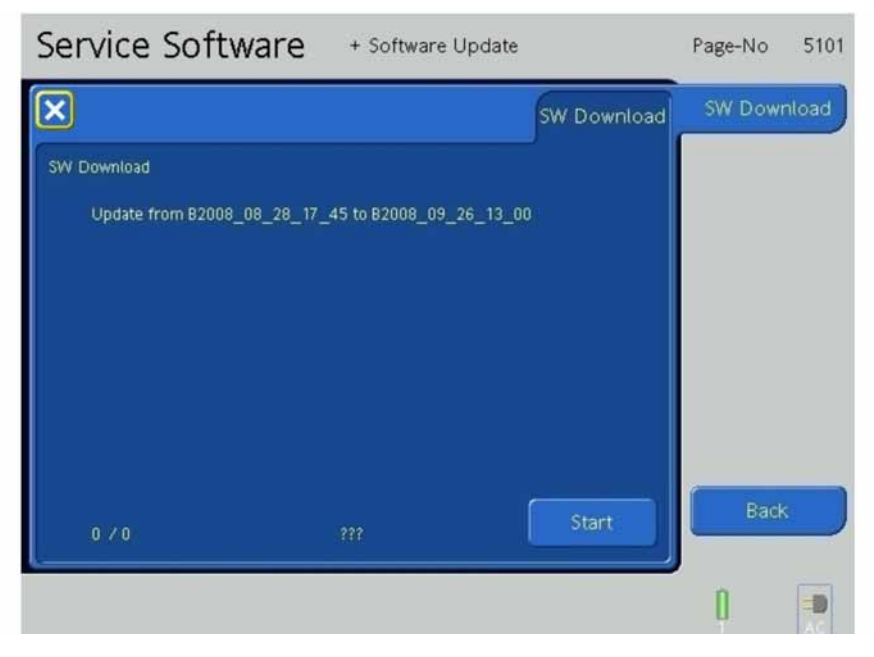

Figure 9-185. The Software Download, Step 3

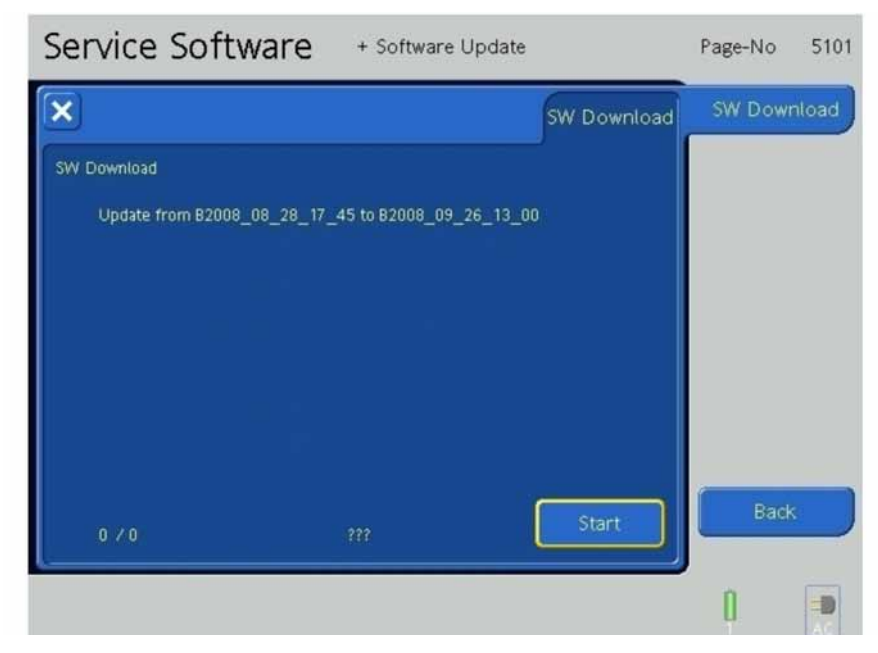

6. To begin the software update, press the **Start Button**.

Figure 9-186. The Software Download, Step 4

7. A progress bar is shown indicating the progress of the update.

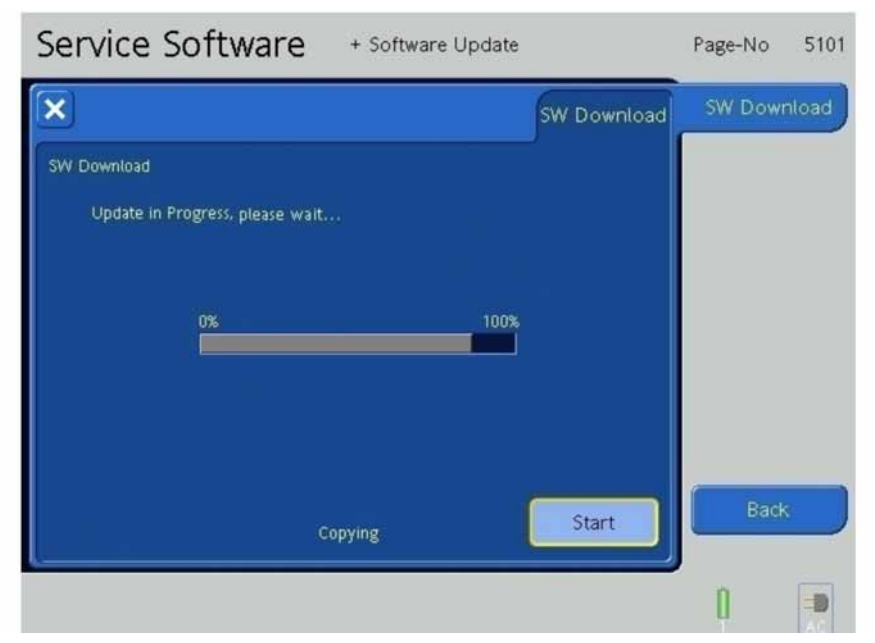

Figure 9-187. The Software Download, Step 5

8. After the software update, the message "Update Successfully Finished" is displayed on the screen.

| Service Software             | + Software Update |             | Page-No | 5101  |
|------------------------------|-------------------|-------------|---------|-------|
| ×                            |                   | SW Download | SW Dowr | nload |
| SW Download                  |                   |             |         |       |
| Update Successfully Finished |                   |             |         |       |
|                              |                   |             |         |       |
|                              |                   |             |         |       |
|                              |                   |             |         |       |
|                              |                   |             |         |       |
|                              |                   | Start       | Back    |       |
| 29 / 32                      | done              |             |         |       |
|                              |                   |             | 0       |       |

Figure 9-188. The Software Download, Step 6

# 9.12 Preoperational Check

Perform the preoperational checks as decribed in the HAMILTON-C2 Operator's Manual.

# 9.13 General tests

- 1. Connect the HAMITLON-C2 to the mains AC and to the DC power supply.
- 2. Switch on the HAMILTON-C2 and stay in Stand-by.
- 3. Perform following tests:

#### AC – DC Tests

Disconnect the AC mains power supply. Verify that the unit continues to run on DC power supply and that the DC symbol is displayed at the screen.

#### **DC - Battery Test**

Disconnect now the DC power. Verify that the unit continues to run on battery power and that the battery symbol is displayed at the screen.

#### **Power Loss Test**

Remove now the batteries. Verify that the unit alarms. Connect the batteries again and very that the unit starts up again.

## **Communication interface RS232 Test**

#### Note

All devices connected to the HAMILTON-C2 must be for medical use and meet the requirements of standard IEC 60601-1.

Connect a patient monitoring system. Verify that the communication with the patient monitoring communicate properly.

# 9.14 Final Tests

- 1. Install a USB stick to the HAMILTON-C2.
- 2. Switch on the unit to get into Service Software mode.
- 3. Select the menu Download and then Instr Report.
- 4. Start the Instr Report download.
- 5. Check if the download completed to verify the USB function.

Finish this unit test by saving the instrument report at your documentation.

# 9.15 Set the Service Timer

Set the Service Timer.

# Part 3: Component Technical faults and Repairs

PN 624165/03

| Alarm<br>type                | Message bar <sup>a</sup>                                                      | Alarm<br>lamp | Audio                                                                                                    | Action required                                                                                                    |
|------------------------------|-------------------------------------------------------------------------------|---------------|----------------------------------------------------------------------------------------------------|----------------------------------------------------------------------------------------------------|
| High-pri-<br>ority<br>alarm  | Red, with alarm<br>message                                                    | Red           | A sequence of 5 beeps,<br>repeated until the alarm is<br>reset. If the audible alarm is<br>not silenced during the first<br>minute, the continuous-tone<br>buzzer also sounds. | The patient's safety is com-<br>promised. The problem<br>needs immediate attention.                                                                                                    |
| Medium-<br>priority<br>alarm | Yellow, with alarm message                                                    | Yellow        | A sequence of 3 beeps,<br>repeated periodically. If the<br>audible alarm is not silenced<br>during the first minute, the<br>continuous-tone buzzer also<br>sounds.             | The patient needs prompt attention.                                                                                                    |
| Low-pri-<br>ority<br>alarm   | Yellow, with alarm message                                                    | Yellow        | Two sequences of beeps. This is not repeated.                                                                                                    | Operator awareness is required.                                                                                                    |
| Techni-<br>cal fault         | Red, with Safety<br>ventilation:<br>xxxxxx Or Tech-<br>nical fault:<br>xxxxxx | Red           | Same as for high-priority<br>alarm, if technically possible.<br>At the minimum a continu-<br>ous buzzer tone. The buzzer<br>cannot be silenced.                                | The ventilator enters the<br>safety mode, or, if it cannot<br>safely ventilate, the ambient<br>state. Provide alternative ven-<br>tilation. Turn off the ventila-<br>tor. Have the ventilator<br>serviced. |

## 10.0.1 Alarm Indications in the HAMILTON-C2

a. If more than one alarm is active, the associated alarm messages alternate in the message bar.

# 10.0.2 Alarm class

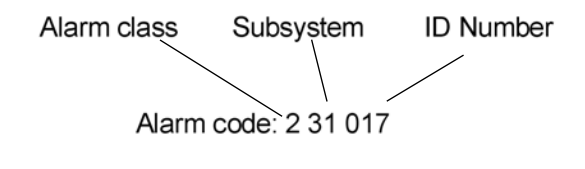

| Alarm Codes | Alarm Class                                                                   |
|-------------|-------------------------------------------------------------------------------|
| 100000      | Patient Alarms                                                                |
| 200000      | Technical Alarms                                                              |
| 300000      | Technical Failures resulting in the HAMILTON-C2 switching to the Safety Mode  |
| 400000      | Technical Failures resulting in the HAMILTON-C2 switching to the Ambient Mode |
| 500000      | System Failures; invisible TF for user, no Action required                    |

# 10.0.3 Patient-/ Technical alarms

#### Patient alarms: (Alarm code 100000)

- High priority alarms
- Medium priority alarms
- Low priority alarms

Alarms related to : Pressure, flow, volume, apnea

#### Technical alarms: (Alarm code 200000)

- High priority alarms
- Medium priority alarms
- Low priority alarms

Alarms related to: Temperature, battery, valves, sensors

## 10.0.3.1 Technical Faults

Technical faults end up in one of the following states:

#### Fatal -> safety mode: (Alarm code 300000)

In this mode the ventilator is placed into a safety mode, which ensures a basic minute ventilation while giving the user time for corrective actions. A constant blower speed helps maintain the default inspiratory pressure.

#### Fatal -> ambient mode: (Alarm code 400000)

If the alarm is serious enough to possibly compromise safe ventilation, the HAMILTON-C2 is placed into the ambient state.

The inspiratory valve is closed and the ambient and expiratory valves are opened, letting the patient breathe room air unassisted.

# 10.0.4 100000 Alarm Code - Patient Alarms Section

# 10.0.5 200000 Alarm Code - Technical Alarms Section

# 10.0.6 300000 Alarm Code - Technical failure ending in safety mode

# 10.0.7 400000 Alarm Code - Technical failure ending in ambient mode

#### 10.0.8 500000 Alarm Codes

For Detaildescreption go to Appendix - Alarm overview F-8

## WARNING

You must perform the repairs detailed in this section only as instructed in Section 5, *Preventive Maintenance and Testing Overview*, on page 5-1.

# 11.1 Overview

This section provides:

- General information about all major components in the HAMILTON-C2
- Maintenance or replacement information about many components

# **11.2 Notes on Maintenance and Replacement**

#### CAUTION

After performing Maintenance or Replacement of a component or module, perform the necessary Service Software checks, calibrations and Safety Tests to ensure the HAMILTON-C2 is performing properly.

HAMILTON MEDICAL AG does not permit repairs to parts that are supplied as an assembly. For example:

- You have to replace the *Blower Module* as a complete assembly
- You have to replace the *Inspiratory Valve* as a complete assembly
- You have to replace the *Expiratory Valve* as a complete assembly
- You have to replace the Ambient Valve as a complete assembly
- You have to replace the *Mixer* as complete assemblies
- You have to replace HAMILTON MEDICAL Printed Circuit Boards only

#### WARNING

Service the HAMILTON-C2 only as described in this manual, using only parts approved or supplied by HAMILTON MEDICAL AG. Incorrectly repaired parts, components or assemblies could result in patient injury. See available spare parts in Appendix B, Spare Parts.

#### Note

Always send defective parts, components or assemblies to HAMILTON MEDICAL AG with a completed Return Good Authorization (RGA) Request.

#### CAUTION

Make sure to take full ESD (Electro Static Discharge) precautions before opening the HAMILTON-C2. See Appendix A.3.3, *ESD (ElectroStatic Discharge) Protection*, on page A-2.

## CAUTION

When the HAMILTON-C2 is switched ON, even when not connected to the external Mains Power, the Battery Pack(s) supply power. Therefore, a short circuit is possible when the HAMILTON-C2 is switched ON.

## WARNING

- Always switch the HAMILTON-C2 off disconnect the HAMILTON-C2 from the external Mains Power and remove the Battery Pack(s), before opening the Cover
- Never use any kind of lubrication on any part of the HAMILTON-C2

#### Note

Before making any repairs, remove from the HAMILTON-C2:

- External Mains Power Supply or Portable Power Supply and Battery Pack(s)
- Oxygen Supply
- Patient Breathing Circuit (if not needed)
- Flow Sensor Tubing (if not needed)
- Batteries

#### Note

Update the technical state if necessary after exchanging the parts and restart the machine. This must be done before performing the service software.

# 11.2.1 Contents in this Section

- Section 11.3, Interaction Panel Components Removal/Assembly, on page 11-6
  - Section 11.3.1, Ventilation Unit Top Cover Removal/Assembly, on page 11-6
  - Section 11.3.2, Interaction Panel Small Rear Cover Removal/Assembly, on page 11-7
  - Section 11.3.3, Interaction Panel Removal/Assembly, on page 11-8
  - Section 11.3.4, Interaction Panel Large Rear Cover Removal/Assembly, on page 11-9
  - Section 11.3.5, Backlight Converter Board Removal/Assembly, on page 11-10
  - Section 11.3.6, Interaction Panel Board Removal/Assembly, on page 11-11
  - Section 11.3.7, LCD Display Removal/Assembly, on page 11-13
  - Section 11.3.8, P&T Control Knob Encoder Removal/Assembly, on page 11-14
  - Section 11.4, Ventilation Unit Components Removal/Assembly, on page 11-15
  - Section 11.4.1, Rear Access Panel Removal/Assembly, on page 11-15
  - Section 11.4.2, HEPA Filter Removal/Assembly, on page 11-16
  - Section 11.4.3, Backup Battery Pack Removal/Assembly, on page 11-17
  - Section 11.4.4, Front and Rear Covers Removal/Assembly, on page 11-21
  - Section 11.4.5, ESM Module Removal/Assembly, on page 11-22
  - Section 11.4.6, Ventilation Unit Mainboard Removal/Assembly, on page 11-22
  - Section 11.4.7, Top Foam Section Removal/Assembly, on page 11-24
  - Section 11.4.8, Cooling Fan Removal/Assembly, on page 11-26
  - Section 11.4.9, Blower Module Removal/Assembly, on page 11-27
  - Section 11.4.10, *Power Supply Removal/Assembly*, on page 11-28
  - Section 11.4.11, Middle Foam Section Removal/Assembly, on page 11-29
  - Section 11.4.12, Pressure Sensor Assembly Pressure Sensor Assembly Removal/Assembly, on page 11-31
  - Section 11.4.13, Inspiratory Valve Removal/Assembly, on page 11-33
  - Section 11.4.14, Qvent Flow Sensor Removal/Assembly, on page 11-35
  - Section 11.4.15, Ambient Valve Removal/Assembly, on page 11-37
  - Section 11.4.16, Expiratory Valve Removal/Assembly, on page 11-39
  - Section 11.4.17, Front Panel Connector Block Removal/Assembly, on page 11-40
  - Section 11.4.18, Oxygen Sensor Block Removal/Assembly, on page 11-41
  - Section 11.4.19, Battery Compartment Removal/Assembly, on page 11-42
  - Section 11.4.20, Mixer Block Module Removal/Assembly, on page 11-44
  - Section 11.4.21, Mixer Block Removal/Assembly, on page 11-45
  - Section 11.4.23, Nebulizer Valve Removal/Assembly, on page 11-49
  - Section 11.4.24, Bottom Foam Section Removal/Assembly, on page 11-50
  - Section 11.4.24, Bottom Foam Section Removal/Assembly, on page 11-50

# 11.2.2 Figures in this Section

- Figure 11-1, Ventilation Unit Top Cover Removal, on page 11-6
- Figure 11-2, Interaction Panel Small Cover Removal, on page 11-7
- Figure 11-3, Interaction Panel Removal, on page 11-8
- Figure 11-4, Interaction Panel Large Rear Cover Removal, on page 11-9
- Figure 11-5, Backlight Converter Board Removal, on page 11-10
- Figure 11-6, Interaction Panel Board Removal, Step 1, on page 11-11
- Figure 11-7, Interaction Panel Board Removal, Step 2, on page 11-12
- Figure 11-8, LCD Display Removal, on page 11-13
- Figure 11-9, P&T Control Knob Encoder Removal, on page 11-14
- Figure 11-10, Rear Access Panel Removal, on page 11-15
- Figure 11-11, Air Filter Removal, on page 11-16
- Figure 11-12, Backup Battery Pack Removal, Step 1, on page 11-17
- Figure 11-13, Backup Battery Pack Removal, Step 2, on page 11-18
- Figure 11-14, Backup Battery Pack Removal, Step 3, on page 11-19
- Figure 11-15, Backup Battery Pack Removal, Step 4, on page 11-20
- Figure 11-16, Front and Rear Covers Removal, on page 11-21
- Figure 11-17, ESM Module Removal, on page 11-22
- Figure 11-18, Ventilation Unit Mainboard Removal, on page 11-23
- Figure 11-19, Top Foam Section Removal, Step 1, on page 11-24
- Figure 11-20, Top Foam Section Removal, Step 2, on page 11-25
- Figure 11-21, Cooling Fan Removal, on page 11-26
- Figure 11-22, Blower Module Removal, on page 11-27
- Figure 11-23, Power Supply Removal, on page 11-28
- Figure 11-24, Middle Foam Section Removal, Step 1, on page 11-29
- Figure 11-25, Middle Foam Section Removal, Step 2, on page 11-30
- Figure 11-26, Pressure Sensor Assembly Removal, Step 1, on page 11-31
- Figure 11-27, Pressure Sensor Assembly Removal, Step 2, on page 11-32
- Figure 11-28, Inspiratory Valve Removal, Step 1, on page 11-33
- Figure 11-29, Inspiratory Valve Removal, Step 2, on page 11-34
- Figure 11-30, Qvent Flow Sensor Removal, Step 1, on page 11-35
- Figure 11-31, Qvent Flow Sensor Removal, Step 2, on page 11-36
- Figure 11-32, Ambient Valve Removal, Step 1, on page 11-37
- Figure 11-33, Ambient Valve Removal, Step 2, on page 11-38
- Figure 11-34, Expiratory Valve Removal, on page 11-39
- Figure 11-35, Front Panel Connector Block Removal, on page 11-40
- Figure 11-36, Oxygen Sensor Block Removal, on page 11-41
- Figure 11-37, Battery Compartment Removal, Step 1, on page 11-42
- Figure 11-38, Battery Compartment Removal, Step 2, on page 11-43
- Figure 11-39, Mixer Block Removal, on page 11-44
- Figure 11-43, High Pressure Oxygen Connector Removal, on page 11-48

- Figure 11-40, *Mixer Block Removal, Step 1*, on page 11-45
- Figure 11-41, Mixer Block Removal, Step 2, on page 11-46
- Figure 11-42, Mixer Block Removal, Step 3, on page 11-47
- Figure 11-44, Nebulizer Valve Removal, on page 11-49
- Figure 11-45, Bottom Foam Section Removal, on page 11-50

# 11.3 Interaction Panel Components Removal/Assembly

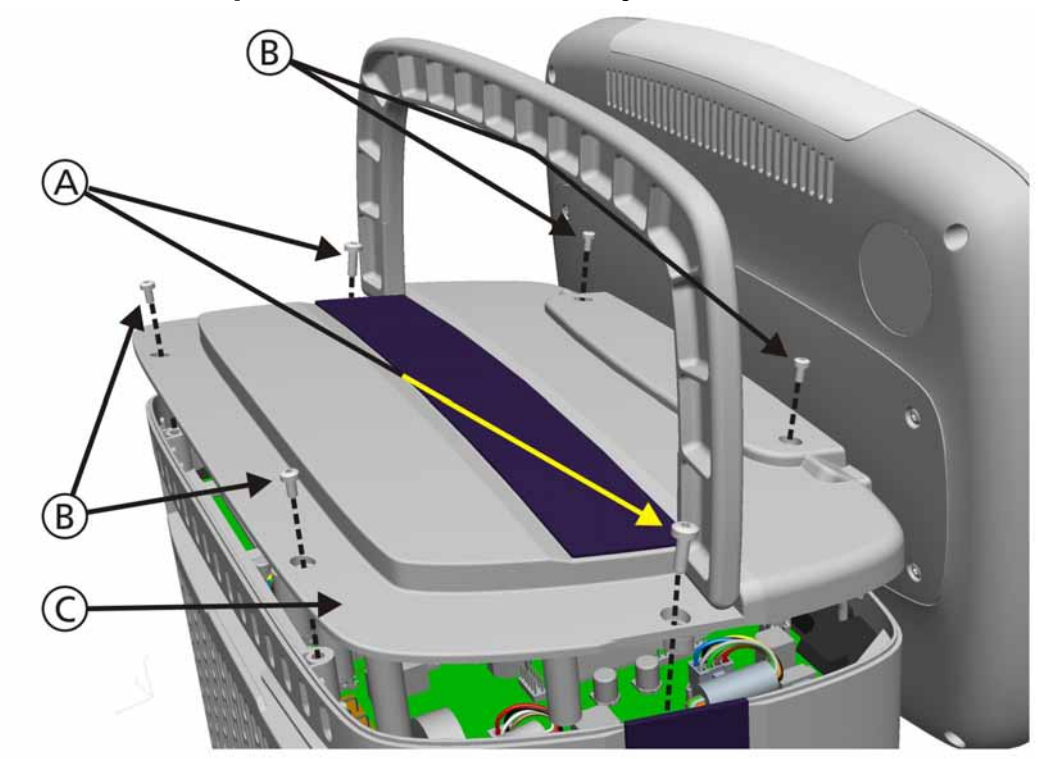

# 11.3.1 Ventilation Unit Top Cover Removal/Assembly

Figure 11-1. Ventilation Unit Top Cover Removal

To remove the Top cover (PN 160325):

#### Note

Interaction Panel must be tilted to the front completely to remove the Top Cover.

- 1. Lift the Handle and remove 6 Torx screws from the Top Cover of the Ventilation Unit; 2 Torx screws (A) (PN 420682) and 4 Torx screws (B) (PN 420642), then remove the Top Cover.
- 2. Remove the Top Cover (C).
- 3. Assemble in the reverse order of removal.

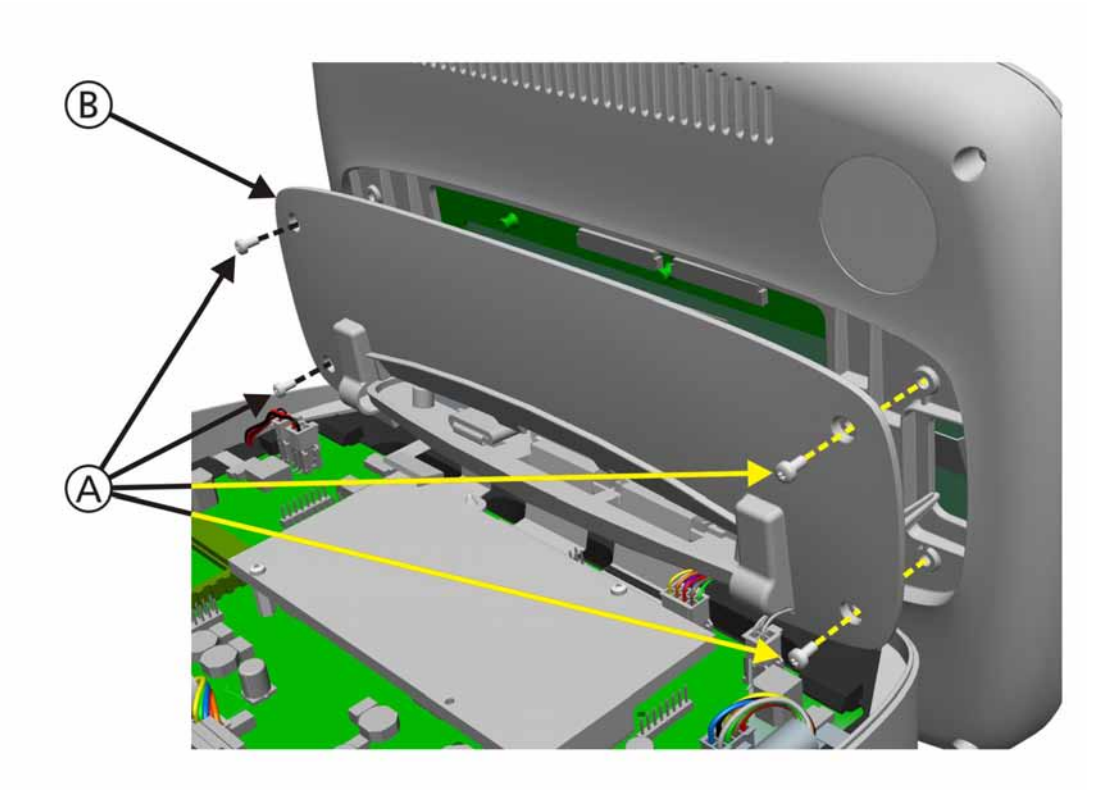

# 11.3.2 Interaction Panel Small Rear Cover Removal/Assembly

#### Figure 11-2. Interaction Panel Small Cover Removal

To remove the Interaction Panel Small Rear Cover (PN 160402):

- 1. Remove the Top Cover from the Ventilation Unit (see Section 11.3.1, *Ventilation Unit Top Cover Removal/Assembly*, on page 11-6).
- 2. Remove 4 Torx screws (A) (PN 420642) from the Small Rear Cover.

# WARNING

Torx screws (A) cannot be any longer than the specified size (M3x6), otherwise, damage can be caused to the Interaction Panel Board.

- 3. Remove the Small Rear Cover (B).
- 4. Assemble in the reverse order of removal.
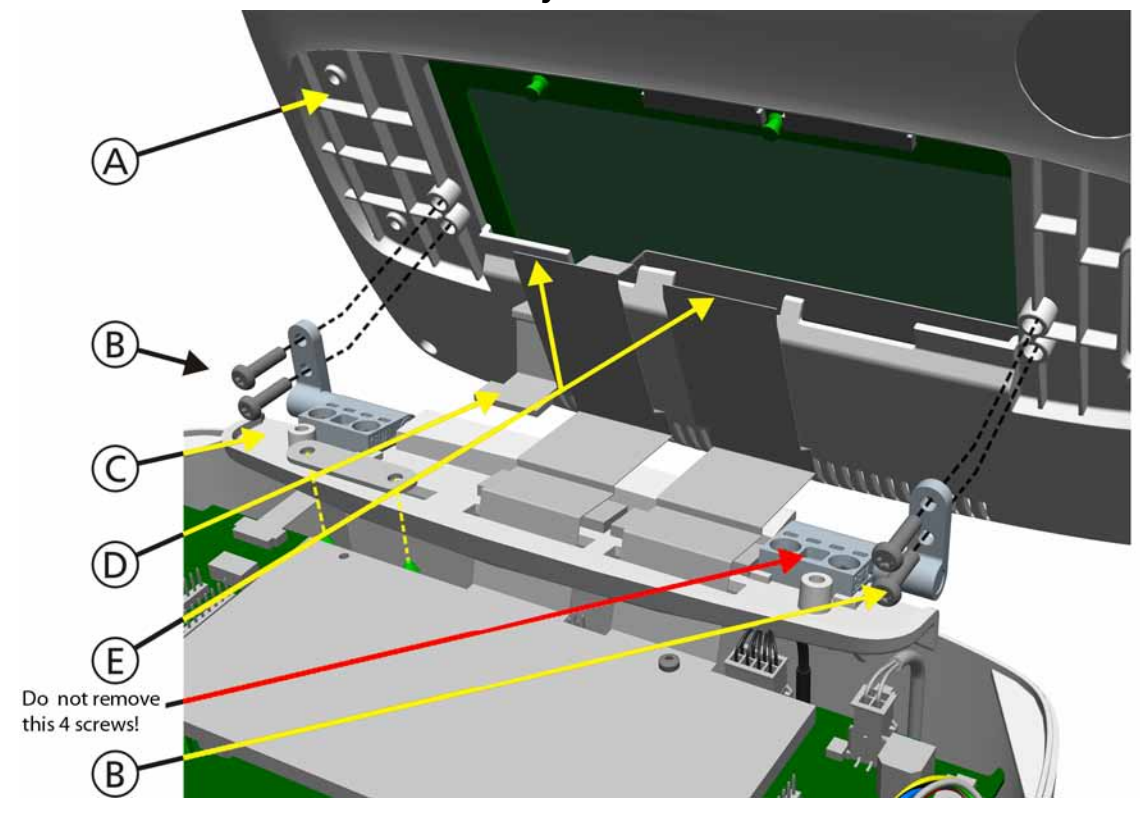

# 11.3.3 Interaction Panel Removal/Assembly

Figure 11-3. Interaction Panel Removal

- 5. Remove the Security Strap (C) from the 1 Flat Band Cable (D) and disconnect from the Ventilation Unit Mainboard.
- 6. Disconnect the other 2 Flat Band Cables (E) from the Interaction Panel Board.

#### Note

The 2 Flat Band Cables (E) can more easily be disconnected from the Interaction Panel Board but can also be disconnected from the Ventilation Unit Mainboard. The Ferrite Cores for these 2 cables are secured to the top of the Front Cover, and are not intended to be removed with the cables.

- 7. Remove 4 Torx screws (B) (PN 420727) from the Tilt Brackets of the Interaction Panel.
- 8. Remove the Interaction Panel (A) from the Ventilation Unit.
- 9. Place aside in a safe location.
- 10. Assemble in the reverse order of removal.

#### Note

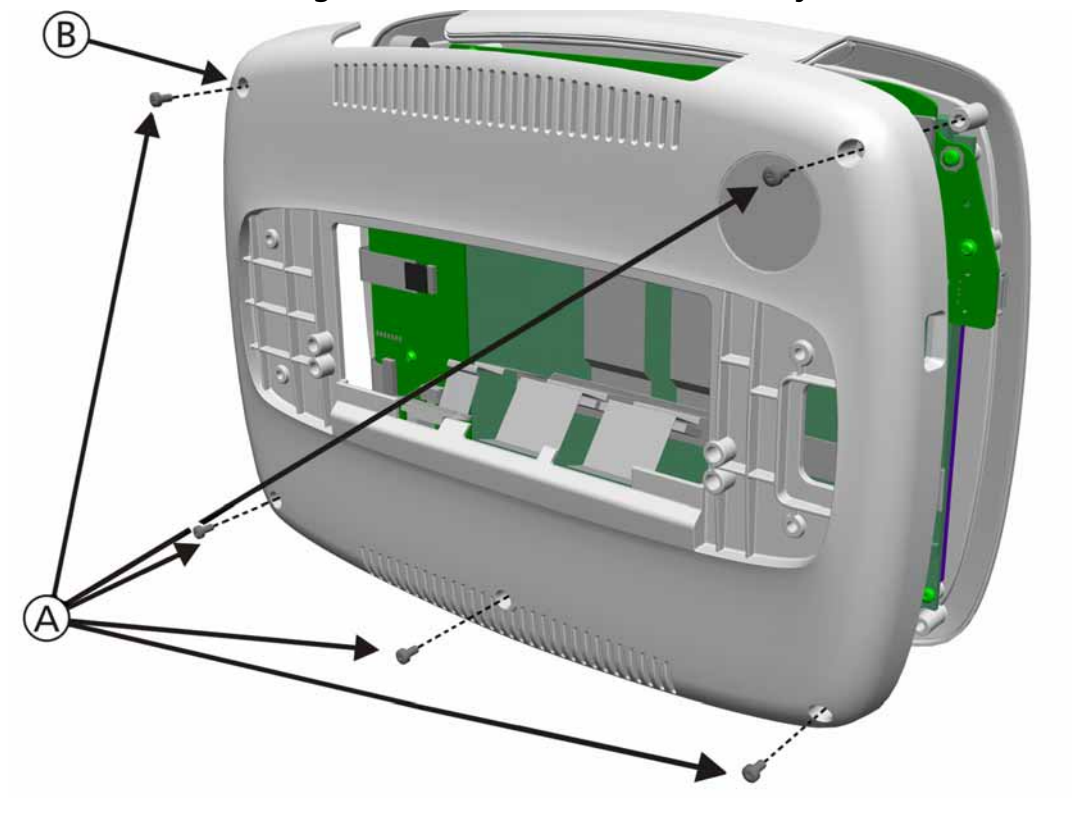

# 11.3.4 Interaction Panel Large Rear Cover Removal/Assembly

Figure 11-4. Interaction Panel Large Rear Cover Removal

To remove the Interaction Panel Large Rear Cover (PN 160326):

- 1. Remove the Top Cover and Interaction Panel from the Ventilation Unit (see Section 11.3.1, *Ventilation Unit Top Cover Removal/Assembly*, on page 11-6 and Section 11.3.2, *Interaction Panel Small Rear Cover Removal/Assembly*, on page 11-7).
- 2. Remove 5 Torx screws (A) (PN 420642) from the Large Rear Cover.
- 3. Remove the Large Rear Cover (B).
- 4. Assemble in the reverse order of removal.

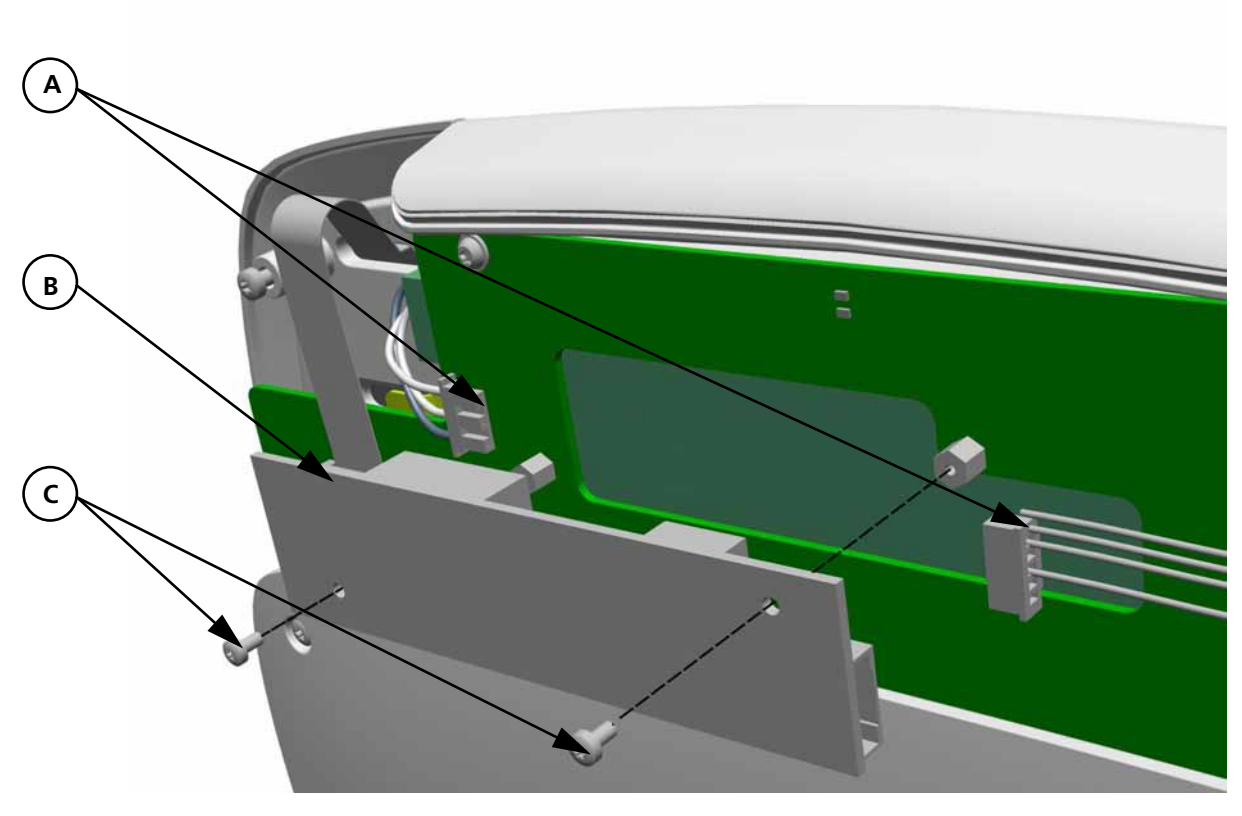

# 11.3.5 Backlight Converter Board Removal/Assembly

Figure 11-5. Backlight Converter Board Removal

To remove the Backlight Converter Board (PN 396197):

- 1. Remove the Top Cover and Interaction Panel from the Ventilation Unit (see Section 11.3.1, *Ventilation Unit Top Cover Removal/Assembly*, on page 11-6 and Section 11.3.2, *Interaction Panel Small Rear Cover Removal/Assembly*, on page 11-7).
- 2. Remove the Interaction Panel Large Rear Cover (see Section 11.3.4, *Interaction Panel Large Rear Cover Removal/Assembly*, on page 11-9).
- 3. Disconnect 2 Cables (A) from the Backlight Converter Board (B).
- 4. Remove 2 Torx screws (C) (PN 420692) from the Backlight Converter Board.
- 5. Remove the Backlight Converter Board (B).
- 6. Assemble in the reverse order of removal.

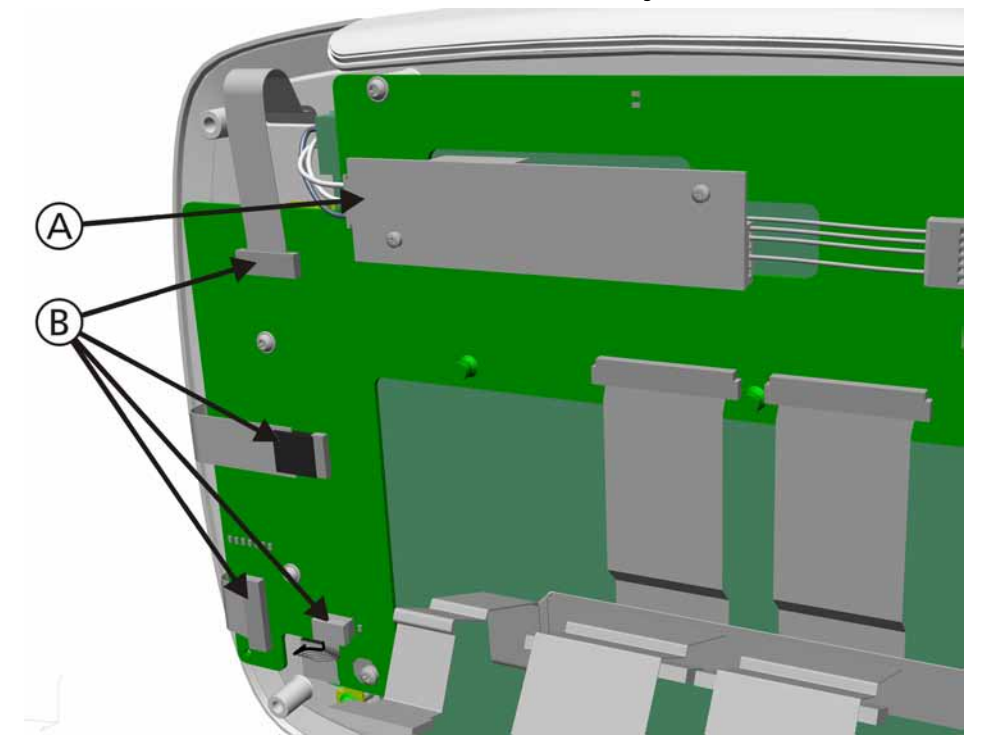

# 11.3.6 Interaction Panel Board Removal/Assembly

#### Figure 11-6. Interaction Panel Board Removal, Step 1

To remove the Interaction Panel Board (PN 160196):

- 1. Remove the Top Cover and Interaction Panel from the Ventilation Unit (see Section 11.3.1, *Ventilation Unit Top Cover Removal/Assembly*, on page 11-6 and Section 11.3.2, *Interaction Panel Small Rear Cover Removal/Assembly*, on page 11-7).
- 2. Remove the Interaction Panel Large Rear Cover (see Section 11.3.4, *Interaction Panel Large Rear Cover Removal/Assembly*, on page 11-9).
- 3. Disconnect 1 Cable (A) from the Backlight Converter Board and 4 Cables (B) from the Interaction Panel Board.

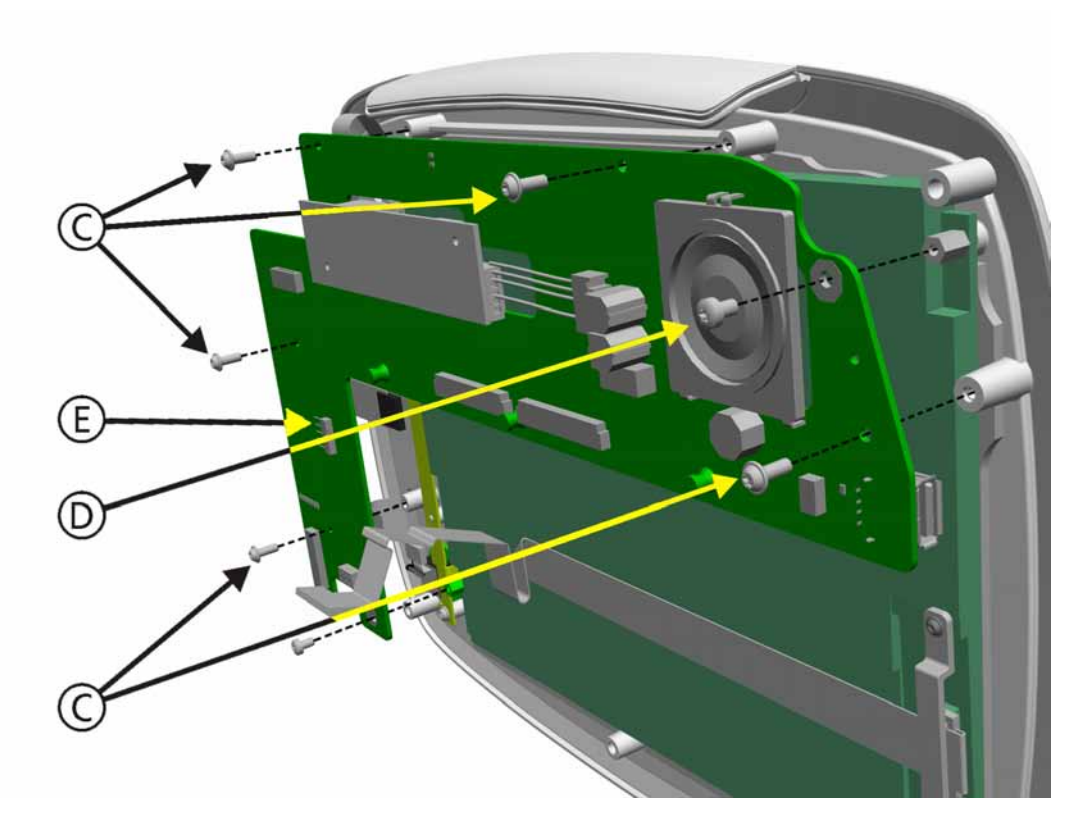

Figure 11-7. Interaction Panel Board Removal, Step 2

- 4. Remove 5 Torx screws (C) (PN 420724) and 2 Torx screw (D) (PN 420641) from the Interaction Panel Board.
- 5. Remove the Interaction Panel Board (E).
- 6. Assemble in the reverse order of removal.

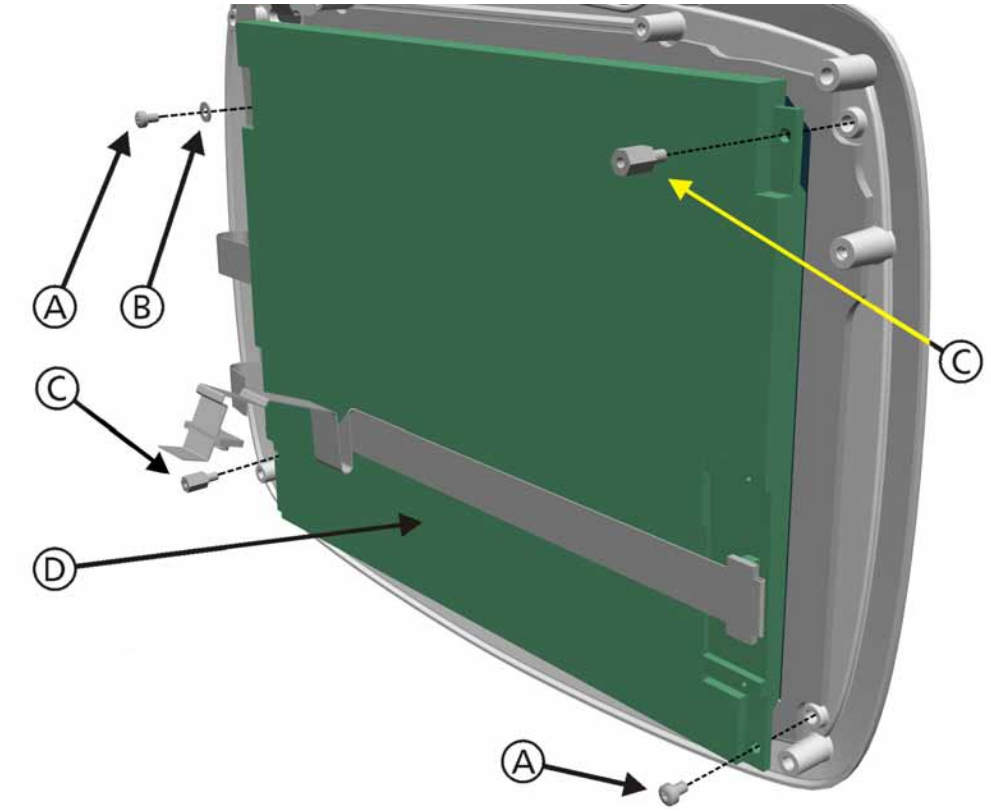

# 11.3.7 LCD Display Removal/Assembly

Figure 11-8. LCD Display Removal

To remove the LCD Display (PN 380027):

- 1. Remove the Top Cover and Interaction Panel from the Ventilation Unit (see Section 11.3.1, *Ventilation Unit Top Cover Removal/Assembly*, on page 11-6 and Section 11.3.2, *Interaction Panel Small Rear Cover Removal/Assembly*, on page 11-7).
- 2. Remove the Interaction Panel Large Rear Cover (see Section 11.3.4, *Interaction Panel Large Rear Cover Removal/Assembly*, on page 11-9).
- 3. Remove the Interaction Panel Board (Section 11.3.6, *Interaction Panel Board Removal/Assembly*, on page 11-11).
- 4. Remove 2 Torx screws (A) (PN 420641), 1 Washers (B) (PN 409105) and 2 Hex Standoff screw (C) (PN 257038).
- 5. Remove the LCD Display (D).
- 6. Assemble in the reverse order of removal.

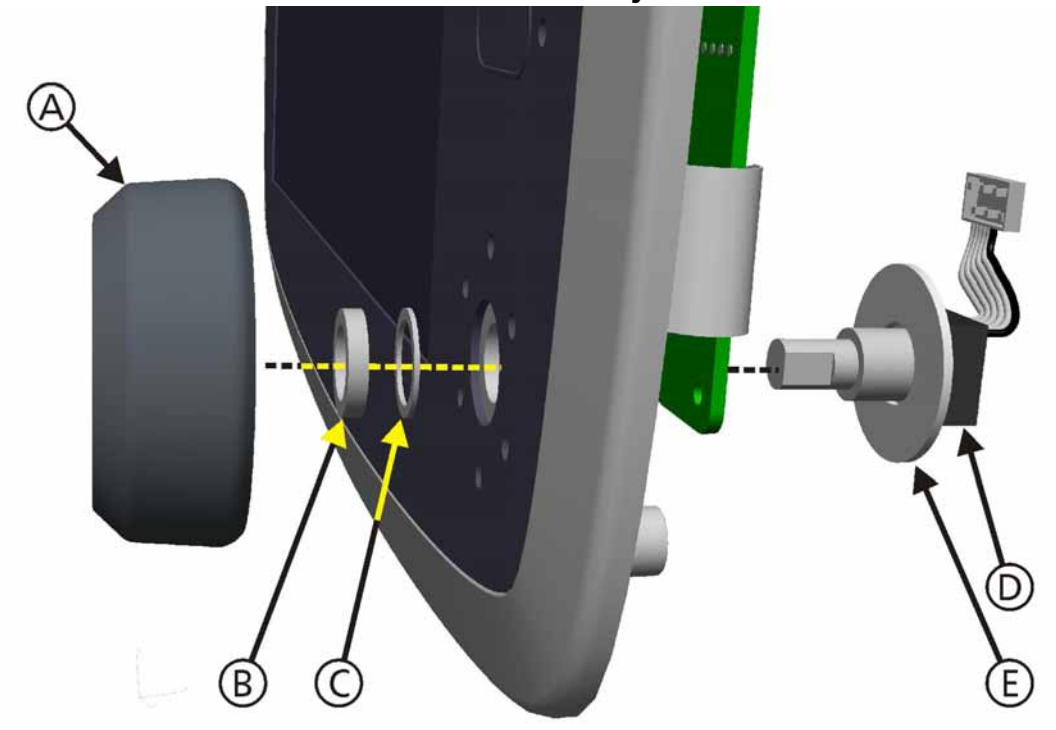

#### 11.3.8 **P&T Control Knob Encoder Removal/Assembly**

Figure 11-9. P&T Control Knob Encoder Removal

To remove the P&T (Press & Turn) Control Knob Encoder (PN 372036):

- 1. Remove the Top Cover and Interaction Panel from the Ventilation Unit (see Section 11.3.1, *Ventilation Unit Top Cover Removal/Assembly*, on page 11-6 and Section 11.3.2, *Interaction Panel Small Rear Cover Removal/Assembly*, on page 11-7).
- 2. Remove the Interaction Panel Large Rear Cover (see Section 11.3.4, *Interaction Panel Large Rear Cover Removal/Assembly*, on page 11-9).
- 3. Disconnect the Cable from the Interaction Panel Board.
- 4. Remove the P&T Control Knob (A) (PN 160328) from the front of the Interaction Panel.
- 5. Remove the Hex Nut (B) and Washer (C) from the P&T Control Knob Encoder (D).
- 6. Remove the P&T Control Knob Encoder (D) and Large Washer (PN 409908).
- 7. Assemble in the reverse order of removal.

#### CAUTION

Do not remove the P&T Conrol Knob for maintenance. Removal of the P&T Control Knob can damage the P&T Control Knob Encoder. Only remove if necessary to replace a non-functioning P&T Control Knob Encoder.

#### Note

The Knob must be positioned to allow free movement. Attach so there is a 3 mm gap between the back of the Knob and the face of the Interaction Panel. Test the Knob actions for both Press and Turn.

# 11.4 Ventilation Unit Components Removal/Assembly

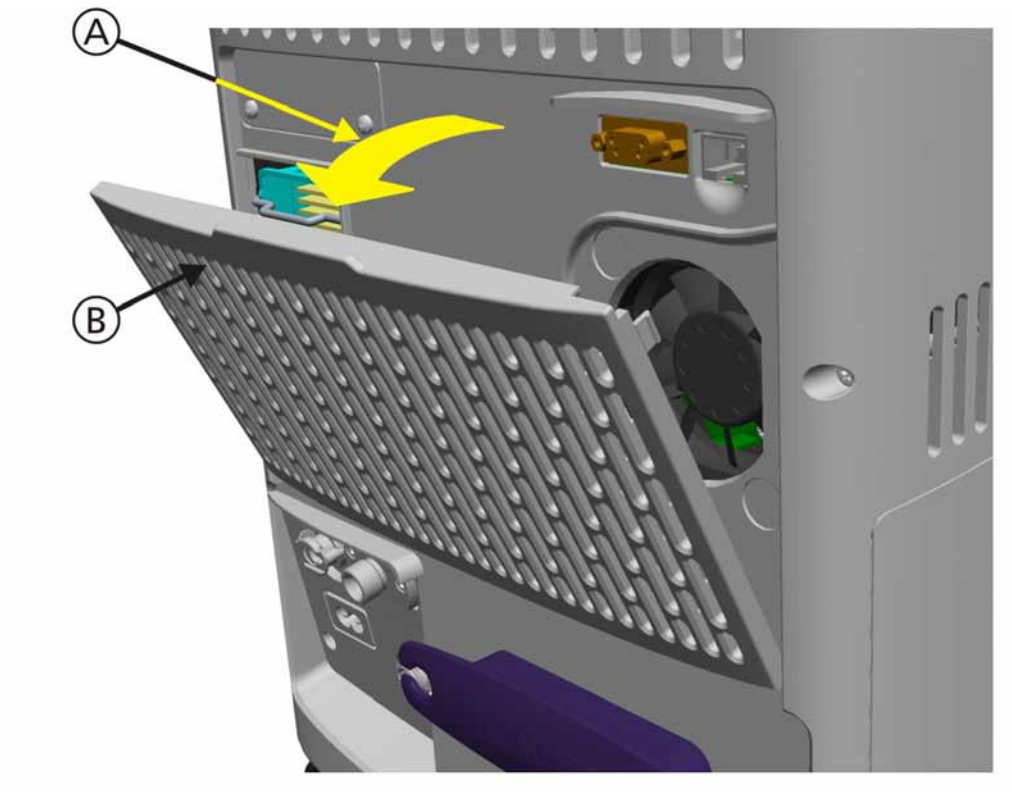

# 11.4.1 Rear Access Panel Removal/Assembly

Figure 11-10. Rear Access Panel Removal

To remove the Rear Access Panel (PN 160343):

- 1. Detach from the top and swivel (A) away from the rear of the Ventilation Unit.
- 2. Remove the Rear Access Panel (B).
- 3. Assemble in the reverse order of removal.

# 11.4.2 HEPA Filter Removal/Assembly

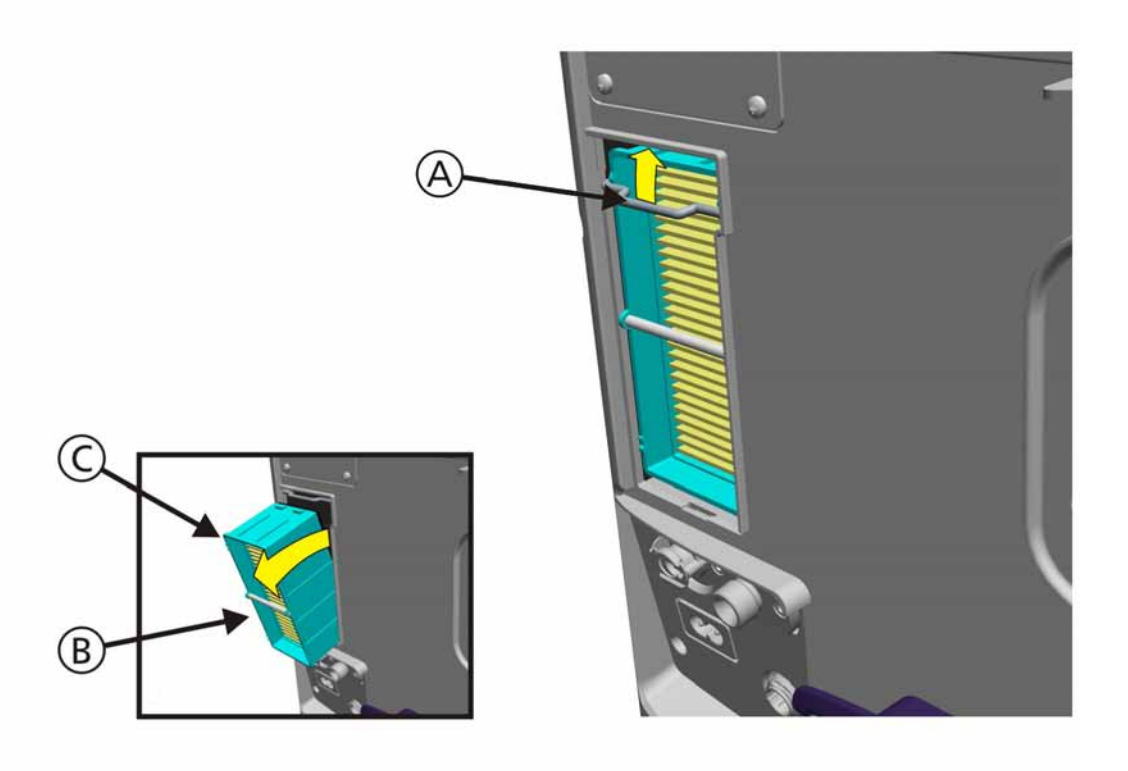

Figure 11-11. Air Filter Removal

To remove the HEPA Filter (PN 160216):

- 1. Remove the Rear Accesss Panel (see Section 11.4.1, *Rear Access Panel Removal/Assembly*, on page 11-15).
- 1. Raise the HEPA Filter Latch (A).
- 2. Use the Handle (B) to pull the HEPA Filter from the holder.
- 3. Remove the HEPA Filter (C).
- 4. Assemble in the reverse order of removal.

# 11.4.3 Backup Battery Pack Removal/Assembly

# CAUTION

#### It is mandatory that the HAMILTON-C2 is operated with at least one battery installed.

The Backup Battery Compartment provides space for 2 Backup Battery Packs. The primary Battery Pack is positioned into the left compartment. An Optional 2nd Battery Pack is positioned into the right compartment.

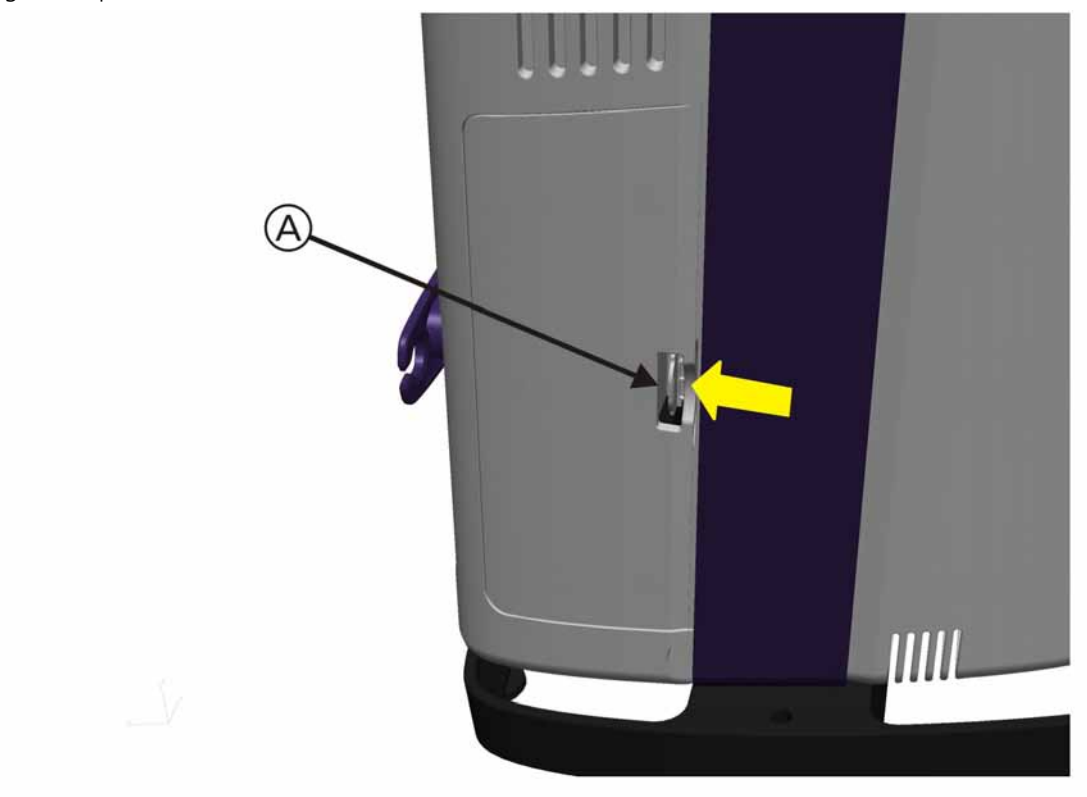

#### Figure 11-12. Backup Battery Pack Removal, Step 1

To remove the Backup Battery Pack (PN 369106):

1. Open the Backup Battery Door by depressing the Door Latch (A).

#### Note

A Battery Lock is used to secure the Battery Release Latch. The Battery Release Latch must be in the latched position for the Battery Door to close.

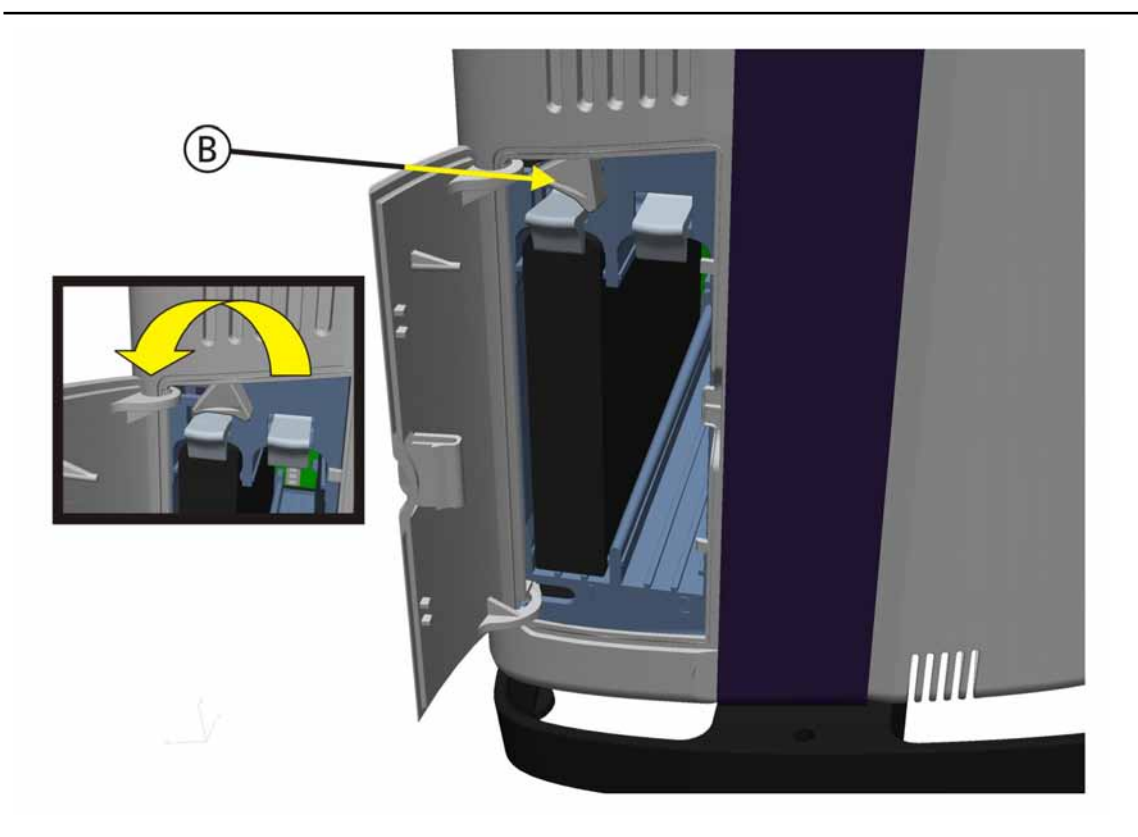

Figure 11-13. Backup Battery Pack Removal, Step 2

2. Open the Battery Lock (B) by rotating the Battery Lock counter-clockwise.

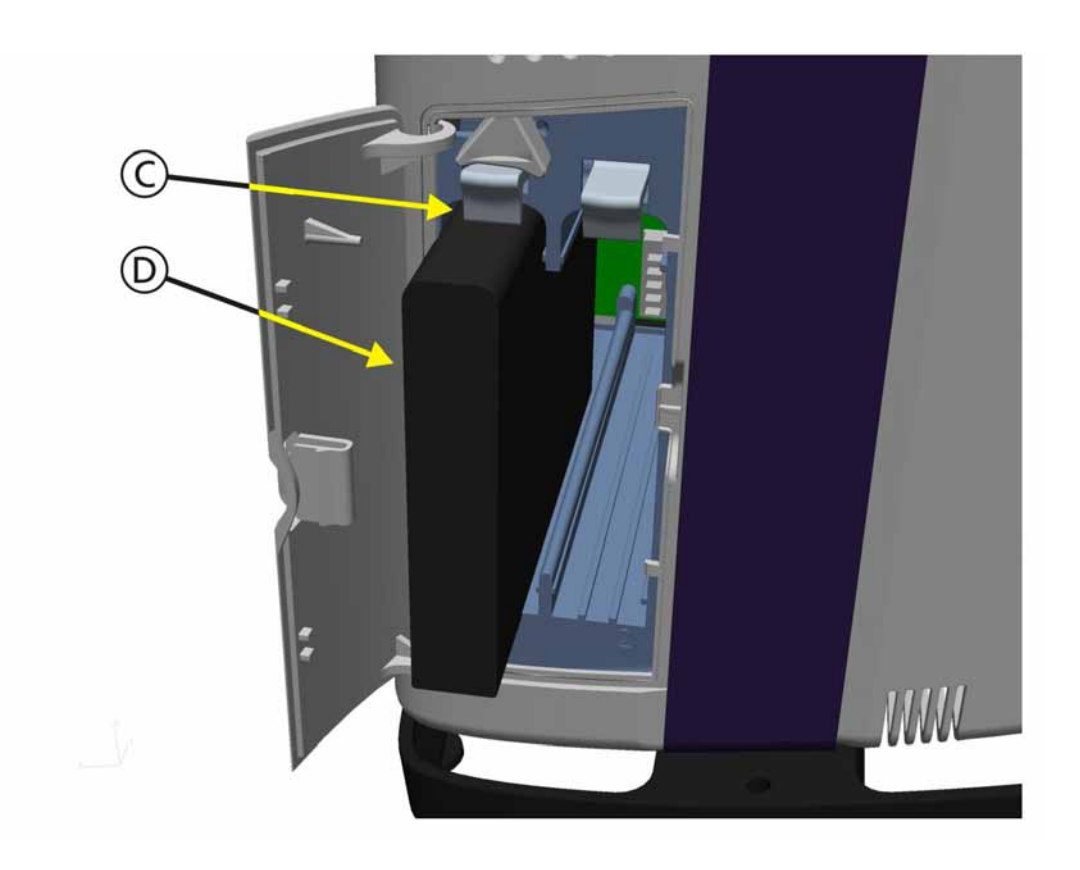

Figure 11-14. Backup Battery Pack Removal, Step 3

- 3. Raise the Battery Release Latch (C) to release the Battery Pack (D) from the Battery Compartment.
- 4. Remove the Battery Pack (D).
- 5. Assemble in the reverse order of removal .

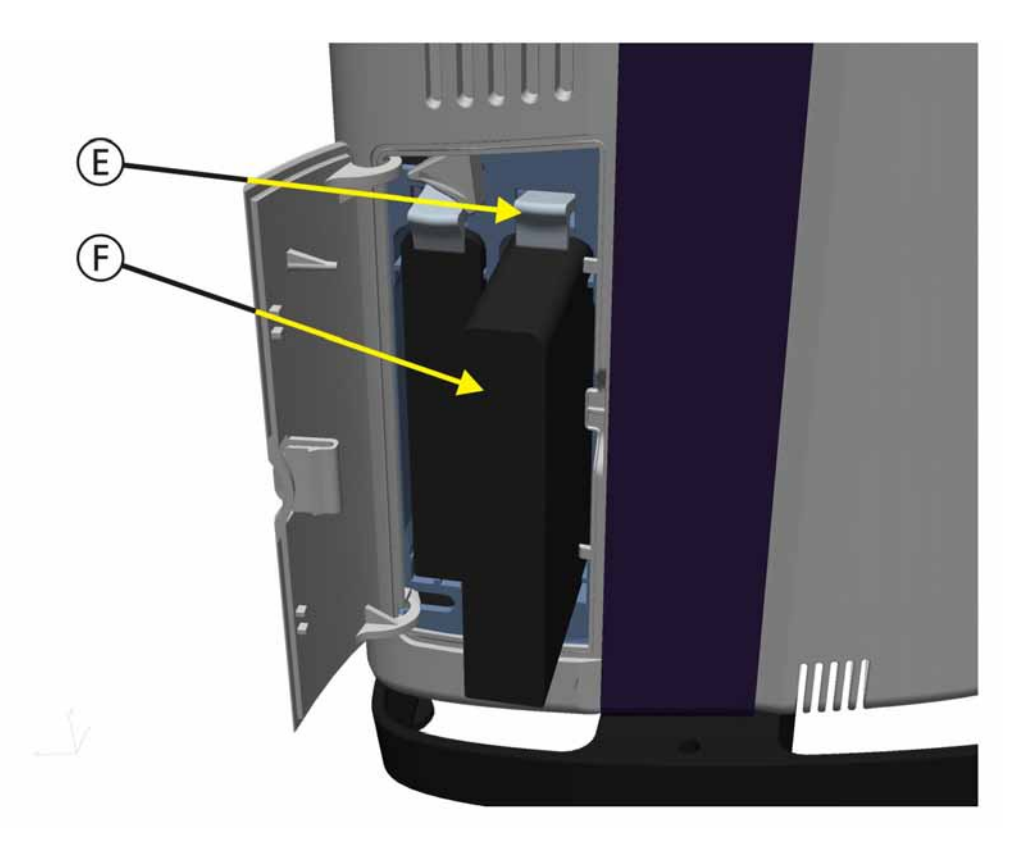

Figure 11-15. Backup Battery Pack Removal, Step 4

- 6. If a second Battery Pack is used, release the Battery Release Latch (E) and remove the Battery Pack from the Battery Compartment (F).
- 7. Assemble in the reverse order of removal.

#### 11.4.4 Front and Rear Covers Removal/Assembly

The Front and Rear Covers are attached together and positioned with the support plates on each side of the HAMILTON-C2.

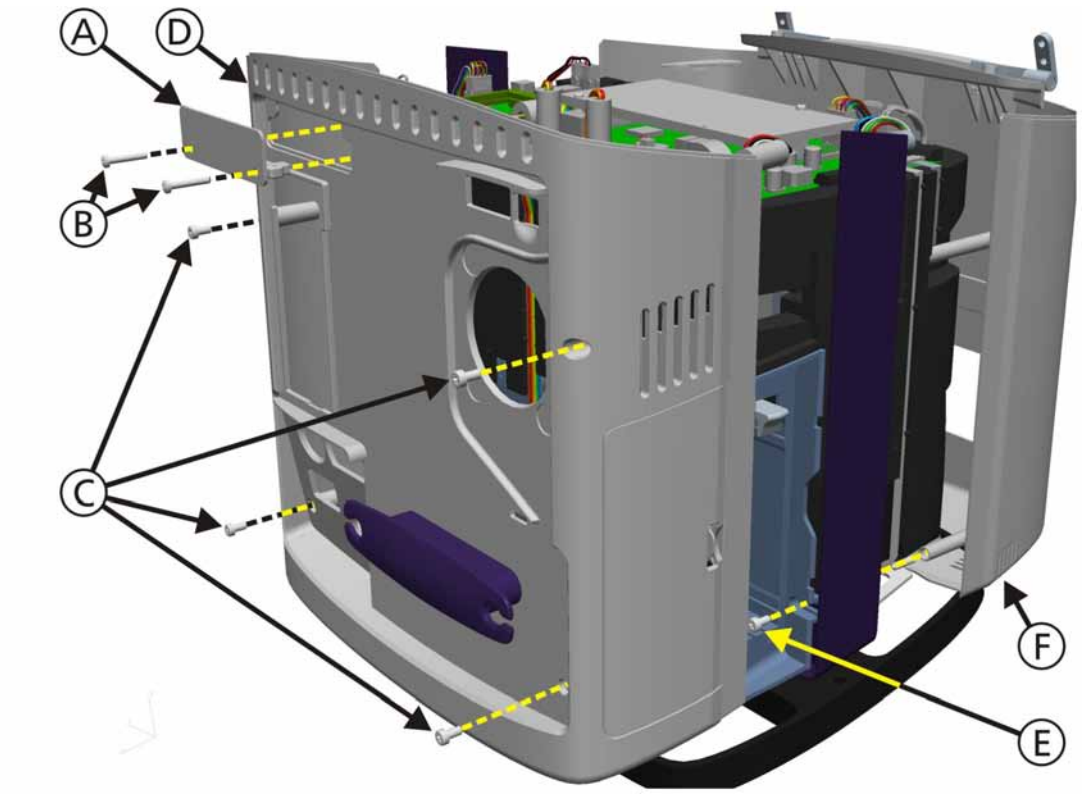

Figure 11-16. Front and Rear Covers Removal

#### Note

It is not necessary to remove the Interaction Panel for Front Cover Removal.

To remove the Front and Rear Covers (PN 160317):

- 1. Remove the Top Cover from the Ventilation Unit (see Section 11.3.1, *Ventilation Unit Top Cover Removal/Assembly*, on page 11-6.
- 2. Remove 2 Phillips screws (B) (PN 420730) to remove the Options Board Cover (A).
- 3. Remove 4 Torx screws (C) (PN 420667) from the back of the Rear Cover (D).
- 4. Remove the Rear Cover (D).
- 5. Remove 1 Torx screw (E) (PN 420667) from inside the Battery Compartment.
- 6. Remove the Expiratory Valve Seal.
- 7. Depress the Trolley Release Front Latch to remove the Front Cover (F).
- 8. Assemble in the reverse order of removal.

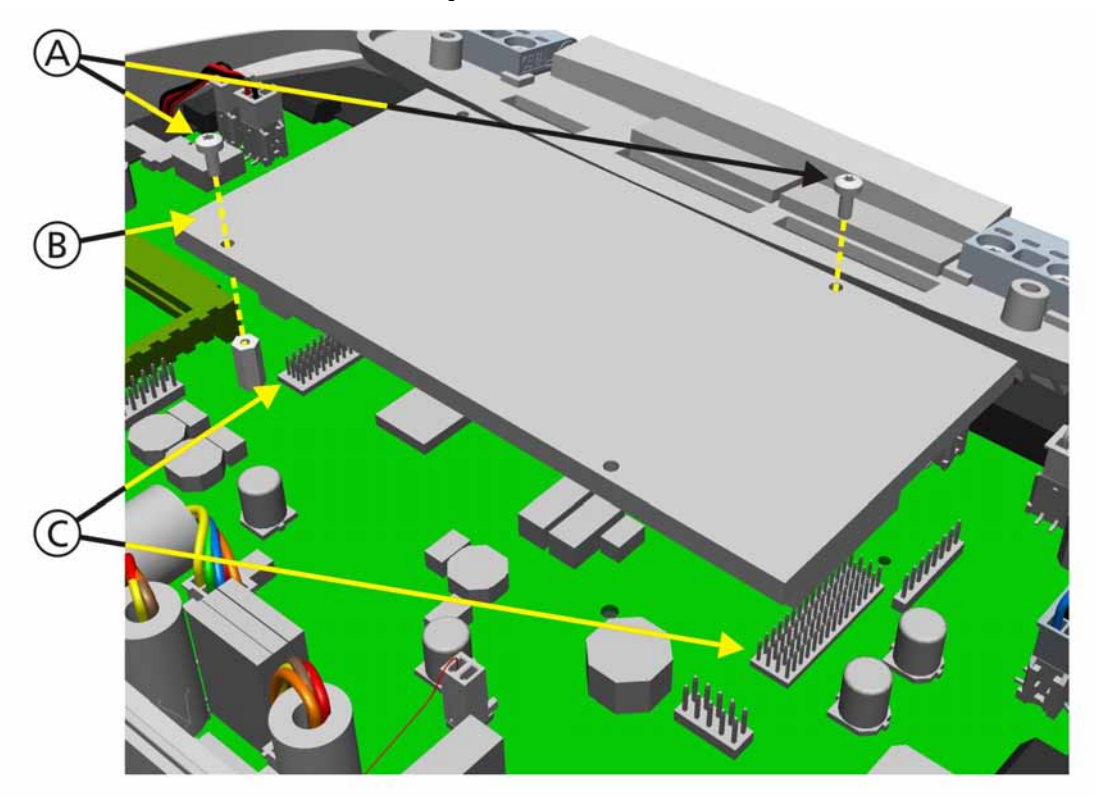

### 11.4.5 ESM Module Removal/Assembly

Figure 11-17. ESM Module Removal

To remove the ESM Module (PN 160206):

- 1. Remove the Top Cover from the Ventilation Unit (see Section 11.3.1, *Ventilation Unit Top Cover Removal/Assembly*, on page 11-6).
- 2. Remove 2 Torx screws (A) (PN 420638) from the ESM Module (B).
- 3. Disconnect the ESM Module from 2 connector sockets (C) on the Ventilation Unit Board.
- 4. Remove the ESM Module (B).
- 5. Assemble in the reverse order of removal.

#### Note

Update the Technical State, see Service Entry Modify Tab on page 9-12.

# 11.4.6 Ventilation Unit Mainboard Removal/Assembly

#### Note

Backup Technical State (Instrument Report) before removing the Ventilation Unit Mainboard. See *Download (Instrument report and Events)* on page 9-109.

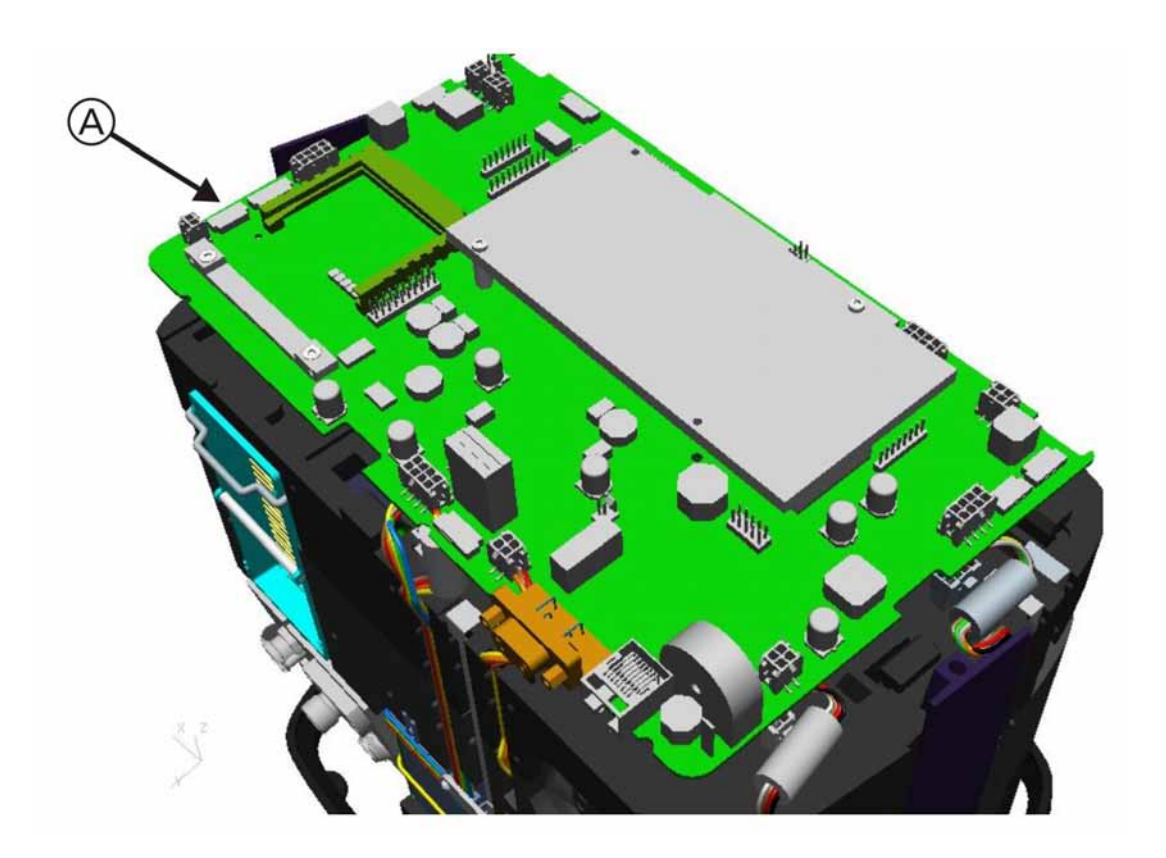

Figure 11-18. Ventilation Unit Mainboard Removal

To remove the Ventilation Unit Mainboard (PN 160200):

- 1. Remove the Top Cover (see Section 11.3.1, *Ventilation Unit Top Cover Removal/Assembly*, on page 11-6.
- 2. Remove the Front and Rear Covers from the Ventilation Unit (see Section 11.4.4, *Front and Rear Covers Removal/Assembly*, on page 11-21).
- 3. Disconnect all cabling connections from the Ventilation Unit Mainboard.

#### CAUTION

# Take care not to damage the Top Foam Section Latches used to secure the Ventilation Unit Mainboard.

- 4. Remove the Ventilation Unit Mainboard (A) from the Top Foam Section.
- 5. Remove the ESM Holder (PN 257080) and LCD Cable lock holder (PN 362051) as well.
- 6. Assemble in the reverse order of removal (see also Section 11.5, *Ventilation Unit Components, Tubings and Cables Assembly*, on page 11-51).

#### Note

# <image>

# 11.4.7 Top Foam Section Removal/Assembly

Figure 11-19. Top Foam Section Removal, Step 1

To remove the Top Foam Section (PN 160239):

- 1. Remove the Top Cover (see Section 11.3.1, *Ventilation Unit Top Cover Removal/Assembly*, on page 11-6.)
- 2. Remove the Front and Rear Covers from the Ventilation Unit (see Section 11.4.4, *Front and Rear Covers Removal/Assembly*, on page 11-21).
- 3. Disconnect all cabling connections from the Ventilation Unit Mainboard.
- 4. Lift the Top Foam Section (A) from the Ventilation Unit.

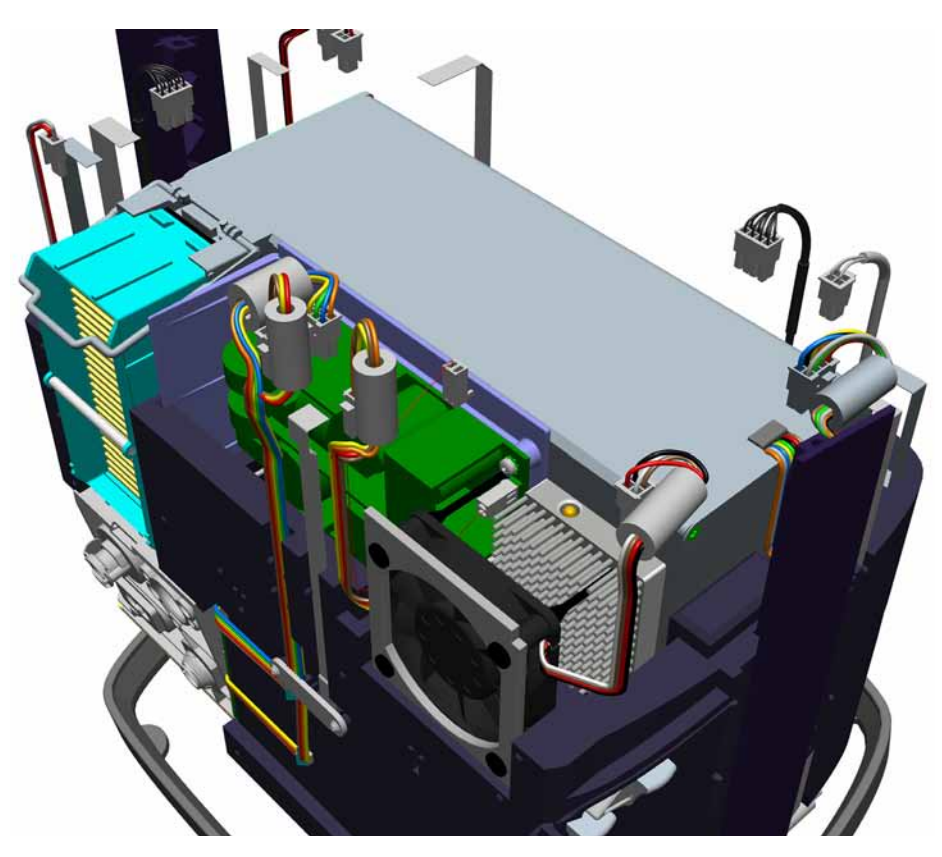

Figure 11-20. Top Foam Section Removal, Step 2

5. Assemble in the reverse order of removal.

# 11.4.8 **Cooling Fan Removal/Assembly**

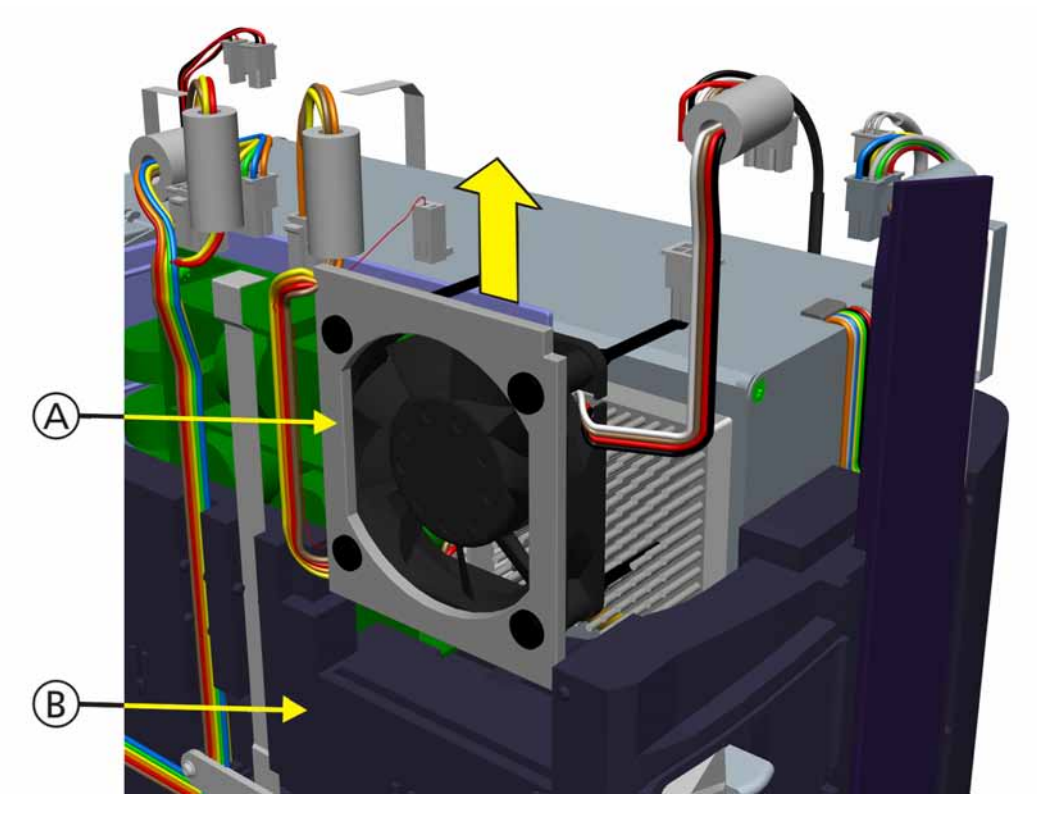

Figure 11-21. Cooling Fan Removal

To remove the Cooling Fan (PN 391165):

- 1. Remove the Top Cover (see Section 11.3.1, *Ventilation Unit Top Cover Removal/Assembly*, on page 11-6).
- 2. Remove the Front and Rear Covers from the Ventilation Unit (see Section 11.4.4, *Front and Rear Covers Removal/Assembly*, on page 11-21).
- 3. Remove the Top Foam Section from the Ventilation Unit (see Section 11.4.7, *Top Foam Section Removal/Assembly*, on page 11-24).
- 4. Lift the Cooling Fan (A) from the Middle Foam Section (B) of the Ventilation Unit.
- 5. Assemble in the reverse order of removal. Be careful not to bend the FFCs to hard while reassembling the blower module.

#### Note

The Fan Air Flow is into the Ventilation Unit. Observe the direction of Air Flow for the Fan.

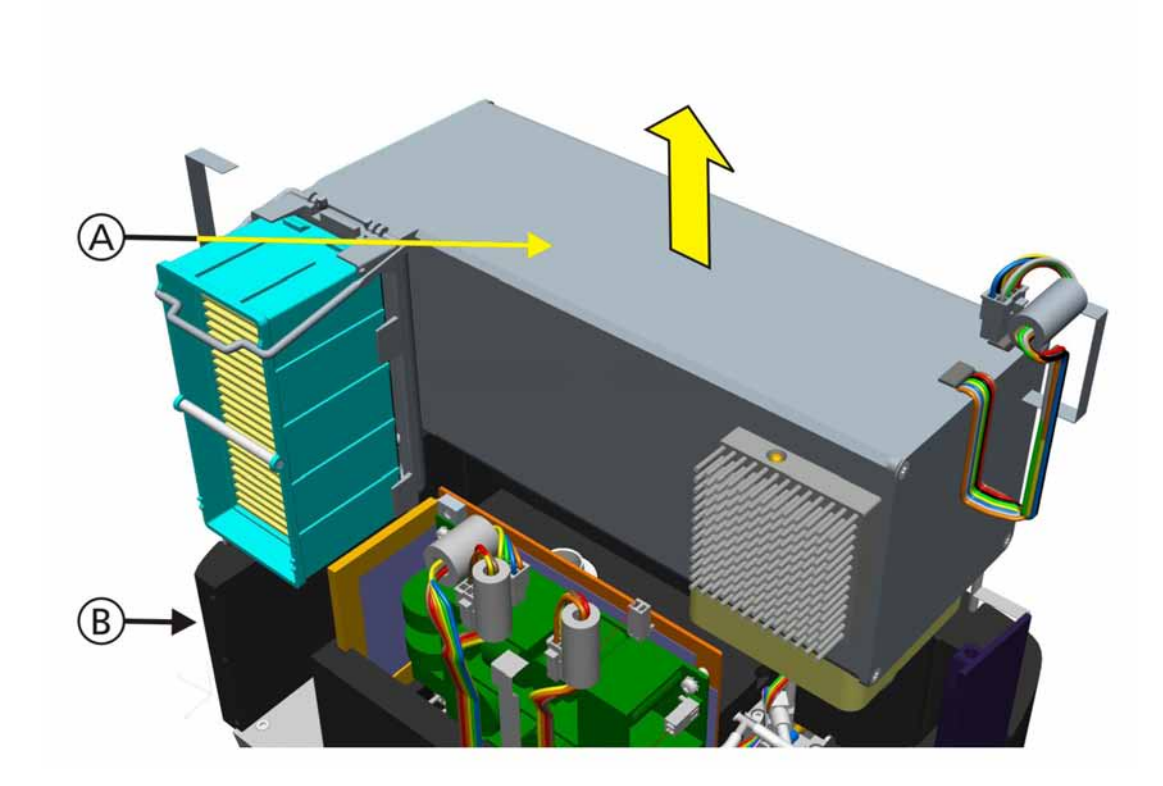

# 11.4.9 Blower Module Removal/Assembly

Figure 11-22. Blower Module Removal

To remove the Blower Module (PN 160250):

- 1. Remove the Top Cover (see Section 11.3.1, *Ventilation Unit Top Cover Removal/Assembly*, on page 11-6).
- 2. Remove the Front and Rear Covers from the Ventilation Unit (see Section 11.4.4, *Front and Rear Covers Removal/Assembly*, on page 11-21).
- 3. Remove the Top Foam Section from the Ventilation Unit (see Section 11.4.7, *Top Foam Section Removal/Assembly*, on page 11-24).
- 4. Lift the Blower Module (A) from the Middle Foam Section (B) of the Ventilation Unit.
- 5. Assemble in the reverse order of removal.

#### Note

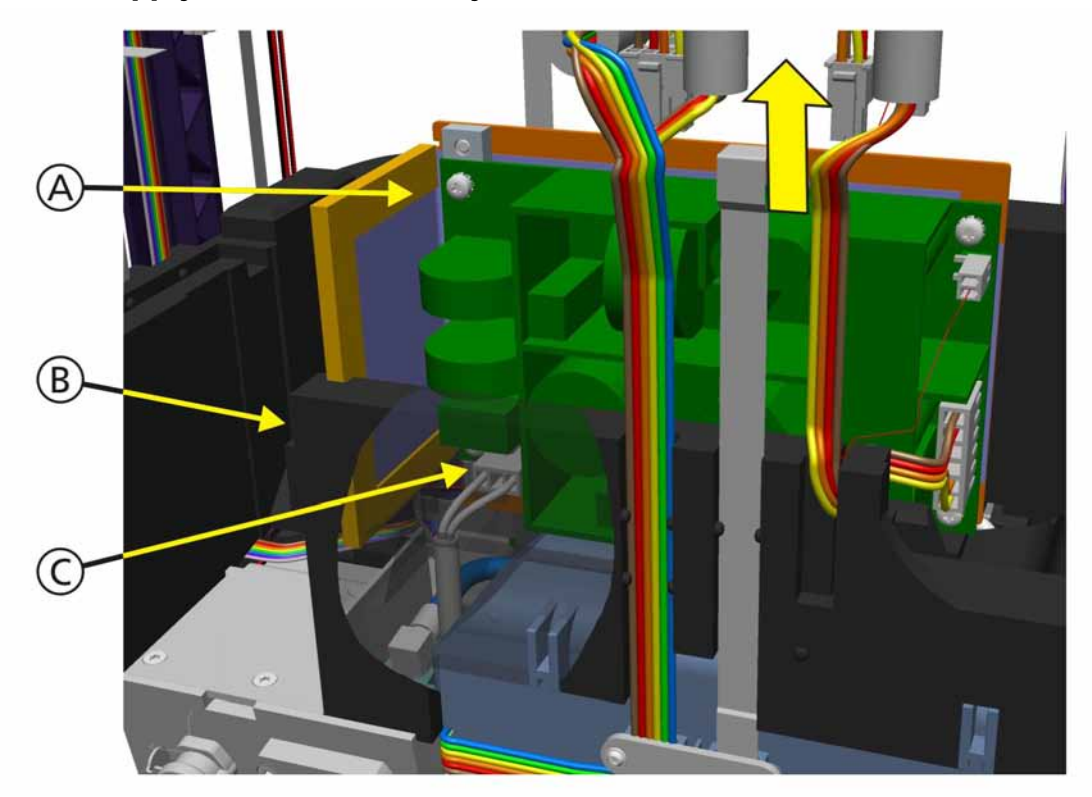

# 11.4.10 Power Supply Removal/Assembly

Figure 11-23. Power Supply Removal

To remove the Power Supply (PN 160600):

- 1. Remove the Top Cover (see Section 11.3.1, *Ventilation Unit Top Cover Removal/Assembly*, on page 11-6).
- 2. Remove the Front and Rear Covers from the Ventilation Unit (see Section 11.4.4, *Front and Rear Covers Removal/Assembly*, on page 11-21).
- 3. Remove the Top Foam Section from the Ventilation Unit (see Section 11.4.7, *Top Foam Section Removal/Assembly*, on page 11-24).
- 4. Lift the Power Supply (A) from the Middle Foam Section (B) of the Ventilation Unit and move away from the back to have access to the AC Mains Power Cable (C).
- 5. Disconnect the AC Mains Power Cable (C).
- 6. Remove the Power Supply (A).
- 7. Assemble in the reverse order of removal.

#### Note

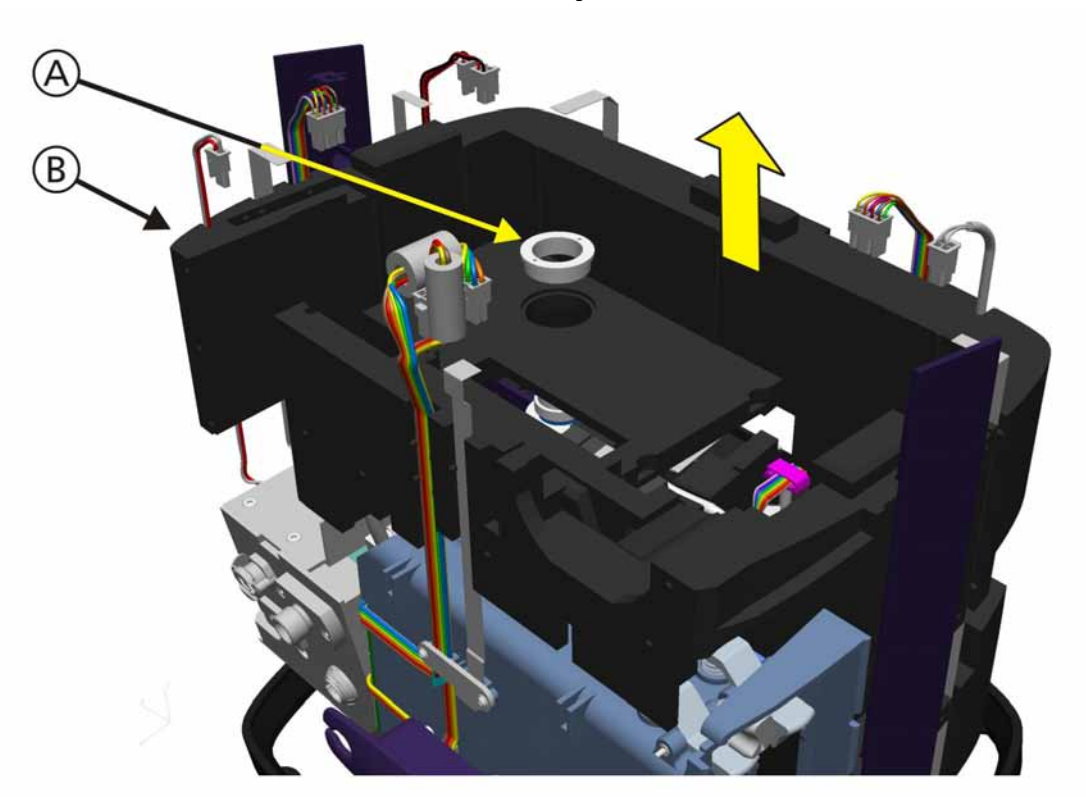

# 11.4.11 Middle Foam Section Removal/Assembly

Figure 11-24. Middle Foam Section Removal, Step 1

#### Note

Be sure that all cables are free from the Middle foam section.

To remove the Middle Foam Section (PN 160238):

- 1. Remove the Top Cover (see Section 11.3.1, *Ventilation Unit Top Cover Removal/Assembly*, on page 11-6).
- 2. Remove the Front and Rear Covers from the Ventilation Unit (see Section 11.4.4, *Front and Rear Covers Removal/Assembly*, on page 11-21).
- 3. Remove the Top Foam Section from the Ventilation Unit (see Section 11.4.7, *Top Foam Section Removal/Assembly*, on page 11-24).
- 4. Remove the Cooling Fan, Power Supply and Blower Module (see Section 11.4.8, *Cooling Fan Removal/Assembly*, on page 11-26, Section 11.4.10, *Power Supply Removal/Assembly*, on page 11-28 and Section 11.4.11, *Middle Foam Section Removal/Assembly*, on page 11-29).
- 5. Unscrew the Tube Flange (A) used to fit the Blower Module (see Service Tool PN 500314).
- 6. Lift the Middle Foam Section (B) from the Ventilation Unit.

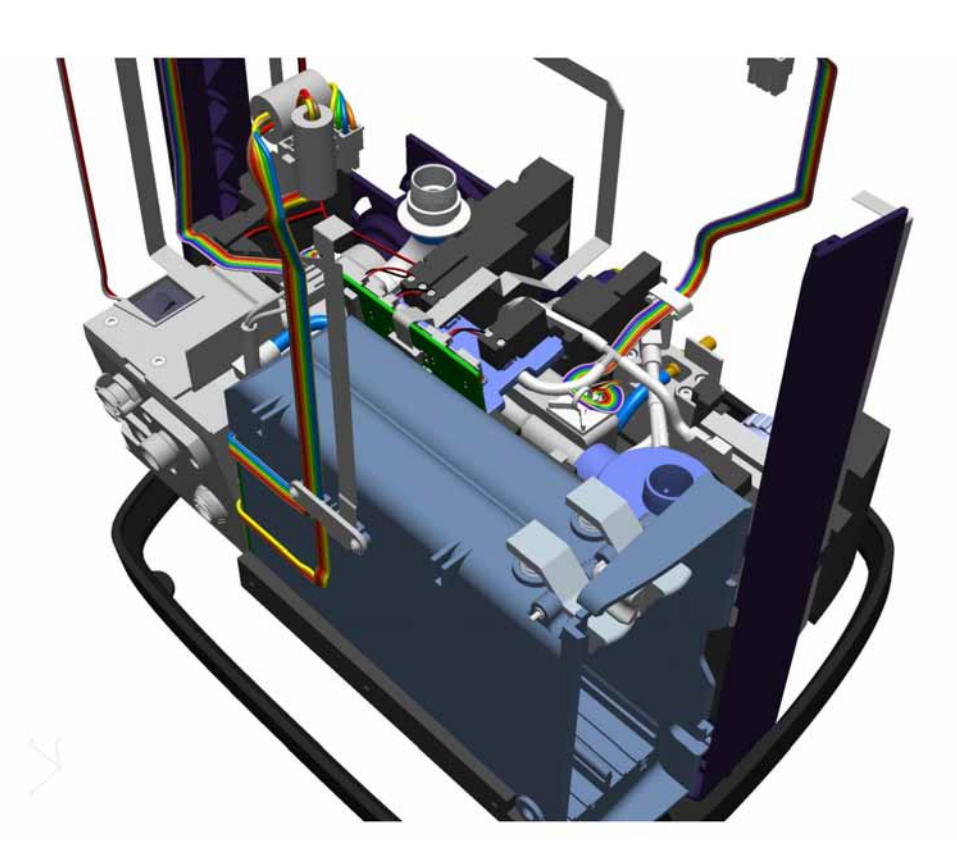

Figure 11-25. Middle Foam Section Removal, Step 2

7. Assemble in the reverse order of removal.

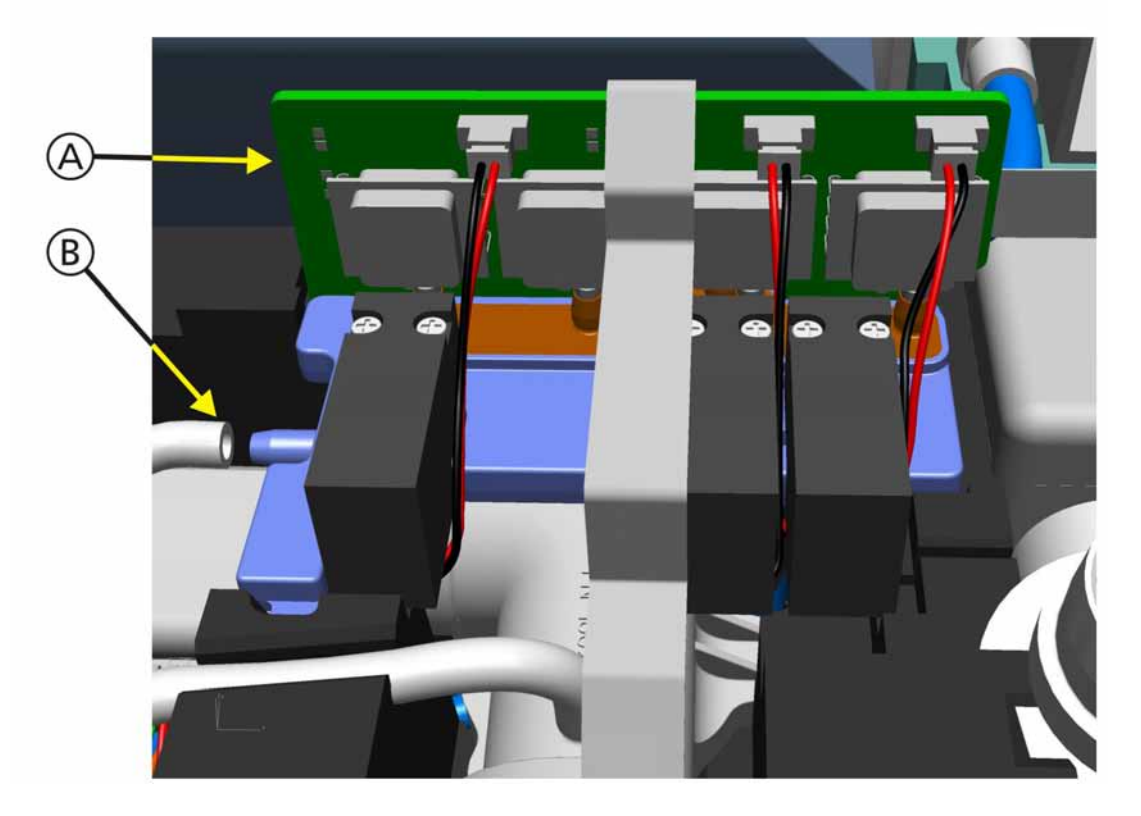

# 11.4.12 Pressure Sensor Assembly Pressure Sensor Assembly Removal/Assembly

Figure 11-26. Pressure Sensor Assembly Removal, Step 1

To remove the Pressure Sensor Assembly (PN 160300):

- 1. Remove the Top Cover (see Section 11.3.1, *Ventilation Unit Top Cover Removal/Assembly*, on page 11-6).
- 2. Remove the Front and Rear Covers from the Ventilation Unit (see Section 11.4.4, *Front and Rear Covers Removal/Assembly*, on page 11-21).
- 3. Remove the Top Foam Section from the Ventilation Unit (see Section 11.4.7, *Top Foam Section Removal/Assembly*, on page 11-24).
- 4. Remove the Middle Foam Section from the Ventilation Unit (see Section 11.4.11, *Middle Foam Section Removal/Assembly*, on page 11-29).
- 5. Remove the Tubing (B) from the left side of the Pressure Sensor Assembly (A).

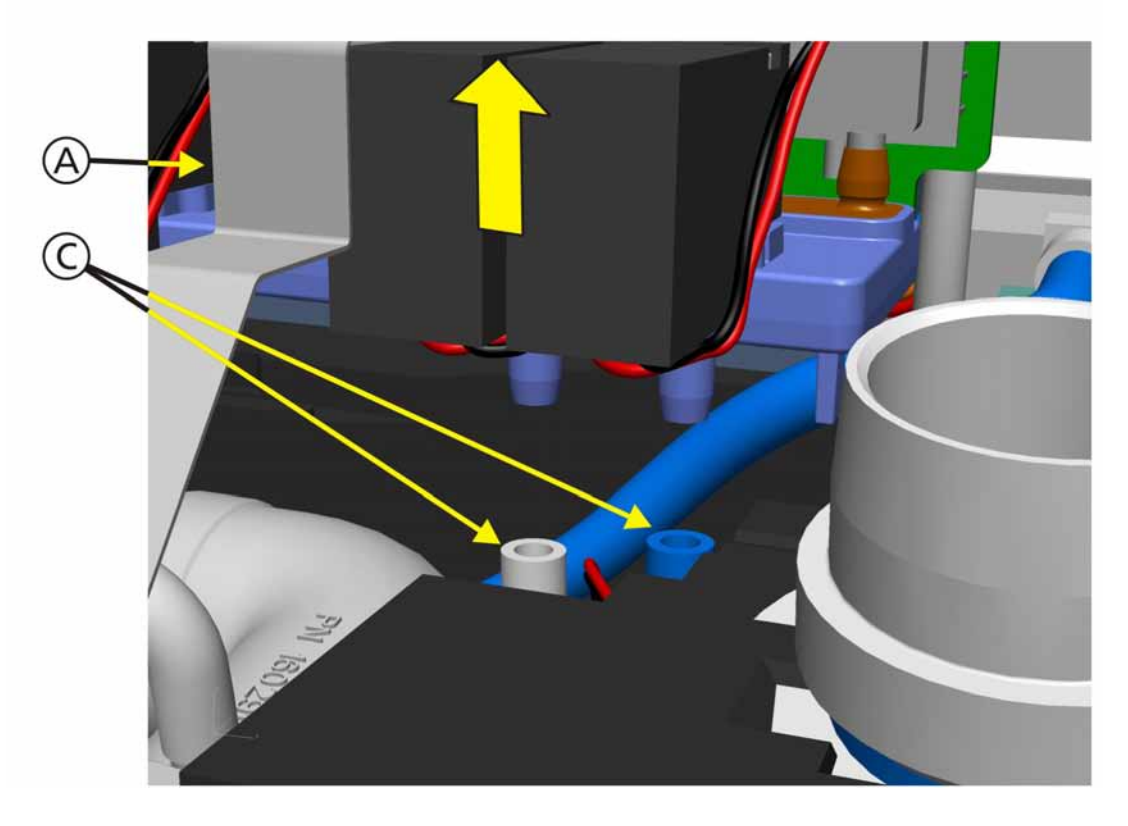

Figure 11-27. Pressure Sensor Assembly Removal, Step 2

6. Lift the Pressure Sensor Assembly (A) slightly to remove the 2 Tubings (C) from the bottom of the Pressure Sensor Assembly (A).

### Note

The tubes are color coded.

- 7. Remove the Pressure Sensor Assembly (A).
- 8. Assemble in the reverse order of removal.

#### Note

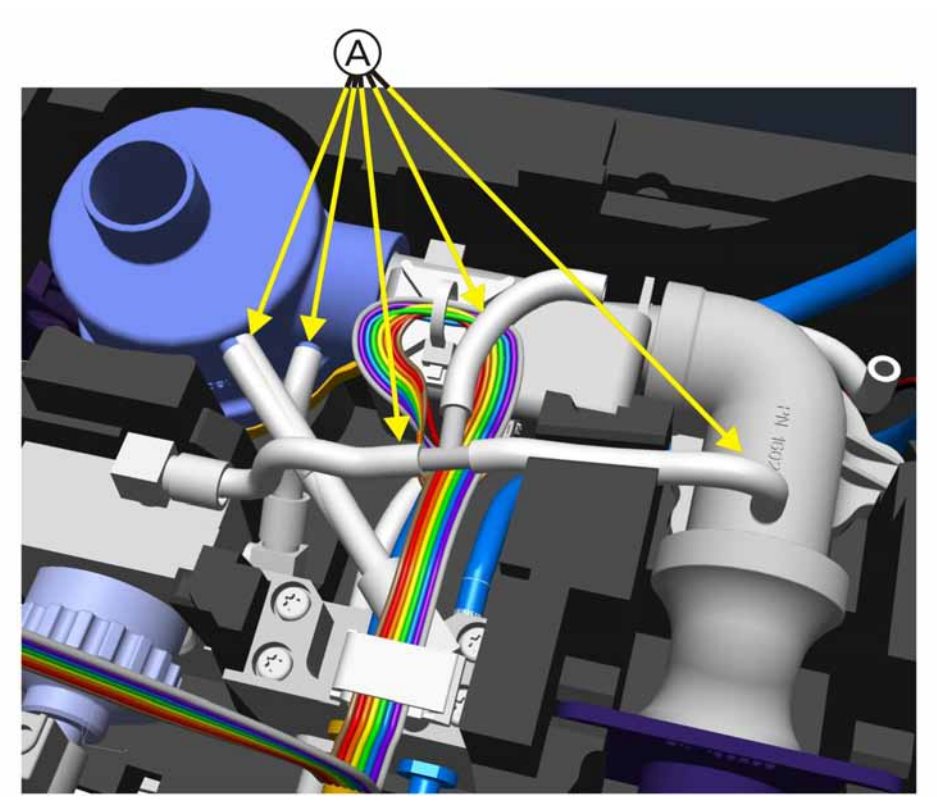

# 11.4.13 Inspiratory Valve Removal/Assembly

Figure 11-28. Inspiratory Valve Removal, Step 1

To remove the Inspiratory Valve (PN 160230):

- 1. Remove the Top Cover (see Section 11.3.1, *Ventilation Unit Top Cover Removal/Assembly*, on page 11-6).
- 2. Remove the Front and Rear Covers from the Ventilation Unit (see Section 11.4.4, *Front and Rear Covers Removal/Assembly*, on page 11-21).
- 3. Remove the Top Foam Section from the Ventilation Unit (see Section 11.4.7, *Top Foam Section Removal/Assembly*, on page 11-24).
- 4. Remove the Middle Foam Section from the Ventilation Unit (see Section 11.4.11, *Middle Foam Section Removal/Assembly*, on page 11-29).
- 5. Disconnect all Tubings (A) from the Inspiratory Valve.

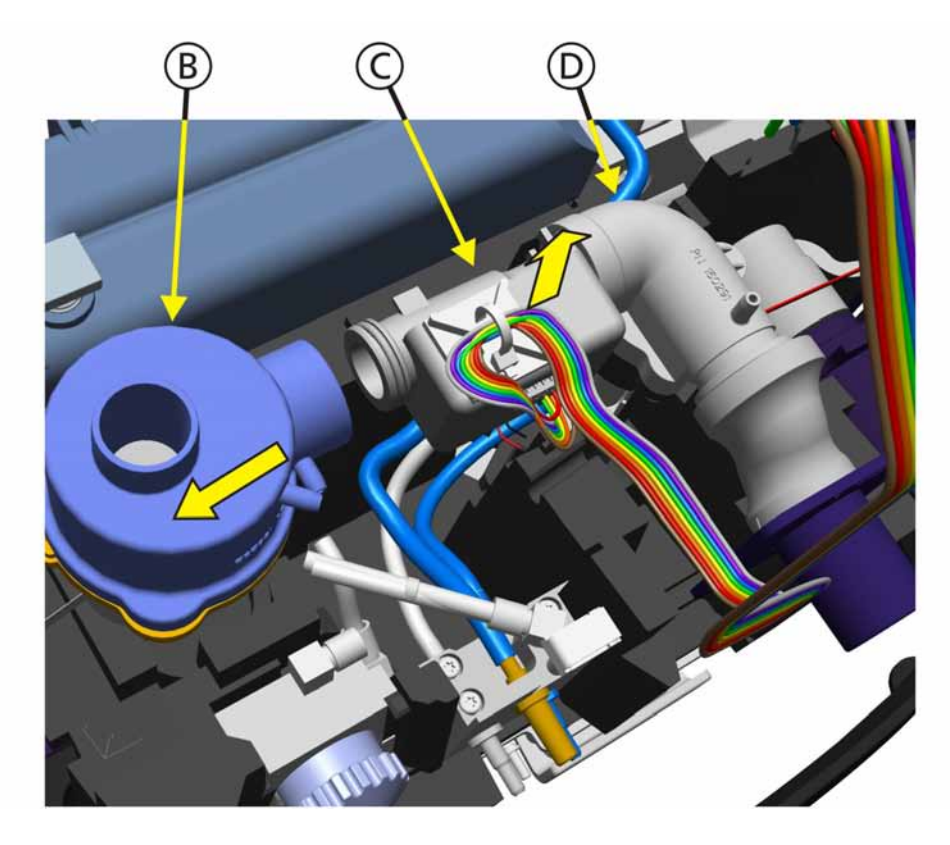

Figure 11-29. Inspiratory Valve Removal, Step 2

- 6. Lift the Inspiratory Valve (B), Qvent Flow Sensor (C) and Ambient Valve (D) as an assembly from the Bottom Foam Section of the Ventilation Unit.
- 7. Disconnect the Inspiratory Valve (B) from the Qvent Flow Sensor (C).
- 8. Assemble in the reverse order of removal.

#### Note

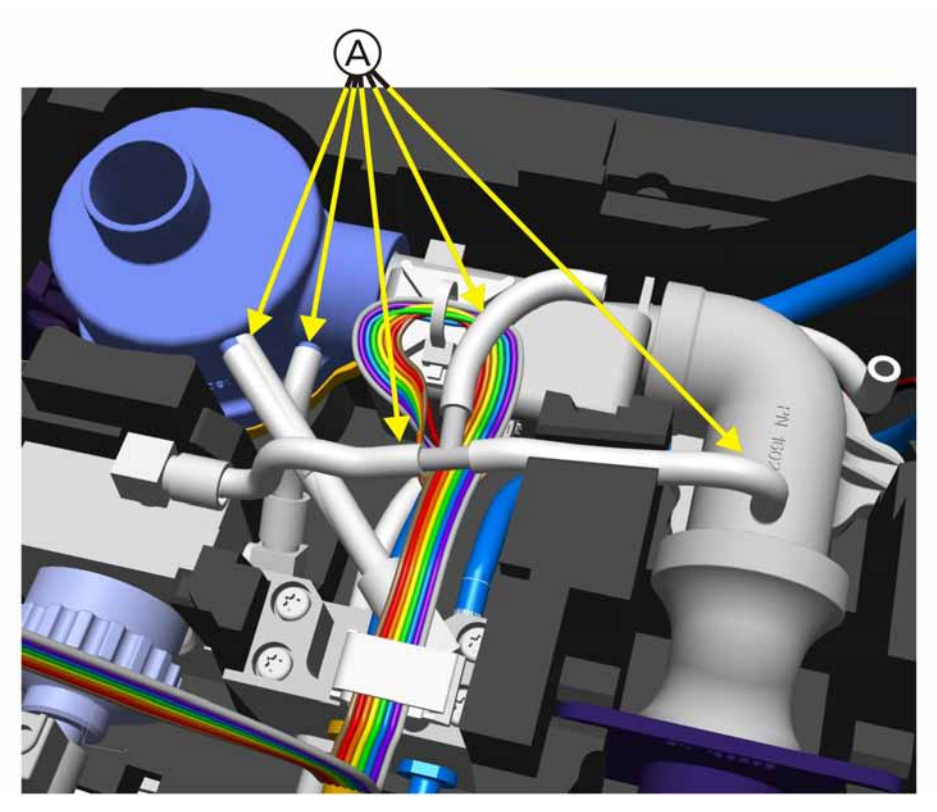

# 11.4.14 Qvent Flow Sensor Removal/Assembly

Figure 11-30. Qvent Flow Sensor Removal, Step 1

To remove the Qvent Flow Sensor (PN 399123):

- 1. Remove the Top Cover (see Section 11.3.1, *Ventilation Unit Top Cover Removal/Assembly*, on page 11-6).
- 2. Remove the Front and Rear Covers from the Ventilation Unit (see Section 11.4.4, *Front and Rear Covers Removal/Assembly*, on page 11-21).
- 3. Remove the Top Foam Section from the Ventilation Unit (see Section 11.4.7, *Top Foam Section Removal/Assembly*, on page 11-24).
- 4. Remove the Middle Foam Section from the Ventilation Unit (see Section 11.4.11, *Middle Foam Section Removal/Assembly*, on page 11-29).
- 5. Disconnect all Tubings (A).

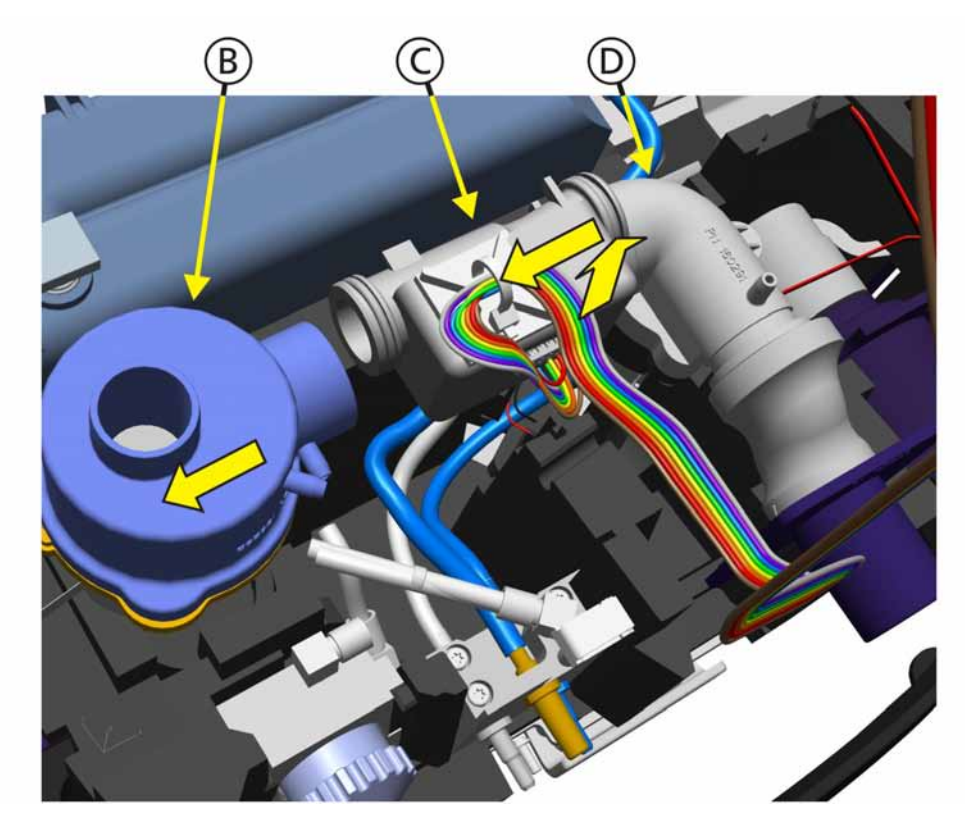

Figure 11-31. Qvent Flow Sensor Removal, Step 2

- 6. Lift the Inspiratory Valve (B), Qvent Flow Sensor (C) and Ambient Valve (D) as an assembly from the Bottom Foam Section of the Ventilation Unit.
- 7. Disconnect the Inspiratory Valve (B) from the Qvent Flow Sensor (C).
- 8. Disconnect the Qvent Flow Sensor (C) from the Ambient Valve (D).
- 9. Remove the Qvent Flow Sensor (C).
- 10. Assemble in the reverse order of removal.

#### Note

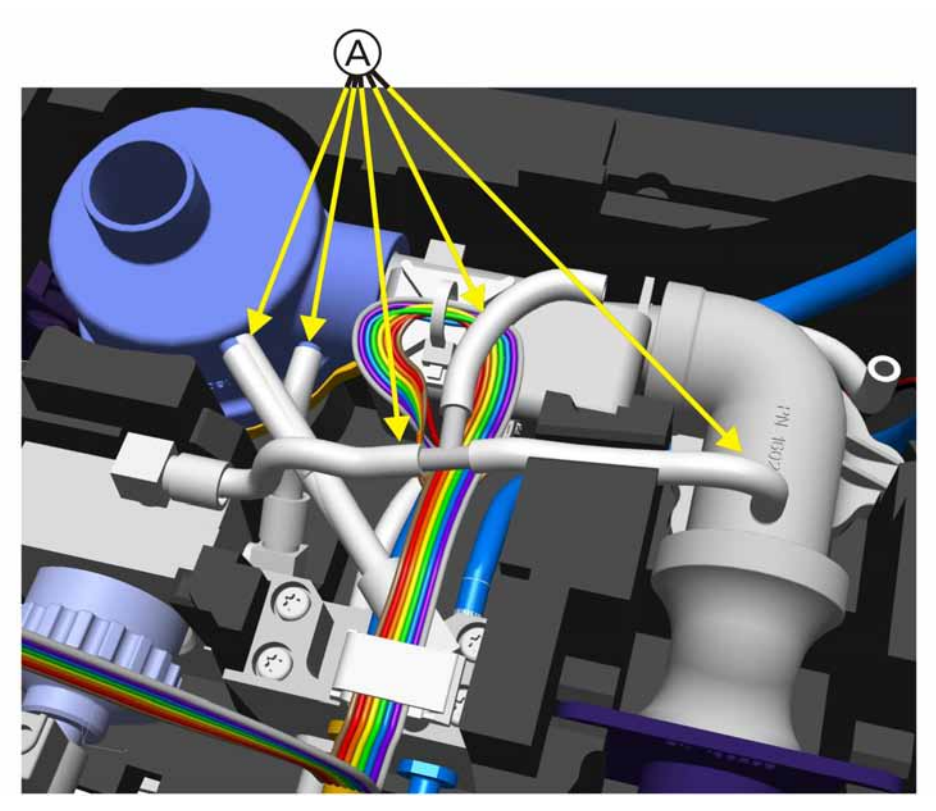

# 11.4.15 Ambient Valve Removal/Assembly

Figure 11-32. Ambient Valve Removal, Step 1

To remove the Ambient Valve (PN 160290):

- 1. Remove the Top Cover (see Section 11.3.1, *Ventilation Unit Top Cover Removal/Assembly*, on page 11-6).
- 2. Remove the Front and Rear Covers from the Ventilation Unit (see Section 11.4.4, *Front and Rear Covers Removal/Assembly*, on page 11-21).
- 3. Remove the Top Foam Section from the Ventilation Unit (see Section 11.4.7, *Top Foam Section Removal/Assembly*, on page 11-24).
- 4. Remove the Middle Foam Section from the Ventilation Unit (see Section 11.4.11, *Middle Foam Section Removal/Assembly*, on page 11-29).
- 5. Disconnect all Tubings (A).

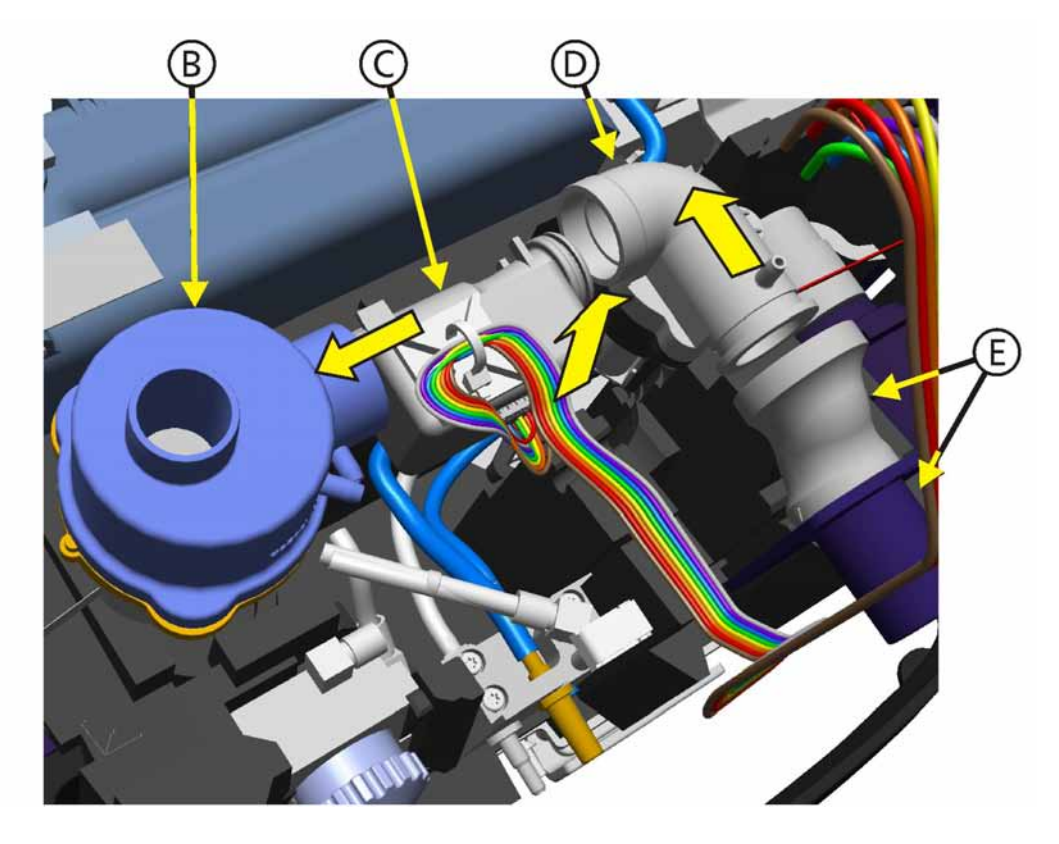

Figure 11-33. Ambient Valve Removal, Step 2

- 6. Lift the Inspiratory Valve (B), Qvent Flow Sensor (C) and Ambient Valve (D) as an assembly from the Bottom Foam Section of the Ventilation Unit.
- 7. Disconnect the Inspiratory Valve (B) and the Qvent Flow Sensor (C) from the Ambient Valve (D).
- 8. Disconnect the Patient Connection Tubes (E) from the Ambient Valve (D).
- 9. Remove the Ambient Valve (D).
- 10. Assemble in the reverse order of removal.

#### Note

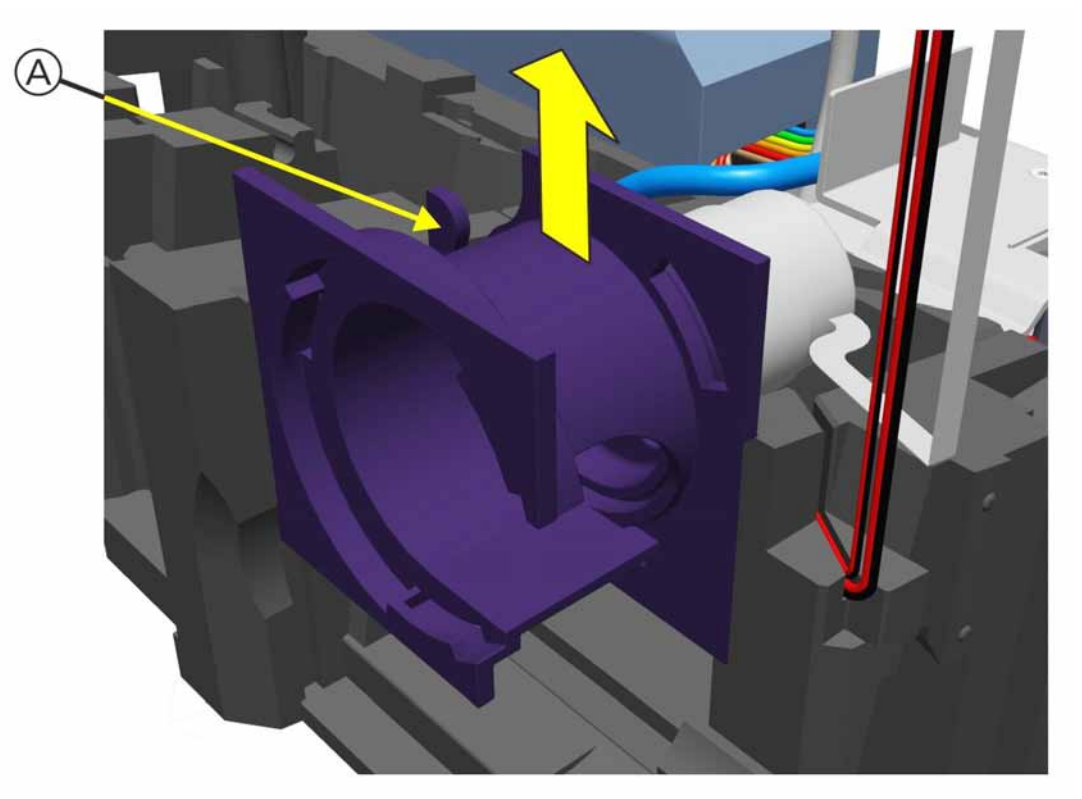

# 11.4.16 Expiratory Valve Removal/Assembly

#### Figure 11-34. Expiratory Valve Removal

To remove the Expiratory Valve (PN 160240):

- 1. Remove the Top Cover (see Section 11.3.1, *Ventilation Unit Top Cover Removal/Assembly*, on page 11-6).
- 2. Remove the Front and Rear Covers from the Ventilation Unit (see Section 11.4.4, *Front and Rear Covers Removal/Assembly*, on page 11-21).
- 3. Remove the Top Foam Section from the Ventilation Unit (see Section 11.4.7, *Top Foam Section Removal/Assembly*, on page 11-24).
- 4. Remove the Middle Foam Section from the Ventilation Unit (see Section 11.4.11, *Middle Foam Section Removal/Assembly*, on page 11-29).
- 5. Lift the Expiratory Valve Assembly (A) from the Bottom Foam Section of the Ventilation Unit.
- 6. Remove the Expiratory Valve Assembly (A).
- 7. Assemble in the reverse order of removal.

#### Note

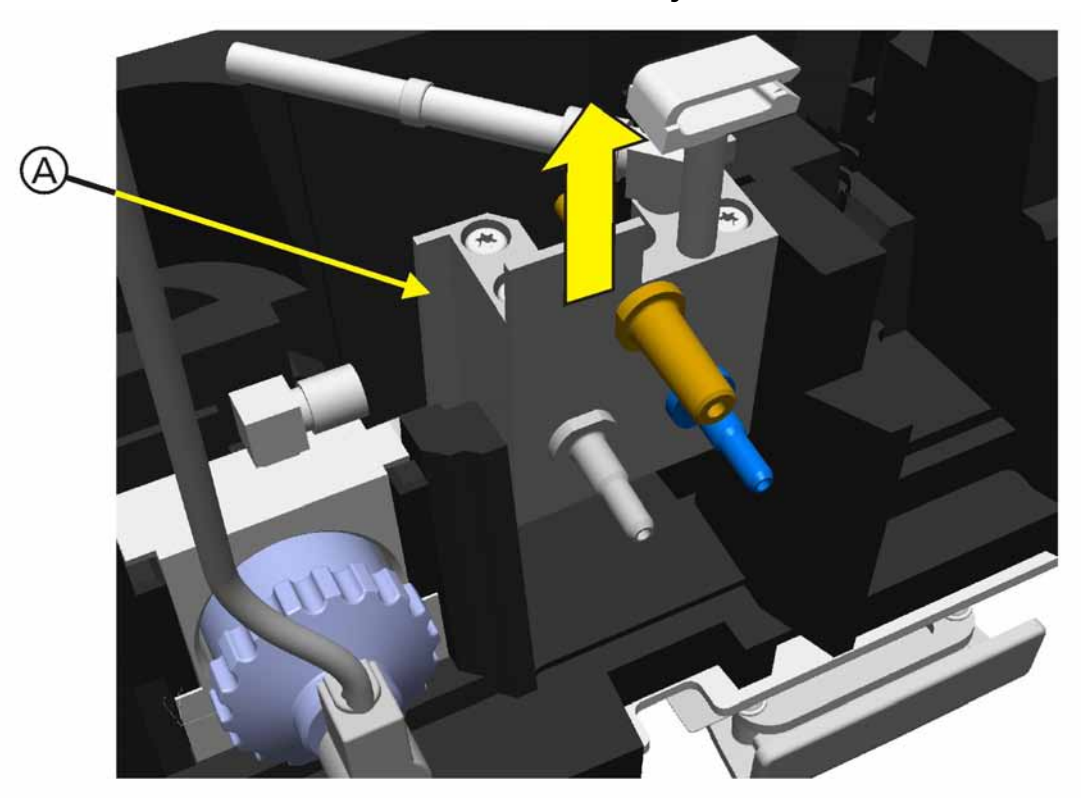

# 11.4.17 Front Panel Connector Block Removal/Assembly

Figure 11-35. Front Panel Connector Block Removal

To remove the Front Panel Connector Block (PN 160472):

- 1. Remove the Top Cover (see Section 11.3.1, *Ventilation Unit Top Cover Removal/Assembly*, on page 11-6).
- 2. Remove the Front and Rear Covers from the Ventilation Unit (see Section 11.4.4, *Front and Rear Covers Removal/Assembly*, on page 11-21).
- 3. Remove the Top Foam Section from the Ventilation Unit (see Section 11.4.7, *Top Foam Section Removal/Assembly*, on page 11-24).
- 4. Remove the Middle Foam Section from the Ventilation Unit (see Section 11.4.11, *Middle Foam Section Removal/Assembly*, on page 11-29).
- 5. Disconnect tubing if not already disconnected.
- 6. Lift the Front Panel Connector Block (A) from the Bottom Foam Section. Before remove the screws.
- 7. Remove the Front Panel Connector Block (A).
- 8. Assemble in the reverse order of removal.

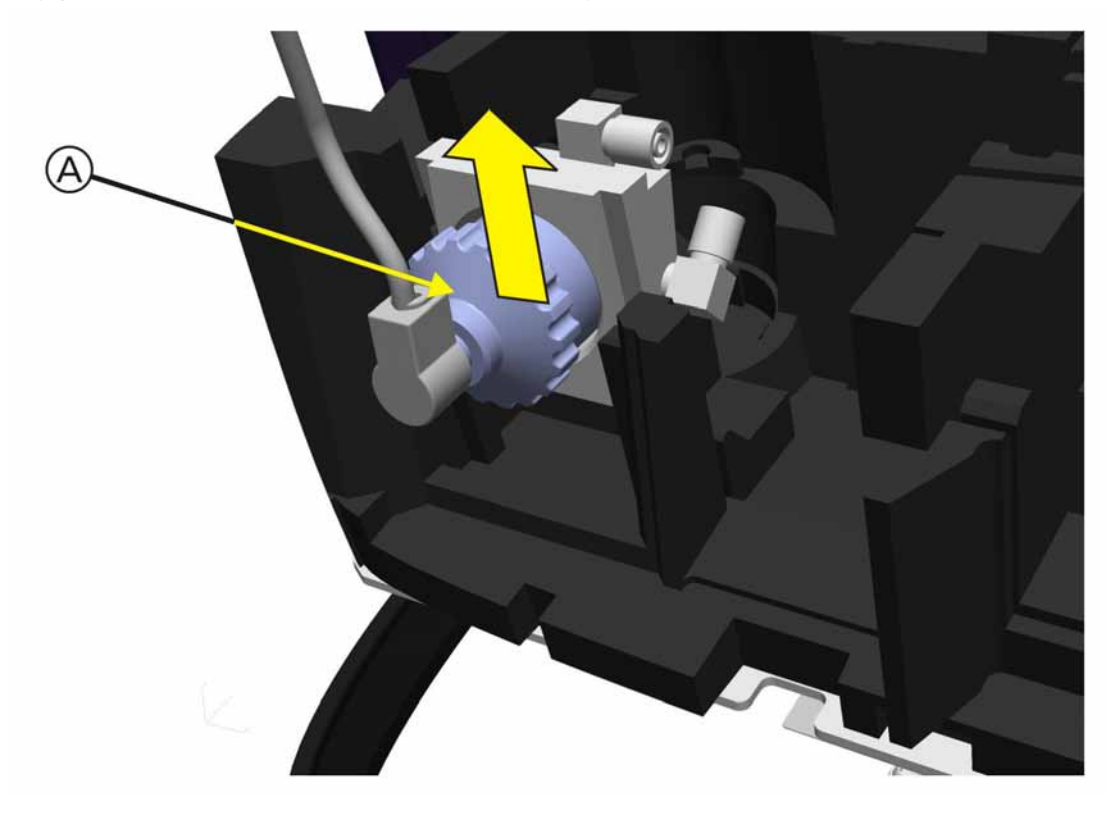

# 11.4.18 Oxygen Sensor Block Removal/Assembly

Figure 11-36. Oxygen Sensor Block Removal

To remove the Oxygen Sensor Block (PN 160100):

- 1. Remove the Top Cover (see Section 11.3.1, *Ventilation Unit Top Cover Removal/Assembly*, on page 11-6).
- 2. Remove the Front and Rear Covers from the Ventilation Unit (see Section 11.4.4, *Front and Rear Covers Removal/Assembly*, on page 11-21).
- 3. Remove the Top Foam Section from the Ventilation Unit (see Section 11.4.7, *Top Foam Section Removal/Assembly*, on page 11-24).
- 4. Remove the Middle Foam Section from the Ventilation Unit (see Section 11.4.11, *Middle Foam Section Removal/Assembly*, on page 11-29).
- 5. Lift the Oxygen Sensor Block (A) from the Bottom Foam Section.
- 6. Remove the Oxygen Sensor Block (A).
- 7. Assemble in the reverse order of removal.

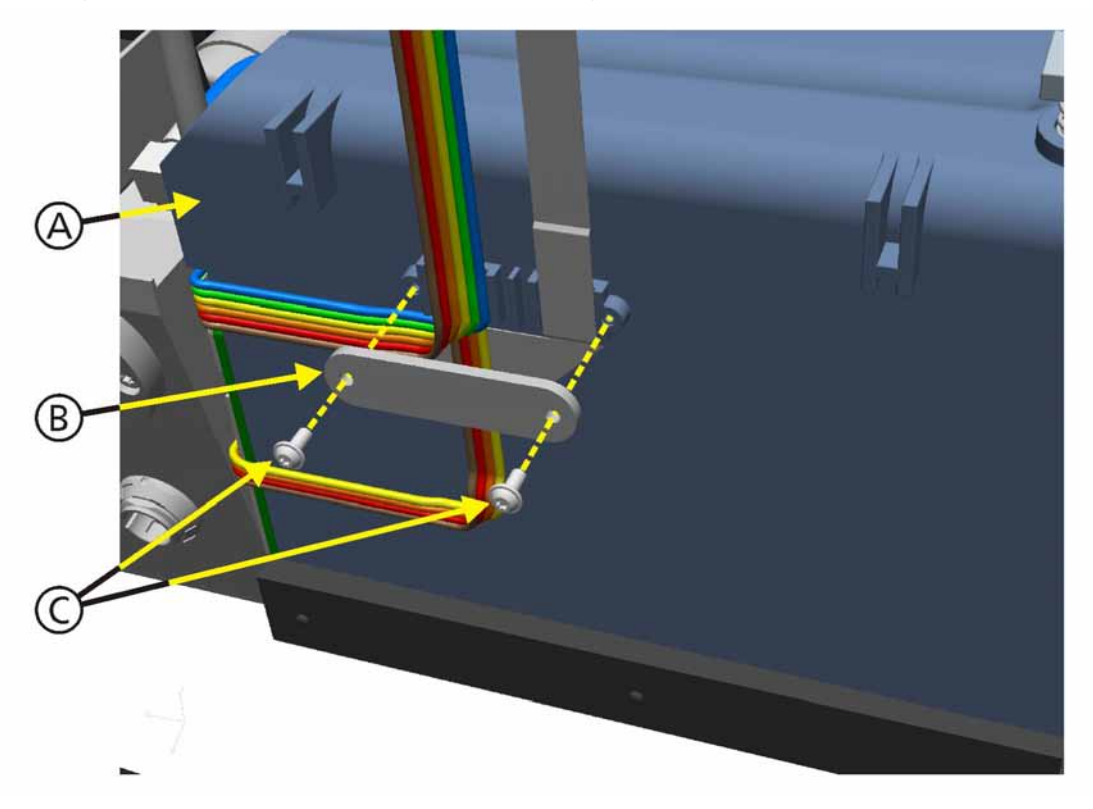

# 11.4.19 Battery Compartment Removal/Assembly

Figure 11-37. Battery Compartment Removal, Step 1

To remove the Battery Compartment (PN 160302):

- 1. Remove the Top Cover (see Section 11.3.1, *Ventilation Unit Top Cover Removal/Assembly*, on page 11-6).
- 2. Remove the Front and Rear Covers from the Ventilation Unit (see Section 11.4.4, *Front and Rear Covers Removal/Assembly*, on page 11-21).
- 3. Remove the Top Foam Section from the Ventilation Unit (see Section 11.4.7, *Top Foam Section Removal/Assembly*, on page 11-24).
- 4. Remove the Middle Foam Section from the Ventilation Unit (see Section 11.4.11, *Middle Foam Section Removal/Assembly*, on page 11-29).
- 5. Remove 2 Torx screws (C) (PN 420699) to remove the Cable Clamp (B) (PN 160405) from the rear of the Battery Compartment (A).

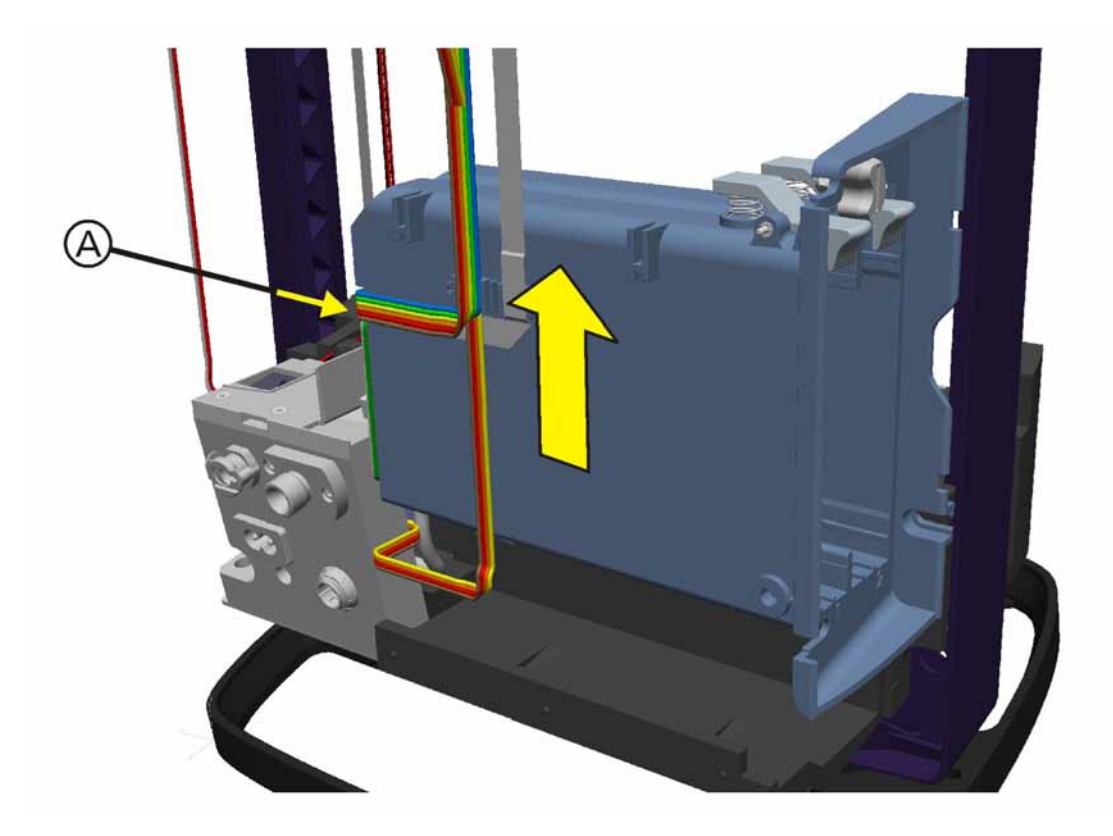

### Figure 11-38. Battery Compartment Removal, Step 2

- 6. Lift the Battery Compartment (A) from the Bottom Foam Section of the Ventilation Unit.
- 7. Remove the Battery Compartment (A).
- 8. Assemble in the reverse order of removal.
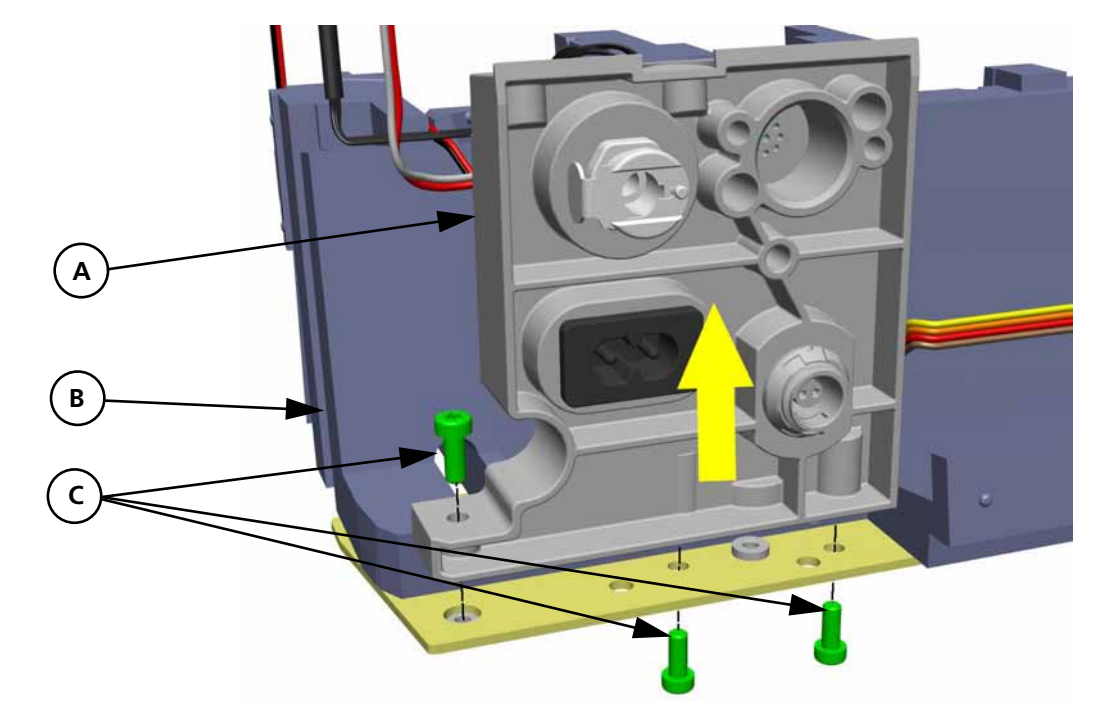

## 11.4.20 Mixer Block Module Removal/Assembly

Figure 11-39. Mixer Block Removal

- 1. To remove the Mixer Block Assembly:
- 2. Remove the Top Cover (see Section 11.3.1, *Ventilation Unit Top Cover Removal/Assembly*, on page 11-6).
- 3. Remove the Front and Rear Covers from the Ventilation Unit (see Section 11.4.4, *Front and Rear Covers Removal/Assembly*, on page 11-21).
- 4. Remove the Top Foam Section from the Ventilation Unit (see Section 11.4.7, *Top Foam Section Removal/Assembly*, on page 11-24).
- 5. Remove the Middle Foam Section from the Ventilation Unit (see Section 11.4.11, *Middle Foam Section Removal/Assembly*, on page 11-29).
- 6. Remove 3 Torx screws (C) (PN 420657) attaching the Mixer Block Assembly (A) to the Base Plate (B).
- 7. Assemble in the reverse order of removal.

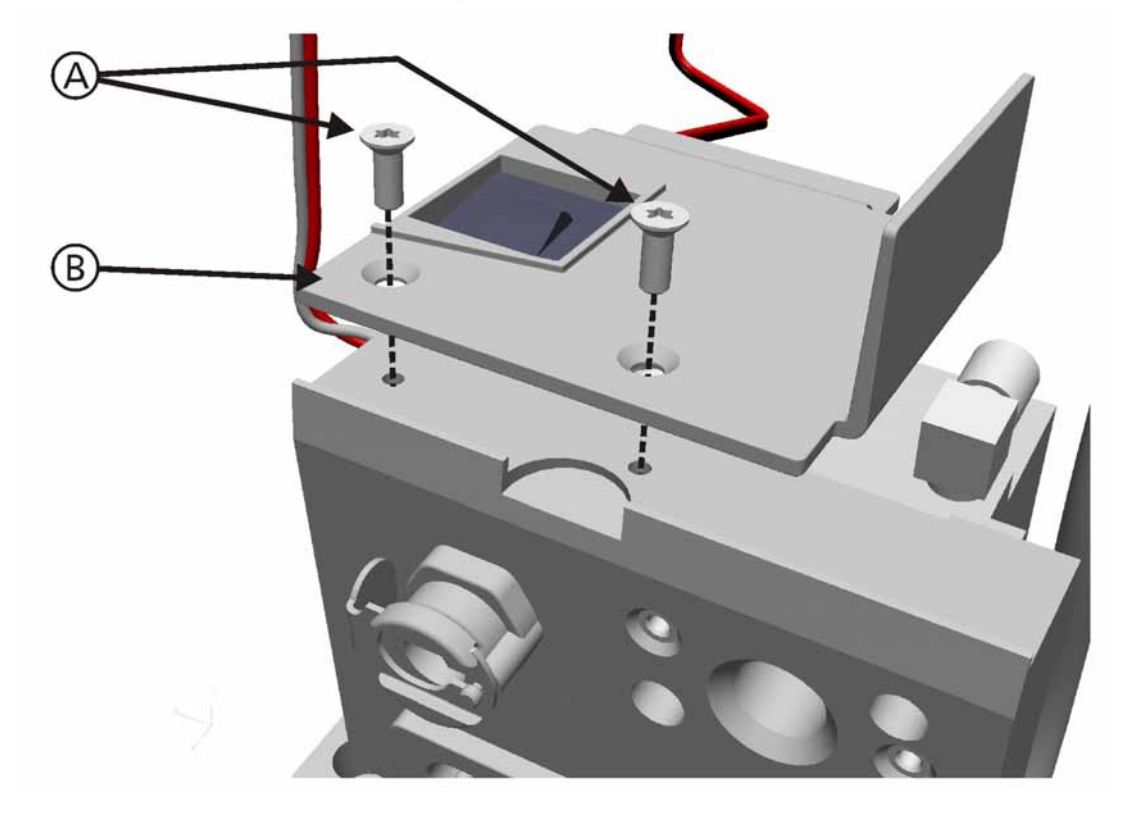

## 11.4.21 Mixer Block Removal/Assembly

### Figure 11-40. Mixer Block Removal, Step 1

- 1. To remove the Mixer Block Assembly (PN 160226):
- 2. Disconnect the wiring connections to the 2A Circuit Breaker.
- 3. Remove 2 Torx screws (A) (PN 420664) to remove the Top Cover (B).

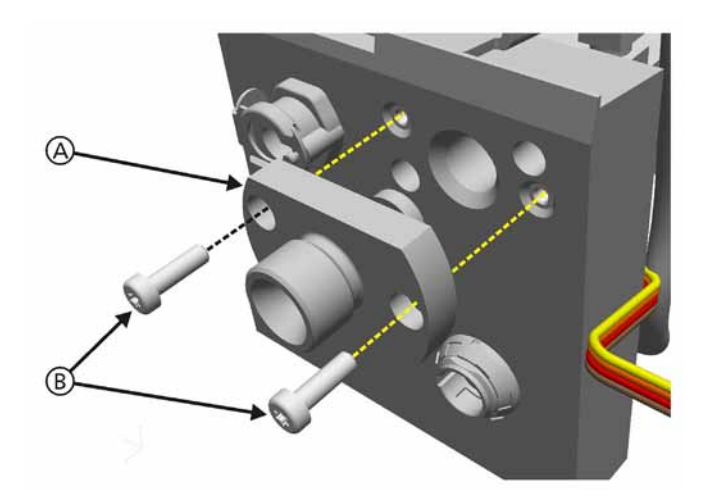

Figure 11-41. Mixer Block Removal, Step 2

- 4. Remove the High Pressure Oxygen Connector (see Section 11.4.21, *High Pressure Oxygen Connector Removal/Assembly*, on page 11-45).
- 5. Remove 2 Torx screws (C) (PN 420720) from the Mixer Block.

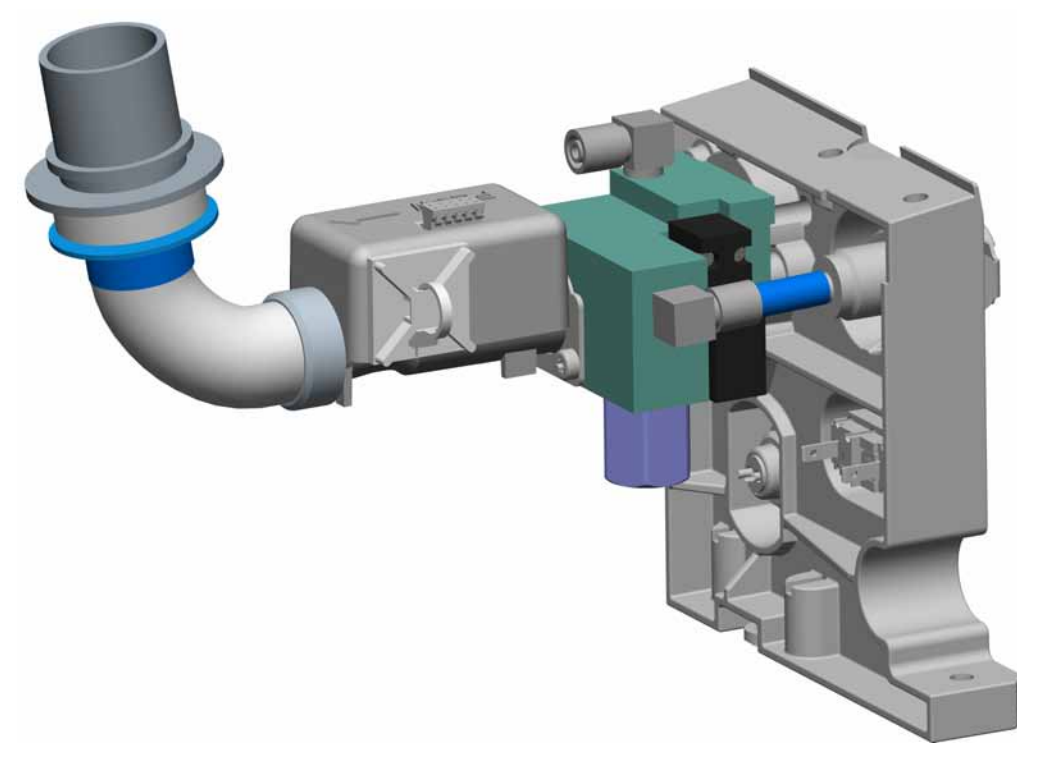

Figure 11-42. Mixer Block Removal, Step 3

- 6. Remove the Mixer Block Assembly.
- 7. Assemble in the reverse order of removal.

### Note

Update the Technical State, see Service Entry Modify Tab on page 9-12.

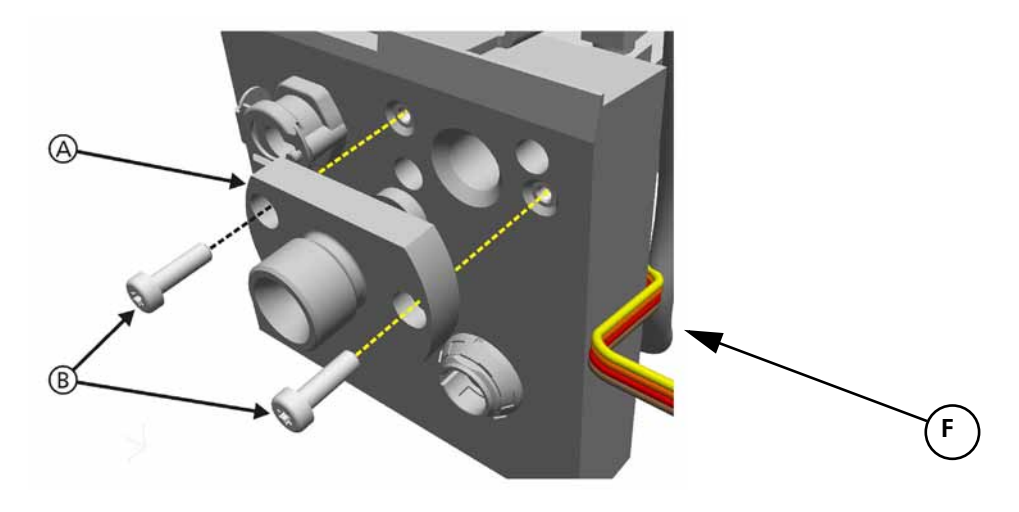

## 11.4.22 Pressure Oxygen Connector Removal/Assembly

### Figure 11-43. High Pressure Oxygen Connector Removal

- 1. To remove the High Pressure Oxygen DISS (PN 160470) or NIST (PN 160471) Connector:
- 2. Remove 2 Torx screws (A) (PN 420734) to remove the High Pressure Oxygen DISS or NIST Connector (B).
- 3. Assemble in the reverse order of removal.

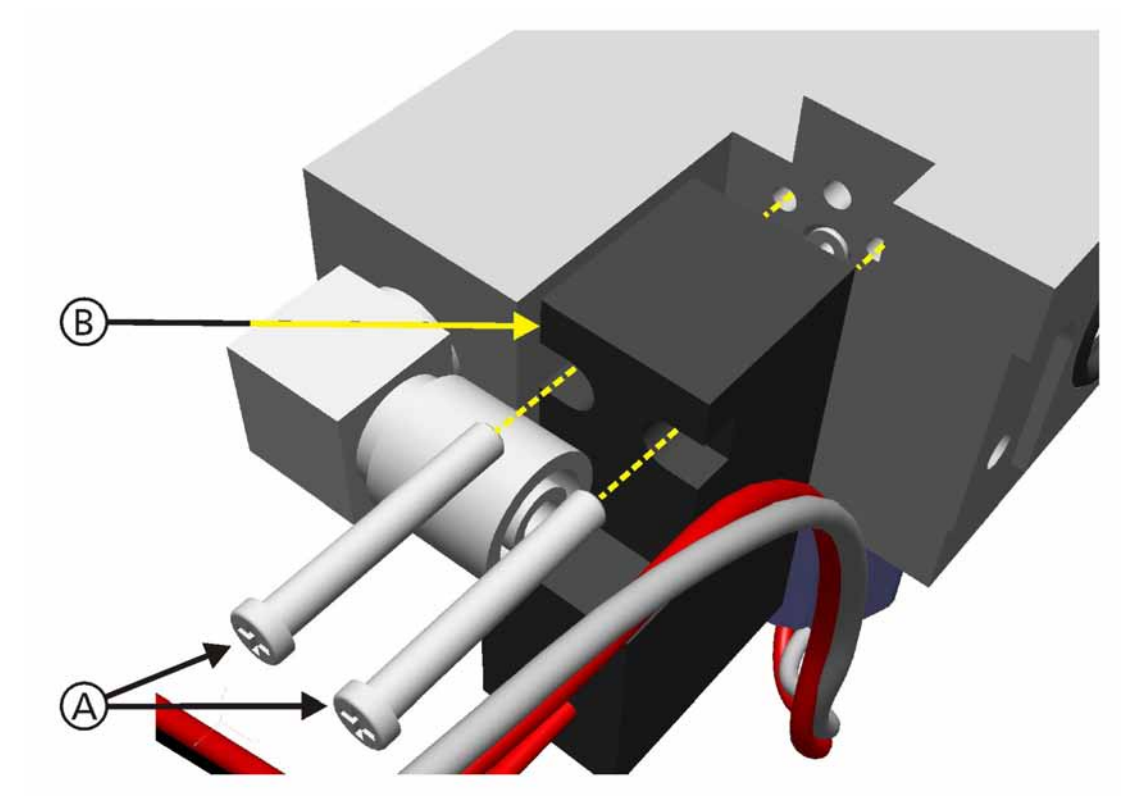

### 11.4.23 Nebulizer Valve Removal/Assembly

#### Figure 11-44. Nebulizer Valve Removal

To remove the Nebulizer Valve (PN 160400) from the Mixer Block:

- 1. Remove the Top Cover (see Section 11.3.1, *Ventilation Unit Top Cover Removal/Assembly*, on page 11-6).
- 2. Remove the Front and Rear Covers from the Ventilation Unit (see Section 11.4.4, *Front and Rear Covers Removal/Assembly*, on page 11-21).
- 3. Remove the Top Foam Section from the Ventilation Unit (see Section 11.4.7, *Top Foam Section Removal/Assembly*, on page 11-24).
- 4. Remove the Middle Foam Section from the Ventilation Unit (see Section 11.4.11, *Middle Foam Section Removal/Assembly*, on page 11-29).
- 5. Remove the Bottom Foam Section (see Section 11.4.20, *Mixer Block Module Removal/Assembly*, on page 11-44).
- 6. Remove 2 Phillips screws (A) from the Nebulizer Valve (B).
- 7. Remove the Nebulizer Valve (B).
- 8. Assemble in the reverse order of removal.

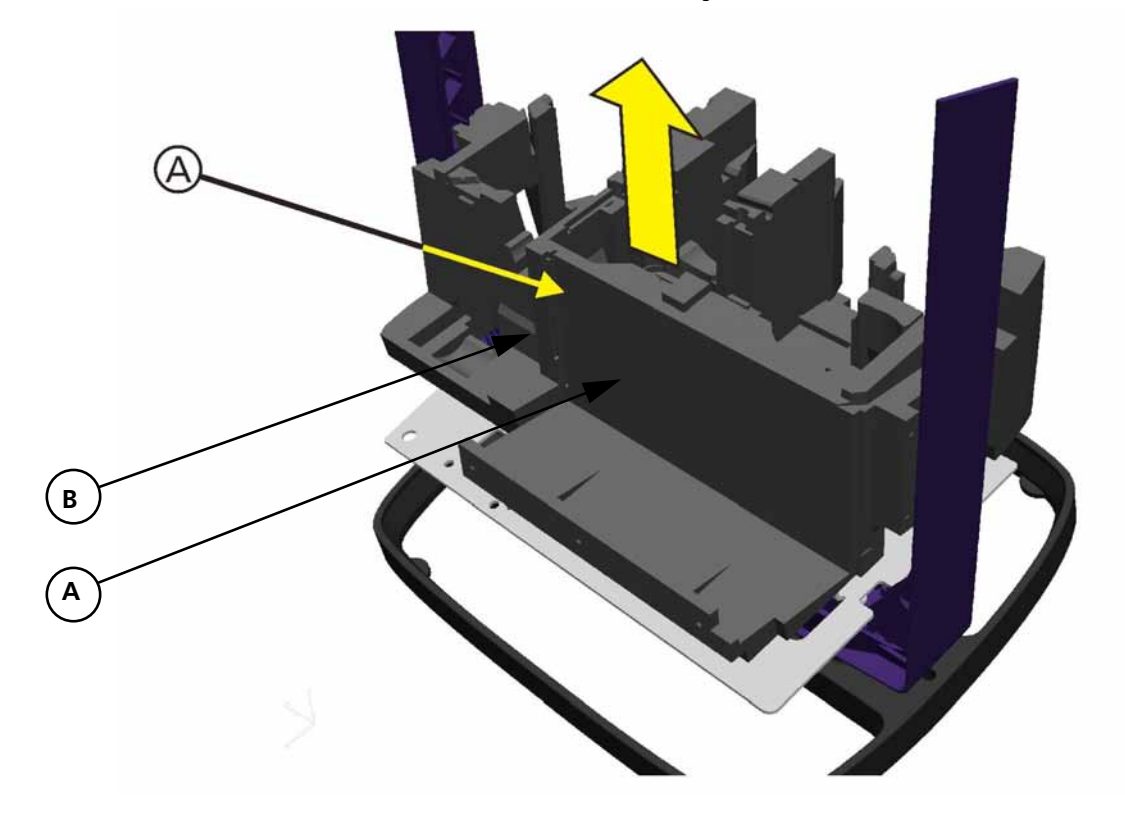

### 11.4.24 Bottom Foam Section Removal/Assembly

#### Figure 11-45. Bottom Foam Section Removal

To remove the Bottom Foam Section (PN 160237):

- 1. Remove the Top Cover (see Section 11.3.1, *Ventilation Unit Top Cover Removal/Assembly*, on page 11-6).
- 2. Remove the Front and Rear Covers from the Ventilation Unit (see Section 11.4.4, *Front and Rear Covers Removal/Assembly*, on page 11-21).
- 3. Remove the Top Foam Section from the Ventilation Unit (see Section 11.4.7, *Top Foam Section Removal/Assembly*, on page 11-24).
- 4. Remove the Middle Foam Section from the Ventilation Unit (see Section 11.4.11, *Middle Foam Section Removal/Assembly*, on page 11-29).
- 5. Remove the Bottom Foam Section (A) from the Ventilation Unit Base Frame.
- 6. Assemble in the reverse order of removal.

# 11.5 Ventilation Unit Components, Tubings and Cables Assembly

This section is provided to assist in the re-assembly of the HAMILTON-C2 Ventilation Unit. The positioning of Components and Component Assemblies and routing of Tubings and Cables are critical in the assembly.

The Foam Sections (Top, Middle and Bottom) are formed for all the different Components, Tubings and Cables.

### 11.5.1 Contents in this Section

- Section 11.5, Ventilation Unit Components, Tubings and Cables Assembly, on page 11-51
  - Section 11.5.3, Oxygen Mixer Block Assembly, on page 11-53
  - Section 11.5.4, Bottom Foam Section Assembly, on page 11-57
  - Section 11.5.5, Oxygen Mixer Block Assembly Mounting, on page 11-58
  - Section 11.5.6, Oxygen Mixer Valve Cable Assembly, on page 11-59
  - Section 11.5.7, Nebulizer Cable Assembly, on page 11-60
  - Section 11.5.8, Battery Compartment Assembly, on page 11-61
  - Section 11.5.9, *Expiratory Valve Assembly*, on page 11-62
  - Section 11.5.10, Front Panel Connector Block and Tubing Assembly, on page 11-64
  - Section 11.5.11, Inspiratory Valve, Qvent Flow Sensor and Ambient Valve Assembly, on page 11-67
  - Section 11.5.12, Oxygen Sensor Block and Tubing Assembly, on page 11-71
  - Section 11.5.13, Pressue Sensor Module Assembly, on page 11-73
  - Section 11.5.14, Middle Foam Section Assembly, on page 11-74
  - Section 11.5.15, *Power Supply Assembly*, on page 11-76
  - Section 11.5.16, Cooling Fan Assembly, on page 11-77
  - Section 11.5.17, Blower Module Assembly, on page 11-78
  - Section 11.5.18, Top Foam Section and Mainboard Assembly, on page 11-81

### 11.5.2 Figures in this Section

- Figure 11-46, Oxygen Mixer Block Assembly, Step 1, on page 11-53
- Figure 11-47, Oxygen Mixer Block Assembly, Step 4, on page 11-54
- Figure 11-48, Mains Power Cable Assembly, on page 11-55
- Figure 11-49, DC Input Power Cable Assembly, on page 11-56
- Figure 11-50, Bottom Foam Section Assembly, on page 11-57
- Figure 11-51, Oxygen Mixer Block Assembly Mounting, on page 11-58
- Figure 11-52, Oxygen Mixer Valve Cable Assembly, on page 11-59
- Figure 11-53, Nebulizer Cable Assembly (Top View), on page 11-60
- Figure 11-54, Battery Compartment Assembly, on page 11-61
- Figure 11-55, Expiratory Valve Assembly, Step 1, on page 11-62
- Figure 11-56, Expiratory Valve Assembly, Step 2, on page 11-63
- Figure 11-57, Front Panel Connector Block and Tubing Assembly, Step 1, on page 11-64
- Figure 11-58, Front Panel Connector Block and Tubing Assembly, Step 2, on page 11-65

- Figure 11-59, Front Panel Connector Block and Tubing Assembly, Step 3, on page 11-66
- Figure 11-60, Inspiratory Valve, Qvent Flow Sensor and Ambient Valve Assembly, Step 1, on page 11-67

• Figure 11-61, Inspiratory Valve, Qvent Flow Sensor and Ambient Valve Assembly, Step 2, on page 11-68

• Figure 11-62, Inspiratory Valve, Qvent Flow Sensor and Ambient Valve Assembly, Step 3, on page 11-69

- Figure 11-63, Inspiratory Valve, Qvent Flow Sensor and Ambient Valve Assembly, Step 4, on page 11-70
- Figure 11-64, Oxygen Sensor Block and Tubing Assembly, Step 1, on page 11-71
- Figure 11-65, Oxygen Sensor Block and Tubing Assembly, Step 2, on page 11-72
- Figure 11-66, Pressure Sensor Assembly Assembly, on page 11-73
- Figure 11-67, Middle Foam Section Assembly, Step 1, on page 11-74
- Figure 11-68, Middle Foam Section Assembly, Step 2, on page 11-75
- Figure 11-69, Power Supply Assembly, on page 11-76
- Figure 11-70, Cooling Fan Assembly, on page 11-77
- Figure 11-71, Blower Module Assembly, Step 1, on page 11-78
- Figure 11-72, Blower Module Assembly, Step 2, on page 11-79
- Figure 11-73, Blower Module Assembly, Step 3, on page 11-80
- Figure 11-74, Top Foam Section and Mainboard Assembly, Step 1, on page 11-81
- Figure 11-75, Top Foam Section and Mainboard Assembly (Front View), Step 2, on page 11-82
- Figure 11-76, Top Foam Section and Mainboard Assembly, Step 3, on page 11-83
- Figure 11-77, Top Foam Section and Mainboard Assembly, Step 4, on page 11-84
- Figure 11-78, Top Foam Section and Mainboard Assembly, Step 5, on page 11-85
- Figure 11-79, Top Foam Section and Mainboard Assembly, Step 6, on page 11-86

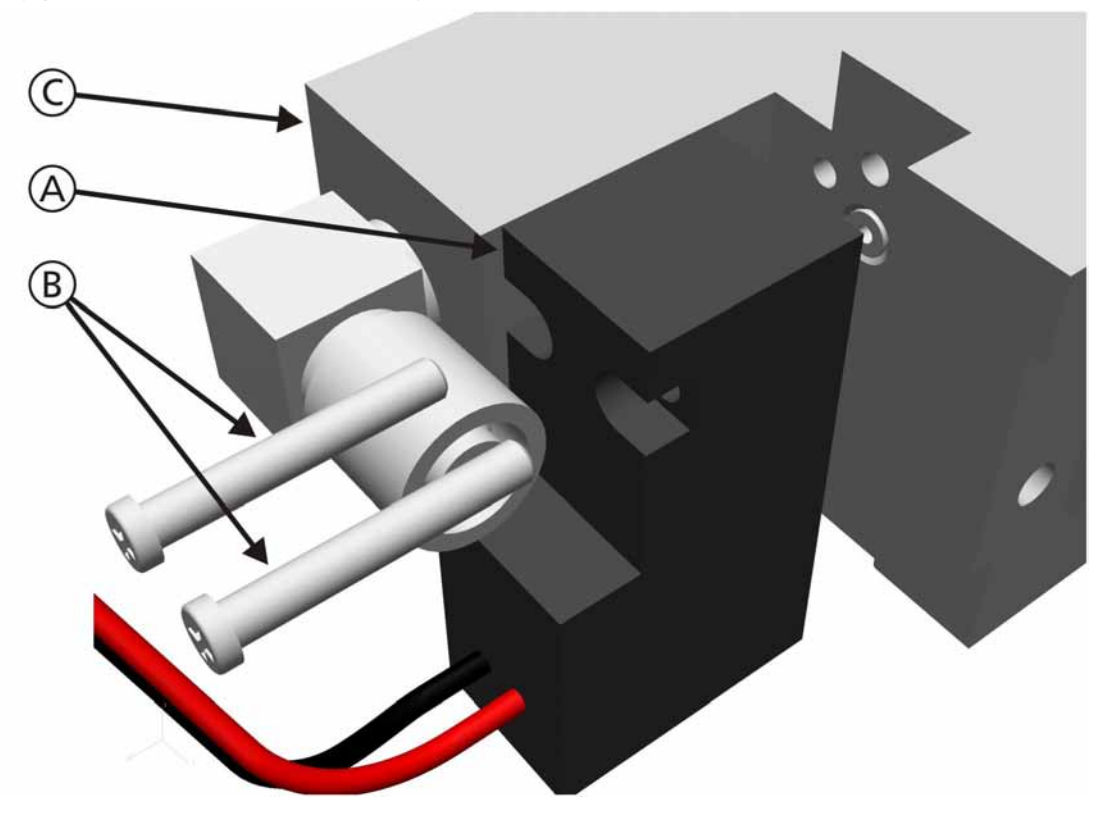

# 11.5.3 Oxygen Mixer Block Assembly

Figure 11-46. Oxygen Mixer Block Assembly, Step 1

1. Attach the Nebulizer Valve (A) (PN 160400) with 2 Phillips Head screws (B) supplied to the Oxygen Mixer Block Assembly (C).

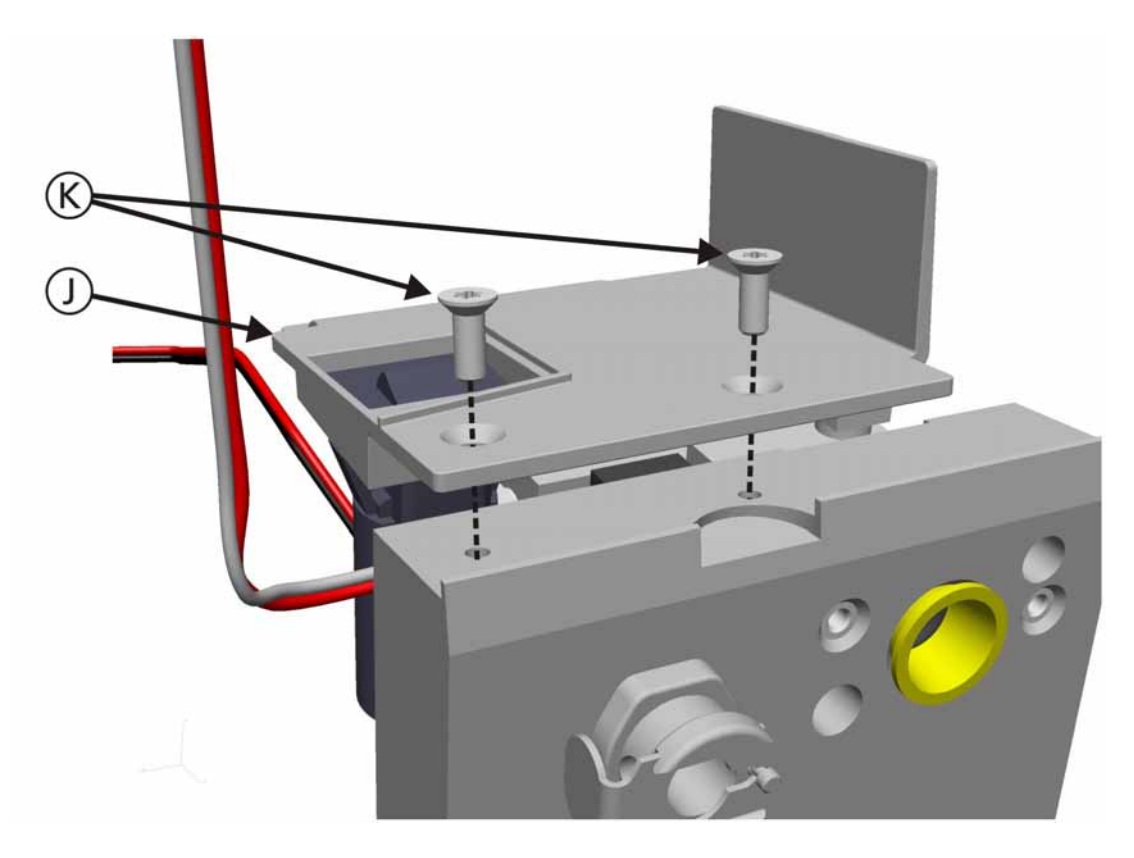

Figure 11-47. Oxygen Mixer Block Assembly, Step 4

2. Attach the Oxygen Mixer Block Assembly Cover Plate (J) (PN 160459) to the Oxygen Mixer Block Assembly with 2 Torx screws (K) (PN 420664).

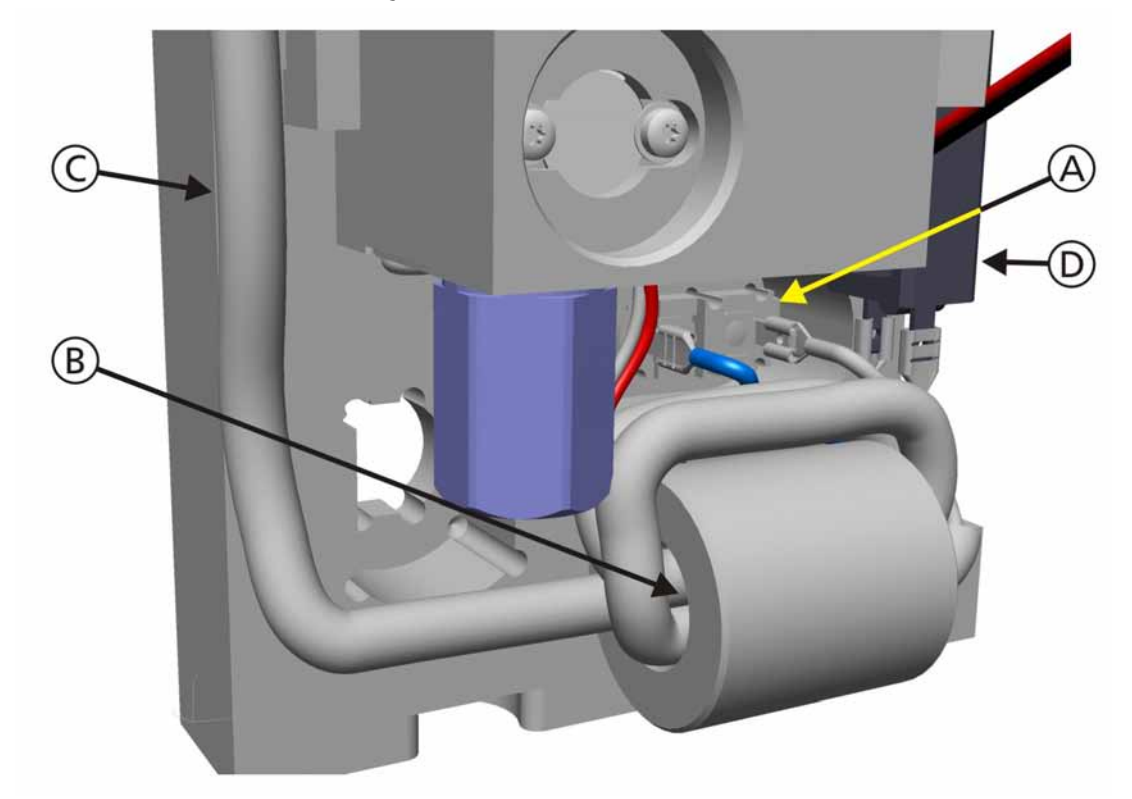

### 11.5.3.1 Mains Power Cable Assembly

#### Figure 11-48. Mains Power Cable Assembly

- 1. The Mains Power Cable (C) (PN 160348) is connected to the Mains Power Connector (A), with one side connected to the 2A Circuit Breaker (D) (PN 378009), then routed thru a Ferrite Core (B) and positioned on the side of the Mixer Block Assembly (C).
- 2. It will then be connected to the Power Supply when assembled.

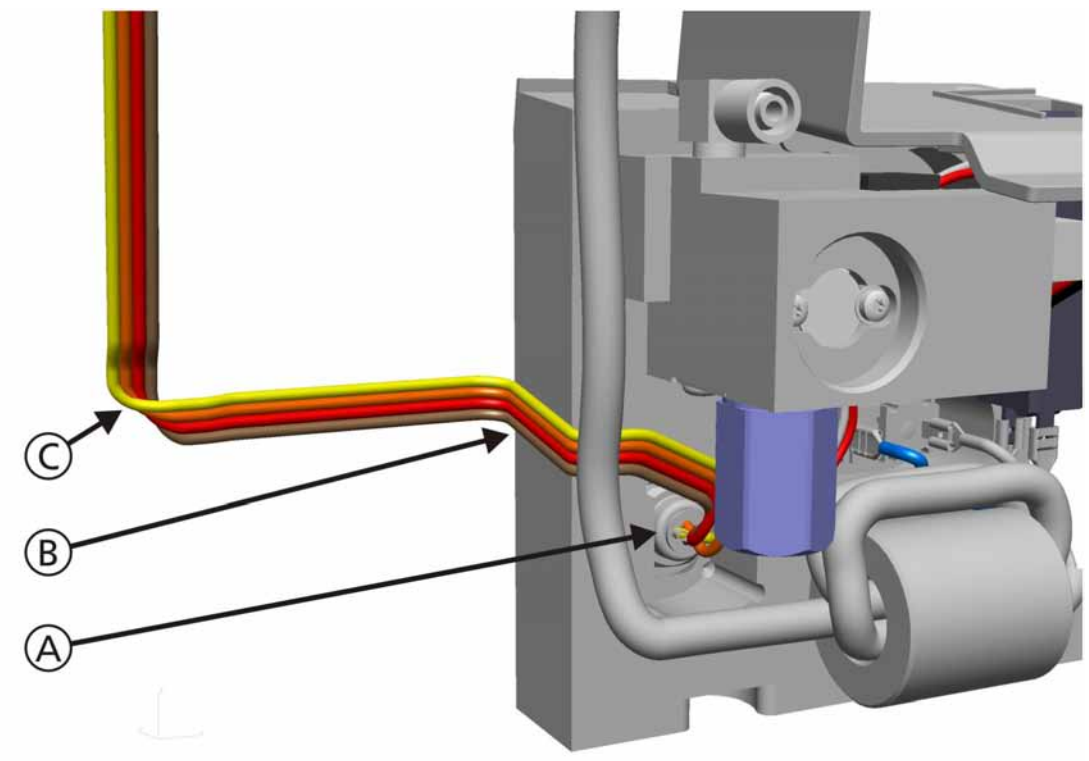

11.5.3.2 DC Input Power Cable Assembly

#### Figure 11-49. DC Input Power Cable Assembly

- 1. The DC Input Power Cable (B) (PN 160372) from the DC Power Connector (A) is positioned on the side of the Mixer Block Assembly (B) and will be attached to the Battery Compartment (C) when assembled.
- 2. It will then be connected to the Ventilation Unit Mainboard when assembled.

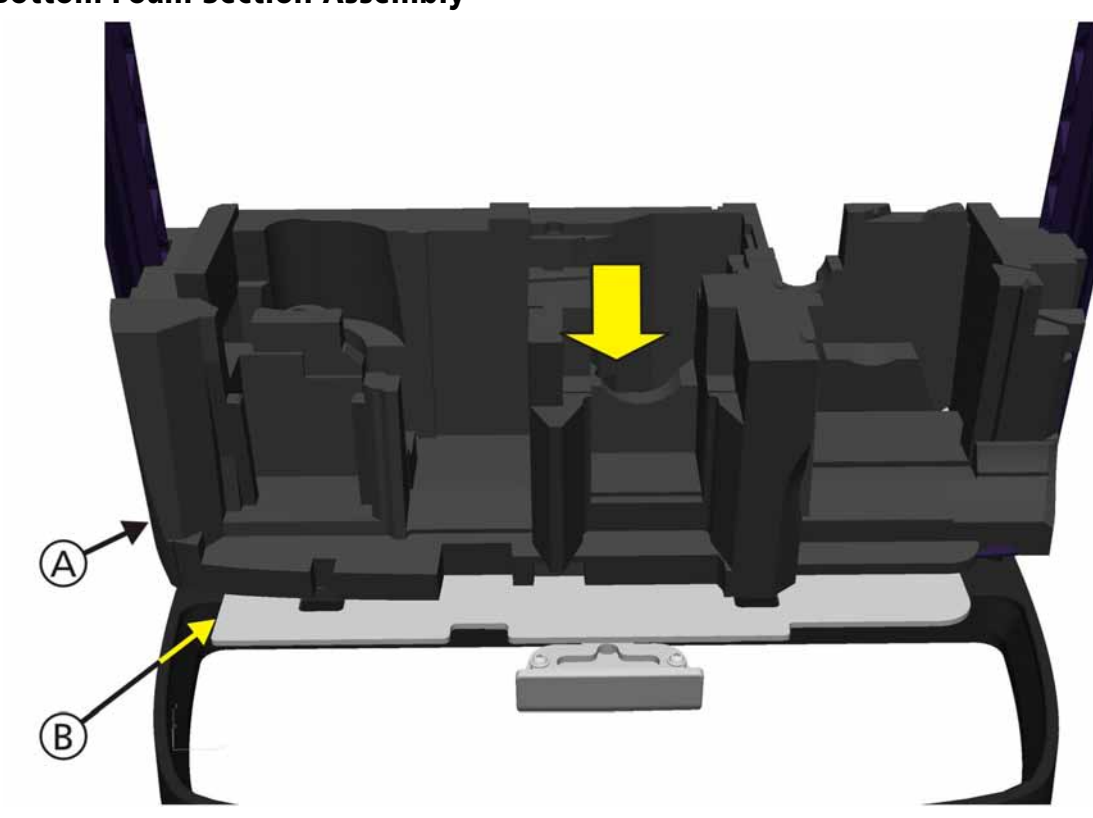

## 11.5.4 Bottom Foam Section Assembly

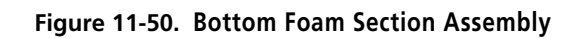

1. The Bottom Foam Section (A) (PN 160237) is positioned onto the Chassis Frame (B).

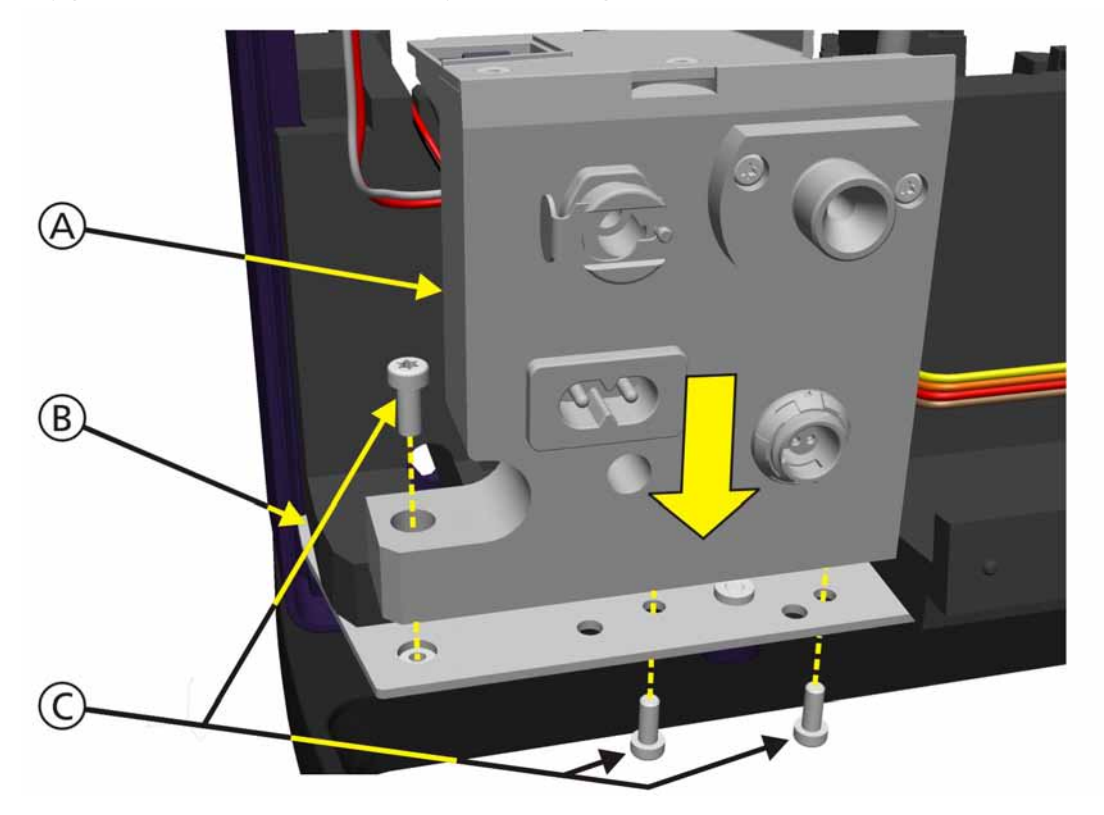

# 11.5.5 Oxygen Mixer Block Assembly Mounting

Figure 11-51. Oxygen Mixer Block Assembly Mounting

1. The Oxygen Mixer Block Assembly (A) is mounted to the Chassis (B) with 3 Torx screws (C) (PN 420657).

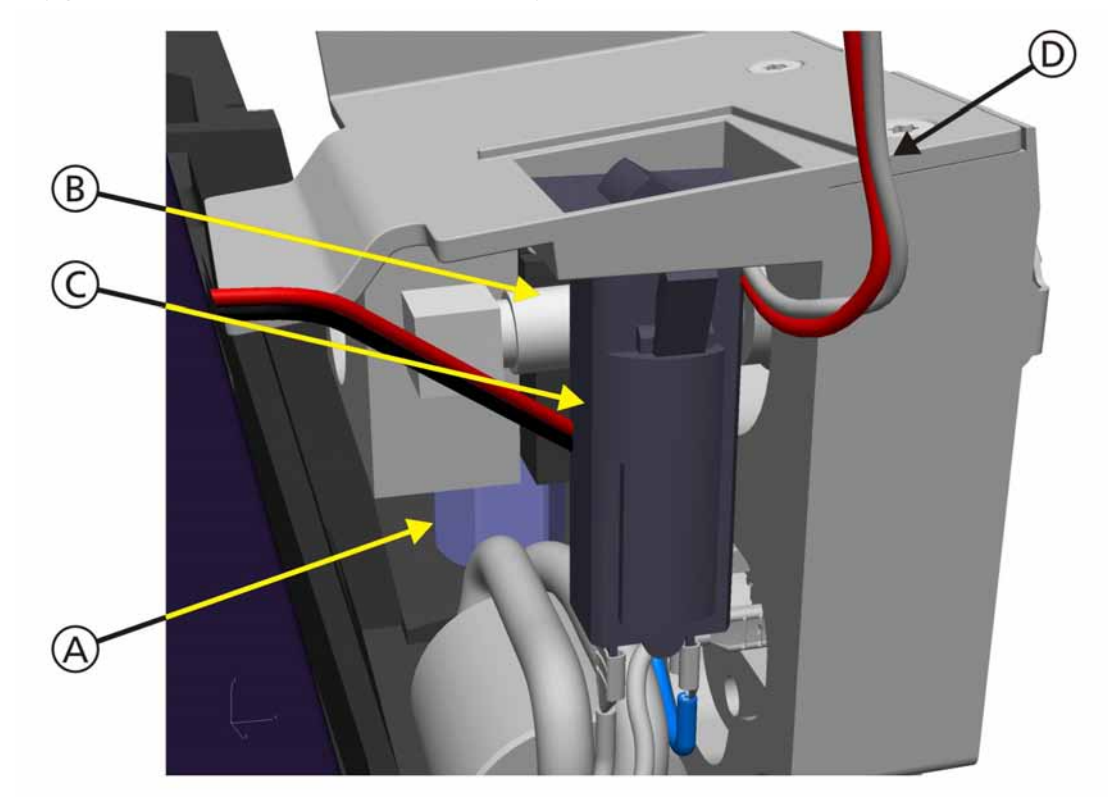

### 11.5.6 Oxygen Mixer Valve Cable Assembly

Figure 11-52. Oxygen Mixer Valve Cable Assembly

- 1. The Oxygen Mixer Valve Cable (D) (part of the Oxygen Mixer Valve, no part number) from the Oxygen Mixer Valve (A) is positioned over the Low Pressure Oxygen Input Tubing (B) and behind the 2A Circuit Breaker (C), then placed to the side of the Mixer Block Assembly (D).
- 2. The Cable will route on the side of the Middle and Top Foam Sections when assembled.
- 3. It will then be connected to the Ventilation Unit Mainboard when assembled.

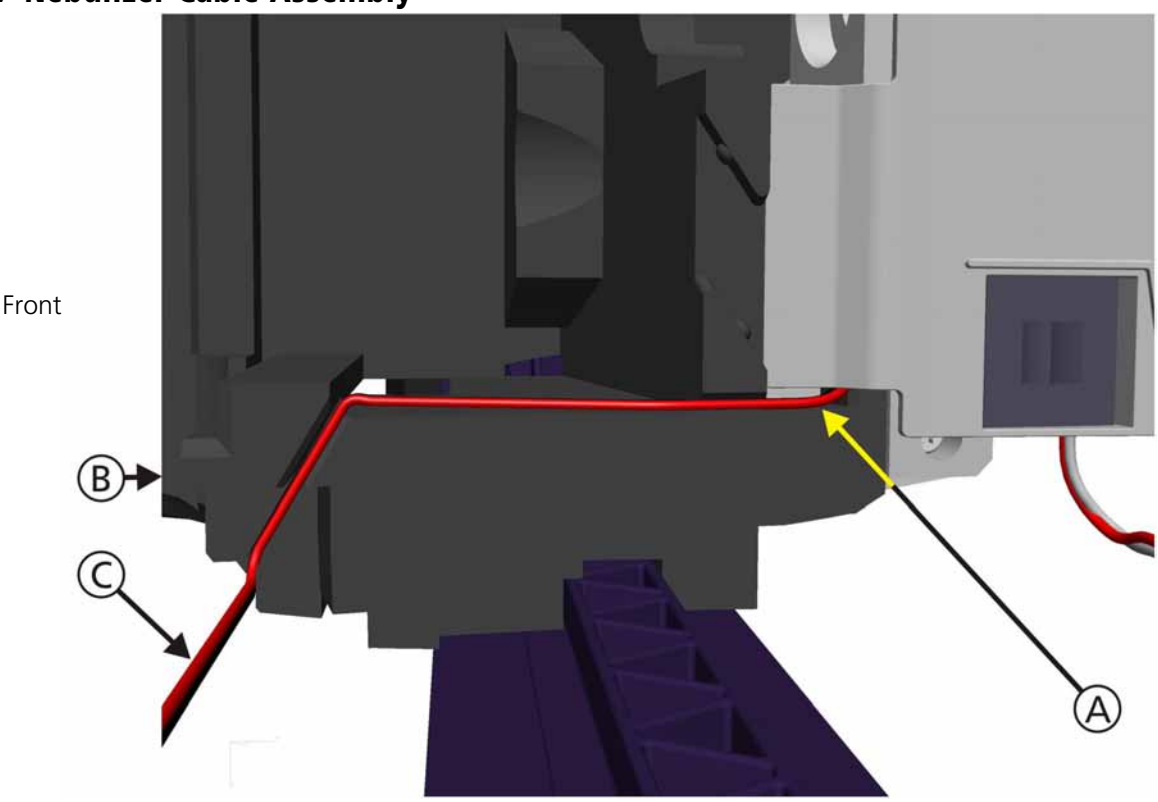

11.5.7 Nebulizer Cable Assembly

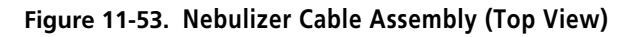

- 1. The Nebulizer Cable (A) (part of the Nebulizer Valve, no part number) from the Nebulizer Valve is positioined in a channel of the Bottom Foam Section (B) and routed to the right side of the Ventilator (C).
- 2. The Cable will route on the side of the Middle and Top Foam Sections when assembled.
- 3. It will then be connected to the Ventilation Unit Mainboard when assembled.

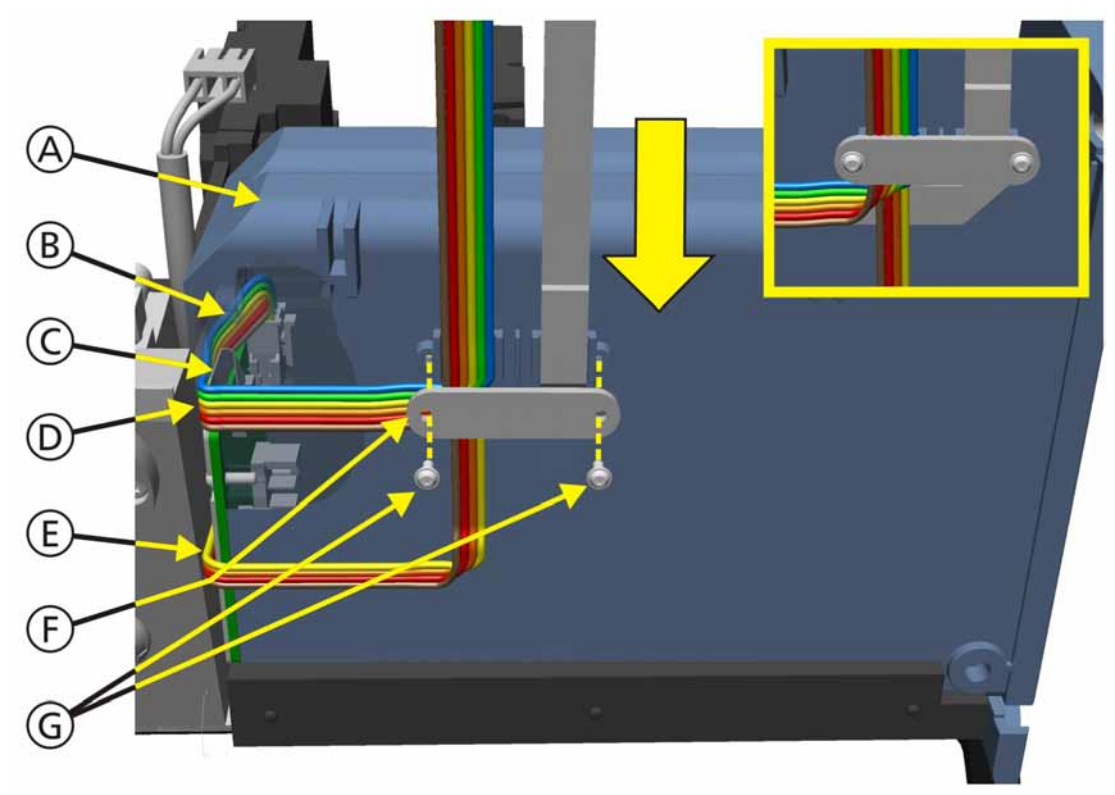

### 11.5.8 Battery Compartment Assembly

### Figure 11-54. Battery Compartment Assembly

- 1. The Battery Compartment (A) is positioned at the rear of the Bottom Foam Section.
- 2. The Battery Power Cable (B) (PN 160350) and the Battery Data FFC (C) (PN 160351) are routed to the rear of the Battery Compartment (D). They are secured along with the DC Input Power Cable (E) (PN 160372) to the rear of the Battery Compartment with the Cable Clamp (F) (PN 160405) and 2 Torx screws (G) (PN 420699).
- 3. It will then be connected to the Ventilation Unit Mainboard when assembled.

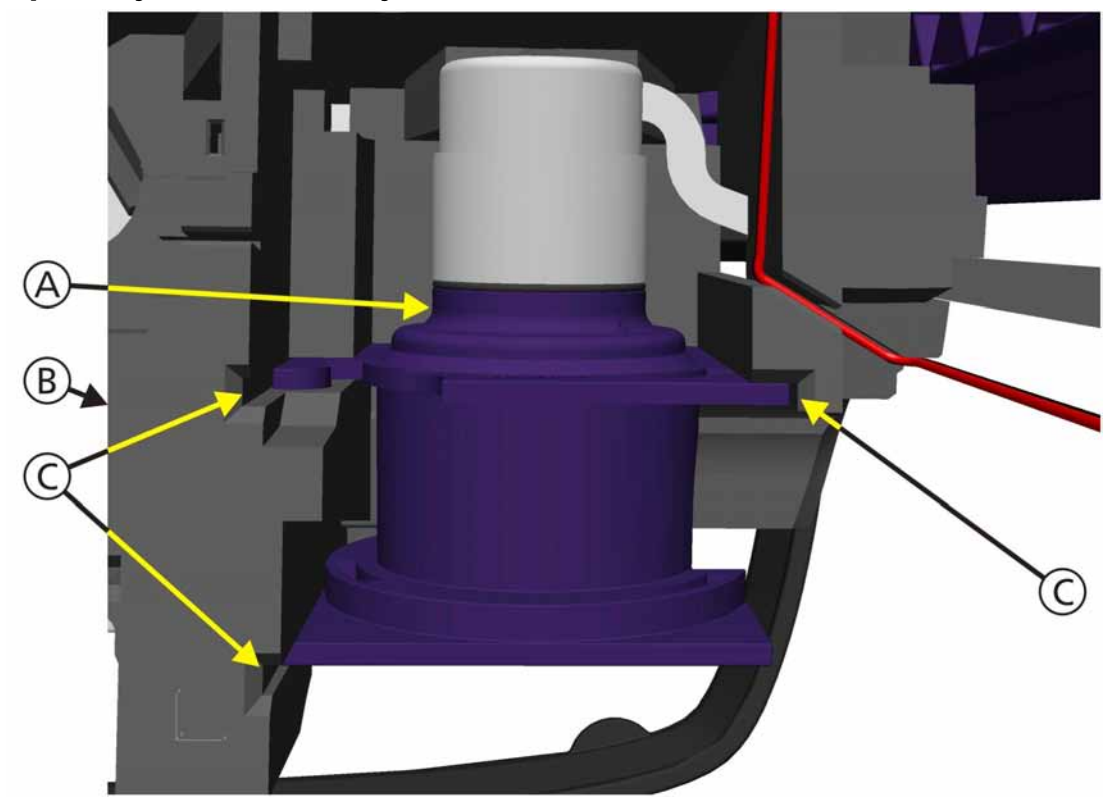

11.5.9 Expiratory Valve Assembly

Figure 11-55. Expiratory Valve Assembly, Step 1

1. The Expiratory Valve (A) (PN 160240) is positioned with 3 slots (C) into the Bottom Foam Section (B).

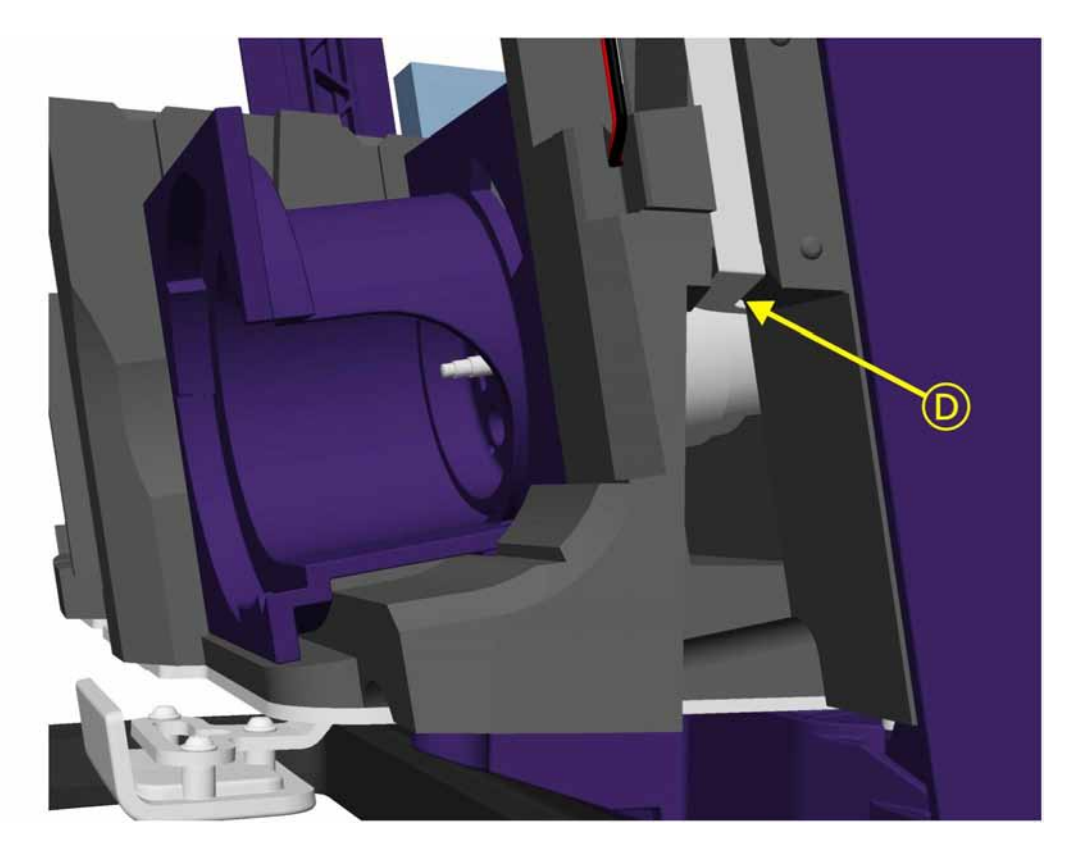

Figure 11-56. Expiratory Valve Assembly, Step 2

- 2. The Expiratory Valve FFC (D) (part of the Expiratory Valve, no part number) is routed under a channel in the Bottom Foam Section to the side.
- 3. The Cable will route on the side of the Bottom, Middle and Top Foam Sections when assembled.
- 4. It will then be connected to the Ventilation Unit Mainboard when assembled.

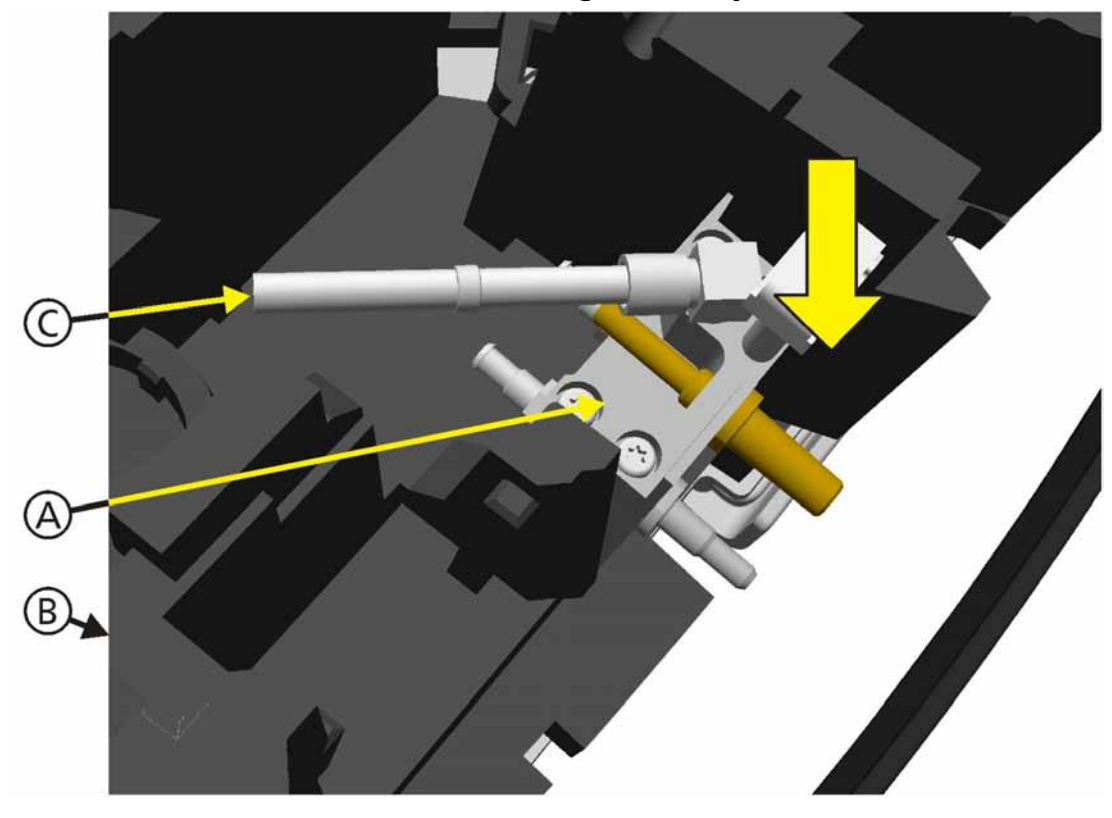

11.5.10 Front Panel Connector Block and Tubing Assembly

Figure 11-57. Front Panel Connector Block and Tubing Assembly, Step 1

- 1. Insert the Front Panel Connector Block (A) (PN 160472) into the Bottom Foam Section (B).
- 2. The Tubing (C) connects to the Inspiratory Valve and contains a Flow Restrictor.

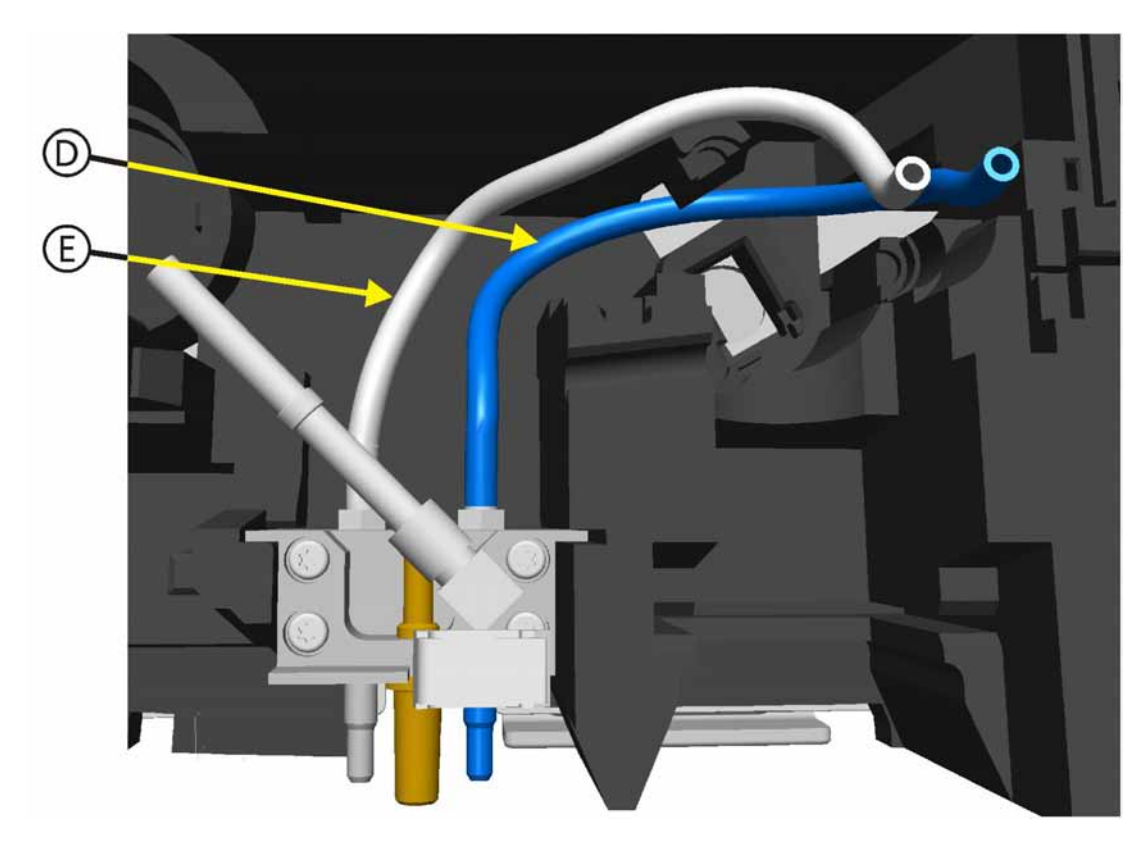

Figure 11-58. Front Panel Connector Block and Tubing Assembly, Step 2

- 3. Connect the Proximal Flow Sensor Tubing (D) (PN 160476) and Distal Flow Sensor Tubing (E) (PN 160476) to the Front Panel Connector Block.
- 4. The other Tubing ends will connect to the Pressure Sensor Assembly when assembled.

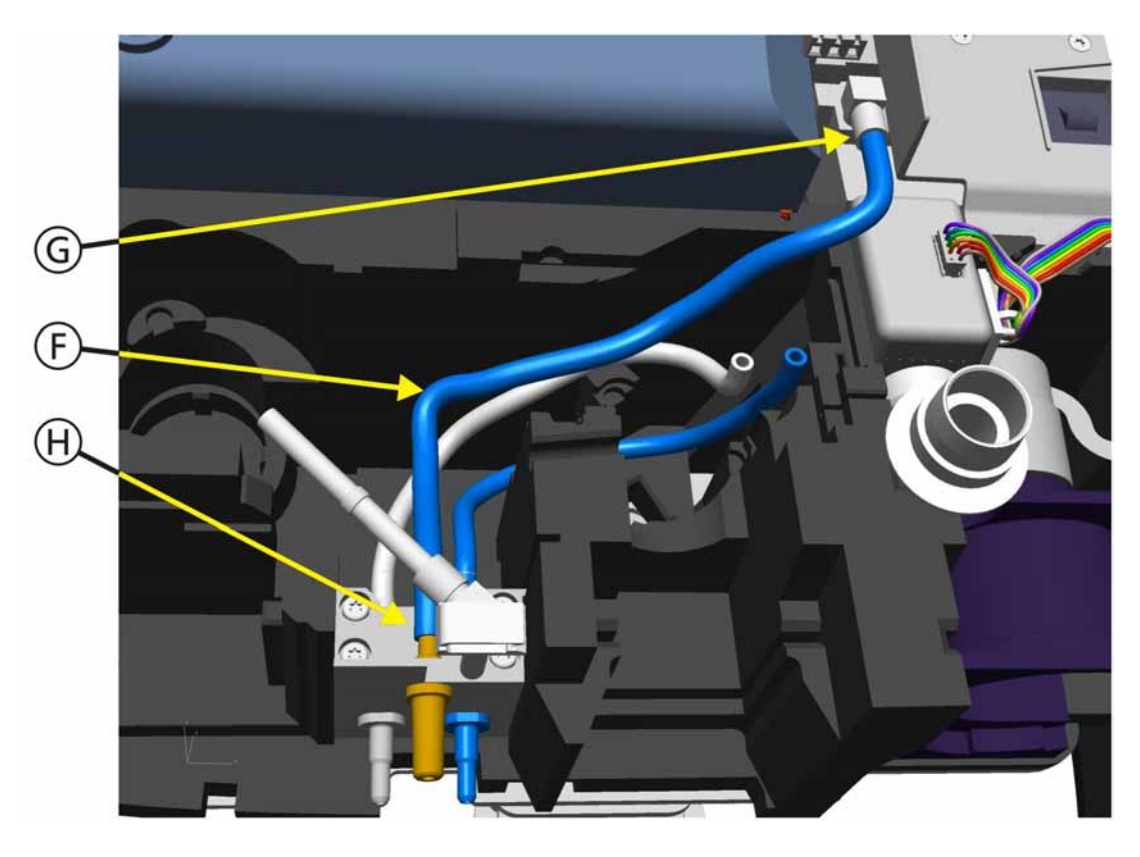

Figure 11-59. Front Panel Connector Block and Tubing Assembly, Step 3

5. Connect the Nebulizer Tubing (F) (PN 160409) from the Mixer Block Fitting (G) and the Nebulizer Connector (H) on the Front Panel Connector Block.

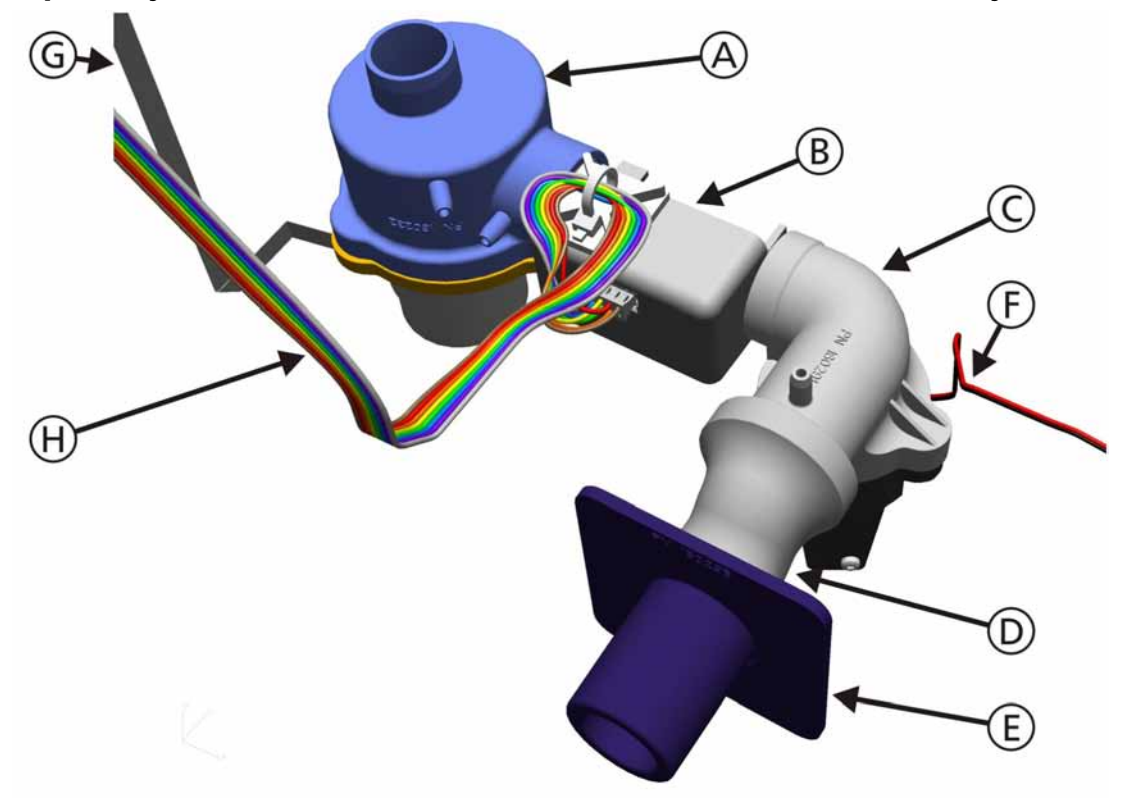

### 11.5.11 Inspiratory Valve, Qvent Flow Sensor and Ambient Valve Assembly

### Figure 11-60. Inspiratory Valve, Qvent Flow Sensor and Ambient Valve Assembly, Step 1

1. Pre-assemble the Inspiratory Valve (A) (PN 160230), Qvent Flow Sensor (B) (PN 399123), Ambient Valve (C) (PN 160290), Shaped Tube (D) (PN 160223) and Patient Connection Tube (E) (PN 160295). (The Ambient Valve Cable (F) is part of the Ambient Valve Assembly and has no part number. The Inspiratory Valve FFC (G) is part of the Inspiratory Valve and has no part number.)

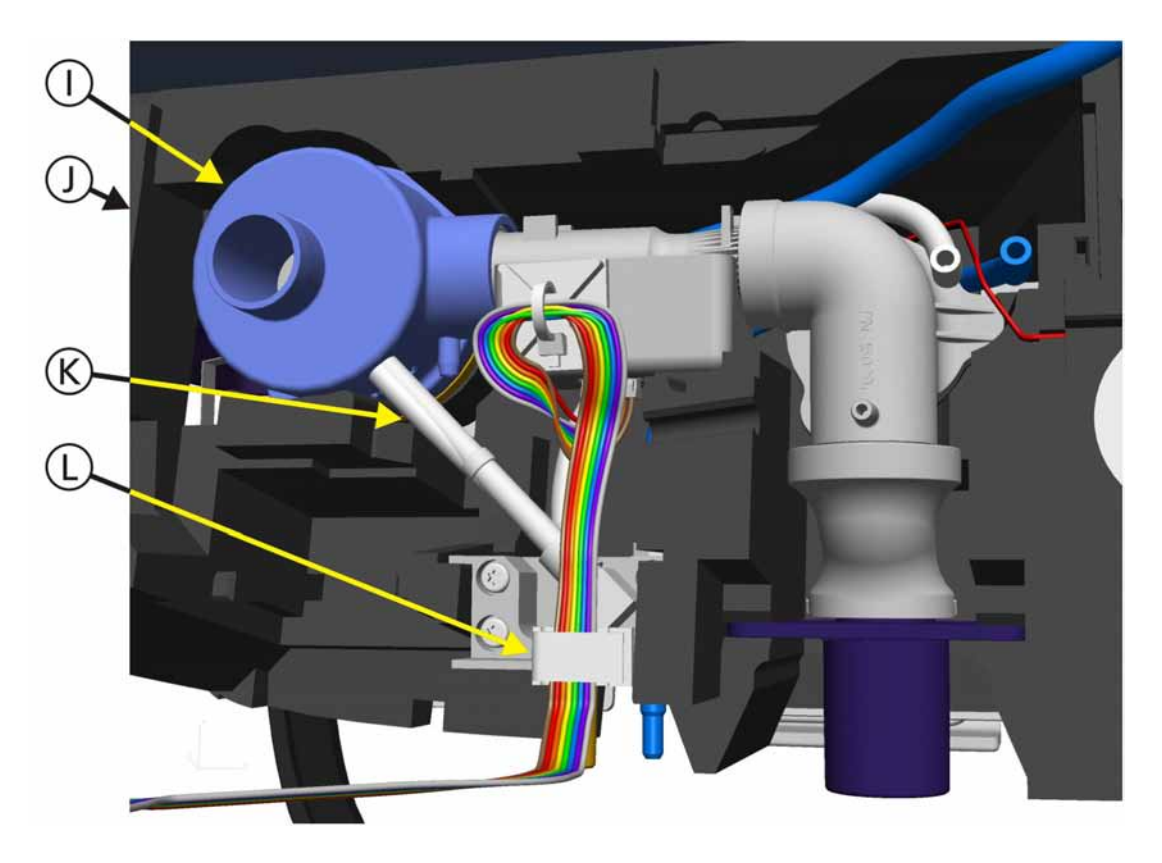

#### Figure 11-61. Inspiratory Valve, Qvent Flow Sensor and Ambient Valve Assembly, Step 2

- 2. Insert the complete assembly (I) into the Bottom Foam Section (J).
- 3. Connect the Tubing (K) from the Front Panel Connector Block to the Inspiratory Valve Assembly.
- 4. Place the Qvent Flow Sensor Cable into the Cable Holder (L) located on top of the Front Panel Connector Block.
- 5. The Cable will route on the side of the Middle and Top Foam Sections when assembled.
- 6. It will then be connected to the Ventilation Unit Mainboard when assembled.

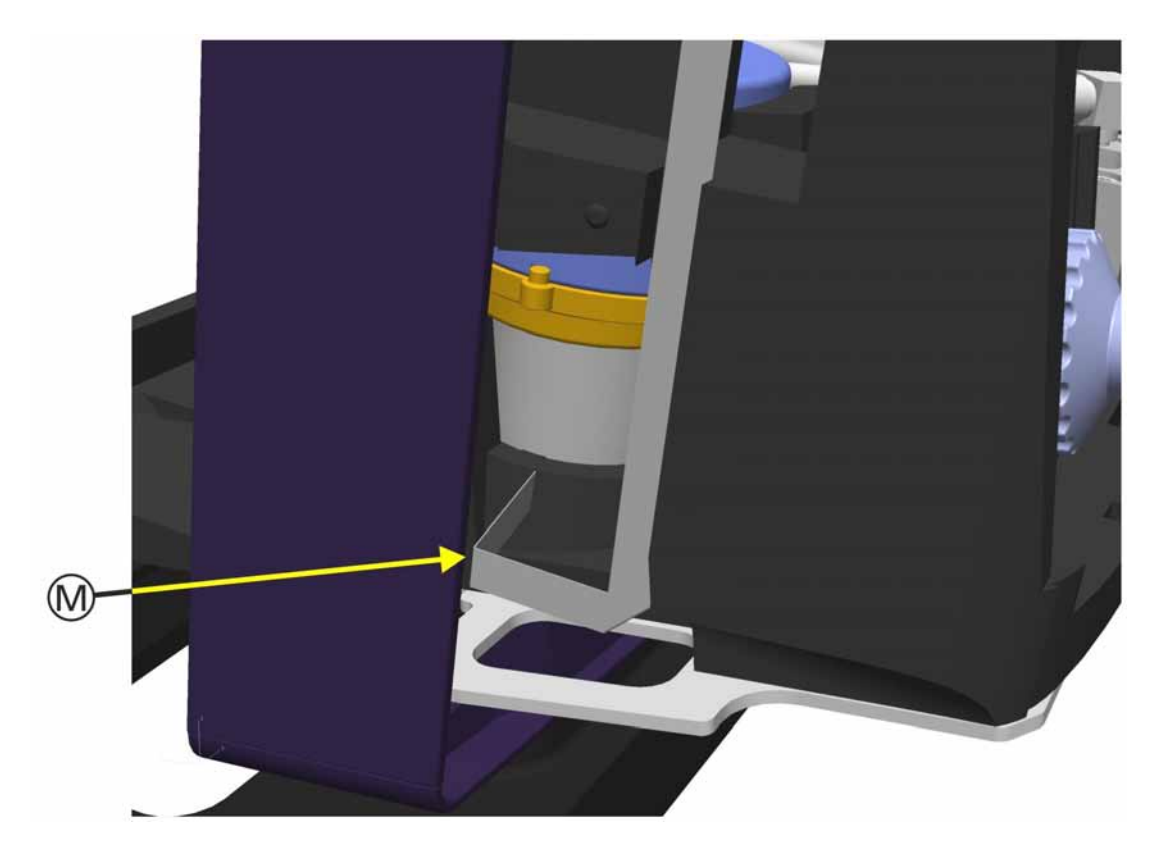

Figure 11-62. Inspiratory Valve, Qvent Flow Sensor and Ambient Valve Assembly, Step 3

- 7. The Inspiratory Valve FFC (M) (part of the Inspiratory Valve, no part number) is routed under a channel in the Bottom Foam Section to the side.
- 8. The Cable will route on the side of the Bottom, Middle and Top Foam Sections when assembled.
- 9. It will then be connected to the Ventilation Unit Mainboard when assembled.

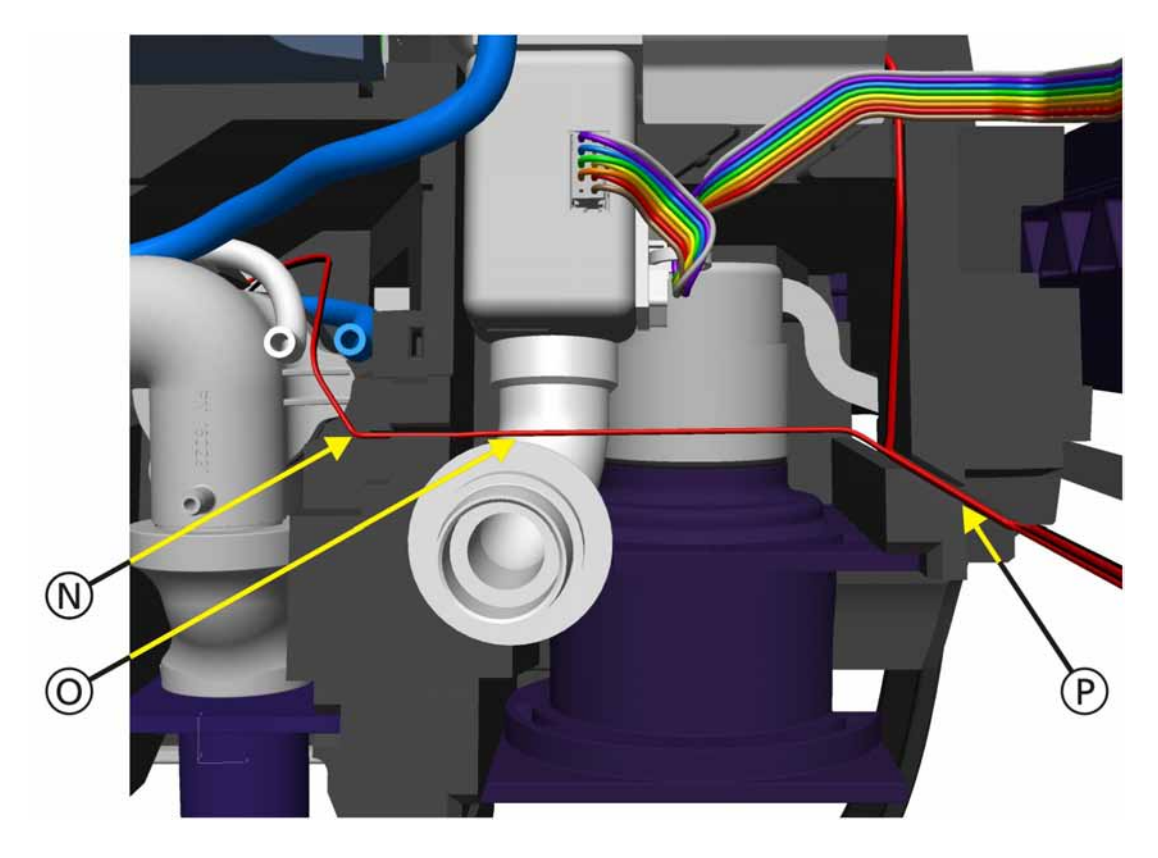

Figure 11-63. Inspiratory Valve, Qvent Flow Sensor and Ambient Valve Assembly, Step 4

- 10. The Cable from the Ambient Valve Assembly (part of the Ambient Valve, no part number) is routed thru a channel (N) in the Bottom Foam Section, over the Shaped Tube (O) and thru another channel (P) to the side.
- 11. The Cable will route on the side of the Middle and Top Foam Sections when assembled.
- 12. It will then be connected to the Ventilation Unit Mainboard when assembled.

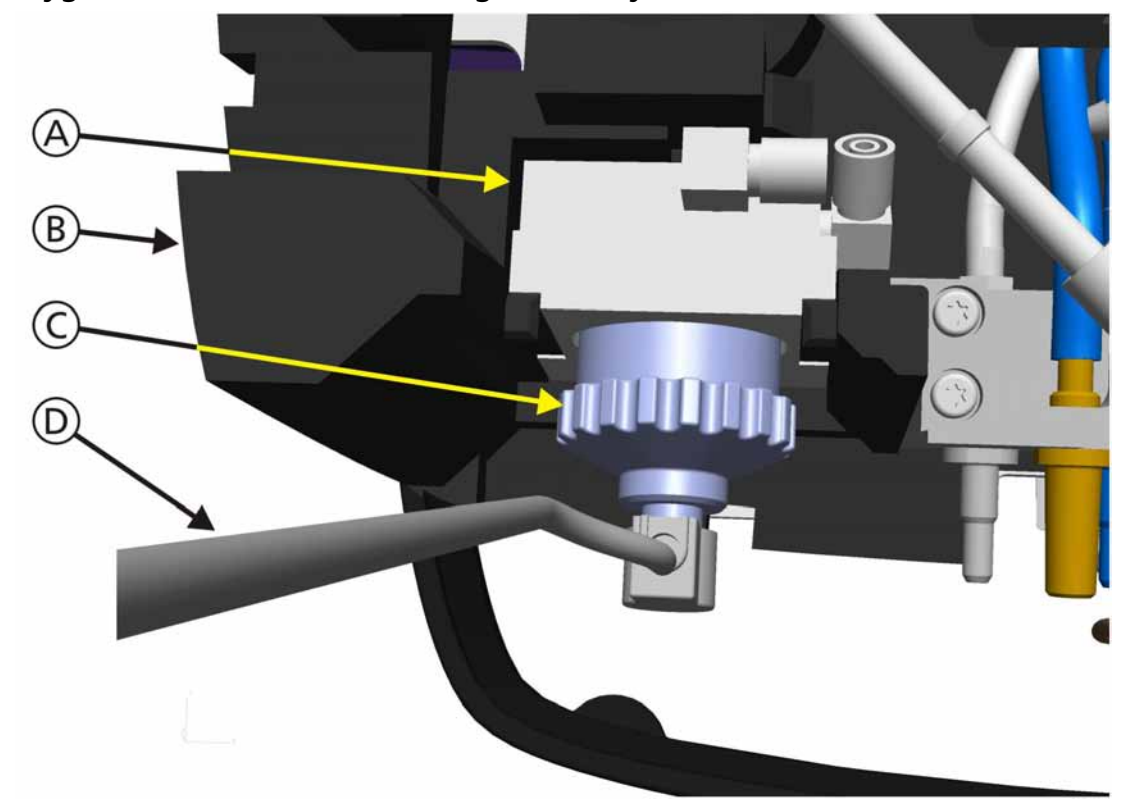

### 11.5.12 Oxygen Sensor Block and Tubing Assembly

#### Figure 11-64. Oxygen Sensor Block and Tubing Assembly, Step 1

- 1. Insert the Oxygen Sensor Block (A) (PN 160100) into the Bottom Foam Section (B).
- 2. Connect the Oxygen Sensor Cable (D) (PN 160354) to the Oxygen Sensor (C) (PN 396200).
- 3. The Cable will route on the side of the Middle and Top Foam Sections when assembled.
- 4. It will then be connected to the Ventilation Unit Mainboard when assembled.

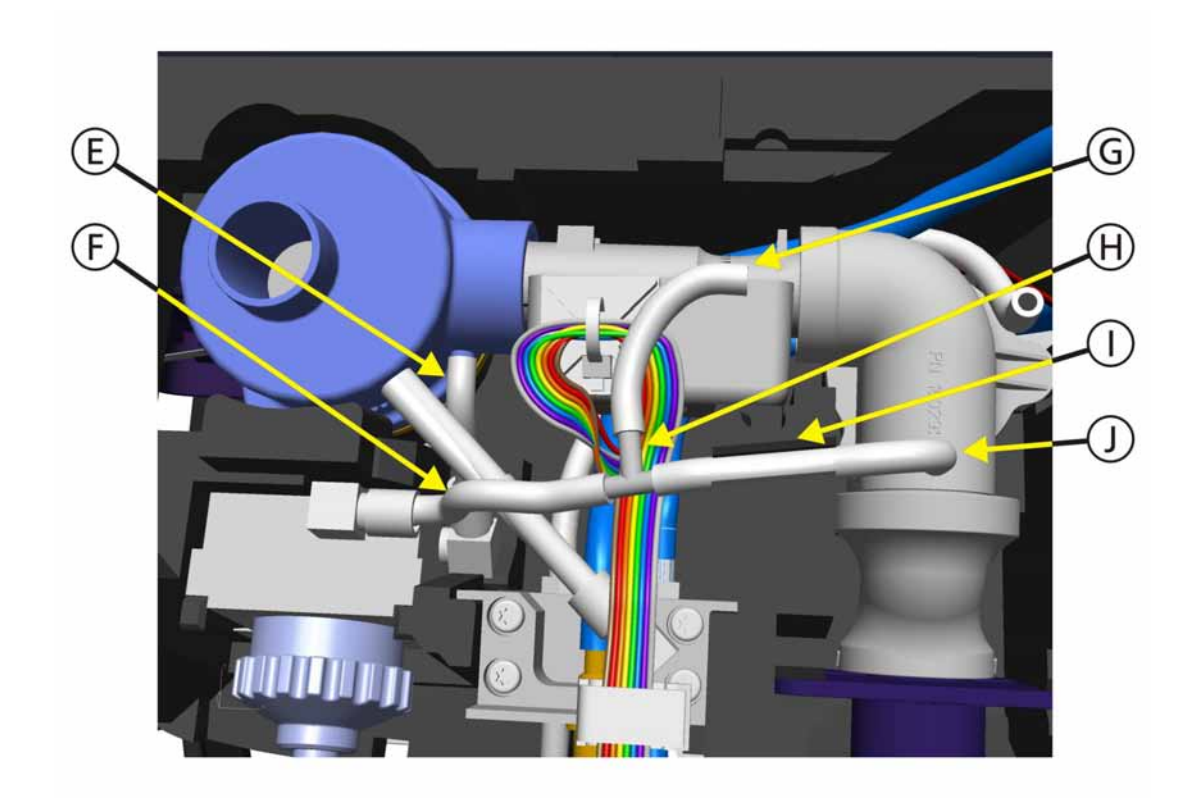

Figure 11-65. Oxygen Sensor Block and Tubing Assembly, Step 2

- 5. Connect the tubing (E) (PN 160475) from the side of the Oxygen Sensor Block to the Inspiratory Valve.
- 6. Connect the tubing (F) (PN 160475) from the top of the Oxygen Sensor Block, thru the T-Connector (H) (PN 279865), thru tubing (I) (PN 160475) (routed thru a channel in the Bottom Foam Section) to the top of the Ambient Valve (J).
- 7. The other side of the T-Connector (H) is connected to a tubing (G) (PN 160475) and will be connected to the Pressure Sensor Assembly when assembled.

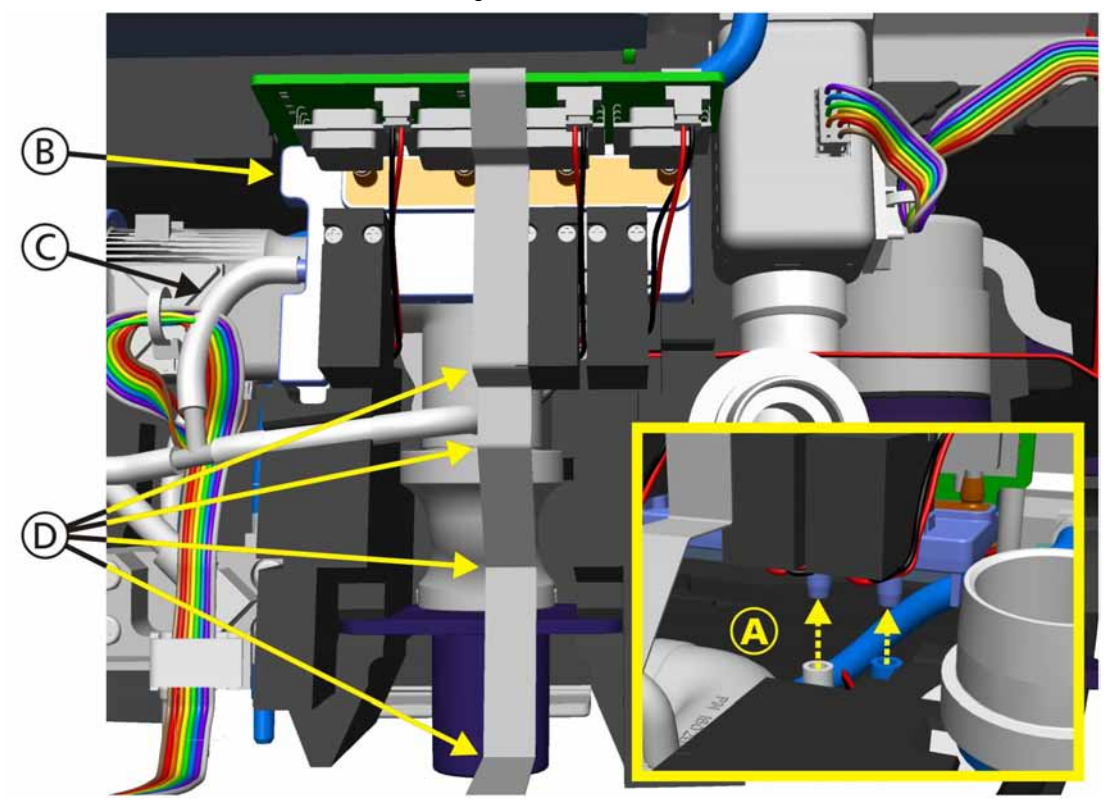

### 11.5.13 Pressue Sensor Module Assembly

Figure 11-66. Pressure Sensor Assembly Assembly

- 1. Insert the Pressure Sensor Assembly (B) (PN 160300) above the Ambient Valve.
- 2. Connect the 2 Pflowsensor tubings (A) to the bottom of the Pressure Sensor Assembly (Tubes are color coded).
- 3. Connect the tubing (C) from the Y-Connector to the side of the Pressure Sensor Assembly .
- 4. Position the Pressure Sensor Assembly FFC (D) (PN 160355) along the top of the Shaped Tubes.
- 5. The Cable will route on the side of the Middle and Top Foam Sections when assembled.
- 6. It will then be connected to the Ventilation Unit Mainboard when assembled.

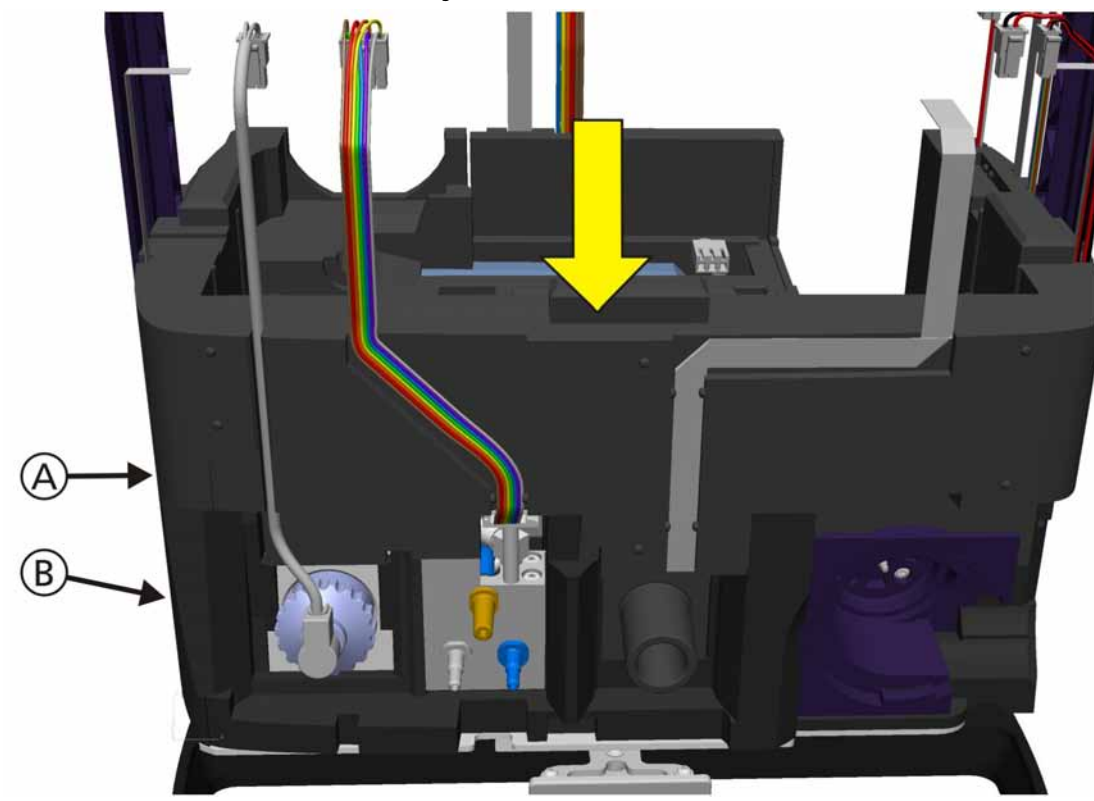

# 11.5.14 Middle Foam Section Assembly

Figure 11-67. Middle Foam Section Assembly, Step 1

1. Position the Middle Foam Section (A) (PN 160238) onto the Bottom Foam Section.

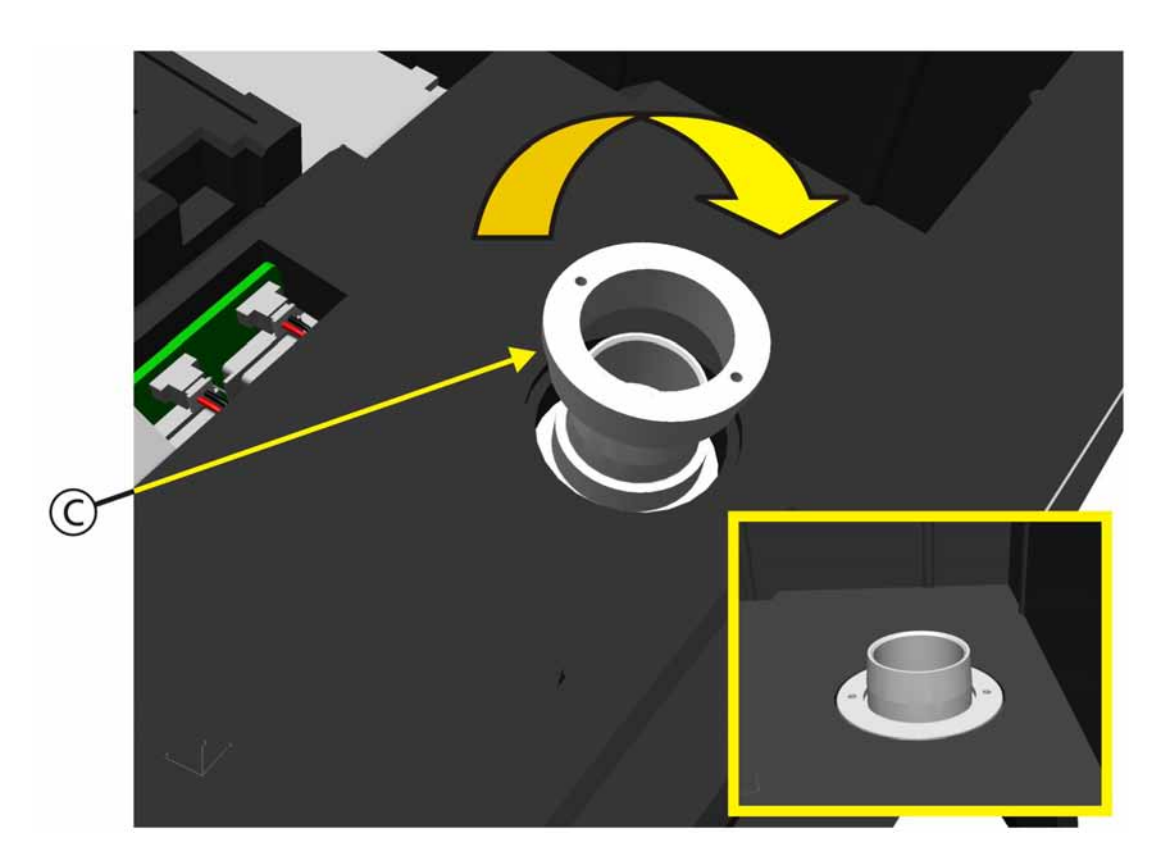

Figure 11-68. Middle Foam Section Assembly, Step 2

2. Assemble the Tube Flange (C) (PN 160287) and screw onto the Shaped Tubes from the  $QO_2$  Flow Sensor.

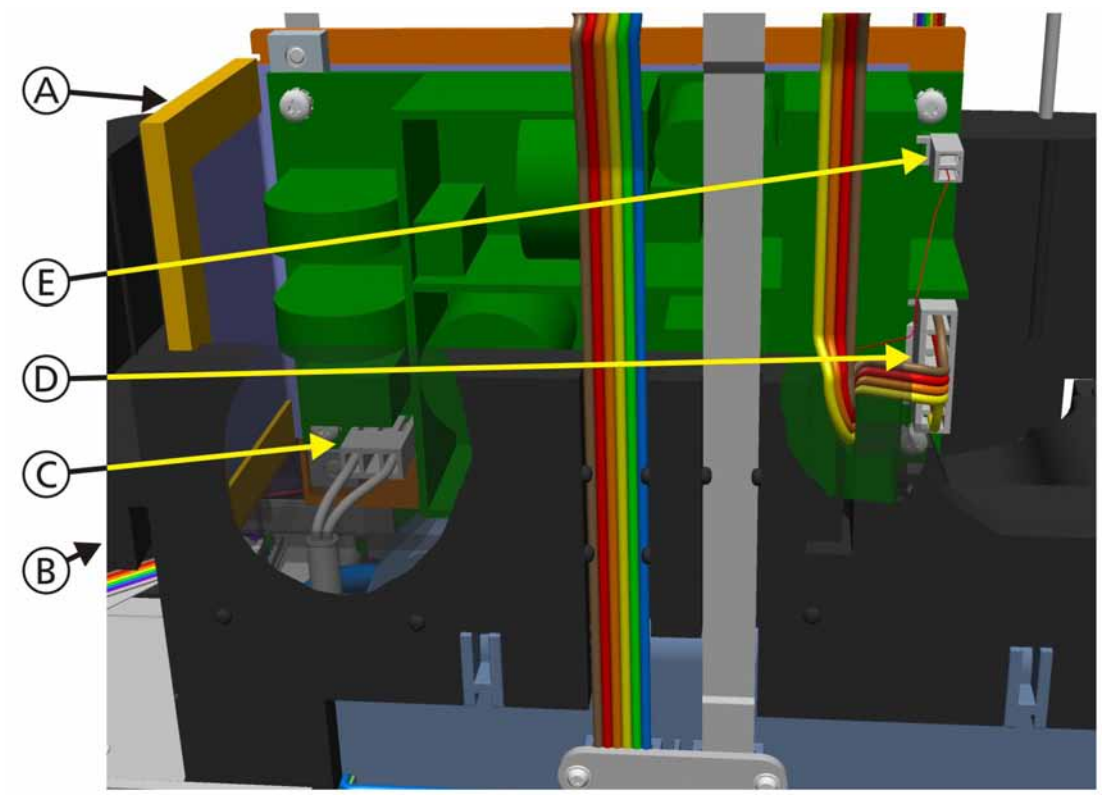

### 11.5.15 Power Supply Assembly

Figure 11-69. Power Supply Assembly

- 1. Insert the Power Supply (A) (PN 160100) into the rear of the of the Middle Foam Section (B).
- 2. Connect the Mains Power Cable (C) to the Power Supply.
- 3. Connect the Power Supply Cable (D) (PN 160371) and the Fan Supply Cable (E) (PN 160365) to the Power Supply.
- 4. The Cables will route on the side of the Middle and Top Foam Sections when assembled.
- 5. They will then be connected to the Ventilation Unit Mainboard when assembled.

#### Note

To prevent noise in operation by vibrations, look out for correct implementation of the Power Supply.

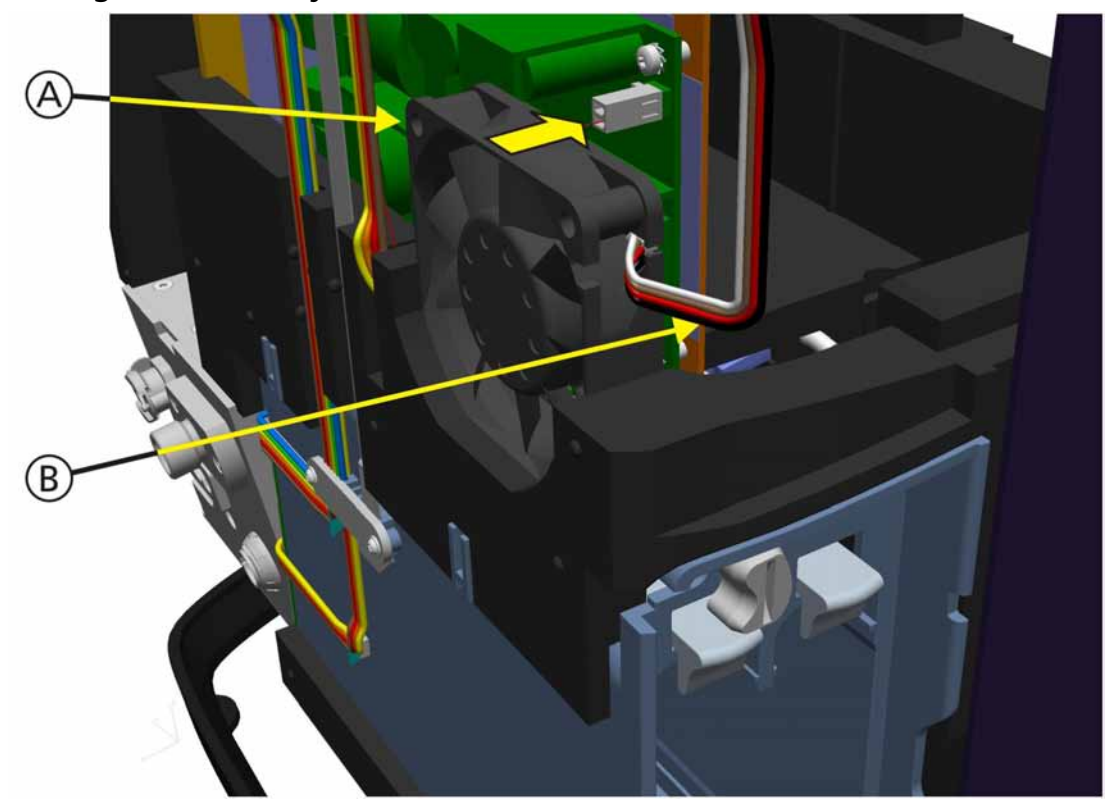

## 11.5.16 Cooling Fan Assembly

Figure 11-70. Cooling Fan Assembly

1. Insert the Cooling Fan (A) (PN 160346) into the rear of the Middle Foam Section.

#### Note

Observe the air flow direction of the Fan. Flow direction in to the device.

- 2. Position the Fan 12V Cable to the side.
- 3. The Cable will route on the side of the Top Foam Section when assembled.
- 4. It will then be connected to the Ventilation Unit Mainboard when assembled.

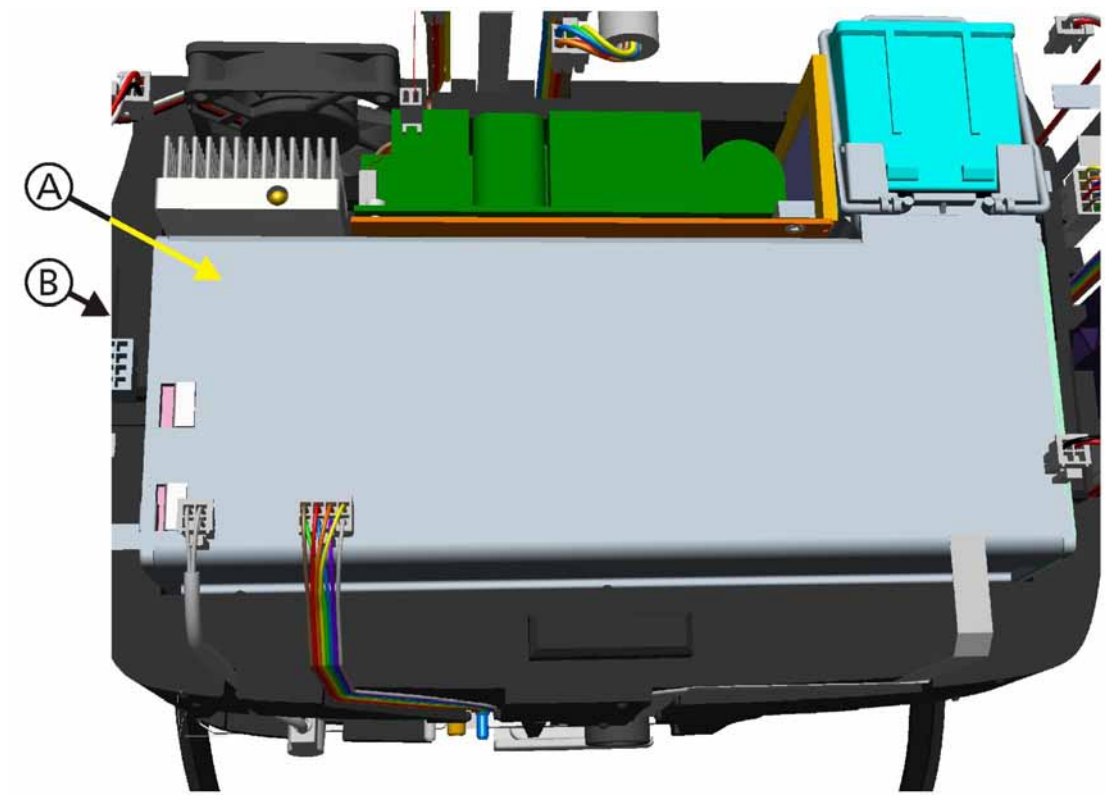

# 11.5.17 Blower Module Assembly

Figure 11-71. Blower Module Assembly, Step 1

1. Insert the Blower Module (A) (PN 160250) into the Middle Foam Section (B).

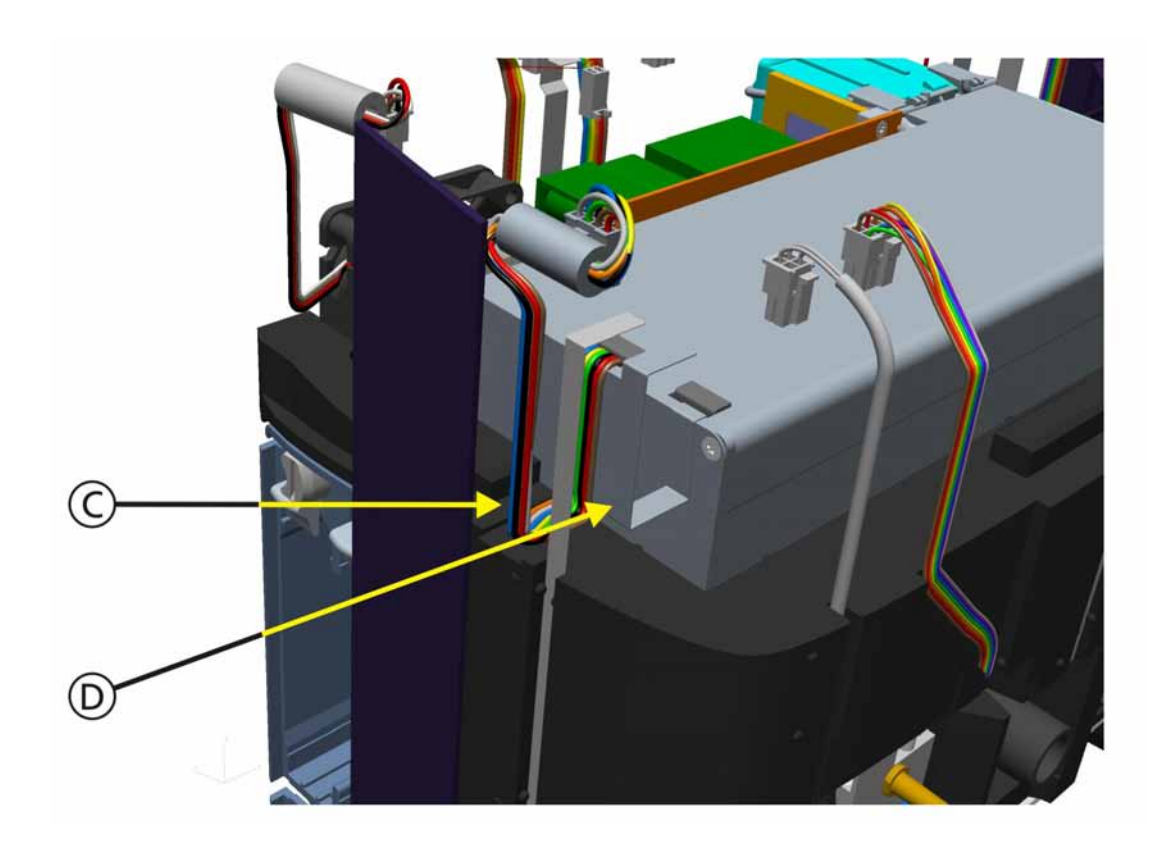

### Figure 11-72. Blower Module Assembly, Step 2

- 2. Position the Blower Cable (C) (part of the Blower Module, no part number) and the Temperature Sensor FFC (D) (PN 160353) to the side.
- 3. The Cables will route on the side of the Top Foam Section when assembled.
- 4. They will then be connected to the Ventilation Unit Mainboard when assembled.
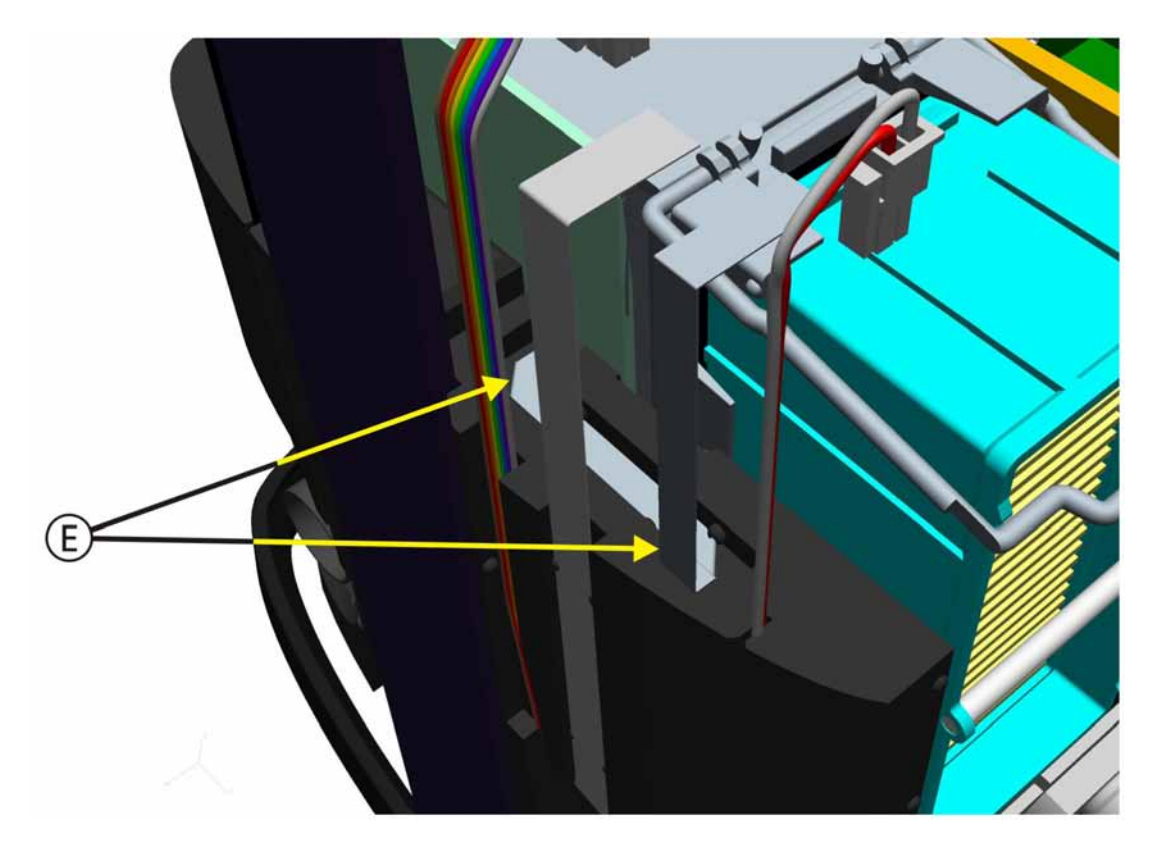

#### Figure 11-73. Blower Module Assembly, Step 3

- 5. Position the Filter Pressure Sensor Cable (E) into the cutout of the Middle Foam Section.
- 6. The Cable will route on the side of the Top Foam Section when assembled.
- 7. It will then be connected to the Ventilation Unit Mainboard when assembled.

#### Note

To prevent noise in operation by vibrations, look out for correct implementation of the Power Supply.

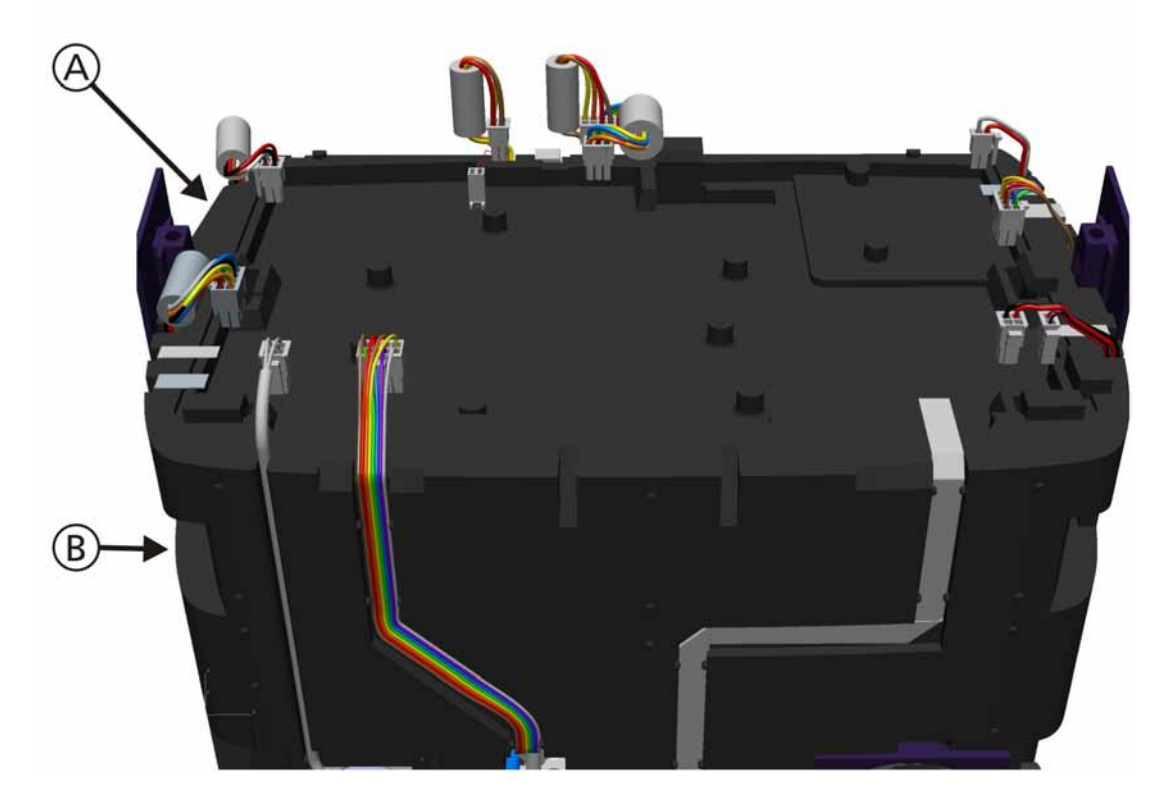

# 11.5.18 Top Foam Section and Mainboard Assembly

Figure 11-74. Top Foam Section and Mainboard Assembly, Step 1

1. Position the Top Foam Section (A) (PN 160239) onto the Middle Foam Section (B).

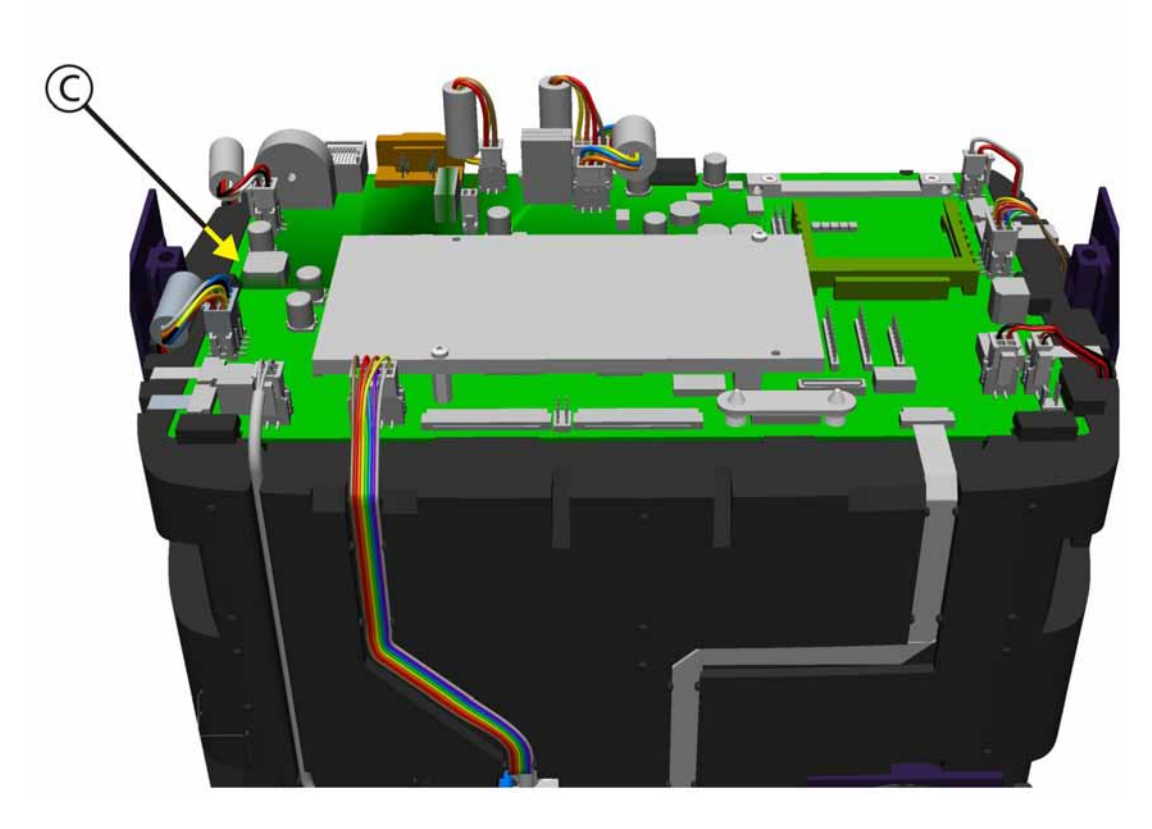

Figure 11-75. Top Foam Section and Mainboard Assembly (Front View), Step 2

2. Insert the Mainboard (C) (PN 160200) onto the Top Foam Section.

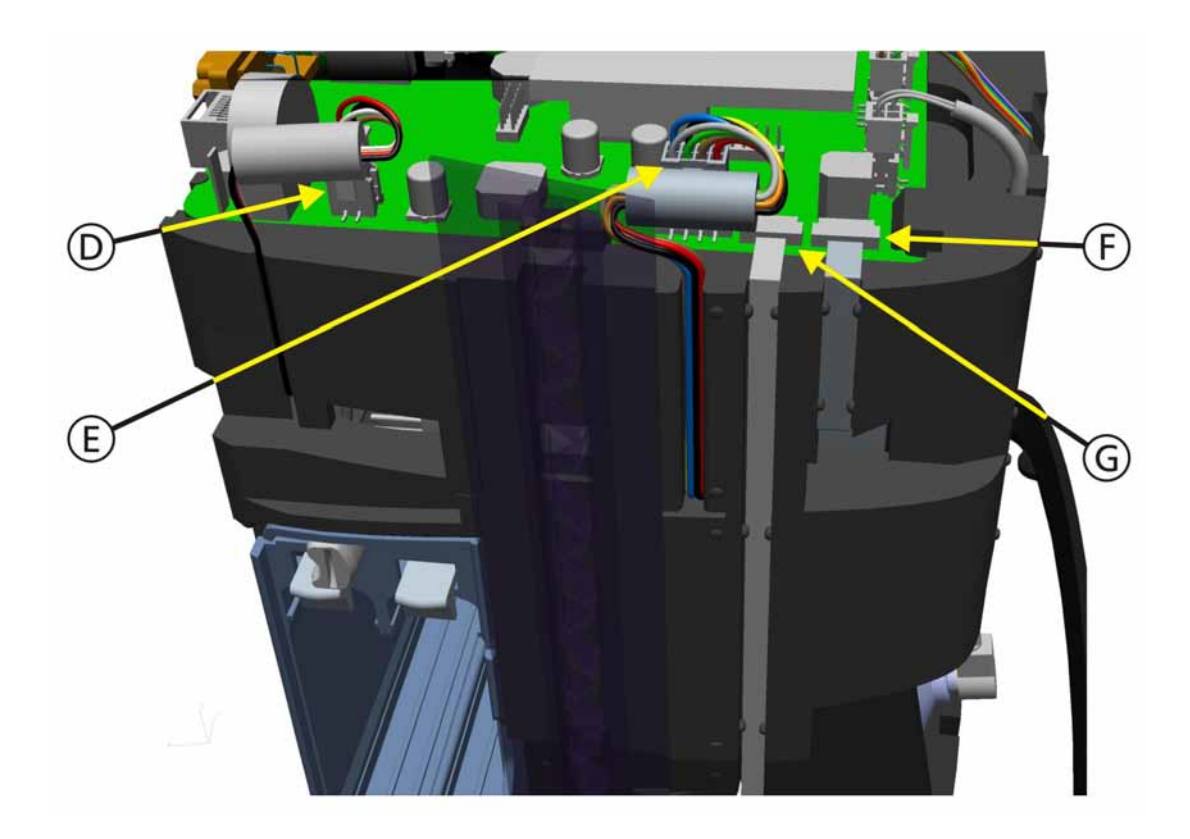

Figure 11-76. Top Foam Section and Mainboard Assembly, Step 3

- 3. Route the Fan 12V Cable (D) into the side of the Top Foam Section and plug into Connector P28 on the Mainboard.
- 4. Route the Blower Cable (E) into the side of the Top Foam Section and plug into Connector P23 on the Mainboard.
- 5. Route the Temperature Sensor FFC (F) into the side of the Top Foam Section and plug into Connector J21 on the Mainboard.
- 6. Route the Inspiratory Valve FFC (G) into the Bottom, Middle and Top Foam Sections and plug into Connector J22 on the Mainboard.

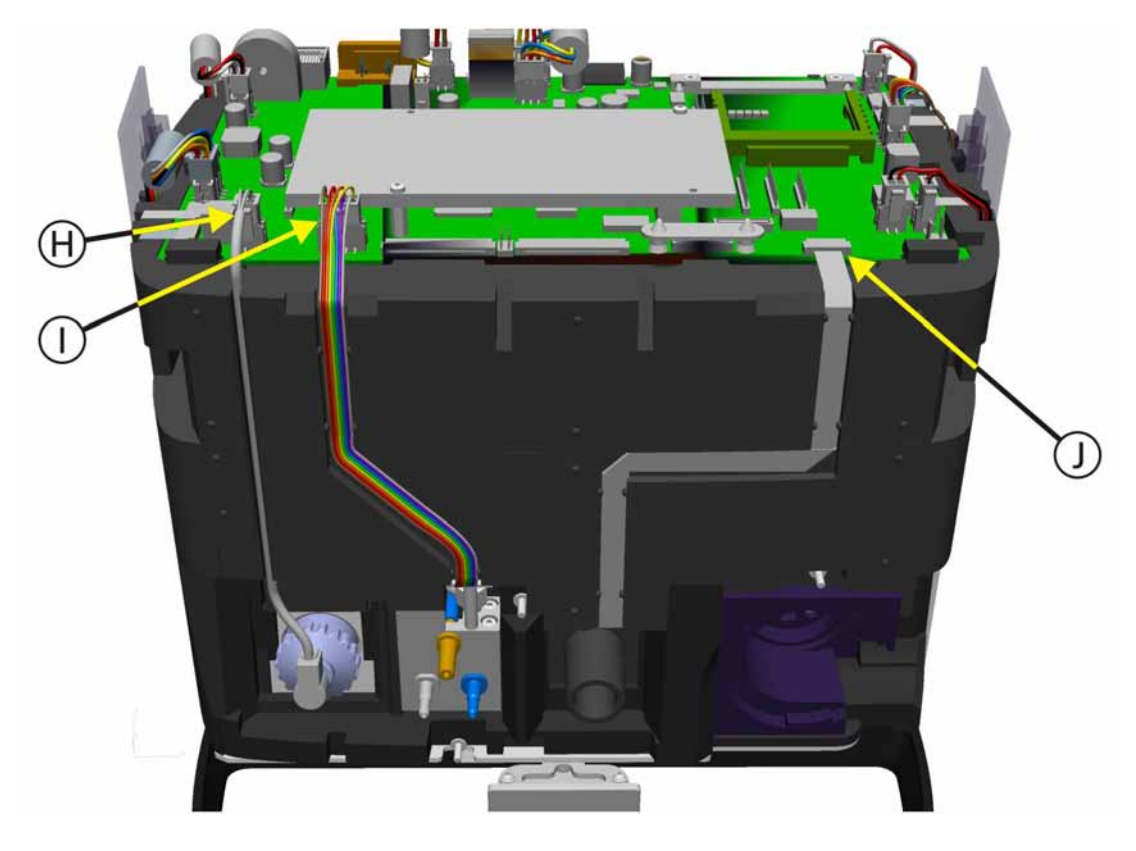

Figure 11-77. Top Foam Section and Mainboard Assembly, Step 4

- 7. Route the Oxygen Cell Cable (H) into the front of the Middle and Top Foam Sections and plug into Connector P20 on the Mainboard.
- 8. Route the Qvent Ventilation Cable (I) into the front of the Middle and Top Foam Sections and plug into Connector P19 on the Mainboard.
- 9. Route the Pressure Sensor Board FFC (J) into the front of the Middle and Top Foam Sections and plug into Connector J17 on the Mainboard.

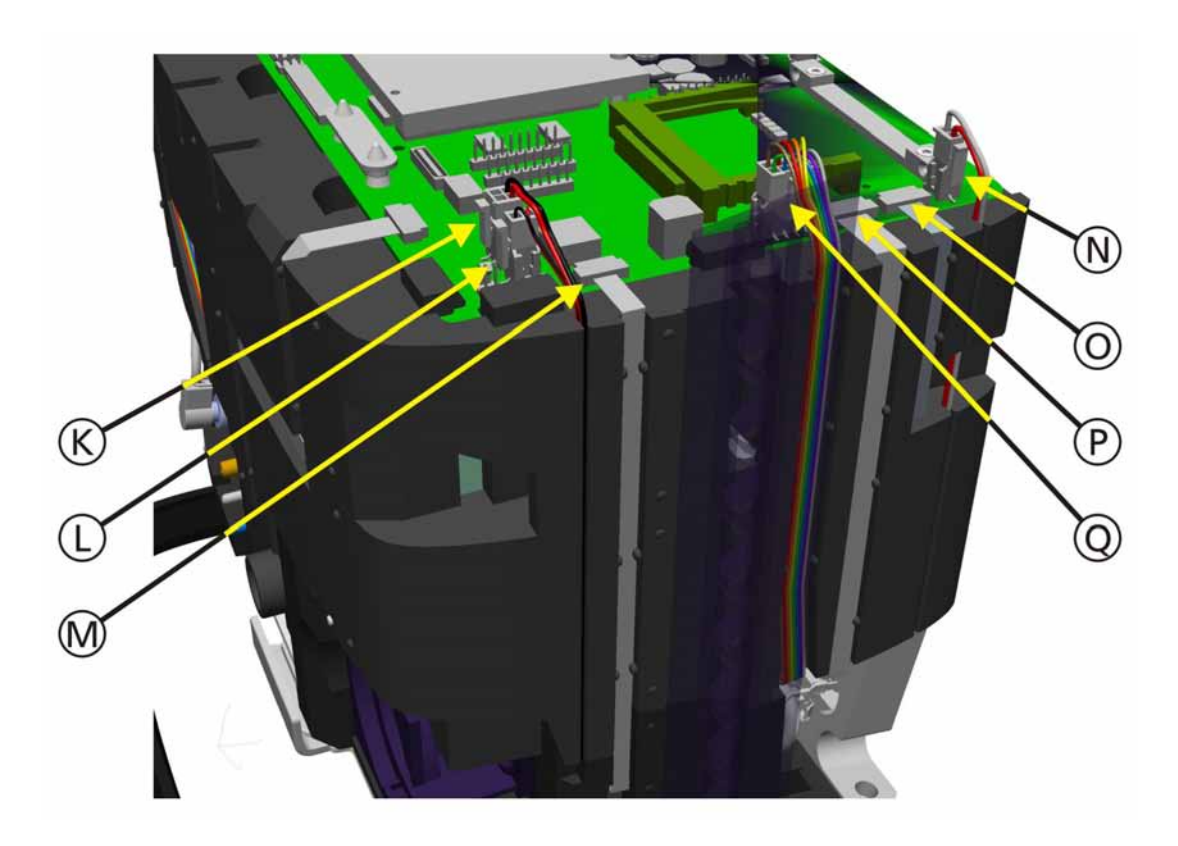

Figure 11-78. Top Foam Section and Mainboard Assembly, Step 5

- 10. Route the Nebulizer Valve Cable (K) into the side of the Middle and Top Foam Sections and plug into Connector P13 on the Mainboard.
- 11. Route the Ambient Valve Cable (L) into the side of the Middle and Top Foam Sections and plug into Connector P12 on the Mainboard.
- 12. Route the Expiratory Valve FFC (M) into the side of the Bottom, Middle and Top Foam Sections and plug into Connector J11 on the Mainboard.
- 13. Route the O<sub>2</sub> Valve Cable (N) into the side of the Middle and Top Foam Sections and plug into Connector P7 on the Mainboard.
- 14. Route the Filter Pressure Sensor FFC (O) into the side of the Middle and Top Foam Sections and plug into Connector J9 on the Mainboard.
- 15. Route the Binary Valve FFC (P) from the Pressure Sensor Assembly into the side of the Middle and Top Foam Sections and plug into Connector J8 on the Mainboard.
- 16. Route the Flow Sensor  $O_2$  Cable (Q) into the side of the Middle and Top Foam Sections and plug into Connector P10 on the Mainboard.

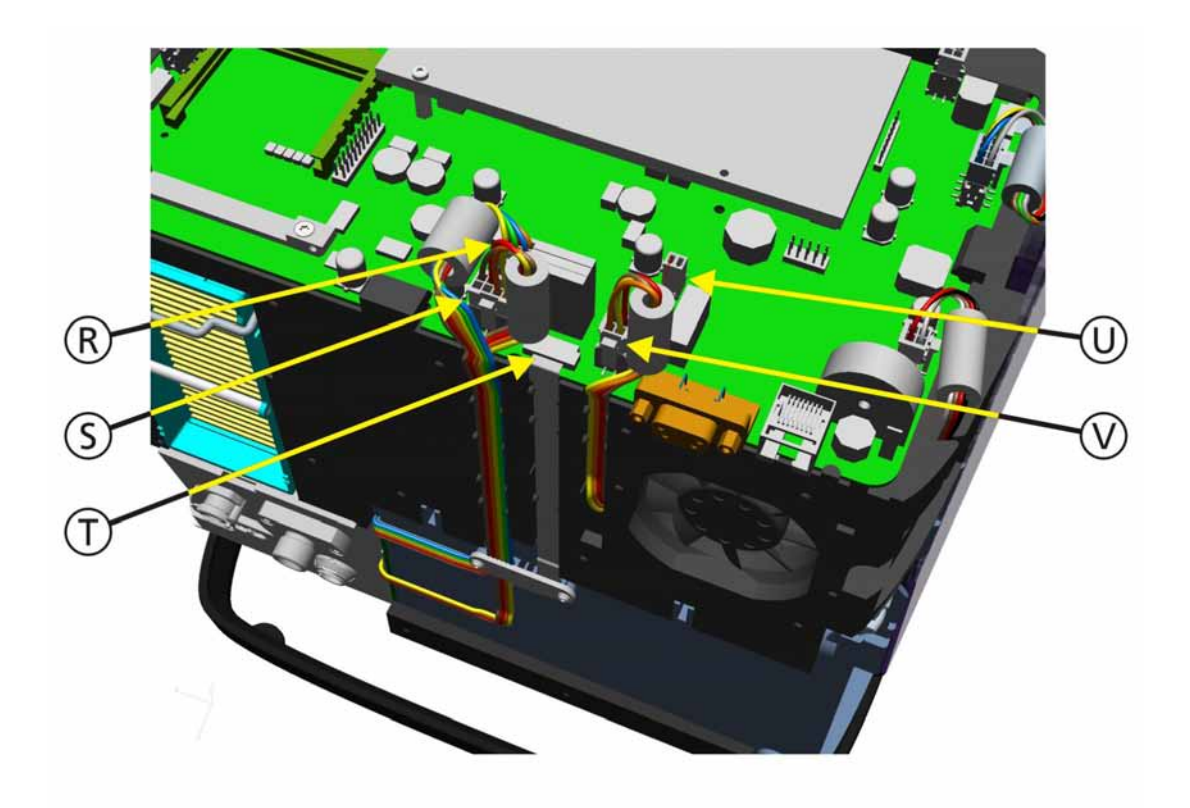

Figure 11-79. Top Foam Section and Mainboard Assembly, Step 6

- 17. Route the Battery Power Cable (R) into the rear of the Middle and Top Foam Sections and plug into Connector P6 on the Mainboard.
- 18. Route the DC Input Cable (S) into the rear of the Middle and Top Foam Sections and plug into Connector P5 on the Mainboard.
- 19. Route the Battery Data FFC (T) into the rear of the Middle and Top Foam Sections and plug into Connector J4 on the Mainboard.
- 20. Route the Fan Supply Cable (U) into the rear of the Middle and Top Foam Sections and plug into Connector P25 on the Mainboard.
- 21. Route the Power Supply Cable (V) into the rear of the Middle and Top Foam Sections and plug into Connector P3 on the Mainboard.
- 22. Assemble the covers as described in Section 11.4.4, *Front and Rear Covers Removal/Assembly*, on page 11-21.

#### Note

Update the Technical State, see Service Entry Modify Tab on page 9-12.

# Part 4: Appendices

PN 624165/03

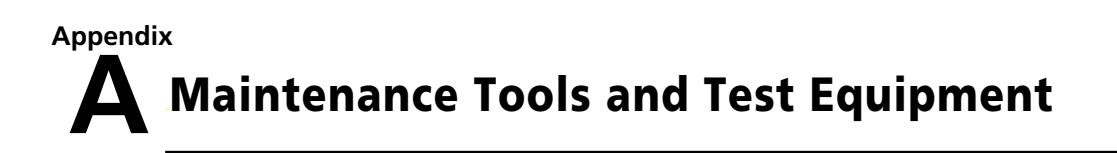

## A.1 **Overview**

Standard tools, special tools, ElectroStatic Discharge (ESD) protection and test equipment detailed in the following sections are required to carry out:

- The Preventive Maintenance procedures in Section 7, *Engineer Preventive Maintenance*, on page 7-1
- The Tests Functions in Section 9, Service Software, on page 9-1
- The Component Replacemenets in Section 11, *Components Removal/Assembly*, on page 11-1

# A.2 Standard Tools

To perform basic maintenance on equipment from HAMILTON MEDICAL AG, you require a range of:

- Screwdrivers (both flat and cross-head)
- Metric Spanners (wrenches)
- Metric Hex (Allen) Keys (wrenches)

# A.3 Special Tools

#### A.3.1 Digital Voltmeter

To perform the tests in Section 8.5, *Internal Cable Checks*, on page 8-3, a Digital Voltmeter (DVM) is required for measuring voltage (to a tolerance of  $\pm 0.5\%$ ) or resistance (to a tolerance of  $\leq 1\Omega$  (less than 1 Ohm).

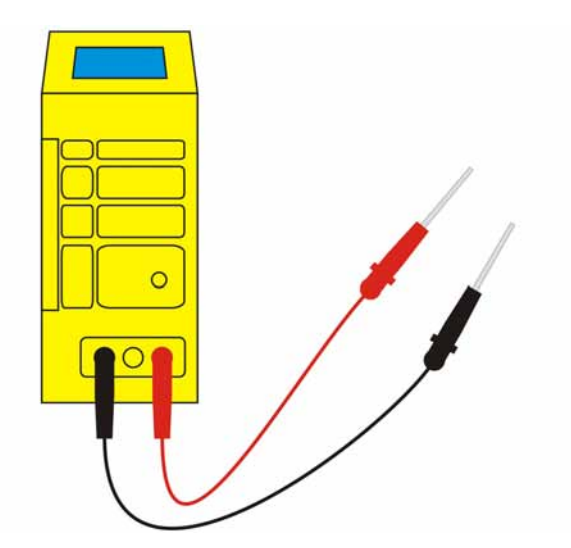

Figure A-1. Digital Voltmeter

#### A.3.2 Electrical Safety Tester

Electrical Safety Testing is required according to IEC-60601-1. A RIGEL 288, or similar equipment is required.

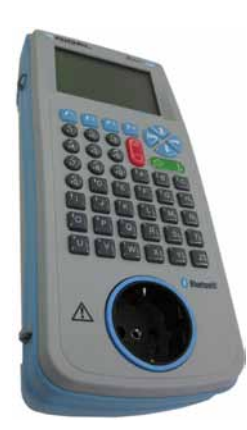

Figure A-2. The Metron Safety Analyzer

## A.3.3 ESD (ElectroStatic Discharge) Protection

ESD (ElectroStatic Discharge) equipment must be used to prevent damage to sensitive electronic circuits. Typically, this comprises:

- ESD grounding (earthing) cable and wrist band connected to the HAMILTON-C2 for use when working inside the HAMILTON-C2
- ESD grounding cable and wrist band connected to the work surface for use when working on an electronic component from the HAMILTON-C2

Figure A-3 shows a wrist band and connecting cable complete with the crocodile clip that must be attached to the ventilator or work surface.

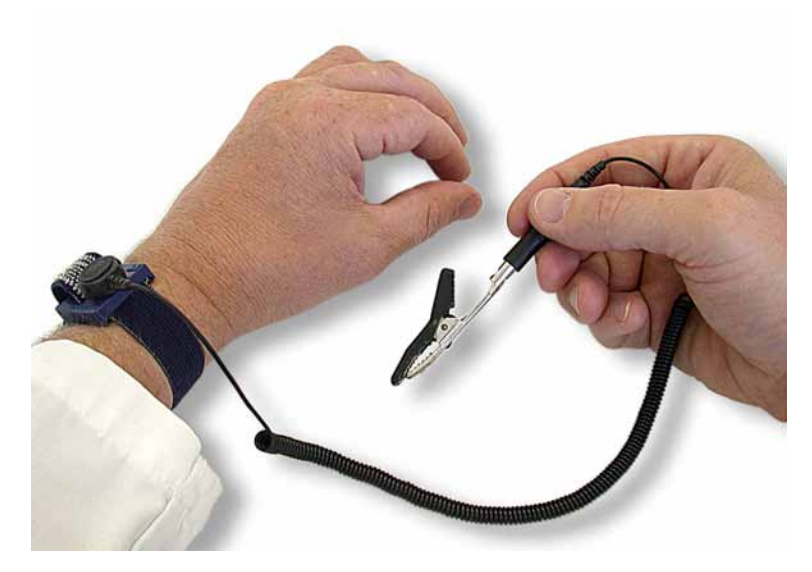

Figure A-3. ESD Wrist Strap and Cable

## A.3.4 Test Equipment

The following Test Equipment is required, as well as the tools listed above, to complete the tests and adjustment included in Section 9, *Service Software*, on page 9-1.

Pictures and details of most of these items are in the *Product Catalog*.

| Item                                                           |                                                                             | Comment                                                                                                    |
|----------------------------------------------------------------|-----------------------------------------------------------------------------|----------------------------------------------------------------------------------------------------|
|                                                                | Coaxial breathing set                                                       | PN 260086                                                                                                    |
| 20                                                             | Pressure Connector                                                          | PN 500300                                                                                                    |
|                                                                | Flow Analyzer                                                               | PN 500084 TSI FLOWMETER KIT contains:<br>PN 500085 TSI-FM BATTERY BOX<br>PN 500086 TSI-FM SOFT CARRAYING CASE<br>PN 279204 Bacteria Filter<br>PN 260100 Silicon Tube 35cm 22F<br>PN 500308 TSI Flowmeter |
|                                                                |                                                                             | A complete WIKA gauge set can be obtained from HAMILTON MEDICAL, PN 500058.                                                                                                    |
| Pressure Gauge with the specifications:<br>• Range: 0–400 mbar | he following<br>Accuracy: ≤ 0.5%                                            |                                                                                                    |
|                                                                | Tube, silicone, 4 mm<br>ID, 7 mm OD. Order<br>by the length in<br>meters.   | PN 7249057                                                                                                    |
|                                                                | Stopper for use in<br>creating equipment<br>setups to perform Test<br>Mode. | A suitable stopper is supplied with every<br>HAMILTON-C2 delivered. PN 281717                                                                                                    |

| Item              |                                   | Comment                                                                                                    |
|-------------------|-----------------------------------|----------------------------------------------------------------------------------------------------|
|                   | Connector 15M/4M                  | PN 279913                                                                                                    |
|                   | Personal Bacteria<br>Filter.      | PN 279204                                                                                                    |
| all Cal<br>160367 | $O_2$ cell calibration tool       | PN 160367<br>(for mainboards of the revisions 00 to 05 only)                                                                                                    |
|                   | EST cable                         | PN 160368                                                                                                    |
|                   | Service tool                      | PN 500314                                                                                                    |
| HAMILTØN          | USB Stick 4GB                     | PN 396207<br>(Specification for the USB stick:<br>- Filesystem: FAT or FAT32<br>- Unpartitioned memory<br>- No Operating System or Security software<br>installed |
| CIEF or a radie   | External Battery<br>Charger       | PN 369104                                                                                                    |
|                   | SIL.CORR.TUBE 22MM<br>22/22F 35CM | PN 260100                                                                                                    |

| lt | em                                  | Comment   |
|----|-------------------------------------|-----------|
|    | Adult Demo Lung with<br>7mm ET tube | PN 151815 |
|    | CONNECTOR<br>22M/15F-22M/15F        | PN 281420 |

## A.3.4.1 Calibration of Test Equipment

Some test equipment must be tested and calibrated periodically. HAMILTON MEDICAL recommends the following schedule:

| ltem                       | Schedule                                                            | Action                                                                                                    |
|----------------------------|---------------------------------------------------------------------|----------------------------------------------------------------------------------------------------|
| Pressure Gauge             | As recommended by<br>the manufacturer, or<br>at least once per year | Send the pressure gauge back to the manufacturer for testing. (for example, www.thommenag.ch or www.wika.com for calibration information). |
| Digital Voltmeter<br>(DVM) | As recommended by the manufacturer                                  | As recommended by manufacturer.                                                                                                    |
| Flow Analyzer              | As recommended by the manufacturer                                  | As recommended by manufacturer.                                                                                                    |

# **B.1 Introduction to Major Components**

Appendix B lists replacement parts that are available for the HAMILTON-C2.

The first sections of the appendix contains four diagrams that enable you to locate major components. Later sections offer much more detailed listings.

#### Note

- For information about consumables (such as tubing) and complete assemblies (such as the Patient Tubing Support Arm), see the HAMILTON MEDICAL Product Catalog (PN 689060). It can be located on the HAMILTON MEDICAL AG (http://www.hamilton-medical.com).
- Some photographs shown in later sections may not be displayed to scale.
- Some Spare Parts have a preffix MSP (Medical Spare Part). If you exchange a MSP you usually have to update the technical state of the device with the new serial and revision number.

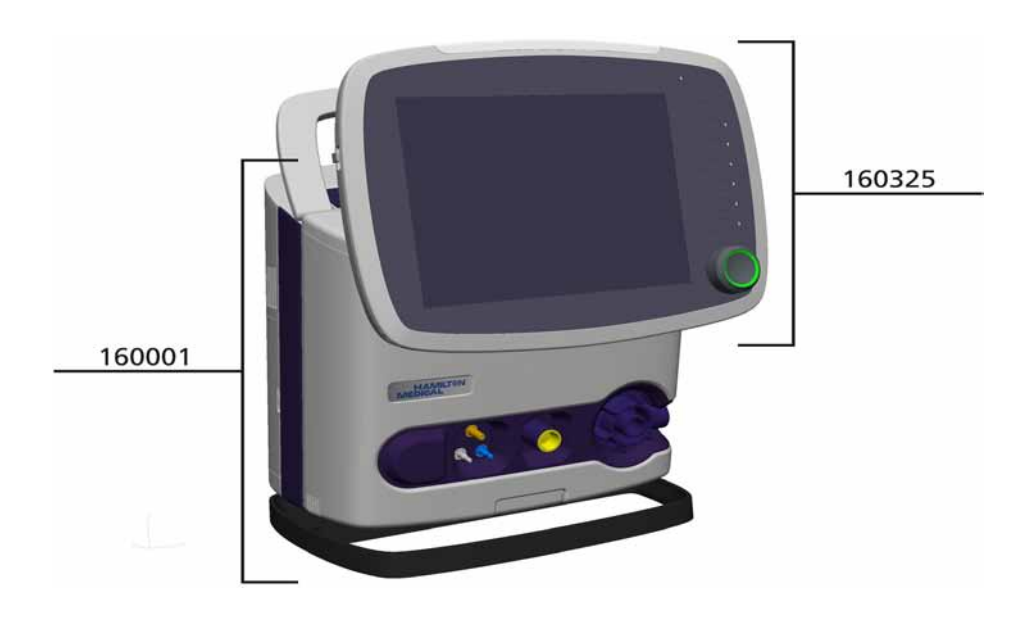

## 160150

There are no spare parts for the trolley available.

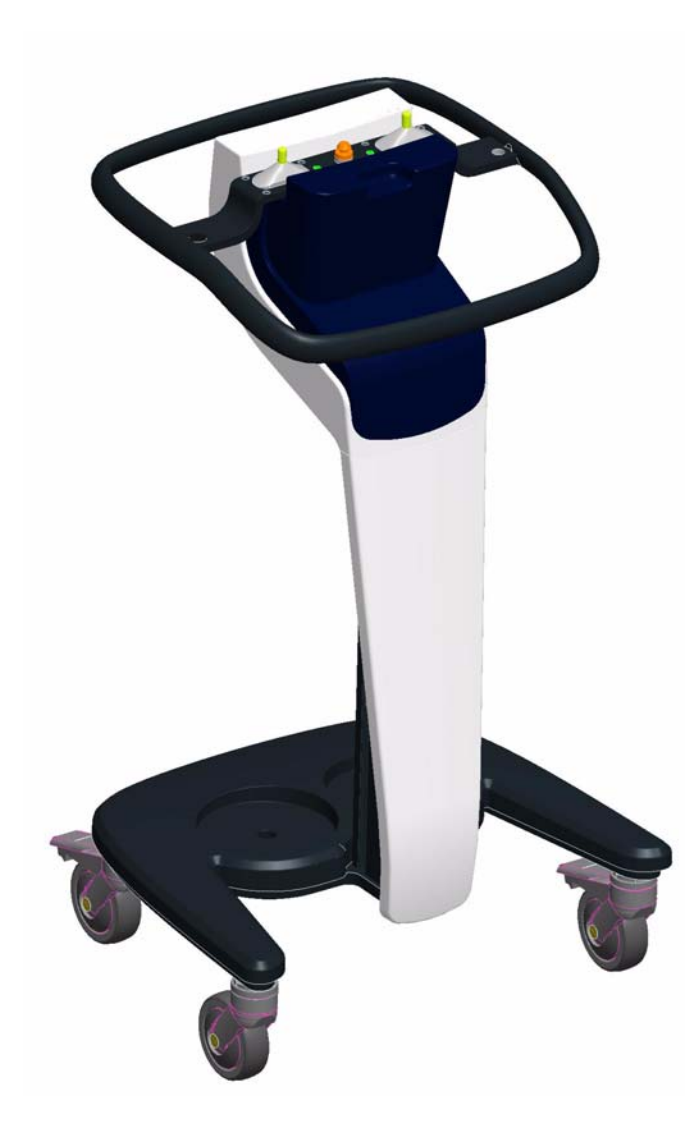

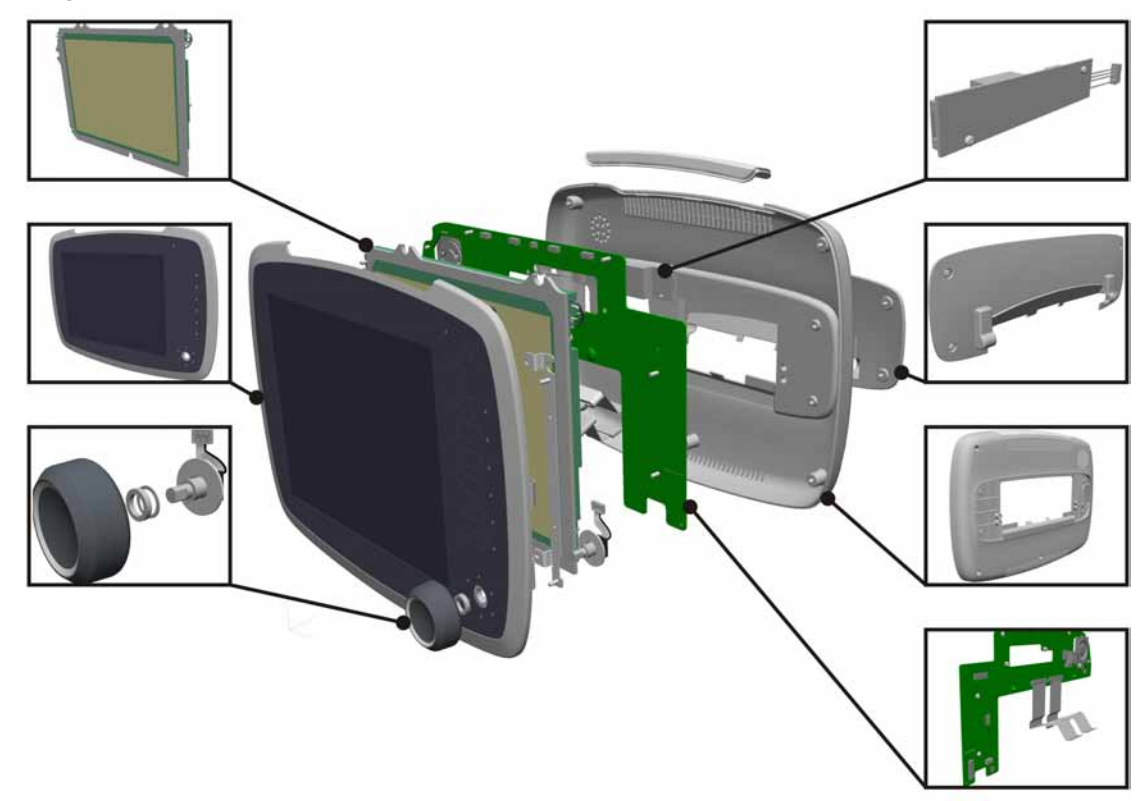

# **B.2 Major Components of the Interaction Panel**

# **B.3 Major Components of the Ventilation Unit**

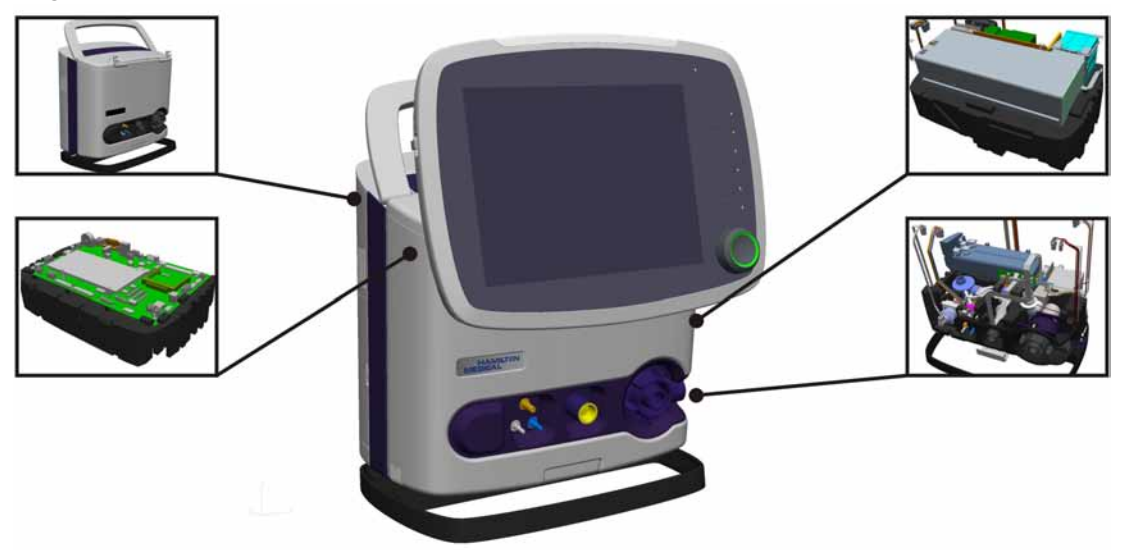

**B.3.1 Ventilation Unit Covers** 

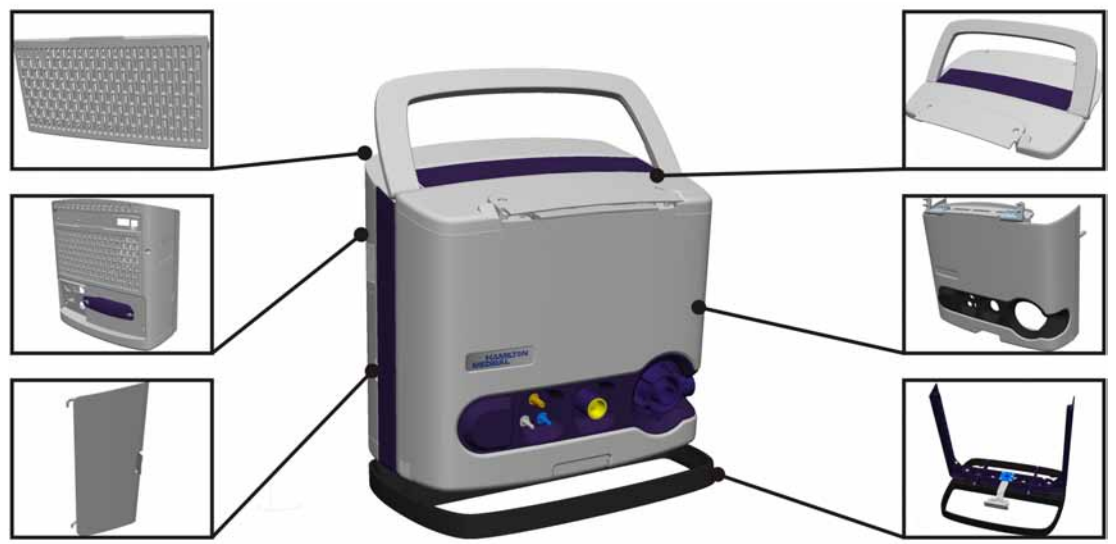

# **B.3.2 Ventilation Unit Top Section**

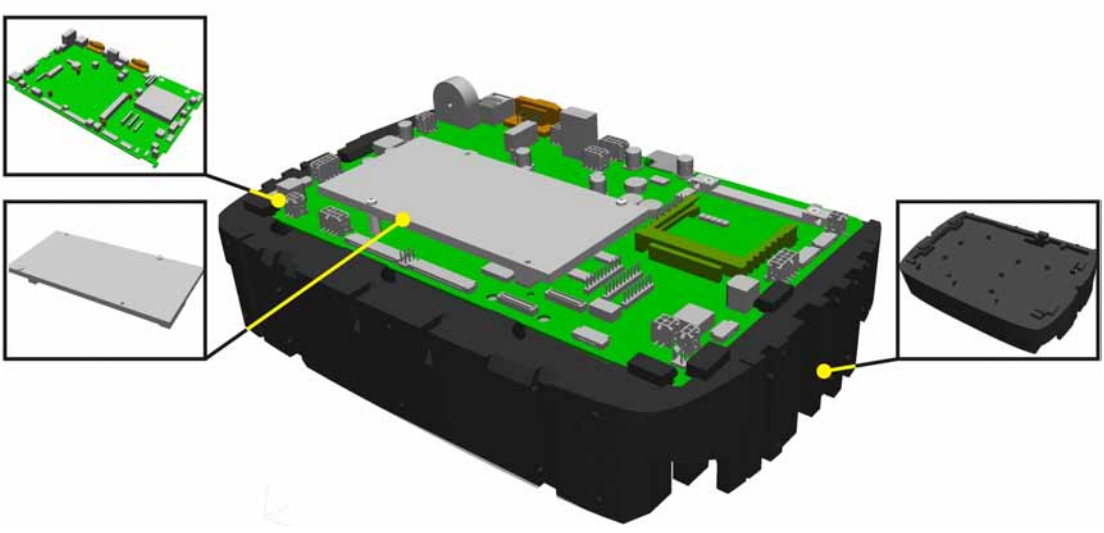

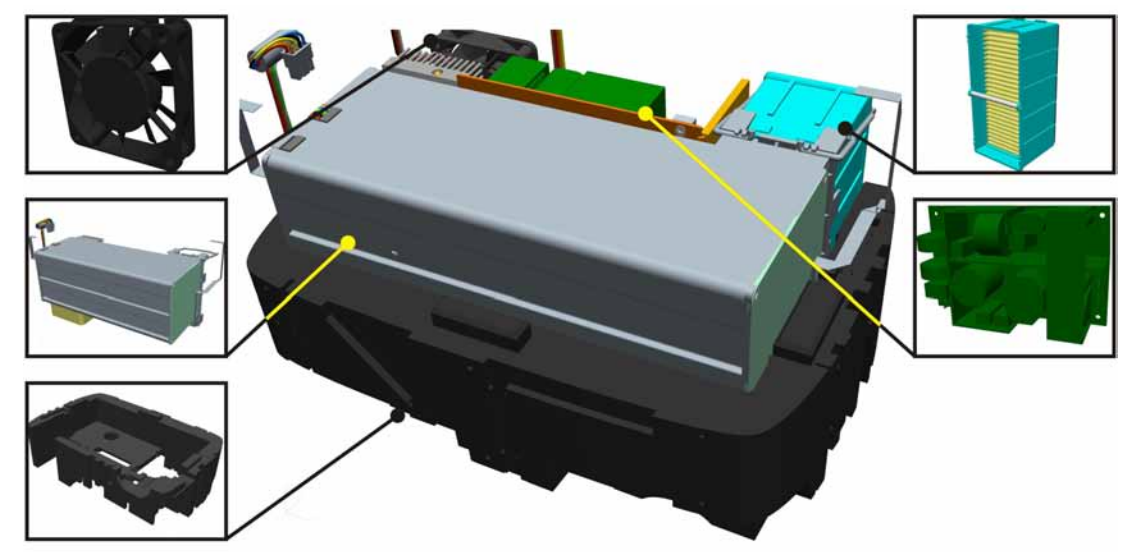

## **B.3.3 Ventilation Unit Middle Section**

# **B.3.4 Ventilation Unit Bottom Section**

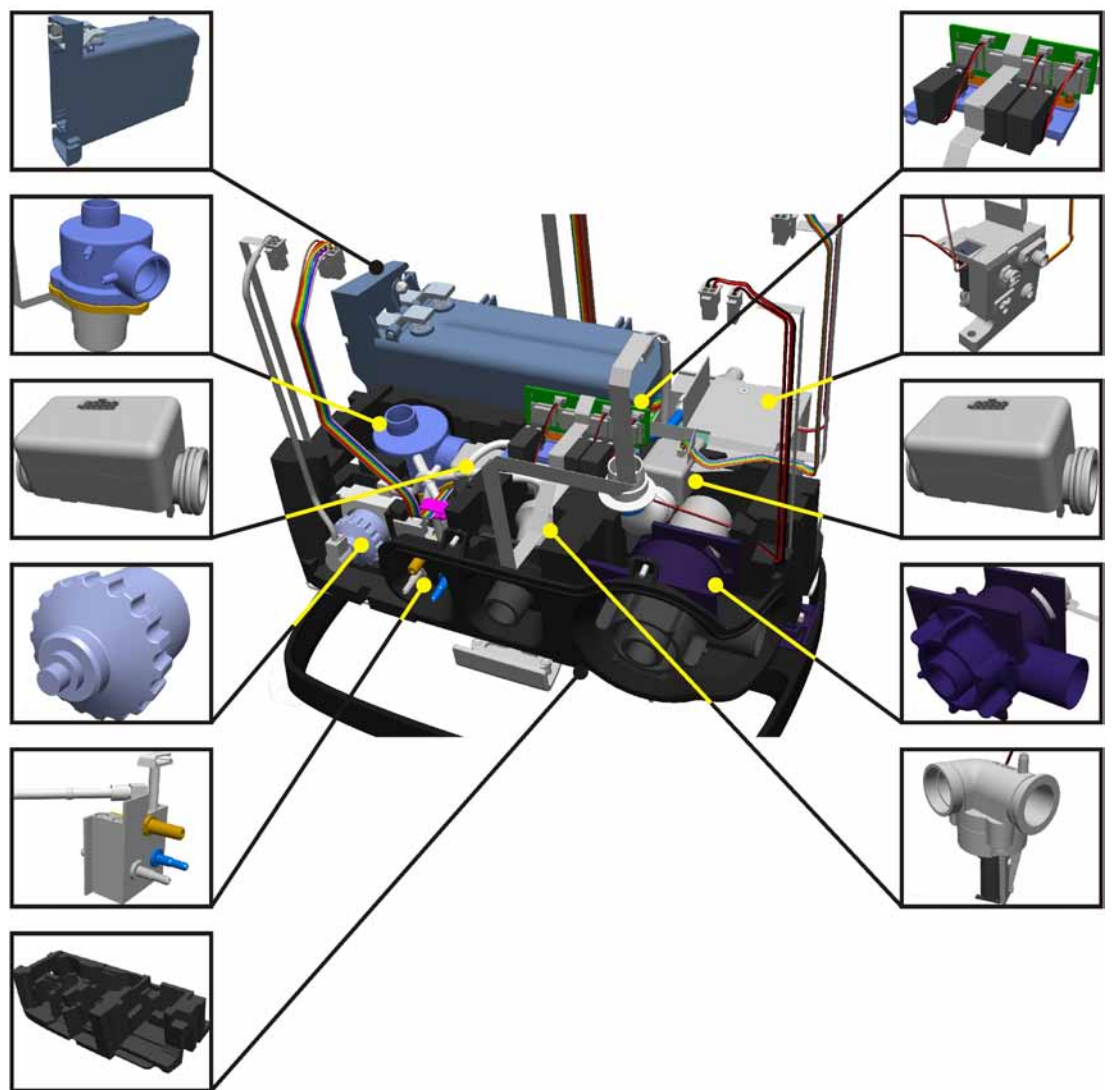

# **B.4 Interaction Panel Parts Summary**

Complete Interaction Panel MSP160325

## **B.4.1 Interaction Panel Covers**

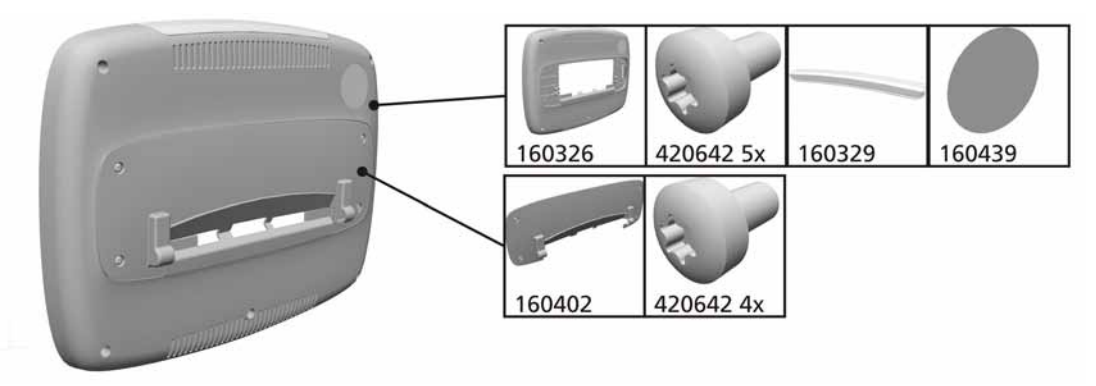

## B.4.2 Backlight Converter Board

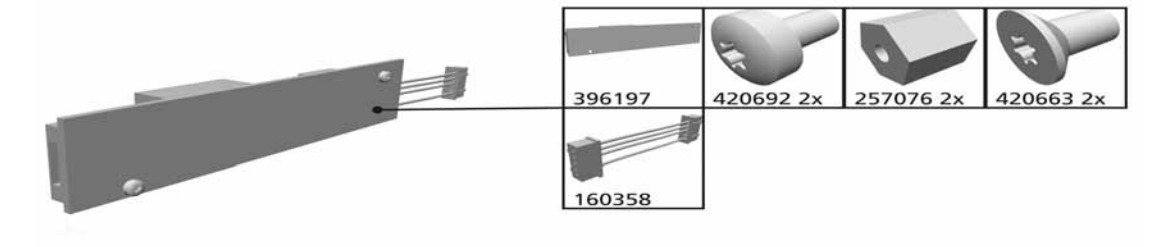

#### Note

Please check compatibility for HAMILTON-C2 serial number <1676, see E.2.18 *Display modifications* on page E-14.

#### **B.4.3 Front Panel Board**

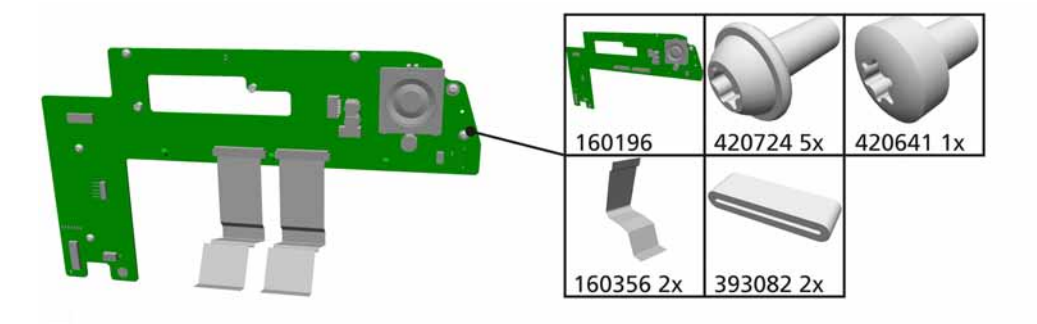

## **B.4.4 LCD Display and Touchscreen**

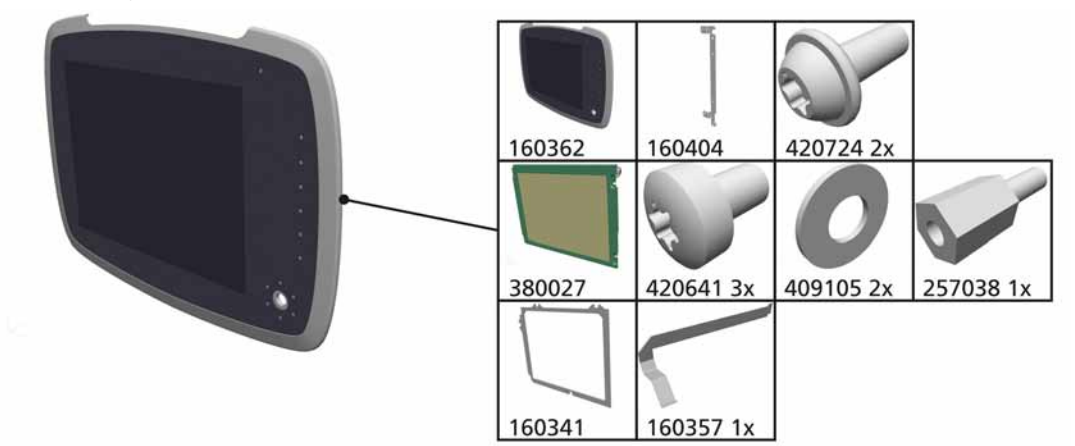

160467 ESD isolation sticker on monitor 361015 Cable holder

#### Note

Please order PN 160341 as well if you have to exchange the DISPLAY FRONT PN 160362. Please see *Display modifications* on page E-14 for display compatibility.

#### B.4.5 P&T Control Knob Encoder

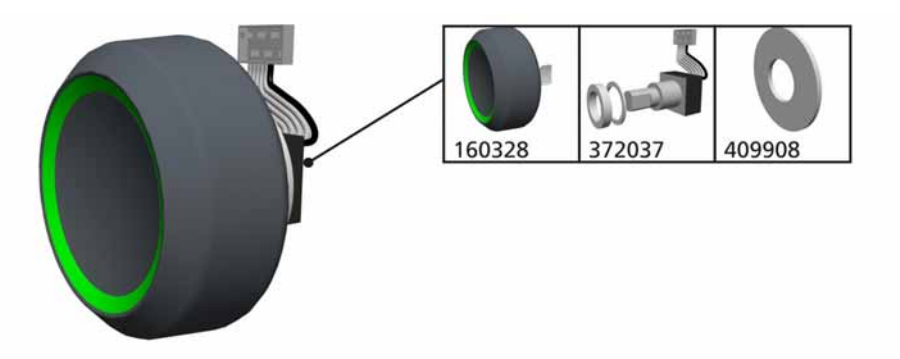

# **B.5 Ventilation Unit Parts Summary**

## B.5.1 Top Cover

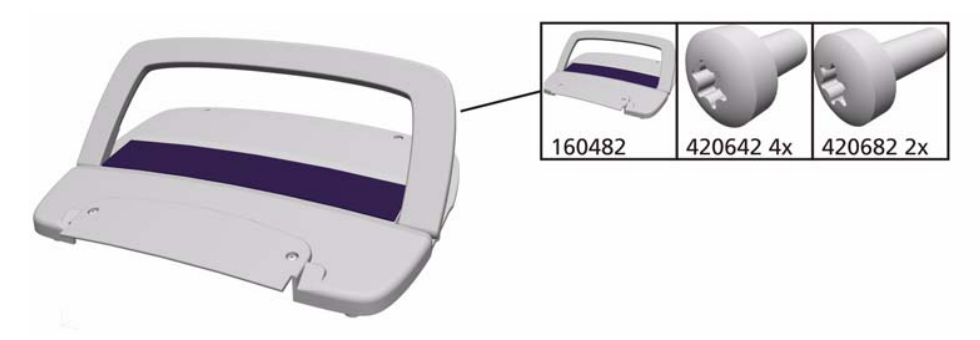

B.5.2 Front Cover

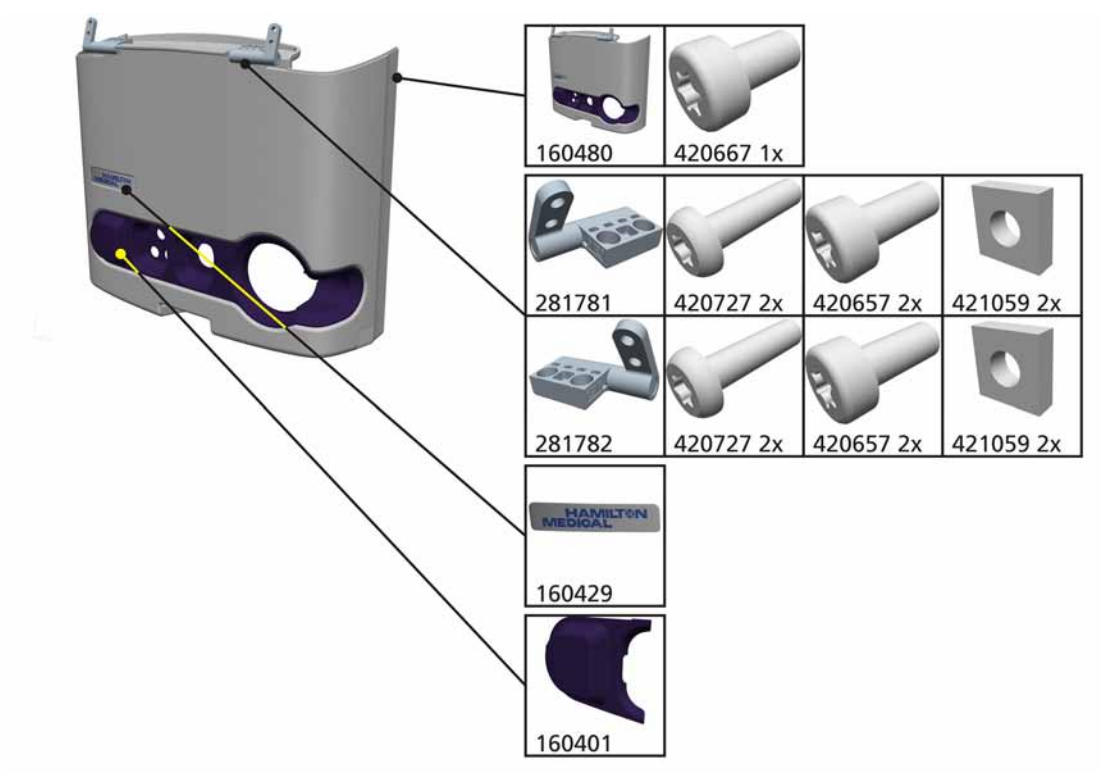

Complete Front Cover with label MSP160480

#### B.5.3 Rear Cover

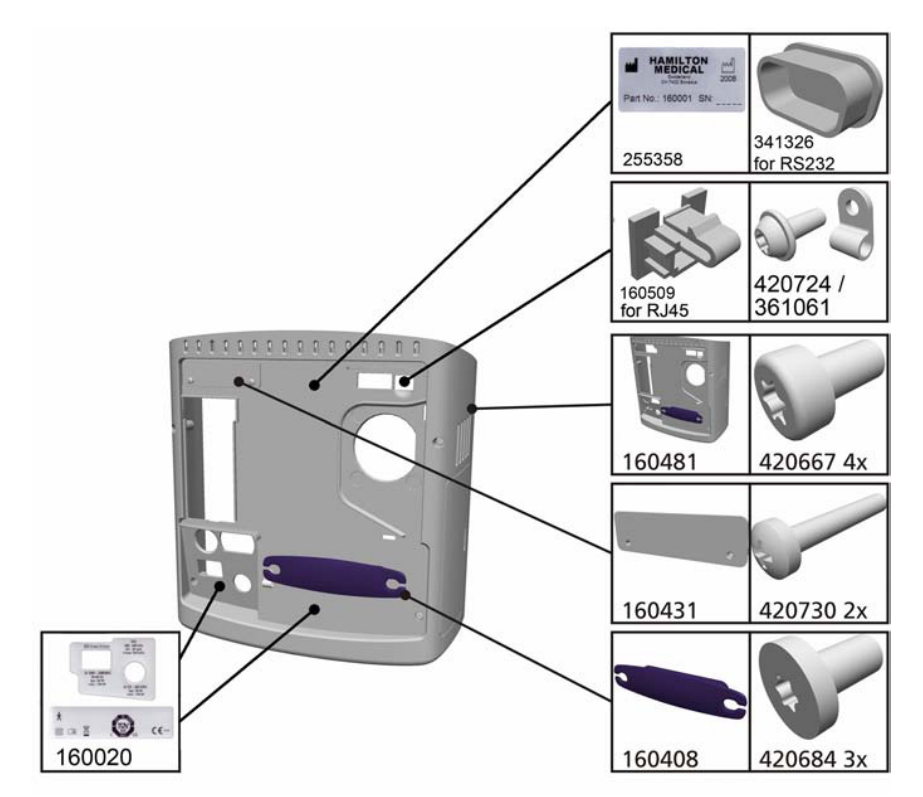

Complete Rear Cover MSP160481

**B.5.4 Ventilation Unit Base** 

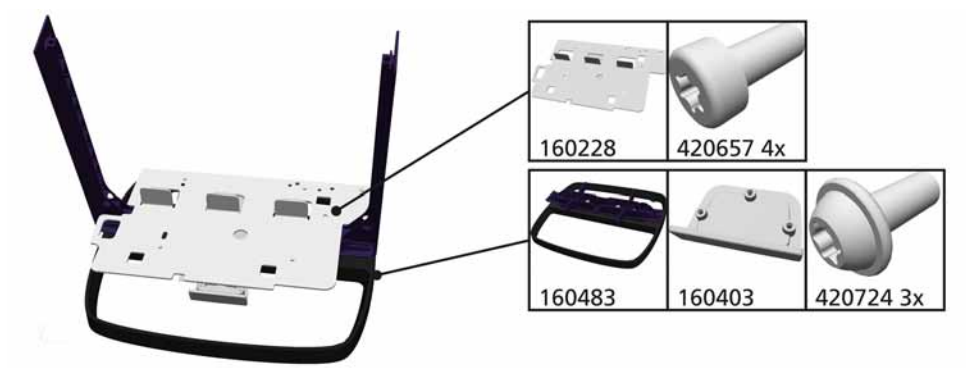

# B.5.5 Backup Battery Pack Compartment

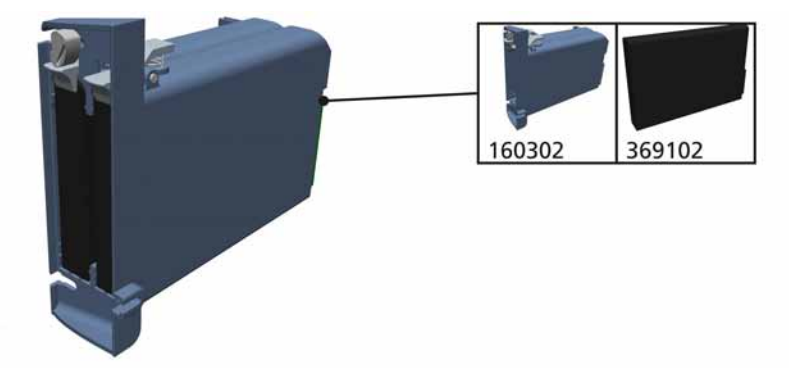

# **B.5.6 Expiratory Valve Assembly**

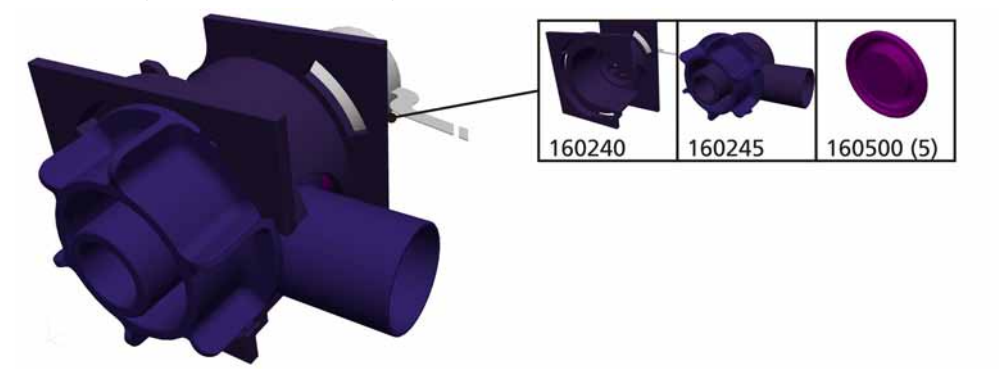

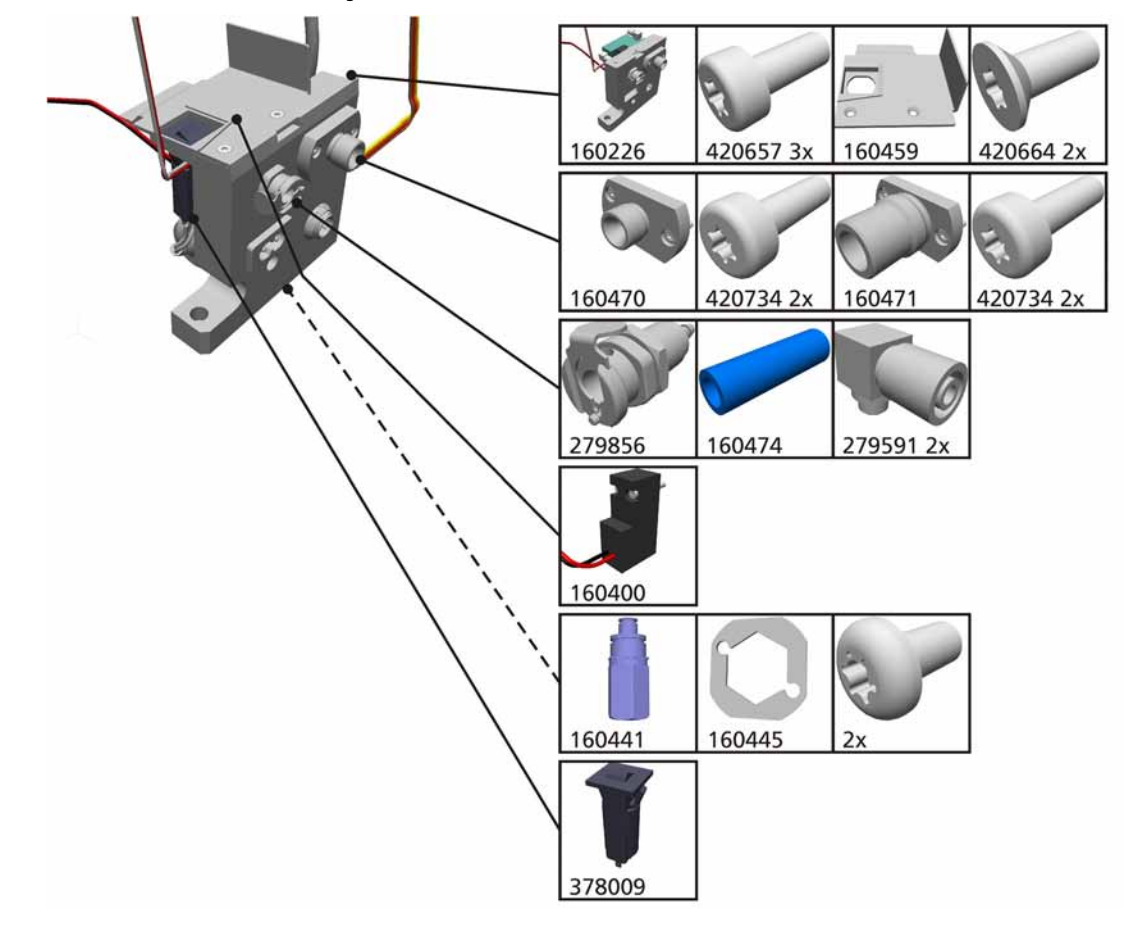

# B.5.7 Mixer Block Assembly

# **B.6 Detailed Parts Descriptions**

# B.6.1 Tubing and Fittings

| Part Number | Description                                                                                                    | Photo |
|-------------|----------------------------------------------------------------------------------------------------|-------|
| 160223      | FORMED TUBE PATIENT CIRCUIT                                                                                                    |       |
| 160285      | FORMED TUBE O <sub>2</sub> HD                                                                                                    |       |
| 160287      | TUBE RING NUT FITTING                                                                                                    |       |
| 160295      | PATIENT CONNECTION                                                                                                    |       |
| 160298      | OXYGEN CELL MOUNTING BLOCK<br>(PN 160475 must be ordered as well, if the old<br>OXYGEN CELL MOUNTING BLOCK is made of<br>aluminium) |       |

| Part Number | Description                                 | Photo |
|-------------|---------------------------------------------|-------|
| 160470      | O <sub>2</sub> - DISS CONNECTOR             |       |
| 160471      | O <sub>2</sub> - NIST CONNECTOR             |       |
| 160474      | POLYURETHANE TUBING O <sub>2</sub> BLUE 4x6 |       |
| 160475      | TUBING SET (O₂)                             |       |
| 160476      | TUBING SET (Rinse Flow & Nebulizer)         |       |
| 279591      | MINI QUICK DISCONNECT FITTING               |       |

| Part Number | Description                    | Photo |
|-------------|--------------------------------|-------|
| 279856      | OXYGEN QUICK DISCONNECT ID=3.2 |       |
|             |                                |       |

| Part Number | Description            | Photo |
|-------------|------------------------|-------|
| 361000      | TIE WRAP L=100 B=2.5MM |       |
| 361016      | CABLE HOLDER 20x20x5MM |       |
| 361061      | P-CLAMP D=5.0 PA 6     |       |
| 341458      | USB Cover              |       |
| 341326      | RS 232 Cover           |       |
| 160509      | Ethernet Cover         |       |

# B.6.2 Clamps and Fasteners

## B.6.3 Stickers and Labels

| 160020 | Stickers               | Image: Construction Image: Construction Image: Construction Image: Construction   Image: Construction Image: Construction Image: Construction Image: Construction   Image: Construction Image: Construction Image: Construction Image: Construction   Image: Construction Image: Construction Image: Construction Image: Construction   Image: Construction Image: Construction Image: Construction Image: Construction   Image: Construction Image: Construction Image: Construction Image: Construction   Image: Construction Image: Construction Image: Construction Image: Construction   Image: Construction Image: Construction Image: Construction Image: Construction   Image: Construction Image: Construction Image: Construction Image: Construction   Image: Construction Image: Construction Image: Construction Image: Construction   Image: Construction Image: Construction Image: Construction Image: Construction   Image: Construction Image: Construction Image: Construction Image: Construction   Image: Construction Image: Construction Image: Construction Im |
|--------|------------------------|----------------------------------------------------------------------------------------------------|
| 160429 | HAMILTON MEDICAL LABEL | HAMILT®N<br>MEDICAL                                                                                                    |
| 255358 | Sticker                | HAMILTON<br>Switzerend<br>CH7402 Bonsou<br>Part No.: 160001 SN:                                                                                                    |

# **B.6.4** Pneumatic Parts and Assemblies

| Part Number | Description                              | Photo |
|-------------|------------------------------------------|-------|
| 160216      | HEPA FILTER ASSEMBLY                     |       |
| MSP160226   | O <sub>2</sub> MIXER ASSEMBLY (complete) |       |

| Part Number | Description                   | Photo |
|-------------|-------------------------------|-------|
| MSP160250   | BLOWER MODULE                 |       |
| 160497      | HAMILTON-C2 INLET Service Kit |       |

## B.6.5 Flow Restrictors and Flow Sensors

| Part Number | Description                                                                                                    | Photo |
|-------------|----------------------------------------------------------------------------------------------------|-------|
| MSP399123   | TSI FLOW SENSOR AIR (Qvent)<br>Please order also TIE WRAP L=100 B=2.5MM<br>(PN 361000) and CABLE HOLDER 20x20x5MM<br>(PN 361016) |       |

# B.6.6 Assembled Components

| Part Number | Description                                                                                                    | Photo |
|-------------|----------------------------------------------------------------------------------------------------|-------|
| MSP160230   | INSPIRATORY VALVE COMPLETE                                                                                           |       |
| MSP160240   | EXPIRATORY VALVE COMPLETE                                                                                            |       |
| 160245      | EXPIRATORY VALVE SEAL WITH MEMBRANE                                                                                  |       |
| MSP160290   | AMBIENT VALVE COMPLETE                                                                                               |       |
| MSP160325   | INTERACTION PANEL COMPLETE                                                                                           |       |
| MSP160472   | <b>RINSE FLOW ASSEMBLY</b><br>The new Rinse Flow Assembly (made of plastic),<br>does not need a rinse pill any more. |       |

# B.6.7 Colored Metal Rings and Controls

| Part Number | Description               | Photo |
|-------------|---------------------------|-------|
| MSP160328   | P&T CONTROL KNOB COMPLETE |       |

# B.6.8 Rubber Seals and Grommets

| Part Number | Description                                   | Photo |
|-------------|-----------------------------------------------|-------|
| 160500      | EXPIRATORY VALVE SILICON MEMBRANE<br>5 PIECES |       |

| Part Number | Description    | Photo |
|-------------|----------------|-------|
| 160228      | BASE PLATE     |       |
|             |                |       |
| 160237      | ΒΟΤΤΟΜ FOAM    |       |
| 160238      | MIDDLE FOAM    |       |
| 160239      | ΤΟΡ ΓΟΑΜ       |       |
| 160341      | DISPLAY GASKET |       |
| 160403      | RELEASE HANDLE |       |

# B.6.9 Metal Brackets and Frame Components

| Part Number | Description                    | Photo |
|-------------|--------------------------------|-------|
| 160404      | DISPLAY MOUNTING BRACKET       | CIIIP |
| 160426      | LEFT SIDE BRACE                |       |
| 160427      | RIGHT SIDE BRACE               |       |
| 160459      | MIXER BLOCK COVER PLATE        |       |
| 160483      | BASE FRAME                     |       |
| 281781      | INTERACTION PANEL HINGE TYPE A | 8 555 |
| Part Number | Description                    | Photo |
|-------------|--------------------------------|-------|
| 281782      | INTERACTION PANEL HINGE TYPE B | 2000  |

| Part Number | Description                           | Photo |
|-------------|---------------------------------------|-------|
| 160347      | FFC CABLE TO FILTER PRESSURE BOARD    |       |
| 160348      | CABLE TO AC INPUT AND CIRCUIT BREAKER |       |
| 160349      | CABLE AC INPUT TO CIRCUIT BREAKER     |       |
|             |                                       |       |
| 160370      | CABLE TO BATTERY POWER                |       |
| 160351      | FFC CABLE TO BATTERY DATA             |       |
| 160371      | CABLE TO POWER SUPPLY                 |       |

# B.6.10 Electrical/Electronic Cables

| Part Number | Description                        | Photo |
|-------------|------------------------------------|-------|
| 160354      | CABLE TO O <sub>2</sub> CELL       |       |
| 160355      | FFC CABLE TO PRESSURE SENSOR BOARD |       |
| 160356      | FFC CABLE TO KEY PANEL             |       |
| 160357      | FDC CABLE TO DISPLAY               |       |
| 160358      | CABLE TO BACKLIGHT                 |       |
| 160359      | FFC CABLE TO BINARY VALVES         |       |

| Part Number | Description                                       | Photo |
|-------------|---------------------------------------------------|-------|
| 160372      | CABLE DC INPUT                                    |       |
| 160373      | CABLE TO VENTILATION FLOW SENSOR (Qvent)          |       |
| 160365      | CABLE TO FAN SUPPLY                               |       |
| 355198      | USA POWER CABLE 2 POL 3MT C7 G (United<br>States) |       |
| 355199      | GB POWER CABLE 2 POL 3MT C7 G (Great<br>Britain)  | e co  |
| 355200      | EU POWER CABLE 2 POL 3MT C7 G (European)          |       |

| Part Number | Description | Photo |
|-------------|-------------|-------|
| 160187      | Car Adapter |       |

| Part Number | Description                                                                                                    | Photo |
|-------------|----------------------------------------------------------------------------------------------------|-------|
| MSP160196   | FRONTPANEL BOARD                                                                                                    |       |
| MSP160200   | MAINBOARD-C2                                                                                                    |       |
| MSP160206   | EMBEDDED SYSTEM MODULE                                                                                                    |       |
| MSP160300   | PRESSURE SENSOR ASSEMBLY                                                                                                    |       |
| 160362      | DISPLAY FRONT<br>see B4.4 LCD Display and Touchscreen<br>required:<br>Display Gasket (PN 160341)<br>contains:<br>- Touchscreen<br>- Key Panel<br>- Symbol Insert (PN160376)<br>does not contain:<br>- P&T Knob<br>- LCD - Display<br>- Display Gasket |       |

# **B.6.11 Electronic Printed Circuit Boards**

| Part Number | Description                                                                                                    | Photo |
|-------------|----------------------------------------------------------------------------------------------------|-------|
| MSP160600   | SERVICE POWER SUPPLY                                                                                                    |       |
|             | Note<br>MSP160600 is the MSP (Medical Spare Part) for Power Supply (PN<br>396199) see <i>Service Entry Show Tab</i> on page 9-12                          |       |
| 380031      | GRAPHIC LCD TFT VGA 10.4" NEC                                                                                                    |       |
| 396197      | DC/AC CONVERTER BOARD<br>(new Display) for Hamilton-C2 SN>1675<br>see <i>Backlight inverter PN 396197 (old) or PN</i><br><i>396229 (New)</i> on page E-15 |       |

| Part Number | Description                                        | Photo |
|-------------|----------------------------------------------------|-------|
| 160302      | BATTERY COMPARTMENT                                |       |
| 160346      | FAN 12V                                            |       |
| 160400      | 2/2 WAY MAGNET VALVE MICRO 10<br>(NEBULIZER VALVE) |       |
| 340530      | AC ELECTRICAL INLET PLUG SNAP-IN CLASS II          | Corr  |
| 369106      | BATTERY LI-ION 14.4V/6.6Ah                         |       |
| 372036      | P&T CONTROL KNOB ENCODER                           | Ono   |

# B.6.12 Electrical/Electronic Devices

| Part Number | Description                             | Photo      |
|-------------|-----------------------------------------|------------|
| 378009      | 2 AMP CIRCUIT BREAKER                   |            |
| 380030      | BACKLIGHT FOR LCD                       |            |
| 396200      | O <sub>2</sub> CELL HAMILTON-C2 (coded) | Der Harris |

| Part Number | Description                                                                                                    | Photo |
|-------------|----------------------------------------------------------------------------------------------------|-------|
| 160326      | INTERACTION PANEL LARGE REAR COVER                                                                                            |       |
| 160329      | ALARM LAMP COVER                                                                                                    |       |
| 160343      | VENTILATOR UNIT FILTER COVER                                                                                                  |       |
|             |                                                                                                    |       |
| 160506      | BATTERY COVER<br>cover fits only to latest style of rear cover, see E.2.20 Battery Door<br>PN 160344 (old) or PN 160506 (new) |       |
| 160401      | O, CELL COVER                                                                                                    |       |
|             |                                                                                                    |       |
| 160402      | INTERACTION PANEL SMALL REAR COVER                                                                                            |       |
|             |                                                                                                    |       |

# B.6.13 External Covers and External Hardware

| Part Number | Description                                                        | Photo |
|-------------|--------------------------------------------------------------------|-------|
| 160408      | CABLE SUPPORT                                                      |       |
| 160431      | BLANK PLATE FOR OPTIONS BOARD                                      |       |
| 160439      | LOUDSPEAKER FOIL COVER                                             |       |
| MSP160480   | VENTILATOR UNIT FRONT COVER with Label                             |       |
| MSP160481   | VENTILATOR UNIT REAR COVER complete see<br>B.5.3 <i>Rear Cover</i> |       |
| 160601      | VENTILATOR UNIT TOP COVER                                          |       |

### B.6.14 Screws

| Part Number | Description                               | Photo |
|-------------|-------------------------------------------|-------|
| 420623      | TORX ROUNDHEAD SCREW W/I-6-ROUND<br>M4x16 |       |
| 420638      | TORX ROUNDHEAD SCREW I-6-R M2.5x6 A4      |       |
| 420641      | TORX ROUNDHEAD SCREW I-6-R M3x5 A4        |       |
| 420642      | TORX ROUNDHEAD SCREW I-6-R M3x6 A4        |       |
| 420643      | TORX ROUNDHEAD SCREW I-6-R M3x8 A4        |       |
| 420654      | TORX CYL-SCREW I-6-R NK M3x4 A2           |       |

| Part Number | Description                        | Photo |
|-------------|------------------------------------|-------|
| 420657      | TORX CYL-SCREW I-6-R NK M4x10 A2   | -     |
| 420659      | TORX C-SUNK SCREW I-6-R M3x6 A4    |       |
| 420663      | TORX C-SUNK SCREW I-6-R M2x4 A4    |       |
| 420664      | TORX C-SUNK SCREW I-6-R M3x8       |       |
| 420667      | TORX CYL-SCREW I-6-R M4x8 A2       |       |
| 420671      | TORX ROUNDHEAD SCREW I-6-R M2x3 A2 |       |

| Part Number | Description                                         | Photo |
|-------------|-----------------------------------------------------|-------|
| 420682      | TORX ROUNDHEAD SCREW I-6-R M4x12 A4                 |       |
| 420684      | TORX CYL-SCREW I-6-R ENK M3x6 A2                    | R     |
| 420692      | TORX ROUNDHEAD SCREW I-6-R M2x4 A4                  |       |
| 420699      | TORX FILLISTER HEAD SCREW 22x5 D1=2.2, L=5,<br>6 IP |       |
| 420724      | TORX FILLISTER HEAD SCREW 30x8                      |       |
| 420727      | TORX SCREW I-6-R M4x16                              |       |

| Part Number | Description                             | Photo |
|-------------|-----------------------------------------|-------|
| 420730      | PHILLIPS HEAD SCREW M3x20 DIN7985 PA6.6 |       |
| 420734      | TORX CYL-SCREW I-6-R NK M3x10           |       |

# B.6.15 Standoffs

| Part Number | Description         | Photo |
|-------------|---------------------|-------|
| 257038      | STANDOFF SCREW M3x8 | 0     |
| 257076      | STANDOFF M2x5       |       |

# B.6.16 Washers

| Part Number | Description            | Photo |
|-------------|------------------------|-------|
| 409105      | WASHER M3 DIN125A      |       |
| 409908      | WASHER M10/1.2 BN735   |       |
| 411001      | STAR WASHER M3 DIN6798 |       |

### B.6.17 Screw Nuts

| Part Number | Description         | Photo |
|-------------|---------------------|-------|
| 421059      | SCREW SQUARE NUT M4 |       |

# C.1 Block Diagrams

| Component                     | Number/Revision | File Link   |
|-------------------------------|-----------------|-------------|
| Block Diagram HAMILTON-C2 ICU | BD614227/00     | BD614227/00 |

# c.2 Wiring Diagrams

| Component                  | Number/Revision | File Link   |
|----------------------------|-----------------|-------------|
| Wiring Diagram HAMILTON-C2 | WD616063/01     | WD616063/01 |

# Software revisions, features and compatibility

#### Note

For actual information and latest software, log in to HAMILTON MEDICAL Partner Web Site (http://www.hamilton-medical.com). There, you can also find information about upgrading and updating a HAMILTON-C2.

# D.1 Introduction

The Appendix gives an overview of all published HAMILTON-C2 software. It concludes information about new features introduced with software upgrades and software updates information about compatibility between software of different versions.

The improvement list is not meant to be complete and covers only the most relevant changes.

# D.2 Software version 1.0.1 \*)

| HAMILTON-C2  |                                                              |
|--------------|--------------------------------------------------------------|
| Date         | From October 2008                                            |
| Improvements | • SW 1.0.1, ready for software upgrade with USB memory stick |

#### Table D-1. Software version 1.0.1

# D.3 Software version 1.0.2 \*)

| HAMILTON-C2  |                                                                                                    |
|--------------|----------------------------------------------------------------------------------------------------|
| Date         | From December 2008                                                                                                    |
| Improvements | <ul> <li>Reducing of maximum power consumption during starting the device</li> <li>Adjusting limits of the buzzer control</li> <li>New settings of O2 control low alarm</li> <li>Changing identification algorithm of the O2 cell</li> <li>Increased the divergence of flow sensor calibration</li> </ul> |

#### Table D-2.Software version 1.0.2

#### Note

\*Obsolete software version. Mandatory update must be performed.

# D.4 Software version 1.1.0 \*)

| HAMILTON-C2         |                                                                                                    |
|---------------------|----------------------------------------------------------------------------------------------------|
| Date                | From March 2009                                                                                                    |
| Additional features | <ul> <li>DuoPAP/ APRV</li> <li>Trend</li> <li>Loops</li> <li>Asian languages</li> <li>Ferrits in Interaction Panel not necessary</li> </ul> |

### Table D-3. Software version 1.1.0

# D.5 Software version 1.1.1 \*)

| HAMILTON-C2  |                                                                                                    |
|--------------|----------------------------------------------------------------------------------------------------|
| Date         | From May 2009                                                                                                    |
| Improvements | <ul> <li>Internal tightness test applicable</li> <li>Adjusting alarm limit blower service required</li> <li>System test O2 mixer implemented</li> <li>System test flow implemented</li> </ul> |

| Table D-4. | Software | version | 1.1.1 |
|------------|----------|---------|-------|
|            |          |         |       |

# D.6 Software version 1.1.2 \*)

| HAMILTON-C2  |                                                                                                    |
|--------------|----------------------------------------------------------------------------------------------------|
| Date         | From August 2009                                                                                                    |
| Improvements | <ul> <li>Technical Fault Handling</li> <li>Flow sensor calibration</li> <li>Autotriggering behavior</li> <li>Power Management (battery power handling)</li> <li>New Languagefiles; DuoPAP+ to PSIMV+</li> <li>Language adaption based on International Standards</li> </ul> |

### Table D-5. Software version 1.1.2

#### Note

\*Obsolete software version. Mandatory update must be performed.

# D.7 Software version 1.1.3 \*)

| HAMILTON-C2  |                                                                                                    |  |
|--------------|----------------------------------------------------------------------------------------------------|--|
| Date         | From December 2009                                                                                                    |  |
| Improvements | Labelling of TF 232007:                                                                                                    |  |
|              | The technical alarm TF 232007 is displayed as " <b>Check Flow Sensor tubing</b> " alarm on screen during ventilation in order to give the user a better understanding of the situation. |  |
|              | In the event and service log the technical alarm TF 232007 is displayed as Check Flow Sensor tubing alarm.                                                                              |  |
|              | Autozero procedure:                                                                                                    |  |
|              | Due to internal investigation the autozero interval takes place more frequently to improve the flow measurement performance.                                                            |  |
|              | • Event Log:                                                                                                    |  |
|              | All technical faults generated while performing the Service Software tests will no longer be registered in the user event log as numerical codes.                                       |  |

### Table D-6. Software version 1.1.3

### Note

\*Obsolete software version. Mandatory update must be performed.

# D.8 Software version 1.1.4

| HAMILTON-C2                    |                                                                                                    |  |
|--------------------------------|----------------------------------------------------------------------------------------------------|--|
| Date                           | From April 2010                                                                                                    |  |
| Soft Boot Corrective<br>Action | Every Device in the Field must have a SW Version 1.1.4 or later.<br>The software solves a problem met during extreme stress with an external<br>monitoring system. |  |
| Improvements                   | A decrease of the blower speed after stand-by prevents the device from false positive "External power loss" alarms.                                                |  |
|                                | <ul> <li>The alarm rule has been adapted</li> <li>TF 231008/TF231013:</li> </ul>                                                                                   |  |
|                                | During start-up in LPO mode the false positive TF's 231008/231013 doesn't pop<br>up                                                                                |  |
|                                | No false positive TF 485001 during the switch off procedure any more<br>Increased O2 mixer stability                                                               |  |
|                                | Ready for the new inspiration valve                                                                                                    |  |

### Table D-7. Software version 1.1.4

# D.9 Software version 2.0.0

| HAMILTON-C2  |                                                                                                    |  |
|--------------|----------------------------------------------------------------------------------------------------|--|
| Date         | From September 2010                                                                                                    |  |
| Improvements | <ul> <li>Technical State (Service Entry) can be imported and exported</li> <li>Fully automated inspiration valve calibration</li> <li>Flow sensor calibratione can be performed in the Service Software</li> </ul> |  |

### Table D-8. Software version 2.0.0

# D.10 Software version 2.0.1

| HAMILTON-C2  |                                                                                                    |  |
|--------------|----------------------------------------------------------------------------------------------------|--|
| Date         | From September 2010                                                                                                    |  |
| Improvements | • By using the suctioning tool TF 331001(works only with 2.0.0) may appear. With the software 2.0.1 this failure has been eliminated. |  |

Table D-9. Software version 2.0.1

# Hardware revisions, features and compatibility

# E.1 Introduction

The appendix brings together information found in other parts of the service manual concerning hardware components that have changed over time. The appendix then adds additional information, such as associated HAMILTON-C2 serial numbers and the dates of changes.

# **E.2 Improvements**

### E.2.1 Trolley (PN 160150)

To prevent that the threads pull out of the PU foam and the holding device falls down a metal bar (A) is mounted on the trolley. The holding device can be mounted directly to the metal bar.

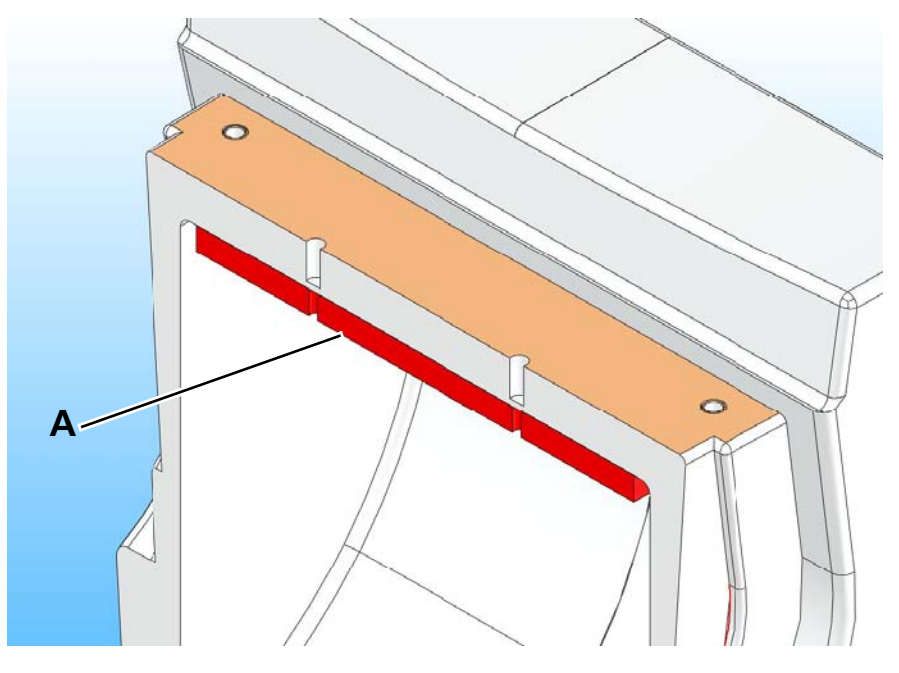

Figure E-1. Trolley

The trolley handle on HAMILTON-C2 has been modified. The trolley handle versions are not compatible to each other. The distance of the drilled holes have been changed from 82 mm to 70 and 66 mm. HAMILTON-C2 devices as far as serial number 1350 use the older trolley version. Individual spareparts for it are not available, the ordering number for the complete trolly is still 160150. For further details please refer to the technical drawings above.

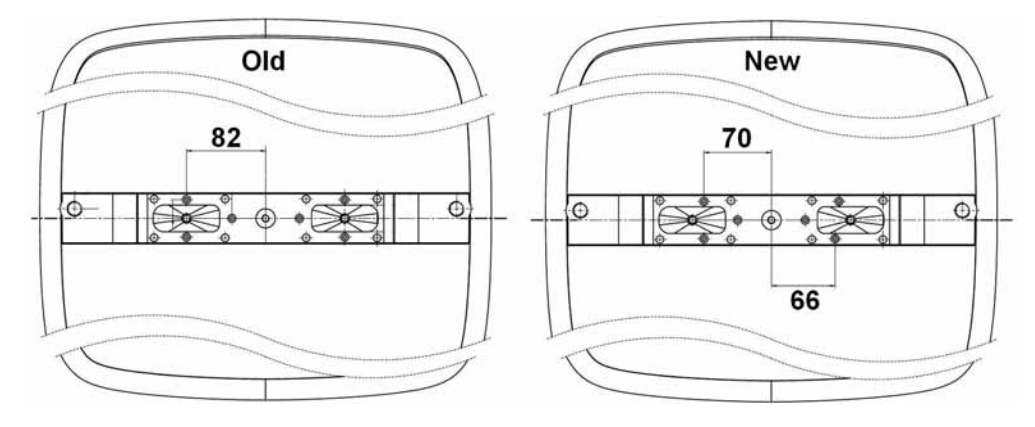

### E.2.2 Front Panel Board modifications Revisions 01 to 03 (PN 160196)

- Rev 01 First official release
- Rev 02 new layout, connector handling
- Rev 03 Speaker loudness

### E.2.3 Mainboard modifications Revisions 03 to 09 (PN 160200)

- Rev 03 First official release
- Rev 05 Alarm buzzer loudness
- Rev 06 new layout and new firmware O2 Cell calibration without ext. tool
- Rev 07 new layout, blower endstage robustness
- Rev 08 new firmware
- Rev 09 Qvent sensor precision improved, EMC immunity to 20 v/m increased

General improvements:

- Blower feeding voltage by new logic,
- Buzzer Alarm loudness
- power management

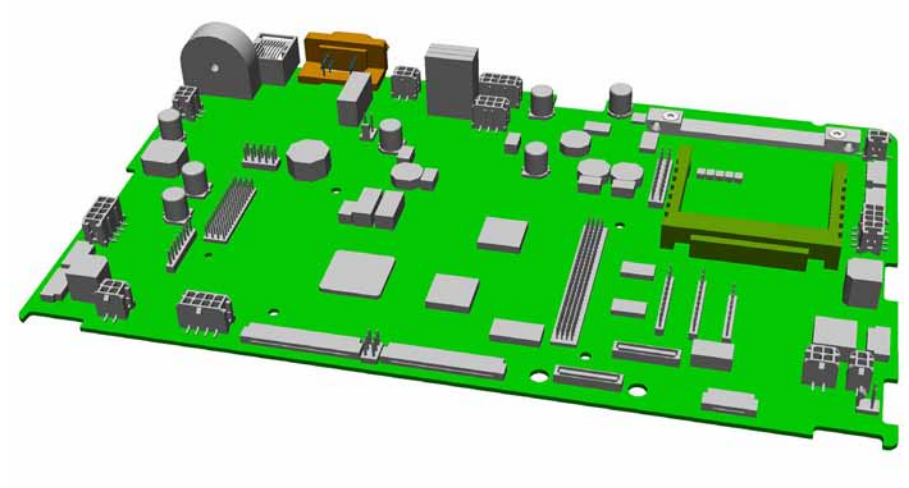

Figure E-2. Mainboard-C2

### Note

The oxygen cell calibration tool PN 160367 is no longer required for the mainboard revisions 06 and higher.

### E.2.4 ESM Board modifications Revisions 01 to 05 (PN 160206)

- Rev 01 First official release
- Rev 02 new layout, new firmware, SW 1.0.1, ready for SW upgrade with USB memory stick
- Rev 03 not used components droped^
- Rev 04 not used components droped
- Rev 05 SW 1.0.5, no more loss of technical state due to SW upgrade, not used components droped

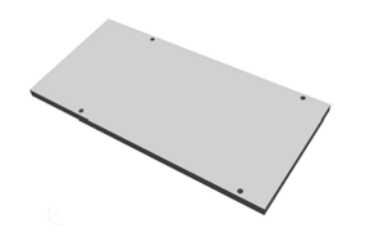

Figure E-3. ESM Board

### E.2.5 Mixer Assembly modifications Revisions 00 to 03 (PN 160226)

- Rev 00 First official release 1001 to 1271
- Rev 01 see Appendix E.2.5.1 from SN 1272 to 1589
- Rev 02 see Appendix E.2.5.2 from SN 1590 to 1589
- Rev 03 see Appendix E.2.5.3 since SN 1590

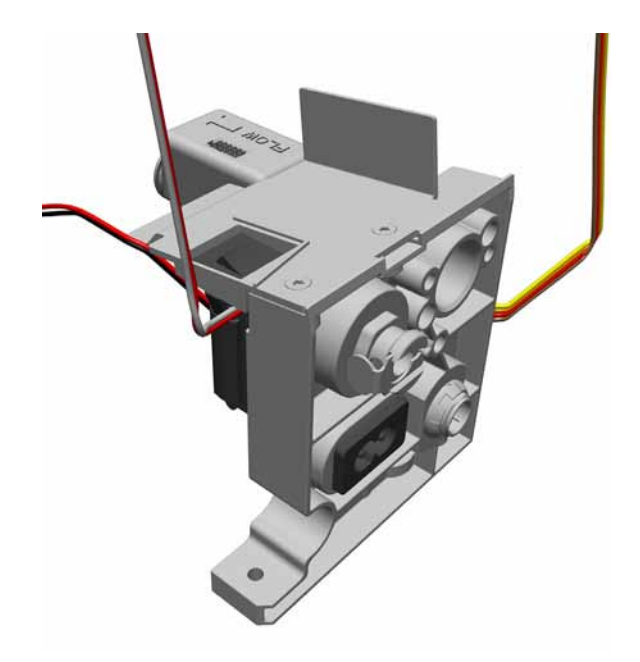

Figure E-4. Mixer Assembly

### E.2.5.1 Mixer Assembly modifications Revisions 00 to 01 (PN 160226)

Installed in all HAMILTON-C2 devices from serial number 1001 to SN 1271.

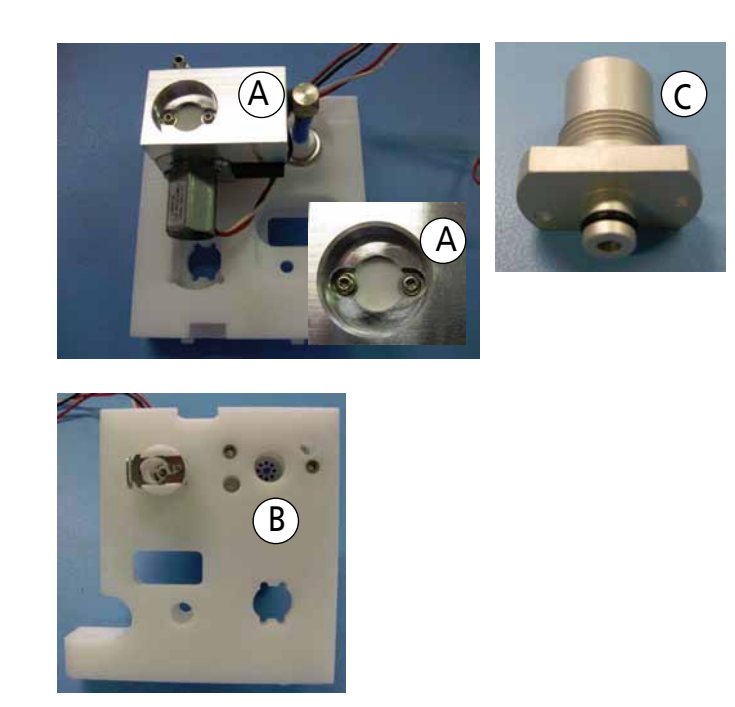

Figure E-5. Mixer Assembly

Features:

- Plastic disk PN 160454 (A)
- Without turbulence screen PN 160489 (A)
- Manufactured with the small O2 connector seat (B) from SN 1001 to 1271 (Refer to section Mounting Plate PN 160458 for further information)
- Manufactured without O2 Inlet Filter (C) (Refer to section O2 Inlet Filter PN 160491)

### E.2.5.2 Mixer Assembly modifications Revisions 01 to 02 (PN 160226)

Installed in all HAMILTON-C2 devices from serial number 1272 to 1589.

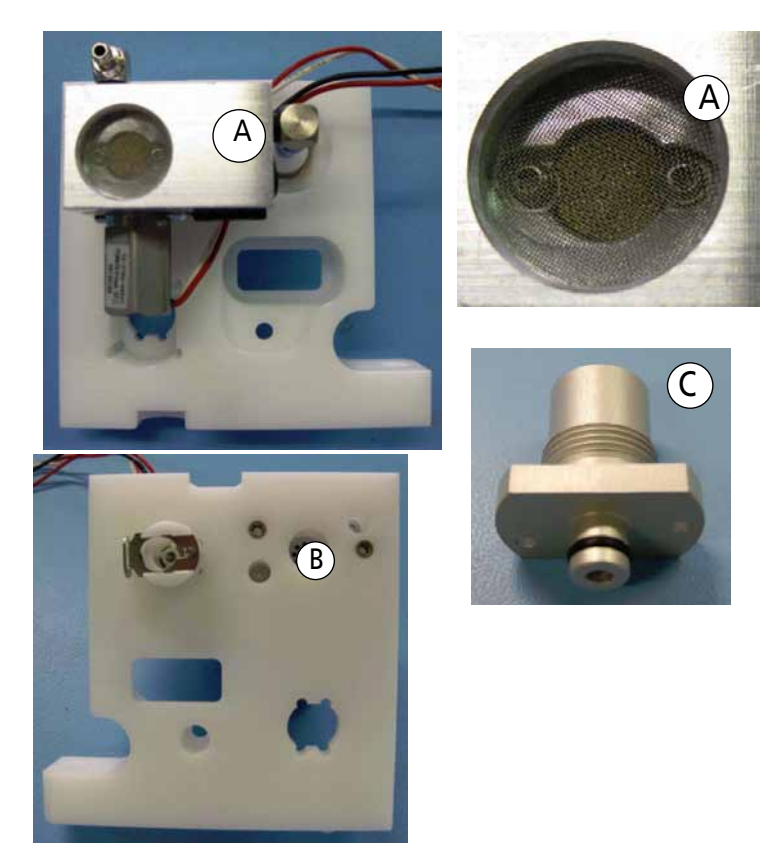

Figure E-6. Mixer Assembly

Features:

- Sinter disk PN 160486 (A)
- Equipped with turbulence screen PN 160489 (B)
- Manufactured with the small O2 connector seat (B) from SN 1272 to 1589 (Refer to section Mounting Plate PN 160458 for further information)
- Manufactured without O2 Inlet Filter (C) (Refer to section O2 Inlet Filter PN 160491)

### E.2.5.3 Mixer Assembly modifications Revisions 02 to 03 (PN 160226)

Installed in all HAMILTON-C2 devices from serial number 1590 to 1625.

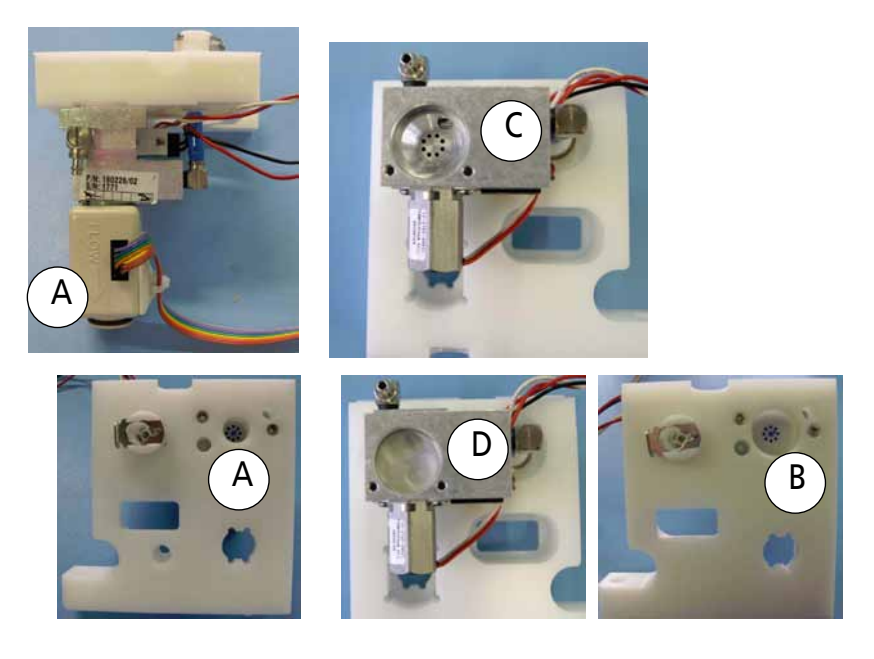

### Figure E-7. Mixer Assembly

- The QO2 Flow Sensor PN 399124 is part of the mixer assembly PN 160226. (A)
- Manufactured with the small O2 connector seat (A1) from SN 1590 to 1625
- Manufactured with the large O2 connector seat (B) from SN 1626 on
- Orifice PN 160510 (C)
- Turbulence screen PN 160513 (D)

### E.2.6 O2 Inlet Filter PN 160491:

To prevent the Proportional Valve PN 160441 from obstruction caused by particels entering the device, the O2 inlet filter with reference number PN 160491 has been implemented.

The inlet filter PN 160491 is part of the DISS (PN 160470) or NIST (PN 160471) connector.

For devices which do not yet have a O2 inlet filter installed, we strongly do recommend installing the filter to avoid the device from malfunctioning.

For this purpose we do provide the following solutions:

1. Devices with mixer assembly PN 160226 REV 00 and 01

The following items need to be ordered for the update:

- PN 160470 O2 DISS connector
- PN 160496 Mounting kit (Including mounting adaptor PN 160494)

or

- PN 160471 O2 NIST connector
- PN 160496 Mounting kit (Including mounting adaptor PN 160494)
- 2. HAMILTON- C2 with mixer assembly PN 160226 REV 02

The following items need to be ordered for the update:

- PN 160470 O2 DISS connector
- PN 160471 O2 NIST connector

#### Note

or

A number of devices with mixer assembly PN 160226 **REV 02** (SN 1590 - 1625) are not equipped with the large O2 connector seat. For these devices it is necessary to order the mounting kit PN 160496 together with the DISS or NIST connector.

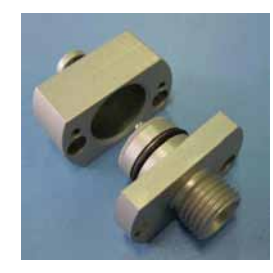

Figure E-8. DISS connector with mounting adaptor

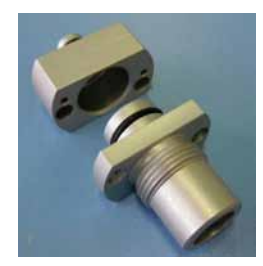

Figure E-9. NIST connector with mounting adaptor

The O2 inlet filter is part of the yearly maintenance procedure and can be ordered seperately under reference number PN 160491.

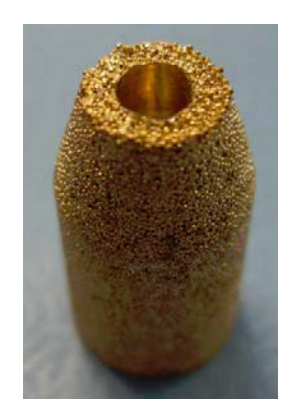

Figure E-10. O2 Inlet filter

### E.2.7 Mounting plate Revisions 00 to 01 (PN 160458)

Rev 00 First official release. The mounting plate with the small O2 connector seat is installed in all HAMILTON-C2 devices from SN 1001 to 1625.

Rev 01 The mounting plate with the large O2 connector seat is installed in all HAMILTON-C2 devices from SN 1626 on.

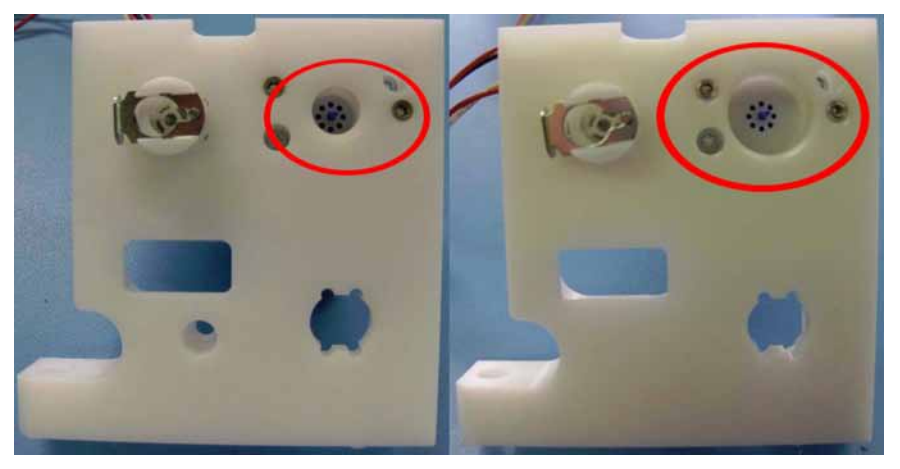

Figure E-11. Mounting plate Rev 00 (left) and Rev 01 (right)

# E.2.8 Inspiratory-Valve modifications Revisions 00 to 01 (PN 160230)

| Rev 00 | First official release                   |
|--------|------------------------------------------|
| Rev 01 | Housing and flow characteristic improved |

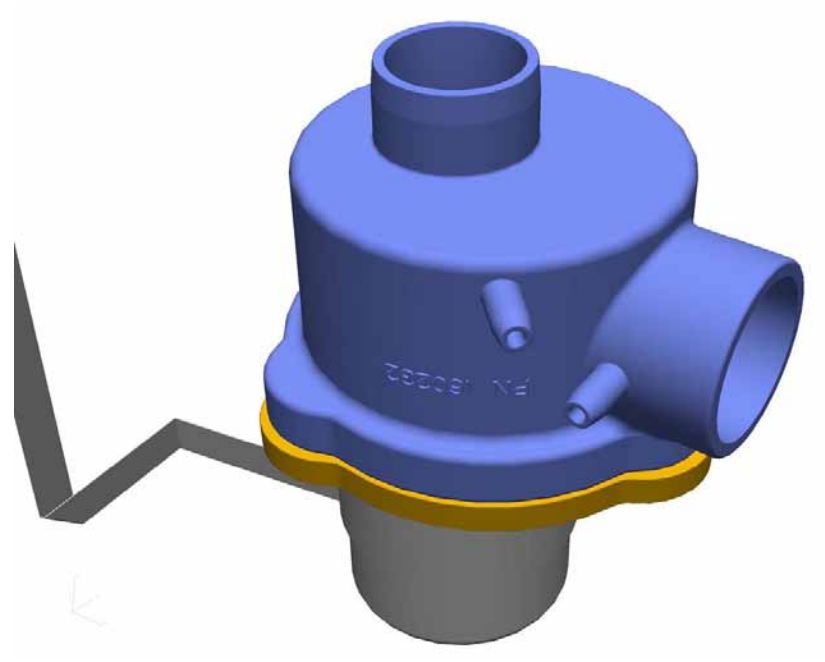

Figure E-12. Inspiratory-Valve

## E.2.9 Blower Module modifications Revisions 00 to 02 (PN 160250)

- Rev 00 First official Release
- Rev 01 Noise reduction and Blower Turbine sealed up
- Rev 02 Assembly process improved
- Rev 03 Assembly process improved

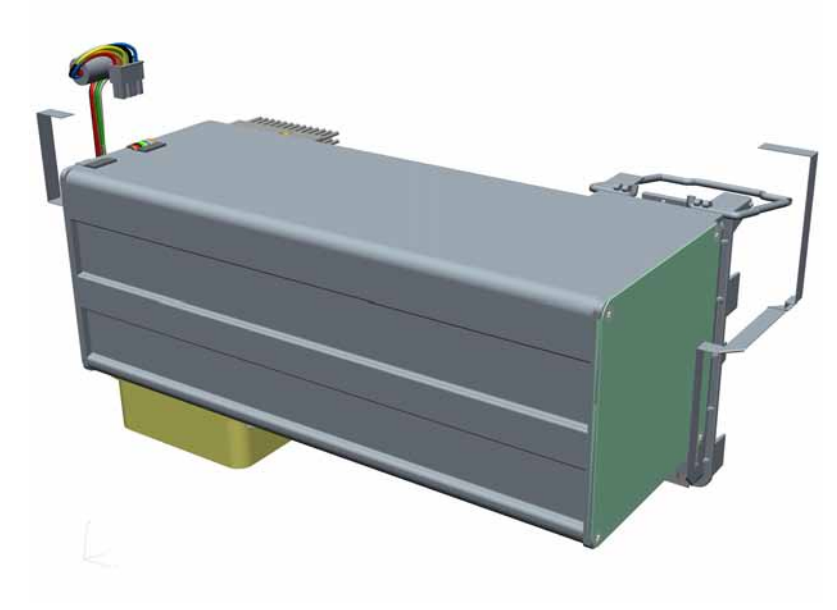

Figure E-13. Blower Module

### E.2.10 Pressure Sensor Assembly modifications Revisions 00 to 01 (PN 160300)

Rev 00 First official Release

Rev 01 Design of the Holding Plate improved

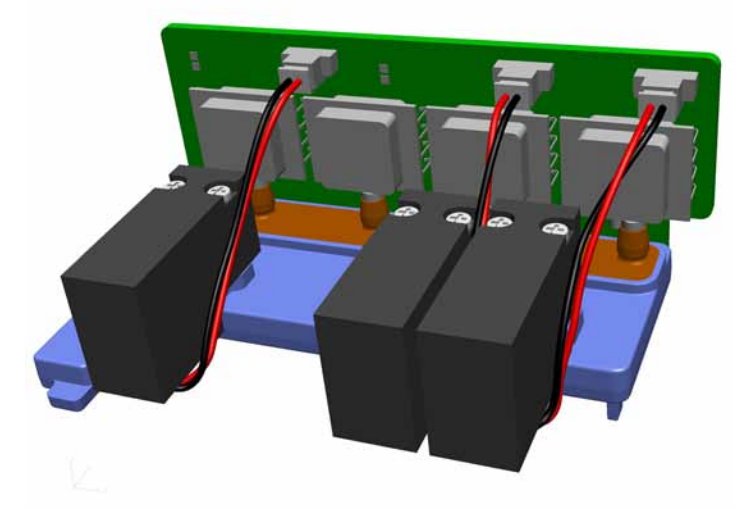

### Figure E-14. Pressure Sensor Assembly

# E.2.11 Battery fitting (PN 160303)

To prevent an increase of battery temperatures >54  $^{\circ}$ C 5 vent holes (A) are drilled on the top of the Battery fitting.

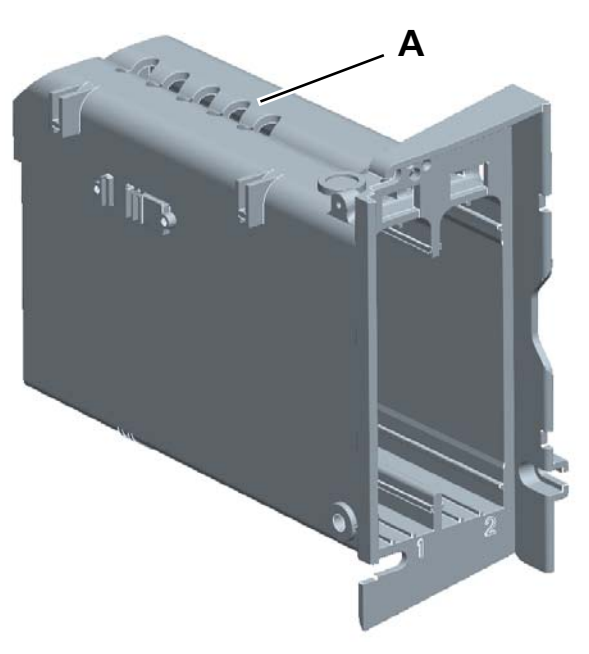

Figure E-15. Battery fitting

### E.2.12 Handle (PN 160342)

To prevent a damage of the device the cylinder bolt (A) was extended and locked against removing with a retaining ring (B) inside. The top cover can be replaced with PN 160601.

This improvement is from SN 1271 active.

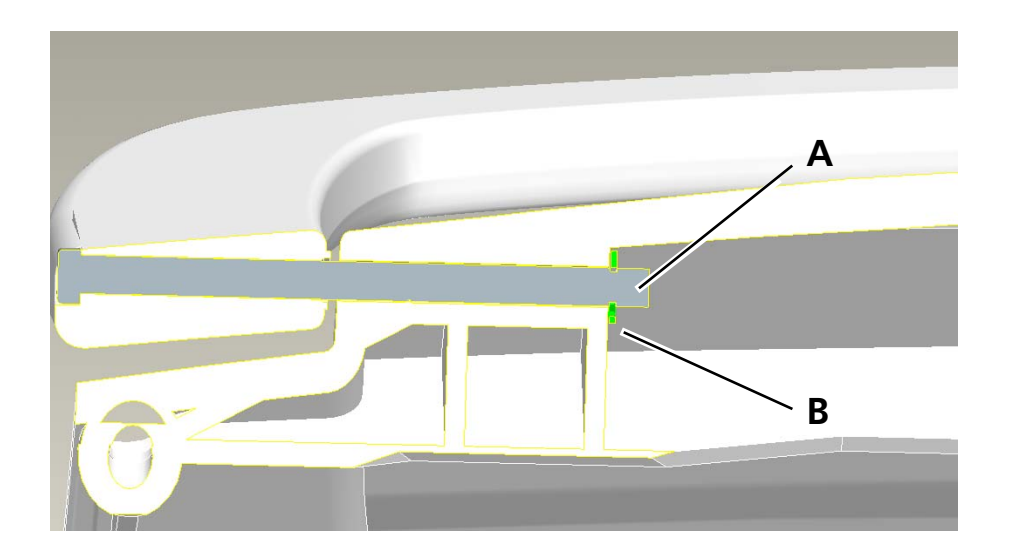

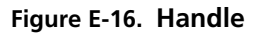

### E.2.13 O2 Cell Cover modifications Revisions 00 to 02 (PN 160401)

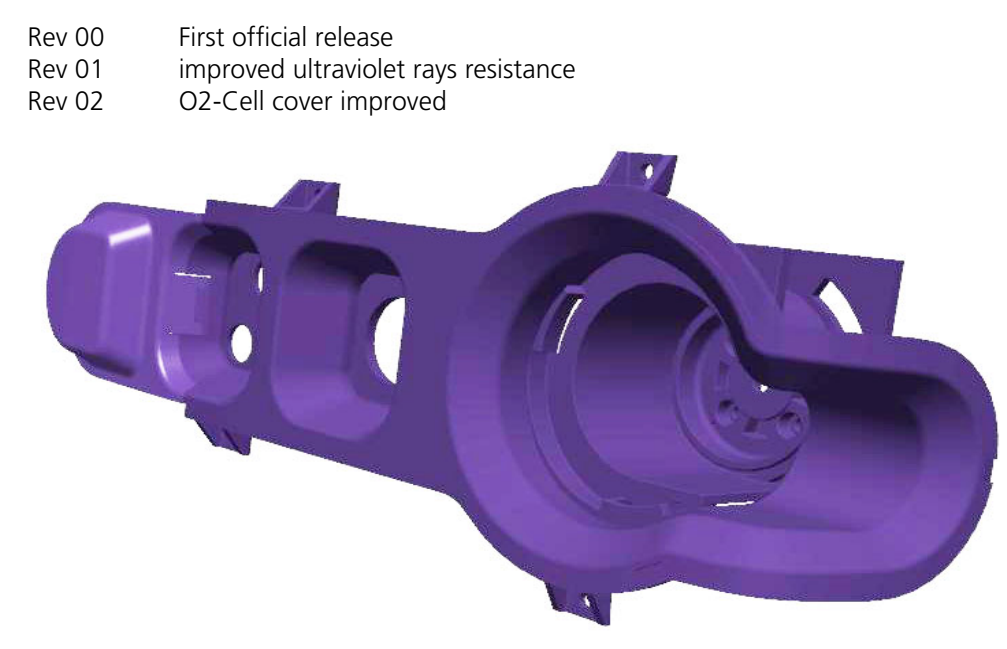

Figure E-17. O2 Cell cover

### E.2.14 Front cover modifications Revisions 00 to 02 (PN 160480)

- Rev 00 First official release
- Rev 01 Improved ultraviolet rays resistance
- Rev 02 O2-Cell cover improved

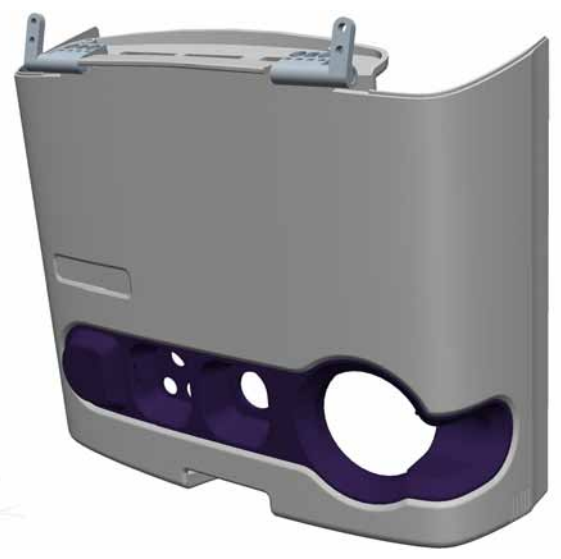

Figure E-18. Front cover

### E.2.15 Rear Cover modifications Revisions 00 to 02 (PN 160481)

- Rev 00 First official release
- Rev 01 Improved ultraviolet rays resistance
- Rev 02 Several further improvements like Battery Door.

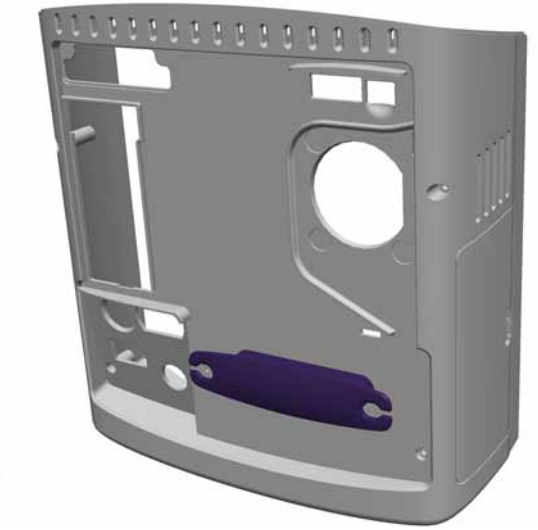

Figure E-19. Rear Cover
# E.2.16 Display modifications

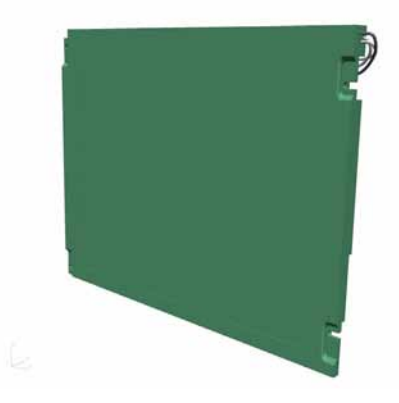

Figure E-20. Display

| S/N         | Display (PN) | Backlight inverter (PN) | Cable PN | Remmarks PN               |
|-------------|--------------|-------------------------|----------|---------------------------|
| 1001 - 1675 | 380027       | 396197                  | 160357   |                           |
| 1676        | 380031       | 396229                  | 160357   | no more Ferrits<br>needed |

If the old display (PN 380027) or backlight converter (PN 396197 )is no longer available, please order the following parts:

| 1x Display              | PN 380031 |
|-------------------------|-----------|
| 1x DC/AC Inverter       | PN 396229 |
| 1x Cabel                | PN 160357 |
| 1x Earth contact spacer | PN 257038 |
| 1x Earth screw          | PN 420641 |
| 1x Cable holder         | PN 160488 |
| 2x Allen screw          | PN 420699 |
|                         |           |

#### E.2.17 Backlight inverter PN 396197 (old) or PN 396229 (New)

For compatibility see Appendix E.2.16, *Display modifications*, on page E-14 PN 396229 (old Display) for Hamilton-C2 SN<1676.

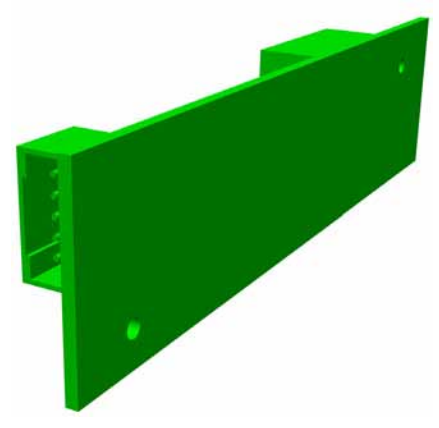

Figure E-21. Backlight inverter

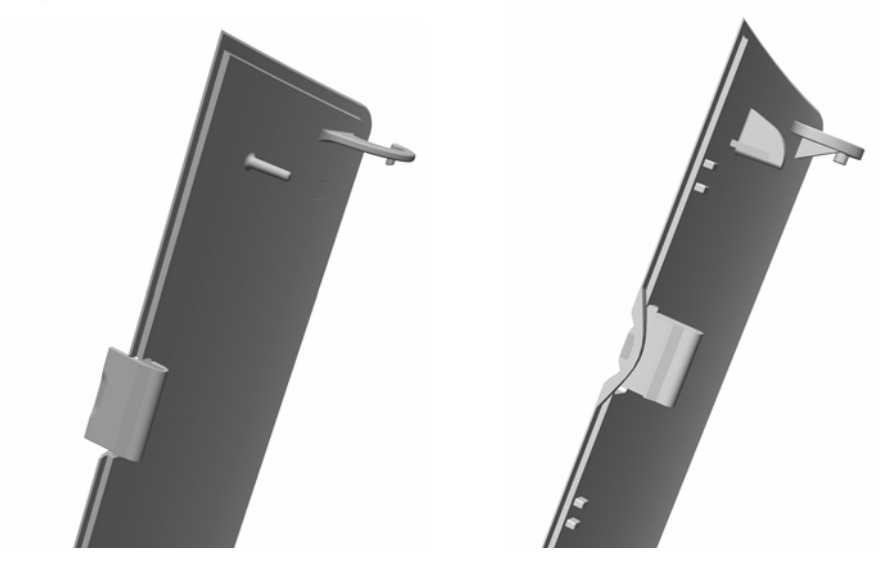

#### E.2.18 Battery Door PN 160344 (old) or PN 160506 (new)

Figure E-22. Battery Door old (left) (PN 160344) and Battery Door new (right) (PN 160506)

Order the complete rear cover MSP160481, see B.5.3 *Rear Cover* on page B-9, if the brocken battery cover is an old one (PN 160344).

# F.1 Definitions of expression

This glossary offers definitions of expressions not included, or extended definitions of expressions briefly included, in the glossary of the *HAMILTON-C2 Operator's Manual*. It should be used together with the glossary in this guide.

| Activate                             | An action on the Touchscreen or the P&T Control Knob to choose a function or action.                                                                                                    |  |
|--------------------------------------|----------------------------------------------------------------------------------------------------|--|
| Air                                  | Source used in the HAMILTON-C2                                                                                                    |  |
| Alarm Buffer                         | An area of memory containing details of the twenty most recent alarms.<br>The most recent six of the twenty alarms can be accessed by activating the<br>alarm symbol at the bottom left of the screen when the HAMILTON-C2 is<br>in normal operating mode.                                                                                                    |  |
| Alarm Lamp                           | <ul> <li>Indicates alarm conditions</li> <li>Red - High Priority Alarms and Technical Faults</li> <li>Yellow - Medium and Low Priority Alarms</li> </ul>                                                                                                    |  |
| Alarm Status<br>Indicator            | An area at the bottom of the Interaction Panel Touch Screen of the HAMILTON-C2 which displays the Alarm Status and Power Status.                                                                                                    |  |
| Ambient State                        | A state that the HAMILTON-C2 uses when it cannot function normally because of an internal or external fault.<br>In this state, the <i>Inspiratory Valve</i> closes, the <i>Expiratory Valve</i> opens and the <i>Ambient Valve opens</i> . The patient is not actively ventilated in any way, but is allowed to inhale through the <i>Ambient Valve</i> .<br>The Ambient State is often associated with <i>Technical Faults</i> , but can also be caused by such things as a air or oxygen supply. It is always accompanied by a high-priority Patient Alarm, sounded by the Loudspeaker or <i>Buzzer</i> . |  |
| Ambient State Gas<br>Flow            | If the HAMILTON-C2 is in Ambient State, the patient breathes unassisted.<br>This flow occurs in the Ambient Valve and the Expiratory Valve.                                                                                                    |  |
| Ambient Valve                        | The Ambient Valve when <b>not</b> activated, enables air in the room to enter<br>the Patient Breathing Circuit. The valve is held closed by a solenoid during<br>normal ventilation, but can open in response to a patient's efforts to<br>inhale, when the HAMILTON-C2 is in the <i>Ambient State</i> .                                                                                                    |  |
| Ambient Valve<br>Membrane            | A valve which allows the patient to breathe unattended when unpowered.                                                                                                    |  |
| Ambient Valve<br>Solenoid            | The Ambient Valve Solenoid holds the <i>Ambient Valve</i> closed during normal ventilation.                                                                                                    |  |
| Analog - Digital<br>Conversion (ADC) | Converts an Analog Signal to a Digitized Signal.                                                                                                    |  |

| Audible Alarm                       | An alarm sounded when there is a Technical Fault or other error condition.<br>An Audible Alarm is generated through the Loudspeaker in the Interaction<br>Panel. A buzzer is used as a backup if the Audible Alarm through the<br>Loudspeaker does not function.                                                                                                    |  |
|-------------------------------------|----------------------------------------------------------------------------------------------------|--|
| Autorinse                           | See Rinse Flow.                                                                                                    |  |
| Autozero                            | A method to automatically adjust for electronic drift of a device due to temperature and environmental conditions.                                                                                                    |  |
| Autozero Valves                     | See Flow Sensor Autozero Valves.                                                                                                    |  |
| Backlight                           | Lights used to help illuminate the screen.                                                                                                    |  |
| Backlight Converter                 | A Printed Circuit Board used to convert 5 VDC to 1100 VAC for the Backlight of the 10.4-in. TFT screen.                                                                                                    |  |
| Basic Input Output<br>System (BIOS) | The Basic Input Output System for the Central Processing Unit (CPU). This is held on an EPROM or EEPROM mounted on the Motherboards.                                                                                                    |  |
| Basket                              | An accessory located on the back of the HAMILTON-C2 Trolley.                                                                                                    |  |
| Battery Charger                     | <ul> <li>Circuits located in the Mainboard that resupply power to the Primary and Optional Battery Packs when Mains Power is available.</li> <li>Primary Battery Pack - 14.4 VDC maximum charging voltage.</li> <li>Optional Battery Pack - 14.4 VDC maximum charging voltage.</li> <li>Both Battery Packs can also be charged using an external charger.</li> </ul> |  |
| Breathing Circuit                   | A Patient Breathing Circuit carries the Air/Oxygen Mixture to the patient<br>and carries the expired (exhaust) air from the patient. It may include<br>Tubings, Mask, Inspiratory Filter, Flow Sensor, Nebulizer Jar, Exhalation<br>Valve Cover and Membrane.                                                                                                    |  |
| Buzzer                              | A piezoelectric device mounted on the <i>Mains Board</i> , used by the HAMILTON-C2 to sound some alarms. It functions independently of the Loudspeaker and the Power Supply, and typically indicates a high-priority Technical Fault that causes the HAMILTON-C2 to go into the Ambient State.                                                                       |  |
|                                     | Note<br>Despite its name, the buzzer makes a high frequency sound                                                                                                    |  |
|                                     |                                                                                                    |  |
| Communication<br>Interface          | The RS232 port and the Ethernet port on the rear of the HAMILTON-C2.<br>The RS232 port is used to communicate with peripherals such as a<br>computer or monitor.                                                                                                    |  |
| Configuration Menu                  | A screen used to select ventilation and other operation parameters of the HAMILTON-C2.                                                                                                    |  |
| Control Knob                        | Used to select an option on the LCD screen by rotating and can be used to activate a selection on the LCD screen by pressing.                                                                                                    |  |
| De-activate                         | An action on the Touchscreen or the P&T Control Knob to clear the selection of a function or action.                                                                                                    |  |

| De-select                           | An action on the Touchscreen or the P&T Control Knob to clear the selection of a function or action.                                                                                                    |  |  |
|-------------------------------------|----------------------------------------------------------------------------------------------------|--|--|
| Digital - Analog<br>Converter (DAC) | Converts a Digital Signal to an Analog Signal.                                                                                                    |  |  |
| DISS                                | Diameter index safety standard, a standard connector used for connection of Oxygen to the HAMILTON-C2, designed so the Oxygen supply cannot be connected incorrectly.                                                                                                    |  |  |
| dP Flow Sensor                      | Measures the differential pressure (pressure difference) across the Flow<br>Sensor. The measurement is performed by a pressure sensor inside the<br>HAMILTON-C2, and is used to calculate airway gas flow.                                                                                                    |  |  |
| EEPROM                              | Electrically Erasable Programmable Read Only Memory                                                                                                    |  |  |
| Electrical Safety<br>Tests          | A set of electrical tests used to check the safety of a device.                                                                                                    |  |  |
| Electrostatic<br>Dischage (ESD)     | Electrostatic Discharge                                                                                                    |  |  |
| Emergency Buzzer<br>Alarm           | Note<br>The buzzer makes a high frequency sound. It functions independently of<br>the loudspeaker.<br>An alarm that sounds when a Technical Fault occurs that is serious enough<br>to cause the HAMILTON-C2 to switch to Ambient Mode.<br>In Ambient Mode, all valves switch to their unpowered position, and the<br>HAMILTON-C2 is completely passive.                                                                                                    |  |  |
| Event Log                           | <ul> <li>A record of most activity in the HAMILTON-C2. This includes user actions and internal activity such as:</li> <li>Calibration results</li> <li>Alarms</li> <li>Technical faults</li> <li>Controls settings</li> <li>Configuration, serial numbers, revision numbers</li> <li>Switch-on times</li> <li>The Event Log always holds a minimum of 4,000 events. Switching OFF and ON the HAMILTON-C2 does not delete the storage of the Event Log.</li> <li>You can access a subset of the event log suited for clinical use by activating the Event Log symbol in the monitoring menu in normal operating mode.</li> <li>Other subsets of the log, or the full contents of the log, are available in <i>Test Mode</i>.</li> </ul> |  |  |
| Expiration                          | The act of the patient breathing out.                                                                                                    |  |  |

| Expiratory Valve                     | A valve controlling pressure in the patient circuit, enabling the patient to exhale and the HAMILTON-C2 to maintain PEEP. It comprises a Positioning Coil Membrane and Cover.                    |
|--------------------------------------|----------------------------------------------------------------------------------------------------|
|                                      | Its function is synchronized with that of the Inspiratory Valve.                                                                                                    |
| Expiratory Valve<br>Block Connection | The plastic connector used to attach the Patient Breathing Circuit on the front of the HAMILTON-C2.                                                                                              |
| Fan Filter                           | A filter used to capture dust from the cooling fan.                                                                                                    |
| Flow Restrictor                      | A device that restricts flow of a gas.                                                                                                    |
| Front Panel Keys                     | Control buttons at the front of the Interaction Panel.                                                                                                    |
| Galvanic Oxygen<br>Cell              | See Oxygen Cell.                                                                                                    |
| Gas Inlet                            | Connections for the inlet of Oxygen to the HAMILTON-C2.                                                                                                    |
| Gold Cap                             | Provides power for emergency buzzer alarm for 3 months when no power source is provided from Mains Power or Batteries.                                                                           |
| Ground                               | Refers to the 0 electrical potential of a device.                                                                                                    |
| Ground (GND)                         | Ground                                                                                                    |
| Hamilton-C2                          | Product Name.                                                                                                    |
| Hand Pump                            | Used in Test Configurations to induce and control a pressure for adjustments of the sensors.                                                                                                    |
| HEPA                                 | High efficiency particle air filter                                                                                                    |
| High Voltage<br>Converter Board      | A Printed Circuit Board used to convert 5 VDC to 1100 VAC to power the Backlight of the Display.                                                                                                 |
| Hot Swappable                        | A term used to indicate a device can be disconnected without removing power.                                                                                                    |
| Inspiration                          | The act of the patient breathing in.                                                                                                    |
| Inspiratory Valve                    | A valve controlling the pressure or flow (depending on mode) of the air/oxygen mixture to the Patient Breathing Circuit. Its function is synchronized with that of the <i>Expiratory Valve</i> . |
| Interaction Panel (IP)               | Part of the HAMILTON-C2 containing the user interface for interaction with the ventilator; LCD Display, Hard Keys and a USB port for software download and event log export.                     |
| Internal<br>Temperature              | The HAMILTON-C2 contains devices to measure the internal operating temperatures.                                                                                                    |
| Light Emitting Diode<br>(LED)        | Light Emitting Diode                                                                                                    |

| Loudspeaker                  | A speaker used to indicate alarm conditions from either the Interaction<br>Panel or the Ventilation Unit.                                                                                                    |  |
|------------------------------|----------------------------------------------------------------------------------------------------|--|
| Main Power Switch            | Powers the HAMILTON-C2 ON and OFF.                                                                                                    |  |
| Metron EST Tester            | Automated device used to perform the electrical safety test.                                                                                                    |  |
| Microphone                   | In the HAMILTON-C2, a microphone is positioned near the Loudspeaker as a feedback circuit to determine that the Loudspeaker is operating properly.                                                                                                    |  |
| Nebulizer<br>Connection      | Connection on the front of the HAMILTON-C2 to attach tubing for the Nebulizer output.                                                                                                    |  |
| Nebulizer Valve              | Valve used to control the flow of Oxygen to the Nebulizer Jar.                                                                                                    |  |
| NIST                         | Noninterchangeable screw thread, a standard connector used for connection of Oxygen to the HAMILTON-C2, designed so the Oxygen supply cannot be connected incorrectly.                                                                                        |  |
| $O_2$ Cell Calibration       | A procedure which supplies a controlled flow of Air, Oxygen and Air/Oxygen mixture to the Oxygen Cell for calibration.                                                                                                    |  |
| One-Way Check<br>Valve       | Used to restrict gas flow to only one direction.                                                                                                    |  |
| Orifice Flow<br>Restrictor   | A device with an fixed opening which restricts the flow of a gas.                                                                                                    |  |
| Orifice Tube                 | Used in the Test Configuration to perform adjustments in the Service Software.                                                                                                    |  |
| Oxygen Cell                  | A small, replaceable, plastic unit used by the HAMILTON-C2 to measure Oxygen Concentration. (Also known as an $O_2$ Cell.)                                                                                                    |  |
|                              | The Oxygen Cell reacts to the presence of Oxygen, producing a voltage output in proportion to the Oxygen Concentration.                                                                                                    |  |
|                              | The Oxygen Cell must be replaced after a period of service, when it can no longer be calibrated. Typically, about one year.                                                                                                    |  |
| Pambient                     | A sensor which measures the Ambient Pressure or the room pressure.                                                                                                    |  |
| Patient Alarms               | An alarm indicating that there is a problem or potential problem in ventilating the patient.                                                                                                    |  |
|                              | There are three levels of patient alarms: high, medium and low. They are indicated by beeps on the loudspeaker, messages on the display and the Alarm Lamp.                                                                                                   |  |
| Patient Breathing<br>Circuit | A Patient Breathing Circuit carries the Air/Oxygen Mixture to the patient<br>and carries the expired (exhaust) air from the patient. It may include<br>Tubings, Mask, Inspiratory Filter, Flow Sensor, Nebulizer Jar, Exhalation<br>Valve Cover and Membrane. |  |
| Paw                          | A sensor which measures the pressure at the proximal side of the Flow Sensor.                                                                                                    |  |

| Pfilter                                    | A sensor which measures the pressure after the HEPA Filter; used to indicate if the HEPA Filter needs to be replaced.                                                                                                    |
|--------------------------------------------|----------------------------------------------------------------------------------------------------|
| Pflowsensor                                | A sensor which measures the differential pressure across the Patient Airway Flow Sensor.                                                                                                    |
| Portable Tank                              | Oxygen Tanks used for supply in a portable environment when the facility source is not available.                                                                                                    |
| Press and Turn<br>Control Knob (P&T)       | A button on the front of the Interaction Panel used to select and activate screen functions.                                                                                                    |
| Press and Turn<br>Encoder (P&T<br>Encoder) | An electrical device which provides input signals for control of screen functions.                                                                                                    |
| Pressure Gauge                             | A mechanical device used to measure gas pressure.                                                                                                    |
| Pressure Regulator                         | A device that regulates the pressure and restricts the flow of a gas.                                                                                                    |
| Pressure Sensor<br>Assembly                | Provides components for pressure measurments used to monitor ventilation.                                                                                                    |
| Preventive<br>Maintenance (PM)             | A term used for periodic maintenance of a device with specific planned tasks and items to check, adjust and replace.                                                                                                    |
| Principal Gas Flow                         | The main gas flow through the HAMILTON-C2 from the HEPA Fileter for air and the Oxygen inlets to the patient, and then from the patient through the Expiratory Valve.                                                                                                    |
| Pvent_control                              | A sensor which measures the pressure at the Inspiratory Valve outlet.                                                                                                    |
| Pvent_monitor                              | A sensor which measures the pressure at the Inspiratory Valve outlet.                                                                                                    |
| QO <sub>2</sub> Flow Sensor                | Used to measure the Oxygen Flow into the Blower Assembly.                                                                                                    |
| Qvent Flow Sensor                          | Used to measure the Air/Oxygen Flow in the Patient Breathing Circuit                                                                                                    |
| Rinse Flow                                 | A very small, continuous flow of gas through both the blue (patient side)<br>and clear (ventilator side) Flow Sensor tubes to the Flow Sensor.<br>The flow minimizes the possibility of tube blockage, and hinders the<br>potential migration of bacteria and viruses from the patient's expired<br>gases through the tubes, towards the pressure sensors inside the<br>ventilator. |
| Safety mode                                | An emergency state that ensures a basic minute ventilation while giving the user time for corrective actions in case of some technical fault alarms. The default inspiratory pressure is maintained, the expiratory valve opens as needed to switch system pressure levels between PEEP and inspiratory pressure, and patient sensing is nonfunctional.                             |
| Select                                     | An action on the Touchscreen or the P&T Control Knob to choose a function or action.                                                                                                    |
| Smart Battery Pack                         | Li-Ion Battery, Hot Swappable which monitors and communicates the battery condition.                                                                                                    |

| T-Fitting                     | A type of tubing connector in the shape of a T.                                                                                                    |  |
|-------------------------------|----------------------------------------------------------------------------------------------------|--|
| Technical Events              | A minor fault or event recorded by the HAMILTON-C2 in the Event Log.                                                                                                    |  |
| Technical Faults              | An alarm condition indicating a major malfunction of the HAMILTON-C2. (This contrasts with an alarm, that indicates a problem with the status of a patient.) Technical Faults are intended to alert users and engineers of the need for intervention, and are recorded in the <i>Event Log</i> .                                                                     |  |
| Test Configuration<br>(TC)    | A particular configuration of devices and tubings use to perform the Test Units of the Test Mode.                                                                                                    |  |
| Test Mode                     | A special mode in the HAMILTON-C2 that aids in performing operational check and calibrations. Also enables viewing and exporting data from the <i>Event Log</i> .<br>For more information about Test Mode, attend a HAMILTON MEDICAL AG service training course for the HAMILTON-C2.                                                                                 |  |
| l                             | WARNING<br>The HAMILTON-C2 cannot be used for patient ventilation when in<br>Test Mode.                                                                                                    |  |
| Service Software              | The software used to perform tests, adjustments and calibrations of the HAMILTON-C2.                                                                                                    |  |
| Service Software<br>Mode      | The operational status of the HAMILTON-C2 when in the Service Software.                                                                                                    |  |
| Test Unit                     | A step in the process of adjustment and calibration of the HAMILTON-C2.                                                                                                    |  |
| Touchscreen                   | An interaction method where the LCD Display Screen can be touched with a finger to activate or select a function.                                                                                                    |  |
| Trolley                       | A part of the HAMILTON-C2 on which the ventilator is mounted for transport within the customer location.                                                                                                    |  |
| Update                        | An update is an improvement to an existing function. An update normally involves only software. A software update is generally a revision number increment in a digit after the decimal point: for example, from 3.2 to 3.3.                                                                                                    |  |
| Upgrade                       | <ul> <li>An upgrade is the addition of new functions to a device. There are three ways to perofrm an upgrade:</li> <li>Add a hardware item that offers additional functions</li> <li>Upgrade to a higher software revision indicated by a higher value before the decimal point: for example 01.03 to 02.00</li> <li>Upgrade to a higher type of software</li> </ul> |  |
| Variable Orifice<br>Membrance | A variable flow restrictor as used in the Patient Flow Sensor.                                                                                                    |  |
| Ventilation Unit<br>Mainboard | The HAMILTON-C2 Main Processor. An assembly containing the microprocessor that controls both the user interface and high-level aspects of ventilation, such as tidal volume, minute volume and rate.                                                                                                    |  |

Y-Fitting A type of tubing connector in the shape of a Y.

# F.2 Alarm overview

KB-ID Nr.: Knowledgebase ID Number

| sid number | CSystemConfiguration id     | KB-ID Nr. |
|------------|-----------------------------|-----------|
|            | Breath Monitoring           |           |
| 132001     | pawPressureLow              |           |
| 132002     | pawTubing                   |           |
| 132003     | qawFlowSensorTubing         |           |
| 132004     | qawFlowSensorMissing        |           |
| 132005     | O2SensorDefect              |           |
| 132006     | O2SensorMissing             |           |
| 132007     | O2SensorInvalid             |           |
| 132008     | O2SensorCalibrationNeeded   |           |
| 132009     | exhalationOccluded          |           |
| 132010     | CO2SensorMissing            |           |
| 132011     | CO2SensorDefect             |           |
| 132012     | CO2SensorOverTemperature    |           |
| 132013     | CO2SensorWarmUp             |           |
| 132014     | wrongFlowsensor             |           |
| 132015     | FlowSensorCalibrationNeeded |           |
|            | Breath Pattern Generation   |           |
| 133002     | volumeLimitReached          |           |
| 133003     | pressureLimitReached        |           |
|            | VentModeControl             |           |
| 141001     | pressureLimitation          |           |
| 141002     | VThigh                      |           |
| 141003     | VTlow                       |           |
| 141004     | expMinVolHigh               |           |
| 141005     | expMinVolLow                |           |
| 141006     | fTotalHigh                  |           |
| 141007     | fTotalLow                   |           |
| 141008     | oxygenHigh                  |           |

### F.2.1 100000 Alarm Code - Patient Alarms Section

| sid number | CSystemConfiguration id     | KB-ID Nr. |
|------------|-----------------------------|-----------|
| 141009     | oxygenLow                   |           |
| 141010     | apnea                       |           |
| 141011     | apneaVentilationEnd         |           |
| 141012     | apneaVentilation            |           |
| 141013     | highPressureDuringSigh      |           |
| 141014     | turnFlowSensor              |           |
| 141016     | disconnectionVentilator     |           |
| 141017     | disconnectionPatient        |           |
| 141018     | exhalationObstructed        |           |
| 141019     | IRV                         |           |
| 141020     | ASVunableToReachTarget      |           |
| 141021     | ASVplimitChanged            |           |
| 141022     | instrumentMaybeContaminated |           |
| 141023     | sensorFailMode              |           |
| 141024     | pressureLow                 |           |
| 141025     | paVMC_PetCO2High            |           |
| 141026     | paVMC_PetCO2Low             |           |

| Error No. | Error Description             | KB-ID Nr.      |
|-----------|-------------------------------|----------------|
|           | Gas delivery                  |                |
| 231001    | pressureControllerPressureLow |                |
| 231003    | flowControllerFlowLow         |                |
| 231004    | flowControllerFlowHigh        |                |
| 231005    | inspirationValveLeak          |                |
| 231006    | O2ControllerFlowLow           |                |
| 231007    | O2ControllerFlowHigh          | ID 863         |
| 231008    | O2ValveLeak                   | ID 839, ID 947 |
| 231009    | blowerControllerSpeedLow      |                |
| 231010    | blowerControllerSpeedHigh     |                |
| 231011    | ventOutputTemperatureHigh     |                |
| 231012    | qventFlowSensorDefect         |                |
| 231013    | qO2FlowSensorDefect           | ID 946         |
| 231014    | ambientValveError             | ID 998         |
| 231017    | blowerServiceRequired         |                |
| 231018    | selftestWithError             |                |
| 231019    | ilnspValveSensorDefect        |                |
| 231020    | regulatorDataLogOn            |                |
| 232002    | pventMonitorSensorDefect      |                |
| 232003    | pawSensorDefect               |                |
| 232004    | pressureNotReleased           |                |
| 232005    | blowerHot                     |                |
| 232006    | blowerTemperatureSensorDefect | ID 1018        |
| 232007    | qawFlowSensorDefect           |                |
| 232008    | pambientSensorDefect          |                |
| 232027    | instrumentTemperatureHigh     |                |
| 232028    | pFilterPressureHigh           |                |
| 232029    | tinstSensorDefect             |                |
| 232030    | clockError                    |                |

#### F.2.1.1 200000 Alarm Code - Technical Alarms Section

| Error No. | Error Description                    | KB-ID Nr. |
|-----------|--------------------------------------|-----------|
| 232034    | O2SensorError                        |           |
| 232035    | pfilterSensorDefect                  |           |
| 232038    | co2CalibrationNeeded                 |           |
| 232039    | co2SensorInvalid                     |           |
|           | Breath Monitoring (SERVICE SOFTWARE) |           |
| 233001    | autozeroPventMonitorFail             |           |
| 233002    | autozeroPventControlFail             |           |
| 233003    | autozeroPawFail                      |           |
| 233004    | autozeroQawFail                      |           |
| 233005    | pressureSensorTolerance              |           |
| 233006    | nebulizerValveError                  |           |
|           | Vent mode control                    |           |
| 241001    | replaceHEPAfilter                    |           |
|           | Alarming                             |           |
| 243001    | alarmSilenceError                    |           |
| 243002    | alarmUnknown                         | ID 948    |
| 243003    | loudspeakerDefect                    | ID 924    |
| 243004    | buzzerDefectAtStartup                |           |
| 243005    | loudspeakerSoundsContinual           |           |
| 243006    | developSound                         |           |
| 243007    | rtcReset                             |           |
|           | Power management                     |           |
| 244001    | externalPowerLoss                    |           |
| 244002    | taPM_batteryCalibrationRequiredBat1  |           |
| 244003    | taPM_batteryCalibrationRequiredBat2  |           |
| 244004    | TemperatureHighBat1                  |           |
| 244005    | TemperatureHighBat2                  |           |
| 244006    | PowerLow                             |           |
| 244007    | PowerLoss                            |           |
| 244008    | 1WrongBattery                        |           |

| Error No. | Error Description             | KB-ID Nr.       |
|-----------|-------------------------------|-----------------|
| 244009    | 2WrongBattery                 |                 |
| 244010    | PowerLowOnPower               |                 |
|           | Low level security            |                 |
| 246001    | serviceNeeded                 |                 |
| 246002    | cpuTemperatureHigh            |                 |
| 246003    | fanError                      |                 |
| 246004    | processorOverload             |                 |
| 246005    | alarmMonitorDefect            |                 |
| 246006    | eepromDefaults                | ID 949, ID 1015 |
| 246007    | eepromWriteFailed             |                 |
| 246008    | cpuTemperatureDefect          |                 |
| 246009    | devWatchdogDisabled           |                 |
| 246010    | hardwareParameterError        |                 |
| 249001    | OhOptionFileNotRead           |                 |
| 249002    | OhOptionFileNotWritten        |                 |
| 249003    | OhOptionFileWrongVersion      |                 |
| 249004    | OhOptionFileDefaultGenerated  |                 |
| 249010    | DscDeviceConfigFileError      |                 |
| 249011    | DscSetupConfigFileError       |                 |
| 249012    | DscLastSettingConfigFileError |                 |
| 281001    | SdramError                    |                 |
| 281002    | EthernetError                 |                 |
| 281003    | EepromError                   |                 |
| 281004    | RtcError                      |                 |
| 281005    | IdeNandError                  |                 |
| 281006    | TouchError                    |                 |
|           | Ventilation GUI               |                 |
| 283001    | taVGUI_StartupFailed          |                 |
| 283003    | taVGUI_languageNotLoaded      |                 |
| 283004    | taVGUI_deviceConfigFileError  | ID 901          |

| Error No. | Error Description                 | KB-ID Nr. |
|-----------|-----------------------------------|-----------|
| 283005    | taVGUI_setupConfigFileError       |           |
| 283006    | taVGUI_lastSettingConfigFileError |           |
|           | Service GUI                       |           |
| 284002    | taSGUI_alarmServiceHigh           |           |
| 284003    | taSGUI_alarmServiceMedium         |           |
| 284004    | taSGUI_alarmServiceLow            |           |
|           | ApplicationGuiLibrary             |           |
| 285001    | taAGL_alarmLampsErrorDefect       |           |
| 285002    | taAGL_alarmLampsWarningDefect     |           |

| Error No. | Error Description               | KB-ID Nr. |
|-----------|---------------------------------|-----------|
|           | Gas delivery                    |           |
| 331001    | pventPressureSensorDefect       |           |
|           | Breath monitoring               |           |
| 332001    | qawFlowSensorError              |           |
|           | Vent mode control               |           |
| 341001    | breathSettingsNotAccepted       |           |
| 341002    | returnedBreathSettingsIncorrect |           |
| 341003    | adaptiveSettingsInvalid         |           |
| 341004    | breathSettingsTimeout           |           |
| 341005    | controllerSettingsInvalid       |           |
| 343001    | tfsALR_communicationTimeout     |           |
| 344001    | tfsPM_SystemManagerBusError     | ID 874    |
| 346002    | FailedALR                       |           |
| 346003    | FailedALR_MFmeasure             |           |
| 346004    | FailedESL                       |           |
| 346005    | FailedESL_MMILog                |           |
| 346006    | FailedESL_ControlLog            |           |
| 346007    | FailedESL_BreathLog             |           |
| 346008    | FailedESL_EventSDRReader        |           |
| 346009    | FailedESL_ServiceSDRReader      |           |
| 346010    | FailedESL_EventSDRWriter        |           |
| 346011    | FailedESL_ServiceSDRWriter      |           |
| 346012    | FailedESL_MFmeasure             |           |
| 346013    | FailedGUIL_Touch                |           |
| 346014    | FailedGUIL_PTKnob               |           |
| 346015    | FailedGUIL_Hardkeys             |           |
| 346016    | FailedGUIL_ScreenShot           |           |
| 346017    | FailedLM                        |           |
| 346019    | FailedLLS_HWException           |           |

# F.2.2 300000 Alarm Code - Technical failure ending in safety mode

| Error No. | Error Description       | KB-ID Nr. |
|-----------|-------------------------|-----------|
| 346020    | FailedLLS_CommonServer  |           |
| 346022    | FailedLLS_AlarmStatus   |           |
| 346023    | FailedLLS_MFmeasure     |           |
| 346024    | FailedPM                |           |
| 346025    | FailedPM_MFmeasure      |           |
| 346026    | FailedQSPI              |           |
| 346027    | FailedQSPI_MMI_Server   |           |
| 346028    | FailedQSPI_BM_Server    |           |
| 346029    | FailedQSPI_BPG_Server   |           |
| 346030    | FailedQSPI_LLS_Server   |           |
| 346031    | FailedQSPI_QuadSPI      |           |
| 346032    | FailedQSPI_MFmeasure    |           |
| 346033    | FailedRTC_RealTimeClock |           |
| 346034    | FailedRTC_AlarmClock    |           |
| 346035    | FailedSC                |           |
| 346036    | FailedSGUI              |           |
| 346037    | FailedSTU               |           |
| 346038    | FailedVMC               |           |
| 346039    | FailedVentAlarming      |           |
| 346040    | FailedVentControl       |           |
| 346041    | FailedVentMonitoring    |           |
| 346042    | FailedMFmeasure         |           |
| 346043    | FailedVGUI              |           |
| 346044    | FailedVGUI_ModeControl  |           |
| 346045    | FailedVGUI_MFmeasure    |           |
| 346046    | FailedLLS_eepromWrite   |           |
| 346047    | FailedBM_AlarmingSlow   |           |
| 346048    | FailedSND_SoundControl  |           |
| 346049    | FailedSND_Sound         |           |
| 346050    | FailedVT                |           |

| Error No. | Error Description                                | KB-ID Nr.      |
|-----------|--------------------------------------------------|----------------|
| 346051    | CFG_Configuration                                |                |
| 346052    | watchdogFailedEXM_ComBase                        |                |
|           | Ventilation GUI                                  |                |
| 383001    | settingsNotAccepted                              |                |
| 383002    | returnedSettingsIncorrect                        |                |
| 383003    | settingsValidation                               |                |
| 383004    | monitoring Channel Observation                   |                |
| 383005    | VMCTimeout                                       |                |
| 383006    | returnedDeviceSettingsIncorrect                  |                |
| 383007    | trendingChannelObservation                       |                |
|           | ApplicationGuiLibrary                            |                |
| 385001    | alarmingChannelObservation                       |                |
| 385002    | safteyModeObservationFailed (Safety Mode active) | ID 927, ID 974 |
|           | GuiLibary                                        |                |
| 386001    | bitmapNotLoaded                                  |                |

| Error No. | Error Description                 | KB-ID Nr.                 |
|-----------|-----------------------------------|---------------------------|
| 431001    | GD_blowerFault                    | ID 861, ID 930            |
| 431002    | GD_blowerDisconnected             | ID 846, ID 930, ID<br>837 |
| 431004    | GD_inspirationValveOverCurrent    |                           |
| 431005    | GD_expirationValveDisconnected    | ID 998                    |
| 431006    | GD_expirationValveOverCurrent     |                           |
| 431007    | GD_ventOutputOverTemperature      |                           |
| 431008    | GD_qventFlowSensorError           |                           |
| 431009    | GD_qO2FlowSensorError             |                           |
| 431010    | GD_controlREGSPITimeout           |                           |
| 431011    | GD_monitorREGSPITimeout           |                           |
| 431012    | GD_flowSensorMeasurementImprecise |                           |
| 431013    | GD_calibrationReadFailed          |                           |
| 431014    | GD_iExpValveSensorDefect          |                           |
| 432001    | BM_blowerOverTemperature          |                           |
| 432002    | BM_instrumentOverTemperature      |                           |
| 433001    | BPG_breathMonitoringTickTimeout   |                           |
| 444001    | PM_batteriesTotalDischarge        |                           |
| 444002    | PM_batteryOverTempBat1            |                           |
| 444003    | PM_batteryOverTempBat2            |                           |
| 444004    | PM_voltageOutOfTolerance          |                           |
| 444005    | PM_shutdownFailed                 | ID 911                    |
| 446001    | cpuTemperatureCritical            |                           |
| 446002    | safetyFailed                      |                           |
| 446003    | watchdogFailedGD                  |                           |
| 446004    | watchdogFailedGD_ValveRegulator   |                           |
| 446005    | watchdogFailedGD_BlowerRegulator  |                           |
| 446006    | watchdogFailedGD_Monitoring       |                           |
| 446007    | watchdogFailedGD_ValveLog         |                           |
| 446008    | watchdogFailedGD_BlowerLog        |                           |

# F.2.3 400000 Alarm Code - Technical failure ending in ambient mode

| Error No. | Error Description                                      | KB-ID Nr.      |
|-----------|--------------------------------------------------------|----------------|
| 446009    | watchdogFailedGD_MFmeasure                             |                |
| 446010    | watchdogFailedGD_GPIOFaultInput                        |                |
| 446011    | watchdogFailedBM                                       |                |
| 446012    | watchdogFailedBM_GasDeliveryCom                        |                |
| 446013    | watchdogFailedBM_Hardwarecontrol                       |                |
| 446014    | watchdogFailedBM_BPGclientReceiver                     |                |
| 446015    | watchdogFailedBM_BPGserverReceiver                     |                |
| 446016    | watchdogFailedBM_BreathDataCalc                        |                |
| 446017    | watchdogFailedBM_MFmeasure                             |                |
| 446018    | watchdogFailedBPG                                      |                |
| 446019    | watchdogFailedBPG_GDclientReceiver                     |                |
| 446020    | watchdogFailedBPG_MFmeasure                            |                |
| 446021    | exceptionHappened                                      |                |
| 446022    | voltageError                                           | ID 873, ID 998 |
| 446023    | watchdogFailedFailedLLS_Workload                       |                |
| 446024    | Am3v3Error                                             |                |
| 446025    | AmAdcError                                             |                |
| 446026    | AmVrefError                                            |                |
| 446027    | watchdogFailedLLS                                      |                |
| 481001    | STU_firstRunMigrationError                             |                |
| 481002    | STU_crcError                                           |                |
| 484001    | SGUI_ptError                                           |                |
| 485001    | AGL_ambientModeObservationFailed (Ambient Mode active) | ID 998         |
| 485002    | AGL_selftest                                           |                |

#### F.2.4 500000 Alarm Codes

These are classed as "invisible technical faults" and are not shown on the LCD display during operation. They refer to exception handling performed by HAMILTON-C2 during operation, and are for HAMILTON MEDICAL internal use.

Do not consult HAMILTON MEDICAL technical support concerning these technical faults. They have no significance for hospital workers or field engineers.

# G.1 Knowledgebase

#### G.1.1 ID 837

| Subject                     | TF 431002 blower disconnected                                                                                                    |
|-----------------------------|----------------------------------------------------------------------------------------------------|
| Failure Mode<br>Description | TF 431002 blower disconnected occures during start-up. Not achieving blower speed (rpm) during the start-up self test procedure. |
| Failure Effect              | TF 431002 and TF 485001 occures during start-up                                                                                  |
| Root Cause                  | Defective mainboard. Wiring not correct.                                                                                         |
| Correction                  | Check wiring.<br>Install latest SW Version from the partner net.<br>Install mainboard with revision higher than 6.               |

#### G.1.2 **ID 839**

| Subject                     | TF 231008 O2 valve leak using HPO                                                                                                    |
|-----------------------------|----------------------------------------------------------------------------------------------------|
| Failure Mode<br>Description | TF 231008 alarm message appears on screen                                                                                                    |
| Failure Effect              | TF 231008 alarm message appears on screen                                                                                                    |
| Root Cause                  | <ol> <li>O2 proportioning valve is damaged caused by impurities inside of the oxygen<br/>hose or inside the valve itself.</li> <li>Leak in LPO/HPO inlet</li> </ol>                                                                                                    |
| Correction                  | Check the LPO/HPO inlet for leaks as this could lead to a TF 231008 even though<br>the O2 valve is working properly. If HPO is used then make sure no LPO<br>connector is connected to the LPO inlet.                                                                                                    |
|                             | <ul> <li>Update to the latest software version.</li> <li>Replacement of the O2 mixer assembly MSP160226.</li> <li>In order to prevent the HAMILTON-C2 from particles entering the high oxygen inlet and causing the oxygen inlet valve to get obstructed, we do provide a new designed NIST and DISS connector kit with a replaceable 25 micron filter mounted:</li> <li>IN PN 160470 Overgen connector DISS with inlet filter.</li> </ul> |
|                             | 2) PN 160470 Oxygen connector DISS with inlet filter<br>2) PN 160471 Oxygen connector NIST with inlet filter                                                                                                    |

## G.1.3 ID 846

| Subject                     | TF 431002 Blower disconnection, TF 431001 Blower fault                                                                                                    |
|-----------------------------|----------------------------------------------------------------------------------------------------|
| Failure Mode<br>Description | TF 431002 or TF 431001 occurs.                                                                                                    |
| Failure Effect              | System failure                                                                                                    |
| Root Cause                  | Blower selftest at start-up not successful.                                                                                                    |
|                             | <ol> <li>Cables not properly connected.</li> <li>Defective blower driver on mainboard.</li> <li>Defective blower.</li> </ol>                                                              |
| Correction                  | Install latest software from the partner-net.<br>1. Check blower cables.<br>2. Replace mainboard (MSP160200)<br>3. Replace blower (MSP160250) if TF 431001 persist after software update. |
|                             | Note: Never use a Hamilton-C2 without a battery. Update the technical state.                                                                                                    |

#### G.1.4 **ID 861**

| Subject                     | TF 431001 occurs during start-up                                                                                         |
|-----------------------------|----------------------------------------------------------------------------------------------------|
| Failure Mode<br>Description | TF 431001 (blowerFault) occurs during start-up. Not achieving blower speed (rpm) during the start-up selftest procedure. |
| Failure Effect              | TF 231001 and TF 485001 occurs during start-up                                                                           |
| Root Cause                  | Wiring not correct<br>Defective mainboard                                                                                |
| Correction                  | Install latest software<br>Check wiring<br>Install mainboard revision higher than 06                                     |

#### G.1.5 ID 863

| Subject                     | TF 232007 Qaw Flow Sensor defect                                                                                                    |
|-----------------------------|----------------------------------------------------------------------------------------------------|
| Failure Mode<br>Description | TF 232007 Alarm appears                                                                                                    |
| Failure Effect              | TF 232007 Alarm appears                                                                                                    |
| Root Cause                  | -Flowsensor calibration values out of range<br>-defective Flowsensor<br>-defective Pressure Sensor Board                                                                                                    |
| Correction                  | <ul> <li>-Install latest SW Version from the partner net</li> <li>-Perform proximal Flowsensor calibration</li> <li>-Replace proximal Flowsensor</li> <li>-Check pressure sensor board and replace if neccessary</li> <li>-Check wiring to Qvent flow sensor</li> <li>-Replace cable (PN 160373) from Qvent to mainboard</li> <li>-Replace Qvent sensor (PN 399123)</li> </ul> |

#### G.1.6 ID 873

| Subject                     | TF 446022                                                                                                    |
|-----------------------------|----------------------------------------------------------------------------------------------------|
| Failure Mode<br>Description | TF 446022 appears (Ambient mode)                                                                                                    |
| Failure Effect              | Device stops ventilation. Ambient Mode active.                                                                                                    |
| Root Cause                  | <ul> <li>This failure may have three different, completely independent root causes</li> <li>1. Real Time Processes overloaded for more than 50ms.</li> <li>2. Unexpected total power fail.</li> <li>3. 2.5_Ref_ADC voltage not in range (can not be measured)</li> </ul>                                    |
| Correction                  | Install latest software from the partner net.<br>1. Download the eventlogs and send it to HAMILTON-MEDICAL AG.<br>2. and 3. Check battery cable (PN 160370) for proper connection. Restart the<br>device several times, if the TF appears every time during start up, exchange<br>mainboard (PN MSP160200). |

## G.1.7 ID 874

| Subject                     | TF 344001 (Battery_System_Manager_Bus_ERROR) , TF385002 (Safety Mode)                                                                                                    |
|-----------------------------|----------------------------------------------------------------------------------------------------|
| Failure Mode<br>Description | TF 344001, TF 385002, Battery 1 ejected ID, Battery power loss                                                                                                    |
| Failure Effect              | SafetyMode (TF 385002) and serveral TFs: 344001, 385002, Battery 1 ejected ID, Battery power loss                                                                                                    |
| Root Cause                  | Communication of the SM Bus from ESM to battery manager and Qvent flowsensor disturbed.                                                                                                    |
| Correction                  | <ul> <li>-Check the cable from/to the Qvent sensor at the mainboard and sensor side</li> <li>-Check the FFC from mainboard to the battery pack compartment PN 160302 (see picture attached).</li> <li>-Temporary solution switch off /on device.</li> <li>-Replace the cable (PN 160373) and/or Qvent sensor (PN MSP399123), if the problem occurs repeatedly.</li> </ul> |
| Attachments                 |                                                                                                    |

#### G.1.8 **ID 883**

| Subject                     | Loss of external power due to defective power supply                                                                                        |
|-----------------------------|----------------------------------------------------------------------------------------------------|
| Failure Mode<br>Description | AC power available, but unit switches to battery power during ventilation mode.                                                             |
| Failure Effect              | Unit alarms with "Loss of external power" and continous on battery power.                                                                   |
| Root Cause                  | 1. Defective power supply.                                                                                                    |
| Correction                  | Update to the latest software version, available from the partner net. Check if the failure still appears after the update.                 |
|                             | 1. Defective power supply                                                                                                    |
|                             | 24 Volts at mainboard (measured between pin GND_Power and pin +24V_PS) is not in range (21.6 - 26.4V) exchange power supply (PN MSP160600). |
|                             | Note: Update the technical state if the power supply had to be exchanged.                                                                   |

#### G.1.9 **ID 900**

| Subject                     | TF 243005 (Loudspeaker Off failed; Loudspeaker sounds continual)                                                                                                    |
|-----------------------------|----------------------------------------------------------------------------------------------------|
| Failure Mode<br>Description | TF243005 Technical Event                                                                                                    |
| Failure Effect              | Device displays TF243005                                                                                                    |
| Root Cause                  | <ul> <li>TF243005 (Loudspeaker Off failed; Loudspeaker sounds continual) Sound level never falls below SoundOFF threshold within 10 minutes.</li> <li>Sndlevel ON threshold 1.2V.</li> <li>1. Microphone on Frontpanelboard or Mainboard defect.</li> <li>2. Front panel board not properly mounted (loose screws)</li> <li>3. Voltage SndLevel out of tolerance.</li> <li>4. Loudspeaker monitoring system influenced by loud environment sound.</li> </ul>                                                                                                    |
| Correction                  | <ul> <li>-Install latest SW version.</li> <li>-Check influence by loud environment sound.</li> <li>-Check if heatpipe of the blower module is touching the internal foam material.</li> <li>-Check flatcables from the mainboard to the front panel board for proper connection.</li> <li>-Check the correct mounting of the front panel board-&gt; all screws must be tight.</li> <li>-Check Mainboard voltage on Testpins P42 between pin SndLevel and GND while Loudspeaker is off. Tolerance: Voltage must be lower than 1.2 Volt in a silent environment while loudspeaker is off.</li> <li>If it is out of tolerance:</li> <li>Replace Frontpanelboard (PN MSP160196) for testing.</li> <li>If failure persists, replace Mainboard (PN MSP160200).</li> </ul> |

# G.1.10 **ID 901**

| Subject                     | TF 283004 (deviceConfigFileError)                                                     |
|-----------------------------|---------------------------------------------------------------------------------------|
| Failure Mode<br>Description | TF 283004 is displayed during start-up                                                |
| Failure Effect              | During start-up device alarms with TF 283004                                          |
| Root Cause                  | Wrong checksum of Device Configuration File due to a SW Bug in SW 1.1.2 and lower     |
| Correction                  | Problem fixed with SW Version 1.1.3<br>Install latest SW Version from the partner net |

#### G.1.11 ID 911

| Subject                     | Loss of external power due to defective power supply or mainboard                                                                                                    |
|-----------------------------|----------------------------------------------------------------------------------------------------|
| Failure Mode<br>Description | AC power available, but unit switches to battery power during ventilation mode.                                                                                             |
| Failure Effect              | Unit alarms with "Loss of external power" and continous on battery power.                                                                                                   |
| Root Cause                  | 1. Defective power supply.                                                                                                    |
| Correction                  | Update to the latest software version, available from the partner net. Check if the failure still appears after the update.                                                 |
|                             | 1. Defective power supply<br>24 Volts at mainboard (measured between pin GND_Power and pin +24V_PS) is<br>not in range (21.6 - 26.4V) exchange power supply (PN MSP160600). |
|                             | Note: Update the technical state if the power supply had to be exchanged.                                                                                                   |

#### G.1.12 **ID 924**

| Subject                     | TF 243003 Loudspeaker defect                                                                                                    |
|-----------------------------|----------------------------------------------------------------------------------------------------|
| Failure Mode<br>Description | TF 243003 (Technical Event)                                                                                                    |
| Failure Effect              | Device alarms with TF 243003                                                                                                    |
| Root Cause                  | Sound level doesn't reach SoundON threshold due to:<br>-FFC (Flat flex cable) between mainboard and front panel to be not properly<br>connected<br>-defective loudspeaker<br>-defective mainboard (rare)                                                                                                    |
| Correction                  | <ul> <li>-Perform Loudness Test:</li> <li>If loudspeaker is not hearable then check the FFC cables between Mainboard<br/>and Front Panel Board and replace Front Panel Board (PN 160196) if necessary.</li> <li>Hint:</li> <li>-Switch off the Unit and measure the loudspeaker resistance on the mainboard<br/>at connector J18 between Pin 25/26 (see attachement). Resistance should be<br/>70130 Ohm otherwise replace Front Panel Board</li> <li>-Measure the voltage (Peak function) on mainboard between Pin Gnd and Pin<br/>SndLevel (P42) and<br/>replace Mainboard if the voltage &lt; 1.2V while Loudspeaker is on.</li> </ul> |

### G.1.13 ID 927

| Subject                     | TF 341908, TF 385002 (Safety Mode)                                                                                                    |
|-----------------------------|----------------------------------------------------------------------------------------------------|
| Failure Mode<br>Description | Device alarms with TF 341908 and TF 385002 (Safety Mode)                                                                                                    |
| Failure Effect              | Unit switchs to Safety Mode                                                                                                    |
| Root Cause                  | After changing mode from SIMV+ into SPONT or ASV or into Sensor failure without closing the setting window the device fails and switchs to safety mode due to a SW Bug on SW 1.1.2 and lower. |
| Correction                  | Install latest SW Version from the partner net (at least Version 1.1.3)                                                                                                    |

#### G.1.14 ID 928

| Subject                     | Touchscreen not working                                                                                                    |
|-----------------------------|----------------------------------------------------------------------------------------------------|
| Failure Mode<br>Description | Touchscreen not working                                                                                                    |
| Failure Effect              | Touchscreen cannot be used                                                                                                    |
| Root Cause                  | -Cables not properly connected<br>-Defective Touchscreen, scratch in the top foil.<br>-Defective mainboard                                                                                                    |
| Correction                  | -Check the connection cables from/to touchscreen (see WD616063): FFC cables 2xPN 160356, PN 160357 from Mainboard to Front Panel (J1, J2) FFC cable from Touchscreen to Frontpanel Board as shown on picture (P8)                                                                                                    |
|                             | <ul> <li>-Check function of the touchscreen by measuring the resistance on the black connector from the middle pin to the other 4 pins (see picture).</li> <li>While pressing on touchscreen the values of the resistance should be 15kOhm.</li> <li>While not pressed the values of the resistance should be over 1MOhm.</li> <li>If the values are out of range:</li> <li>-Replace Touchscreen (Display Front Complete PN 160362 &amp; Display Gasket PN 160341)</li> <li>-Replace Mainboard (MSP160200) if the values are within the given range.</li> </ul> |

#### G.1.15 ID 930

| Subject                     | TF 431002 Blower disconnection, TF 431001 Blower fault                                                                                         |
|-----------------------------|----------------------------------------------------------------------------------------------------|
| Failure Mode<br>Description | TF 431002 or TF 431001 occurs.                                                                                                    |
| Failure Effect              | System failure                                                                                                    |
| Root Cause                  | Blower selftest at start-up not successful.<br>1. Cables not properly connected.                                                               |
|                             | 3. Defective blower.                                                                                                    |
| Correction                  | Install latest Software from the partner-net.                                                                                                  |
|                             | 1. Check blower cables.<br>2. Replace mainboard (PN MSP160200)<br>3. Replace blower (PN MSP160250) if TF 431001 persist after software update. |
|                             | Note: Never use a Hamilton-C2 without a battery. Update the technical state.                                                                   |

# G.1.16 ID 944

| Subject                     | Flow sensor calibration fails                                                                                                    |
|-----------------------------|----------------------------------------------------------------------------------------------------|
| Failure Mode<br>Description | Flow sensor calibration fails                                                                                                    |
| Failure Effect              | Flow sensor calibration fails, unit cannot be operated.                                                                                                    |
| Root Cause                  | <ol> <li>Qvent flow measurement is affected by blower driver. The failure gets bigger<br/>as lower the battery capacity is.</li> <li>Defective autozero valves</li> <li>Defective mainboard</li> </ol>                                                                                                    |
| Correction                  | <ol> <li>Please perform the following test step:</li> <li>Preparation:</li> <li>To perform this test you need the following equipment:</li> <li>HAMILTON-C2 battery PN 369102 or PN 369106</li> <li>A calibrated flow meter such as TSI flow meter PN 500308</li> <li>Note: Please make sure that the battery charge level is at 25%.</li> </ol>                                                                                                    |
|                             | <ul> <li>1. Start up the device in Service Software and make sure that the device is running on mains power.</li> <li>2. Open the Pneumatics 1 window (Page No 2107) -&gt;Tests/Calib-&gt;Comp test &gt;Pneumatics 1.</li> <li>3. Start the Insp valve test.</li> <li>4. Perform the Flow control test and stay/stop at the 150l/min test step.</li> <li>5. Make sure that the applied flow is within 150±15 l/min (Reading from the TSI). If not in range check the device for leakage or/and a defective Qvent sensor.</li> <li>6. Disconnect the HAMILTON-C2 from the mains now.</li> <li>7. Verify that the measured flow (Reading from the TSI) is within its range of 150±15 l/min.</li> </ul> |
|                             | <ul> <li>Indicates a defective main board and must be replaced (PN MSP160200).</li> <li>If in range: Keep the device running on battery for about a minute. After this the flow must be still in range. If it is, then this HAMILTON-C2 is not defective. If not, then the main board (PN MSP160200) must be exchanged.</li> <li>Note: If you get TF 444001 then the battery is fully discharged and it needs to be charged for at least 10 minutes to run the test again.</li> <li>2. Check the the binary and autozero valves several times. Exchange pressure sensor assembly (PN MSP160300) if the tests can not be passed.</li> <li>3. Exchange mainboard (PN MSP160200)</li> </ul>             |

#### G.1.17 **ID 946**

| Subject                     | TF 231013 QO2 Flow sensor defect. Selftest at start up not passed.                                                                                                    |
|-----------------------------|----------------------------------------------------------------------------------------------------|
| Failure Mode<br>Description | At start up: TF 231013 while using LPO                                                                                                    |
| Failure Effect              | Device alarms with TF 231013 (QO2 Flow sensor defect)                                                                                                    |
| Root Cause                  | -SW Bug in Version 1.1.3 and lower plus device is used in LPO Mode while LPO<br>not activated.<br>-Leaking O2-Valve<br>-QO2 Sensor defect                                                                                         |
| Correction                  | Detach LPO and restart the C2. Select LPO Mode and reattach LPO afterwards.<br>Install the latest SW version from Partner-net.<br>If the failure still appears with the latest SW version, exchange mixer assembly<br>(MSP160226) |

#### G.1.18 ID 947

| Subject                     | TF 231008 O2 valve leak. Selftest at start up not successful                                                                                    |
|-----------------------------|----------------------------------------------------------------------------------------------------|
| Failure Mode<br>Description | TF 231008 O2 valve leak                                                                                                    |
| Failure Effect              | Device alarms with TF 231008 O2 valve leak.                                                                                                    |
| Root Cause                  | <ol> <li>Software version lower than 1.1.4 and instrument is used in LPO mode.</li> <li>Leaking O2-valve.</li> <li>QO2-Sensor defect</li> </ol> |
| Correction                  | 1: Install latest Software.<br>2 and 3: Exchange mixer (MSP160226)                                                                              |

#### G.1.19 **ID 948**

| Subject                     | TF 243002 is a summery of general errors.                                                                       |
|-----------------------------|----------------------------------------------------------------------------------------------------|
| Failure Mode<br>Description | TF 243002 is a summery of general errors.                                                                       |
| Failure Effect              | TF 243002 registered with the event logs.                                                                       |
| Root Cause                  | This failure occured during Flowsensor calibration due to a Software Bug in US Version 1.0.3 (=European 1.1.1). |
| Correction                  | Install latest Software from the partner net.                                                                   |

## G.1.20 ID 949

| Subject                     | TF 246006 after installing new mainboard                                              |
|-----------------------------|---------------------------------------------------------------------------------------|
| Failure Mode<br>Description | Technical fault appears after installing mainboard                                    |
| Failure Effect              | The TF 246006 appears after installing new mainboard                                  |
| Root Cause                  | A new mainboard shows default values at EEPROM.                                       |
| Correction                  | Run complete service software which will solve the issue. No further action required. |

#### G.1.21 ID 954

| Subject                     | Oxygen supply failed Alarm                                                                                                    |
|-----------------------------|----------------------------------------------------------------------------------------------------|
| Failure Mode<br>Description | Oxygen supply failed Alarm, after have set O2 to 100%.                                                                                                    |
| Failure Effect              | Device alarms with "Oxygen supply failed"                                                                                                    |
| Root Cause                  | <ol> <li>The expected flow values are calculated wrong due to a SW Error in version</li> <li>1.1.3 and lower</li> <li>Inlet pressure to low and/or gas supply insufficient. Requirement: 280 to 600 kPa (41 to 87 psi), 120 l/min.</li> <li>Defective proportional valve.</li> </ol> |
| Correction                  | Install Service Software Version from the partner net.<br>2. Connect the HAMILTON-C2 to a proper gassupply.<br>3. Exchange mixer (MSP160226)                                                                                                    |

#### G.1.22 ID 974

| Subject                     | In service software starting event log download, TF 385002 occurs                                                                                                    |
|-----------------------------|----------------------------------------------------------------------------------------------------|
| Failure Mode<br>Description | In service software starting event log download, TF 385002 occurs                                                                                                    |
| Failure Effect              | Starting event log download in service software the TF 385002 occurs.<br>Eventlog cannot be downloaded and the device has to be switched OFF/ON prior<br>to be used. |
| Root Cause                  | SW Problem with SW < 2.0                                                                                                    |
| Correction                  | Eventlog can be downloaded in ventilation software<br>Install SW Version 2.0 (to be released later this summer)                                                      |

#### G.1.23 **ID 979**

| Subject                     | Softboot C2                                                                                                    |
|-----------------------------|----------------------------------------------------------------------------------------------------|
| Failure Mode<br>Description | During in-house stress tests of the RS-232 data interface using a simulation program ventilator it was detected that the ventilator can stop the ventilation and remain in the start-up screen, i.e. the mechanical ventilation can be interrupted without alarming of the operator. However, a spontaneous breathing of the connected patient is always possible. The used simulation program cannot be compared with the patient monitors of patient data management systems (PDMS) mentioned in the HAMILTON-C2 operator's manual which can be connected to the RS-232 data interface, since the simulation program applies a much higher load to the interface and the internal data flow within the instrument, especially with respect to cyclic variability. |
| Failure Effect              | The ventilator can stop the ventilation and remain in the start-up screen, i.e. the mechanical ventilation can be interrupted without alarming of the operator.<br>However, a spontaneous breathing of the connected patient is always possible.                                                                                                    |
| Root Cause                  | The root cause lies in an overload of an internal interface in the HAMILTON-C2 in case of extremely high data traffic.                                                                                                    |
| Correction                  | Actions by the distributors: Prompt upgrade of the affected HAMILTON-C2 ventilators with the revised software version 1.1.4 / 1.0.5 (Japan); the update should be performed at latest during the next yearly preventive maintenance.                                                                                                    |
## G.1.24 ID 988

| Subject                     | Exhalation port occluded with SW1.1.4                                                                                                    |
|-----------------------------|----------------------------------------------------------------------------------------------------|
| Failure Mode<br>Description | Device alarms with "Exhalation port occluded".<br>The baseline circuit flow is < 3.5 l/min for a period of 1 min.<br>Active only in NIV and NIV-ST Mode. |
| Failure Effect              | Device alarms with "Exhalation port occluded"                                                                                                    |
| Root Cause                  | Alarmrule too sensitive with SW 1.1.4 and lower                                                                                                    |
| Correction                  | Install SW version 2.0 (August 2010)                                                                                                    |

#### G.1.25 ID 998

| Subject                     | TF 231014 , TF 431005, TF 446022, TF 485001 due to defective mainboard                                                                                                    |
|-----------------------------|----------------------------------------------------------------------------------------------------|
| Failure Mode<br>Description | Device alarms with:<br>-TF 231014 (Ambient valve error)<br>-TF 431005 (Expiration valve disconnected)<br>-TF 446022 (Voltage Error)                                                             |
| Failure Effect              | Device alarms with:<br>-TF 231014 (Ambient valve error)<br>-TF 431005 (Expiration valve disconnected)<br>-TF 446022 (Voltage Error)<br>Device switchs to ambient mode and alarms with TF 485001 |
| Root Cause                  | Defective Mainboard                                                                                                    |
| Correction                  | Replace Mainboard MSP160200                                                                                                    |

#### G.1.26 ID 1015

| Subject                     | TF 246005 due to defective Mainboard         |
|-----------------------------|----------------------------------------------|
| Failure Mode<br>Description | Device alarms with TF 246005                 |
| Failure Effect              | Preop check cannot be performed successfully |
| Root Cause                  | Defective alarm monitor on mainboard         |
| Correction                  | Exchange mainboard MSP160200                 |

### G.1.27 ID 1018

| Subject                     | TF 232006 (blowerTemperatureSensorDefect) during Start-Up                                   |
|-----------------------------|---------------------------------------------------------------------------------------------|
| Failure Mode<br>Description | Device alarms with TF 232006 (blowerTemperatureSensorDefect) during Start-Up                |
| Failure Effect              | Device alarms with TF 232006 (blowerTemperatureSensorDefect) during Start-Up                |
| Root Cause                  | Blower Temperature Sensor cable (FFC6) not properly connected to mainboard (Connector J21). |
| Correction                  | Reconnect flat cable FFC6 to Mainboard connector J21.                                       |

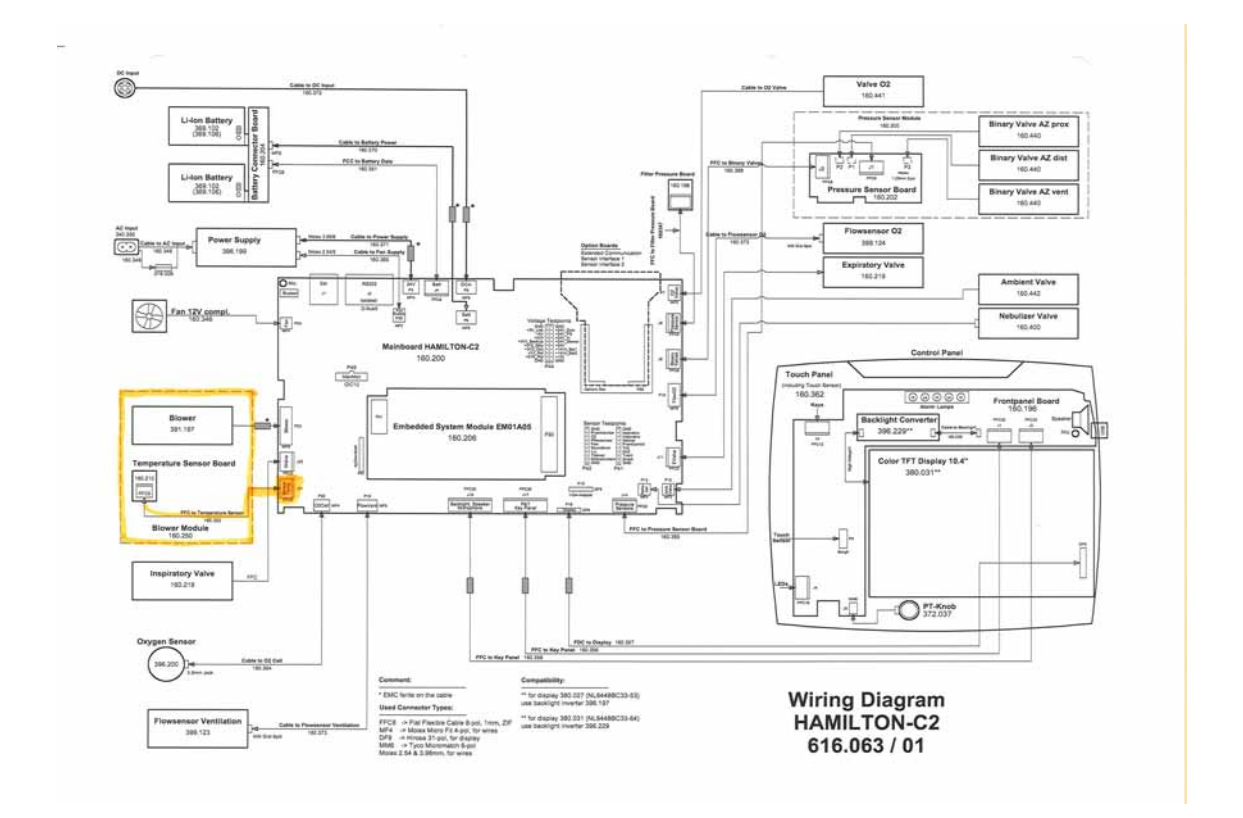

# 

# **HAMILTON-C2** Test Report

| Customer Name:                          |               |  |
|-----------------------------------------|---------------|--|
| Date: (YYYY/MM/DD):                     | //            |  |
| Service Manual Version:                 | 24165/        |  |
| General Maintenance                     |               |  |
|                                         |               |  |
|                                         | Yes No        |  |
| Oxygen Cell replaced?                   |               |  |
| Air Intake Dust Filter cleaned or repla | ced?          |  |
| Fan Filter cleaned or replaced?         |               |  |
| O2 Inlet Filter replaced                |               |  |
| HEPA Filter replaced?                   |               |  |
| Battery Pack(s) Calibrated (cycles >10  | D)?           |  |
| Battery Pack(s) Replaced (cycles >500   | ?             |  |
| Blower Module Replaced (op hours >      | 20'000h)? 🔲 🗖 |  |
| TFT Display w/ Backlight replaced (>2   | C'000)?       |  |

|                                        | Electrical SafetyTest              |          |                  |  |
|----------------------------------------|------------------------------------|----------|------------------|--|
| Service Manual                         |                                    | R        | esults           |  |
| Test                                   | Electrical Safety Test <b>OK</b> ? | ОК 🗖     | Not OK 🗖         |  |
|                                        |                                    |          |                  |  |
|                                        | Ventilator Information             |          |                  |  |
| Ventilator Info >                      | Page No 1401                       | R        | esults           |  |
| RTC >                                  | Date and Time <b>OK</b> ?          | ок 🗖     | Not OK 🗖         |  |
|                                        | RTC status Battery OK?             | ОК 🗖     | Not OK 🗖         |  |
| Ventilator Info ><br>Technical State > | Page No 1102                       | Revision | Serial<br>Number |  |
| Hardware Version Tab                   | 1. Hamilton -C2                    |          |                  |  |
|                                        | 2. O2 Cell                         |          |                  |  |
|                                        | 3. Battery 1                       |          |                  |  |
|                                        | 4. Battery 2                       |          |                  |  |
| Ventilator Info ><br>Technical State > | Page No 1101                       | Re       | evision          |  |
| Software Version Tab                   | Software Nemo ICU                  |          |                  |  |
|                                        | OS (Operating System)              |          |                  |  |
|                                        | FPGA                               |          |                  |  |
|                                        | menmon                             |          |                  |  |

| Ventilator Info ><br>Service Timer ><br><b>Service Timer Tab</b> | Page No 1200<br>Operating Hours<br>Service Timer Setting<br>Service Timer Reset | Yes 🗖 | No 🖵       |  |
|------------------------------------------------------------------|---------------------------------------------------------------------------------|-------|------------|--|
| Instrument State ><br>Service Timer ><br><b>Blower Timer Tab</b> | Page No 1200<br>Blower Timer                                                    | Hours | Percentage |  |

| Adjustments / Calibrations                                               |                                                                           |      |          |  |
|--------------------------------------------------------------------------|---------------------------------------------------------------------------|------|----------|--|
| Tests/Calibration >                                                      | Page No 2321                                                              | Re   | sults    |  |
| Calibration Tab ><br>Touch Screen Button                                 | ls the Touch Screen Calibration <b>OK</b> ?                               | OK 🗖 | Not OK 🗖 |  |
| Tests/Calibration >                                                      | Page No 2342                                                              | Re   | sults    |  |
| Calibration Tab > Inspiratory Valve Button                               | Is <b>'Inspiration valve calibration OK'</b><br>displayed on the screen?  | OK 🗖 | Not OK 🗖 |  |
| Tests/Calibration >                                                      | Page No 2341                                                              | G    | iain     |  |
| Calibration Tab > Pressure Button                                        | Pressure Sensor Gain Values                                               |      |          |  |
| Tests/Calibration >                                                      | Page No 2343                                                              | Re   | sults    |  |
| Adjustment/Calibration ><br>Calibration Tab ><br>Expiratory Valve Button | Is <b>'Calibration Successfully Finished'</b><br>displayed on the screen? | OK 🗖 | Not OK 🗖 |  |
| Tests/Calibration >                                                      | Page No 2346                                                              | Re   | sults    |  |
| Calibration Tab ><br>O <sub>2</sub> Cell Button                          | Is <b>'Oxygen Cell Calibration OK'</b><br>displayed on the screen?        | OK 🗖 | Not OK 🗖 |  |
| Tests/Calibration >                                                      | Page No 2347                                                              | Re   | sults    |  |
| Adjustment/Calibration ><br>Calibration Tab ><br>Flow Sensor             | Is <b>'Flow sensor calib ended OK'</b><br>displayed on the screen?        | OK 🗖 | Not OK 🗖 |  |

| Component Tests                                          |                                                                                                    |                                        |                                                        |  |
|----------------------------------------------------------|----------------------------------------------------------------------------------------------------|----------------------------------------|--------------------------------------------------------|--|
| Tests/Calibration >                                      | Page No 2102                                                                                                    | Re                                     | Results                                                |  |
| Electronics Tab > Alarm System Button                    | Is the Speaker <b>ON</b> ?<br>Is the Yellow Lamp <b>ON</b> ?<br>Is the Red Lamp <b>ON</b> ?<br>Is the Speaker Loudness min and max <b>OK</b> ?                                                                                                    | OK □<br>OK □<br>OK □<br>OK □           | Not OK 🗖<br>Not OK 🗖<br>Not OK 🗖                       |  |
| Tests/Calibration >                                      | Page No 2113                                                                                                    | Re                                     | sults                                                  |  |
| Component Test ><br>Electronics Tab ><br>Alarm Monitor 1 | Is the Alarm Light and Alarm Silence LED<br><b>Blinking</b> ?<br>Is the Alarm Light and Alarm Silence LED<br><b>ON</b> ?<br>Press the Alarm Silence Button - Light <b>ON</b> ?<br>Is the Alarm Light <b>OFF</b> ?<br>Press the Alarm Silence Button - is the<br>Alarm Light is <b>OFF</b> ? | OK □<br>OK □<br>OK □<br>OK □           | Not OK<br>Not OK<br>Not OK<br>Not OK<br>Not OK         |  |
|                                                          | Can Expiratory Valve Plunger be moved?<br>Is the Alarm Silence LED <b>ON</b> ?<br>Did the Buzzer Sound?<br><b>Fan Failure Alarm</b> displayed?<br>Is ' <b>Test completed successfully</b> ' on the<br>screen?                                                                               | OK<br>OK<br>OK<br>OK<br>Yes            | Not OK  Not OK  Not OK  Not OK  Not OK  Not OK  Not OK |  |
| Tests/Calibration >                                      | Page No 2114                                                                                                    | Re                                     | sults                                                  |  |
| Electronics Tab > Alarm Monitor 2                        | Did the Alarm Light <b>Blink</b> ?<br>Did the Buzzer Sound?                                                                                                    | ОК 🗖<br>ОК 🗖                           | Not OK 🗖<br>Not OK 🗖                                   |  |
| Tests/Calibration >                                      | Page No 2115                                                                                                    | Re                                     | sults                                                  |  |
| User Interface Tab                                       | Is the P&T Control Knob <b>OK</b> ?<br>Is the Hardkeys + LED's <b>OK</b> ?<br>Are the Hardkey Combinations <b>OK</b> ?                                                                                                    | ok □<br>ok □<br>ok □                   | Not OK 🗖<br>Not OK 🗖<br>Not OK 🗖                       |  |
| Tests/Calibration >                                      | Page No 2104                                                                                                    | Re                                     | sults                                                  |  |
| Component Test ><br>Pneumatics 1 ><br>Blower Flow Button | Is the Blower Pressure at 5mbar <b>OK</b> ?<br>Is the Blower Pressure at 15mbar <b>OK</b> ?<br>Is the Blower Pressure at 25mbar <b>OK</b> ?<br>Is the Blower Pressure at 35mbar <b>OK</b> ?<br>Is the Blower Pressure at 55mbar <b>OK</b> ?                                                 | OK  OK  OK  OK  OK  OK  OK  OK  OK  OK | Not OK  Not OK  Not OK  Not OK  Not OK  Not OK  Not OK |  |

| Tests/Calibration >                                            | Page No 2105                                                                                                    | Re                           | sults                                  |  |
|----------------------------------------------------------------|----------------------------------------------------------------------------------------------------|------------------------------|----------------------------------------|--|
| Component Test ><br>Pneumatics 1 ><br>Blower Pressure Button   | Is the Blower Pressure at 15mbar <b>OK</b> ?<br>Is the Blower Pressure at 25mbar <b>OK</b> ?<br>Is the Blower Pressure at 35mbar <b>OK</b> ?<br>Is the Blower Pressure at 50mbar <b>OK</b> ? | ок 🗆<br>ок 🗖<br>ок 🗖<br>ок 🗖 | Not OK  Not OK  Not OK  Not OK  Not OK |  |
| Tests/Calibration >                                            | Page No 2107                                                                                                    | Re                           | sults                                  |  |
| Component Test ><br>Pneumatics 1 ><br>Inspiratory Valve Button | Is the Leakage Test <b>OK</b> ?<br>Is the Flow Control Test <b>OK</b> ? (16.5 - 19.5<br>I/min)<br>Is the Pressure Control Test <b>OK</b> ?                                                   | ok<br>ok<br>ok               | Not OK 🗖<br>Not OK 🗖<br>Not OK 🗖       |  |
| Tests/Calibration >                                            | Page No 2111                                                                                                    | Re                           | sults                                  |  |
| Pneumatics 1 ><br>Expiratory Valve Button                      | Is the Leakage Test <b>OK</b> ?<br>Is the Pressure Test <b>OK</b> ?                                                                                                    | ОК 🗖<br>ОК 🗖                 | Not OK 🗖<br>Not OK 🗖                   |  |
| Tests/Calibration >                                            | Page No 2112                                                                                                    | Re                           | sults                                  |  |
| Pneumatics 1 ><br>O2 Input Button                              | Is the O <sub>2</sub> Flow Test <b>OK</b> ?<br>Is the O <sub>2</sub> Leakage Test <b>OK</b> ?                                                                                                | ОК 🗖<br>ОК 🗖                 | Not OK 🗖<br>Not OK 🗖                   |  |
| Tests/Calibration >                                            | Page No 2106                                                                                                    | Re                           | sults                                  |  |
| Pneumatics 2 ><br>Binary Valve Button                          | Is the Autozero Pvent_monitor Operation<br><b>OK</b> ?                                                                                                    | ОК 🗖                         | Not OK 🗖                               |  |
|                                                                | OK?                                                                                                    | ОК 🗖                         | Not OK 🗖                               |  |
|                                                                | OK?                                                                                                    | ок 🗖                         | Not OK 🗖                               |  |
|                                                                | OK?                                                                                                    | ок 🗖                         | Not OK 🗖                               |  |
|                                                                | OK?                                                                                                    | ок 🗖                         | Not OK 🗖                               |  |
|                                                                | OK?                                                                                                    | ок 🗖                         | Not OK 🗖                               |  |
| Tests/Calibration >                                            | Page No 2116                                                                                                    | Re                           | sults                                  |  |
| Pneumatics 2 >                                                 | Is the Nebulizer value off <b>OK</b> ?                                                                                                    |                              | Not OK 🗖                               |  |
| Neb. Valve Button                                              |                                                                                                    |                              |                                        |  |
| Component Test >                                               |                                                                                                    | ке                           |                                        |  |
| Pneumatics 2 ><br>Autozero Button                              | Is the Pressure Sensor Paw and Flow<br>Sensor Qaw <b>OK</b> ?                                                                                                    | UK 🖬                         | NOT UK 🖵                               |  |
|                                                                | Is the Pvent_monitor and Pvent_control <b>OK</b> ?                                                                                                    | OK 🗖                         | Not OK 🗖                               |  |

| Tests/Calibration >                                               | Page No 2108                                                                                                    | Re                   | esults                           |  |
|-------------------------------------------------------------------|----------------------------------------------------------------------------------------------------|----------------------|----------------------------------|--|
| Component Test ><br>Pneumatics 2 ><br>Ambient Valve Button        | Is the Ambient Valve Power-off <b>OK</b> ?<br>Is the Ambient Valve Closed <b>OK</b> ?<br>Is the Ambient Valve Active Open <b>OK</b> ? | ok                   | Not OK 🗖<br>Not OK 🗖<br>Not OK 🗖 |  |
| Tests/Calibration >                                               | Page No 2110                                                                                                    | Re                   | esults                           |  |
| Component Test ><br>Pneumatics 2 ><br><b>Proximal Test Button</b> | Is the Rinse Flow Test <b>OK</b> ?<br>Is the Proximal Pressure Test <b>OK</b> ?<br>Is the Proximal Flow Test <b>OK</b> ?              | OK □<br>OK □<br>OK □ | Not OK 🗖<br>Not OK 🗖<br>Not OK 🗖 |  |
| Tests/Calibration >                                               | Page No 2117                                                                                                    | Re                   | esults                           |  |
| Component Test ><br>Pneumatics 2 ><br><b>Air Entry Button</b>     | Is the default HEPA filter Test <b>OK</b> ?<br>Is the obstructed filter Test <b>OK</b> ?                                              | ОК 🗖<br>ОК 🗖         | Not OK 🗖<br>Not OK 🗖             |  |

|                                                                                     | System Test                                                                                                    |                                                                                                    |  |
|-------------------------------------------------------------------------------------|----------------------------------------------------------------------------------------------------|----------------------------------------------------------------------------------------------------|--|
| Tests/Calibration ><br>System Test ><br>System Test Tab ><br><b>Pressure Button</b> | Page No 2201<br>5cmH2O ±1.0; are all the values OK?<br>25cmH2O ±1.2; are all the values OK?<br>50cmH2O ±2.5; are all the values OK?  | Results           OK         Not OK           OK         Not OK           OK         Not OK           OK         Not OK                             |  |
| Tests/Calibration ><br>System Test ><br>System Test Tab ><br>Leakage Test Button    | Page No 2204<br>Is the Tubing Test OK?                                                                                               | Results OK  Not OK                                                                                                    |  |
| Tests/Calibration ><br>System Test ><br>System Test Tab ><br>Alarming Button        | Page No 2205<br>Is the Alarm High Test OK?<br>Is the Alarm Medium Test OK?<br>Is the Alarm Low Test OK?<br>Is the Alarm Priority OK? | Results           OK         Not OK           OK         Not OK           OK         Not OK           OK         Not OK           OK         Not OK |  |

|                                         | General Tests                                         |                                 |  |
|-----------------------------------------|-------------------------------------------------------|---------------------------------|--|
| Service Manual<br>Section: General Test | Is the AC> DC Test OK?                                | OK 🖬 Not OK 🗖<br>No DC in use 🗖 |  |
| Service Manual<br>Section: General Test | Is the DC> Battery Test OK?                           | OK D Not OK No DC in use D      |  |
| Service Manual<br>Section: General Test | Is the Power (Battery) Loss> Ambient<br>Mode Test OK? | OK 🖬 Not OK 🗖                   |  |

| Service Manual<br>Section: <b>RS232</b> | Is the RS232 Test OK? | OK 🗖<br>RS232 n | Not OK 🗖<br>ot in use 🗖 |  |
|-----------------------------------------|-----------------------|-----------------|-------------------------|--|
|                                         |                       |                 |                         |  |

| Operator's Manual Checks                            |                                                                                                    |                                      |                                                        |  |
|-----------------------------------------------------|----------------------------------------------------------------------------------------------------|--------------------------------------|--------------------------------------------------------|--|
| Operator's Manual                                   |                                                                                                    | Results                              |                                                        |  |
| batteries                                           | Is the battery charge indicator green <b>OK</b> ?                                                                                                    | ОК 🗖                                 | Not OK 🗖                                               |  |
| Operator's Manual                                   | perator's Manual Tests, calibrations, and utilities Resu                                                                                               |                                      | esults                                                 |  |
| peroperational check                                | Is the Tightness Test OK?<br>Is the Flow Sensor Calibration OK?<br>Is the O2 cell calibration OK?                                                      | OK □<br>OK □<br>OK □                 | Not OK 🗖<br>Not OK 🗖<br>Not OK 🗖                       |  |
| Operator's Manual<br>Section 3.5 <b>Alarm Tests</b> | Is the Oxygen Low Pressure Inlet Test OK?                                                                                                    | OK 🗖<br>No low<br>ava                | Not OK 🗖<br>O2 pressure<br>ilabel 🗖                    |  |
|                                                     | Is the Oxygen High Pressure Inlet Test OK?                                                                                                    | OK 🗖<br>No high<br>ava               | Not OK 🗖<br>O2 pressure<br>ilabel 🗖                    |  |
|                                                     | Is the Disconnection Test OK?<br>Is the Exhalation Test OK?<br>Is the Trigger Test OK?<br>Is the Apnea Test OK?<br>Is the External Power Loss Test OK? | OK □<br>OK □<br>OK □<br>OK □<br>OK □ | Not OK  Not OK  Not OK  Not OK  Not OK  Not OK  Not OK |  |

| Final Tests                                  |                                       |             |
|----------------------------------------------|---------------------------------------|-------------|
| Service Manual<br>Section: Instrument report | Instrument report download performed? | performed 🗖 |
| Date and signature                           | Date:Siganture:                       |             |

| Revision 00 | October, 2008: Release of the HAMILTON-C2 Service Manual.      |
|-------------|----------------------------------------------------------------|
| Revision 01 | July, 2009:                                                    |
|             | Complete rework and new update.                                |
| Revision 02 | June, 2010:                                                    |
|             | Service Software adapted, Part History updated, MSP introduced |
| Revision 03 | October, 2010:                                                 |
|             | Service Software adapted, MSP introduced                       |